# 高度な編集 **DAVINCI RESOLVE 15**

ハリウッド級のデジタルシネマおよびデジタルビデオの作成方法 を伝授。編集、VFX、カラーコレクション、オーディオポストプロダ クションをすべて統合した、世界最先端のソリューション!

クリス・ロバーツ & ロリー・キャントウェル

ダウンロード DAVINCI RESOLVE 無償! 高度な編集

# **DAVINCI RESOLVE 15**

クリス・ロバーツ & ロリー・キャントウェル

### 高度な編集 DaVinci Resolve 15

クリス・ロバーツ & ロリー・キャントウェル Copyright © 2019 by Blackmagic Design Pty Ltd

Blackmagic Design www.blackmagicdesign.com/jp エラー等に関する報告は、training@blackmagicdesign.com までご連絡ください。

執筆協力:ジェイソン・ドラス/Jason Druss、メアリー・プラマー/Mary Plummer、ディオン・スコペト ゥオロ/Dion Scoppettuolo、ダリア・フィソン/Daria Fissoun

シリーズ編集:パトリシア・モンテシオン/Patricia Montesion 編集:ボブ・リンドストローム/Bob Lindstrom 表紙デザイン:Blackmagic Design インテリアデザイン・合成:Blackmagic Design

#### 著作権

著作権所有。本書のいかなる部分も、出版社の書面による許可無しで複製・伝送する行為は、その方法(電子的、機械的、写 真、録画・録音、その他)に関わらず一切禁じます。転載や引用の許可に関しては、training@blackmagicdesign.com にご連 絡ください。

#### 免責

本書で記載・省略された情報、または記述されたコンピューターソフトウェアやハードウェア製品によって生じた、あるいは生じたと申し立てられたあらゆる損失や損害について、本書の著者およびBlackmagic Designは、いかなる個人や団体に対しても一切責任を負いません。

#### 商標

製造業者や販売業者が自らの商品を他と区別するために使用している名称の多くは、商標として登録されています。本書に登場する名称のうち、Blackmagic Designが商標として認識する名称については商標権者が要求する方法で記載しています。本書 に記載されている他のすべての製品名およびサービスは、編集上の目的でのみ使用および各事業者の利益のために記載しており、商標を侵害する意図はありません。その他の提携を意味するものではありません。macOSは、米国およびその他の国々で 登録されたApple Inc.の登録商標です。Windowsは、米国およびその他の国々で登録されたMicrosoft Inc.の登録商標です。

# 目次

|   | 序文                 | Vi  |
|---|--------------------|-----|
|   | はじめに               | vii |
|   | 謝辞                 | xi  |
| 1 | 編集の基礎              | 1   |
|   | 予告編の編集             | 2   |
|   | 最初の編集を行う           | 9   |
|   | 編集の微調整             | 32  |
|   | オーディオミキシングの基礎      | 40  |
|   | トランジションの追加         | 43  |
|   | Fusionタイトルの追加      | 46  |
|   | 編集の練習              | 48  |
|   | レッスンの復習            | 49  |
| 2 | デイリーの管理と編集の準備      | 51  |
|   | ソースファイルのバックアップ     | 52  |
|   | 新しいプロジェクトのカスタマイズ   | 57  |
|   | デイリーの同期            | 59  |
|   | クリップのオーディオチャンネルを変更 | 64  |
|   | メタデータプリセットの作成      | 67  |
|   | スマートビンを使用して検索条件を保存 | 74  |
|   | パワービンの作成           | 76  |
|   | クリップを編集用に最適化       | 78  |
|   | レッスンの復習            | 83  |
| 3 | 会話シーンの編集           | 85  |
|   | ベストテイクの選択          | 86  |
|   | 連続性のある編集           | 92  |
|   | マッチフレーム機能で同期を維持    | 96  |

国次

|   | ストレートカット以外の編集       | 99  |
|---|---------------------|-----|
|   | 複数のテイクから選択          | 106 |
|   | レッスンの復習             | 111 |
| 4 | インタビューの編集           | 113 |
|   | インタビュー編集の音声チェック     | 114 |
|   | サブフレーム単位のオーディオ編集    | 123 |
|   | 可変速度エフェクトの作成        | 125 |
|   | スムースカットの使用          | 129 |
|   | 高度なトランジションツールの使用    | 131 |
|   | レッスンの復習             | 135 |
| 5 | アクションシーンの編集         | 137 |
|   | デイリータイムラインの作成       | 138 |
|   | タイムラインのタブ表示とスタック表示  | 140 |
|   | アクション中のカット割り        | 145 |
|   | アクションを引き立てる         | 151 |
|   | タイムラインのバージョンを比較     | 164 |
|   | レッスンの復習             | 167 |
| 6 | マルチカム編集             | 169 |
|   | アングルの同期             | 170 |
|   | マルチカム・ミュージックビデオの編集  | 176 |
|   | 複雑なマルチカム編集          | 183 |
|   | レッスンの復習             | 195 |
| 7 | マルチレイヤー合成の作成        | 197 |
|   | 大まかなビジョンを描く         | 198 |
|   | グラフィックの作業           | 216 |
|   | 複合クリップの作業           | 221 |
|   | マルチレイヤー再生パフォーマンスの向上 | 229 |
|   | キーフレームの調整           | 231 |
|   | レッスンの復習             | 237 |

iv

国次

| 8  | Fusionでグラフィックを作成         | 239 |
|----|--------------------------|-----|
|    | Fusionページのインターフェースの概要    | 240 |
|    | ノードエディターについて             | 242 |
|    | テキストノードとマージノードの使用        | 247 |
|    | クレジットタイトルの作成             | 257 |
|    | シーンのトラッキング               | 263 |
|    | キーイングと合成                 | 268 |
|    | レッスンの復習                  | 277 |
| 9  | サウンドトラックの構築とミキシング        | 279 |
|    | プロジェクトの準備                | 280 |
|    | Fairlightページのセットアップ      | 281 |
|    | Fairlightページでの編集         | 286 |
|    | 音響空間でトラックをパン             | 294 |
|    | クリップレベルのノーマライズ           | 296 |
|    | クリップEQの使用                | 298 |
|    | ダイナミックレンジのコントロール         | 311 |
|    | トラックの調整を自動化              | 316 |
|    | バスを使用してミキシングを簡素化         | 320 |
|    | 追加出力バスの作成                | 329 |
|    | 音楽トラックとエフェクトトラックの割り当て    | 333 |
|    | ミックスのラウドネスをモニタリング        | 334 |
|    | レッスンの復習                  | 337 |
| 10 | プロジェクトの書き出し              | 339 |
|    | 字幕の使用                    | 340 |
|    | 字幕付きプログラムの書き出し           | 350 |
|    | デジタルシネマのタイムラインを構成        | 352 |
|    | DCPのレンダリング               | 355 |
|    | 複数プロジェクトのジョブをレンダリングおよび編集 | 360 |
|    | レッスンの復習                  | 363 |
|    | 著者について                   | 365 |

国次

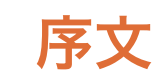

# 🕺 🐘 高度な編集 DaVinci Resolve 15 へようこそ

DaVinci Resolve 15の最もエキサイティングな特徴のひとつは、編集、カラーコレクション、オーディ オポスト、さらにVFXが同じソフトウェアアプリケーションに統合されている点にあると思います。新 たにFusionページが搭載されたDaVinci Resolve 15では、250種類以上のツールを使用して、高度な ノードベースのVFX合成やモーショングラフィックスを作成できます。また、カラーコレクションや編 集機能も強化され、Fairlightデジタルオーディオワークステーションもさらに充実しました。つまり、 クリエイティブなタスクの種類をアプリケーション内で切り替えられるため、複数のアプリケーション 間でファイルの書き出しや変換を行う必要はありません!

そして何より、DaVinci Resolve 15は完全に無償です!私たちは、無償版のDaVinci Resolveに、他の有償編集システムより多くの機能を搭載するように徹底しています。これは、ハリウッド級のプロフェッショナルなコンテンツを制作できるツールを、

数千ドルもの費用をかけずに誰もが使用できるようにするというBlackmagic Designの信念に基づくものです。

DaVinci Resolve 15をぜひお楽しみください。皆様の作成する素晴らしい作品を心より楽しみにしています!

Blackmagic Design

グラント・ペティ

# はじめに

高度な編集 DaVinci Resolve へようこそ。Blackmagic Designの公式トレーニングブックである 本書を通して、プロであるか学生であるかに関わりなく、DaVinci Resolve 15の編集機能を最大限 に活かす方法を学ぶことができます。これらを習得する上で必要なのは、MacまたはWindowsコン ピューター、無償でダウンロードできるDaVinci Resolve 15、そして学びたいという情熱だけです。

本書では、優れた編集を作成するための実践的なレッスンを行います。これらのレッスンは、様々 な編集タスクに活かす新しいテクニックを発見する上で役立ちます。本書で学ぶ内容には、新しい 編集機能、様々なトリム方法、マルチレイヤータイムラインの機能などが含まれます。また、Fairlight ページのオーディオ編集とミキシングに関しても詳しく説明します。プロのオーディオエンジニアが用 いるテクニックを知ることで、プロジェクトのサウンドデザインの質が向上します。

本書のレッスンを修了した後は、計50問のオンラインテストを受け、Blackmagic Designより修了証書を取得することをお勧めします。オンラインテストのリンクは、本書の最後に記載されています。

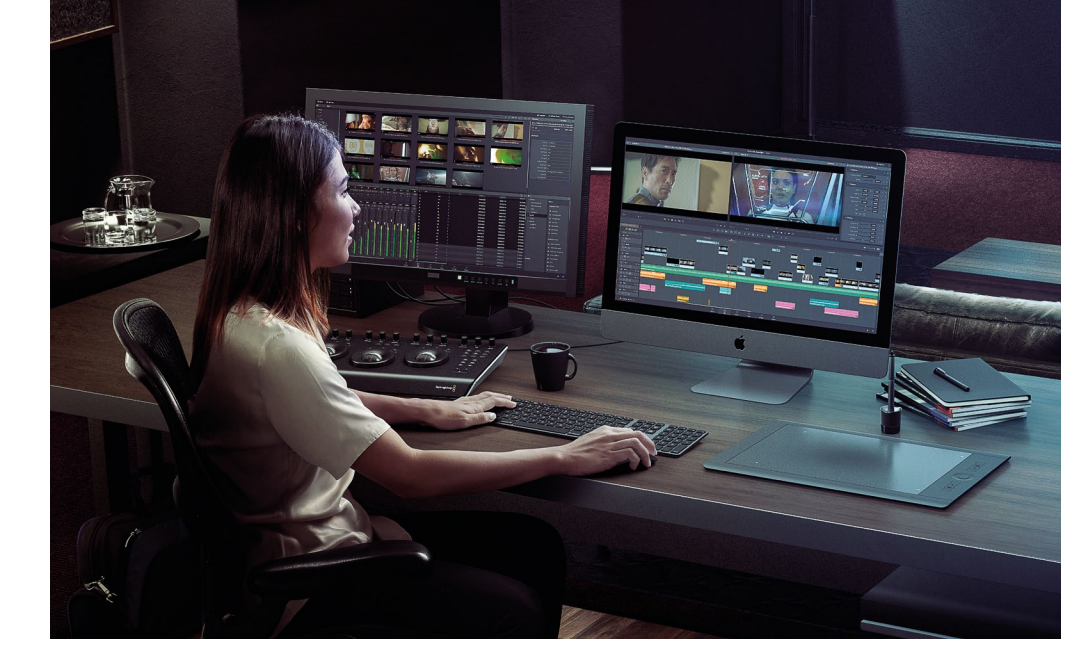

# DaVinci Resolve 15について

DaVinci Resolveは、世界で最も急速な発展を遂げている、世界最先端の編集ソフトウェアです。 また、カラーコレクションに関しては、世界で最も信頼性の高いアプリケーションとして長い歴史を 持っています。さらに、Blackmagic Designは、DaVinci Resolve 15にプロ仕様のオーディオ編集お よびミキシングツールー式を追加しました。これにより、プロジェクトの全工程をひとつのソフトウ ェアで完結できます! vii

# レッスンの概要

本書のレッスンでは、複数のプロジェクトを使用して、様々なジャンルの編集で用いられる高度で実 践的なテクニックを習得します。業界で必要とされるスキルを身に付けることで、実際の制作に役立 てることができます。

### レッスン 1

一般的な編集テクニックを紹介します。DaVinci Resolveで編集を開始する上で役立ちます。

#### レッスン 2

DaVinci Resolveのメディアページに搭載されたパワフルな機能を紹介します。プロジェクトを効率的に設定・管理する上で役立ちます。

### レッスン 3、4、5

映画やテレビの様々なジャンル (ドラマチックな会話シーン、ドキュメンタリーのインタビュー、アクションシーン等)を題材として、高度な編集テクニックとトリム方法を学びます。

#### レッスン 6

マルチカム編集で使用するすべてのツールとテクニックを紹介します。

#### レッスン 7、8

エディターに依頼されることの多い、モーショングラフィックスとVFXに焦点を当てます。エディットページとFusionページに搭載された様々な合成ツール、キーイングツール、トラッキングツールを使用して、プロ品質のオープニンググラフィックやリアルな合成を作成します。

#### レッスン 9

Fairlightページで行うサウンド編集、サウンドデザイン、ミキシングのワークフローについて学びます。

### レッスン 10

字幕の追加方法を説明します。また、レッスン9で作成した様々なサウンドミックスと併せてプロジェクトを出力する方法も紹介します。

# システム要件

本書は、macOSまたはWindowsで起動したDaVinci Resolve 15に関するガイドです。DaVinci Resolve のバージョンが古い場合は、レッスンを開始する前に最新バージョンにアップグレードする必要がありま す。古いバージョンのDaVinci ResolveからDaVinci Resolve 15へは、無償でアップグレードできます。

はじめに

viii

# DaVinci Resolve 15のダウンロード

無償バージョンのDaVinci Resolve 15は、Blackmagic Designのウェブサイトでダウンロードできます:

- 1 macOS、Windows、またはLinuxコンピューターで、ウェブブラウザを開きます。
- ウェブブラウザのアドレスバーに、以下のアドレスを入力します。
   https://www.blackmagicdesign.com/jp/products/davinciresolve.
- 3 DaVinci Resolveのページが表示されたら、「ダウンロード」ボタンをクリックします。
- 4 インストールガイドに従い、インストールを実行します。

ソフトウェアのインストールが完了したら、以下の「レッスンファイルのダウンロード」 セクションに従 い、本書で使用するコンテンツをダウンロードします。

# レッスンファイルのダウンロード

本書のレッスンで使用するメディアファイルを取得するには、圧縮された2つの編集レッスンファイル をダウンロードする必要があります。圧縮ファイルをダウンロードしてハードディスクに保存したら、両 ファイルを解凍し、"書類/ドキュメント" > "R15 編集 201" > "Lessons" フォルダーにコピーします。

## 2つのレッスンファイルをダウンロードしてインストール

2つのレッスンファイルをダウンロードする準備が整ったら、以下のステップに従います:

インターネットに接続し、次のアドレスを入力します。
 www.blackmagicdesign.com/dvres/editing-with-resolve15-pt1

ファイルのダウンロードが開始されます。

**R15 editing lessons pt1.zip** ファイルのサイズは約4GBです。同ファイルのダウンロードに要する時間は、インターネット接続環境によりますが、標準的なブロードバンド接続の場合で約15分です。

2 レッスンファイルの後半をダウンロードするには、次のアドレスを入力します。 www.blackmagicdesign.com/dvres/editing-with-resolve15-pt2

"R15 editing lessons pt2.zip" ファイルのサイズは約5.1GBです。 同ファイルのダウンロードに要する時間は、標準的なブロードバンド接続の場合で約25分です。

- 3 2つのZIPファイルをコンピューターにダウンロードしたら、"ダウンロード"フォルダーを開き、両 ZIPファイルをダブルクリックして解凍します(自動的に解凍される場合もあります)。
- 4 書類/ドキュメントフォルダーで新しいフォルダーを作成し、名前を R15 編集 201 に変更します。
- 5 ダウンロードフォルダーから、"Action"、"Multicam"、"Rhinos"、"VFX"、"Interview" フォルダー を、書類/ドキュメント> "R15 編集 201" > "Media" フォルダーに移動します。

はじめに

|          | 📄 R15 編集               | E 201 |
|----------|------------------------|-------|
|          |                        |       |
| Name     |                        | ,     |
| <b>v</b> | Lessons                |       |
| •        | Lesson 01 Edit Prep    |       |
| ►        | Lesson 02 Dialogue     |       |
| ►        | 📄 Lesson 03 Radio Edit |       |
| ►        | Lesson 04 Action       |       |
| Þ        | Eesson 05 Multicam     |       |
| ►        | Lesson 06 Compositing  |       |
| ►        | Lesson 07 VFX          |       |
| ►        | Lesson 08 Audio        |       |
| ►        | Lesson 09 Delivery     |       |
| <b>v</b> | Media                  |       |
| ►        | Action                 |       |
| ►        | Dialogue Scene         |       |
| ►        | Interview              |       |
| ►        | Multicam               |       |
| •        | Rhinos                 |       |
| ►        | VFX                    |       |

これで、レッスン1「編集の基礎」を開始する準備が整いました。

## メディアファイルの再リンク

本書のレッスンでは、DaVinci Resolve 15プロジェクトファイル (.drpファイル) を読み込んで開きま す。プロジェクトマネージャーにプロジェクトを読み込んだ後は、オフラインクリップとメディアファ イルを再リンクする必要があります。

以下は、この作業を最も簡単に実行するステップです:

- 1 マスタービンを選択し、右クリックして、「選択したビンのクリップを再リンク」を選択します。
- 「ソースフォルダーを選択」ウィンドウで、"書類/ドキュメント" > "R15 編集 201" > "Media" を選択し、「OK」をクリックします。

メディアファイルが再リンクされます。これで、レッスンの次のステップに進めます。

## Blackmagic Designラーニングシリーズ

Blackmagic Designは、Blackmagic Designラーニングシリーズの一環として、数冊の公式トレーニングブックを出版する予定です。詳細は以下の通りです:

- 決定版ガイド DaVinci Resolve 15
- ・ 高度な編集 DaVinci Resolve 15
- カラーコレクション DaVinci Resolve 15
- Fusionビジュアアルエフェクト DaVinci Resolve 15
- Fairlightオーディオポスト DaVinci Resolve 15
- 他のトレーニングブックも出版予定です。

さらに高度な編集テクニックやカラーグレーディング、VFXを学びたいユーザーは、 Blackmagic Designの認定トレーニングコースを受講できます。

本書のレッスンを修了した後は、計50問で構成される1時間のオンラインテストを受け、 Blackmagic Designより修了証書を取得することをお勧めします。オンラインテストのリンクは、 本書の最後に記載されています。

よじめに

x

同シリーズの各トレーニングブックや、Blackmagic Design認定トレーニングの詳細は、以下のリンク でご確認ください。www.blackmagicdesign.com/jp/products/davinciresolve/training

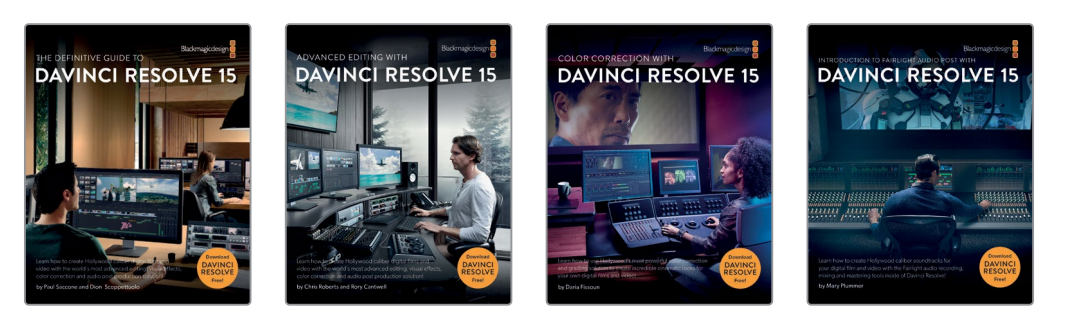

# 認定

本書のレッスンを修了した後は、計50問で構成される1時間のオンラインテストを受け、 Blackmagic Designより修了証書を取得することをお勧めします。オンラインテストのリンクは、 本書の最後に記載されています。

認定後はBlackmagic Designのウェブサイトに記載され、認定ロゴが提供されます。このロゴは、ウェブサイトやソーチャルネットワーク、デモ作品に表示できます。

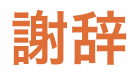

本書で使用するメディアをご提供頂いた皆様に、心よりお礼を申し上げます。

- Miss Rachel's Pantry、ペンシルベニア州フィラデルフィア
- Jitterbug Riot <sup>「</sup>Miserable Girl」 EditStock
- HaZ Dulull 「SYNC」。概念実証ショートフィルムフィルム。脚本・制作・監督:ハスラフ・"ハズ、、・ドゥルール(Hasraf "HaZ" Dulull)。著作権はhazfilm.comに帰属。

ハスラフ・"ハズ"・ドゥルール氏は、VFXスーパーバイザー/プロデューサーとしてキャリアをス タート。「Project Kronos」、「I.R.I.S」、「SYNC」など本格的なSF短編映画で名声を確立。その 後、自身初の長編映画「The Beyond」のプロデュース、脚本、監督を担当。同作品はGravitas Venturesよりリリースされ、現在あらゆるストリーミングプラットフォームで視聴可能。2018年 後期にリリースされた、ケイティー・サッコフ (Katee Sackhoff) 主演の「Origin Unknown」で は、自著に基づく同作の監督を担当。現在はテレビ番組や長編映画の考案および制作に従事。

ハリウッドのAPAおよびGround Control Entertainmentに所属。ツイッターアカウントは@hazvfx。

難離

# レッスン 1

# 編集の基礎

「高度な編集 DaVinci Resolve 15」にようこ そ。本書はプロのエディターのための、 Blackmagic Design認定のカリキュラムです。

映画のストリーテリングにおいて、その中心的な 役割を担うのは編集です。映画監督のフランシ ス・フォード・コッポラ (Francis Ford Coppola) 氏も、「映画の本質は編集だ」という言葉を残し ています。本書では、DaVinci Resolve 15の奥 深くパワフルな編集機能を紹介します。これら の機能は、様々なジャンルの映像編集に応用で きます。最新の大作映画、短納期のテレビ番組、 オンラインのプロモーションビデオなど、あらゆ る制作において、編集の本質は100年以上も変 わっていません。しかし、DaVinci Resolveに搭 載されたテクノロジーは、編集のワークフロー を著しく向上させる能力を備えています。

本格的な編集を開始する前に、まずは編集の基 礎ならびに基本的なスキルを紹介します。ここ で学んだスキルは、本書の各レッスンを通して強 化していきます。

### 所要時間

このレッスンには約60分かかります。

# ゴール

| 予告編の編集        | 2  |
|---------------|----|
| 最初の編集を行う      | 9  |
| 編集の微調整        | 32 |
| オーディオミキシングの基礎 | 40 |
| トランジションの追加    | 43 |
| Fusionタイトルの追加 | 46 |
| 編集の練習         | 48 |
| レッスンの復習       | 49 |

**メモ** このチャプターは、本書用のメディアがすでにダウンロードされていることを前提としています。まだダウンロードしていない場合は「はじめに」のセクションに戻り、「レッスンファイルのダウンロード」の指示に従ってください。

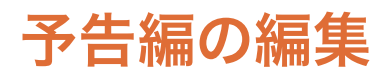

編集は時に反復的なプロセスであり、内容が異なる多数のフッテージを使用して一貫したストーリー を構築する必要があります。音声や映像をまとめるワークフローは数多くありますが、編集に使用 する素材はそれぞれ特徴が異なるため、すべてに適応できる "特効薬" のようなワークフローは存 在しません。

そこで、まずはブライアン・J・ターウィリガー (Brian J. Terwilliger) 監督の映画 「Age of Airplanes」 用に短い予告編を作成し、世界中の編集室で見られる思考過程や、嬉しいハプニング等について知 りましょう。

1 DaVinci Resolveを開きます。

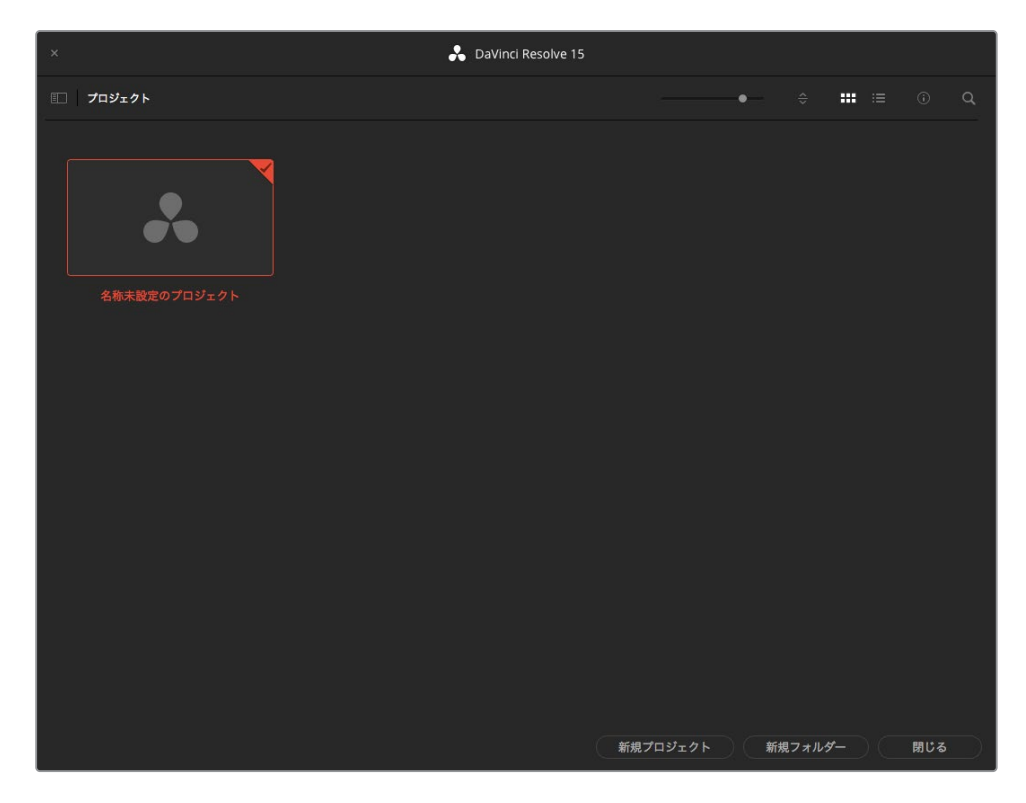

最初に表示されるウィンドウは、プロジェクトマネージャーです。DaVinci Resolveで使用する各 プロジェクトの分類や管理、バックアップ、読み込み、復元は、このウィンドウで実行できます。

メモ すでにDaVinci Resolveでプロジェクトを作成したことがある場合は、それらが プロジェクトマネージャーに表示されます。本書のレッスンに使用するプロジェクト用 に、プロジェクトマネージャーで新規フォルダーを作成しましょう。

2 「新規プロジェクト」をクリックして新しいプロジェクトを作成し、名前を "R15 編集レッスン 01" に設定します。

| 新規プロジェ   | ワトを作成    |
|----------|----------|
| R15 編集レッ | スン 01    |
|          | キャンセル 作成 |

3 「作成」をクリックします。

メモ 他のノンリニア編集システムとは異なり、DaVinci Resolveは各プロジェクトを OSレベルで保存しません。プロジェクトは2種類あるデータベースの1つで保存および管理されます。プロジェクトおよびデータベースの管理の詳細は、DaVinci Resolve ユーザーマニュアルまたは「決定版ガイド DaVinci Resolve 15」を参照してください。

新しいプロジェクトがDaVinci Resolveのエディットページで開きます。

4 必要に応じて「ワークスペース」>「UIレイアウトをリセット」を選択し、エディットページのワークスペースをデフォルトの状態にリセットします。

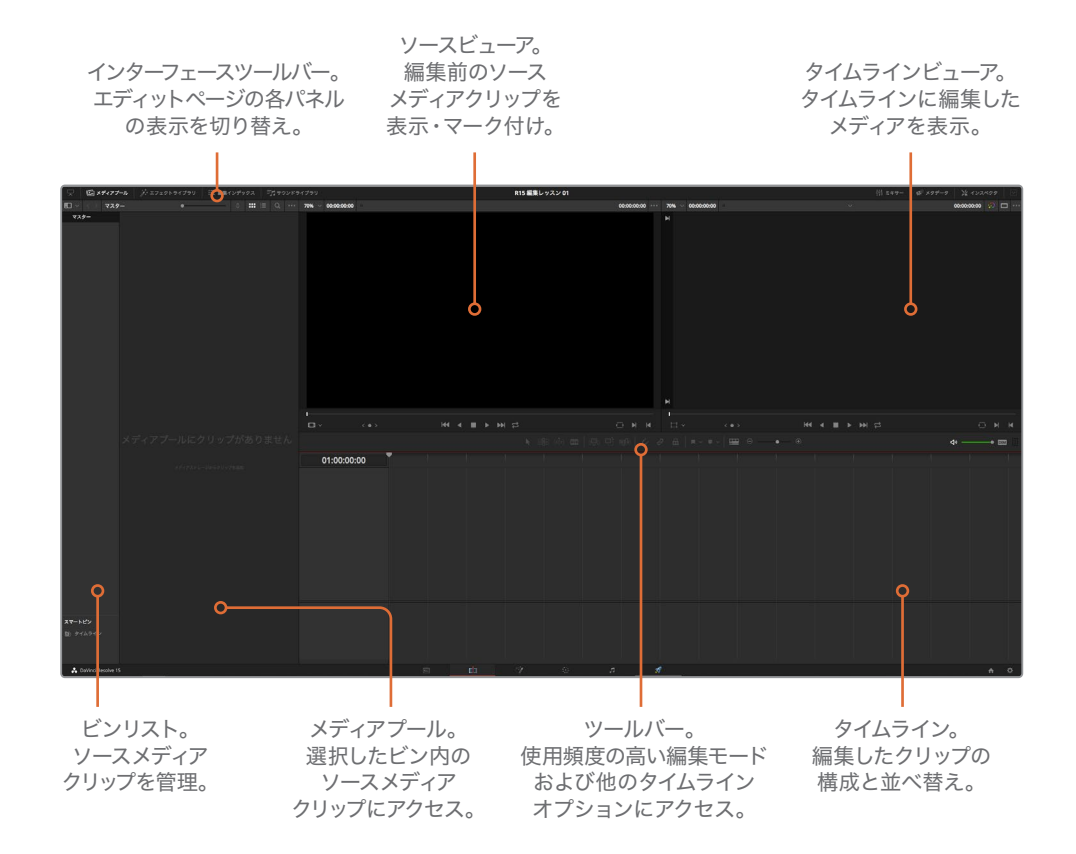

## ソースファイルの読み込み

編集ワークフローの最初のステップは、ストーリーの構築に必要なソースメディアを読み込んで管理 することです。メディアページに搭載されたそれらの機能は後のレッスンで紹介しますが、ここではエ ディットページに直接読み込みを行います。

- 1 エディットページで、「ファイル」>「ファイルの読み込み」>「メディアの読み込み」を選択します。このコマンドは、「Command + I」(macOS)または「Control + I」(Windows)のキーボードショートカットを使用するか、メディアプールで右クリックして「メディアの読み込み」を選択しても実行できます。
- 2 システムファイルウィンドウが表示されたら、"R15 編集 201" > "Media" > "Age of Airplanes" の順に進みます。

|                              | Age of Airplanes | 0 |                       | ۵       | Q Search     |
|------------------------------|------------------|---|-----------------------|---------|--------------|
| Name                         |                  | ~ | Date Modified         | Size    | Kind         |
| 3 01 A380 TAXLmov            |                  |   | 3 Jun 2017, 7:00 am   | 21.8 MB | OT movie     |
| = 02_A380_TAKEOFF.mov        |                  |   | 3 Jun 2017, 7:21 am   | 31.5 MB | QT movie     |
| S 03_AERIAL_SFO.mov          |                  |   | 3 Jun 2017, 7:21 am   | 19.9 MB | QT movie     |
| Mod_JET_LANDING_2.mov        |                  |   | 11 Jun 2017, 7:42 pm  | 90.7 MB | QT movie     |
| 05_BAY_AREA_LIGHTS.mov       |                  |   | 14 Aug 2017, 3:25 pm  | 40.5 MB | QT movie     |
| 06_MILKYWAY.mov              |                  |   | 11 Jun 2017, 7:42 pm  | 59.6 MB | QT movie     |
| 07_KENYA.mov                 |                  |   | 3 Jun 2017, 7:01 am   | 14.1 MB | QT movie     |
| 08_SOUTH_POLE_DC3_mov        |                  |   | 11 Jun 2017, 7:42 pm  | 23.3 MB | QT movie     |
| 09_HWAIIAN_LANDING.mov       |                  |   | 3 Jun 2017, 7:00 am   | 32.7 MB | QT movie     |
| = 10_MALDIVES.mov            |                  |   | 11 Jun 2017, 7:42 pm  | 65.6 MB | QT movie     |
| 11_MOVIE_CREDITS.mov         |                  |   | 12 Jun 2017, 7:46 am  | 28.3 MB | QT movie     |
| AA0113_01.mov                |                  |   | 14 Aug 2017, 3:27 pm  | 77 MB   | QT movie     |
| AB0102_01.mov                |                  |   | 11 Jun 2017, 7:43 pm  | 91.2 MB | QT movie     |
| AC0113_01.mov                |                  |   | 11 Jun 2017, 7:43 pm  | 65.6 MB | QT movie     |
| Music Score for Trailer.mov  |                  |   | 1 Dec 2018, 1:46 pm   | 9.5 MB  | QT movie     |
| SFX - Distant prop plane.wav |                  |   | 23 May 2018, 11:07 am | 1.8 MB  | Wavefm audio |
| SFX - Jet take off.wav       |                  |   | 23 May 2018, 11:07 am | 2.5 MB  | Wavefm audio |
| SFX - Jet taxi.wav           |                  |   | 23 May 2018, 11:07 am | 1.3 MB  | Wavefm audio |
| SFX - Light Wind Wispy.aiff  |                  |   | 25 Mar 2017, 2:38 am  | 22.8 MB | AIFF-C audio |
| SFX - Overhead.wav           |                  |   | 23 May 2018, 11:08 am | 1.4 MB  | Wavefm audio |
| SFX - Prop.wav               |                  |   | 23 May 2018, 11:08 am | 1.5 MB  | Wavefm audio |
|                              |                  |   |                       |         |              |
|                              |                  |   |                       |         |              |
|                              |                  |   |                       |         |              |
|                              |                  |   |                       |         |              |
|                              |                  |   |                       |         |              |
|                              |                  |   |                       |         |              |
|                              |                  |   |                       |         |              |
|                              |                  |   |                       |         |              |
|                              |                  |   |                       |         |              |
|                              |                  |   |                       |         |              |
|                              |                  |   |                       |         |              |
|                              |                  |   |                       |         |              |
|                              |                  |   |                       |         |              |
|                              |                  |   |                       |         |              |
|                              |                  |   |                       |         |              |
|                              |                  |   |                       |         |              |
|                              |                  |   |                       |         |              |
|                              |                  |   |                       |         |              |
|                              |                  |   |                       |         |              |
|                              |                  |   |                       |         |              |
|                              |                  |   |                       |         | Cancel M<    |

3 フォルダー内のファイルをすべて選択し、「開く」をクリックします。

読み込むクリップのフレームレートと現在のプロジェクト設定が異なるため、それらのクリップに 合わせて同設定を変更するかを確認するウィンドウが表示されます。

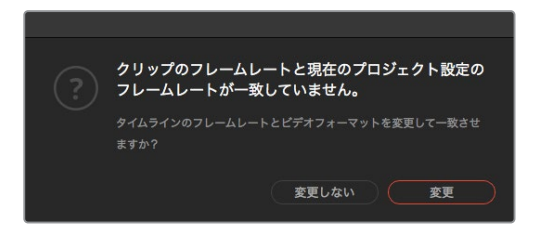

4 「変更」をクリックし、それらのクリップに合わせてプロジェクト設定を変更します。

**メモ** 自分のプロジェクトでタイムラインを適切に設定し、プリセットとして保存する 方法は次のレッスンで説明します。

読み込んだファイルがメディアプールに表示されます。次は、編集に向けてそれらを管理します。

# ビンの使用

フィルム編集の初期より、エディターはフィルムを引っ掛ける目的でビン(日本語では箱)を使用していました。今日のデジタル作業では箱は使用しませんが、ビンという用語は現在でも広く使用されています。ビンは、コンピューターのファイルシステムのフォルダーと同じ方法で使用して、編集用のメディアを管理できます。

デフォルトでは、各DaVinci Resolveプロジェクトには1つのマスタービンのみが含まれています。マス タービンは削除できません。以下の練習では、マスタービンの中に、プロジェクトで使用するクリップ の種類ごとのビンを作成します。これにより、必要なクリップを瞬時に見つけられます。

1 「ファイル」>「新規ビン」を選択するか、「Shift + Command + N」(macOS)または「Shift + Control + N」(Windows)を押します。

|        | 🖾 メディアプール | <i>)</i> <sup>+</sup> エフェクトライプ | ラリ   三 編集インデックス | =」 サウンドライブラ |    |   |
|--------|-----------|--------------------------------|-----------------|-------------|----|---|
|        | < 🗧 Bin 1 |                                | •               |             | :≡ | Q |
| ~ マスタ· |           |                                |                 |             |    |   |
| Bin 1  | 1         |                                |                 |             |    |   |
|        |           |                                |                 |             |    |   |
|        |           |                                |                 |             |    |   |

2 ビンリストに新しいビン ("Bin 1") が表示されます。このビンにはオーディオクリップを入れるので、ビン名を "オーディオ" に変更します。

|               | ・ライブラリ   三 編集インデックス | =           |
|---------------|---------------------|-------------|
| 🗉 🗸 < 🗧 Bin 1 | •                   | ÷ ः ⊨ Q ••• |
| ◇ マスター        |                     |             |
| オーディオ         |                     |             |
|               |                     |             |
|               |                     |             |
|               |                     |             |

- 3 ビンリストでマスタービンを選択します。メディアプールで、オーディオクリップを意味する緑の 波形が表示された7つのオーディオクリップのうち最初のクリップを選択し、さらに残りのクリ ップを「Shift + クリック」して、全オーディオクリップを選択します。
- 4 7つのクリップがハイライトされたら、それらをビンリスト内の "オーディオ" ビンか、メディア プール内の "オーディオ" ビンアイコンにドラッグします。

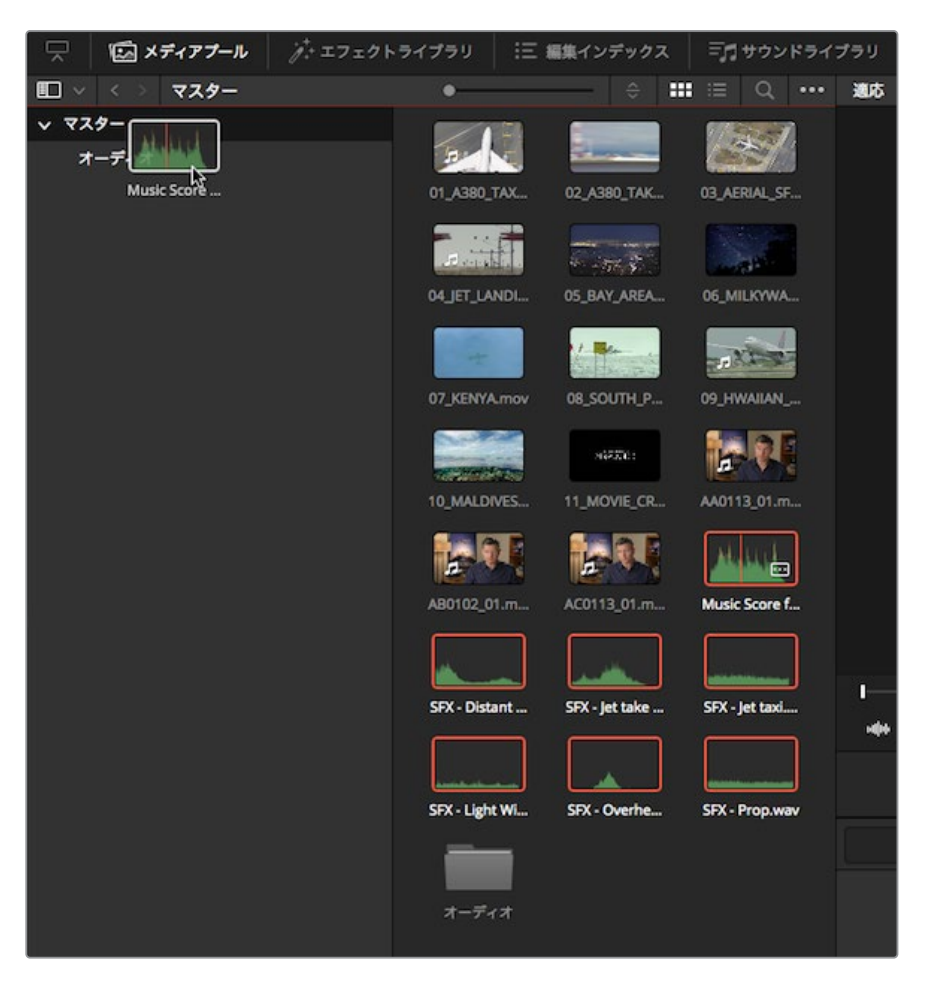

良い出来です。これで、全オーディオクリップを専用のビンに保存できました。今後それらのオー ディオクリップにアクセスするには、ビンリスト内の "オーディオ" ビンをクリックするか、メディ アプール内の "オーディオ" ビンアイコンをダブルクリックします。 プロジェクトの最上階層に戻 るには、ビンリスト内のマスタービンをクリックします。

5 「Shift + Command + N」(macOS) または「Shift + Control + N」(Windows)を押します。 新しいビンの名前を "インタビュー" に設定し、マスタービンに戻ります。

このプロジェクトには、ブライアン・J・ターウィリガー監督のインタビューが3つ含まれています。 ファイル名はそれぞれ AA0113\_01.mov、AB0102\_01.mov、AC0113\_01.mov です。

6 3つのインタビュークリップを選択し、それらを "インタビュー" ビンに移動します。

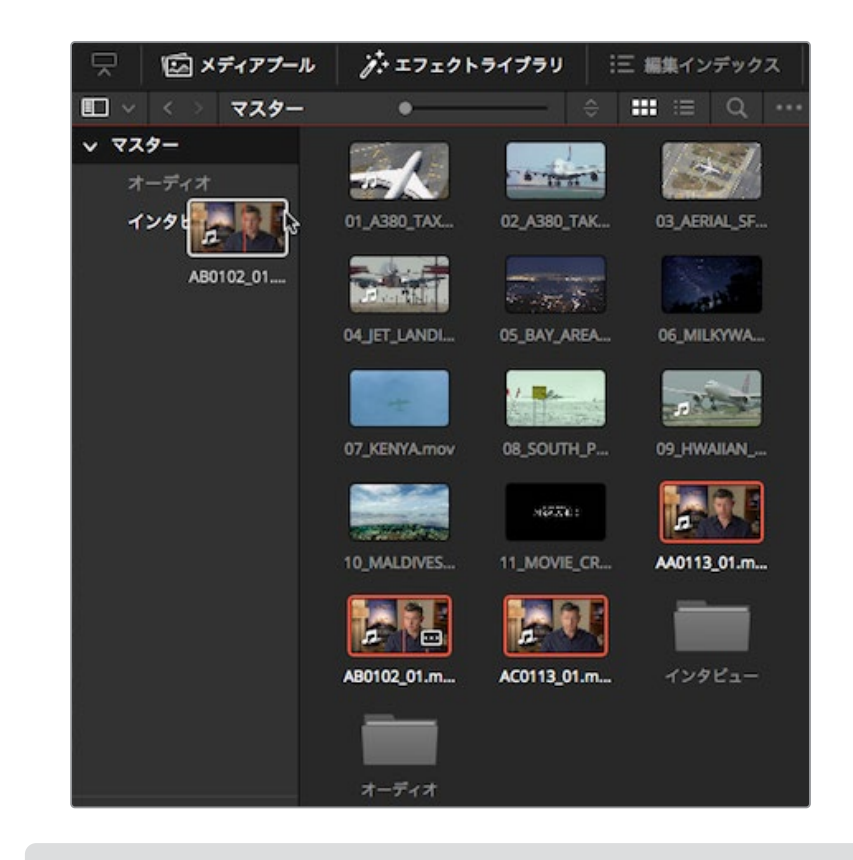

#### ファイル名とクリップ名

3つのインタビュークリップの名前を見ると、プロジェクトに含まれる他のメディアとは異な り、クリップの内容を把握できる名前ではないことが分かります。この理由は、多くのカメ ラがファイル名を自動生成する上で、人間による処理という観点ではなく、カメラにとっ て重要な情報を使用するためです。しかし、クリップ名は必要に応じてプロジェクト内で 変更できます。クリップを選択し、クリップ名をクリックすると、フィールドがハイライトさ れ、新しい名前を入力できる状態になります。この作業を行っても、ディスク上に保存され ているメディアのオリジナルファイル名に影響はありません。クリップの名前変更に関する 詳細は、次のレッスンで説明します。

7 新しいビンをもう1つ作成し、名前を "タイトル" に設定して、"11\_MOVIE\_CREDITS.mov" を同ビンに移動します。

素晴らしい仕上がりです。以上の作業で、プロジェクトが整理された状態になりました。この後 もう1つビンを追加して、編集を開始します。

8 新しいビンを作成し、名前を "タイムライン" に設定します。 このビンには、 このプロジェクト用 に作成するタイムラインを保存します。

# メモ DaVinci Resolveでは、他にもスマートビンとパワービンという2種類のビンを使用できます。各ビンの詳細は、次のレッスンで説明します。

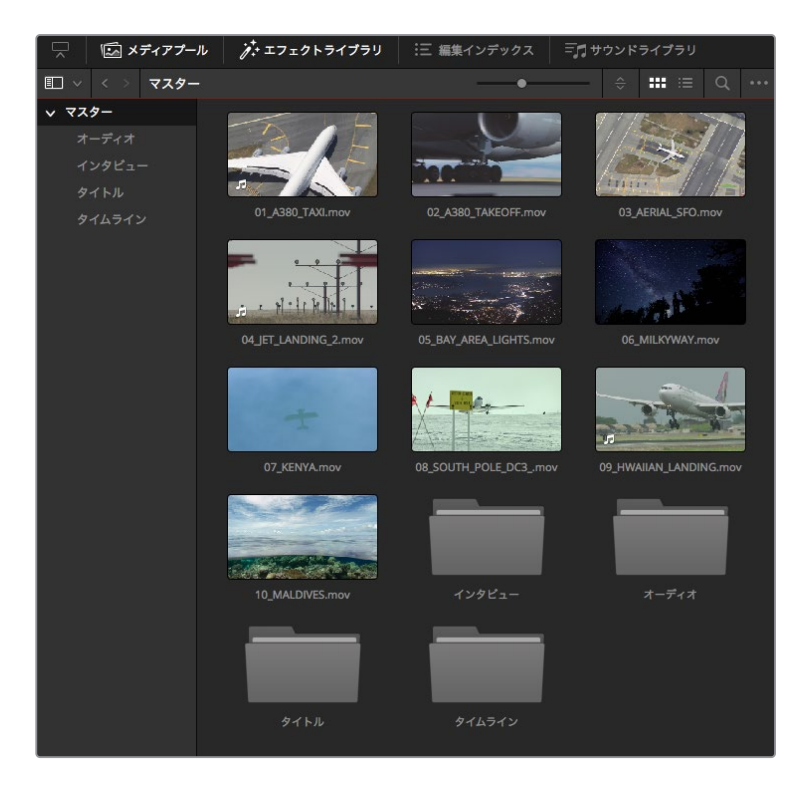

以上の練習では4つのビンを作成しましたが、使用するビンの数に決まりはありません。プロジェクトを管理する上で必要な数のビンを使用できます。フッテージを確認し、必要に応じてビンを追加してください。ビンはビンの中にも作成できます。これを行うには、既存のビンを選択した状態で新しいビンを作成します。

# 最初の編集を行う

本を書く上で、最も難しいのは第1章を書くことだと言った人がいます。そして、文字を書く代わりに音 声と映像を扱う編集にも同じことが言えます。空のタイムラインに最初の数クリップを配置する作業 は、難しく感じられることもあります。しかし、一度フッテージの組み立てを開始すると、適切な素材 とそうでない素材、さらにはエディターの工夫によって適切となる素材が見え始めます。 この過程を開始するにあたり、まず必要となるのがタイムラインです。

前の練習で最後に作成した "タイムライン" ビンを選択し、「ファイル」>「新規タイムライン」
 を選択するか、「Command + N」(macOS) または「Control + N」(Windows)を押します。

| 新規タイムライン     |                                  |
|--------------|----------------------------------|
| 開始タイムコード     | 00:00:00                         |
| タイムライン名      | Age of Airplanes 予告編             |
| ピデオトラック数     |                                  |
| オーディオトラック数   |                                  |
| オーディオトラックの種類 | ステレオ 🗸                           |
|              | ✓ 空のタイムラインを作成<br>深沢したインド/アウトさを使用 |
|              | キャンセル 作成                         |

2 「新規タイムライン」ウィンドウの「タイムライン名」フィールドに、Age of Airplanes 予告編 と 入力します。他のオプションはデフォルト設定のままにし、「作成」をクリックします。

選択したビンの中に新しいタイムラインが作成され、タイムラインウィンドウに追加コントロー ルが表示されます。

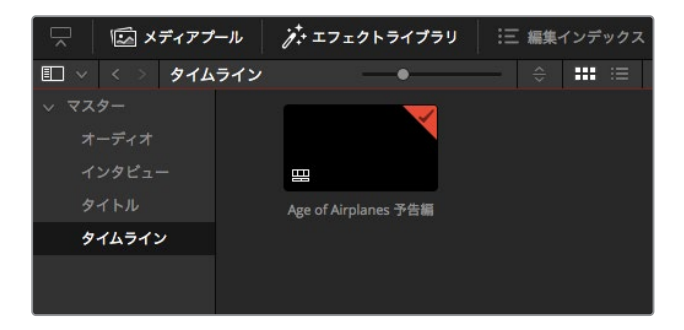

**メモ** このレッスンは基礎を学ぶことが目的なので、タイムラインのトラック数やオー ディオトラックの種類を気にする必要はありません。後のレッスンでは、クリップがモ ノであるかステレオであるかに応じてオーディオやトラックの種類を設定する方法を 学びます。

3 "インタビュー" ビンを選択します。必要であれば、並べ替えメニューをクリックし、「クリップ名」 と「昇順」を選択してクリップを並べ替えます。

| 믓               | ⊠ ×                          | ディアプール           | <i>∦</i> * エフェクトライプラリ | 三 編集インデッ        | クス                                                                                                | =n+                           | ウンド  | ライプラ | 9 U   |
|-----------------|------------------------------|------------------|-----------------------|-----------------|---------------------------------------------------------------------------------------------------|-------------------------------|------|------|-------|
|                 |                              | インタビュー           | -0                    |                 |                                                                                                   |                               | Q    |      | 61% 🗸 |
| र र<br>प्र<br>1 | ター<br>ーディオ<br>ン <b>タビュ</b> - | -                |                       |                 | ~                                                                                                 | ファイル名<br>リール名<br><b>クリップ名</b> | - 12 | l≩   |       |
| 9               | マイトル<br>マイムライ :              | ユー AA0113_01.mov |                       | r AB0102_01.mov | 、 開始タイムコード 、<br>長さ<br>種類<br>FPS<br>オーディオチャンネル<br>フラグ<br>変更日<br>作成日<br>ショット<br>ショット<br>ショーン<br>テイク |                               |      |      |       |
|                 |                              |                  |                       |                 | ~                                                                                                 | 昇順<br>降順                      |      |      |       |

- 4 AA0113\_01.mov をダブルクリックしてソースビューアで開きます。
- 5 同クリップを先頭から末尾まで再生します。

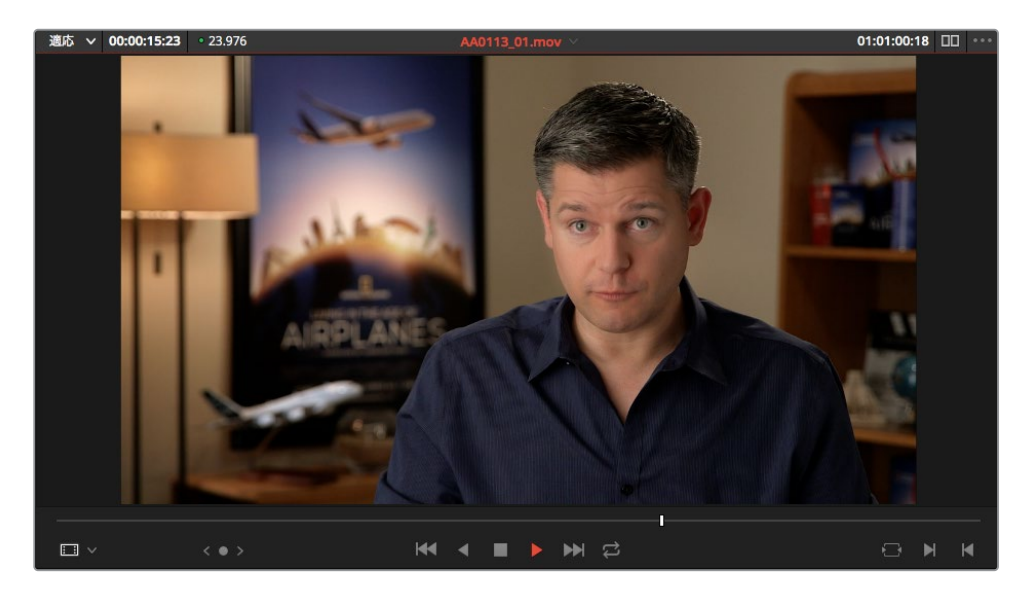

最終的にクリップの全部は使用しないかもしれませんが、不要な部分は後で削除できます。 編集作業はどのような順で行っても誤りではありませんが、作業の効率性には差が生じます。

#### **6** ソースビューアのクリップをタイムラインビューアにドラッグします。

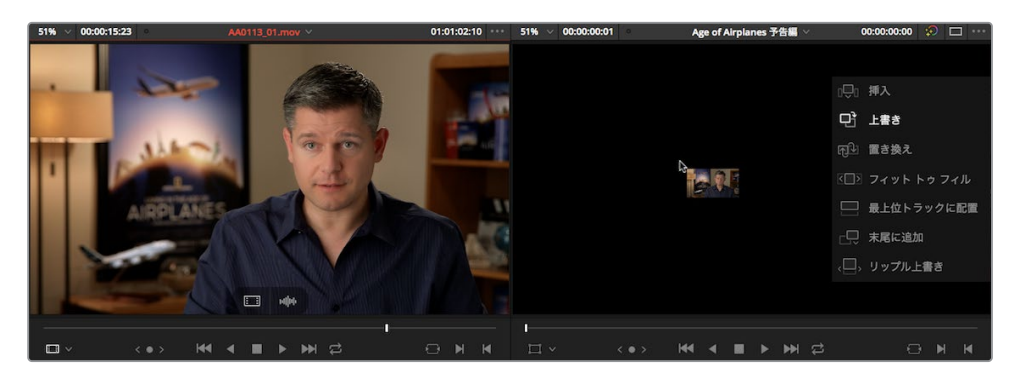

DaVinci Resolveで使用可能な編集方法を示す、一連の編集オーバーレイが表示されます。経験豊富なエディターは他のNLEで見たことがあるかもしれませんが、いくつかのオプションは DaVinci Resolve特有の機能です。デフォルトは「上書き」です。

7 「上書き」オーバーレイがハイライトされている状態で、マウスボタンを放します。

1つ目のクリップがタイムラインに編集されます。

| 00:00:15:23                |                 | 00:00:08:08 |  |
|----------------------------|-----------------|-------------|--|
|                            |                 |             |  |
| V1 ビデオ1<br>合 〇 ロ<br>1 クリップ | AA0113_01.mov   |             |  |
| A1 オーディ 2.0<br>금 ত         | ∂ AA0113_01.mov |             |  |

8 タイムラインでクリップを再生し、ターウィリガー監督が "... shoot the real world" と言ったと ころで停止します。

13

| 00:00:11:03                                   | 00:00:00:00     | 00:00:08:08 | 00:00:16:16 |  |
|-----------------------------------------------|-----------------|-------------|-------------|--|
|                                               |                 |             |             |  |
| v1 ビデオ1 合 の ロ 1 クリップ                          | 2 AA0113_01.mov |             |             |  |
| A1     オーディ     2.0       □     □     □     □ |                 | Ann A       |             |  |
|                                               |                 |             |             |  |

ここが、次の編集を行う位置です。

#### 再生の制御

ビデオの再生を効果的にコントロールすることは、編集を習得する上で大切な要素のひとつです。ソースビューアおよびタイムラインビューアの下にあるトランスポートコントロールも使用できますが、キーボードショートカットはより効率的です。DaVinci Resolveのデフォルトのキーボードレイアウトは、世界中のエディターにとって馴染みのある一般的な再生ショートカットをサポートしています。例えば、再生と停止はスペースバーで、1フレームごとの移動は左右の矢印キーで実行できます。さらに、様々な速度の再生をJKLキーでコントロールできるのは、熟練のユーザーにとって朗報でしょう。DaVinci Resolveのキーボードレイアウトに関する詳細は、「DaVinci Resolve」>「キーボードのカスタマイズ」を選択して確認してください。

9 "インタビュー" ビン内で AB0102\_01.mov をダブルクリックし、ソースモニターで開きます。

同クリップを先頭から再生します。このクリップから使用したいのは一部だけです。このような オーディオ付きのクリップを扱う際は、ソースビューアにビデオとオーディオ波形の両方を表示 すると便利です。

10 ソースビューアのオプションメニューで、「オーディオ波形を拡大して表示」を選択します。

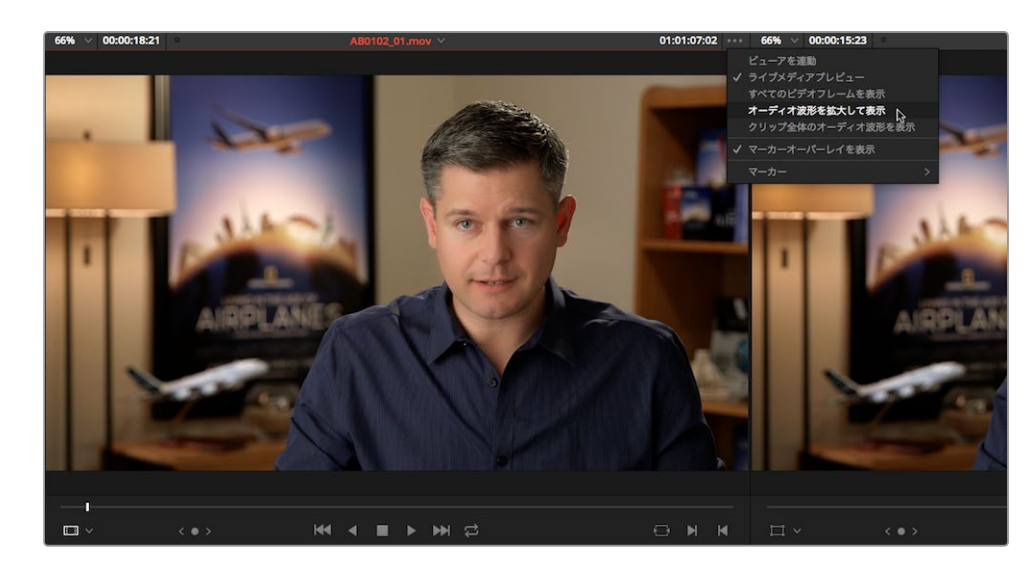

波形が表示されます。これで、クリップをスクラブまたは再生しながら、言葉が始まるポイントと 終わるポイントを確認できます。便利な機能です!

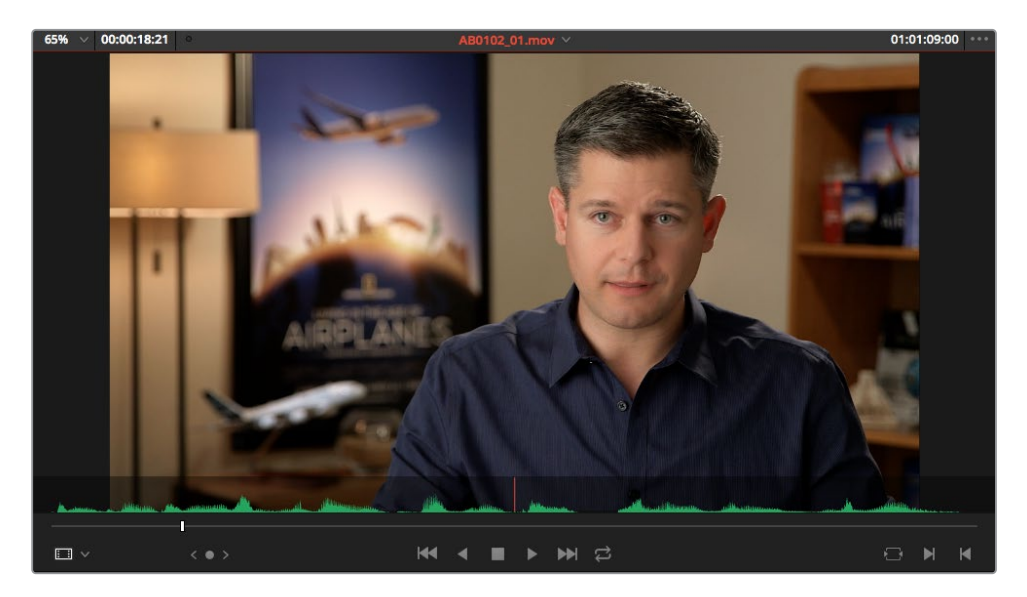

11 同クリップを先頭から再生し、ターウィリガー監督が "If it was possible to shoot it, we wanted to go shoot it…" という直前 (01:01:11:07あたり) で停止します。

**メモ**本書の各レッスンに記述される参考用のタイムコードは、編集を行う上で最も適切であると著者が考える位置です。しかし、フッテージ全体を確認し、他により良い位置があれば、自由にそれらを使用してください。編集はクリエイティブな分野であるため、最終的な判断はエディターの主観に委ねられます。

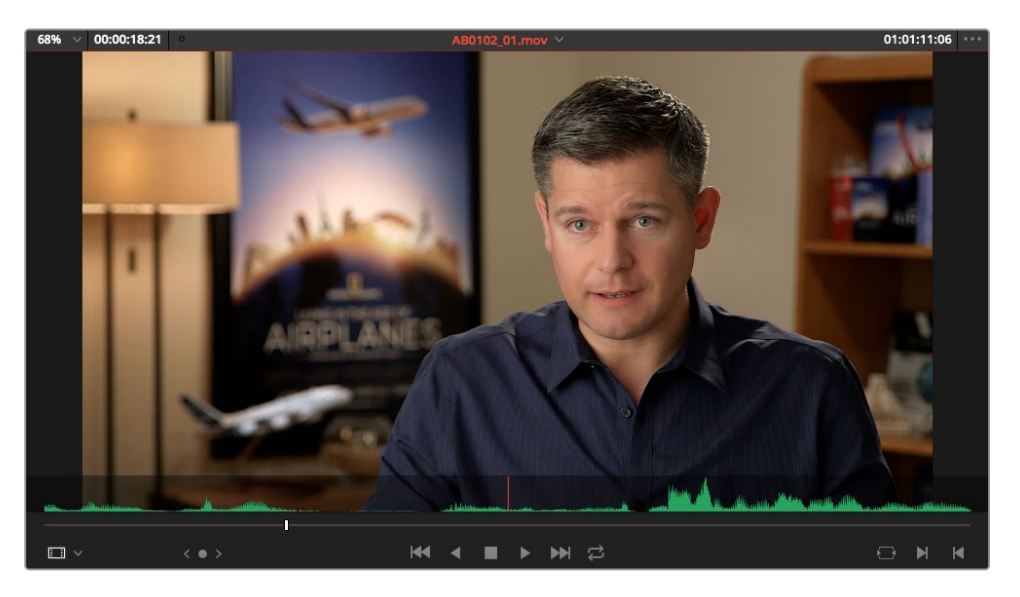

**13** クリップを再生し、ターウィリガー監督が "... everything was real" と言ったところ (01:01:23:20 あたり) で停止します。

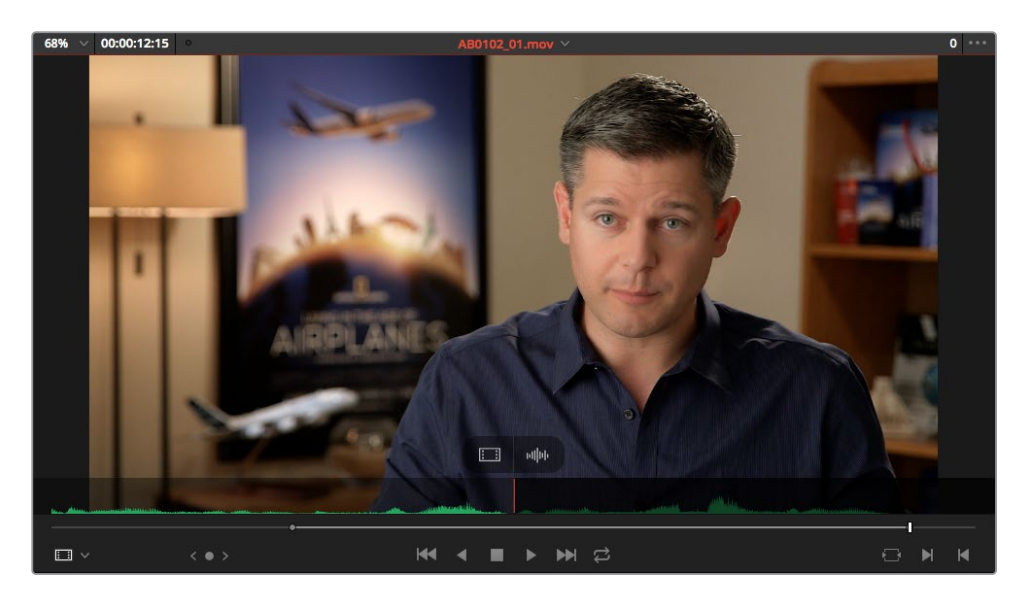

15 タイムラインツールバーの「クリップを上書き」 ボタンをクリックするか、「F10」 キーを押します。

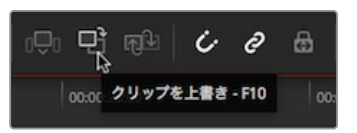

メモ DaVinci ResolveをmacOSで起動している場合、デフォルトの編集ショートカットを使用するには、コンピューターの環境設定で「F1、F2などのキーを標準のファンクションキーとして使用」を選択する必要があります。あるいは、「fn」キーとファンクションキーを併用してmacOSのショートカットを使用します。

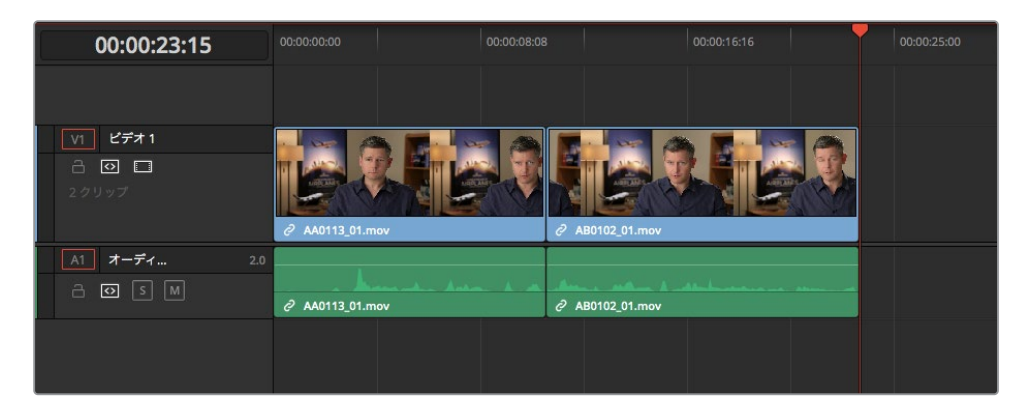

再生ヘッドの位置を先頭に、2つ目のインタビュークリップがタイムラインに編集されます。その際に使用されるのは、ソースクリップにマークしたイン点からアウト点までの範囲です。1つ目の クリップの末尾は、新しいクリップで上書きされます。

- **16** キーボードの上矢印キーを押して、2つのインタビュークリップの間の編集点に再生ヘッドを移動します。
- 17 スラッシュ (/)を押して、クリップの切り替わりを確認します。

編集は実行できましたが、この時点では不快なジャンプカットになっています。このインタビュー にはもう少しフッテージを追加して、物語に肉付けする必要があります。

#### スリーポイント編集

らかな例外を除き、多くの編集はスリーポイント編集と呼ばれる手法で実行されます。こ れは、タイムラインに追加する素材と位置を、DaVinci Resolveが算出することを意味しま す。前の例では、ソースクリップにマークしたイン点とアウト点が最初に必要な2つのポイ ント、タイムラインの再生ヘッドの位置が3つ目のポイントとして使用されました。タイムラ インに編集した1つ目のクリップも、スリーポイント編集によるものでした。その際はイン点 もアウト点もマークしませんでしたが、DaVinci Resolveはソースビューアのクリップの先頭 をイン点、末尾をアウト点として使用しました。同クリップがタイムラインの先頭に配置さ れた理由は、それが1つ目のクリップだったためではなく、その位置に再生ヘッドがあった ためです。この法則は慣れれば簡単です。以下の練習を通して、DaVinci Resolveのスリー ポイント編集の法則や、イン点とアウト点(マークした場合およびマークしていない場合) が使用される仕組みに対する理解を深めてください。後のレッスンでは、フォーポイント 編集や、イン点とアウト点を異なる方法で使用する編集も学びます!

# 挿入編集

次は、Bロールのフッテージを追加して、ターウィリガー監督の飛行機への情熱を編集に注ぎ込みます。

1 マスタービンで 02\_A380\_TAKEOFF.mov クリップをダブルクリックし、ソースビューアにロー ドします。同クリップを先頭から再生し、フッテージの内容を確認します。

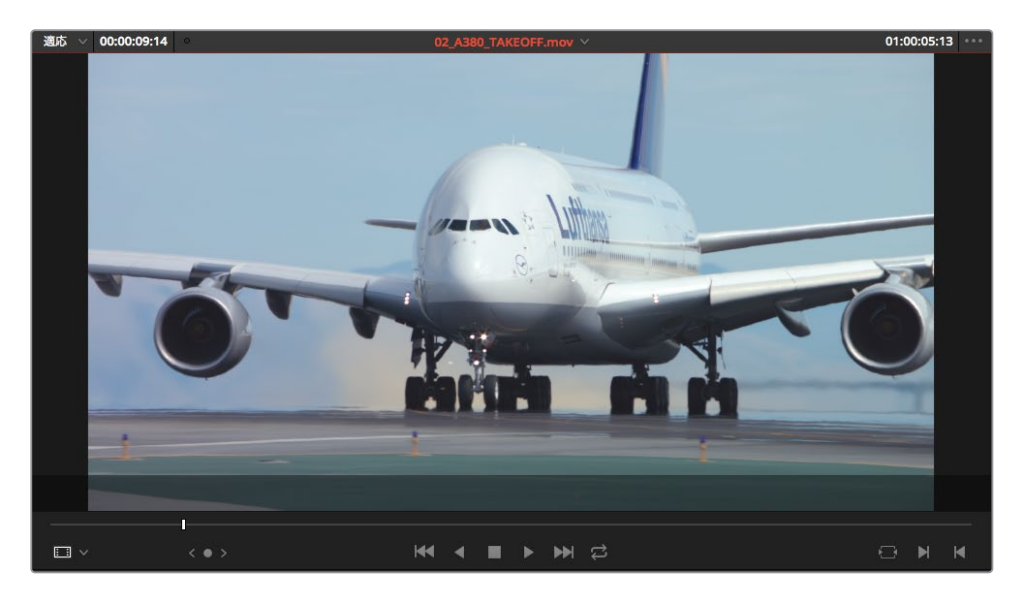

2 飛行機の車輪が滑走路から離れる前の位置(01:00:07:00あたり)に、イン点をマークします。

#### 3 飛行機の尾翼がフレーム外となる位置に、アウト点をマークします。

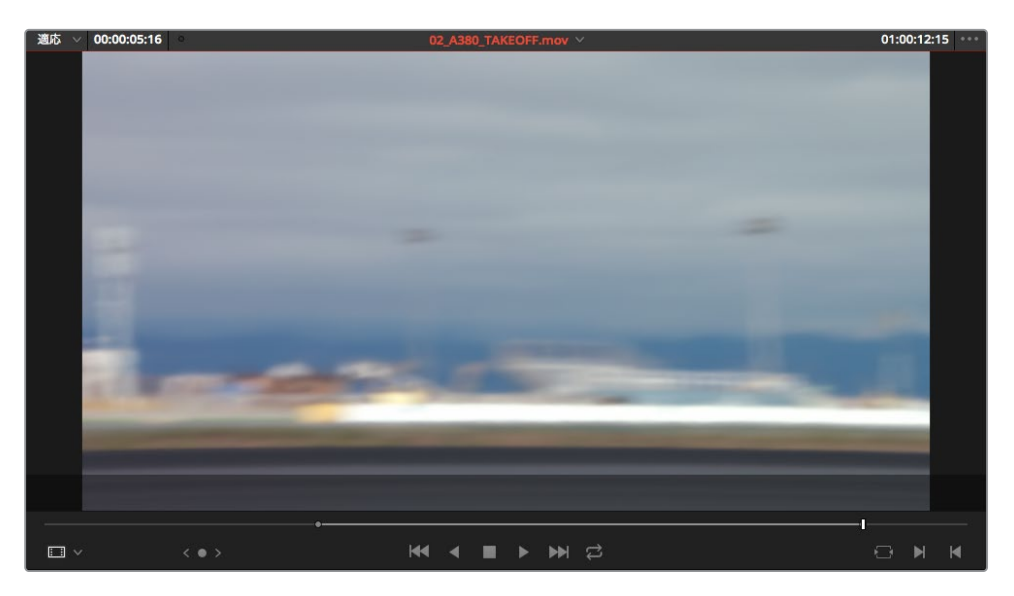

4 タイムラインの再生ヘッドが2つのインタビュークリップの間の編集点にあることを確認し、ソー スビューアのクリップをタイムラインビューアの「挿入」オーバーレイにドラッグします。

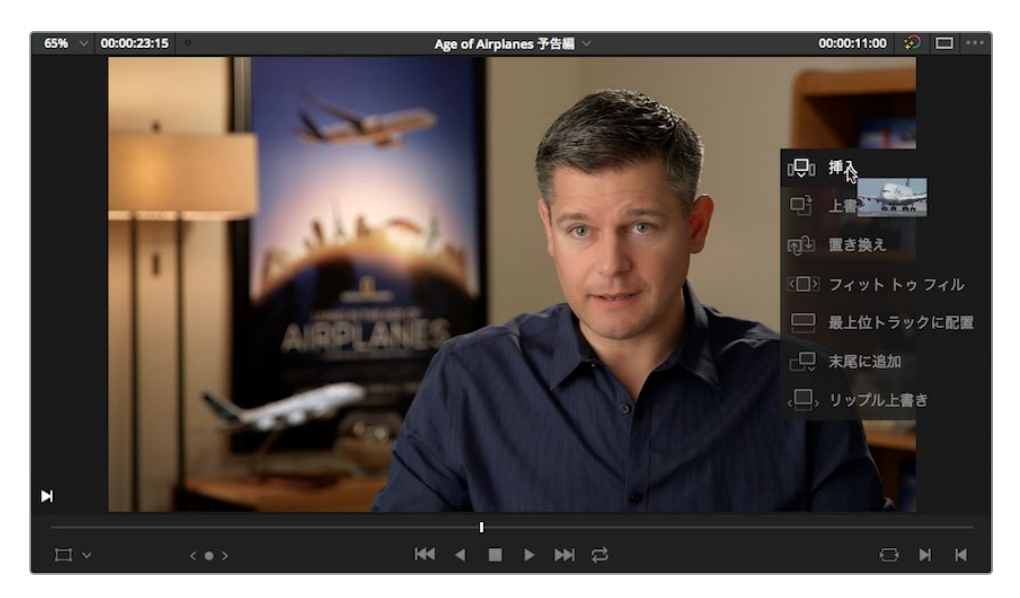

タイムラインの2つのインタビュークリップの間に、新しいクリップが追加されます。その際は、再 生ヘッドの後のクリップが上書きされるのではなく、2つのクリップの間に挿入されます。

19

| 00:00:16:16                 | 00:00:00:00     | 00:00:08:08 | 00:00:16:16       | 00:00:25:00 |
|-----------------------------|-----------------|-------------|-------------------|-------------|
| VI ビデオ 1<br>合 ② ロ<br>3 クリップ |                 |             |                   |             |
| A1 オーディ 2.0<br>合 む 5 M      |                 |             | 2 ADDIO2_01.mov   |             |
|                             | 2 AAUTI3_UT.MOV |             | 2 ABUT02_01.1110V |             |

5 再生ヘッドを AA0113\_01.mov と 02\_A380\_TAKEOFF.mov の間に戻します。 次の編集はこ の位置で行います。

メモ 上下の矢印キーを使用すると、タイムラインで編集点から編集点にすばやく移動できます。スナップが有効であれば、タイムラインで再生ヘッドをドラッグし、最も近い編集点にスナップさせることも可能です。スナップのオン/オフは「N」を押して切り替えられます。

6 メディアプールのマスタービンで、01\_A380\_TAXI.mov をダブルクリックします。

同クリップを再生して内容を確認します。このクリップは、先ほどタイムラインに編集したクリップと 同型の飛行機を上から撮影した素晴らしいショットです。しかし、オーディオがやや低品質です。

7 タイムラインの「オーディオ 1」トラックで、赤い外枠の付いた「A1」 配置先コントロールをクリックします。

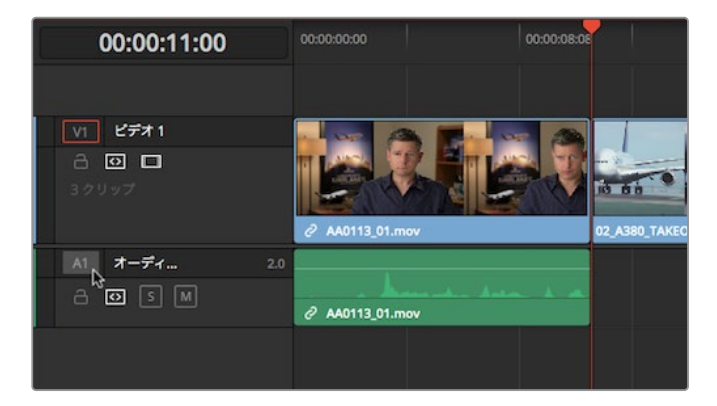

こらの配置先コントロールでは、タイムラインに編集するソースクリップのエレメントを指定できます。「A1」コントロールを無効にしたので、ソースクリップのオーディオは自動的には編集されません。

8 タイムラインツールバーの「挿入」ボタンをクリックするか、「F9」を押して、新しいクリップをオ ーディオなしで挿入します。

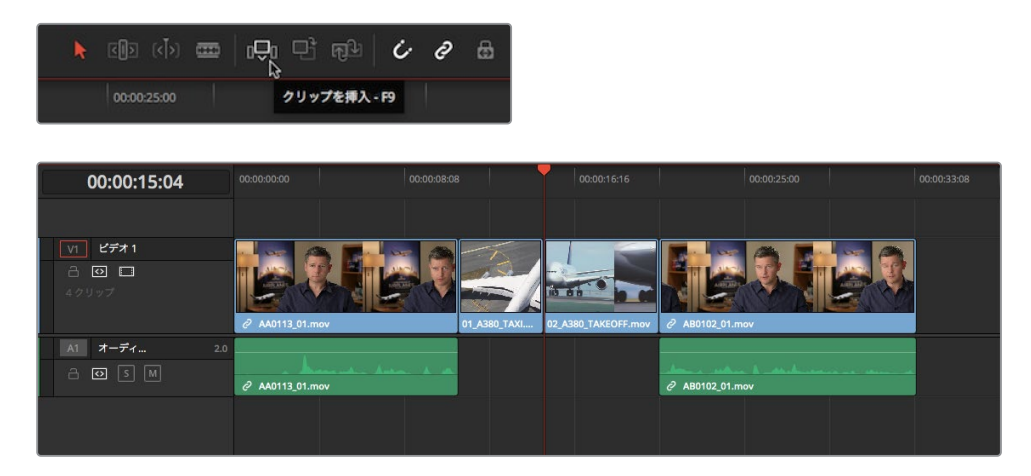

作業は順調です。これでもう少し興味深いものになりました。次は、既存のクリップを分割して 新しいクリップを挿入します。

9 タイムラインで2つ目のインタビュークリップを再生し、ターウィリガー監督が "If it was possible to go shoot it, we wanted to go shoot it." と言ったところで停止します。

| 01:00:23:00                               | 01:00:00:00                                                                                                    | 01:00:08:08       | 01:00:16:16                | 01:00:25:00                             | 01:0 |
|-------------------------------------------|----------------------------------------------------------------------------------------------------|-------------------|----------------------------|-----------------------------------------|------|
|                                           |                                                                                                    |                   |                            |                                         |      |
| V1 ビデオ 1                                  |                                                                                                    |                   |                            | - A 💽 - A                               |      |
| A (1) (1) (1) (1) (1) (1) (1) (1) (1) (1) | 2 AA0113_01.mov                                                                                                    | 01_A380_TAXI 02_A | A380_TAKEOFF.m 2 AB010 2 d | D S S S S S S S S S S S S S S S S S S S |      |
| A1 オーディ 2.0                               | La construcción de la construcción de la construcci |                   |                            |                                         |      |
|                                           | 2 AA0113_01.mov                                                                                                    |                   | @ AB0102_0                 | •••• • •••••••••••••••••••••••••••••••  | 1    |
|                                           |                                                                                                    |                   |                            |                                         |      |

次の編集はこの位置で行います。

- **10** メディアプールで **10\_MALDIVES.mov** をダブルクリックし、同クリップをソースビューアで確認します。
- 11 飛行機の影が珊瑚礁にかかり始める位置で、イン点をマークします。
- 12 ソースビューアで+300と入力し、再生ヘッドを3秒進めます。
- 13 「O」を押してアウト点をマークします。

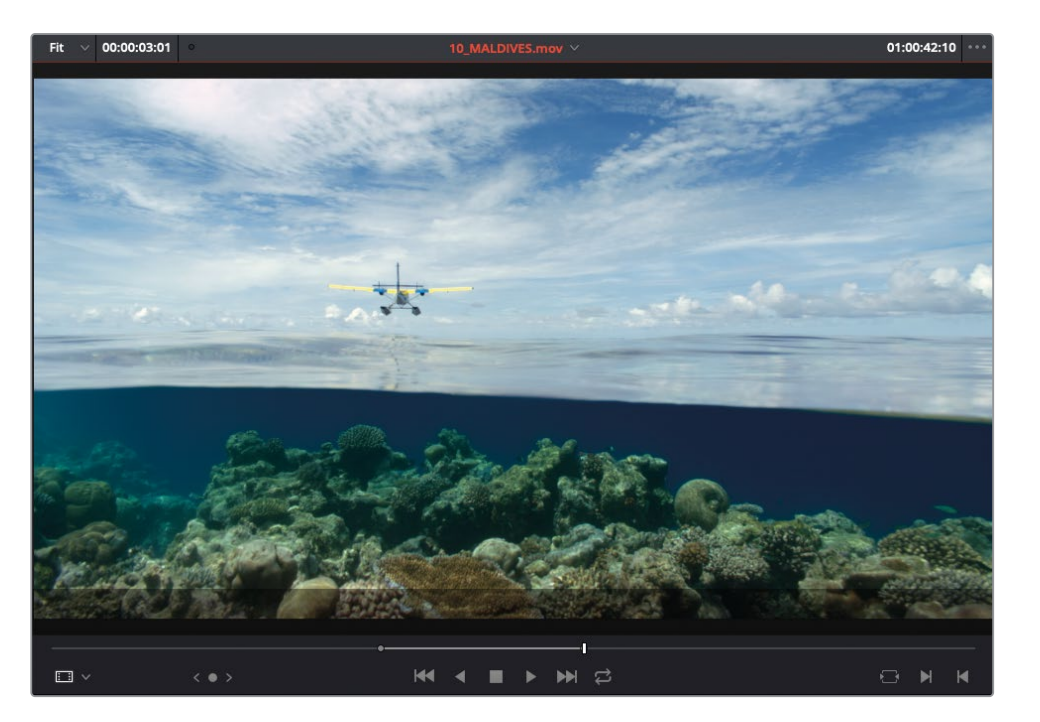

14 「F9」を押して、再生ヘッドの位置にクリップを挿入します。

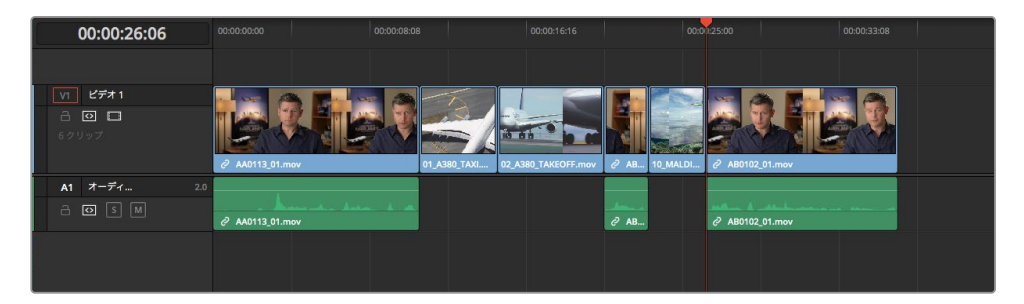

この編集は、ビデオのみの挿入にも関わらず、既存のインタビュークリップのオーディオとビデオ の両方を分割して実行されました。その理由は、「オーディオ 1」トラックの自動選択コントロール が自動的に有効になったためです。自動選択コントロールの詳細は、後のレッスンで説明します。

# 不要な部分を削除

現在のタイムラインは全体的によく編集できていますが、フッテージを少しトリムし、不要な部分を 削除することで、編集の質が向上すると考えられます。

 タイムラインの再生ヘッドを2つ目のインタビュークリップに移動し、「Command + イコール (=)」 (macOS) または「Control + イコール (=)」を1~2回押して、同クリップにズームインします。 最初の編集を行う

2 タイムラインで、AB0102\_01.mov クリップのビデオ部分を「Option + クリック」(macOS)または「Alt + クリック」(Windows)します。

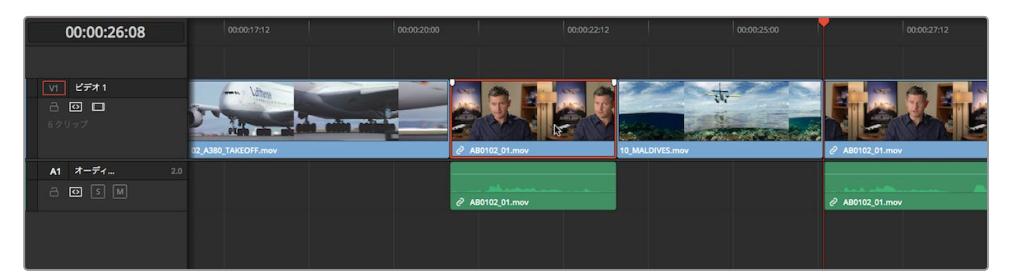

このクリップのビデオとオーディオには、小さな鎖のアイコンがあることに気付きましたか? このアイコンは、クリップの2つの要素(ビデオとオーディオ)がリンクされていることを意味し ています。このリンク機能は、クリップの両要素を削除または移動したい場合に便利です。しか し、そのままでは同期をずらして片方を調整することはできません。「Option」(macOS)また は「Alt」(Windows)を使用することで、リンク機能を一時的に無効にし、クリップのビデオ部 分だけを選択できます。

メモ 「Option」(macOS) または「Alt」(Windows)を使用してクリップの両要素を選 択する場合は、「リンク選択」機能が有効であることを確認してください。

3 選択したビデオクリップを右クリックし、ショートカットメニューから「リップル削除」を選択するか、「Shift + Delete (Backspace)」を押します。

同クリップのビデオ部分が削除され、残ったオーディオが先行クリップ(A380機の離陸シーン)の下に収まります。

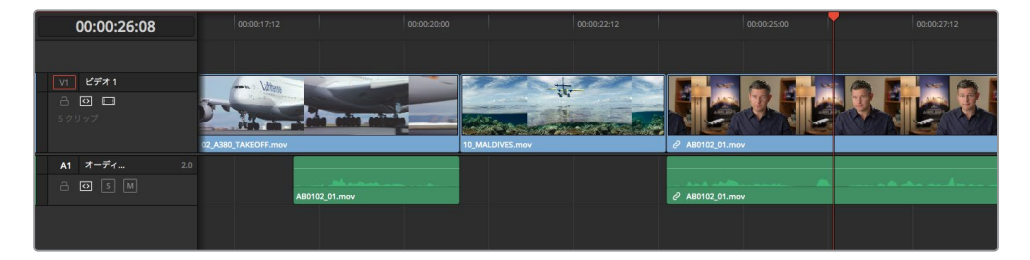

他にタイムラインに起こった変化に気付きましたか? リップル削除を実行したことで、タイムラインにギャップが生じず、残りのフッテージがすべて左に移動しました。さらに重要な点として、最後のインタビュークリップのビデオとオーディオの同期がずれていません。この結果に繋がったのも、全トラックの自動選択コントロールがデフォルトで有効であることが理由です。

最初の編集を行う

メモ 自動選択コントロールの機能を確認したい場合は、最後のステップを取り消し、「オーディオ 1」トラックの自動選択コントロールを無効にして、最後の数ステップをやり直してください。その後は、「オーディオ 1」の自動選択コントロールを再度有効にしてください。

クリップの不要な部分をタイムラインから削除するもうひとつの方法は、イン点とアウト点の使用です。

4 タイムラインで3つ目のインタビュークリップを再生します。

"... stay at that location longer..."の部分は同じ内容の繰り返しであり、不要なので削除します。

5 タイムラインビューアのオプションメニューをクリックし、「タイムコードオーバーレイを表示」 を選択します。

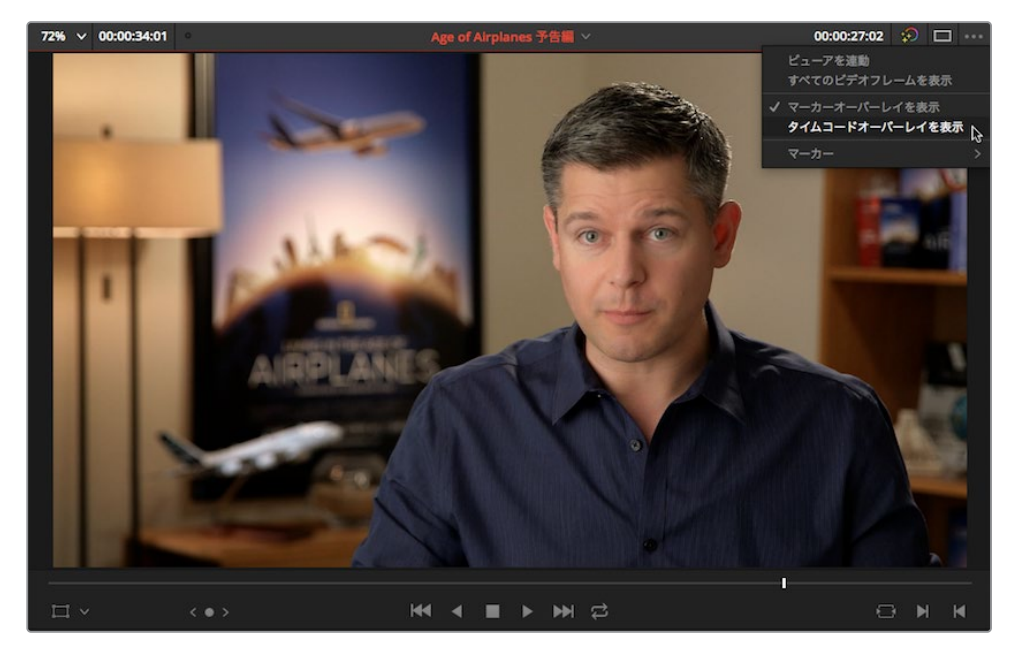

タイムラインビューアに小さなオーバーレイが表示され、タイムラインクリップのソースタイム コードが確認できます。

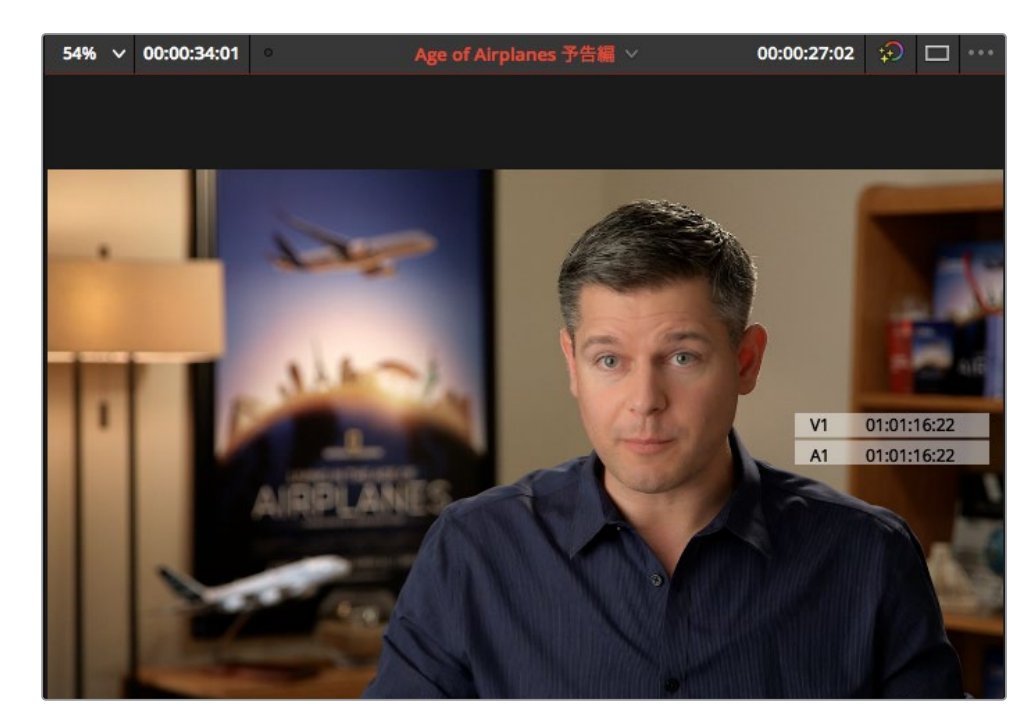

- 6 タイムラインで最後のクリップを再生し、ターウィリガー監督が "... stay..."という直前 (タイム コードディスプレイで01:01:17:21あたり) にイン点をマークします。
- 7 さらに、"... no longer ..." と言った後 (タイムコードディスプレイで01:01:19:02あたり) にアウト 点をマークします。

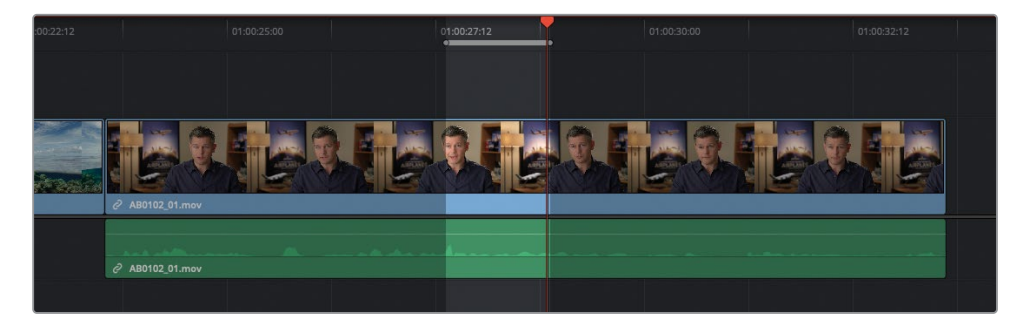

8 「Shift + Delete (Backspace)」を押して、イン点とアウト点の間の部分をリップル削除します。
25

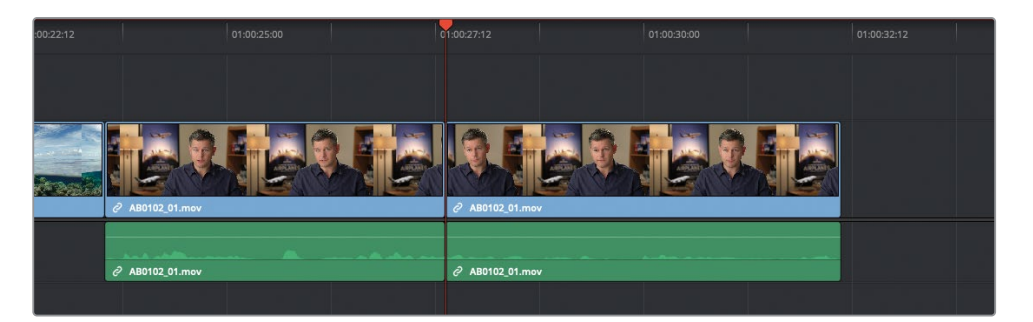

9 スラッシュ (/) を押して、新しい編集点を確認します。良い出来です。タイムラインの一部を整理できました、次は、1つ目のクリップに焦点を当てます。

## トリム編集モード

- 1 「Shift + Z」を押して、タイムラインをズームアウトします。
- 2 「Home」キーを押して、再生ヘッドをタイムラインの先頭に戻します。
- 3 もう一度「Shift + Z」を押すと、直前のズーム状態に戻ります。
- 4 1つ目のクリップを再生します。 このインタビューには明らかに不要な部分があるので、先頭をトリムして削除する必要があります。
- 5 ターウィリガー監督が "In this film..." という直前 (タイムラインビューアのタイムコードディスプ レイで01:00:53:05あたり) に、タイムラインの再生ヘッドを移動します。

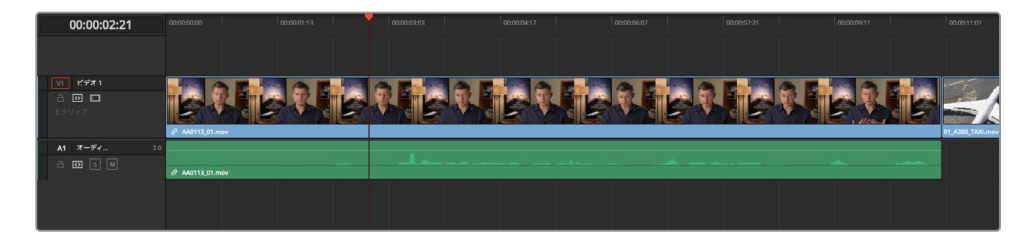

6 「T」を押して、トリム編集モードに切り替えます。

ツールバーの「トリム編集モード」ボタンがハイライトされます。

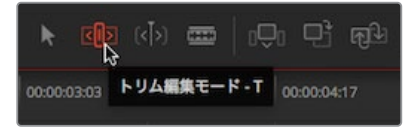

7 1つ目のクリップの先頭をクリックし、編集点が再生ヘッドにスナップするまで右にドラッグします。

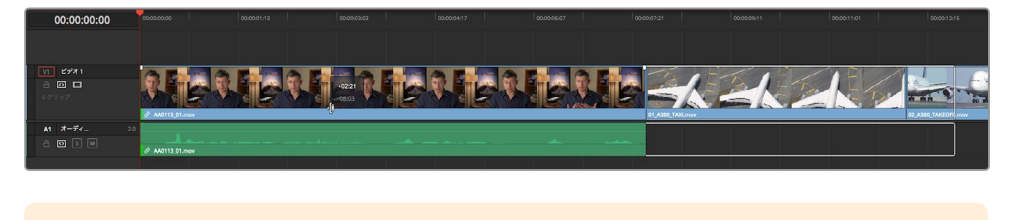

作業のこつ スナップが無効の場合は、ドラッグ中でも「N」を押して有効にできます。

8 「A」を押して選択モードに切り替えます。

このクリップのオーディオとビデオはリンクしているので、それら両方を同時にトリムできました。また、トリム編集モードでトリムを実行したので、タイムラインは自動的に "リップル" されました。その結果、選択した編集点以降の全クリップ (自動選択が有効のトラックのみ) がリップルされ、それぞれの同期関係が維持されています。

### トラックの追加

タイムラインの微調整を続行します。次は、最終的な映像に盛り込む音楽を追加します。

- 1 再生ヘッドをタイムラインの先頭に戻します。
- 2 "オーディオ" ビン内の Music Score for Trailer.mov クリップを選択します。
- 3 同クリップをビンからドラッグし、タイムラインビューアの「最上位トラックに配置」オーバーレ イにドロップします。
- 4 「Shift + Z」を押してタイムライン全体を表示します。

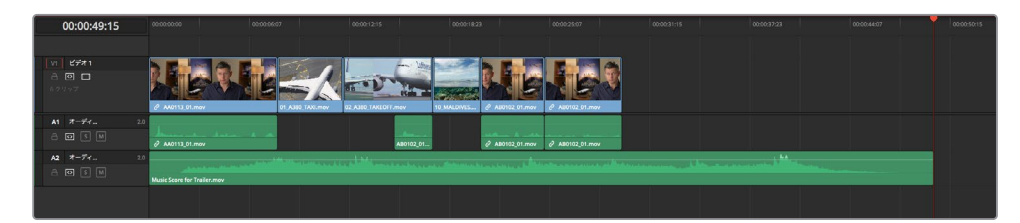

「最上位トラックに配置」を実行した結果、その編集方法名に関わらず、新しいオーディオトラックは既存のオーディオトラックの下に配置されました。「最上位トラックに配置」でクリップが配置されるのは、タイムラインで使用可能な1つ目の空のトラックです。この条件に合うトラックが検索される順は、ビデオトラックの場合は下から上、オーディオトラックの場合は上から下です。追加するソースクリップの長さに対し、それを収容できる空のトラックが無い場合は、新規トラックが作成されて新しいクリップが配置されます。「最上位トラックに配置」は、インタビューやタイトルにBロールを追加する際に便利です。この作業は後ほど行います。

5 "Music Score for Trailer.mov" クリップのボリュームカーブを使用して、同クリップのボリューム を-18dB前後まで下げます。

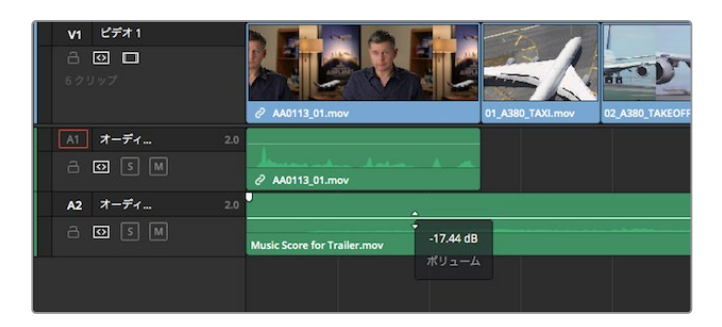

6 タイムラインの再生ヘッドを、最後の2つのインタビュークリップの間の編集点に移動します。

| 00:00:25:00               | 00.00.000 00                | 60.66.67 | 02:00:12:15 | 00:00:18:23                                                                                                    | 05.0525.67                   | 60.00:31:15 | 00:00:37:23 | 00.00:44.07 | 60.00.50.15 |
|---------------------------|-----------------------------|----------|-------------|----------------------------------------------------------------------------------------------------|------------------------------|-------------|-------------|-------------|-------------|
| 1 ALT (1 A 1 2 2          |                             |          |             |                                                                                                    |                              |             |             |             |             |
| vi 2771<br>8 ⊡ □<br>62377 | NER                         |          |             |                                                                                                    |                              |             |             |             |             |
| A1 7-74. 2                | o ANDITUDIANA               |          |             | AND THE AND THE AND TH | Anotozjot mov                |             |             |             |             |
| A 🖾 S M                   | @ AA0113_01.mov             |          | AB0102_01   | 2 AB0102_01.mev                                                                                                    | ¿ <sup>2</sup> AB0102_01.mov |             |             |             |             |
| A2 オーディ 2                 | 0                           |          |             |                                                                                                    |                              |             |             |             |             |
|                           | Music Score for Trailer.mov |          |             |                                                                                                    |                              |             |             | ~           |             |
|                           |                             |          |             |                                                                                                    |                              |             |             |             |             |
|                           |                             |          |             |                                                                                                    |                              |             |             |             |             |

- 7 マスタービン内で 08\_SOUTH\_POLE\_DC3\_.mov クリップをダブルクリックし、ソースビュー アで開きます。
- 8 「F10」を押して、同クリップ全体を再生ヘッドの位置に上書き編集します。その結果、ターウィ リガー監督の最後のインタビュークリップのビデオが上書きされ、同時にジャンプカットの問 題も解消されます。

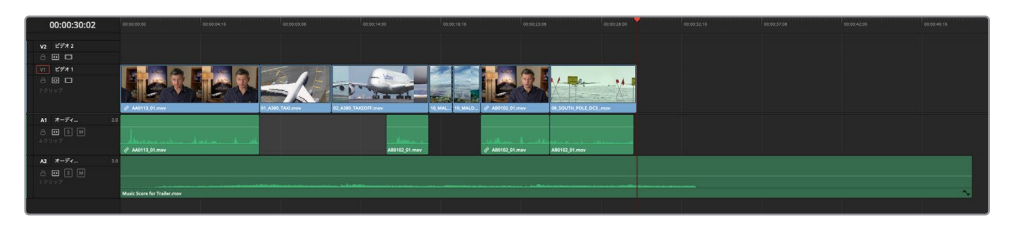

メモ ジャンプカットを修正する他の方法は、後のレッスンで学びます。

9 マスタービン内で 07\_KENYA.mov クリップを選択し、タイムラインビューアの「末尾に追加」 オーバーレイにドラッグします。 最初の編集を行う

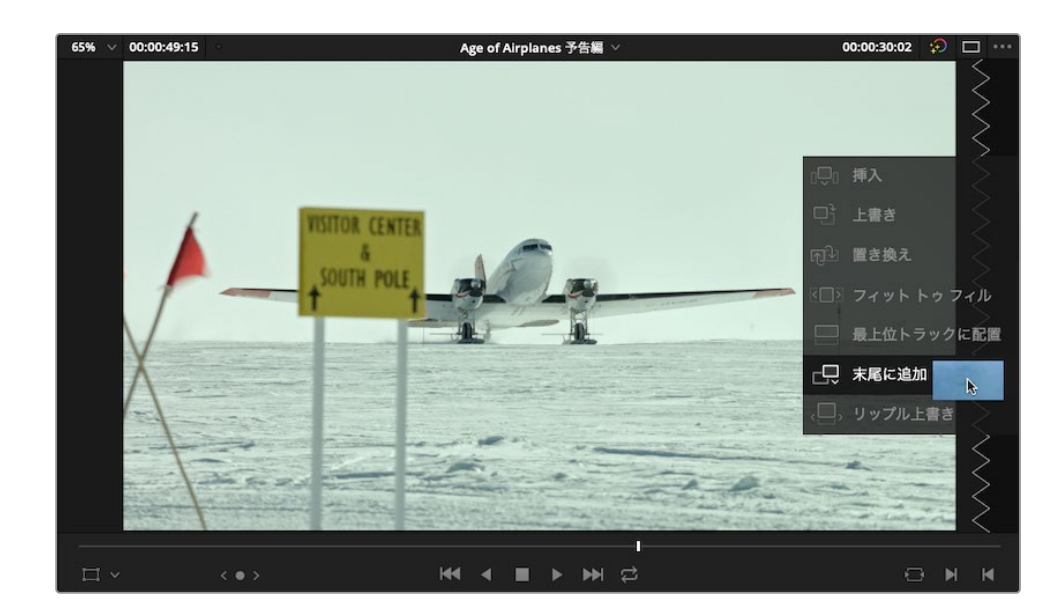

「末尾に追加」編集では、再生ヘッドの位置に関わりなく、配置先となるトラックの最後のクリップの末尾がイン点として使用されます。これもスリーポイント編集のひとつです。

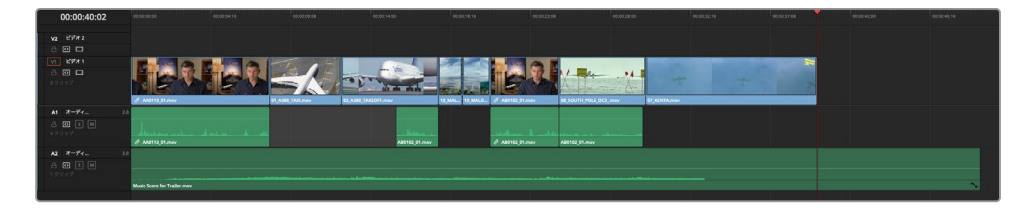

- 10 マスタービン内で 06\_MILKYWAY.mov を選択し、タイムラインビューアのオーバーレイを使用 して「末尾に追加」編集を実行します。
- **11 05\_BAY\_AREA\_LIGHTS.mov** をダブルクリックしてソースビューアで開き、「Shift + F12」を 押して「末尾に追加」 編集を実行します。
- 12 「Shift + Z」を押して、タイムライン全体を表示します。

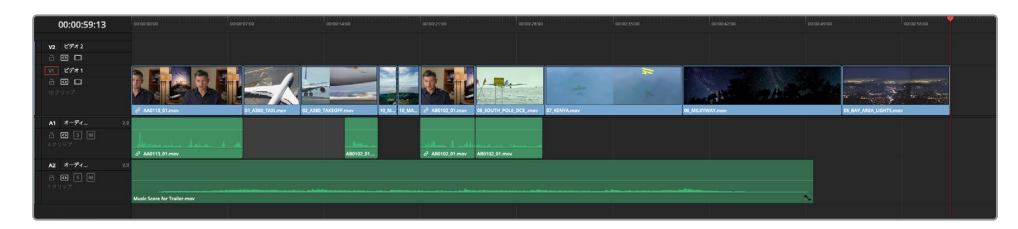

## 長さに合わせてトリム

次は、余分な映像をトリムして編集全体の長さを合わせます。

- 1 再生ヘッドを 08\_SOUTH\_POLE\_DC3\_.mov の先頭に移動し、「Command + イコール (=)」 (macOS) または「Control + イコール」(Windows) を1〜2回押してズームインします。
- 2 「T」を押して、トリム編集モードに切り替えます。
- 3 08\_SOUTH\_POLE\_DC3\_.mov クリップの先頭を選択し、右にドラッグして同クリップをトリムします。

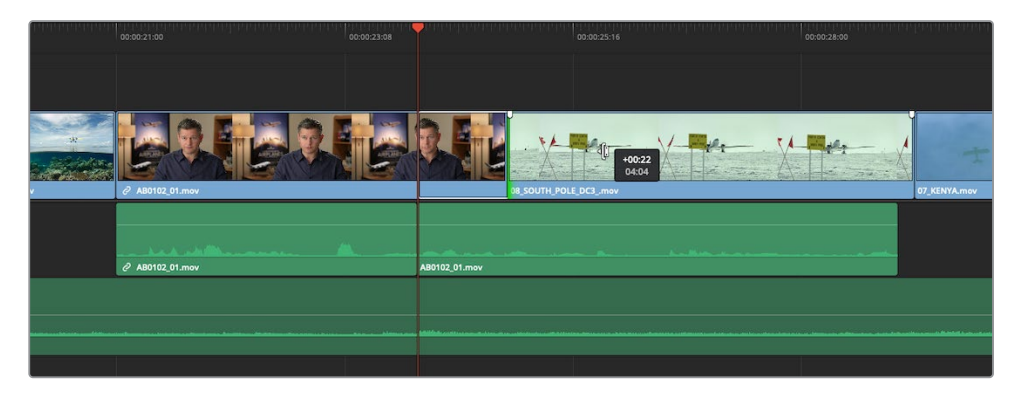

意外な結果に驚いたでしょうか? クリップの先頭を前にトリムした結果、インタビューのオーディオが後ろにリップルされました。

- 4 「Command + Z」(macOS) または「Control + Z」(Windows) を押して、最後のステップを 取り消します。
- 5 「オーディオ 1」トラックの自動選択コントロールをクリックして、選択を解除します。

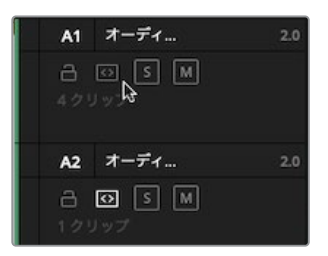

6 ステップ3のトリム操作を繰り返してクリップをトリムしますが、今回はインタビューオーディオは動かしません。クリップの長さを表すグレーのツールチップが3秒前後を示すよう、同クリップをトリムします。

レッスン 」 編集の基礎

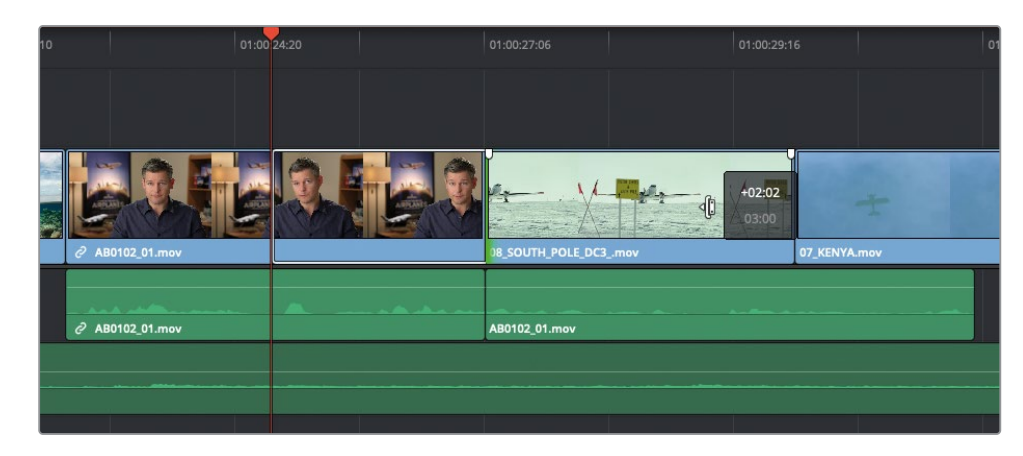

- 7 下矢印キーを押して、07\_KENYA.mov クリップの先頭にある編集点に移動します。
- 8 同ショットの先頭を、黄色の飛行機の尾翼がショット内に入り、クリップの長さが4秒前後にな るようトリムします。

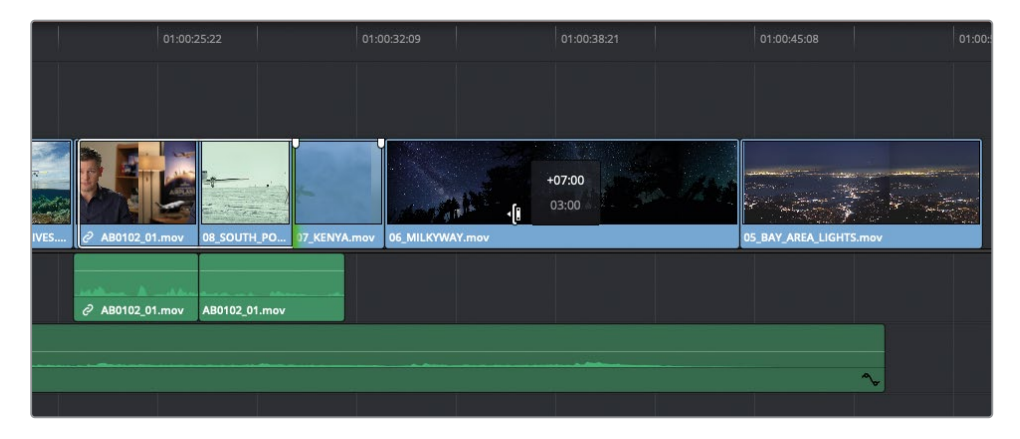

クリップの長さを変更し、視覚的により興味深くするもうひとつの方法が、クリップの再生速度 の調整です。

- 9 06\_MILKYWAY.mov クリップを右クリックし、「クリップの速度を変更」を選択します。
- 10 「クリップの速度を変更」ウィンドウで、「速度」を225%に設定し、「シーケンスをリップル」に チェックを入れます。

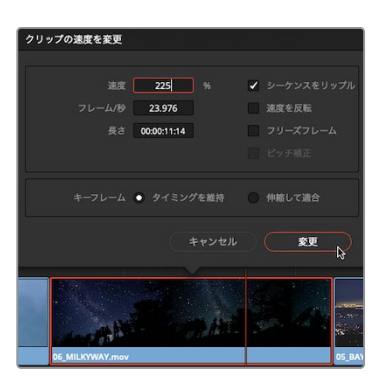

06\_MILKYWAY.mov クリップの速度が上がり、後続クリップも変更の長さに応じてリップルさ れます。

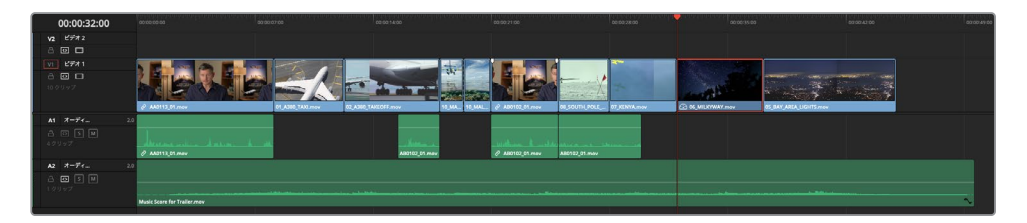

- 11 タイムラインの残りの部分を再生し、音楽に含まれる最後のビート音で停止します。
- 12 再生ヘッドを、音楽の最後のビート音(タイムラインビューアのタイムコードオーバーレイで 01:00:40:00)に移動します。

| 00:00:40:00     | 00-00-00-00                                                                                                    | 00:00:07:00              | 000014:00                 | 60902160                                                                                                    | 09-03-79/00                                                                                                    | 00-59-75-06                                                                                                    | 00:00:42:00                                                                                                    | 03-02-47-00 |
|-----------------|----------------------------------------------------------------------------------------------------|--------------------------|---------------------------|----------------------------------------------------------------------------------------------------|----------------------------------------------------------------------------------------------------|----------------------------------------------------------------------------------------------------|----------------------------------------------------------------------------------------------------|-------------|
|                 |                                                                                                    |                          |                           |                                                                                                    |                                                                                                    |                                                                                                    |                                                                                                    |             |
| V2 ビデオ2         |                                                                                                    |                          |                           |                                                                                                    |                                                                                                    |                                                                                                    |                                                                                                    |             |
| 8 🖸 🗖           |                                                                                                    |                          |                           |                                                                                                    |                                                                                                    |                                                                                                    |                                                                                                    |             |
| <b>第1</b> ビデオ 1 | N                                                                                                    |                          |                           | Real and A                                                                                                    |                                                                                                    |                                                                                                    |                                                                                                    |             |
| 800             |                                                                                                    |                          |                           |                                                                                                    |                                                                                                    | A State of Street, Street, Str | The set of the set of the set of |             |
| 10.0097         |                                                                                                    |                          | and also solid -property  | A survey of the survey of the | and the second second se | The Party of the Party of the P | State States                                                                                                    |             |
|                 | @ A40113_01.mev                                                                                                    | 01_A380_TAXLmov 02_A380_ | TAKLOFF.may 10_MAL 10_MAL | AB0122_01.mov OE SOUTH POLE_                                                                                                    | 07_XXN1A.mov                                                                                                    | NY.mov OS BAY AREA LIGH                                                                                                    | Smor.                                                                                                    |             |
| A1 X-Fr-        | •                                                                                                    |                          |                           |                                                                                                    |                                                                                                    |                                                                                                    |                                                                                                    |             |
| A 10 S M        | I have a stress of                                                                                                    |                          |                           |                                                                                                    |                                                                                                    |                                                                                                    |                                                                                                    |             |
| 42477           | A MOINT OF COMPANY                                                                                                    |                          | A80102 01 mm              | A80102 01 mmr A80102 01 mmr                                                                                                    | A                                                                                                    |                                                                                                    |                                                                                                    |             |
| A2 オーディ         |                                                                                                    |                          |                           |                                                                                                    |                                                                                                    |                                                                                                    |                                                                                                    |             |
| 8 10 I W        |                                                                                                    |                          |                           |                                                                                                    |                                                                                                    |                                                                                                    |                                                                                                    |             |
| 10000           | and the second second sec |                          |                           |                                                                                                    |                                                                                                    |                                                                                                    |                                                                                                    |             |
|                 | Music Score for Trailer mev                                                                                                    |                          |                           |                                                                                                    |                                                                                                    |                                                                                                    |                                                                                                    |             |
|                 |                                                                                                    |                          |                           |                                                                                                    |                                                                                                    |                                                                                                    |                                                                                                    |             |
|                 |                                                                                                    |                          |                           |                                                                                                    |                                                                                                    |                                                                                                    |                                                                                                    |             |

- **13** "タイトル" ビン内で、11\_MOVIE\_CREDITS.mov クリップをダブルクリックし、ソースビューア で開きます。
- 14 「F10」を押して、上書き編集を実行します。

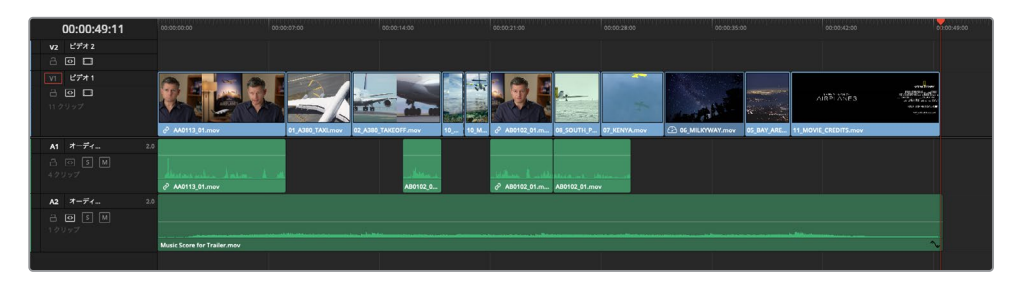

15 「Shift + Z」を押して、タイムライン全体を表示します。

作業をさらに進める前に、作業中のタイムラインはその複製を定期的に保存することをお勧め します。

**16** "タイムライン" ビン内で、作業中の "Age of Airplanes 予告編" タイムラインを選択し、「編集」 >「クリップを複製」を選択します。

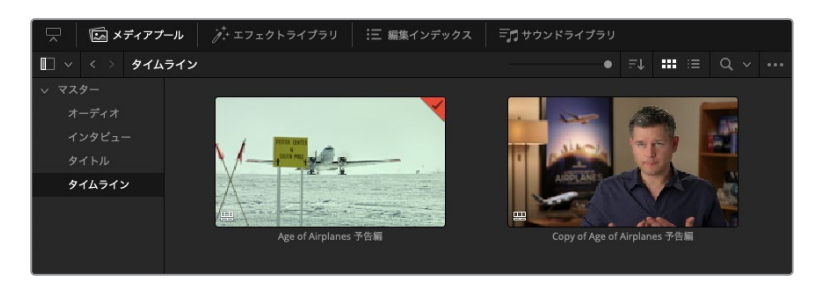

同じビン内に、タイムラインの複製が表示されます。

**メモ**上記の作業を行うことで、この時点のバックアップがあることを認識した上で作 業を続行できます。多くのエディターは複製したタイムラインの名前を変更し、ビン内 でそれらを識別しやすくします。

17 「Home」を押してタイムラインを再生し、ここまでの編集結果を確認します。

素晴らしい仕上がりです。かなり洗練された予告編を作成できました。しかし、監督を満足させるには、まだいくつかやり残している作業があります。

## 編集の微調整

タイムラインのバックアップコピーをビン内に保存したところで、次は編集の微調整を行います。はじめ に、いくつかのサウンドエフェクトをBロールのフッテージに追加して、映像のインパクトを強めます。

1 タイムラインで、トラックヘッダーのいずれかを右クリックし、「トラックを追加…」を選択します。

| 11 クリップ            | トラックを追加<br>トラックを追加<br>字幕トラックを追加 |
|--------------------|---------------------------------|
|                    | トラックを上に移動<br>トラックを下に移動          |
| A2 オーディ<br>금 図 S M | トラックを削除<br>空のトラックを削除            |
|                    | トラックカラーを変更 > ler.mov            |

2 「トラックを追加」 ウィンドウで、ビデオトラックの数を0、オーディオトラックの数を2に変更します。さらに、オーディオトラックの「挿入位置」が「下 - オーディオ 1」、「オーディオトラックの 種類」が「ステレオ」に設定されていることを確認します。「トラックを追加」をクリックします。

| ビデオト | ラック               |  |
|------|-------------------|--|
|      | トラック数 0           |  |
|      | 挿入位置 上 - ビデオ1     |  |
| ーディ  | オトラック             |  |
|      | トラック数 2           |  |
|      | 挿入位置 下-オーディオ1     |  |
|      | ディオトラックの種類 Stereo |  |

設定したオーディオトラックが追加されます。

| 00.00.49.15                                           |                   |                               |  |                |
|-------------------------------------------------------|-------------------|-------------------------------|--|----------------|
|                                                       |                   |                               |  | n naka nar Ang |
| A1 7-74- 25<br>A C E U / MO1131/Avv                   | <br>ABD152.01.mov | Ø AB0182 51.mev AB0182 51.mev |  |                |
| A2 *-74                                               |                   |                               |  |                |
| A3 4−74− 20<br>C S M                                  |                   |                               |  |                |
| A4 X-74 20<br>A C2 S M<br>Music Score for Trailer may |                   |                               |  |                |

3 再生ヘッドを2つ目のクリップである 01\_A380\_TAXI.mov に重ね、「X」を押します。

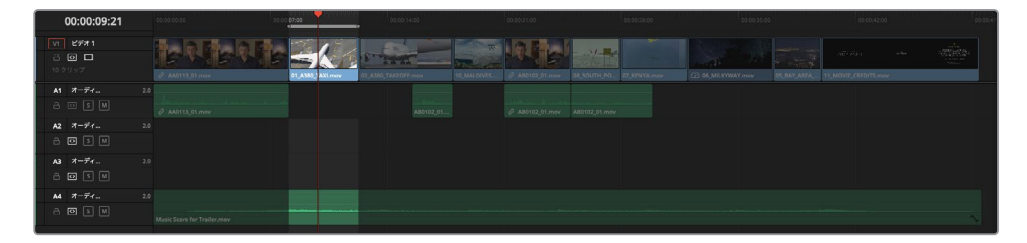

DaVinci Resoleで「X」キーを押すと、特定の位置ではなく、再生ヘッドの位置にあるクリップ(自動選択が有効なトラックの中で最下段のトラックが対象)の範囲がマークされます。

- 4 "オーディオ" ビン内で、"SFX jet taxi.wav" をダブルクリックし、ソースビューアで開きます。
- 5 タイムラインの配置先コントロールで、赤枠の付いた「A1」コントロールを「A2」にドラッグします。

編集の微調整

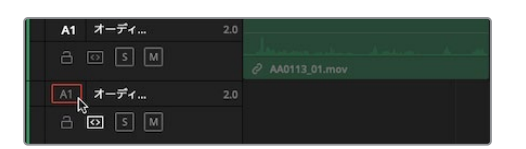

これにより、次のクリップをこのトラックに編集することを指定できます。

6 「F10」を押して、上書き編集を実行します。

| 00:00:12:07     |                             |                 |               |                 |       |             |                               |         |  |
|-----------------|-----------------------------|-----------------|---------------|-----------------|-------|-------------|-------------------------------|---------|--|
| vi £741<br>∴ 50 | AMITS IT may                | 1241 <b>-</b> 7 | ABC102_01_may | <br>192, 31 mer | V Reg | Ref A Reg C | S (Arr, And Life.) 11 (MOVIL) | , as, w |  |
| A3 X−X+         | Music Score for Trailer.mer |                 |               |                 |       |             | <br>                          |         |  |
|                 |                             |                 |               |                 |       |             |                               |         |  |

以上のスリーポイント編集では、編集するクリップの長さをタイムラインのイン点とアウト点で 指定しました。ソースのイン点やアウト点は使用せず、代わりにクリップの先頭の位置をイン点 として使用しました。

7 再生ヘッドを 08\_SOUTH\_POLE\_DC3\_.mov クリップに重ね、「X」を押して同クリップの範囲をマークします。

| 00:00:26:13                                      | 00.00.00.00 | 0000.07.00 | 00.0014.00 | 00:00.21:00 | <br>00.0033.00 | 00.00.42(0)    | 00.00.43.00 |
|--------------------------------------------------|-------------|------------|------------|-------------|----------------|----------------|-------------|
| VI 2771                                          |             |            |            |             |                | 127/2011 con a |             |
| A1 X-74_ :<br>A :: 5 M<br>A1 X-74_ :<br>A (0 5 M |             |            |            |             |                |                |             |
| A3 7-74                                          |             |            |            |             |                |                |             |
| ₩ <del>X-74_</del> :<br>8 0 5 M                  |             |            |            |             |                |                |             |

- 8 メディアプールの "オーディオ" ビンに含まれる、SFX Prop.wav を開きます。
- 9 ソースビューアの再生ヘッドが同クリップの先頭にある状態で、+200と入力して「Return」を押し、さらに「」」を押してイン点をマークします。

| 10x ∨            | 00:00:05:23          | 0                          | SFX - Prop.wav \vee                                                                                                  | 01:00:50:09                     |
|------------------|----------------------|----------------------------|----------------------------------------------------------------------------------------------------|---------------------------------|
| Million bi abbat | ally, and the states | in, eardy dense, which are | sakida kirala a akihika dari ka sa ay inga sekana, ana ay ayarke aka tayar kura kata beke darama balaran ada a       | mite definistations and a state |
|                  |                      |                            |                                                                                                    |                                 |
|                  |                      |                            |                                                                                                    |                                 |
|                  |                      |                            | atan al kale malitari kale malatan didan di adala kale kale kalendar da tiku kalen natara di kana mata mala kas<br>I | lannadaran kerender antidak     |
|                  |                      |                            |                                                                                                    |                                 |
|                  |                      |                            | stand hal added hal adden when a dda arabata tal addata hadda adda a addata a a an a san a san a an a an a an a      | a sana sa ina da sanaida        |
|                  |                      |                            |                                                                                                    |                                 |

10 「F10」を押して、上書き編集を実行します。

| 00:00:28:00 | 0.00.00.00                   | 00.00.07.00          | 00:00.14:00 | 00:00:21:00            | 60.00.28.00          | 00.00.35.00                   | 00:50:42:00                                  | 00.00.49.00 |
|-------------|------------------------------|----------------------|-------------|------------------------|----------------------|-------------------------------|----------------------------------------------|-------------|
| VI 2771     |                              | of ASIO TAXAnee      |             |                        | H. POLE. 07 XENYAmov | C M MAXWAY AND D MAXAMA L. 11 | ्रोटी में द्वारा अपर अपर<br>MOVELCREDTSLover |             |
| A1 オーディ     | 2.0                          |                      |             |                        |                      |                               |                                              |             |
| 8 I I I     | @ A40113_01.mev              |                      | A80102_01   | @ AB0122_01.mev AB0103 | 01.mov               |                               |                                              |             |
| A1 オーディ 2   |                              |                      |             |                        |                      |                               |                                              |             |
| a 🖬 s 😐     |                              | SEX - Jet Lani, were |             | SEX - P                | p.wer                |                               |                                              |             |
| A3 オーディ 2   |                              |                      |             |                        |                      |                               |                                              |             |
| 8 🖬 3 M     |                              |                      |             |                        |                      |                               |                                              |             |
| M オーディ 3    | 2.0                          |                      |             |                        |                      |                               |                                              |             |
| a 🚥 s 😐     | Marin France for Tanlas same |                      |             |                        |                      |                               |                                              |             |
|             |                              |                      |             |                        |                      |                               |                                              |             |

今回はソースクリップにイン点をマークしたので、DaVinci Resolveはクリップをタイムラインに 編集する際にそのイン点を使用しました。

- 11 再生ヘッドが 07\_KENYA.mov に重なっていることを確認します。
- 12 「X」を押して同クリップをマークします。

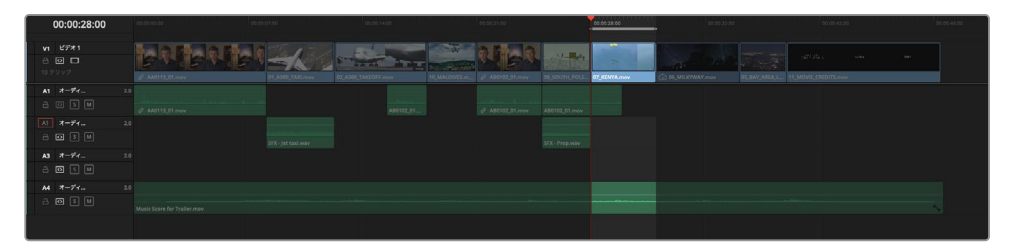

- 13 "オーディオ" ビン内の SFX Distant prop plane.wav を、ソースビューアで開きます。
  - 14 同クリップの先頭から約3秒の位置にイン点をマークします。

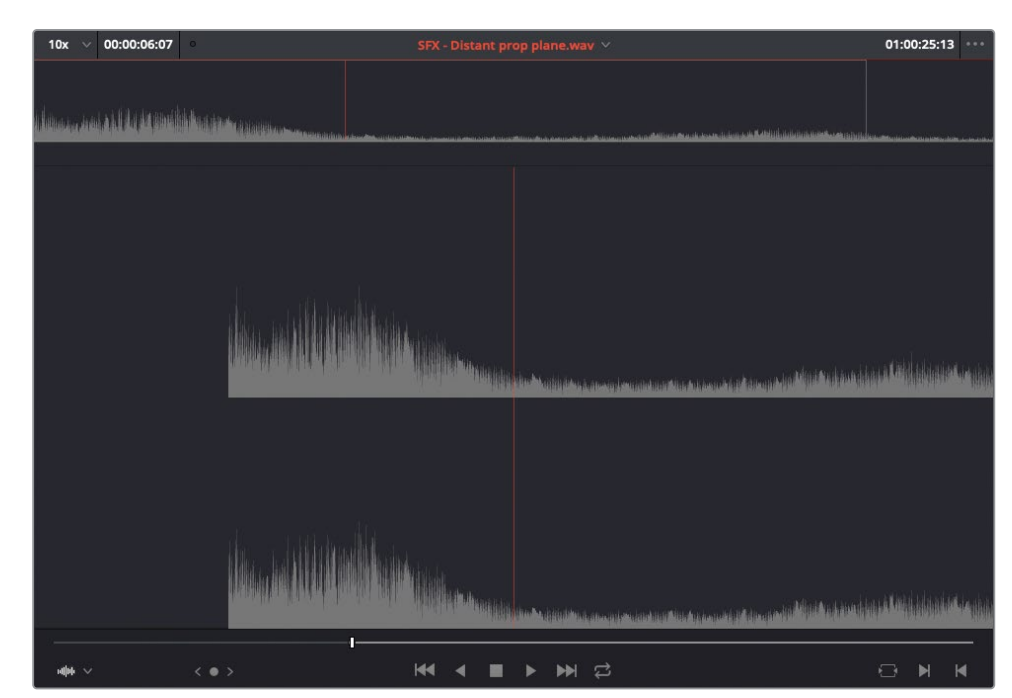

- 15 タイムラインで「A3」 配置先コントロールをクリックします。
- 16 「F10」を押して、上書き編集を実行します。

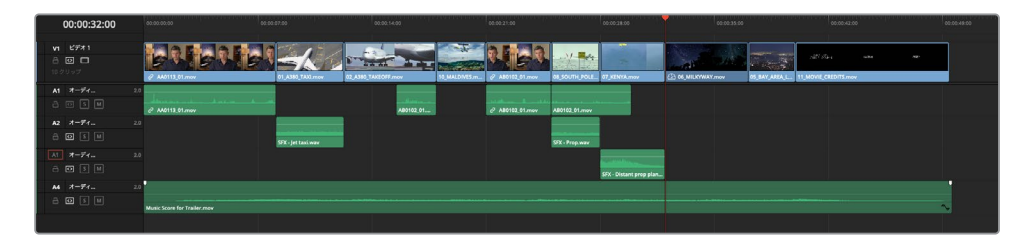

### バックタイミング編集

スリーポイント編集のコンセプトに基づく、もうひとつの頻繁に使用される編集テクニックが、バッ クタイミング編集です。バックタイミング編集とは、ショットを終了させたい位置を指定する手法で あり、イン点ではなくアウト点をマークして実行します。

1 タイムラインの再生ヘッドを、3つ目のクリップである 02\_A380\_TAKEOFF.mov に重ね、「X」 を押して同クリップの範囲をマークします。

| 00  | :00:14:23 | 00.00.0000     | 00.00.07.00      | 00:00 14:00             | 09/09/21/00  | 00.00.28.00               | 00.00.11.00                   | 00:00.42.00         | 00.00 A\$1.00 |
|-----|-----------|----------------|------------------|-------------------------|--------------|---------------------------|-------------------------------|---------------------|---------------|
|     |           |                |                  |                         |              |                           |                               |                     |               |
| 80  | 771       | <b>第一段13</b> 章 | el -1            |                         | 200 P        | . V =.                    | Contraction of the second     |                     |               |
|     |           | @ A40113.01mmv | 01_A380_YA31.mov | 02_A380_TAXX01 Farrow 5 | A MALOVES IN | E SOUTH FOLE 07 KENVARING | CA DE MERVINAN DE JULY AREA L | 11_MOVE_CREDITE.mov |               |
|     |           |                |                  |                         |              |                           |                               |                     |               |
|     | 5 🗎       |                |                  |                         |              |                           |                               |                     |               |
|     |           |                |                  |                         |              |                           |                               |                     |               |
| 8 🖽 |           |                |                  |                         |              |                           |                               |                     |               |
|     |           |                |                  |                         |              |                           |                               |                     |               |
|     |           |                |                  |                         |              |                           |                               |                     |               |
|     |           |                |                  |                         |              |                           |                               |                     |               |
| ð 🖭 |           |                |                  |                         |              |                           |                               |                     |               |
|     |           |                |                  |                         |              |                           |                               |                     |               |

37

編集の微調整

- 2 "オーディオ" ビン内の "SFX Jet take off.wav" クリップを、ソースビューアで開きます。
- 3 同クリップを再生し、ジェット機の音がフェードアウトし始める位置 (01:00:18:19あたり) で停止します。
- 4 「O」キーを押して、アウト点をマークします。

| 10x 🗸      | 00:00:10:00                              |                                                                                                    |                                    |                                                                                                    |                                                   | 01:00:18:19 |
|------------|------------------------------------------|----------------------------------------------------------------------------------------------------|------------------------------------|----------------------------------------------------------------------------------------------------|---------------------------------------------------|-------------|
| N.M        | n an an an an an an an an an an an an an | and the second second second second second second second second second second second second second second second |                                    | na hi i i a da ah ay mid da, dan mid ah an ma                                                                                                    | h hadin ha an an an an an an an an an an an an an | Marana (m   |
|            |                                          |                                                                                                    |                                    |                                                                                                    |                                                   |             |
|            |                                          |                                                                                                    |                                    |                                                                                                    |                                                   |             |
|            |                                          |                                                                                                    |                                    |                                                                                                    |                                                   |             |
|            |                                          |                                                                                                    |                                    |                                                                                                    |                                                   |             |
| lu shini   |                                          |                                                                                                    | Felline                            |                                                                                                    |                                                   |             |
| 0. 10. 240 |                                          |                                                                                                    |                                    | I had be bless of surday a share a street on the surday of the street of the street of |                                                   |             |
|            |                                          |                                                                                                    |                                    |                                                                                                    |                                                   |             |
|            |                                          |                                                                                                    |                                    |                                                                                                    |                                                   |             |
| , v        |                                          |                                                                                                    |                                    |                                                                                                    |                                                   |             |
| فأدالتنا   |                                          |                                                                                                    |                                    |                                                                                                    |                                                   |             |
| lien I.    | male 11                                  | A. MINNING                                                                                                    | h h to the last and the day of the |                                                                                                    |                                                   |             |
|            |                                          | <>                                                                                                    | ₩ 4 ■                              | ▶₩☆                                                                                                    | I                                                 | N N         |
|            |                                          |                                                                                                    |                                    |                                                                                                    |                                                   |             |

メモ バックタイミング編集で使用するのはアウト点のみです。イン点を削除する必要 があれば、「Option + Ⅰ」(macOS)または「Alt + Ⅰ」(Windows)で削除できます。

5 「F10」を押して、上書き編集を実行します。

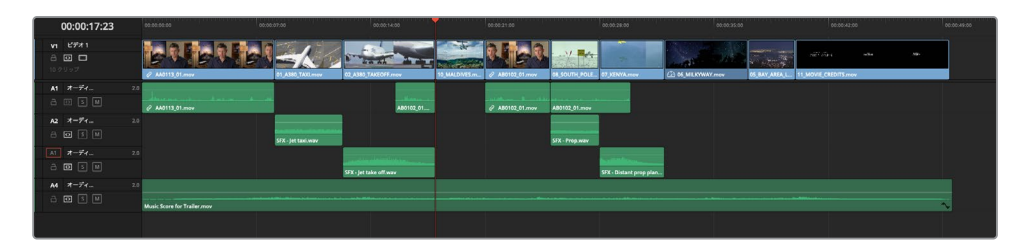

今回は、ソースビューアでマークしたアウト点に基づいて、新しいクリップが終了する位置が決定 されました。以上で、整頓された編集が完成しました。

### 置き換え編集の使用

もうひとつ、非常に効果的な編集手法が、置き換え編集です。置き換え編集では、このレッスンで使用した他のスリーポイント編集とは異なり、イン点やアウト点をマークする必要がありません。その代わりに、タイムラインおよびソースビューアの再生ヘッドを使用して編集を並べます。

1 タイムラインの再生ヘッドを "10\_MALDIVES.mov" クリップに重ね、飛行機の翼がショットに入る 直前の位置 (タイムラインビューアの「V1」 オーバーレイ参照、01:00:40:02あたり) に合わせます。

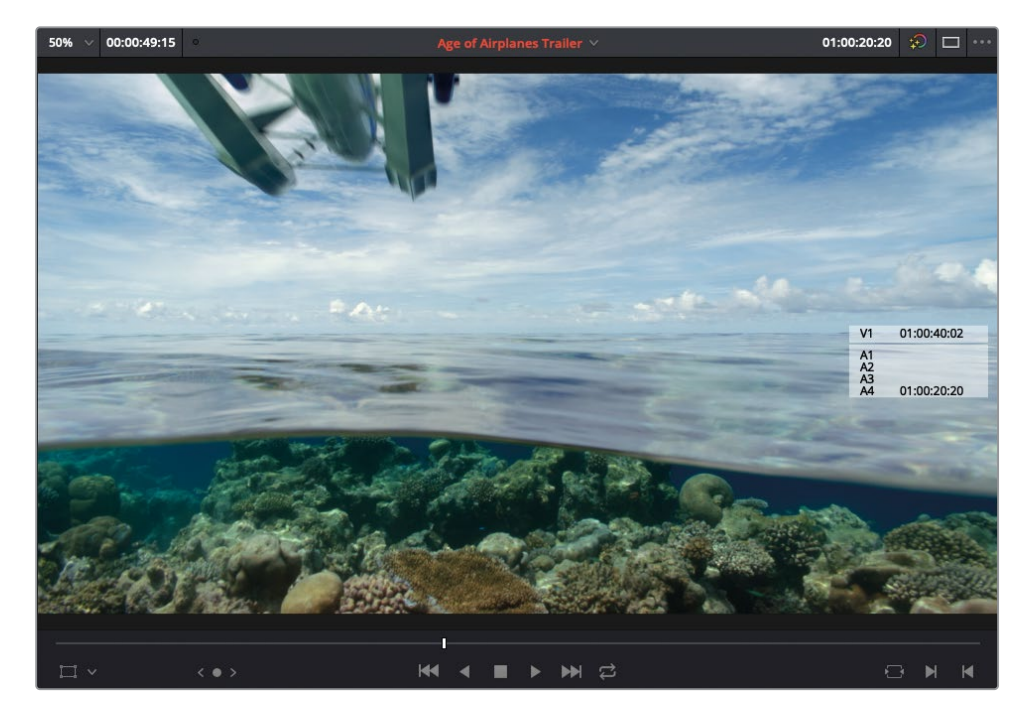

オーディオ"ビン内の SFX – Overhead.wav クリップを開きます。
 同クリップは、突出した波形のシンプルなサウンドエフェクトファイルです。

3 ソースビューアで、波形が最も高い位置に再生ヘッドを移動します。

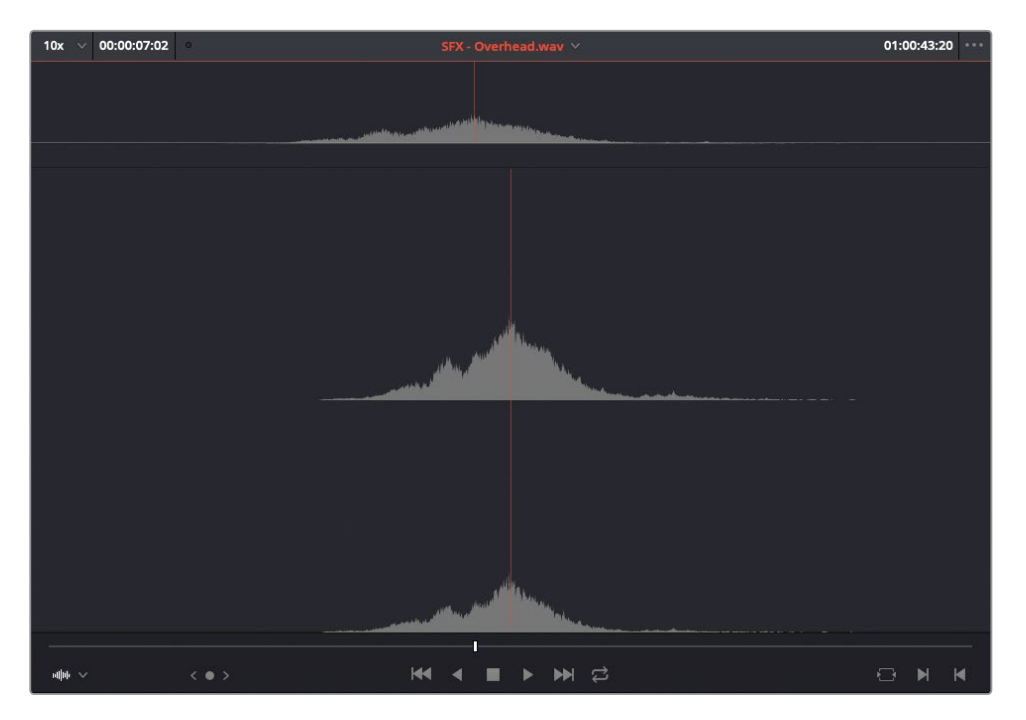

- 4 タイムラインで、「A2」 配置先コントロールをクリックして有効にします。
- 5 「クリップを置き換え」 ボタンをクリックするか、「F11」を押します。

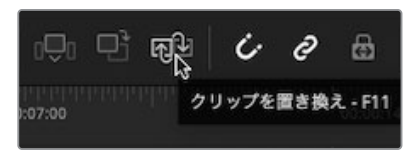

6 スラッシュ(/)を押して、編集点の周辺を再生して確認します。

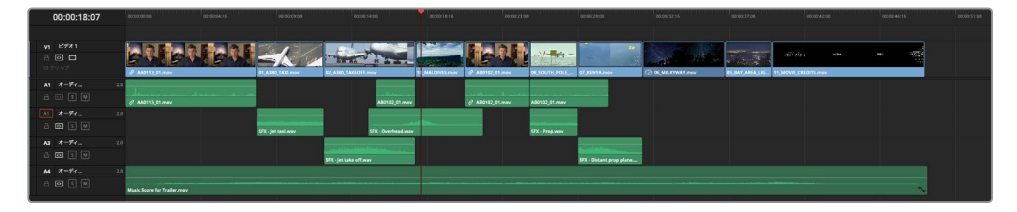

このように、非常に効果的な編集を実行できます。置き換え編集は後の練習でも使用し、その詳細 を学びます。

# オーディオミキシングの基礎

サウンドエフェクトをいくつか追加したことで、タイムライン全体がエネルギッシュな印象となりました。この結果はサウンドの重要性を示しています。オーディオに関しては後のレッスンで多く取り 組みますが、監督が作品の最終的なサウンドをイメージできる状態にするには、この時点で最低限 の調整を行う必要がありそうです。

1

「A」を押して選択モードであることを確認し、「オーディオ 1」トラックに含まれる全インタビュー クリップを選択します。

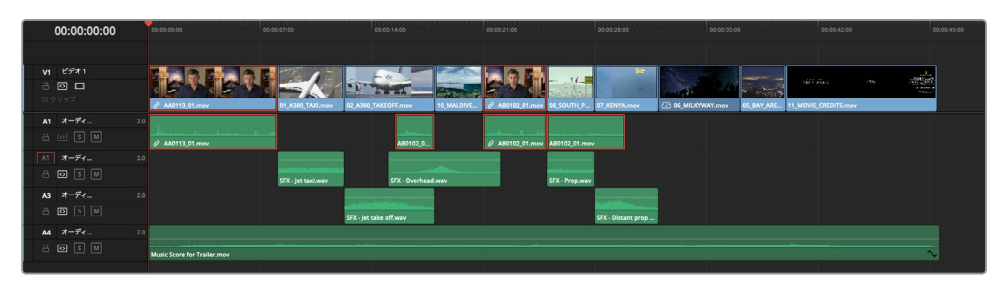

2 インターフェースの右上にある「インスペクタ」ボタンをクリックして、インスペクタを開きます。

| 帥 ミキサー    | <b>郎</b> ×9 | データ | <b>X</b> 1 | ンスペクタ |     |
|-----------|-------------|-----|------------|-------|-----|
| 複数クリップ    |             |     |            |       | ••• |
|           | ビデオ         | *-  | -ディオ       |       |     |
| ・ クリップのポリ | リューム        |     |            |       | Ð   |
| ポリュー      | -A          |     | <b>b</b>   | 6.26  | Ð   |
| クリップのパン   | ,           |     |            |       | Ð   |
|           |             | •   |            | 0.00  | Ð   |
| 🧶 クリップのピッ | ッチ          |     |            |       | Ð   |
|           |             | •   |            | 0     | Ð   |
|           |             | •   |            | 0     | Ð   |

3 「クリップのボリューム」スライダーを使用して、選択したクリップのレベルを約6dB上げます。

これで、メインとなるターウィリガー監督のダイアログのレベルは整いましたが、1つ目のクリップ の前半に波形が突出した部分があります。

- 4 1つ目のクリップの先頭にズームインします。
- 5 ボリュームカーブを「Option + クリック」(macOS)または「Alt + クリック」(Windows)して、 突出部の後にキーフレームを追加します。同じ作業を繰り返し、1つ目のキーフレームの後に2つ 目を追加します。

41

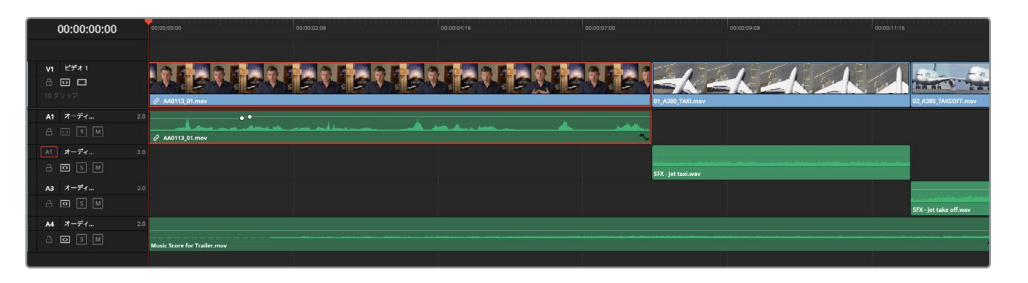

- 6 1つ目のキーフレームの前のボリュームカーブを5dBほど下げ、突出部が同クリップの他のピーク と同じ高さになるよう調整します。
- 7 「Shift + Z」を押してズームアウトし、タイムライン全体を表示します。

#### オーディオメーターの表示

エディットページでオーディオレベルを確認するには、インターフェースの右上にある「ミ キサー」ボタンをクリックします。さらに、ミキサーのオプションメニュー(3つのドットのボ タン)をクリックして「メーター」を選択すると、メーターのみ表示できます。このメーター には、現在選択しているメインバスの合計レベルが表示されます。メインバスや他のバス の詳細は、オーディオミキシングのレッスンで学びます。

## サウンドエフェクトのミキシング

次は、前の練習で追加したサウンドエフェクトに焦点を当てます。はじめにレベル調整を行い、次に 各クリップの先頭および末尾にフェードを適用します。DaVinci Resolveには、このような反復作業 をすばやく実行できる方法があります。

1 「オーディオ 2」トラックの1つ目のオーディオクリップである SFX – Jet Taxi.wav のレベルを 約8dB下げます。

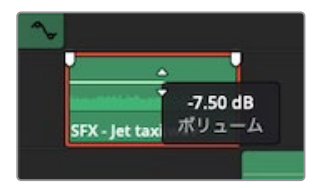

2 同クリップの先頭および末尾でデフォルトのフェードコントロールを使用し、両端に短いフェードを適用します。

42

| ~ |                    |   |        |
|---|--------------------|---|--------|
|   |                    |   | -00:04 |
|   | SFX - Jet taxi.wav | 6 |        |
|   |                    |   |        |

- 3 タイムラインで同クリップを選択し、「編集」>「コピー」を選択するか、「Command + C」 (macOS) または「Control + C」(Windows)を押します。
- 4 「オーディオ 2」 および「オーディオ 3」 トラックの他のオーディオクリップをすべて選択します。
- 5 「編集」>「属性をペースト」を選択するか、「Option + V」(macOS)または「Alt + V」 (Windows)を押します。
- 6 「属性をペースト」ウィンドウで、「オーディオ属性」の「ボリューム」にチェックを入れ、「適用」 をクリックします。

| 属性をペースト                                       |                            |            |
|-----------------------------------------------|----------------------------|------------|
| コピー元 SFX-Jet taxi.wav<br>ペースト先 <b>4クリップ</b> 〜 |                            |            |
| キーフレーム                                        |                            |            |
| <ul> <li>タイミングを維持</li> </ul>                  | <ul> <li>伸縮して適合</li> </ul> |            |
| □ ビデオ属性                                       |                            |            |
| 合成モード<br>回転アングル<br>ヨー                         |                            | 位置<br>ビッチ  |
| ۸ <i>ــــــ</i> ۲                             |                            | ニ スケール Y   |
| □ クロップ<br>□ 上                                 |                            | 右<br>リフトネス |
| 反転                                            |                            | 左右反転       |
| □ プラグイン                                       |                            |            |
| - オーディオ属性                                     |                            |            |
| ✔ ポリューム                                       |                            | EQ         |
| リタイムエフェクト                                     |                            |            |
| シーケンスをリップル                                    |                            |            |
|                                               | キャンセル                      | 適用         |

「属性をペースト」コマンドを実行したことで、フェードハンドルの調整を含むボリューム設定が、選択した全クリップにペーストされました。各クリップのレベルは後で個別に確認できますが、この手法では作業時間を大幅に削減できます。

# トランジションの追加

プロジェクトでトランジションを使用する際は、常に細心の注意を払う必要があります。トランジション は "物語を伝える" ことに配慮して追加すべきであり、その目的の妨げとなるようであれば使用すべきで はありません。ある賢人もかつて、"大いなる力には大いなる責任が伴う" という言葉を残しています。

しかし、時刻や場所が切り替わるシーンなど、直接的なカットでは視聴者にとって唐突すぎてしまう 場合は、トランジションを適用すると便利です。

1 02\_A380\_TAKEOFF.mov と 10\_MALDIVES.mov の間の編集点を選択します。

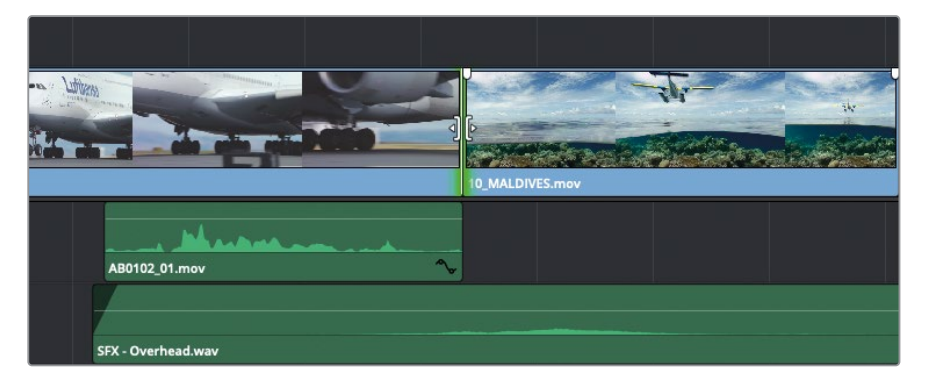

2 「Command + T」(macOS) または「Control + T」(Windows)を押して、デフォルトのクロス ディゾルブトランジションを追加します。

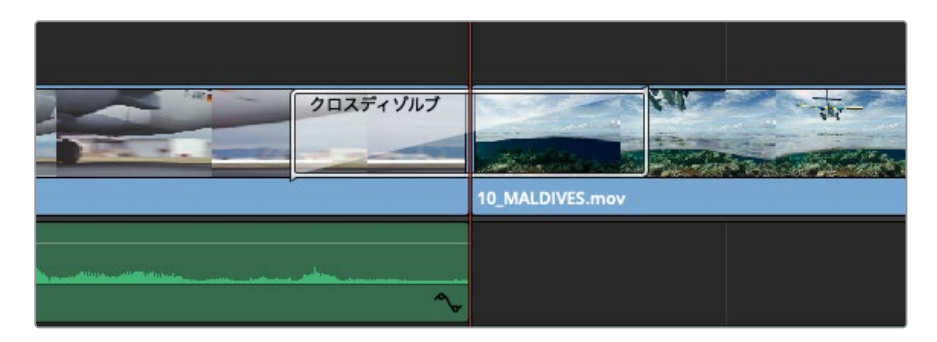

3 スラッシュ(/)を押して、追加したトランジションを確認します。

インスペクタには、トランジションを調整する複数のコントロールがあります。

- 4 必要であればズームインし、タイムライン上のトランジションを選択します。
- 5 インスペクタで「ビデオ」を「エッジワイプ」に変更し、「長さ」を12フレーム、「アングル」を-80 前後、に設定します。
- 6 さらに「フェザー」ボックスにチェックを入れ、「ボーダー」を96前後まで上げます。

44

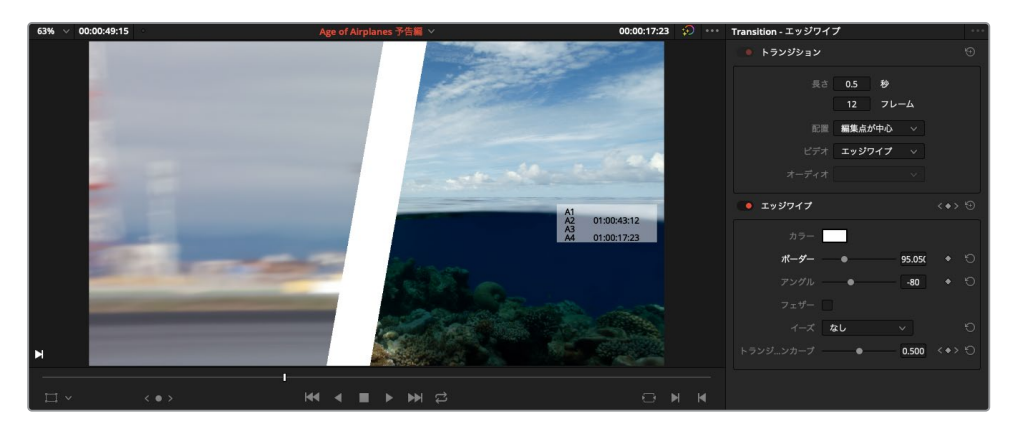

7 最後にスラッシュ(/)を押してトランジションを再生し、自分の中のジョージ・ルーカスを呼び 起こします!

**メモ**他のトランジションプリセットは、インターフェースの左上にある「エフェクト ライブラリ」ボタンを押し、「ビデオトランジション」カテゴリーから選択できます。

### トランジション適用時の問題

トランジションを適用する際に問題が発生する場合がありますが、DaViinci Resolveの柔軟なトリム編集モードはそれらを解決する上で役立ちます。

1 08\_SOUTH\_POLE\_DC3\_.mov と 07\_KENYA.mov の間の編集点を選択します。

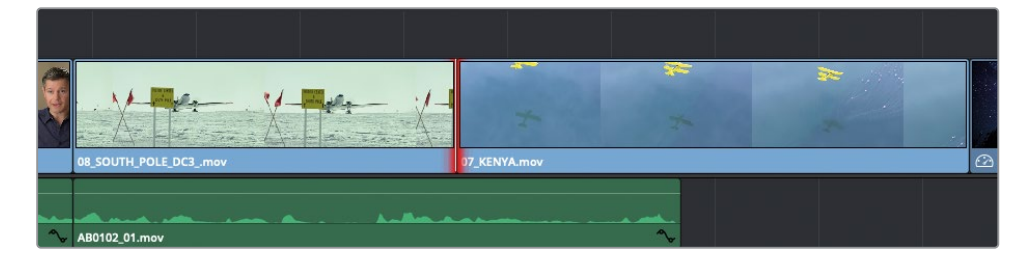

選択した編集点に赤いバーが表示されます。これは、編集点の片側あるいは両側に、ハンドル (延長可能なメディア)がないことを示しています。

2 「Command + T」(macOS) または「Control + T」(Windows)を押して、クロスディゾルブト ランジションを追加します。

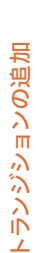

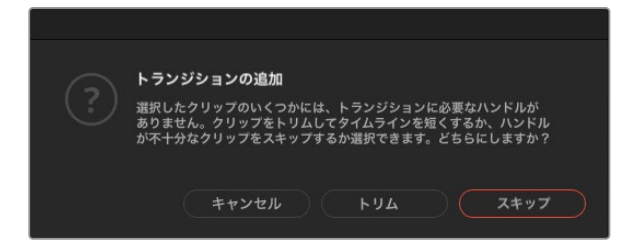

ハンドルが不十分である旨を伝えるウィンドウが表示されます。クリップをトリムしてハンドルを 作成するとタイムラインが短くなるため、ここでは適切な選択肢ではありません。この問題は、ス リップトリムを使用して解決します。

- 3 「キャンセル」をクリックします。
- 4 「T」を押して、トリム編集モードに切り替えます。
- 5 タイムラインで 08\_SOUTH\_POLE.mov クリップにズームインし、同クリップを見やすい状態 にします。
- 6 同クリップのフィルムストリップにマウスカーソルを重ねると、自動的にスリップトリム用のアイ コンに切り替わります。
- 7 同クリップを右に1秒前後、クリック&ドラッグして、クリップ内のフッテージをスリップさせます。

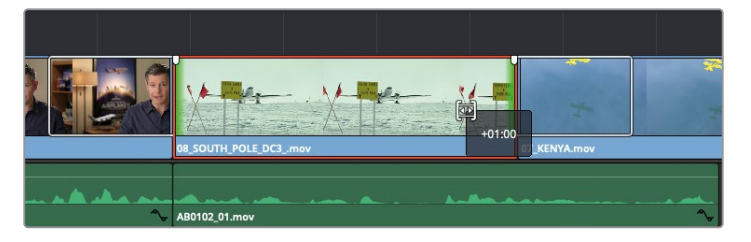

8 08\_SOUTH\_POLE.mov と 07\_KENYA.mov の間の編集点を再度選択し、「Command + T」 (macOS) または「Control + T」(Windows)を押してクロスディゾルブを適用します。

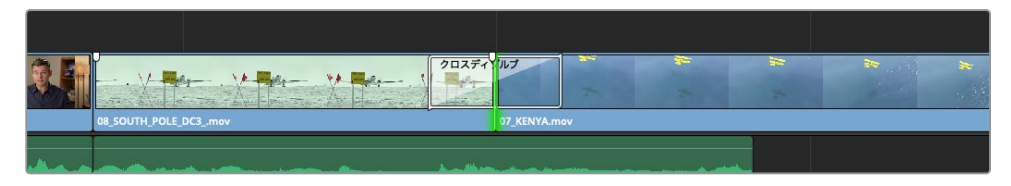

9 「A」を押して選択モードに戻します。

# Fusionタイトルの追加

編集の基礎を紹介するこのレッスンの最後のステップは、ターウィリガー監督の名前を含むタイトルの追加です。DaVinci Resolveには、Fusionページで使用するために作成されたテンプレートが複数 搭載されています。それらを使用するために合成のエキスパートになる必要はありませんが、テンプ レートをFusionページでカスタマイズすることで、他のソフトウェアを使用する必要がなくなります。 後のレッスンでは、独自のタイトルの作成、ビデオに含まれるエレメントのトラッキング、グリーンバッ クのフッテージ処理など、Fusionページの作業方法を学びます。

- 1 再生ヘッドをタイムラインの先頭に戻します。
- エディットページの左上にある「エフェクトライブラリ」ボタンをクリックして、エフェクトライブ ラリを開きます。
- 3 エフェクトライブラリで「タイトル」 カテゴリーを選択します。

「タイトル」カテゴリーには、標準的なタイトルジェネレーター一式と、Fusionタイトルのテンプ レートが含まれています。

4 「Fusionタイトル」リストで、「ローワー3rdシンプルライン (Lower 3rd Simple Line)」を選択 します。

|              |                                     | Q |
|--------------|-------------------------------------|---|
| ◇ ツールポックス    | 🗲 Lower 3rd Draw On Two Line        |   |
| ピデオトランジション   | 🗲 Lower 3rd Simple Box 1 Line       |   |
| オーディオトランジション | 🗲 Lower 3rd Simple Box 2 Line       |   |
| タイトル         | 🗲 Lower 3rd Simple Box Thin 1 Line  |   |
| ジェネレーター      | 🗲 Lower 3rd Simple Line             |   |
| エフェクト        | ✓ Lower 3rd Simple Underline        |   |
| OpenFX       |                                     |   |
| ∨ オーディオFX    | ✤ Lower 3rd Simple Vertical 2 Lines |   |
| FairlightFX  | 🗲 Title Center Reveal               |   |
| VSTエフェクト     | 🗲 Title Draw On Corners 1 Line      |   |
| AUエフェクト      | 🗲 Title Draw On Corners 2 Line      |   |

5 「ローワー3rdシンプルライン (Lower 3rd Simple Line)」タイトルを、タイムラインビューアの 「最上位トラックに配置」オーバーレイにドラッグします。

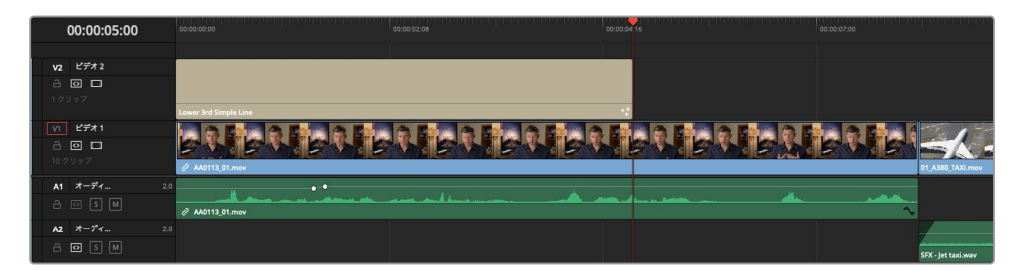

1つ目のビデオクリップの上に新しいトラックが作成され、同タイトルが配置されます。

- 6 タイムラインの再生ヘッドを、追加したタイトルクリップの中央付近に移動します。 インスペクタに同タイトルのコントロールが自動的に表示されます。
- 7 インスペクタの「メインテキスト (Main Text)」バーをダブルクリックし、テキストコントロール を開きます。

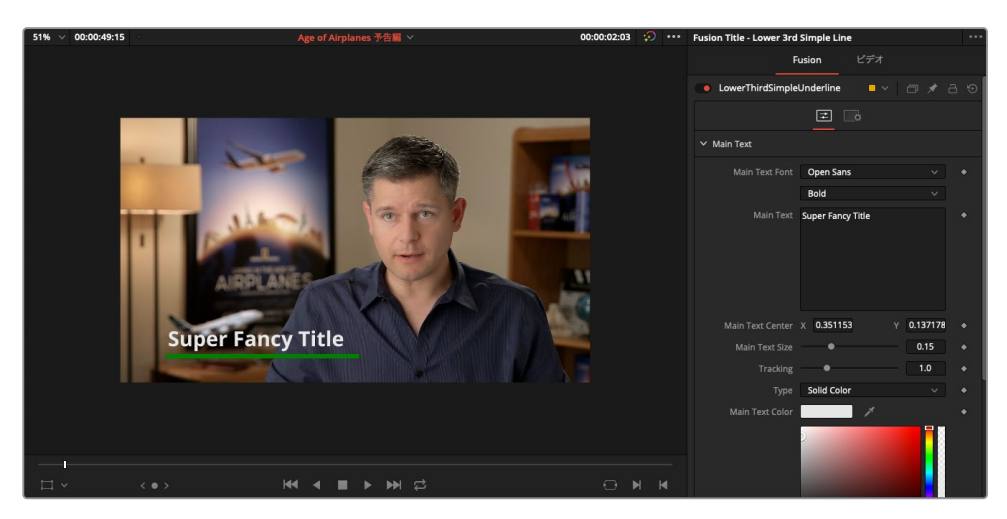

これらのコントロールでは、Fusionタイトルで使用するテキストの主な特徴を調整できます。

- 8 「メインテキスト (Main Text)」ボックスで、"Super Fancy Title" をハイライトし、"Brian J. Terwilliger" と入力します。
- 9 「メインテキスト (Main Text)」バーを再度ダブルクリックしてテキストコントロールを閉じ、 「ラインコントロール (Line Controls)」バーをダブルクリックします。
- 10 ラインの色を緑から黄色に変更し、好みに応じて濃淡を調整します。

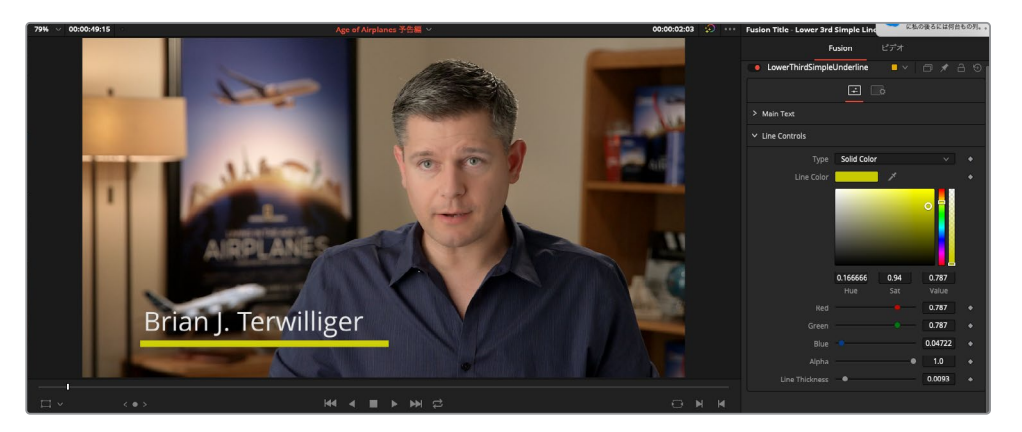

11 最後に、タイムラインで同タイトルの末尾を伸ばし、「ビデオ 1」トラックの1つ目のクリップの末 尾と揃えます。タイトルがキャッシュされるのを待ってから再生します。 48

メモ このタイトルにはキーフレーミングによるアニメーションが含まれており、テキストの表示・非表示が自動的に切り替わります。これらのキーフレームを調整し、テキストのアニメーションを完璧にコントロールする方法は、後のレッスンで学びます。

## 編集の練習

これで終了です!本書のレッスン1は終了です。以上の作業を通して、DaVinci Resolve 15の編集ツ ールセットに対する理解が深まったはずです。しかし、次のレッスンに進む前に、新しく学んだスキ ルを実際に試すことをお勧めします。このレッスンで作成した編集は、以下の微調整を行うことで 質がさらに向上します。これらの作業は、自分ひとりで行ってください。ただし、はじめに現在のタ イムラインを複製し、バックアップバージョンを作成してから変更を加えることを忘れないでくださ い。頑張ってください!

- 1 「オーディオ 2」および「オーディオ 3」トラックの各サウンドエフェクトクリップをトリムし、片 方をフェードアウト、片方をフェードインにして重ねる。
- 2 「オーディオ 4」トラックの音楽クリップにキーフレームを追加して、ターウィリガー監督の最後の言葉の後のボリュームを上げる。
- 3 レイザー編集モードを使用して、ターウィリガー監督の最後の一節を切り離し、タイムラインの 後方に移動して、発話の間隔を広げる。
- 4 飛行機の各クリップにFusionタイトルを追加して、この作品に含まれる様々なロケーション(モ ルディブ、南極、ケニア)を強調する。

## レッスンの復習

- 1 ○か×で答えてください。DaVinci Resolveは、新しいプロジェクトを自動的にコンピューターの デスクトップに保存する。
- 2 DaVinci Resolveに読み込んだクリップを管理する上で最も頻繁に使用するのは?
   A) フォルダー
  - B) サムネイル
  - C) ビン
- 3 タイムラインの上にあるツールバーボタンを使用して実行できる編集の種類は?(複数回答可)A)上書き
  - B) 挿入
  - C) 末尾に追加
- 4 ○か×で答えてください。DaVinci Resolveでは、手動で一度に追加できるビデオトラックまたは オーディオトラックは1つのみである。
- 5 Fusionタイトルのプリセットをタイムラインに追加する際に使用する、エディットページ内の場 所は?
  - A) インスペクタ
  - B) 編集インデックス
  - C) エフェクトライブラリ

### 答え

- 1 ×です。新しいプロジェクトはすべて、その時点でアクティブなデータベースに保存されます。
- **2** Cです。DaVinci Resolveに読み込んだクリップを管理する上で最も一般的に使用されるのは、 ビンです。
- 3 AとBです。ツールバーには上書き編集、挿入編集、置き換え編集のボタンがあります。「末尾に追加」編集は、タイムラインビューアのオーバーレイを使用するか、「編集」>「タイムラインの末尾に追加」を選択するか、「Shift + F12」を押して実行できます。
- 4 xです。タイムラインのトラックヘッダーを右クリックし、「トラックを追加…」オプションを選択 すると、任意の数のトラックを追加できます。
- 5 Cです。Fusionタイトルのプリセットは、エディットページのエフェクトライブラリの「タイトル」 カテゴリーから追加できます。

## レッスン2

デイリーの管理と 編集の準備

DaVinci Resolve 15は、編集、オーディオミキシ ング、VFX、カラーグレーディングのすべてをサ ポートする優れたシステムです。また、編集作業 を行う前のオンセットの段階でも、重要な役割 を担うことができます。このレッスンでは、撮影 中に役立つDaVinci Resolveの機能に焦点を当 てます。これらの機能は、非常にパワフルであり ながら、あまり知られておらず、見落とされてい る場合もあります。しかし、高解像度のオリジナ ルメディアの管理や最適化を含め、編集に向け てのあらゆる準備作業を行う上で、これらの機 能は大いに役立ちます。

#### 所要時間

このレッスンには約60分かかります。

#### ゴール

| ソースファイルのバックアップ     | 52 |
|--------------------|----|
| 新しいプロジェクトのカスタマイズ   | 57 |
| デイリーの同期            | 59 |
| クリップのオーディオチャンネルを変更 | 64 |
| メタデータプリセットの作成      | 67 |
| スマートビンを使用して検索条件を保存 | 74 |
| パワービンの作成           | 76 |
| クリップを編集用に最適化       | 78 |
| レッスンの復習            | 83 |

# ソースファイルのバックアップ

あらゆるプロジェクトにおいて、最も重要な素材はカメラオリジナルメディアです。カメラオリジナルメ ディアは替えがききません。何らかの理由でデータが破損した場合、代わりのものを用意するには時間 や手間がかかるでしょう。つまり、最初に必ず行うべき作業は、オリジナルメディアのバックアップです。

1 DaVinci Resolveを開き、プロジェクトマネージャーで新規プロジェクトを作成します。プロジェクトの名前を **R15 レッスン02 編集準備** に設定します。

この空のプロジェクトを使用して、ディスクイメージファイルからコンテンツをバックアップします。これにより新しいメディアを含むドライブの接続をシミュレートできますが、単にカメラの C-FastカードやSDカードを使用することも可能です。

メモ 以下の数ステップを完了するには、システム上に約2.5GBの空き容量が必要です。

2 「メディア」ボタンをクリックするか、「Shift + 5」を押します。

メディアページは、メディアの読み込みや管理、クリップの同期、メタデータの追加などを、最も 効率的に行えるページです。また、クローンツールを使用して、カメラオリジナルメディアをバッ クアップできる場所でもあります。

3 クローンツールを表示するには、ツールバーの左上にある「クローンツール」ボタンをクリック します。

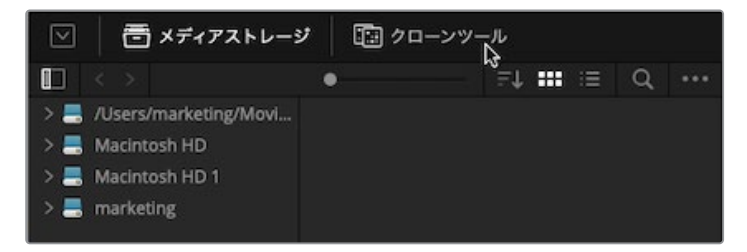

メディアストレージブラウザとビューアの間に、新しいウィンドウが開きます。このウィンドウを 使用して、メディアカード、フォルダー、さらにはコンテンツを含むドライブ全体のバックアップ を作成できます。

4 クローンツールパネルの下部で「ジョブを追加」ボタンをクリックします。

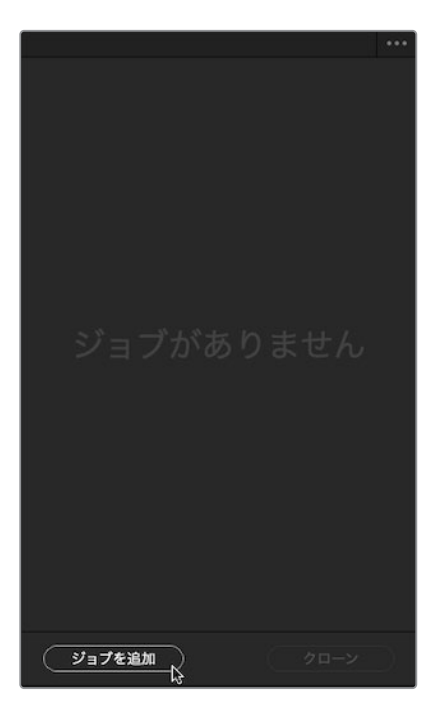

クローンまたはバックアップしたいアイテムを、それぞれ1つのジョブとして追加できます。追加 するジョブの数に制限はなく、コンテンツのクローンを一度に作成できます。コンテンツを追加 するには、メディアストレージブラウザから、フォルダー、ディスクイメージ、またはカメラカード のコンテンツを、クローンツールパネルにドラッグします。

5 Finderウィンドウ (macOS) またはエクスプローラーウィンドウ (Windows) を開き、"R15 編集 201" > "Lessons" > "Lesson 02 Edit Prep" を開きます。R15\_Editing\_Lesson02.iso ファ イルをダブルクリックして開きます。

このISOファイルはディスクイメージで、システム上にバーチャルハードドライブとして表示されます。これで、ハードドライブやカメラのメディアカードなど、外部ソースの接続をシミュレートできます。

6 DaVinci Resolveに戻ります。

メディアストレージのリストに、新しいソース Lesson02\_Media が表示され、使用可能になります。

#### 7 Lesson02\_Media を、クローンツールパネルの「ソース」の領域にドラッグします。

|     | ┌── メディアストレージ           | □ クローンツール     |        |        |  | R15 編集レッスン02 編集準備            |
|-----|-------------------------|---------------|--------|--------|--|------------------------------|
|     | Lesson 02 Media         |               |        | ::: := |  |                              |
| > 🚍 | /Users/marketing/Movies |               | 開始タイムコ | 開始     |  | 1                            |
| > 🔳 | Lesson 02 Media         | 는 Audio Clips |        |        |  |                              |
| > 📑 |                         | Graphics      |        |        |  | V-Z                          |
| > 📕 |                         | - Maco ciipa  |        |        |  | Drop source to Vermere       |
| > 🚍 |                         |               |        |        |  | 保存先                          |
|     |                         |               |        |        |  | Drop destination folder here |
|     |                         |               |        |        |  | j                            |
|     |                         |               |        |        |  |                              |

各ジョブに対し、クローンしたメディアの保存先を最低1つ追加する必要があります。しかし、複数の保存先を追加して、複数のバックアップを一度に作成することも可能です。

8 メディアストレージブラウザで、"R15 編集 201" > "Lessons" > "Lesson 02 Edit Prep" フォ ルダーを選択し、"Backup Destination" フォルダーをクローンツールパネルの「保存先」領域 にドラッグします。

作業のこつ 任意のメディアストレージ内のフォルダーを右クリックして、「クローン ソースに設定」または「クローン保存先として追加」を選択することも可能です。

9 クローンツールパネルの右上のオプションメニューで、「チェックサムの種類」>「MD5」を選択します。

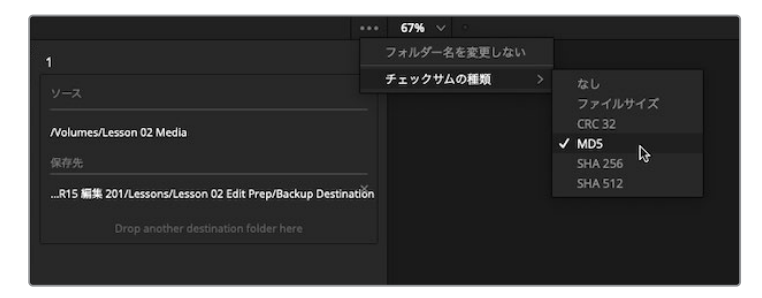

チェックサムは、コピー作業中に生じる可能性のあるエラーを検出および防止するためのもの です。チェックサムの種類は複数ありますが、業界標準のチェックサムはMD5です。撮影現場 でアンロードしたメディアに対してチェックサムを要求するスタジオの基準は、MD5である場合 がほとんどです。

**10** クローンツールパネルの下部で「クローン」ボタンをクリックし、バックアップを開始します。バッ クアップが完了するまでの間は、DaVinci Resolveで他の作業を続行できます。

|                                                      | ••••  |
|------------------------------------------------------|-------|
| 1                                                    |       |
|                                                      |       |
| /Volumes/Lesson 02 Media                             |       |
|                                                      |       |
| R15 編集 201/Lessons/Lesson 02 Edit Prep/Backup Destin | ation |
|                                                      |       |
|                                                      |       |
|                                                      |       |
|                                                      |       |
|                                                      |       |
|                                                      |       |
|                                                      |       |
|                                                      |       |
|                                                      |       |
|                                                      |       |
|                                                      |       |
|                                                      |       |
| ジョブを追加 クローン                                          | 2     |

- 11 バックアップが完了すると、クローンツールパネルのジョブに、緑の「完了」ラベルが表示されます。
- 12 OSのインターフェースで、"R15 編集 201" > "Lessons" > "Lesson 02 Edit Prep" > "Backup Destination" フォルダーに進みます。

| ) 🔴 🖲 Backup Destination           |                         |           |            |  |  |  |
|------------------------------------|-------------------------|-----------|------------|--|--|--|
| 1 of 4 sele                        | cted, 1.09 TB available |           |            |  |  |  |
| Name       Date Modified Size Kind |                         |           |            |  |  |  |
| Audio Clips                        | Today at 17:38          |           | Folder     |  |  |  |
| Graphics                           | Today at 17:38          |           | Folder     |  |  |  |
| nd5sums.txt                        | Today at 17:38          | 898 bytes | Plain Text |  |  |  |
| Video Clips                        | Today at 17:38          |           | Folder     |  |  |  |
|                                    |                         |           |            |  |  |  |

バックアップの保存先に、ディスクイメージのコンテンツ全体に加え、MD5チェックサムのテキ ストドキュメントが保存されました。このドキュメントは、チェックサム検証の結果検出された エラーを報告するものです。

- 13 DaVinci Resolveに戻り、ツールバーの「クローンツール」ボタンをクリックしてパネルを閉じます。
- 14 メディアストレージで "Lesson02\_Media" を右クリックし、「ドライブを取り出す」を選択して、 システムからドライブをアンマウントします。この方法により、ドライブを安全に取り外せます。

| Lesson 02 Media               |                                                                                                    |                                 | •                        |     | ET III | := | Q |  |
|-------------------------------|----------------------------------------------------------------------------------------------------|---------------------------------|--------------------------|-----|--------|----|---|--|
| > _ /Users/marketing/Movies . |                                                                                                    |                                 |                          |     |        |    |   |  |
| > 📑 Macintosh HD              |                                                                                                    |                                 |                          |     |        |    |   |  |
| > 📕 Macintosh HD 1            | Audio Clips                                                                                                    | Graphics                        | Video Clips              |     |        |    |   |  |
| > 📇 marketing                 |                                                                                                    |                                 |                          |     |        |    |   |  |
| > 🔜 Lesson 02 Media           |                                                                                                    |                                 |                          |     |        |    |   |  |
|                               | 更新                                                                                                    |                                 |                          |     |        |    |   |  |
|                               | フォルダーをメディ<br>フォルダーとサプフ<br>フォルダーとサプフ                                                                                  | アプールに追加<br>ォルダーをメディ<br>ォルダーをメディ | ィアプールに追加<br>ィアプールに追加(ピンを | 作成) |        |    |   |  |
|                               | フォルダーを分割してメディアプールに追加<br>フォルダーとサプフォルダーを分割してメディアプールに追加<br>EDLに基づいてフォルダーをメディアプールに追加<br>EDLに基づいてフォルダーとサプフォルダーをメディアプールに追加 |                                 |                          |     |        |    |   |  |
|                               | オフセット付きでフ<br>オフセット付きでフ                                                                                               | 'ォルダーを追加.<br>'ォルダーとサプ           | <br>フォルダーを追加             |     |        |    |   |  |
|                               | お気に入りにフォル                                                                                                    | ダーを追加                           |                          |     |        |    |   |  |
|                               | クローンソースに設<br>クローン出力先とし                                                                                               | 定<br>て追加                        |                          |     |        |    |   |  |
| お気に入り                         | Finderで表示<br>新規フォルダーを作<br>フォルダー名を変更                                                                                  | 成                               |                          |     |        |    |   |  |
|                               | ドライブを取り出す                                                                                                    |                                 | N                        |     |        |    |   |  |
|                               |                                                                                                    |                                 | ry.                      |     |        |    |   |  |

メモ Windowsを使用しており、上記の方法でディスクイメージを取り外せない場合は、マウントされたディスクイメージを右クリックして「取り出し」を選択します。

カメラオリジナルのコンテンツのクローンを作成する作業は不可欠です。DaVinci Resolveを撮影現場 で使用すれば、撮影セットが片付いて誰もいなくなる前にバックアップ作業を行うことも可能です。この 作業では、メディアのクローン作成とチェックを同時に実行できます。現場で問題を確認できるので、 必要であればすぐに撮影し直すことができ、スケジュールや予算への影響を最小限に抑えられます。

# 新しいプロジェクトのカスタマイズ

すべてのコンテンツをバックアップした後は、普段作業することの多いプロジェクトの種類に基づいてプリセットを作成しておくと、実際に作業を行うプロジェクトを簡単に設定できます。

新しいプロジェクトを開くたびにプロジェクト設定をチェックするのではなく、プロジェクト設定ウィンドウの各オプションを選択して、それらをデフォルトとして保存できます。これにより、自分のユーザープロファイルで新しいプロジェクトを開くと、DaVinci Resolveは各設定をデフォルトの状態にします。また、保存したプリセットを、既存のプロジェクトに読み込むことも可能です。

- 1 「ファイル」>「プロジェクト設定」を選択するか、「Shift + 9」を押して、プロジェクト設定ウィンドウを開きます。
- 2 「マスター設定」パネルで、「タイムライン解像度」を「1280 x 720 HD 720P」に設定します。 また、「タイムラインフレームレート」が24フレーム/秒に設定されていることを確認します。

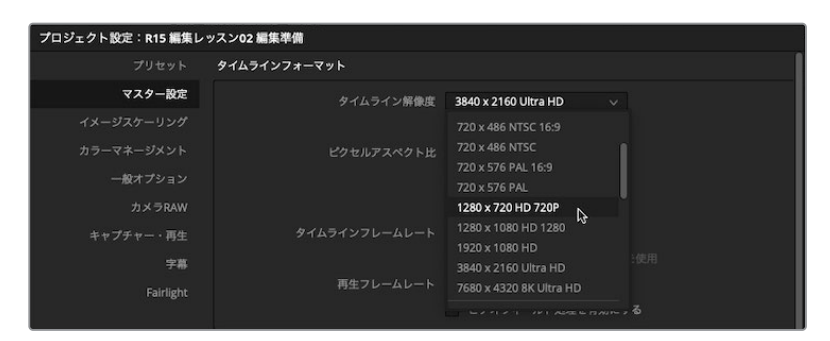

- 3 ウィンドウ左側のリストで、「プリセット」カテゴリーをクリックします。
- 4 「プリセット」パネルで「保存」ボタンをクリックし、現在の設定を保存します。

| プロジェクト設定:R15 編集レッスン02 編集準備 |                                                  |              |                                         |  |  |  |  |
|----------------------------|--------------------------------------------------|--------------|-----------------------------------------|--|--|--|--|
| プリセット                      | プリセット                                            |              |                                         |  |  |  |  |
| マスター設定                     | 名前                                               | 幅            | 高さ                                      |  |  |  |  |
| イメージスケーリング                 | 目 現在のプロジェクト                                      | 1280         | 720                                     |  |  |  |  |
| カラーマネージメント                 | <ul> <li>システム構成</li> <li>Puestデフォルト設定</li> </ul> | 1920<br>1280 | 1080<br>720                             |  |  |  |  |
| 一般オプション                    |                                                  |              |                                         |  |  |  |  |
| カメラRAW                     |                                                  |              |                                         |  |  |  |  |
| キャプチャー・再生                  |                                                  |              |                                         |  |  |  |  |
| 字幕                         |                                                  |              |                                         |  |  |  |  |
| Fairlight                  |                                                  |              |                                         |  |  |  |  |
|                            |                                                  |              |                                         |  |  |  |  |
|                            |                                                  |              |                                         |  |  |  |  |
|                            |                                                  |              |                                         |  |  |  |  |
|                            |                                                  |              | ■ ) ( □-ド ) ( 保存 N 別名で保存                |  |  |  |  |
|                            |                                                  |              | ~~~~~~~~~~~~~~~~~~~~~~~~~~~~~~~~~~~~~~~ |  |  |  |  |

ここでは常に「現在のプロジェクト」が選択されています。つまり、これらの設定は、現在開いているプロジェクトに保存されます。保存したプリセットは、他のプロジェクトに適用することも可能です。

5 更新したばかりの「現在のプロジェクト」プリセットを選択して、「別名で保存」を選択します。 新しいプリセット名を **R15編集** に設定し、「OK」をクリックします。

| プロジェクト設定:R15 編集レ | ッスン02 編集準備                                       |              |             |
|------------------|--------------------------------------------------|--------------|-------------|
| プリセット            | プリセット                                            |              |             |
| マスター設定           | 名前                                               | 幅            | 高さ          |
| イメージスケーリング       | 🖹 現在のプロジェクト                                      | 1280         | 720         |
| カラーマネージメント       | <ul> <li>システム構成</li> <li>guestデフォルト設定</li> </ul> | 1920<br>1280 | 1080<br>720 |
| 一般オプション          |                                                  |              |             |
| カメラRAW           |                                                  |              |             |
| キャプチャー・再生        |                                                  |              |             |
| 字幕               |                                                  |              |             |
| Fairlight        |                                                  |              |             |
|                  |                                                  |              |             |
|                  |                                                  |              |             |
|                  |                                                  |              |             |
|                  |                                                  |              |             |
|                  |                                                  |              |             |

このプロジェクトの設定が保存されました。それらの設定を同じデータベース内の他のプロジェ クトに適用するには、プリセットを選択して「ロード」をクリックします。

新しく開くすべてのプロジェクトで特定の設定を使用したい場合は、プリセットをゲストデフォルト設定に保存できます。

6 "R15編集" 設定を右クリックし、「ユーザーデフォルト設定として保存」を選択します。

| プロジェクト設定:R15 編集レッスン02 編集準備                                                              |                                                            |                                    |                                        |                                                                             |  |  |  |
|-----------------------------------------------------------------------------------------|------------------------------------------------------------|------------------------------------|----------------------------------------|-----------------------------------------------------------------------------|--|--|--|
| プリセット                                                                                   | プリセット                                                      |                                    |                                        |                                                                             |  |  |  |
| マスター設定<br>イメージスケーリング<br>カラーマネージメント<br>一般オプション<br>カメラRAW<br>キャプチャー・再生<br>字篇<br>Fairlight | 名前<br>③ 現在のプロジェクト<br>④ システム構成<br>④ guestデフォルト設定<br>● R15編集 | 修正<br>1280<br>1920<br>1280<br>1280 | 高さ<br>720<br>1080<br>720<br><b>720</b> | 別名で保存<br>ユ <b>ーザーデフォルト設定として保存</b><br>ロード<br>削除<br>更新<br>ード<br>(保存<br>)別名で保存 |  |  |  |

プリセットがゲストデフォルト設定にコピーされます。これで、すべての新しいプロジェクトでこ れらの設定が使用されます。

作業のこつ プロジェクトマネージャーを使用して、他のプロジェクトの設定を現在のプロジェクトに適用することも可能です。これを実行するには、「Shift + 1」を押してプロジェクトマネージャーを開き、任意のプロジェクトを右クリックして、「プロジェクト設定を現在のプロジェクトにロード」を選択します。ダイアログボックスが表示され、現在のプロジェクトの設定を上書きするか確認されます。実行するには「プロジェクト設定をロード」をクリックします。

プロジェクトプリセットを使用すると、プリセットの作成や管理、切り替えを簡単に実行でき、プロジェクトの解像度やフレームレート、その他の設定を必要に応じて有効にできます。プロジェクト設定ウィンドウに含まれる全パネルのほぼすべてのパラメーターは、プロジェクトプリセットとして保存可能です。しかし、新しいプロジェクトで使用されるのは、"ゲストデフォルト設定"のみです。

## デイリーの同期

次は、プロジェクトにデイリーを読み込み、別々の機器で収録されたオーディオおよびビデオクリップを同期して、メディアの管理を開始します。制作の種類によっては、 専用のデジタルオーディオ機器を使用して、最高の音質で収録する場合もあります。また、 音声をカメラに収録する方法が現実的あるいは理想的でない場合も同様です。撮影後 に、その時点では別々のオーディオおよびビデオクリップを同期する必要があります。 それらのクリップは、クリップに記録されたタイムコードを使用したり、カメラで収録したオーディオ と別の機器で収録したオーディオを比較したりして、自動的に同期できる場合もあります。しかし、自 動同期が実行できない場合は、クリップを手動で同期する必要があります。

1 メディアストレージブラウザで "R15 編集 201" > "Lessons" > "Lesson 02 Edit Prep" > "Backup Destination" を選択します。

このフォルダーは、前の練習でディスクイメージをコピーした際に、クローンツールで保存先に 設定したフォルダーです。

- 2 3つのフォルダーをすべて選択します。選択したフォルダーのいずれかを右クリックして、「フォル ダーとサブフォルダーをメディアプールに追加(ビンを作成)」を選択します。
- 3 メディアプールの表示をリストビューに切り替え、「クリップ名」へッダーをクリックして、ビンを 昇順に並べ替えます (矢印を上向きにします)。

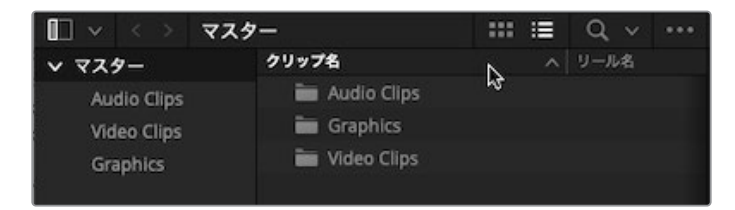

4 ビンリストで「Audio Clips」ビンをクリックし、さらに「Video Clips」ビンを「Command + クリック」(macOS) または「Control + クリック」(Windows)して、両ビンのコンテンツをメディアプールに表示します。

| 🔲 🗸 < 👌 Audio Clips, Video Clips |    |                 | *** | := | Q ~  | ••• |
|----------------------------------|----|-----------------|-----|----|------|-----|
| ~ マスター                           |    | クリップ名           |     |    | リール名 |     |
| Audio Clips                      | )S | 🎜 Audio0001.wav |     |    |      |     |
| Video Clips                      |    | 🎜 Audio0002.wav |     |    |      |     |
| Graphics                         | 4  | CLIP0001.mov    |     |    |      |     |
|                                  |    | CLIP0002.mov    |     |    |      |     |
|                                  |    | CLIP0003.mov    |     |    |      |     |
|                                  |    | CLIP0004.mov    |     |    |      |     |
|                                  |    | CLIP0005.mov    |     |    |      |     |
|                                  |    | CLIP0006.mov    |     |    |      |     |
|                                  |    | CLIP0007.mov    |     |    |      |     |
|                                  |    | CLIP0008.mov    |     |    |      |     |
|                                  |    | CLIP0009.mov    |     |    |      |     |
|                                  |    | CLIP0010.mov    |     |    |      |     |
|                                  |    | CLIP0011.mov    |     |    |      |     |
|                                  |    | CLIP0012.mov    |     |    |      |     |

#### 5 CLIP0001.mov をダブルクリックします。

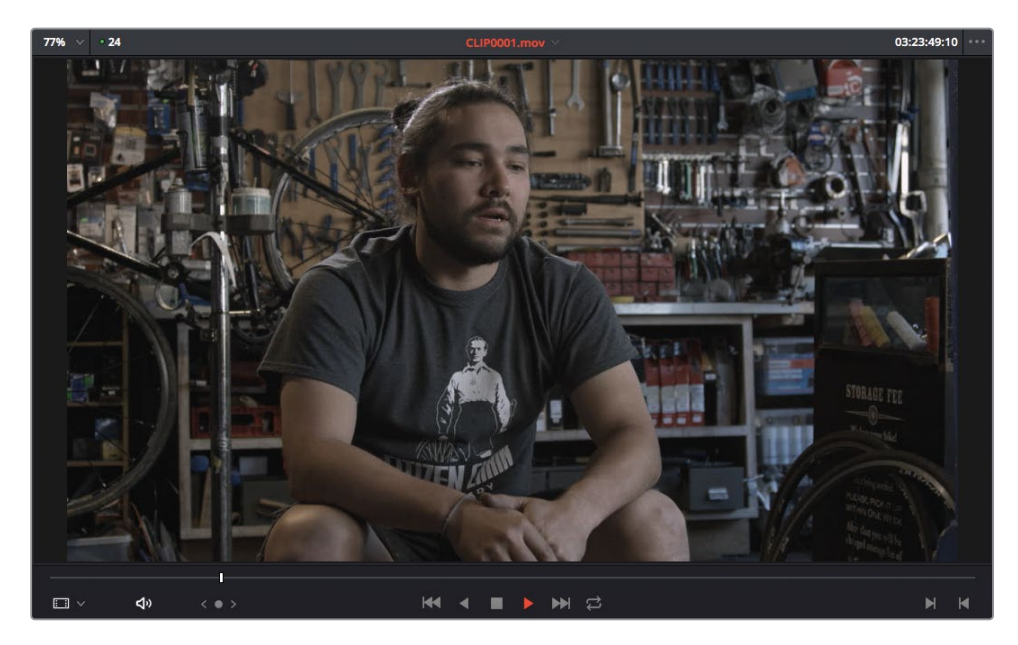

サシャ氏のインタビューをビューアで再生します。

このクリップは音声が低品質です。これは、カメラに搭載されたマイクを使用したことが原因であると考えられます。
6 Audio0001.wav をダブルクリックして、ビューアで再生します。

このクリップの音質は、サシャ氏のインタビュー音声として適切です。

7 メディアプールで、CLIP0001.mov と Audio0001.wav を選択し、いずれかを右クリックして、 「オーディオの自動同期」>「波形に基づいて同期」を選択します。

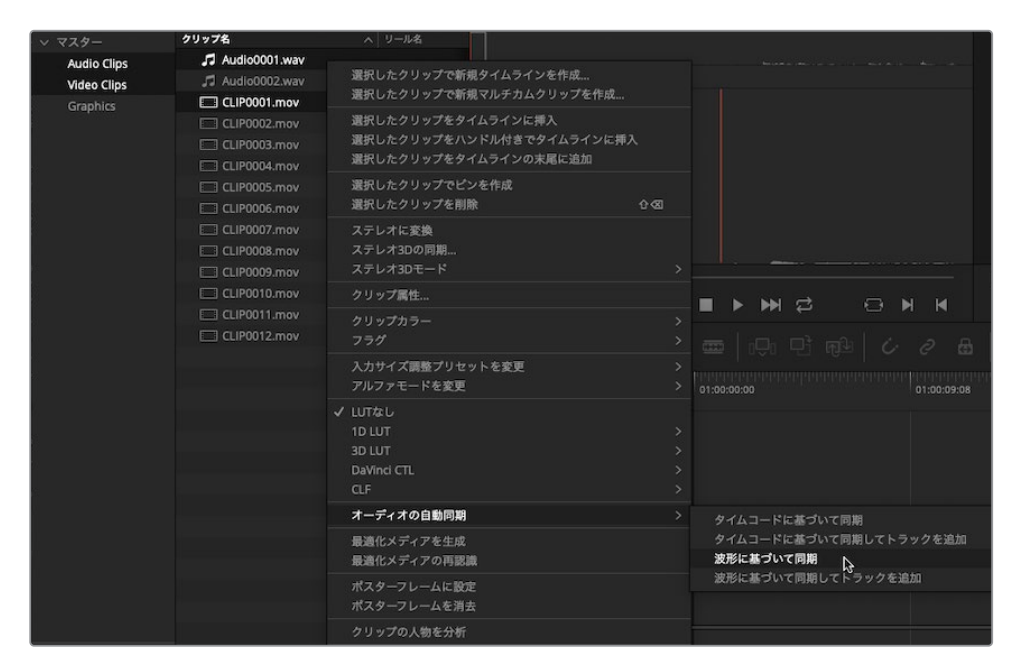

8 ビューアの上部にある、最近のクリップを表示するメニューを使用して、CLIP0001.mov を選択 し、再生して、同期した映像と音声を確認します。

| Audio0001.wav 🗸 |   |
|-----------------|---|
| Audio0001.wav   |   |
| CLIP0001.mov    | 6 |
|                 |   |

作業のこつ この方法で同期させたいクリップが複数ある場合は、それらのオーディ オクリップおよびビデオクリップを選択し、選択したクリップのいずれかを右クリック して、「オーディオの自動同期」>「波形に基づいて同期」を選択できます。これによ り、DaVinci Resolveがクリップを自動的に同期します。

DaVinci Resolveは、2つのオーディオ波形を自動的に一致させて、オーディオクリップとビデオ クリップを正確に同期させます。

### 手動で同期

前の練習では自動同期に成功しましたが、作業が円滑に進まない場合もあります。

1 CLIP0002.mov をダブルクリックして、ビューアで再生します。

このクリップにはオーディオが含まれていないので、自動同期の基準とするためのオーディオ波 形がありません。

- 2 これから選択するクリップのオーディオ波形を表示する準備として、「オーディオ」パネルを開き、「波形」タブをクリックします。
- 3 メディアプールで Audio0002.wav を選択します。波形ビューアが更新され、同クリップのオー ディオ波形が表示されます。

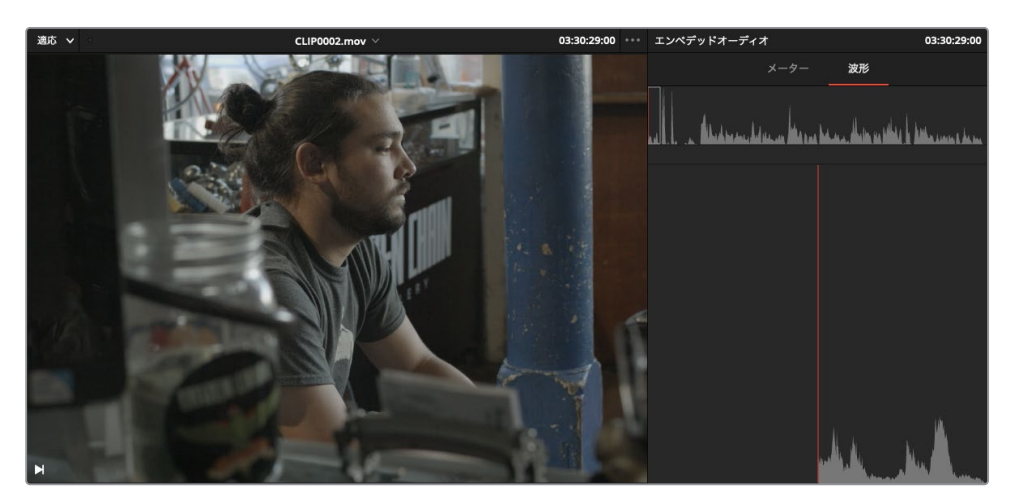

これら2つのクリップは、手動で同期させる必要があります。そのためには、ビデオクリップと オーディオクリップが一致していると考えられる位置に、それぞれの再生ヘッドを配置する必要 があります。

- 4 ビューアのジョグバーをドラッグして、サシャ氏が手を叩くシーンまで進みます。
- 5 左右の矢印キーを押して、Sashaの両手が合わさるフレーム (03:30:31:19) に再生ヘッドを配置 します。

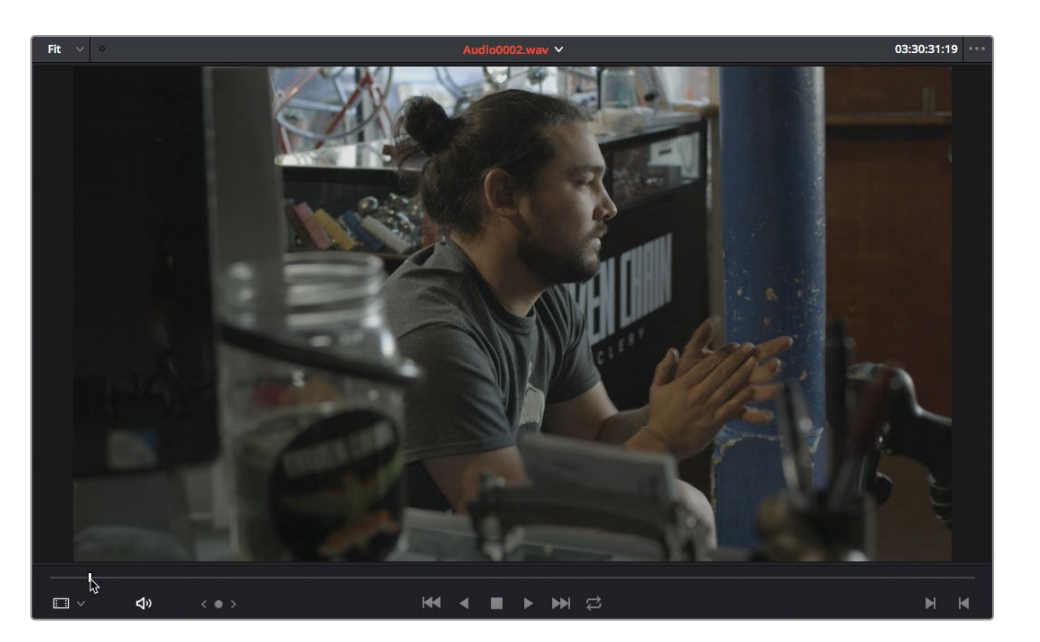

- 6 「オーディオ」パネルのジョグバーをドラッグして、最初の波形ピーク(03:30:31:17)まで進みま す。この波形ピークが、手を叩く瞬間です。
- **7** 左右の矢印キーを押して、「オーディオ」パネルの再生ヘッドをオーディオのピークの位置に合わせます。

| エンペデッドオーディオ           |                    | 03:30:31:17         |
|-----------------------|--------------------|---------------------|
| メーター                  | 波形                 |                     |
| ull Atribum dita a ba | m bana dan setilat | . Aller works do no |
|                       |                    |                     |
|                       | P                  |                     |

ドイリーの同期

64

作業のこつ オーディオスクラブは、オーディオクリップ上で特定の位置を探す場合に 便利な機能です。オーディオスクラブ機能のオン/オフは、「タイムライン」>「オーディ オスクラブ」を選択するか、「Shift + S」を押して切り替えられます。

8 「オーディオ」パネルの下部で、「オーディオをリンク/解除」 ボタンをクリックします。

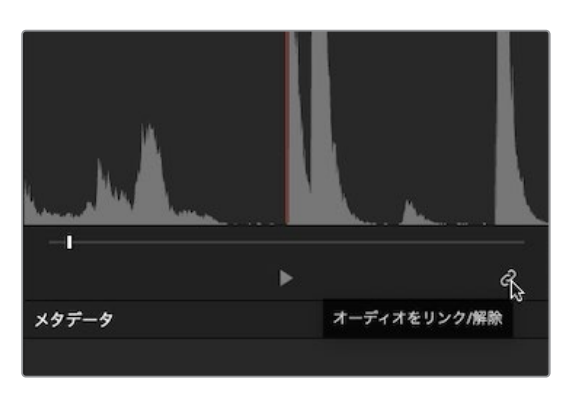

オーディオウィンドウの下のトランスポートコントロールが非表示になります。これで、2つのクリップがリンクされました。次は、音声と映像が合っているか確認してみましょう。

9 再生ヘッドを CLIP0002.mov の先頭に合わせ、再生ボタンをクリックして、音声と映像の同期 を確認します。

作業のこつ 結果が良くない場合は、もう一度「オーディオをリンク/解除」 ボタンをク リックしてクリップのリンクを解除し、同期を再調整できます。

タイムコードやオーディオ波形に基づく自動同期は非常に簡単ですが、クリップを手動で同期できる 機能は、オーディオクリップに瞬間的なピークが含まれており、その位置をビデオクリップで特定でき る場合に便利です。デュアルシステム収録(音声と映像を別々の機器で収録する方法)でカチンコが 多用されるのは、この処理を円滑に行うことが目的です。

# クリップのオーディオチャンネルを変更

編集の準備における次のステップは、プロジェクトに含まれるオーディオを適切に構成する作業です。 これは「クリップ属性」 ウィンドウで実行できます。

- 1 メディアプールで CLIP0003.mov をクリックして選択します。
- CLIP0012.mov を「Shift + クリック」して、これらの間のビデオクリップをすべて選択します。
   1つのクリップはオーディオチャンネル0ですが、他のすべてのオーディオ付きクリップは「クリッ プ属性」ウィンドウで同時に変更できます。

3 選択したクリップのいずれかを右クリックし、「クリップ属性」を選択します。

|               |                    | ステレオに変換<br>ステレオ3Dの同期<br>ステレオ3Dモード | >                                                                                                    |
|---------------|--------------------|-----------------------------------|----------------------------------------------------------------------------------------------------|
| 🔲 🗸 < 🔿 Video | Clips, Audio Clips | クリップ属性                            |                                                                                                    |
|               | クリップ名              | クリップカラー                           | >                                                                                                    |
| Audio Clips   | 🞜 Audio0001.wav    | フラグ                               | >                                                                                                    |
| Video Clips   | 🎜 Audio0002.wav    | 入力サイズ調整プリセットを変更                   | >                                                                                                    |
| Graphics      | CLIP0001.mov       | アルファモードを変更                        | >                                                                                                    |
|               | CLIP0002.mov       | ✓ LUTなし                           |                                                                                                    |
|               | CLIP0003.mov       | 1D LUT                            | >                                                                                                    |
|               | CLIP0004.mov       | 3D LUT                            | >                                                                                                    |
|               | CLIP0005.mov       | DaVinci CTL                       | >                                                                                                    |
|               | CLIP0006.mov       | CLF                               | >                                                                                                    |
|               | CLIP0007.mov       | オーディオ(LTC)からタイムコードを更新             |                                                                                                    |
|               | CLIP0008.mov       | 最適化メディアを生成                        | , and the second second second second second second second second second second second second second second se |
|               | CLIP0009.mov       | 最適化メディアの再認識                       |                                                                                                    |
|               | CLIP0010.mov       | ポスターフレームに設定                       |                                                                                                    |
|               | CLIP0011.mov       | ポスターフレームを消去                       |                                                                                                    |
|               | CLIP0012.mov       | クリップの人物を分析                        |                                                                                                    |

「クリップ属性」 ウィンドウでは、クリップの表示や再生、音声に関する設定など、様々な項目を 変更できます。

4 「音声」 タブをクリックします。

| クリップ属性 |            |         |      |         |           |    |
|--------|------------|---------|------|---------|-----------|----|
|        | 央像         | 音声      |      | тс      | 名前        |    |
|        |            |         |      |         |           |    |
|        |            |         |      |         | 141-      |    |
|        | マット Stereo |         | トフック |         | 追加        |    |
|        |            |         |      |         |           |    |
| フォーマット | ソースチャン     | パネル     |      | トラック    | トラック内のチャン | ネル |
| Stereo | × エンペ      | デッドch 1 |      | オーディオ 1 | 左         |    |
|        | エンベ        | デッドch 2 |      |         | 右         |    |
|        |            |         |      |         |           |    |

「音声」タブでは、クリップをタイムラインに編集した際に使用されるトラックの数、各トラックのチャンネル構成、各チャンネルのミュートのオン/オフなどを変更できます。今回はステレオクリップを使用していますが、このオーディオはカメラで収録されたものなので、モノクリップとして設定します。

**メモ**受け取ったオーディオフォーマットの種類やクリップの使用用途に応じて、複数のトラックを各クリップ用に個別に設定できます。

5 「フォーマット」列のメニューで「モノ」を選択し、オーディオトラックの構成をモノに変更します。 さらに「ソースチャンネル」を「エンベデッドch 1」に設定します。

| フリップ属性   |            |        |           |           |     |
|----------|------------|--------|-----------|-----------|-----|
| <b>.</b> | 像          | 音声     | тс        | 名前        |     |
|          |            |        |           |           |     |
|          |            |        |           |           |     |
| ✓ フォーマ   | マット Stereo |        | ラック 1     | 追加        |     |
|          |            |        |           |           |     |
|          |            |        |           |           |     |
| フォーマット   | ソースチャンネ    | ドノレ    | トラック      | トラック内のチャン | ノネル |
| Mono     | ✓ エンペデ     | ッドch 1 | ▽ オーディオ 1 | モノ        |     |
|          |            |        |           |           |     |
|          |            |        |           |           |     |
|          |            |        |           |           |     |

6 ウィンドウ上部の「フォーマット」 メニューで「モノ」を選択します。「追加」 をクリックしてモノト ラックを1つ追加し、「ソースチャンネル」を「エンベデッドch 2」 に設定します。

| クリップ属 | 性         |              |     |                 |         |      |
|-------|-----------|--------------|-----|-----------------|---------|------|
| C     | <b>映像</b> | 音声           |     | тс              | 名前      |      |
|       |           |              |     |                 |         |      |
|       |           |              |     |                 |         |      |
| ~     | フォーマット    | Mono 🗸       | トラッ | ″ <u>[</u> 1] ( | 追加      | ) 🔊  |
|       |           |              |     |                 |         |      |
| フォーマ  | ット ソース    | <b>チャンネル</b> |     | トラック            | トラック内のチ | ャンネル |
| Mono  |           | エンペデッドch 1   |     | オーディオ 1         | モノ      |      |
| Mono  |           | エンペデッドch 2   | Ň   | オーディオ 2         | モノ      | ā    |
|       |           |              | v   |                 |         |      |
|       |           |              |     |                 |         |      |

7 「OK」をクリックして設定を保存し、ウィンドウを閉じます。

これで、選択した全トラックの構成が、2トラックのモノオーディオに設定されました。

作業のこつ クリップのオーディオトラックおよびトラック設定を削除するには、マウスポインターをトラックに重ね、右に表示されるゴミ箱アイコンをクリックします。

「クリップ属性」ウィンドウには、クリップの構成に関する便利な機能がいくつもあります。それらの 多くは、クリップをタイムラインに編集する前に設定することをお勧めします。クリップをタイムライ ンに編集した後は、メディアプールの「クリップ属性」ウィンドウで変更を加えても、それらは新しい 編集にしか適用されません。タイムライン上の既存のクリップは、それらがタイムラインに編集され た時のクリップ属性と一致したままです。既存のクリップに変更を加えるには、タイムラインでクリ ップを右クリックし、「クリップ属性」を選択します。

# メタデータプリセットの作成

メタデータは非常に便利ですが、膨大なデータを管理するのは大変です。DaVinci Resolveには、い くつかのメタデータカテゴリーがあります。これらのカテゴリーを使用すると、メタデータの一部のみ を表示でき、メタデータを管理しやすくなります。メタデータプリセットをカスタマイズすることで、 本当に必要な情報だけを表示できます。

- 「DaVinci Resolve」>「環境設定」を選択するか、「Command + ,」(macOS) または「Control + ,」(Windows)を押します。
- 環境設定ウィンドウで「ユーザー」タブをクリックし、「メタデータ」カテゴリーを選択します。
   「メタデータプリセット」ペインで、独自のメタデータプリセットを作成、修正、削除できます。
- 3 「新規」ボタンをクリックして新しいメタデータプリセットを作成し、名前を 自分のメタデータ プリセット に設定します。「OK」をクリックします。

| メタデータ         |            | •••• |
|---------------|------------|------|
|               | システム ユーザー  |      |
| い設定           | メタデータプリセット |      |
| プロジェクトの保存とロード | 名前         |      |
| 編集            |            |      |
| カラー           |            |      |
| Fairlight     |            |      |
| 再生設定          |            |      |
| コントロールパネル     |            |      |
| メタデータ         |            |      |
|               | メタデータオプション |      |

「メタデータ」ペインの下部にある「メタデータオプション」には、プリセットに追加できるメタ データがすべて表示されます。

- 4 「説明」、「キーワード」、「シーン」、「ショット」のチェックボックスを選択します。
- 5 「メタデータオプション」の右上にある「保存」をクリックして、プリセットの変更を保存します。

| メタデータ |                |                    | 除 編集 新規  |
|-------|----------------|--------------------|----------|
|       | メタデータオプション     |                    |          |
|       | メタデータプリセット 自分の | <b>)メタデータブリセット</b> | キャンセル 保存 |
|       | - ショット&シーン     |                    | 14       |
|       | 🗌 アングル         | 🔲 カメラ番号            | クリップカラー  |
|       | 🔲 クリップ番号       | 作成日                | 显/夜      |
|       | ✔ 説明           | 環境                 | □ エピソード名 |
|       | ニ エピソード番号      |                    | 🧾 グッドテイク |
|       | 🖌 キーワード        | 🔲 場所               | 移動       |
|       |                | □ 人物               | 📃 プログラム名 |
|       | 🔲 リール番号        | 📃 ロールカード番号         | 🖌 シーン    |
|       | 🗌 セットアップ       | □ 撮影日              | ✔ ショット   |
|       | 収録エピソード        | ショットの種類            |          |
|       | 🛄 ユニット名        |                    |          |
|       | クリップの詳細情報      |                    |          |
|       | 🔄 オーディオ ビット深度  | 🔲 オーディオチャンネル       | 🗌 ビット深度  |
|       | データレベル         | 変更日                | EDLクリップ名 |
|       |                | (*                 | ヤンセル 保存  |

- 6 環境設定ウィンドウの下部にある「保存」をクリックして設定を保存し、ウィンドウを閉じます。
- 7 メディアプールで、1つまたは複数のクリップを選択します。インターフェースの右側にメタデータ エディターが表示されていない場合は、「メタデータ」ボタンをクリックして開きます。
- 8 オプションメニューをクリックして、新しい「自分のメタデータプリセット」を選択します。並べ 替えメニューで「すべてのグループ」を選択します。

| メタデータ                                  | メディアプール 🕟 🎫              |
|----------------------------------------|--------------------------|
| 10クリップ選択<br>/Volumes/Macintosh HD/Usei | ✔ デフォルト<br>自分のメタデータプリセット |
|                                        | 24.000 fps               |
| ъ                                      | 2 Ch                     |

**作業のこつ** メタデータプリセットは、すべてのグループまたはプリセットの全フィー ルドが含まれるサブセットを表示するよう事前に設定しない限り、メタデータエディ ターに空の状態で表示されます。

このプリセットを使用すると、先ほど選択した4つのメタデータ項目がメタデータエディターに 表示されます。現在、メディアプールのすべてのクリップにおいて、これら4つのフィールドは空 です。情報は手動で入力できますが、DaVinci Resolve以外の場所に情報がある場合は読み込 みも可能です。

## メタデータの読み込み

クリップにメタデータを入力する方法は数多くあります。メタデータは撮影現場で入力することも ありますが、カメラマンやアシスタントにとってメタデータ入力はあまり重要ではありません。メ データは手動で入力できますが、その作業を望む人や、それを行うだけの時間的余裕がある人は多く ありません。撮影現場でメタデータ担当者を決めて、シンプルなCSV(カンマ区切り値)フォーマット のメタデータを入力するのもひとつの方法です。現在、多くのスマートスレートアプリが、ショット、 シーン、テイクなどのメタデータ入力に対応しています。作成したメタデータは、CSVフォーマットで DaVinci Resolveに読み込めます。これにより、編集にかかる時間を大幅に削減できます。

1 「ファイル」>「メタデータの読み込み」>「メディアプール」を選択します。

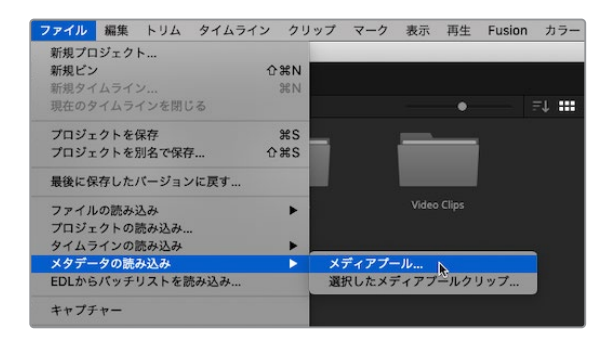

ウィンドウが表示されたら、"R15 編集 201" > "Lessons" > "Lesson 02 Edit Prep" に進みます。
 CC-metadata.csv を選択し、「開く」をクリックします。

「メタデータの読み込み」ウィンドウが表示されます。ここで、DaVinci Resolveがクリップとメ タデータをマッチさせる方法を選択できます。今回の例では、ファイル名とタイムコードに基づ いてクリップをマッチングできます。

| メタデータの読み込み |                                                                            |
|------------|----------------------------------------------------------------------------|
| ソースファイル:   | narketing/Documents/R15 編集 201/Lessons/Lesson 02 Edit Prep/CC-metadata.csv |
| 読み込みオプション  |                                                                            |
|            | ✔ ファイル名でマッチング                                                              |
|            | ファイル拡張子を無視してマッチング                                                          |
|            | ✔ クリップの開始タイムコードと終了タイムコードでマッチング                                             |
|            | リール名でマッチング                                                                 |
|            | ソースファイルバスでマッチング                                                            |
| マージオプション   |                                                                            |
|            | ● ソースファイルで入力されているメタデータのみ更新                                                 |
|            | ソースファイルが参照するすべてのメタデータフィールドを更新                                              |
|            | ● ソースファイルが参照するすべてのメタデータフィールドを更新して他は消去                                      |
|            | ++>+1 OK                                                                   |

- 3 「クリップの開始タイムコードと終了タイムコードでマッチング」のチェックを外します。
  - 4 「OK」をクリックして、メタデータを読み込みます。

メタデータが読み込まれ、マッチしたファイル名に基づいてクリップに追加されます。

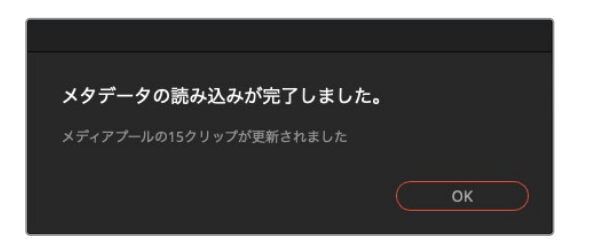

5 いくつかのクリップをクリックし、メタデータエディターに表示されるメタデータを見て、追加された情報を確認します。

これで、シーン、ショット、説明、キーワードの情報をクリップに追加できました。これらのメタ データは、クリップを管理したり、カメラで生成された暗号的なファイル名を分かりやすい名前 に変更したりする上で役立ちます。

## メタデータを使用してクリップ名を変更

カメラやその他のキャプチャーデバイスで生成されるクリップ名は、概して、クリップが作成された 日時を含む文字・数字の列です。それらのクリップ名は、名前から内容を把握しにくいことが多いた め、編集作業に向けて変更すると便利です。クリップ名は手動で入力できますが、クリップ名をより 効率的に変更できる方法があります。

バリアブル (可変ワード) は、クリップに記録された他のメタデータ (シーン、テイク、ショット番号 等) を引用します。バリアブルと呼ばれる理由は、実際に引用する数字やワードがクリップごとに異 なるためです。クリップ名にバリアブルを使用すると、DaVinci Resolveは各クリップのメタデータか ら情報を引用してクリップ名に使用します。(該当する情報がある場合)。例えば、先ほど入力した メタデータを使用して、"Video Clops" ビン内の無機質なクリップ名 (CLIP001、CLIP002など)を、 クリップの内容を説明する名前に変更できます。

- "Video Clips" ビンを選択し、「Command + A」(macOS) または「Control + A」(Windows) を押して、同ビン内のビデオクリップをすべて選択します。
- 2 選択したクリップのいずれかを右クリックし、「クリップ属性」を選択します。
- 3 「クリップ属性」ウィンドウで、「名前」タブを選択します。

4 「クリップ名」フィールドに、%(半角パーセント記号)を入力します。

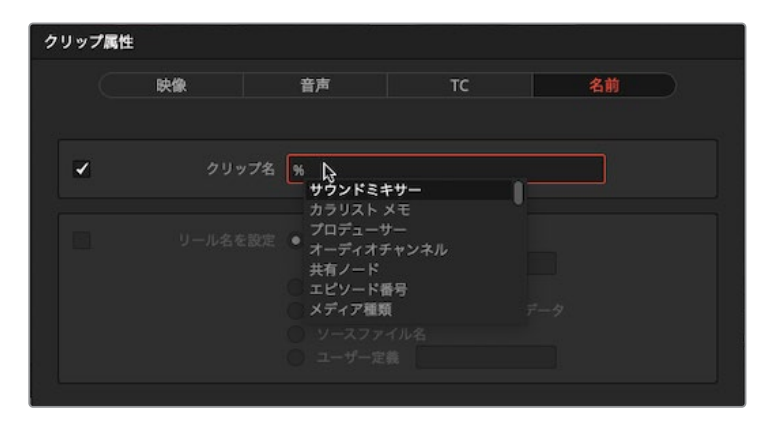

バリアブルを入力する作業は、はじめに "%" を入力することから始まります。"%" を入力する と、バリアブルのリストが表示されます。

- 5 キー と入力し、"キー" から始まるバリアブルをすべて表示します。
- 6 ポップアップメニューで「キーワード」を選択し、「クリップ名」フィールドに追加します。
- 7 スペースバーを押して、このバリアブルの後にスペースを追加します。%説明 と入力し、ポップ アップメニューで "説明" を選択します。

| 映像 音声 TC 名<br>マ クリップ名 <u>キーワード %</u> 時回<br>ソース名                                                                 | ii ii |
|----------------------------------------------------------------------------------------------------|-------|
| ✓ クリップ名 <u>キーワード %</u> 診開<br>ソース名                                                                               |       |
|                                                                                                    |       |
| フレームレート<br>リール名を設定  ソースクリッ センプ<br>パターン レンズメモ<br>パターン VFXマーカー<br>メディアブー ファイル名<br>リースクリッ 説明<br>リースファイル名<br>コーザー定義 | 1     |

プリセットのバリアブルと、手動で入力する文字を組み合わせて、より内容の分かりやすいクリ ップ名を作成できます。例えば、各バリアブルの間に半角スペースを追加して、各ショット番号 の前に "ショット" と追加できます。

8 "説明"の後にスペースを追加して、ショット と入力し、さらにスペースを追加します。

9 %ショット と入力し、ポップアップメニューで "ショット" を選択して、「クリップ名」フィールド に追加します。

|   | 映像    | 音声                                                     | TC        | 名前                              |
|---|-------|--------------------------------------------------------|-----------|---------------------------------|
| 2 | クリップタ |                                                        |           |                                 |
|   |       | キーワード 説                                                | 明 ショット %シ | ョ<br>Fusionコンポジション<br>VFXショット番号 |
|   |       | <ul> <li>ソースクリップ<br/>パターン</li> <li>メディアプールフ</li> </ul> |           | ショットの種類<br>ショット<br>ステレオ35ショット   |
|   |       |                                                        |           |                                 |
|   |       |                                                        |           |                                 |

**10**「OK」をクリックしてウィンドウを閉じ、クリップ名のバリアブルを適用します。

| 🗊 ~ < >   | ビデオクリップ |                                                                                                    |        |
|-----------|---------|----------------------------------------------------------------------------------------------------|--------|
| ▽ マスター    |         | クリップ名                                                                                                    | ∧ リール名 |
| Audio Cl  | ips     | Interview Sasha shot 00                                                                                                    | 1      |
| Graphics  | 5       | Interview Sasha shot 00.                                                                                                    | 2      |
| Video Cli | ips     | Store, INT Riding past with the store of the store of | ind    |
|           |         | Store, EXT Street shot 00                                                                                                    | 01     |
|           |         | SF Bay Pull Focus shot 0                                                                                                    | 03     |
|           |         | SF Bay Looking shot 005                                                                                                    |        |
|           |         | SF Bay Pan Wheels shot                                                                                                    | 800    |
|           |         | SF Bay Wheels & bottle                                                                                                    | sh     |
|           |         | SF Bay Sunset shot 015                                                                                                    |        |
|           |         | Store, EXT Tilt to sign sh                                                                                                    | ot     |
|           |         | Store, EXT Bike lock shot                                                                                                    | t 004  |
|           |         | Store, INT Walking past                                                                                                    | sig    |
|           |         |                                                                                                    |        |

クリップ名が、各クリップのキーワード、説明、ショット番号で表示されます。

クリップにメタデータが付随している場合は、ぜひそれらを活用しましょう。クリップ名にバリア ブルを使用することで、手動入力にかかる時間を大幅に削減できます。また、クリップの内容を説 明する分かりやすい名前を付けられるため、カメラのログや台本のメモなど、制作に含まれる他 の記録と一致させることができます。

## メタデータで検索

メタデータは、クリップをすばやく簡単に探す目的でも使用できます。目的の素材を可能な限りすば やく見つけられるため、物語や編集の流れに効果的に集中できます。

- 1 "Video Clips" ビンを選択します。
- 2 メディアプールの上部で、虫めがねのボタンをクリックし、検索フィールドを表示します。

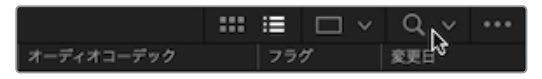

デフォルトでは、選択したビンの検索条件は、クリップのファイル名に設定されています。

- 3 検索フィールドの右にある「フィルター」メニューで、「すべてのフィールド」を選択します。 これで、DaVinci Resolveは検索可能な全メタデータフィールドを検索します。
- 4 検索フィールドに ext と入力すると、キーワードに "EXT" を含む屋外のショットがすべて表示 されます。

| 💷 🗸 < 🛛 Video Clips | 🗋 🗸 < Video Clips  |           |             |       |    |      |                   |          |  |
|---------------------|--------------------|-----------|-------------|-------|----|------|-------------------|----------|--|
| ext                 |                    |           |             |       |    | X F  | lter by 🛛 🕶 🛪 र क | 71-12F V |  |
| ~ マスター              | クリップ名              | ◇□リール名    | 開始тС        | 終7 TC | 長さ | フレーム | 植物                | 解像度      |  |
| Audio Clips         | Store, EXT Bike lo |           | 21:06:50:00 |       |    |      |                   | 1280x720 |  |
| Graphics            |                    |           |             |       |    |      |                   |          |  |
| Video Clips         |                    | sign shot |             |       |    |      |                   | 1280x720 |  |
|                     |                    |           |             |       |    |      |                   |          |  |

- 5 検索フィールドで "ext" をハイライトし、Sasha と入力すると、クリップ名に "Sasha" を含む2 つのショットが表示されます。
- 6 検索フィールドの右のXボタンをクリックして検索キーワードを消去し、"Video Clips" ビン内の 全メディアをリストに表示します。

| 💷 🗸 < Video Clips |                 |          |             |             |             |      | ***                | i≣ Q  |   |
|-------------------|-----------------|----------|-------------|-------------|-------------|------|--------------------|-------|---|
| Isasha            |                 |          |             |             |             | × F  | ilter by 🚺 🕯 🛪 र 🕫 | フィールド | × |
| ✓ マスター            | クリップ名           | ◇□リール名   | 開始 TC       | 終7 TC       | ₩ż          | フレーム | 種類                 | 解像度   |   |
| Audio Cilps       | Interview Sasha | ショット 001 | 03:23:33:04 | 03:25:00:21 | 00:01:27:17 | 2105 |                    |       |   |
| Graphics          | Interview Sasha | ショット 002 | 03:30:29:00 | 03:31:33:10 | 00:01:04:10 | 1546 |                    |       |   |
| Video Clips       |                 |          |             |             |             |      |                    |       |   |
|                   |                 |          |             |             |             |      |                    |       |   |

DaVinci Resolveのパワフルで反応が速い検索機能を使用すれば、メタデータの柔軟性を生かし、 最大規模のプロジェクトでもメディアプールのクリップを簡単に見つけられます。

# スマートビンを使用して検索条件を保存

DaVinci Resolveのビンを使用して、メディアを保存および管理する作業には、すでに慣れているユー ザーも多いでしょう。しかし、スマートビンを使用すると、ユーザーが指定する様々なルールに基づ いて、メディアを自動的にフィルターできます。スマートビンは、プロジェクト全体をすばやく管理で きるパワフルな機能です。

1 メディアプール内のスマートビンの領域で右クリックし、「スマートビンを追加」を選択します。

| ~  | マスター                               |
|----|------------------------------------|
|    | Audio Clips                        |
|    | Video Clips                        |
|    | Graphics                           |
| 27 | ートピン                               |
|    | フォルダーを追加<br>スマートピンを追加 <sub>ト</sub> |
|    | 並べ替え >                             |

「スマートビンを作成」ウィンドウが表示されます。

- 2 スマートビンの名前に **インタビュー** と入力します。
- 3 「ファイル名」オプションをクリックし、「キーワード」を選択します。
- 4 ウィンドウの右側にあるフィールドに、interview と入力します。

| スマ-      | -トビンを編集               |                     |  |
|----------|-----------------------|---------------------|--|
| 名前       | : [1>9ピュー]            |                     |  |
|          | 以下のすべての ∨ 条件にマッチ      |                     |  |
| <b>Z</b> | メディアプール プロパティ v キーワード | > に次を含む > interview |  |
|          |                       | **>#*>              |  |

5 「スマートビンを作成」をクリックします。

このスマートビンは、メタデータのキーワードフィールドに "interview" が含まれるメディアのみ を収集します。他のクリップに同じキーワード "interview" を追加すれば、そのクリップもこのス マートビンに自動的に表示されます。

- 6 スマートビンのリストを右クリックして、「スマートビンを追加」を選択します。
- 7 スマートビンの名前を **Bロール** に設定します。

8 3つのフィールドで、それぞれ「メディアプール プロパティ」、「キーワード」、「に次を含まない」、 を選択し、最後のフィールドに interview と入力します。

| スマー | トビンを作成         |         |            |           |          |
|-----|----------------|---------|------------|-----------|----------|
| 名前  | : 8ロール         |         |            |           |          |
|     | 以下のすべての > 条件につ |         |            |           |          |
|     | メディアブール プロパティ  | ~ キーワード | ~ に次を含まない、 | interview | •        |
|     |                |         |            | キャンセル ス   | マートビンを作成 |

- 9 プラスボタン (+) を「Option + クリック」(macOS) または「Alt + クリック」(Windows) して、 検索条件のセットを追加します。
- 10 新しく追加したセットでは、「以下のすべての」を「以下のいずれかの」に変更します。
- 11 現在「キーワード」が選択されているメニューで、「クリップの種類」を選択します。
- 12 最後のメニューで「ビデオ」を選択します。
- 13 プラス (+) ボタンをクリックし、最後のメニューで「ビデオ + オーディオ」を選択します。

| スマー | トビンを編集<br>: Bロール  |         |           |           |           |    |     |   |
|-----|-------------------|---------|-----------|-----------|-----------|----|-----|---|
|     | 以下のすべての ∨ 条件にマッチ  |         |           |           |           |    |     |   |
| 2   | メディアプール プロパティ 🛛 🗸 |         | に次を含まない > | interview |           |    |     |   |
|     | 以下のいずれかの > 条件にマッチ |         |           |           |           |    |     |   |
| 2   | メディアプール プロパティ 🛛 🗸 | クリップの種類 | > が次である   |           | ピデオ       |    |     |   |
| ~   | メディアプール プロパティ 🛛 🗸 | クリップの種類 | ✓ が次である   |           | ビデオ+オーディオ |    |     |   |
|     |                   |         |           |           |           |    |     |   |
|     |                   |         |           |           | キャンセル     | 01 | < _ | D |

14 「スマートビンを作成」をクリックし、この検索条件でスマートビンを保存します。

これで、キーワードに "interview" を含まず、ビデオのみ、またはビデオとオーディオを含むクリ ップを収集するスマートビンを作成できました。このスマートビンには、タイムラインや複合クリ ップ、マルチカムクリップなどは収集されません。

最後に、解像度、コーデック、フレームレートに基づく、メディア用のスマートビンを作成します。

- 15 スマートビンのリストを右クリックして、「スマートビンを追加」を選択します。
- 16 スマートビンの名前を高解像度メディアに設定します。
- 17 2つ目のメニューを「解像度」に変更します。(「R」を繰り返し押すことで、Rから始まるメタデータ をサイクルできます。) 3つ目のメニューを「が次でない」、最後の2つのメニューを「1280 x 720」 に設定します。

| 以下のいずれかの ◇ 条件にマッチ<br>メディアブール プロパティ ◇ ビデオコーデック ◇ に次を含む ◇ XQ | 名前 | : 高解像度メディア    |          |       |      |     |  |
|------------------------------------------------------------|----|---------------|----------|-------|------|-----|--|
| ✓ メディアブール プロパティ ∨ ビデオコーデック ∨ に次を含む ∨ XQ                    |    | 以下のいずれかの ~ 条件 |          |       |      |     |  |
|                                                            | 1  | メディアプール プロパティ | ビデオコーデック | に次を含む | XQ   |     |  |
| ✓ メディアブール プロパティ ∨ 解像度 ∨ が次でない ∨ 1280 X 720                 | ~  | メディアプール プロパティ | 解像度      | が次でない | 1280 | 720 |  |

18 「スマートビンを作成」をクリックします。

このスマートビンは、プロジェクト内から解像度が720p以外の2つのメディアを収集します。

作業のこつ スマートビンによる収集基準を変更するには、スマートビンを右クリック し、「スマートビンを編集」を選択します。

以上の作業から分かる通り、DaVinci Resolveは、メタデータを用いる柔軟で詳細な検索機能を搭載しています。これにより、必要なメディアをいつでも見つけられるという確信を持って作業が行えます。しかし、効果的な検索を行うためには、メディアに記録されたメタデータの質が重要です。例えば、単純なつづりの誤りが原因で、検索エンジンの能力が発揮されないこともあります。

# パワービンの作成

ビンおよびスマートビンは、プロジェクト内で使用できる優れた管理ツールです。パワービンは、メ ディアの管理に役立つ、3種類目のビンです。現在のプロジェクトのみで使用できる通常のビンやス マートビンとは異なり、パワービンは同じデータベース上の全プロジェクトに表示されます。パワー ビンは、複数のプロジェクトで使用したい素材(グラフィック、タイトル、サウンドエフェクト、音楽な ど)の保存場所に最適です。

1 「表示」>「パワービンを表示」を選択します。

パワービンは、メディアプールのスマートビンの上に表示されます。

| × 729-           | クリップ名                  | ^ | リール名 |
|------------------|------------------------|---|------|
| Audio Clips      | CC-logo.tif            |   |      |
| Graphics         | SF Bay Sunset shot 015 |   |      |
| Video Clips      |                        |   |      |
|                  |                        |   |      |
| パロービン            |                        |   |      |
|                  |                        |   |      |
| ***              |                        |   |      |
|                  |                        |   |      |
|                  |                        |   |      |
|                  |                        |   |      |
| スマートビン           |                        |   |      |
| <b>四</b> 」インタビュー |                        |   |      |
| 2011日 - ル        |                        |   |      |
| 🔄 高解像度メディア       |                        |   |      |

- パワービンのマスタービンを選択し、「Shift + Command + N」(macOS) または「Shift + Control + N」(Windows)を押して、新しいパワービンを追加します。ビンの名前を ロゴ にします。
- 3 現在のプロジェクトの "Graphics" ビンを選択します。

このビンには、CC-logo.tif ファイルが含まれています。

4 CC-logo.tif ファイルを、"ロゴ" パワービンにドラッグします。

| マスター              | クリップ名       | へ リール名 |
|-------------------|-------------|--------|
| Audio Clips       | CC-logo.tif |        |
| Graphics          |             |        |
| Video Clips       |             |        |
|                   |             |        |
|                   |             |        |
| パワービン             |             |        |
| マスター              |             |        |
|                   |             |        |
| 🗖 🗟 🗔 CC-logo.tif |             |        |
|                   |             |        |

パワービンは、同じデータベース上で作成するすべてのプロジェクトで表示されます。したがって、このイメージファイルは、現在のデータベースに含まれる全プロジェクトで使用できます。

メモマルチカムクリップ、複合クリップ、Fusionクリップ、タイムラインは、パワービンに入れられません。

サウンドエフェクトやグラフィック、ビデオ素材などを複数のプロジェクトで共有する場合、パワービンはプロジェクト間でクリップをコピーする時間を省ける強力なツールです。

# クリップを編集用に最適化

本格的な編集を開始する前に、最後のステップとして、高解像度メディアの最適化を実行できます。 カメラオリジナルのコンテンツは、カラーグレーディングを行う上では理想的です。しかし、使用する ハードウェアへの負荷が大きくなると、作業スピードが遅くなる場合があります。様々なショットを試 したり、クリップのトリムや調整を行ったりする際は、シーンのペースや切り替わりが適切な速度であ る必要があります。コンピューターが効率的に処理できない解像度のメディアを使用すると、編集が ストレスの溜まる作業になりかねません。

編集とカラーグレーディングを同じコンピューターで行う予定であれば、カメラオリジナルメディア との関係性を維持したまま、低解像度のクリップを作成できる便利な機能があります。最適化メデ ィアを生成することで、編集作業に十分なスピードが得られます。また、カラーグレーディングでカ メラオリジナルメディアが必要になっても、ワンクリックで切り替えられます。

| 『高解像度メディア" スマートビンで、SF Bay Sunset ショット 15 を選択します。

| クリップ名                    | リール名 | 開始タイムコ・     | 終了タイムコ・     | 長さ          | フレーム | 種類  | 解像度       | FPS    |
|--------------------------|------|-------------|-------------|-------------|------|-----|-----------|--------|
|                          |      |             |             |             |      |     |           |        |
| 🗔 SF Bay Sunset ショット 015 |      | 19:17:17:22 | 19:17:25:14 | 00:00:07:16 | 184  | ビデオ | 4000x2160 | 24.000 |
|                          |      |             |             |             |      |     |           |        |

このクリップは解像度が4000 x 2160で、Apple ProRes 4444 XQコーデックを使用していま す。この解像度は他のクリップと比べて大幅に高いので、編集時にコンピューターの処理速度 が落ちる原因となる恐れがあります。したがって、このクリップを最適化したメディアを生成す るのが賢明です。この作業を実行する前に、最適化メディアに使用する解像度とコーデックを 設定する必要があります。

2 「ファイル」>「プロジェクト設定」を選択するか、「Shift + 9」を押して、「マスター設定」カテ ゴリーを選択します。

「マスター設定」ペインの「最適化メディア & レンダーキャッシュ」エリアには、最適化メディアの解像度と圧縮コーデックを選択できるオプションがあります。

| 最適化メディア & レンダーキャッシュ |                         |            |  |  |  |  |  |
|---------------------|-------------------------|------------|--|--|--|--|--|
| 最適化メディアの解像度         | 自動選択                    | Ň          |  |  |  |  |  |
| 最適化メディアのフォーマット      | ProRes 422 HQ           | ~          |  |  |  |  |  |
| レンダーキャッシュのフォーマット    | ProRes 422 HQ V         |            |  |  |  |  |  |
|                     | ✔ 次の秒数後にパックグラウンドキャ      | ッシュを開始 5 秒 |  |  |  |  |  |
|                     | ユーザーモードでトランジションを自動キャッシュ |            |  |  |  |  |  |
|                     | ユーザーモードで合成を自動キャッシュ      |            |  |  |  |  |  |
|                     | ✔ ユーザーモードでFusionエフェクト科  | を自動キャッシュ   |  |  |  |  |  |

3 「最適化メディアの解像度」メニューをクリックして、オプションを表示します。

ここでは、解像度をスケールダウンする特定の割合を指定するか、自動設定で処理するかを選択 できます。「自動選択」を選択すると、解像度がタイムライン解像度より高いクリップのみがスケー ルダウンされます。それらのクリップは、現在のタイムライン解像度に、または、可能な限りオリ ジナルに近い解像度にスケールダウンされます。解像度がタイムライン解像度以下のクリップに は、スケーリングは適用されません。

4 「1/4」を選択します。

この設定により、"SF Bay Sunset ショット 15" を最適化した、解像度1000 x 540のバージョ ンを作成できます。

5 「最適化メディアのフォーマット」メニューで、「ProRes 422 Proxy」(macOS) または「DNxHR LB」(Windows)を選択します。

| 最適化メディア & レンダーキャッシュ |                  |   |  |
|---------------------|------------------|---|--|
| 最適化メディアの解像度         | 1/4              |   |  |
| 最適化メディアのフォーマット      | ProRes 422 Proxy | ß |  |

これら2つの圧縮フォーマットは低帯域幅なので、編集時のパフォーマンスが向上します。 これで、メディアプールに戻り、同クリップの最適化メディアを生成できます。

- 6 「保存」をクリックしてプロジェクト設定ウィンドウを閉じます。
- 7 SF Bay Sunset ショット 15 を右クリックし、「最適化メディアを生成」を選択します。

最適化メディアの生成が開始され、クリップの処理にかかる時間がプログレスバーで表示され ます。完了すると、環境設定「システム」 タブの「メディアストレージ」パネルで一番上に設定さ れたキャッシュディスクに、新しいメディアが保存されます。

#### 80 最適メディアの識別

このレッスンで使用しているようなシンプルなプロジェクトでは、最適化メディアを作成したメディア と、作成していないメディアを覚えておくことは簡単です。しかし、数十のビン、数百のクリップが含ま れるプロジェクトでは、最適化メディアを簡単に識別できる方法が必要です。

1 "Bロール"スマートビンを選択します。ビデオクリップの「解像度」 列と「コーデック」 列を確認 します。

先ほど最適化したクリップの情報列には、まだカメラオリジナルの解像度とコーデックが表示 されています。最適化メディアを作成しても、カメラオリジナルファイルが置き換わるわけでは ありませんカメラオリジナルファイルはハードドライブに残ったままであり、それぞれのクリッ プとリンクしたままです。そのため、DaVinci Resolveは、引き続きカメラオリジナルのパラメー ターを表示します。

**作業のこつ** プロジェクトの最適化メディアをすべて削除するには、「再生」>「最適 化メディアを削除」を選択します。

2 "Bロール" ビン内のいずれかの列ヘッダーを右クリックし、列オプションで「最適化メディア」 を選択します。

| 🔲 SF Bay Focus ショット 003          | 左右反転       | 21:08:24:19 |
|----------------------------------|------------|-------------|
| 🔲 SF Bay Sunset ショット 015         | ✓ 最適化メディア  | 21:06:51:23 |
| 🔲 SF Bay Wheels & bottle ショット 01 | 「種類        | 01:36:23:17 |
|                                  | 終了         |             |
|                                  | ✔ 終了タイムコード |             |

最適化メディアがないクリップの「最適化メディア」列には、「なし」と表示されます。一方、最適 化メディアがあるクリップには、最適された解像度が表示されます。

| 🔲 SF Bay Pull Focus ショット 003      | なし     | 19:09:34:08 | 19:09:54:00 |
|-----------------------------------|--------|-------------|-------------|
| 📰 SF Bay Sunset ショット 015          | 1/4解像度 | 19:17:17:22 | 19:17:25:14 |
| 🔲 SF Bay Wheels & bottle ショット 014 | なし いな  | 21:08:24:19 | 21:08:36:10 |

- SF Bay Sunset ショット 15 をダブルクリックして、ビューアにロードします。
   最適化メディアとオリジナルファイルは、再生メニューで簡単に切り替えられます。
- 4 再生ヘッドを同クリップの半ば付近、サイクリストのシルエットが見える位置に移動します。

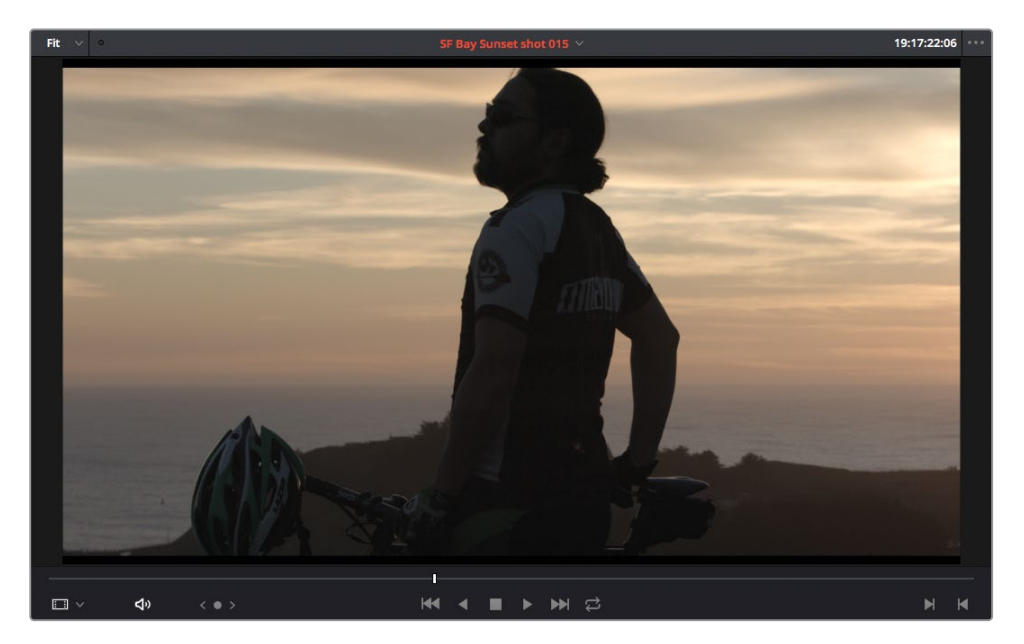

- 5 マウスのスクロールホイールを使用して、イメージを約300%に拡大します。または、ビューアの 左上にある拡大メニューで「300%」を選択します。
- 6 マウスの中ボタンを押したままビューアのイメージをドラッグし、サイクリストのシルエットと明 るいバックグラウンドの境目が見える位置に合わせます。

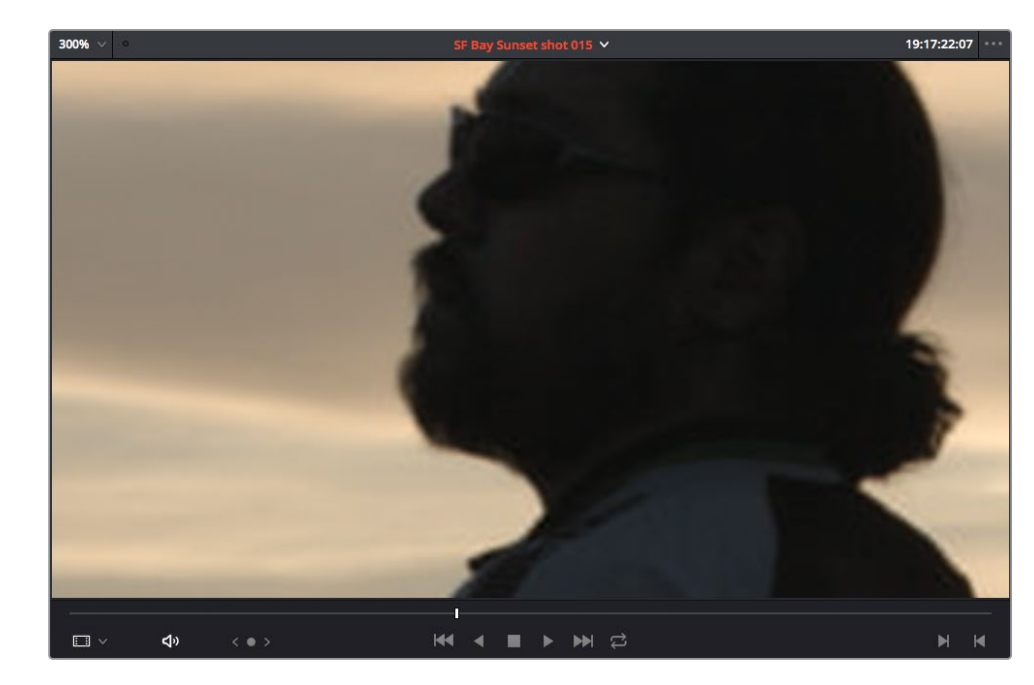

7 「再生」>「最適化メディアがある場合は使用」で、同オプションのチェックを外します。

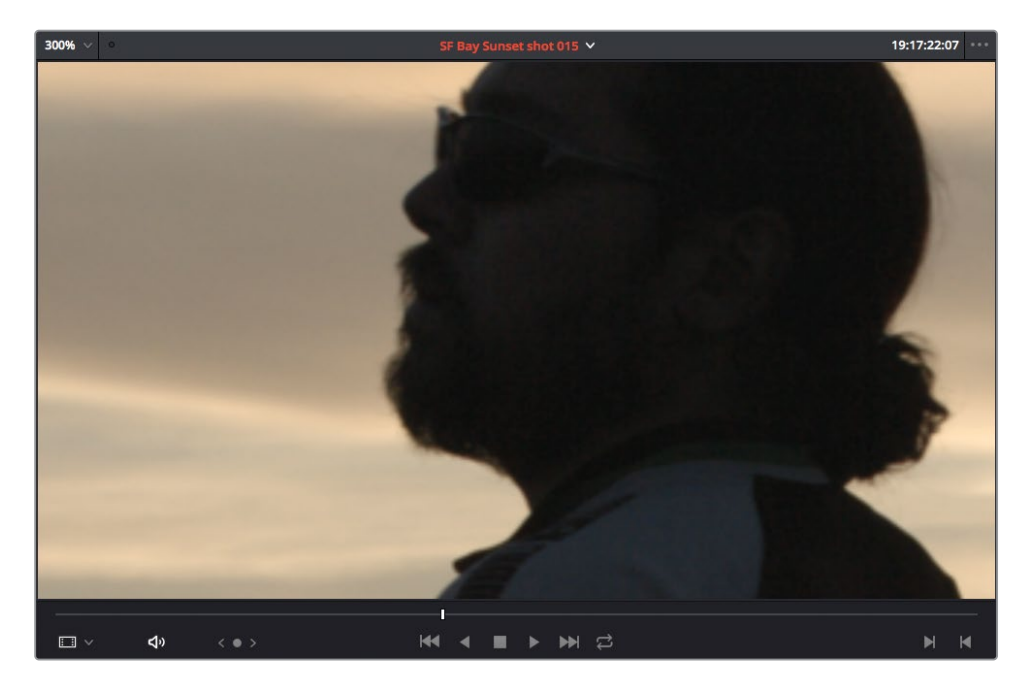

最適化メディアとオリジナルメディアを切り替えると、サイクリスト周辺の圧縮アーチファクトが 消えるのが分かります。次は、同オプションをもう一度有効にして、クリップの鮮明さが落ちる ことを確認してください。

- 8 「再生」>「最適化メディアがある場合は使用」を選択します。
- 9 ビューアの拡大メニューで「適応」を選択し、フレーム全体をビューアに表示します。

DaVinci Resolveは、同オプションのオン/オフに応じて、2つのファイルから1つを表示します。最適化 メディアを選択すると、DaVinci Resolveはフル解像度のイメージを処理する必要がなくなるため、 編集作業がスピードアップします。また、カラーグレーディングやその他の目的で高解像度イメージ が必要な際も、すばやく簡単に切り替えられます。

あらゆるプロジェクトは、フッテージの読み込みや管理から始まります。このレッスンで紹介した機能は、編集室に入る前にポストプロダクション・ワークフローを円滑にするためのものです。

ここまでは、DaVinci Resolveの管理的な作業に焦点を当てました。次は、編集作業で使用する高度なテクニックを紹介します。

## レッスンの復習

- 1 クローンツールで使用するチェックサムのデフォルトの種類は?
  - A) なし
  - B) SHA 512
  - C) MD5
- 2 ○か×で答えてください。現在のプロジェクト設定をプリセットとして保存すると、他のプロジェ クトで使用できる。
- 3 メディアページで、オーディオとビデオを自動同期させる基準として使用できるのは?(複数回 答可)
  - A) 波形
  - B) タイムコード
  - C) マーカー
- 4 同じデータベース上の複数のプロジェクトからアクセスできるビンは?
  - A) スマートビン
  - B) スーパービン
  - C) パワービン
- 5 ○か×で答えてください。最適化メディアを作成すると、オリジナルのメディアファイルが置き 換えられる。

#### 答え

- 1 CのMD5です。
- 2 ○です。プロジェクトプリセットは、プロジェクト設定の「プリセット」パネルに保存されます。
- 3 Aの波形と、Bのタイムコードです。
- 4 Cのパワービンです。
- 5 ×です。生成された最適化メディアは、DaVinci Resolve環境設定ウィンドウの「メディアストレージ」パネルで1番上に設定された場所に保存されます。「再生」>「最適化メディアがある場合は 使用」を有効にすると、保存された最適化メディアが使用されます。

## レッスン3

# 会話シーンの編集

会話シーンの編集は、シーンの場所や状況を見 せ、さらに会話がリアルタイムで進むように複数 のショットを切り替えて作成します。"コンティニ ュイティ編集"と呼ばれるこのテクニックでは、 登場人物の会話や反応に応じ、2つ(またはそれ 以上)のショットを交互に切り替える作業が中 心となります。このレッスンでは、登場人物たち の会話シーンでコンティニュイティ編集のテクニ ックを使用します。はじめに、映画制作において 最も確立された技法である "ショット・リバース ショット"から作業を開始します。その後 は、DaVinci Resolve 15の編集ツール、マッチフ レーム機能、トリムツールを使用して、従来の編 集スタイルをスピードアップさせる方法を紹介し ます。

#### 所要時間

このレッスンには約60分かかります。

#### ゴール

| ベストテイクの選択       | 86  |
|-----------------|-----|
| 連続性のある編集        | 92  |
| マッチフレーム機能で同期を維持 | 96  |
| ストレートカット以外の編集   | 99  |
| 複数のテイクから選択      | 106 |
| レッスンの復習         | 111 |

## ベストテイクの選択

編集作業は選択の連続です。最初に行う選択は、概して撮影日ごとのクリップの分類と、ベストテイクの選別です。その後、シーンの組み立てを開始できます。

各テイクを視聴し、最高のパフォーマンスが収録された部分を選別する作業は、編集の全過程において最も時間がかかる場合もあります。しかしこの作業は、収録された全コンテンツに目を通し、 作品に使用できるショットと使用できないショットを見極める上で非常に重要なステップです。 DaVinci Resolveでは、各クリップに含まれる最高の部分を特定するために、"サブクリップ"を作成 できます。サブクリップとは、長尺クリップの特定の部分だけを使用して作成する、全く新しいクリッ プです。サブクリップを作成すれば、使用したい特定の部分を探し出すために、記憶を頼りに長尺 クリップ内を何度も移動する必要はありません。クリップ内の良い部分を見つけた際は、それらをサ ブクリップとして保存することで、後の編集作業で簡単に見つけられます。

メモ DaVinci Resolveでは、目的が同じであっても作業方法を複数から選択できる場合があります。本書で紹介するワークフローは、各タスクをクリエイティブに、効率的かつ柔軟に実行できることが実証されています。同時に、それらのワークフローは、多くのエディターが日常的に使用している方法でもあります。しかし、各ユーザーにとって最適なワークフローは、最終的にはそれぞれの独自の作業方法や経験から確立されます。

- プロジェクトマネージャーで右クリックし、「プロジェクトの読み込み」を選択します。"R15 編集 201" > "Lessons" > "Lesson 03 Dialogue" にナビゲートし、"R15 Editing Lesson 03 Dialogue.drp" を選択します。「開く」をクリックして、同プロジェクトを読み込みます。
- 2 同プロジェクトを開き、メディアファイルを再リンクします。
- 3 エディットページのメディアプール内で、ビンリストの "Dailies day 02" ビンを選択します。
- 4 同ビン内の3つのクリップをすべてソースビューアにドラッグします。

複数のクリップを同時にソースビューアにドラッグすると、ビューア上部のメニュー(最近使用したクリップのリスト)を使用して、それらのクリップにアクセスできます。これにより、ソースビューアにロードした10個までのクリップを簡単に切り替えて表示できるので、それらのクリップをメディアプールで検索する必要がなくなります。

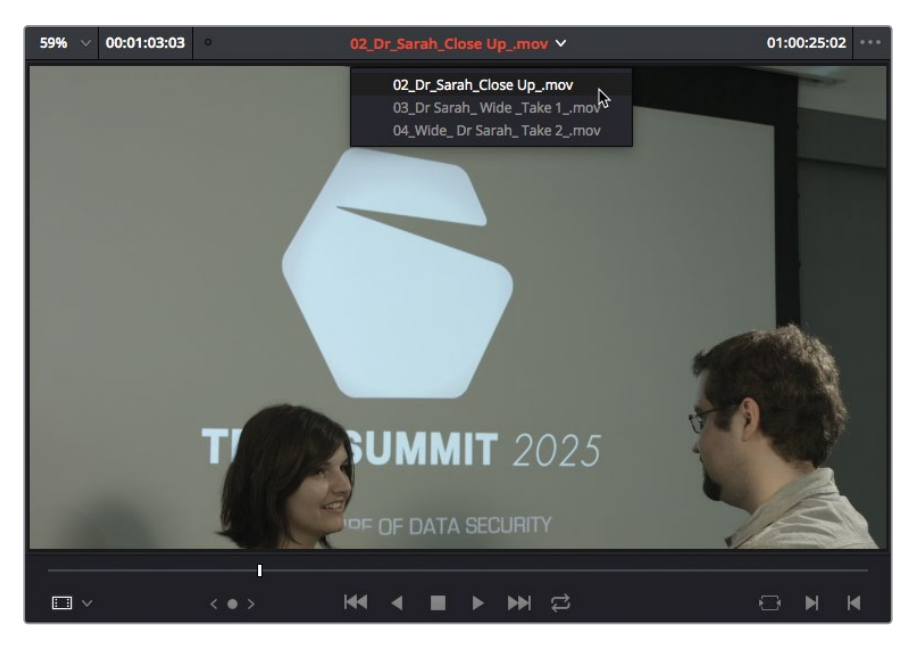

5 ソースビューア上部のメニュー (最近使用したクリップのリスト) で、02\_Dr\_Sarah\_Close Up\_.mov を選択し、ソースビューアにロードします。

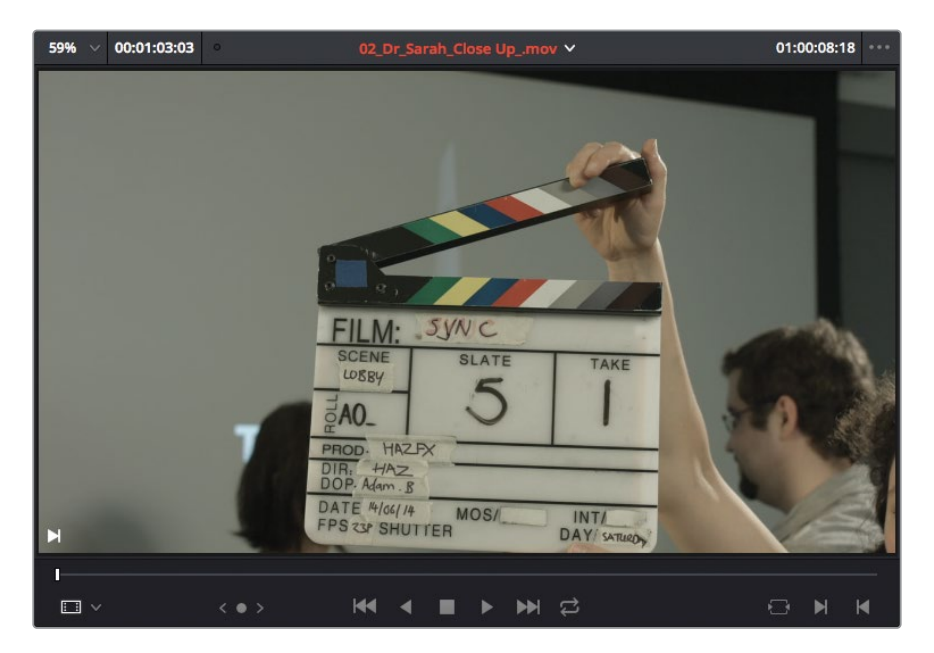

このクリップはカチンコで始まりますが、シーンが実際に始まるのは20秒以上も後です。このク リップを使用する度に、先頭の不要な部分を再生したりスクラブしたりするのは非効率的です。 そこで、イン点とアウト点をマークし、それらに基づいて新しいサブクリップを作成します。

6 クリップをスクラブし、画面左から女性がフレームインする直前 (01:00:35:00あたり) に移動 します。

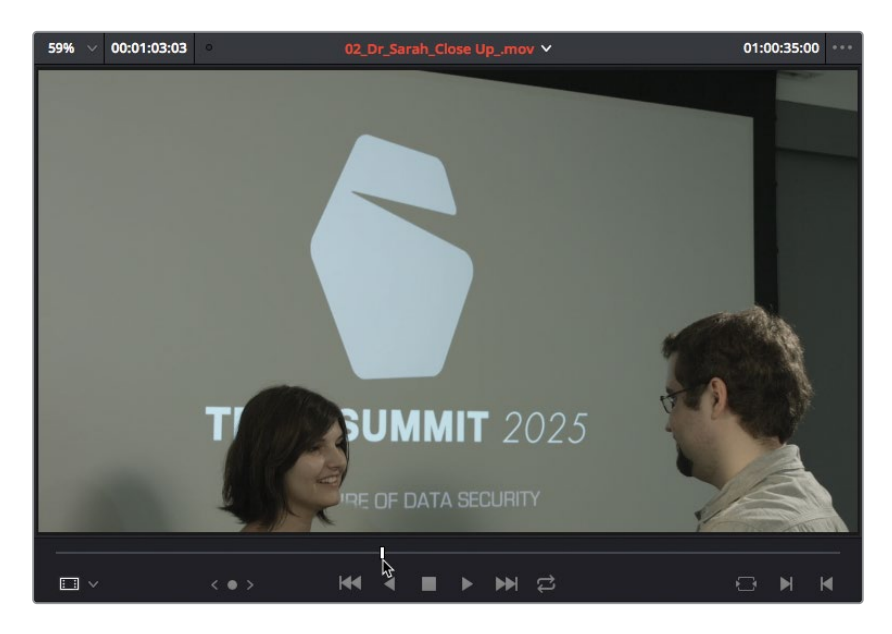

- 7 クリップを再生し、女性がカメラの方を振り向いたところで再生を停止します。 監督は、会話相手の男性の演技に満足していません。しかし、同クリップの他の部分は使用できます。
- 8 ソースビューアで、キーボードを使用して "46." と入力し、「Enter」を押して再生ヘッドを 01:00:46:00 の位置に移動します。

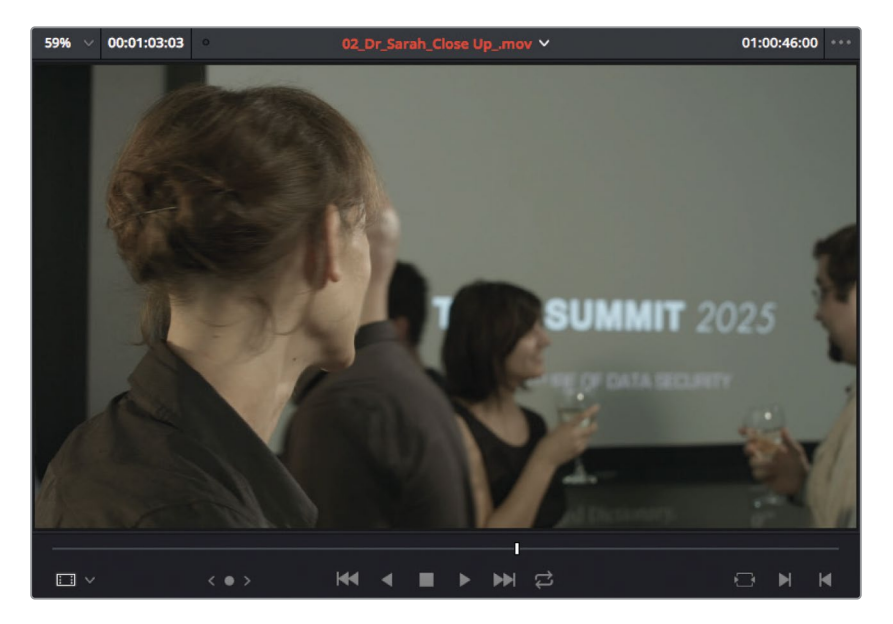

ここまで進めば、男性の演技はほぼすべてカットされます。つまり、この位置はサブクリップの イン点に適しています。

- 9 「I」キーを押して、サブクリップの開始点となるイン点をマークします。
- 10 クリップを再生し、監督が "カット" と叫んだところ (01:01:10:00あたり) でアウト点をマークします。

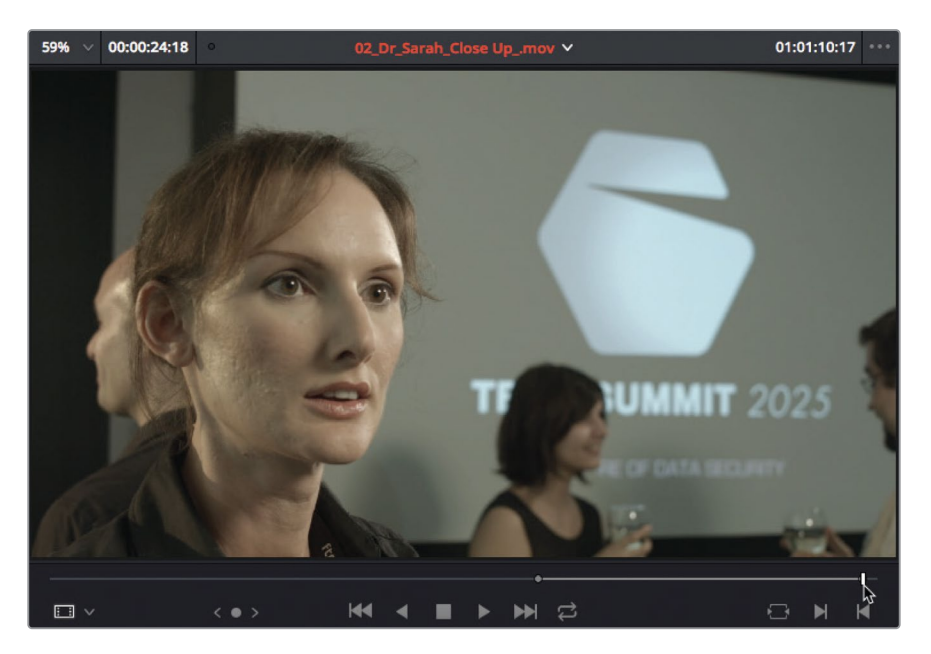

11 イン点とアウト点に基づいてサブクリップを作成するには、「マーク」>「サブクリップを作成」を 選択するか、「Option + B」(macOS)または「Alt + B」(Windows)を押します。

| $\neg$         | <b>X</b>     | ディアプ-       | ール 🥂 エフェクトライプラリ              | 三 編集インデックス  | <b>デパ</b> サウンドラ | ィブラリ        |
|----------------|--------------|-------------|------------------------------|-------------|-----------------|-------------|
| <b>I</b> ~     |              | Dailies     | day 02                       |             | ::: :≡          | Q ~         |
| ~ マス           |              |             | クリップ名                        | へ リール名      | 開始タイムコ・         | 終了タイムコ・     |
| au             | udio         |             | 02_Dr_Sarah_Close Upmo       |             | 01:00:08:18     | 01:01:11:21 |
| Dailies day 01 |              |             | 02_Dr_Sarah_Close Upmo       | v サブクリップ    | 01:00:46:00     | 01:01:10:18 |
|                |              |             | 🗔 03_Dr Sarah_ Wide _Take 1_ | 01:02:31:11 | 01:03:51:00     |             |
| tir            | nelines      | 01:04:56:11 | 01:06:17:05                  |             |                 |             |
| Da             | ailies day ( | 02          |                              |             |                 |             |

メディアプールで、"Dailies day 02" ビンのコンテンツをリストビューで表示します。親クリップの下に、新しいクリップがあるのが分かります。新しいクリップのファイル名の末尾には、"サブクリップ"と表示されているはずです。サブクリップは、サブクリップ専用のビンにまとめると便利です。これにより、オリジナルのソースクリップと混同せずにすみます。

12 「ファイル」>「新規ビン」を選択するか、「Shift + Command + N」 (macOS) または「Shift + Control + N」 (Windows) を押して、新規ビンを作成します。ビン名を サブクリップ に設定します。

ベストティクの選択

13 "Dailies day 02" ビンを選択します。02\_Dr\_Sarah\_Close\_Up\_.mov サブクリップを "サブク リップ" ビンにドラッグし、同ビンを選択してコンテンツを表示します。

| $\overline{}$   | 🖾 ×7                             | ィアプー | ・ル 🥀 エフェ      | クトライプラリ       | 三 編集1  | (ンデックス | ヨリサウンド      | ライブラリ       |
|-----------------|----------------------------------|------|---------------|---------------|--------|--------|-------------|-------------|
| <b>•</b>        |                                  | サブクリ | リップ           |               |        |        |             | Q v         |
| ~ 72            |                                  |      | クリップ名         |               |        | リール名   | 開始タイムコ・     | 終了タイムコ・     |
| au<br>Da<br>tir | udio<br>ailies day 01<br>melines |      | ☐ 02_Dr_Saral | 1_Close Upmov | サプクリップ |        | 01:00:46:00 | 01:01:10:18 |
| Di              | ailies day 02                    |      |               |               |        |        |             |             |
| Ψ               | プクリップ                            | ß    |               |               |        |        |             |             |

- 14 ソースビューアの上部で、最近使用したクリップのメニューを開き、03\_Dr Sarah\_Wide\_Take 1\_.mov を選択して、ソースビューアに表示します。
- **15** 同クリップを先頭から再生し、男性が女性の前から立ち去るシーン (01:02:55:00あたり) にイン点をマークします。

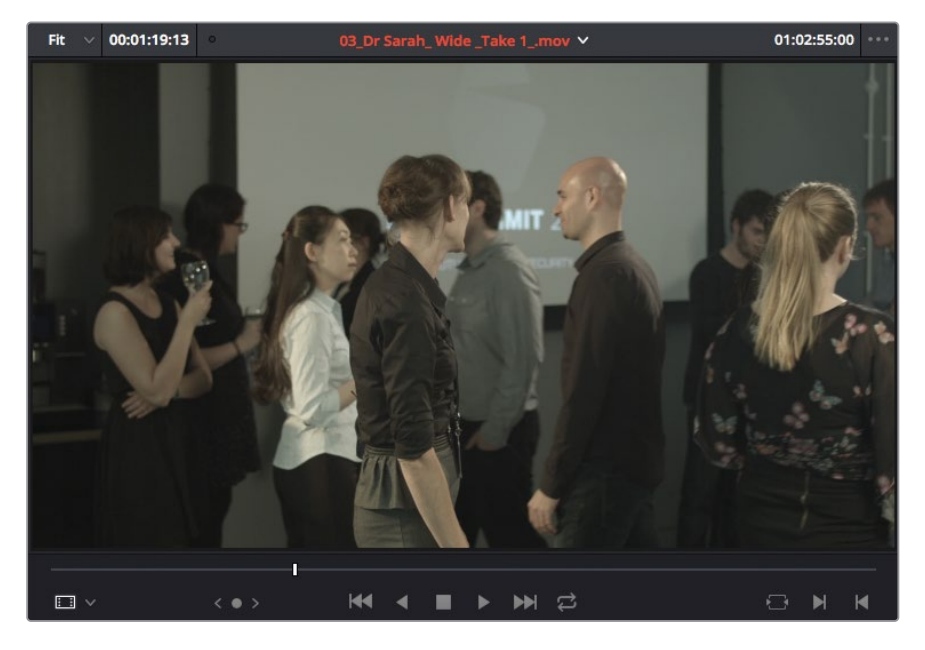

- 16 「L」 キーを2回押して、クリップの末尾まで高速再生し、 監督が "カット" と叫ぶところ (01:03:50:00 あたり) でアウト点をマークします。
- **17** 「Option + B」(macOS) または「Alt + B」(Windows) を押して、現在選択している "サブクリップ" ビン内に新しいサブクリップを作成します。
- **18** ソースビューアの上部で、最近使用したクリップのリストを開き、04\_Wide\_Dr Sarah\_Take 2\_.mov を選択します。

- **19** このクリップは、先ほどのワイドショットのセカンドテイクです。したがって、前のクリップと同様 に、男性が女性の前から立ち去るシーンにイン点をマークします。
- 20 「L」 キーを2回押して、クリップの末尾まで高速再生し、 監督が "カット" と叫んだところでアウト点をマークします。
- 21 今回は、イン点とアウト点をマークしたクリップを、ソースビューアからメディアプール内の "サブ クリップ" ビンにドラッグします。

| 🖂 🛛 🖾 メディアフ    | <b>゚ール</b> //゚゚+ エフェクトライブラリ | 三 編集インデックス | 三日 サウンドライブラリ           |
|----------------|-----------------------------|------------|------------------------|
| 💵 🗸 < 🔿 サブク    | 'リップ                        |            | ાા ≣ વ ∨               |
| ∨ マスター         | クリップ名                       | へ リール名     | 開始タイムコー 終了タイムニ         |
| audio          | 🔲 02_Dr_Sarah_Close Upmd    | ov サブクリップ  | 01:00:46:00 01:01:10:1 |
| Dailies day 01 | 03_Dr Sarah_ Wide _Take 1   | mov サプク    | 01:02:55:00 01:03:50:0 |
| timelines      | 🔲 04_Wide_ Dr Sarah_ Take 2 | tmov サプク   | 01:05:21:11 01:06:15:0 |
| Dailies day 02 |                             |            |                        |
| サブクリップ         |                             |            |                        |
|                |                             |            |                        |

同ビンに新しいサブクリップが追加されます。

サブクリップはソースクリップから完全に独立したクリップで、クリップの一部を指定するだけの 範囲マーカーとは異なります。範囲マーカーで指定する範囲とは異なり、サブクリップは、専用ビ ンへの保存、ソースビューアへのロード、メタデータの追加が可能です。また、DaVinci Resolveの あらゆる編集機能を使用してタイムラインに編集できます。実質的に、他のソースクリップと同じ ように扱えるのがサブクリップの特徴です。

**作業のこつ** 既存のイン点とアウト点を範囲マーカーに変換するには、「マーク」> 「イン点とアウト点を範囲マーカーに変換」を選択します。既存の範囲マーカーをイ ン点とアウト点に変換するには、「マーク」>「範囲マーカーをイン点とアウト点に変 換」を選択します。

範囲マーカーを使用してソースクリップの一部をタイムラインに編集した場合には、範囲マーカー で指定した範囲外のハンドル部分を使用できるという利点があります。一方、サブクリップの場 合、デフォルトでは、作成時に使用したイン点とアウト点の範囲外にハンドルは存在しません。

## サブクリップの修正

サブクリップでハンドルと同様の利点を得るには、サブクリップを作成する時点で、実際に必要な範囲より長めにイン点とアウト点をマークすることをお勧めします。これにより、後でクリップをトリムする際に余裕が生まれます。

しかし、サブクリップの作成後に範囲外のフレームが必要になったとしても、サブクリップの範囲はい つでも延長できます。

- 1 04\_Wide\_Dr Sarah\_Take 2\_.mov サブクリップ をダブルクリックしてソースビューアにロー ドし、前のステップで作成した同サブクリップの長さを確認します。
- 2 メディアプールで 04\_Wide\_Dr Sarah\_Take 2\_.mov サブクリップ を右クリックし、「サブクリップを編集」を選択します。

| 04_Wide_ Dr Sarah_ Take | 2mov を編集    | l  |             |  |  |  |
|-------------------------|-------------|----|-------------|--|--|--|
| 現在のサプクリップ:開始            |             | 終了 | 01:06:15:08 |  |  |  |
| 新しいサプクリップ:開始            | 01:05:11:11 | 終了 | 01:06:15:08 |  |  |  |
| クリップ全体の長さを使用            |             |    |             |  |  |  |
|                         | キャンセル       |    | 更新          |  |  |  |

ウィンドウが表示され、サブクリップの開始点および終了点の値を変更できます。または、サブク リップの制限をすべて消去することも可能です。

3 新しいサブクリップの開始点を、元の値より10秒前に設定して「更新」をクリックします。

設定の変更に伴い、ソースビューアのイン点とアウト点の位置が更新されます。その結果、男性の会話シーンが同サブクリップに含まれます。

## 連続性のある編集

会話シーンの編集では、はじめに "マスターショット" として使用するテイクを決定する手 法があります。マスターショットに使用するのは、会話とアクションが完璧なテイクであり、 シーンの骨格として使用できるクリップが理想的です。その後、マスターショットを部分的にクロー ズアップショットやリアクションショットと置き換え、時間的・空間的連続性(コンティニュイティ) を作り上げます。

**作業のこつ**マスターショットとして使用できるショットがない場合は、シーンの流れが明確に分かるように、複数のショットで構成した、大まかなラフカットを作成して使用します。

以下のレッスンでは、すでに作成されているマスターショットのタイムラインを使用します。

1 "timelines" ビンで、タイムライン "Party's over edit" をダブルクリックし、タイムラインビュー アで開きます。

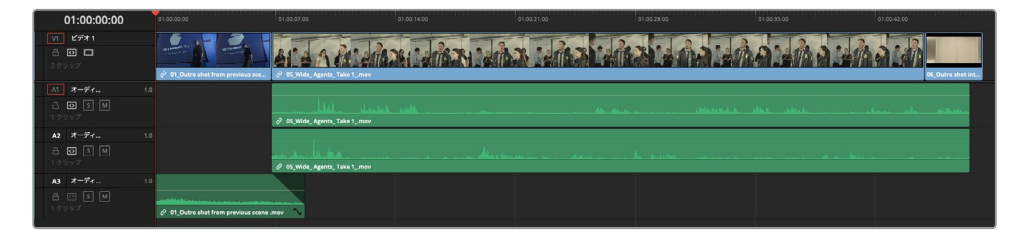

このタイムラインが、シーンのマスターショットとなります。タイムラインを再生して、シーンの展開を確認してみましょう。

2 タイムラインを最初から最後まで再生します。

このマスターショットは、FBI捜査官に焦点を当てています。女性博士のリバースアングルを追加 するかどうかは、エディター次第です。次のステップは、"空気の除去"とも呼ばれる作業です。 より正確に説明すると、リバースアングル間でショットを切り替えた際に生じる、会話の不自然 な抑揚や途切れを取り除く作業です。

3 "Party's over edit" タイムラインで、最初の2つのクリップの間にイン点をマークします。

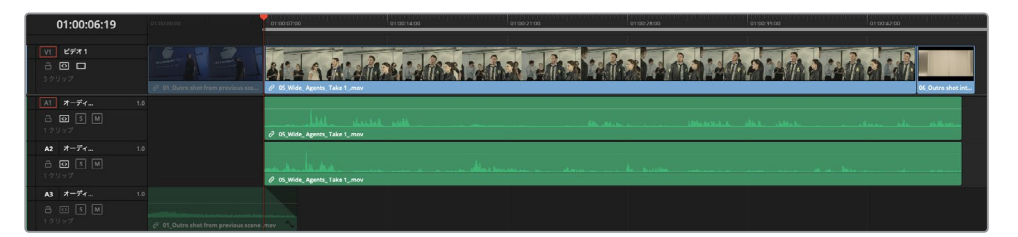

4 クリップを再生します。FBI捜査官が博士の名前を呼び、スクリーン外の彼女が "Yeah?" と返 事をしたところで停止します。捜査官が再び話し始める直前の位置(01:00:11:20あたり) に、ア ウト点をマークします。

| 01:00:11:20                  | 011010010                          | 0110010700               | 01/02/14/09   | 01-01-21-20 | 01100/28100 | ur.ur.1540 | 01.007.627.00 |                  |
|------------------------------|------------------------------------|--------------------------|---------------|-------------|-------------|------------|---------------|------------------|
| VI ビデオ1<br>凸 回 日<br>3クリップ    | 2 of Quine shot from previous see. | ALA AR                   | diaza i diaza | and the     | al day      | hailhailha | idhaidh       | Coutre thet inc. |
| A1 オーディ                      |                                    |                          |               |             |             |            |               |                  |
| 8 0 € M<br>10090             |                                    | e OS_Wide_Agents_Take 1_ |               |             |             |            |               |                  |
| A2 オーディー<br>A 回 S M<br>120ップ |                                    | o? 05,Wide_Agents_Take 1 |               |             |             |            |               |                  |
| A3 7-74-                     |                                    |                          |               |             |             |            |               |                  |

5 "サブクリップ" ビンで、02\_Dr\_Sarah\_Close Up\_.mov サブクリップ をダブルクリックし、ソー スビューアで開きます。

このクリップではアウト点の方が位置を特定しやすいので、最初にアウト点を設定します

連続性のある編集

6 クリップを再生し、博士が振り向いて "Ah yes?" と言った直後の位置にアウト点をマークします。

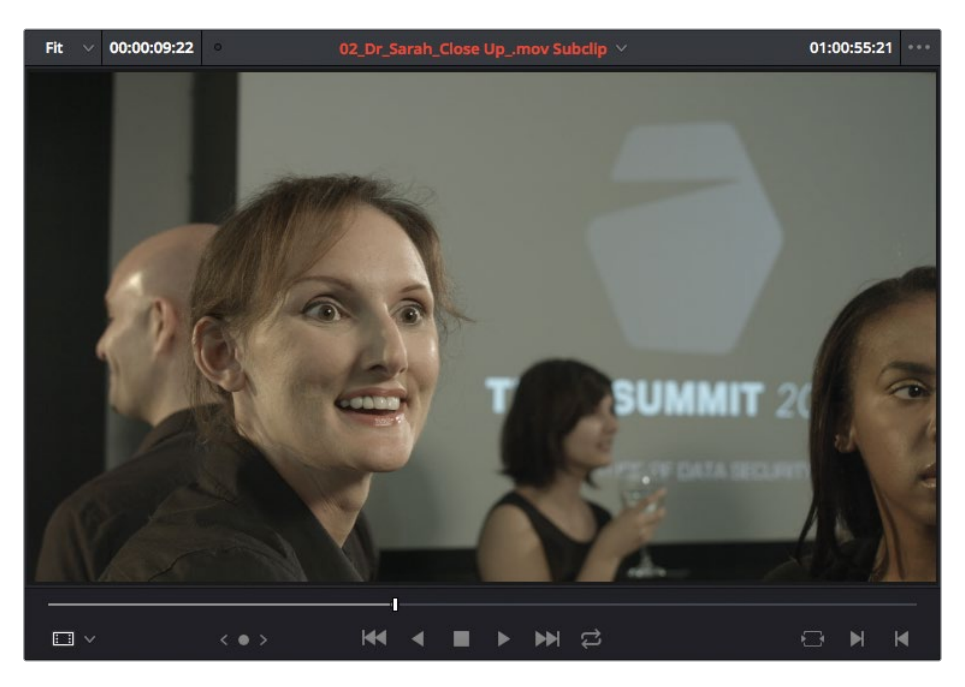

このクリップは、パーティーの様子と主役である女性博士を見せるために、少しだけ使用します

7 ソースビューアで "-3." (マイナス、3、ピリオド) と入力し、「Enter」を押して、再生ヘッドを逆方 向に3秒移動します。

女性2人によるこの会話は重要ではないので、この位置にイン点をマークして問題ありません。

8 「」を押してイン点をマークします。

ここで、タイミングに関する若干の問題が生じます。上記のステップで設定した計4つのイン点およびアウト点は適切な位置にありますが、それにより選択された2つの範囲は長さが異なります。このような場合は、プレビューマークを使用して、これから行う編集の範囲をプレビューできます。

9 「表示」>「プレビューマークを表示」を選択します。

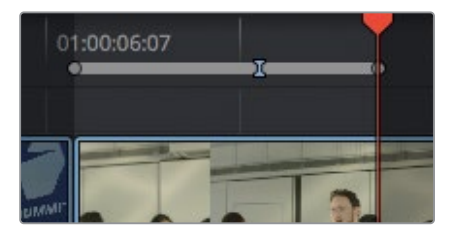

プレビューマークを有効にすると、タイムラインルーラーに仮のアウト点が表示されます。この仮のアウト点は、ソースクリップのアウト点が配置される位置を示しています。

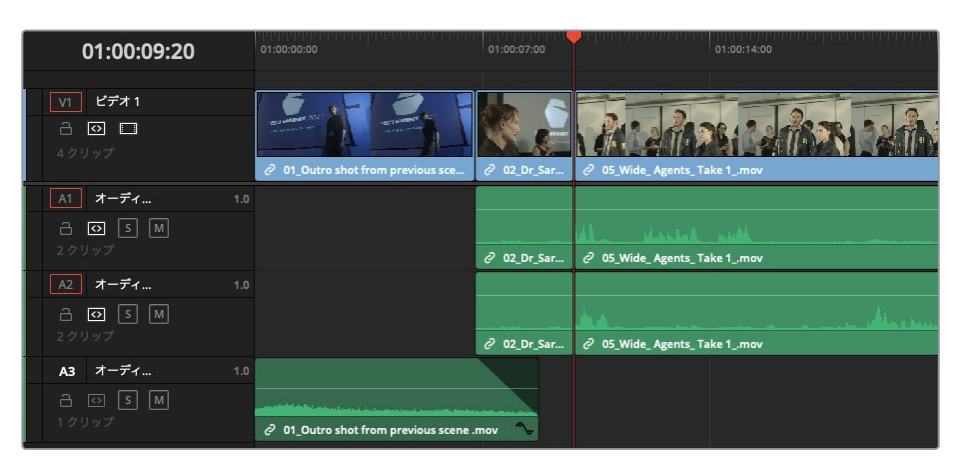

タイムラインのクリップが、ソースクリップで指定した範囲の分だけ上書きされます。その結果、FBI 捜査官がフレームインするシーンで長い間が生じてしまいます。この編集をそのまま生かすに は、不要な間をトリムしてシーンの連続性(コンティニュイティ)を補正する必要があります。

11 「編集」>「取り消し」を選択するか、「Command + Z」(macOS)または「Control + Z」 (Windows)を押します。

DaVinci Resolveには、"リップル上書き" という独特な編集方法があります。リップル上書きで は、ソースクリップでタイムラインを上書きし、タイムラインを適切にトリムする作業をワンクリ ックで実行できます。リップル上書きを実行すると、タイムライン上で指定した範囲を、それとは 長さの異なるクリップに置き換えられます。リップル上書きを行なっても、タイムラインにギャッ プが生じたり、隣接するクリップが上書きされることはありません。

**12** 「編集」>「リップル上書き」を選択するか、「Shift + F10」を押して、リップル上書き編集を実行します。

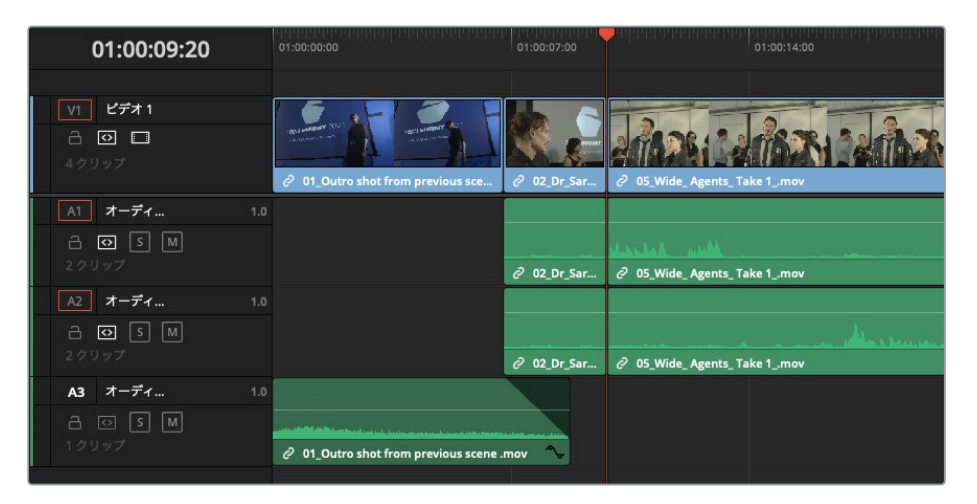

連続性のある編集

タイムラインで、編集した部分を再生します。クリップ前半の不要な部分が、博士が振り向くショット に置き換えられていることを確認します。今回の編集では、プレビューマークからタイムラインのアウ ト点までの間のフレームが、リップル上書き編集により自動的に削除されました。

このレッスンでは、博士とFBI捜査官のショットを交互に切り替える、コンティニュイティ編集のテクニックを使用しました。これらのショット・リバースショットのシーケンスでは、登場人物の目線を想定線(イマジナリーライン)に沿って合わせることで、適切な空間感覚が生まれます。FBI捜査官は左を向いて博士と話しており、博士は右を向いてFBI捜査官と話しています。

# マッチフレーム機能で同期を維持

次は、博士の他のリアクションショットを挿入して、先ほどとは異なるコンティニュイティ編集を作成 してみましょう。今回は、DaVinci Resolveのマッチフレーム機能を使用して、ソースクリップとタイム ラインの同期を維持します。これにより、リバースアングルの挿入が簡単になります。

- 1 タイムラインで、再生ヘッドを 02\_Dr\_Sarah\_Close Up\_.mov サブクリップ の末尾に移動します。
- 2 タイムラインを10秒ほど再生し、スクリーン外の博士が "I'll catch up with you later." と言った ところで停止します。

この位置には、パーティー会場にFBI捜査官が来たことに対する博士のリアクションショットが 必要です。また、博士のリアクションショットを適切なタイミングで終了させ、FBI捜査官の待ち きれない様子を見せる必要があります。

3 タイムラインの再生ヘッドを、FBI捜査官の "We need you to come with us right away." という台 詞と、博士の "Umm." という声の間に移動します。前の編集点から3~4秒後の位置が目安です。

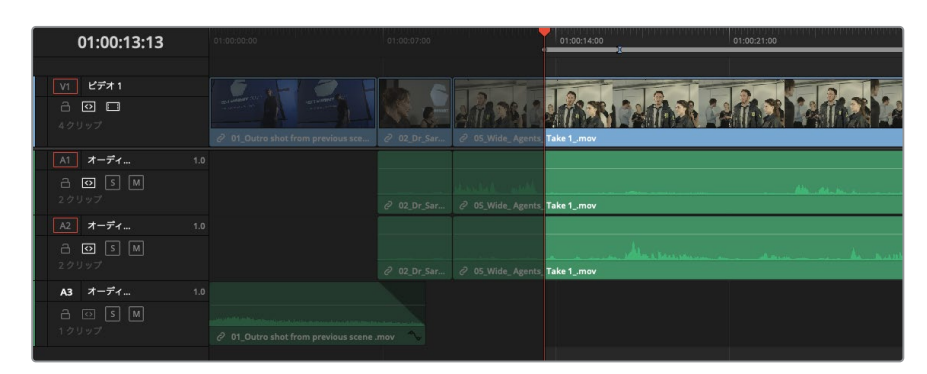

**4** 「I」 キーを押して、タイムラインにイン点をマークします。

次は、タイムラインに追加するソースクリップに作業を移します。この会話の内容は、ソースビ ューアに表示された博士のクローズアップショットと、タイムラインのFBI捜査官のショットで全 く同じです。したがって、ここではタイムラインの再生ヘッドの位置と大まかに一致する会話部 分を、ソースクリップから探します。DaVinci Resolveでは、非常に優れたマッチフレーム機能を 使用してこの作業を実行できます。
5 タイムラインの再生ヘッドを動かさずに、タイムラインの 02\_Dr\_Sarah\_Close Up\_.mov サブ クリップ を「Option + ダブルクリック」(macOS) または「Alt + ダブルクリック」(Windows) します。

| 01:00:13:13               |                                 |             |                  | 01:00:14:00 | 01:00:21:00          |
|---------------------------|---------------------------------|-------------|------------------|-------------|----------------------|
| VI ビデオ1<br>合 回 ロ<br>4クリップ | Ol_Outro shot fram previous sea | 0 02 Dr Sar | 2 05_Wide_Agents |             | in the second second |
| A1 オーディ                   |                                 |             |                  |             |                      |
| a 🖸 s M                   |                                 |             |                  |             |                      |
| 27097                     |                                 | @ 02_Dr_Sar | Ø 05_Wide_Agents | Take 1mov   |                      |
| A2 オーディ                   |                                 |             |                  |             |                      |
| 8 🖸 S M                   |                                 |             |                  |             |                      |
| 2クリップ                     |                                 |             |                  | Take 1mov   |                      |
| A3 オーディ                   |                                 |             |                  |             |                      |
| a 🖂 s M                   |                                 |             |                  |             |                      |
| キクリップ                     |                                 |             |                  |             |                      |
|                           |                                 |             |                  |             |                      |

**02\_Dr\_Sarah\_Close Up\_.mov** サブクリップ が、同サブクリップをタイムラインに編集した際 に使用したイン点およびアウト点と併せてソースビューアにロードされます。

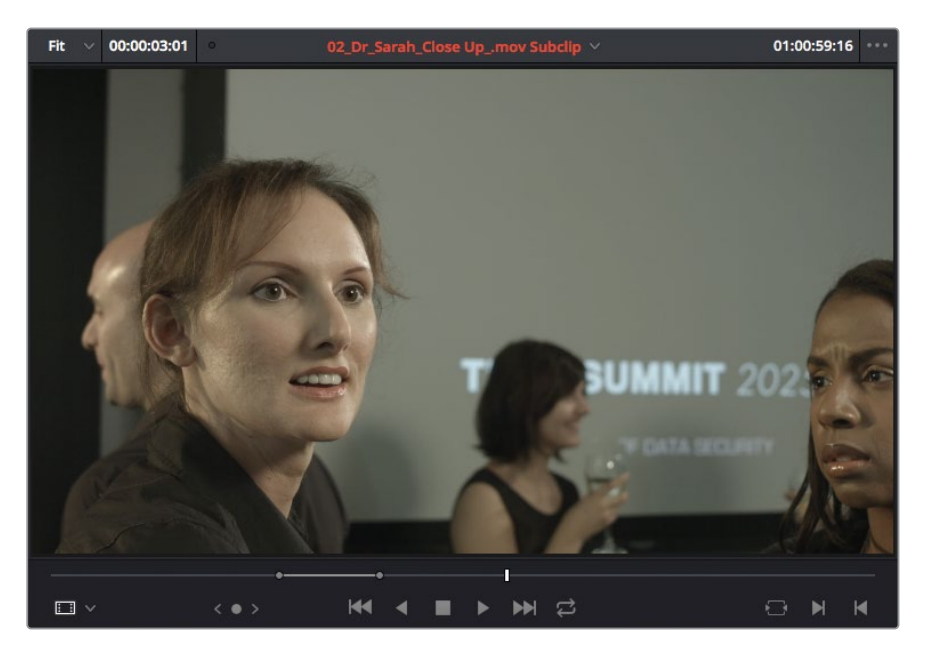

ソースビューアの再生ヘッドは、アウト点から3~4秒(タイムラインで再生ヘッドを動かした長 さ)離れた位置に表示されます。ここが、博士がFBI捜査官の要求に反応して助手との会話を中 断する瞬間であり、イン点をマークするのに適切な位置です。

6 「I」キーを押して、ソースビューアにイン点をマークします。

次はアウト点です。アウト点は、助手が博士に心配の言葉をかけ、博士が助手の方を振り向いた 直後の位置にマークします。 7 ソースビューアでクリップを再生し、博士が助手の方を振り向いた後、"Yeah, yeah," と言う直前 (01:01:02:20あたり) にアウト点をマークします。

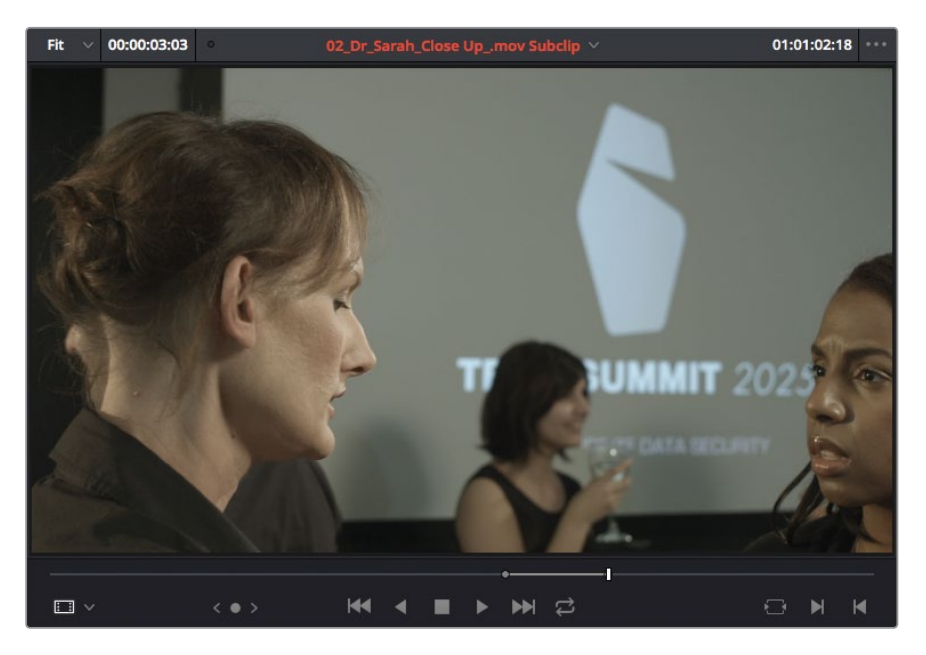

タイムラインのプレビューマークは、これから行う編集のアウト点を示しています。

- 8 タイムラインを再生し、助手が博士に "Is everything ok, Sarah?" と聞いた直後、かつ博士が 答える直前の位置にアウト点をマークします。
- 9 「Shift + F10」を押して、リップル上書き編集を実行します。

これで、会話シーンを展開するショット・リバースショットを作成できました。それでは、結果を 確認してみましょう。

| 01:00:16:10         |                                                                                                    |                                                                                                    |               | 01:00:21:00                                |                   |               |                |
|---------------------|----------------------------------------------------------------------------------------------------|----------------------------------------------------------------------------------------------------|---------------|--------------------------------------------|-------------------|---------------|----------------|
| VI 2771             |                                                                                                    |                                                                                                    |               |                                            |                   |               |                |
| 8 0 0<br>62997      |                                                                                                    | Le di riedazi                                                                                                    | 5-05          | Berth Lerich Leric X                       | dis Mieris Aleria | alenta alenta |                |
| A1 オーディ             | 1.0                                                                                                    | of or or other and the state of the state of | o utortaria.  | 2 vountes, agena, taxe turner              |                   |               | W_OUTO SHIELDO |
| A 図 5 M<br>4クリップ    |                                                                                                    | O 02. Dr Sarah O 05. Wide Agents                                                                                                    | 🖉 02 Dr Sarah | 2 05 Wide, Agents, Take 1, mov             |                   |               | els differen   |
| A2 #-54<br>A D2 3 H |                                                                                                    |                                                                                                    |               | den er er er er er er er er er er er er er |                   |               |                |
| 47997               |                                                                                                    | 0 02_Dr_Sarah_ 0 05_Wide_Agents_                                                                                                    | 0 02.Dr.Sarah | @ 05_Wide_Agents_Take 1_mov                |                   |               |                |
| A3 オーディ             | 1.0                                                                                                    |                                                                                                    |               |                                            |                   |               |                |
| a 🖂 🗷 🛤             | and the second second se |                                                                                                    |               |                                            |                   |               |                |
| 1クリップ               | & 61_Outro shot from previous scene .mov                                                                                                    | ~                                                                                                    |               |                                            |                   |               |                |
|                     |                                                                                                    |                                                                                                    |               |                                            |                   |               |                |

10 「Home」キーを押し、タイムラインを再生して編集の結果を確認します。

今回作成したショット・リバースショットの配列は、シーンを組み立てる上で最も多用されるテクニックです。マッチフレーム機能を使用し、ソースとタイムラインのタイミングを合わせることで、作業時間を大幅に短縮できます。

# ストレートカット以外の編集

ストレートカットは、オーディオとビデオが同時に始まり、同時に終わる編集方法ですが、切り替わりが唐突すぎて不快に感じられる場合があります。スプリット編集は、クリップのオーディオまたはビデオのいずれかを遅らせて配置する手法です。ビデオクリップとオーディオクリップをずらして編集するその形状から、"Lカット"または "Jカット"と呼ばれることもあります。スプリット編集でクリップをジグザグに配置すると、ショット間の切り替わりが自然になります。

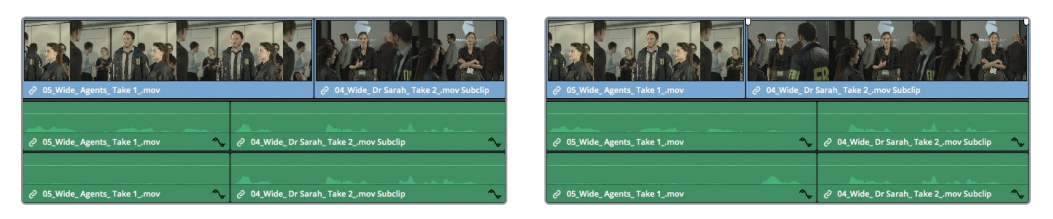

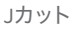

Lカット

最も一般的なスプリット編集は、Jカットです。これは、後続ショットの音声を先に再生し、ワンテン ポ置いてから映像を切り替える手法です。Jカットは現実世界の体験に似ています。例えば、道路で 車のクラクションを聞くと、視線を音の出元に向けるのはその直後です。一方、Lカットでは、映像を 先に再生してから音声を切り替えます。この手法は、シーン内の出来事や発言に対する、登場人物の リアクションを見せたい場合に使用されます。

DaVinci Resolveには、JカットやLカットを作成する方法が複数あります。ここでは、オーディオが先 に聞こえ、少し遅れてビデオが切り替わる、Jカットと呼ばれるスプリット編集を作成してみましょう。

### 編集の延長

スプリット編集を作成する一般的な方法は、はじめにタイムラインでストレートカットを作成し、その後にクリップのビデオまたはオーディオをトリムする方法です。それでは、シンプルなストレートカットを使用して新しいカットを作成し、クリップのビデオを調整して、Jカットを作成してみましょう。

- 1 タイムラインの再生ヘッドを、先ほど編集した2つ目の 02\_Dr\_Sarah\_Close Up\_.mov サブク リップの末尾に移動します。
- 2 タイムラインを10秒ほど再生し、スクリーン外の博士が "So are you going to tell me what this is about?" と言ったところで停止します。

| 01:00:23:06                        | 61.02/05 | 99 | 01.00/07/00    |          | 01:00:14:00   | 91.00-21.00                      | Ţ          | 10028-00 | 01.00.35.00 | 01.00.4250          |
|------------------------------------|----------|----|----------------|----------|---------------|----------------------------------|------------|----------|-------------|---------------------|
| VI 2771<br>2 0 0<br>6 2 2 7 7      |          |    | 2 00,0x Sarahu | ALEARANA |               | ANA ANA                          | diant free |          | allina      | C. Dutro shet into_ |
| A1 オーディー<br>合 回 5 回<br>4 クリップ      |          |    |                |          |               | P 05 Wide, Agents, Take 1, may   |            |          |             |                     |
| A2 <b>7-74</b> -<br>C S M<br>47997 |          |    |                |          | 0 02.0r.Sarah | 🖉 05 yilde, Agenta, Take 1 , mov |            |          |             |                     |
| A3 オーディ_<br>A □ S M<br>100907      |          |    |                |          |               |                                  |            |          |             |                     |

ストレートカット以外の編集

ここでは、はじめにFBI捜査官の待ちきれない様子を見せ、その後に博士の台詞を聞かせるのが目的です。クローズアップショットにはこの台詞が含まれていないため、ワイドショットに切り 替えます。

- 3 "サブクリップ" ビンで、04\_Wide\_Dr Sarah\_Take 2\_.mov サブクリップをダブルクリックし、 ソースビューアにロードします。
- 4 同クリップを先頭から再生し、博士が "So, are you going to tell me what this is about?" と 言う場面 (01:05:42:00あたり) で停止します。

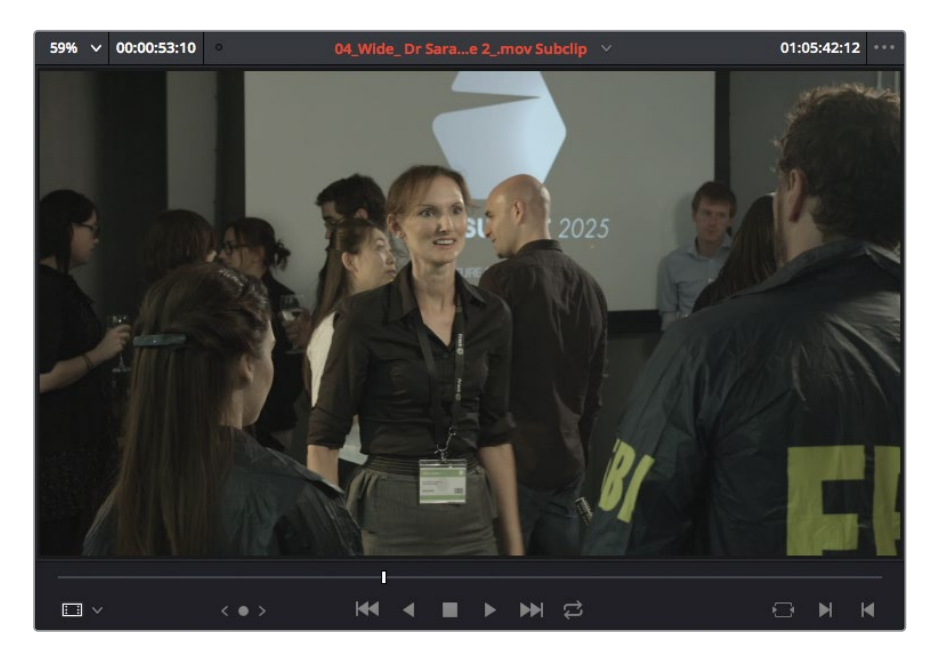

この台詞が、タイムラインで使用する部分です。

- 5 ソースビューアで、博士がカメラの方を振り向いたところ(01:05:42:12あたり) にイン点をマー クします。
- 6 クリップを再生し、博士が "Are you going to tell me what this is about?" と言い終わったとこ ろで停止します。 捜査官が "We need your help" と言う直前の位置にアウト点をマークします。

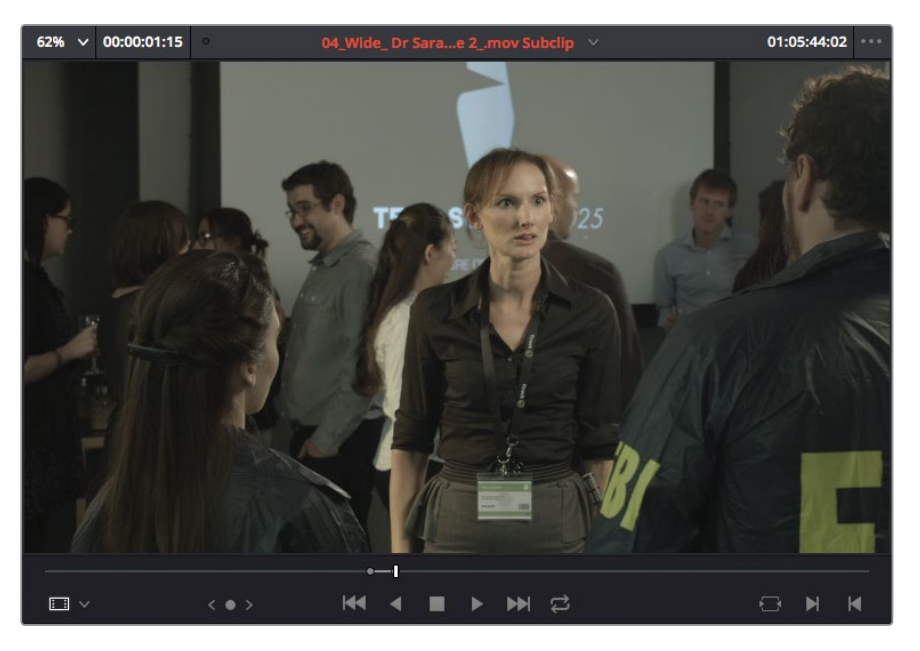

7 タイムラインで、博士がFBI捜査官の方を向き、"So are you going to tell me what this is all about?" と言う直前の位置にイン点をマークします。

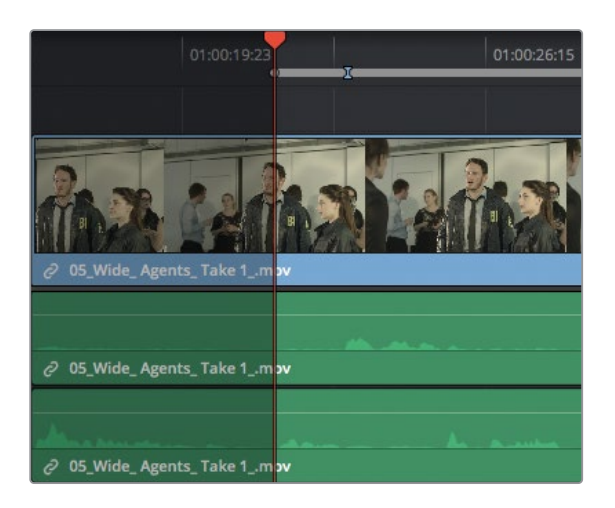

ソースのアウト点を示すプレビューマークを確認すると、04\_Wide\_Dr Sarah\_Take 2\_.mov サ ブクリップ から使用する台詞の部分が、タイムライン上のテイクより若干長いことが分かります。

- 8 タイムラインを再生し、博士が "So are you going to tell me what this is all about?" と言い終わ った直後、かつFBI捜査官が "We need your help" という直前の位置にアウト点をマークします。
- 9 「Shift + F10」を押して、リップル上書き編集を実行します。

これで、新しいテイクのタイミングが合いました。次は、スプリット編集を作成します。

- 10 タイムラインで、04\_Wide\_ Dr Sarah\_ Take 2\_.mov サブクリップと 05\_Wide\_ Agents\_ Take 1\_.mov の間のビデオ編集点を、「Option + クリック」(macOS) または「Alt + クリッ ク」(Windows) します。
- 11 タイムラインを再生し、FBI捜査官が "We need your help" と言い終わったところで停止します。

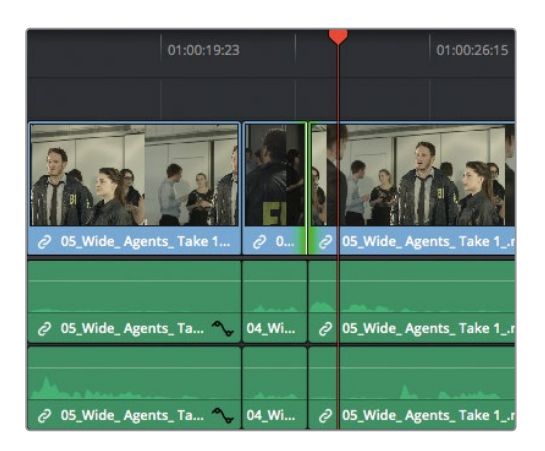

12 「トリム」>「編集を延長/短縮」を選択するか、「E」を押します。この例ではロールトリムが実行され、選択した編集点が再生ヘッドの位置まで移動します。

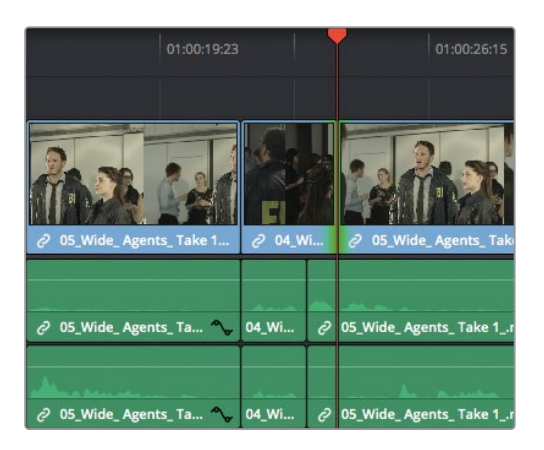

作成したスプリット編集を再生し、確認してみましょう。

FBI捜査官の要求に対し、博士が反応する様子がより自然になりました。また、捜査官の台詞も、 数秒後の切り替えに対する良いきっかけになっています。このパワフルな編集テクニックは、今回 のような会話シーンだけでなく、あらゆるジャンルの編集で多用されています。

### スプリット編集のマーク付け

ソースビューアまたはタイムラインで、ビデオとオーディオで別々のイン点およびアウト点をマーク すると、より洗練された方法でスプリット編集を作成できます。次のショットはこのテクニックで編 集してみましょう。

1 タイムラインを再生し、博士が "My help? You'll have to do better than that." と言ったとこ ろで停止します。

ここが、次のショットを挿入する位置です。前回と同じように、今回も博士を正面から撮影した ワイドショットを使用します。

- 2 タイムラインで、博士が "My help?" と言う直前の位置に再生ヘッドを移動し、イン点をマークします。
- 3 ソースビューアで 04\_Wide\_ Dr Sarah\_ Take 2\_.mov サブクリップを再生し、博士が "My help?" と言う直前の位置 (01:05:46:00あたり) にイン点をマークします。

オーディオはこの位置から使用しますが、映像はもう少し進んだ位置で切り替えます。

- 4 ソースビューアを再生し、博士が次の台詞である "You'll have to do better than that" と言う 直前 (01:05:47:00あたり) で停止します。
- 5 ソースビューアの下のジョグバーを右クリックし、「ビデオとオーディオを分割してマーク」> 「ビデオのイン点をマーク」を選択するか、「Shift + Option + I」(macOS)または「Shift + Alt + I」(Windows)を押します。

|             |                             | サブクリップを作成          |                                         |
|-------------|-----------------------------|--------------------|-----------------------------------------|
|             |                             | イン点をマーク            | ц v (•)                                 |
|             |                             |                    |                                         |
|             |                             | ビデオとオーディオを分割してマーク  | ビデオのイン点をマーク N てひ!                       |
| 01:00:25:10 |                             | イン点とアウト点を範囲マーカーに変換 | ビデオのアウト点をマーク て合O                        |
|             |                             |                    | オーディオのイン点をマーク て第1                       |
| VI CFAT     |                             | マーカーを追加            | オーティオのアウト点をマーク て第0                      |
| a 🖸 🗖       |                             | マーカーを編集            |                                         |
| 8クリップ       |                             | 選択したマーカーを削除        |                                         |
|             | Ø 01_Outro shot from previo | すべてのマーカーを削除        | 02_Dr_Sarah 🖉 05_Wide_ Agents_ Take 1_m |
| A1 オーディ 1.0 |                             |                    |                                         |
|             |                             | 前のマーカーへ            |                                         |

ジョグバーが2列に分割されます。緑のラインはオーディオのイン点、青のラインはビデオのイン 点を示しています。もちろん、アウト点もマークする必要があります。

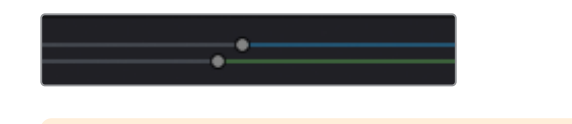

作業のこつ タイムラインまたはタイムラインビューアでも、同じ方法でスプリット編集 のイン点やアウト点をマークできます。

6 ソースビューアを再生し、博士が次の台詞を言い終わったところで停止します。博士が "You'll have to do better than that" と言った直後の位置に、アウト点をマークします。

7 「F10」を押して上書きスプリット編集を実行し、再生して結果を確認します。

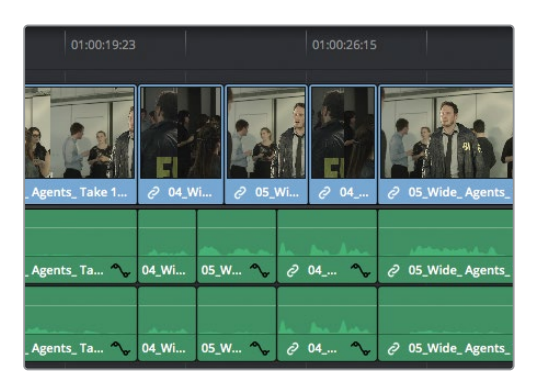

これで終了です!以上のレッスンでは、2つの異なる方法でスプリット編集を追加し、シーンの 流れを向上させる効果的なJカットを2つ作成しました。次は、リアルタイムでトリムを実行する テクニックを練習します。

### トリムをリアルタイムで実行

「編集を延長/短縮」コマンドは、リップルトリムやロールトリムを実行できるパワフルな機能です。また、この機能を使用して、クリップを再生ヘッドの位置まですばやくトリムすることも可能です。それでは、この作業を先ほど作成した最後の編集点で試してみましょう。今回は「編集を延長/短縮」コマンドをリアルタイムで実行します。タイムラインを再生し、編集点の周辺を聴きながらリアルタイムでトリムすることで、自然なタイミングでクリップを編集できます。ここでは、クリップをトリムする位置をオーディオをスクラブしながら決定する代わりに、編集をリアルタイムで実行する方法を説明します。

- 1 ツールバーで「トリム編集モード」 ボタンをクリックするか、「T」を推します。
- 2 05\_Wide\_Agents\_Take 1\_.mov クリップの、ビデオおよびオーディオの先頭を選択します。

| 01:00:26:10                  | sos<br>Contractor de la contractor de la contractor de | 01:00:25:16             |                                     | 61:00:28:50     |                     | 61-02-30-08        | 01:00:32:16 | an na an |
|------------------------------|--------------------------------------------------------|-------------------------|-------------------------------------|-----------------|---------------------|--------------------|-------------|----------|
| VI ビデオ1<br>合 図 □<br>10クリップ   |                                                        |                         | 2 of Wide Dr Sarah, Take 2 mer 97/2 | 2997 2° 65 Wele |                     | <u>ha ha</u>       | haiha       |          |
| AI オーザイー<br>合 回 5 M<br>5クリップ | 1.0<br>2 05_Wide_Agents_Take 1mov                      | 🖉 04_Wide_ Dr Sarah_ Ti | its 2,mov サブクリップ                    | Ø 65_Wide_      | A . Allerand Burnes | and a state of the |             |          |
| A2 オーディ<br>合 回 5 M<br>8 クリップ | 1.0<br>Ø 05_Wide_Agents_Take 1_mov                     | 0 04_Wide_Dr Sarah_Ta   | ite 2,                              | 0 05_Wide_      | Agents_Take 1_mov   |                    |             |          |
| A3 オーディ<br>8 0 5 M<br>12997  |                                                        |                         |                                     |                 |                     |                    |             |          |

3 タイムラインビューアの下で、ループボタンをクリックします。

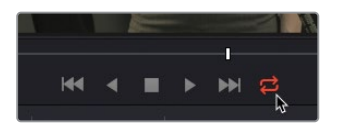

ループ再生を有効にすると、DaVinci Resolveはユーザーが選択した再生オプションで再生を継続します。トリムする編集点の周辺をループ再生してみましょう。

- 4 スラッシュ (/) を押して、選択した編集点の周辺をループ再生します。 博士が最後の台詞を言ってから、FBI捜査官が反応するまでに長いギャップがあります。このギャップをリアルタイムでトリムしてみましょう。
- 5 博士が台詞を言い終わり、FBI捜査官が "OK we don't have a lot of time," と言う前に「E」キー を押します。編集点が更新され、2つの台詞の間のギャップが削除されます。この作業を実行す る際は「A1」トラックの波形も参考にできます。
- 6 ループ再生を続けたまま、コンマ(,)を押してクリップの先頭に1フレームずつ追加するか、ピリオ ド(.)を押してクリップの先頭から1フレームずつ削除して、編集点の位置を調整します。
- 7 クリップ間の流れが適切になったら、スペースバーを押して再生を停止します。

音声にリズミカルなテンポを持たせるサウンド編集は、シーンのペースや雰囲気を演出する上で非常に大きな役割を果たします。最も自然な雰囲気を生み出す上で、リアルタイムのトリム作業は効果的な方法です。

次は、他のカットでリアルタイムのトリムを練習してみましょう。今度は、FBI捜査官の反応がもう 少し見えるように、削除したビデオを何フレームか元に戻します。ここでは、キーボードショート カットを使用して編集点を選択します。

8 「Option + U」(macOS) または「Alt + U」(Windows)を押して、オーディオトラックの選択を 解除し、ビデオのみが選択された状態にします。

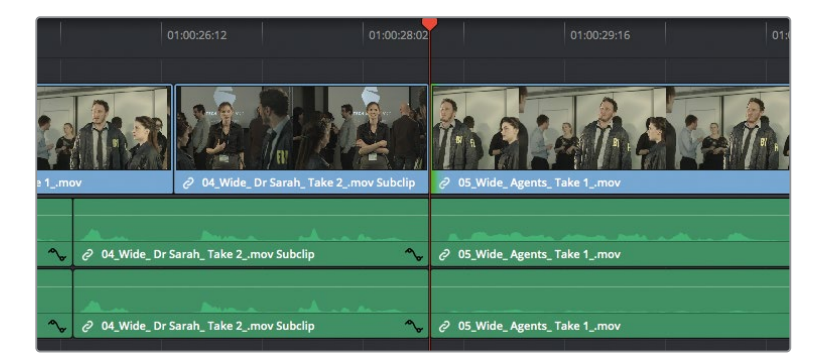

9 「U」を2回押して、編集点の両側が緑のハイライトで選択された状態にします。

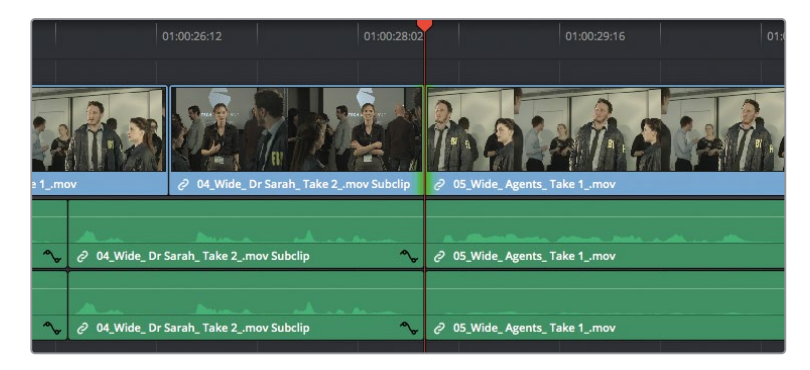

- 10 スラッシュ (/) を押して、編集点の周辺をループ再生します。
  - 11 博士の台詞が終わり、FBI捜査官が博士の方に数歩戻ったところで、「E」キーを押してロール編 集を実行し、Lカットを作成します。
  - 12 周辺を数回ループ再生し、コンマ(,)を押して編集点を逆方向に1フレーム、またはピリオド(.) を押して順方向に1フレーム移動して、カットを調整します。
  - 13 完璧なカットが作成できたら、スペースバーを押して再生を停止します。
  - 14 ツールバーで「選択モード」 ボタンをクリックするか、「A」を押します。

以上の練習から分かるように、JカットやLカットは、クリップの切り替えをシームレスにすることが 目的です。オーディオとビデオを少しずつ異なるタイミングで切り替えることで、会話を展開させた まま、話を聞く側の瞬間的なリアクションを視聴者に見せることができます。その結果、シーン全体 の流れも自然になります。

このシーンを完成させるために、博士のリアクションショットをもうひとつ追加します。以上のレッス ンで学んだテクニックのいずれかを使用して、O4\_Wide\_Dr Sarah\_Take 2\_.mov サブクリップで博 士が "You mean like a virus? That wouldn't be possible." と言う部分をタイムラインに追加してく ださい。その際は、スプリット編集を使用して、FBI捜査官が現状を知らせた際の博士のリアクション が見えるようにしてください。また、このシーンですでに作成した他のスプリット編集をもう一度見る のも参考になるでしょう。会話のペースは適切ですが、映像が切り替わるタイミングを変更すること で改善できる編集点はありますか?

## 複数のテイクから選択

会話シーンの編集では、言葉のみに基づいてクリップを切り替えてしまう例が多くみられます。しかし、会話シーンでは言葉だけでなく、登場人物の目や口、ボディーランゲージにも注意を払う必要があります。シーンの感情を演出するには、演技に含まれるすべての要素が重要となります。したがって、 会話の連続性がすでに成り立っている場合でも、演技がより優れたテイクを探すことが大切です。

複数のテイクを比較することは、タイムラインを何度も見直すという意味でも役立つことがあります。 DaVinci Resolveでは、この作業をテイクセレクターで簡単に実行できます。

1 タイムラインの再生ヘッドを 02\_Dr\_Sarah\_Close Up.mov サブクリップ (タイムラインの先頭 から2番目のショット) に移動します。

監督は、このショットではパーティーの様子が分かりにくいと感じており、ワイドショットに置き 換えることを検討しています。

- 2 "サブクリップ" ビンで、03\_Dr Sarah\_Wide\_Take 1\_mov サブクリップをダブルクリックし、 ソースビューアで開きます。
- 3 同サブクリップの前半を再生して、内容を確認します。
- 4 FBI捜査官がフレームインする直前の位置 (01:02:59:00あたり) に、イン点をマークします。
- 5 博士が振り向き、"Yeah" と言った直後の位置 (01:03:03:00あたり) に、アウト点をマークします。

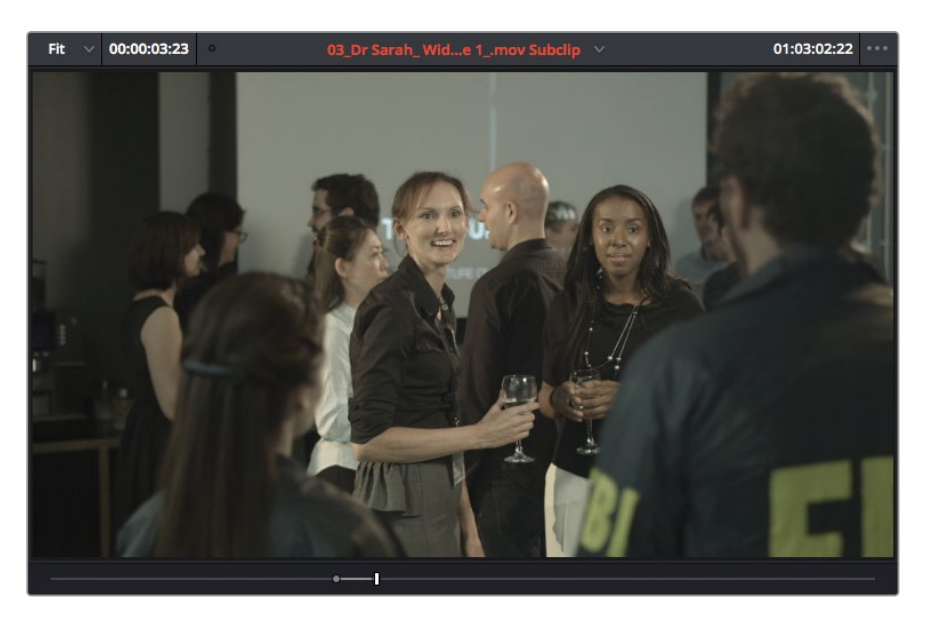

このテイクをタイムラインのクローズアップショットと置き替えずに比較するために、DaVinci Resolveのテイクセレクターを使用します。

6 タイムラインで 02\_Dr\_Sarah\_Close Up.mov サブクリップを右クリックし、「テイクセレクター」 を選択します。

| 01:00:07:00              | メディアプール内で検索<br>クリップ属性<br>サプクリップを編集<br>複製フレーム<br>テイクセレクター | >                     |
|--------------------------|----------------------------------------------------------|-----------------------|
| 2 02_Dr_Sarah_Close Upmd | ✓ クリップをリンク<br>>>>>>>>>>>>>>>>>>>>>>>>>>>>>>>>>>>>>       | \\#L                  |
| 2 02_Dr_Sarah_Close Up_m | v サブクリップ                                                 | 2 05_Wide_Agents_Take |
| ∂ 02_Dr_Sarah_Close Upm  | ov サプクリップ                                                | ∂ 05_Wide_Agents_Take |

テイクセレクターは、複数のクリップを入れられる容器のように機能します。タイムラインの再生時に表示されるのは1つのクリップだけですが、それらのクリップはいつでも切り替えられます。

7 ソースビューアの 03\_Dr Sarah\_Wide\_Take 1\_.mov サブクリップを、タイムラインのテイクセ レクターにドラッグします。

作業のこつ テイクセレクター使用時は、タイムラインの他の領域は無効になります。

レッスン 3 会話シーンの編集

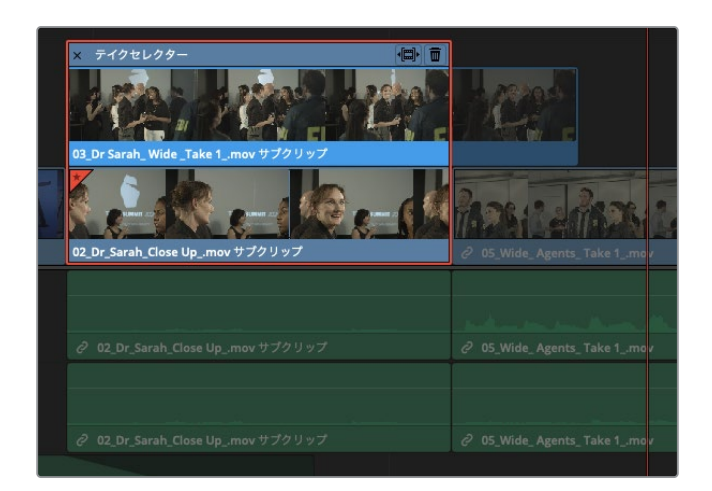

テイクセレクターに、2つのクリップが上下に重なって表示されます。

テイクセレクターに追加するテイクの数に制限はありません。

- 8 "サブクリップ" ビンで、04\_Wide\_Dr Sarah\_Take 2\_.mov サブクリップをダブルクリックし、 ソースビューアで開きます。
- 9 先ほどのクリップと同じ位置 (FBI捜査官がフレームインする直前) にイン点をマークし、博士が 振り向いて "Yeah?" と言った直後の位置にアウト点をマークします。
- **10** ソースビューアの **04\_Wide\_Dr Sarah\_Take 2\_.mov** サブクリップを、タイムラインのテイクセ レクターにドラッグします。

作業のこつ メディアプール内のビンから、クリップをテイクセレクターにドラッグすることも可能です。

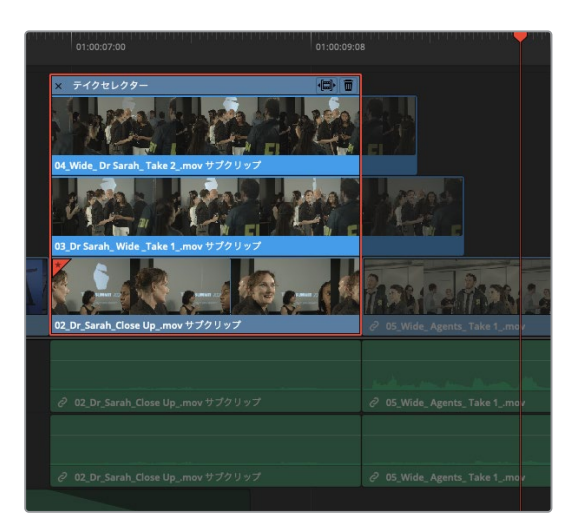

これで、テイクセレクターに3つのテイクが表示されます。現在有効なテイクは、元からあった クリップです。しかし、タイムラインで任意のクリップをクリックするだけで、使用するクリップ を変更できます。

作業のこつ テイクセレクターで選択されたクリップは薄暗く表示され、タイムライン 上の他のクリップと同じ明るさになります。

- 11 テイクセレクターで真ん中のクリップをクリックし、タイムラインビューアに表示します。
- 12 スラッシュ (/) を押して、新しいテイクを再生します。

新しいクリップは、タイムラインの元のクリップの長さに基づいて編集されます。しかし、テイクセレ クターを見ると、新しいテイクが元のクリップより長いことが分かります。元のクリップと長さが異 なるテイクを選択する場合は、タイムラインをリップルして新しいテイクの長さに合わせられます。

13 テイクセレクターの右上にあるリップルボタンをクリックします。

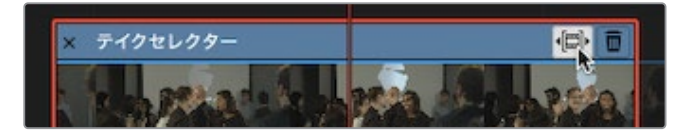

新しいテイクの長さに応じて、タイムラインがリップルします。

- 14 新しいテイクの先頭に再生ヘッドを移動し、再生して、タイムラインがリップルした結果を確認します。
- 15 テイクセレクターで一番上のテイクをクリックし、タイムラインビューアに表示します。
- 16 同テイクの先頭に再生ヘッドを移動し、再生して内容を確認します。

監督は、パーティーの様子を最も良く表しているのは真ん中のテイクであると判断しました。したがって、真ん中のテイクを選択し、タイムラインに固定します。

- 17 テイクセレクターで、真ん中のテイクをクリックして選択します。
- 18 テイクセレクターの左上で、Xボタンをクリックしてテイクセレクターを閉じます。

|              | テイクセレクター<br>テイクを決定        |     |    |
|--------------|---------------------------|-----|----|
|              | ✓ クリップをリンク                | THL | 27 |
| 🛗 🖉 03_Dr Sa | rah_Wide_Take 1mov サプクリップ |     | 2  |

19 同クリップを右クリックして、「テイクを決定」を選択します。

複数のティクから選択

レッスン3 会話シーンの編集

**作業のこつ** テイクはこの段階で決定する必要はありません。他のテイクをテイクセレク ターに残しておき、後で考え直すことも可能です。テイクセレクターをもう一度開くには、 タイムラインのクリップの左下にあるテイクセレクターアイコンをダブルクリックします。

このレッスンでは、会話シーンの編集と、その基礎となるコンティニュイティについて学びました。コ ンティニュイティ編集には、スクリーン内のアクションや、ショット間の時間的な流れを一致させる作 業が含まれます。トリム時の2 Upディスプレイ、リアルタイムのトリム、リップル上書き編集、テイクセ レクターなどは、編集の最も重要な原則をサポートする機能の一部です。

## レッスンの復習

- 1 エディットページで、クリップにイン点とアウト点をマークして指定した範囲からサブクリップを 作成する方法は?(複数回答可)
  - A) ソースビューアのクリップをメディアプールにドラッグする。
  - B)「Option + B」(macOS)または「Alt + B」(Windows)を押す。
  - C) ソースビューアのオプションメニューをクリックして、「サブクリップを作成」を選択する。
- 2 タイムラインのプレビューマークが示すものは?
  - A) マーカーを追加できる位置
  - B) スリーポイント編集によってクリップが配置される位置
  - C) タイムラインビューアでテキストとグラフィックが並ぶ位置
- 3 ○か×で答えてください。リップル上書きはスリーポイント編集である。
- 4 タイムラインで選択した範囲を再生する際に使用される、プリロールとポストロールの時間を 変更する方法は?
  - A) プリロールとポストロールの時間は変更できない。
  - B) DaVinci Resolveのユーザー環境設定
  - C) プロジェクト設定の「一般オプション」パネル
- 5 ○か×で答えてください。テイクセレクターに追加するクリップは、すべて長さが同じである必要がある。

### 答え

- 1 AとBです。サブクリップは以下の4つの方法で作成できます。1.「マーク」>「サブクリップを作成」を選択する。2.ソースビューアのジョグバーを右クリックして「サブクリップを作成」を選択する。3.「Option + B」(macOS)または「Alt + B」(Windows)を押す。4.ソースビューアのサブクリップをメディアプールにドラッグする。
- 2 Bです。プレビューマークは、スリーポイント編集でクリップが配置される位置を確認する上で 役立ちます。
- 3 ×です。リップル上書きはフォーポイント編集です。リップル編集は、ソースクリップとタイムラインで指定した範囲の長さが異なり、その差を補正するためにタイムラインをリップルさせたい場合に使用します。
- **4** Bです。プリロールおよびポストロールの時間は、DaVinci Resolveのユーザー環境設定の「編集」パネルで変更できます。
- 5 ×です。テイクセレクターには長さの異なるテイクを入れられます。テイクセレクター内のクリ ップを切り替える際は、右上のリップルテイクボタン(ゴミ箱ボタンの左)を有効にできます。

## レッスン 4

インタビューの編集

インタビューの編集は、習得する価値のある素 晴らしいスキルです。シーンを巧みに構成し、イ ンタビューの受け手の魅力を最大限に引き出す には、十分な練習と、話している内容を正確に聞 き取り、理解できる力が必要です。

インタビューの編集では、ドキュメンタリーであ るかウェブ広告であるかに関わらず、最初は映 像をほぼ無視して、まずは音声が完璧なラフカ ットを作成するのが一般的です。この作業は、 オーディオのみのインタビュー編集と似ている ことから、海外ではラジオ編集と呼ばれること もあります。インタビューのオーディオを適切に 編集した後は、ビデオ編集のみに集中できます。 各シーンに相応しい映像をBロールから選択して 追加する過程を、絵を描いて付け足すことに例 えて、ペイントと呼ばれることもあります。

このレッスンでは、DaVinci Resolve 15に搭載されたオーディオおよびビデオの高度なトリム機能や他の機能を使用して、あるビーガンレストランを紹介する1分間の魅力的な広告ビデオを作成します。

#### 所要時間

このレッスンには約50分かかります。

#### ゴール

| インタビュー編集の音声チェック  | 114 |
|------------------|-----|
| サブフレーム単位のオーディオ編集 | 123 |
| 可変速度エフェクトの作成     | 125 |
| スムースカットの使用       | 129 |
| 高度なトランジションツールの使用 | 131 |
| レッスンの復習          | 135 |

# インタビュー編集の音声チェック

はじめに、インタビューのプロジェクトを開きます。このプロジェクトは、オーディオ編集の大部分が 完成しているものの、いくつかのクリップで音声チェックが完了していません。ここでは、それらのク リップを再生し、言葉の詰まりなどを見つけて削除します。また、インタビューの受け手が "んー" ま たは "えー" などと言う部分も削除して、発話の流れを可能な限り向上させます。

- プロジェクトマネージャーで右クリックし、「プロジェクトの読み込み」を選択します。"R15 編集 201" > "Lessons" > "Lesson 04 Radio Edit" の順にナビゲートします。"R15 Editing Lesson 04 RadioEdit.drp"を選択して、「開く」をクリックし、さらに「OK」をクリックして、プロジェク トマネージャーに読み込みます。
- 2 同プロジェクトを開き、メディアファイルを再リンクします。
- 3 メディアプールで "Timelines" ビンを選択し、タイムライン "01 Radio Edit start" をダブルクリ ックして、タイムラインウィンドウに開きます。

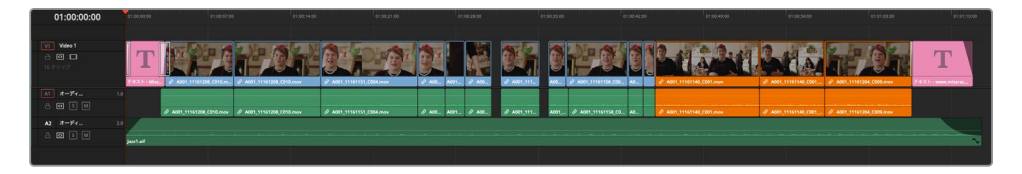

菜食レストランのシェフ、レイチェルのインタビューの冒頭部分がすでに編集されています。

4 タイムラインを再生して、1分間のインタビューを聴いてみましょう。

インタビューの音声は明瞭で、不自然な間やどもり、言葉選びの誤りなど、視聴者の気をそら す要素もあまりありません。"Interview Clips" ビン内のラッシュを見ると、各オリジナルクリッ プがタイムラインにどのように編集されているか分かります。また、タイムラインには意図的な ギャップが2つ残されています。これらのギャップは、話題が切り替わる際に、インタビューの受 け手および視聴者が一息つけるよう配置されています。しかし、まだ手を加えなければならな い部分が一箇所あります。

5 タイムラインで、1つ目のオレンジ色のクリップの先頭(01:00:45:00あたり)に移動します。

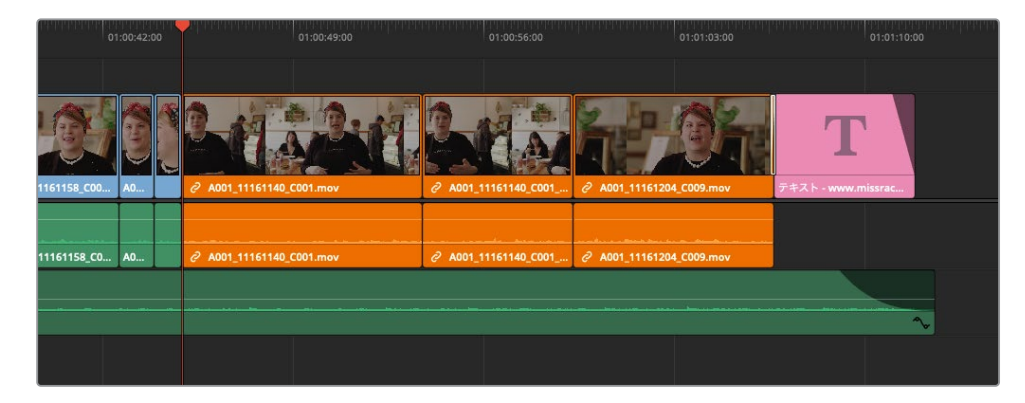

6 「オーディオ 2」をミュートして、3つのオレンジ色のクリップを再生し、音声の内容を確認します。

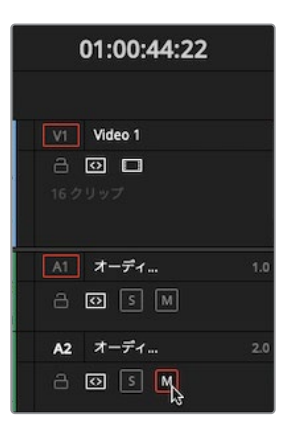

音楽のトラックをミュートしたことで、インタビューに集中しやすくなります。

インタビューのオーディオ編集において、メッセージの質を損なう要素が音声に含まれている 場合は、それらを削除することが大切です。これら3つのクリップには、シェフの発話を部分的 に削除することで、会話の流れを向上させられる場面が数箇所あります。ここでは、インタビ ューを部分的に削除するテクニックを複数紹介します。他の作業と同じように、自分にとって最 適なテクニックを見つけてください。

7 1つ目のオレンジ色のクリップをもう一度再生し、彼女が "Umm (ん一) "と言ったところ (先頭 から約2秒の位置) で停止します。

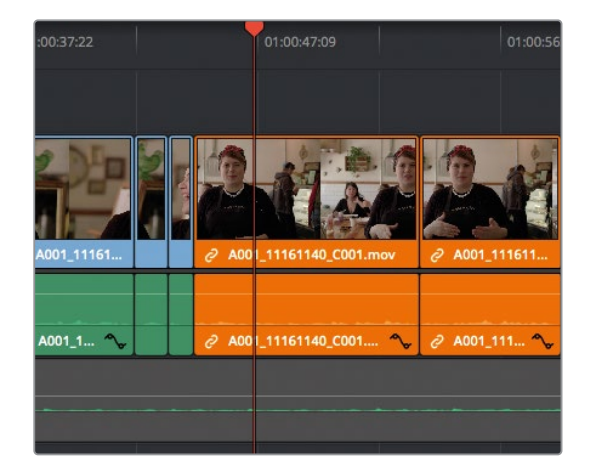

8 「タイムライン表示オプション」メニューを使用して、オーディオトラックのサイズを拡大し、波形がはっきり見えるようにします。「Command + イコール (=)」(macOS)または「Control + イコール (=)」(Windows)を数回押して、再生ヘッドの位置にズームインします。これで、"Umm"の位置をはっきりと確認できます。

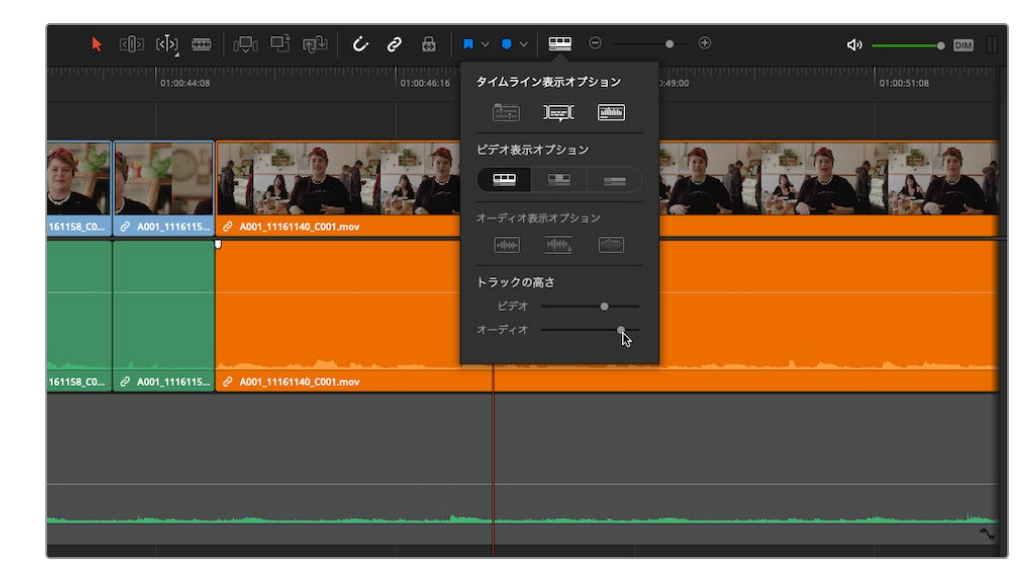

 「B」キーを押して、ブレード編集モードに切り替えます。"Umm"の波形の直前と、次に続く "We're taking..."の直前をクリックします。

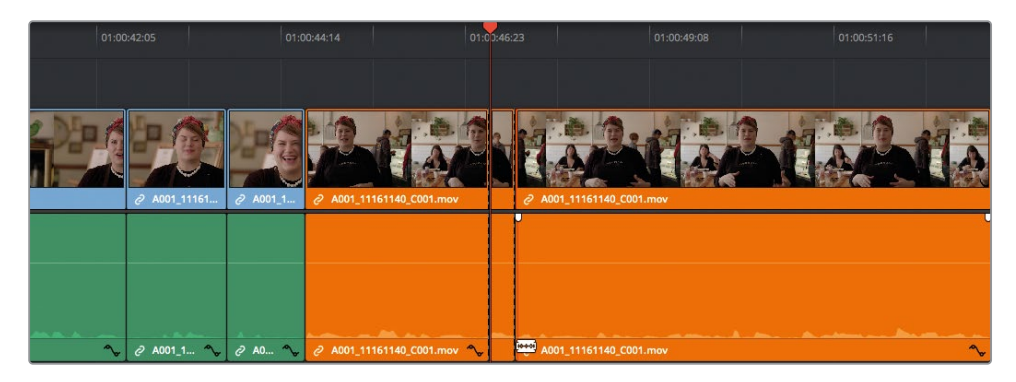

これで、"Umm"の部分が1つの独立したクリップになりました。編集点に表示される点線は、これらの編集がスルー編集であることを意味しています。スルー編集とは、タイムライン上に編集点は表示されているものの、編集点の前後でフレームが一切削除されていないため、滑らかに再生される編集のことです。また、編集の実行時にタイムラインの「リンク選択」機能が有効であったため、これらのスルー編集はクリップのオーディオおよびビデオの両方に適用されています。

**作業のこつ**不要なスルー編集を削除するには、削除したいスルー編集の後ろにタイ ムラインの再生ヘッドを移動し、「タイムライン」>「クリップを結合」を選択するか、 「Option + \」(macOS)または「Alt + \」(Windows)を押します。

レッスン 4 インタバューの編集

116

**10** 「A」キーを押して、選択モードに戻ります。"Umm" のクリップを選択し、「Shift + Delete (また はBackspace)」を押して、リップル削除を実行します。

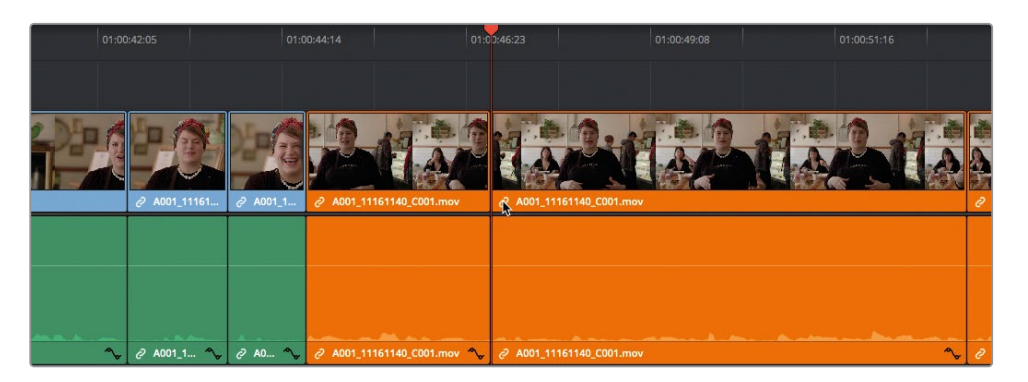

11 新しい編集点に再生ヘッドを移動し、スラッシュ (/) を押して周辺を再生します。

このオーディオ編集は、可能な限り目立たないようにする必要があります。新しい編集点の周辺を再生しながら、映像を見ずに、編集点の音声のみを聴いてください。そこに編集点がある ことが分かりますか?分かる場合は微調整の必要があります。その方法は以下で説明します。

作業のこつ 実行した編集の質は、タイムラインを再生して確認するまで分かりません。嬉しい誤算が生じることもありますが、完璧な編集が1回目で完成することはほぼありません。通常は、数回のトリム作業を通して編集の質を向上させる必要があります。2つ目のオレンジ色のクリップを現状のまま再生し、"We're taking dishes and flavors" と聞こえたところで停止します。ここに、次の問題点があります。言葉につっかえ、"and" を2回言っています。この問題は簡単に修正できます。

12 JKLキーを使用して、同クリップを前後に再生し、再生ヘッドを1回目の "and" の前に移動します。

作業のこつ 「K」キーを押しながら「L」または「J」キーをタップして、再生ヘッドを前後にジョグできます。また、オーディオスクラブ機能を有効にすると、言葉の始まりや終わりが聞こえるので便利です。オーディオスクラブ機能のオン/オフは、「タイムライン」>「オーディオスクラブ」を選択するか、「Shift + S」を押して切り替えられます。

- 13 「Shift + V」を押して、再生ヘッドの位置にあるクリップを選択します。
- 14 「Command + B」(macOS) または「Control + B」(Windows) を押して、選択したクリップに スルー編集を追加します。

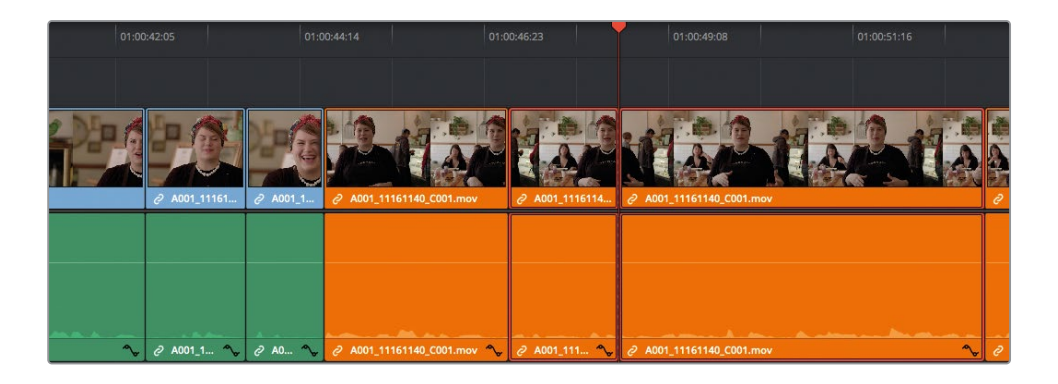

作業のこつ このキーボードショートカットを押すと、選択したクリップまたは再生へ ッドの位置のクリップに編集点が追加されます。これは、ブレード編集モードでクリ ックして編集点を追加するよりも正確な方法です。

**15** 再生ヘッドを順方向に進め、2回目の "and" の前で止めます。「Command + B」(macOS) また は「Control + B」(Windows) をもう一度押して、2つ目のスルー編集を追加します。

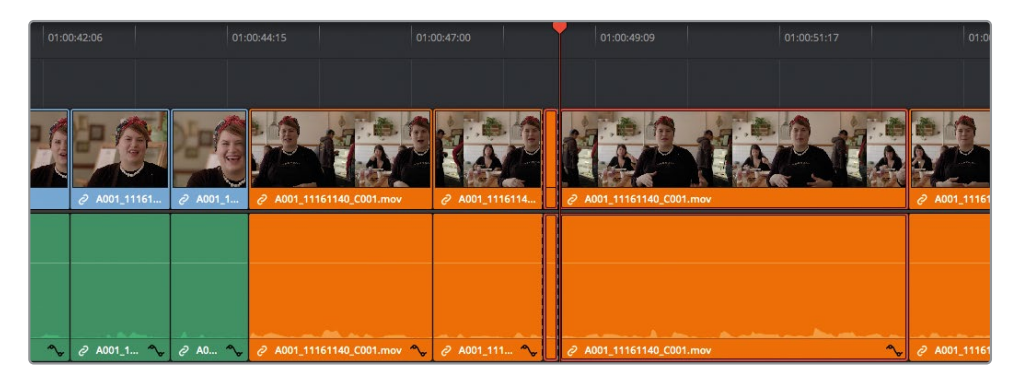

- **16** 分離した "and" の位置に再生ヘッドを移動します。「Shift + V」を押して同クリップを選択し、 「Shift + Delete (またはBackspace)」を押してリップル削除します。
- 17 スラッシュ (/)を押して、新しい編集点の周辺を再生します。

先ほどと同じように、作成したジャンプカットを見ずに、音声のみを聴きます。ここで作成したいのは、視聴者の注意をそらすことのない、自然な音声のインタビューです。現時点で編集が滑らかでなくても、後で微調整するので大丈夫です。

インタビューの残りの部分を再生します。次に削除するのは、彼女が "textures" と言った後の、"Umm" の部分です。今回は、タイムラインにイン点とアウト点をマークして、インタビューの 不要な部分を削除します。

18 タイムラインで、再生ヘッドを "Umm" の直前の位置に移動し、「」」を押してイン点をマークします。

**19** 再生ヘッドを6~7フレームほど順方向に進め、"and really making them" と言い始める位置に 移動します。"and" の直前の位置で「O」を押し、アウト点をマークします。

作業のこつ DaVinci Resolveの再生ヘッドには現在のフレームも含まれるため、イン点は常にそのフレームの先頭に、アウト点はそのフレームの末尾に追加されます。 アウト点を追加する際は、残したいフレーム(通常は次の言葉の開始部分)を見つけ、 再生ヘッドを1フレーム戻してからアウト点を追加することをお勧めします。これにより、必要なフレームを残すことができます。

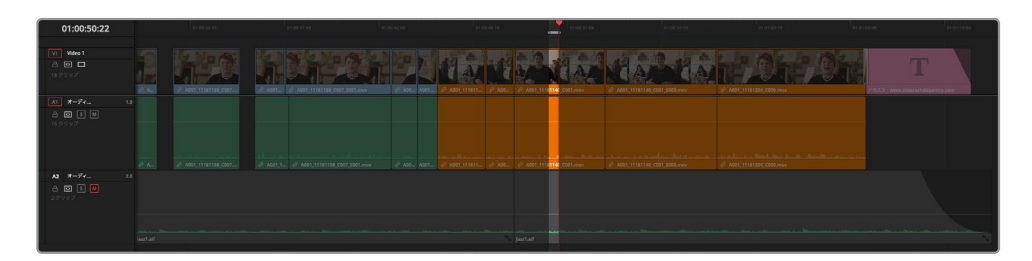

これで、インタビューから削除したい部分に、イン点とアウト点をマークできました。しかし、注意 すべき点があります。音楽トラックの「オーディオ 2」はミュートされていますが、タイムラインで 選択した範囲の対象となっており、その範囲がハイライトされています。

20 「オーディオ 2」の自動選択ボタンをクリックするか、「Command + Option + F2」(macOS) または「Control + Alt + F2」(Windows)を押して、自動選択を無効にします。

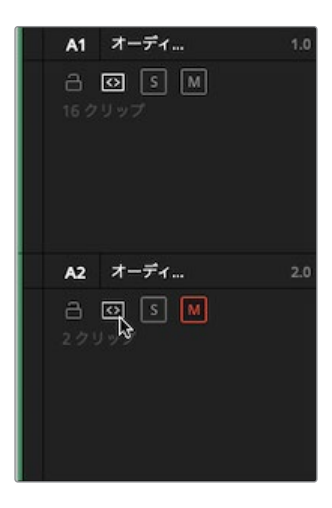

「オーディオ 2」の自動選択ボタンを無効にすると、音楽クリップのハイライトが消えます。これ で同クリップは、これから行う作業の対象外となります。

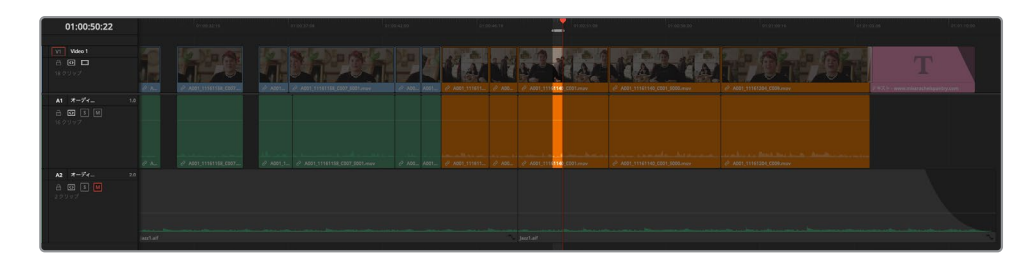

- 21 「Shift + Delete (またはBackspace)」を押して、リップル削除を実行します。これで削除されるのは、タイムラインでイン点とアウト点で指定した範囲内にある、自動選択が有効なトラック上のコンテンツのみです。
- 22 スラッシュ (/) を押して、新しい編集点を確認します。

以下は、自主練習用の問題です。監督から、このオレンジのクリップの後半をもう少し整理でき ないかと依頼されました。監督は、彼女がレストランの食べ物を "palatable (口に合う)" と表 現した部分を気に入っていません。やや主観的な編集になりますが、レストランの食べ物を最 高の言葉で説明するには、"口に合う" 以上の表現が望ましいと考えられます。"palatable and" の部分を削除して、彼女が単に "making them delicious" とだけ言っているように編集するこ とは可能でしょうか?

### キーボードショートカットを使用してトリム

DaVinci Resolve 15のロール編集、リップル編集、スリップ編集、スライド編集はマウスを使用して実行できます。しかし、編集に若干の変更(1フレームのみの追加・削除など)を加える場合は、キーボードショートカットを使用してトリムを実行すると便利です。この機能を使うことで、各編集に対して極めて精密なコントロールが得られます。DaVinci Resolveのトリム機能を最大限に活用する方法を学ぶことにより、様々な状況に対して最善のテクニックを選択できるようになります。

次の練習では、キーボードショートカットのみを使用して、トリムする必要のある編集点を移動および選択します。

- 1 再生ヘッドを、1つ目のオレンジ色のクリップの先頭に移動します。
- 2 下矢印キーを押して、オレンジ色のクリップの1つ目の編集点に移動します。
- 3 スラッシュ(/)を押して、編集点の周辺を再生して確認します。

特に、前の練習で作成したオーディオ編集点を注意深く聴きます。編集点でも自然で、途切れ なく発話が続いていますか? 調整の内容がフレームの追加または削除であるか、あるいは調 整の対象が先行クリップか後続クリップかに関わらず、編集点を効果的に調整する方法を見つ け出すスキルは、練習によってのみ培われます。

- 4 「T」を押して、トリムモードに切り替えます。
- 5 「V」を押して、編集点をトリム用に選択します。編集点の左側(先行クリップの末尾)のみが選 択されるまで、「U」を押します。

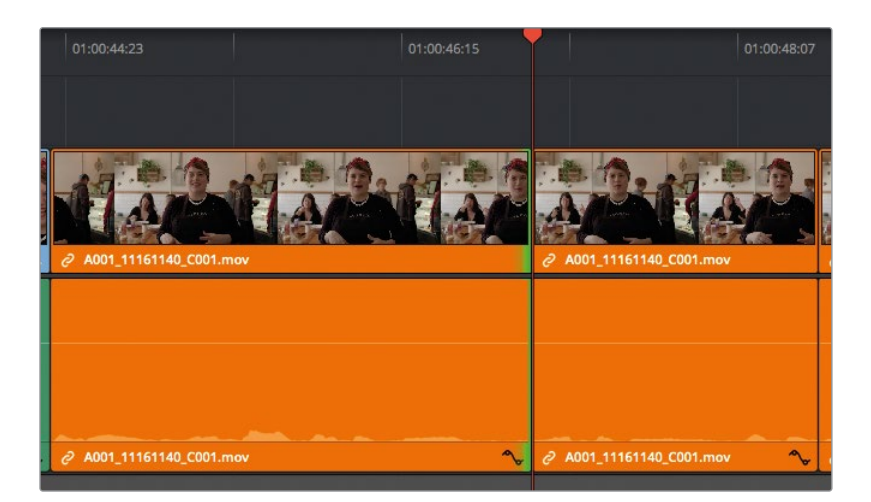

**作業のこつ**「V」を押すと、自動選択が有効のトラックの中で一番上にあるトラックの、再生ヘッドから最も近い編集点を選択できます。「U」を押すと、現在選択している編集モード用に、トリムの対象を切り替えられます。

6 コンマ (,) を押して、選択した編集点を左に1フレームだけトリムするか、ピリオド (.) を押して、 右に1フレームだけトリムします。

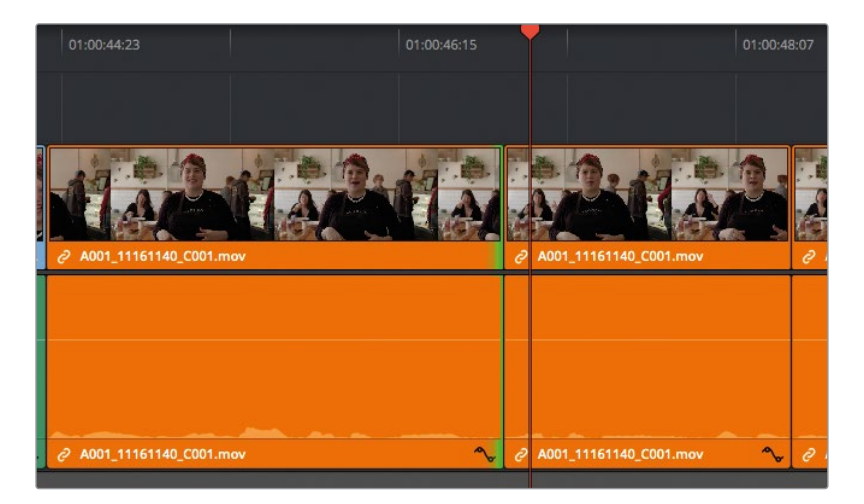

**作業のこつ** ここではオーディオに集中して作業を行うため、クリップの波形から目 を離さず、言葉の一部が追加または削除される様子を確認しながら調整することを お勧めします。 7 必要に応じて「U」を2回押して後続クリップの先頭を選択し、コンマ(,)またはピリオド(.)を押して、フレームを追加または削除します。

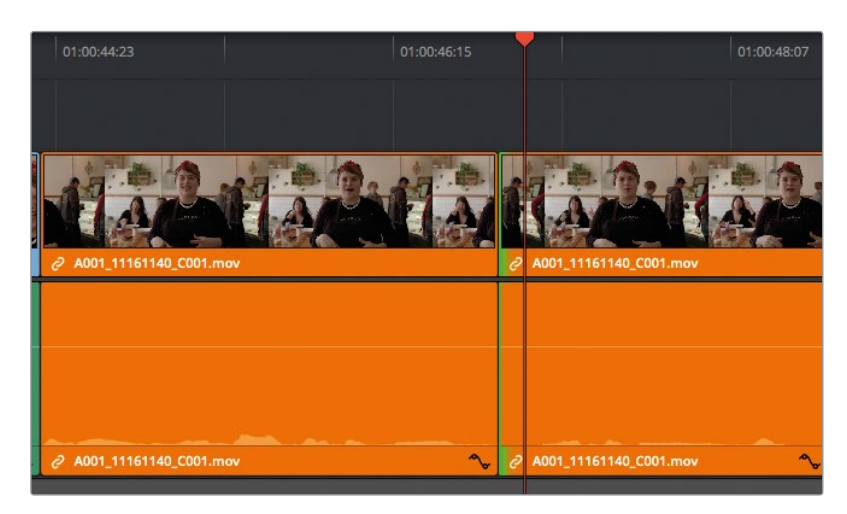

8 スラッシュ (/)を押して、編集点の周辺を再生し、トリムの結果を確認します。

**作業のこつ**「Shift + コンマ (,)」または「Shift +ピリオド (.)」を押すと、複数フレームのナッジを実行できます。デフォルトの値は5フレームです。この設定を変更する には、「DaVinci Resolve」>「環境設定」を選択し、「ユーザー」タブの「編集」パネ ルで、「プリロール時間」および「ポストロール時間」の値を調整します。

満足できる結果が得られるまで、微調整を繰り返します。完成したら、次の編集点へと移動します。

9 下矢印キーを押して、次の編集点に移動します。他の編集点に移動すると、前に作業を行なった 編集点の選択に応じて、編集点の左側または右側が選択されます。

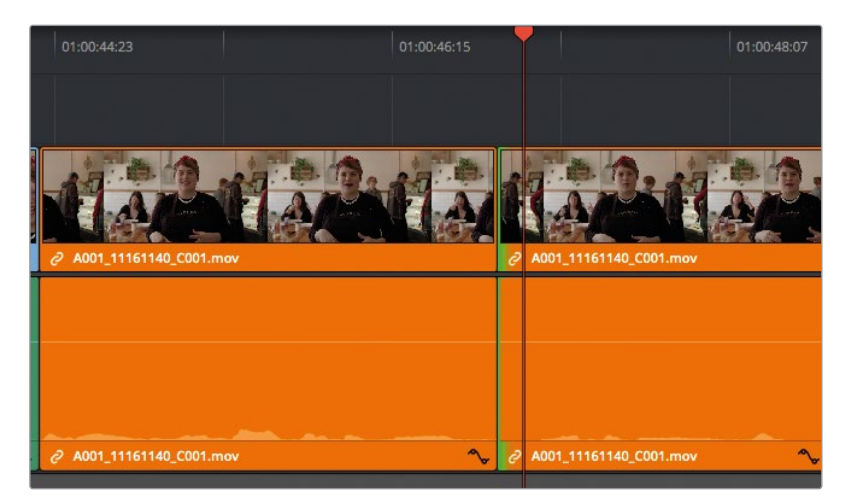

レッスン 4 インタビューの編集

- 11 調整が必要であるかどうか判断し、必要であれば「U」を押して、目的に応じて編集点を選択 します。
- 12 コンマ (,) またはピリオド (.) キーを押して、先行クリップの末尾または後続クリップの先頭で、 フレームの追加または削除を実行します。
- スラッシュ(/)を押して、トリムの結果を確認します。
   編集点の音声が自然になったら、次の編集点に進みます。
- 14 下矢印キーを押して、次の編集点に移動します。
- 15 スラッシュ(/)を押して、編集点の周辺を再生し、トリムが必要な部分を特定します。
- **16** 「U」を押して編集点の選択を切り替え、コンマ(,)またはピリオド(.)を押して微調整を行います。
- 17 スラッシュ (/) を押して、トリムの結果を確認します。
- 18 終わったら、「A」を押してトリムモードを終了し、選択モードに切り替えます。

以上の練習では、発話に含まれる不要な部分を様々なテクニックで削除し、彼女のビジネスに関する 説明をより簡潔にすることで、インタビューを部分的に向上させることができました。長尺のクリップ を削って短くする場合は、キーボード入力による一連のトリムコマンドを使用すると、トリム作業を行 いながら結果を確認できるため非常に便利です。

タイムラインの残り2つのオレンジ色のクリップを使用して、自由に練習を続けてください。

## サブフレーム単位のオーディオ編集

ビデオのトリムは、プロジェクトのフレームレート (このプロジェクトは24 fps)の単位でしか実行で きません。しかし、オーディオは毎秒何万というサンプル数で録音されています。DaVinci Resolve は、オーディオをサブフレーム単位で編集できる機能を搭載しているため、より詳細なトリムが可能 です。オーディオをサブフレーム単位で編集できるため、聞き取りにくい音節や不明瞭な言葉を分離 し、明瞭な音声を作成できます。それでは、サブフレーム単位のオーディオ編集を実行して、前の練習 でトリムしたインタビューの一部を滑らかにしてみましょう。

 タイムラインの1つ目のギャップの直後のクリップ(A001\_11161158\_C007.mov)の先頭の位置 (01:00:31:20)に、再生ヘッドを移動します。

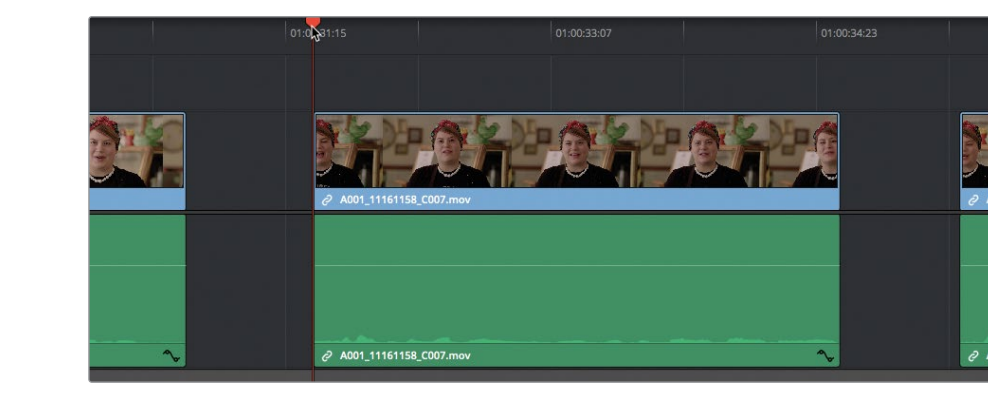

2 スラッシュ (/) を押して、周辺を再生します。

注意深く聴くと、"We have our vegan macaroni and cheese." の前に、"and" の一部がわず かに残っています。

3 サブフレーム単位でオーディオを編集するために、「N」を押してスナップ機能を無効にし、 「Shift + Command + L」(macOS) または「Shift + Control + L」(Windows)を押して、リン ク選択を無効にします。

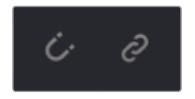

- 4 「A」を押して、選択モードに切り替えます。
- 5 「V」を押して編集点をトリム用に選択し、オーディオトラックのみが選択されるまで「Option + U」(macOS) または「Alt + U」(Windows)を押します。
- 6 「Command + イコール (=) 」または (macOS)「Control + イコール (=)」 (Windows) を数 回押し、タイムラインに限界までズームインします。

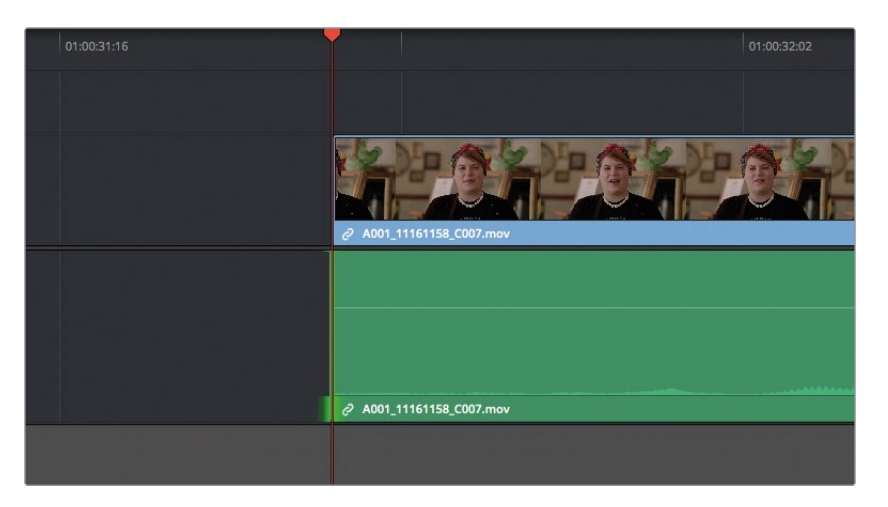

7 「U」を押して、オーディオ編集点の両側を選択します。

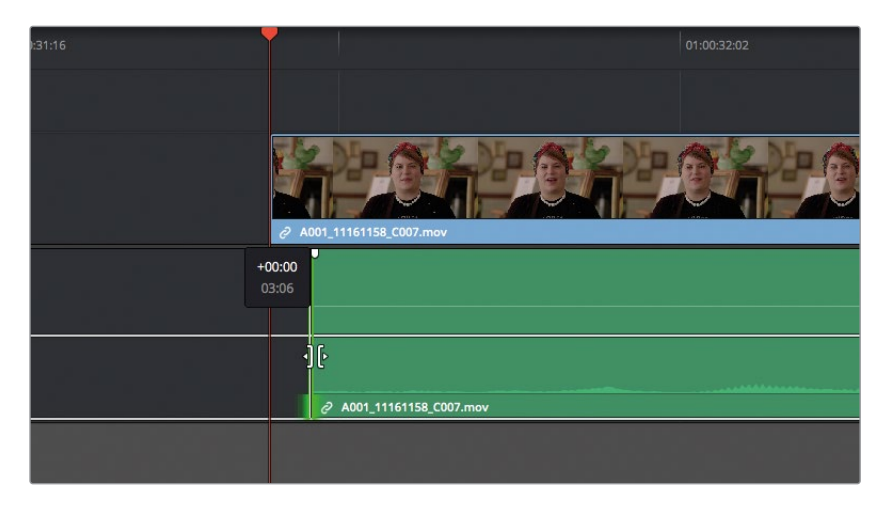

トリム中に表示されるツールチップを見ると、フレームが一切削除されていないのが分かります。これは、1フレーム未満の単位でオーディオをトリムしているためです。

- 8 オーディオ編集点を右にドラッグし、"and" が一切聞こえずに "we" に滑らかに移行できる位置 を探します。その際は、"we" の開始部分を削ってしまわないように注意してください。
- 9 スラッシュ(/)を押して編集点の周辺を再生し、トリムの結果を確認します。
- 10 満足できる結果が得られたら、タイムラインのスナップ機能とリンク選択を再度有効にします。

以上の練習では、プロジェクトのオーディオをサブフレーム単位でトリムし、オーディオをより詳細 にコントロールする方法を学びました。

このタイムラインで微調整を続け、レッスンで学んだテクニックを練習してください。インタビューの オーディオ編集が完成したら、タイムライン上のギャップやジャンプカットをBロールの映像で埋める ペイント作業の準備は完了です。その際は、様々なテクニックを使用してフッテージを目的通りに編 集し、作品をできるだけ魅了的にできます。

## 可変速度エフェクトの作成

クリップ内で速度を変更すると、月並みのクリップを際立たせ、視聴者の注意を引くクリップとなります。このテクニックは、やや平凡な食べ物のショットなどで特に効果的です。DaVinci Resolve 15 では、多くの高度なコントロールを使用して、クリップの再生速度を変更できます。それらのひとつが、リタイムコントールです。リタイムコントロールを使用すると、クリップを複数のカットに分割せずに、同じクリップに複数の速度変更を適用できます。そのような速度変更は、速度ランプと呼ばれることもあります。このレッスンでは、Bロールのクリップがいくつか編集されたタイムラインを使用して、これらのテクニックを学びます。

1 "Timelines" ビン内の "02 Radio Edit with B-Roll" をダブルクリックして、タイムラインウィン ドウにロードします。

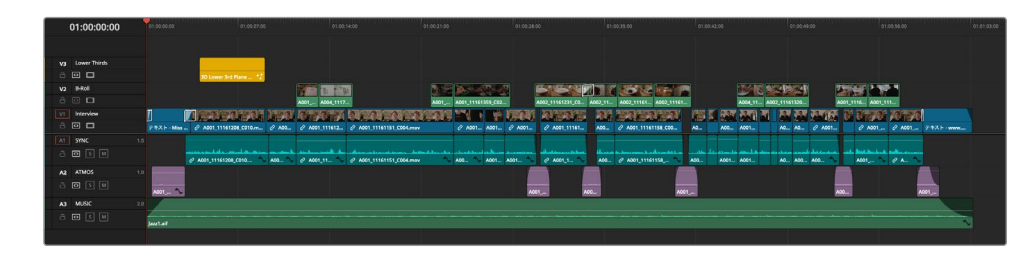

- 2 「ワークスペース」>「UIレイアウトをリセット」を選択して、タイムラインをデフォルトのサイズに戻します。
- 3 タイムラインを再生して内容を確認します。

Bロールのクリップが挿絵の役割を果たし、彼女の説明を補足しています。また、オーディオ編集の段階で生じたジャンプカットやギャップの多くも、Bロールのクリップで埋められています。さらに、「オーディオ 2」トラックにレストラン内の環境音が追加されており(音楽トラックは「オーディオ 3」に移動しています)、インタビュー音声のギャップが埋められています。

4 タイムラインで、「B-Roll」トラックの8つ目のクリップの先頭付近 (01:00:39:00あたり) に移動 します。

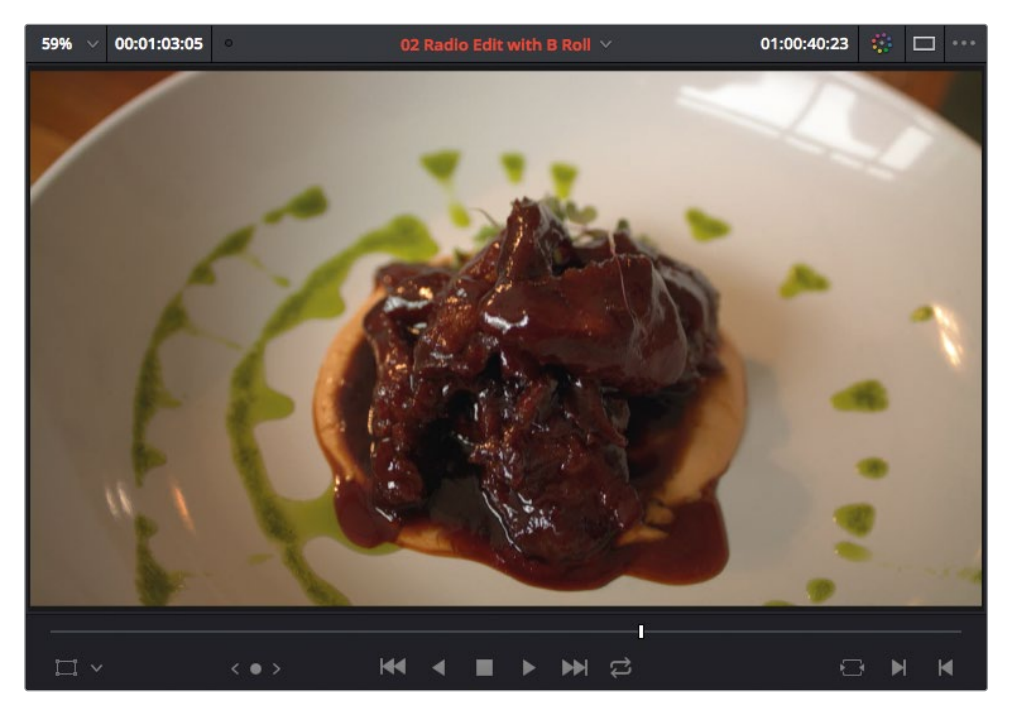

バーベキュー味のセイタンを写したこのショットは、皿に近づくにつれ減速させると、さらに良く なりそうです。現状では、ショット全体のスピードが速すぎます。

- 5 「Command + プラス (+)」(macOS) または「Control + プラス (+)」(Windows) を押して、 同クリップにズームインします。
- 6 同クリップを右クリックして「リタイムコントロール」を選択するか、「Command + R」(macOS) または「Control + R」(Windows)を押します。

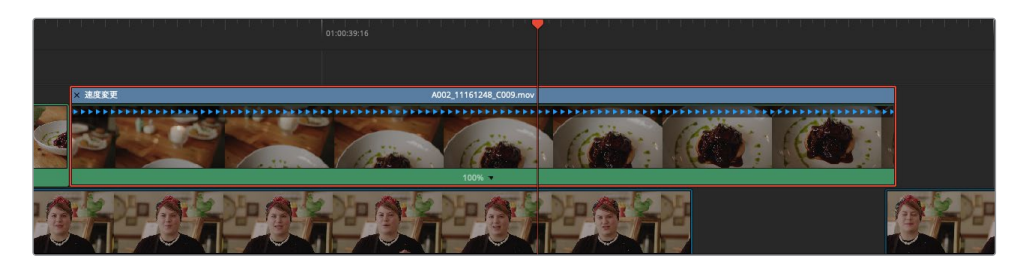

クリップの上部に青いバーが表示され、ビデオサムネイルの下部にはクリップの速度がパーセン テージで表示されます。

7 再生ヘッドを、同クリップの真ん中付近に移動します。

クリップの再生速度を下げるのはこの位置です。そのためには、再生ヘッドの位置に速度変更点 を追加する必要があります。

8 同クリップの下部で、速度のパーセンテージ表示の右にある展開矢印をクリックし、「速度変更 点を追加」を選択します。

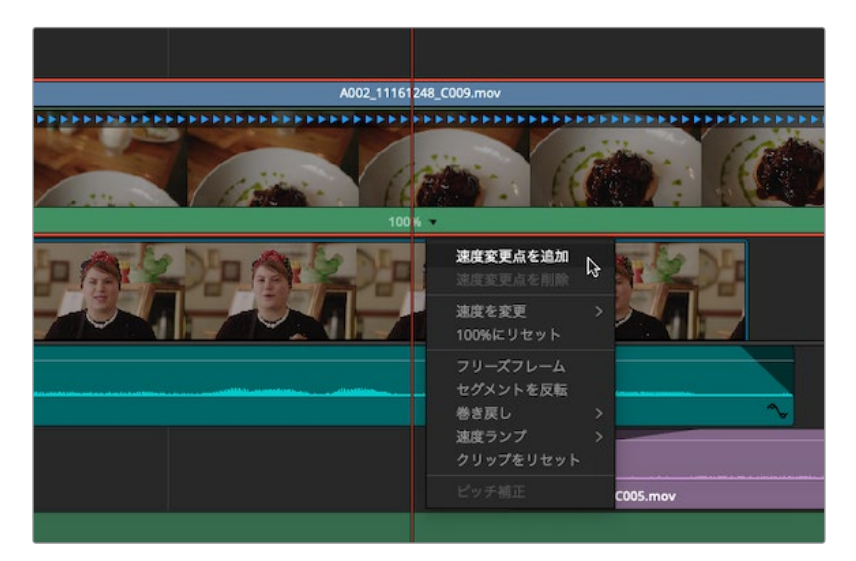

速度変更点を追加することで、クリップが2つのセクションに分割され、それぞれの再生速度を 個別に調整できます。速度の調整は、速度変更点の追加に使用したメニューで実行できます。 ここでは、クリップの前半部分の速度を上げ、後半部分の速度を下げてみましょう。 9 前半部分の展開矢印をクリックし、「速度を変更」>「200%」を選択します。

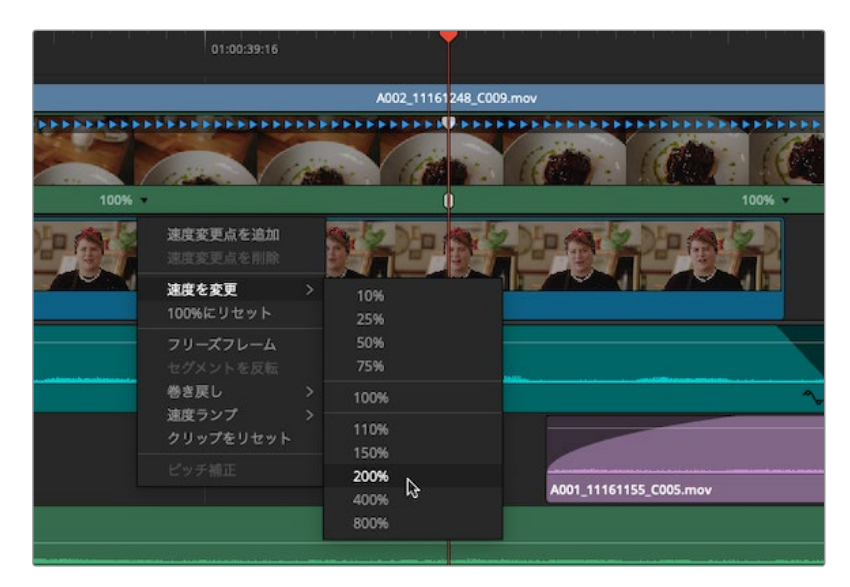

10 マウスポインターを速度変更バーの右端に重ね、ポインターが両方向矢印に切り替わったら、 クリップの端を右にドラッグして、彼女が笑うシーンで止めます。その結果、クリップの後半部分 の速度が下がり、ジャンプカットも適切に埋められました。

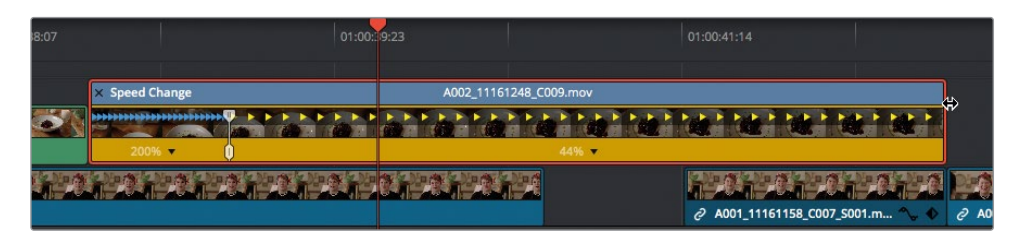

11 クリップを再生し、速度変更の結果を確認します。

これで、元のクリップと比べてよりモダンで魅力的な、人目を引くショットを作成できました。 しかし、減速した部分を再生すると、つっかえながら進んでいるような印象を受けます。これ は、DaVinci Resolveが速度変更に応じて既存のフレームをリピートしていることが原因です。

12 タイムラインで同クリップを選択し、インスペクタを開きます。「リタイム & スケーリング」コン トロールで、「リタイム処理」を「プロジェクト設定」から「オプティカルフロー」に変更します。

| 🌑 リタイム & スケー | リング                    | Ð |
|--------------|------------------------|---|
| リタイム処理       | オプテ…フロー <sub>┣</sub> ৺ |   |
| 動き推定         | プロジト設定 オプティカルフロー       | ю |
|              | プロジト設定 🗸               | Ð |
|              | プロジト設定 🗸               |   |

作業のこつ オプティカルフローでは、DaVinci Resolveがフレーム間のピクセルの動 きを分析し、新しいフレームを作成して補間を試みるため、処理負荷が高くなります。

**13** 次に、速度の異なる2セクション間の切り替わりを滑らかにする必要があります。まず、タイム ラインで同クリップを右クリックし、「リタイムカーブ」を選択するか、「Shift + C」を押します。

タイムラインのクリップの下に、リタイムカーブが表示されます。

14 リタイムカーブで「リタイムフレーム」を選択し、ベジェコントロールをクリックします。ハンドル を外側に向かってドラッグし、速度変更の切り替わりを滑らかにします。

|             |                        |              | din 1990. |
|-------------|------------------------|--------------|-----------|
| × 速度変更      | A002_11161248_C009.mov |              |           |
| 200%        |                        |              |           |
|             |                        | < <b>•</b> > |           |
| 12:49:06:12 | ٦,3—                   | 12:49:06:12  |           |
|             |                        |              |           |
| 12:48:59:16 |                        | 12:48:59:16  |           |
|             |                        | ov 🍾         | 2 A001    |

15 最後に、同クリップのリタイムカーブアイコンをクリックするか、「Shift + C」を押して、リタイムカーブを閉じます。さらに、同クリップを右クリックして、「リタイムコントロール」を選択するか、「Command + R」(macOS)または「Control + R」(Windows)を押して、リタイムコントロールを閉じます。

よりダイナミックで、よりエキサイティングな映像になりました。これで、動きのあるショットを調整してインパクトを強め、インタビュー編集に含まれるジャンプカットを目立たなくできました。

## スムースカットの使用

ジャンプカットを隠すもうひとつの方法が、スムースカット・トランジションの使用です。

1 タイムラインの再生ヘッドを、冒頭のタイトルが消えた後の、1つ目と2つ目のインタビュークリップ の間(01:00:09:00あたり)に移動します。スラッシュ(/)を押して、編集点を再生して確認します。

これは典型的なジャンプカットであり、現状ではビーガンレストランのメリットを紹介する話から 注意がそれてしまいます。 2 インターフェースの左上で、「エフェクトライブラリ」ボタンをクリックし、エフェクトライブラリ を開きます。

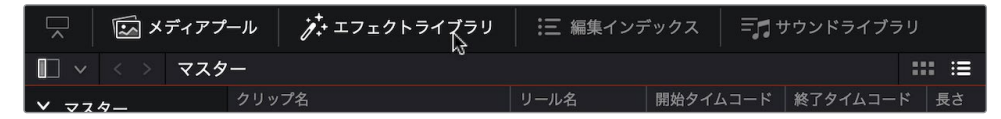

3 「ビデオトランジション」 グループをクリックし、「ディゾルブ」 カテゴリー内にある「スムースカット」 を探します。

| ✓ ツールポックス<br>ビデオトランジシ…  | オーディオトランジション     |
|-------------------------|------------------|
| オーディオトラン                | クロスフェード          |
| タイトル                    | ■ クロスフェード +3 dB  |
| ジェネレーター                 | 📼 クロスフェード-3 dB   |
| エフェクト<br>OpenEX         | ■ クロスフェード0dB     |
| ✓ オーディオFX               | ビデオトランジション       |
| FairlightFX<br>VSTエフェクト | ディゾルブ            |
| AUエフェクト                 | カラーディップ          |
|                         | ■ クロスディゾルブ       |
|                         | ► <b>スムースカット</b> |
|                         | ゴラーディゾルブ         |

- 4 「スムースカット」トランジションをドラッグし、1つ目と2つ目のインタビュークリップの間で、両 クリップにまたがるように編集します。
- 5 タイムラインに追加したトランジションの端をドラッグするか、インスペクタの「フレーム」フィー ルドに "4" と入力して、同トランジションの長さを4フレームに設定します。

| 24-2 <i>л</i> ук | <ul> <li>A001_11161208_C010.mov</li> </ul> |
|------------------|--------------------------------------------|
|                  |                                            |

ジャンプカットの両側がブレンドされ、単一テイクのように見える様子が確認できます。

しかし、このようなトランジションは十分に注意して使用する必要があります。インタビューの受け 手が話した内容は、例えどんなに些細なことであっても、編集によって変更されたり、事実を曲げて 伝えられるべきではありません。

# 高度なトランジションツールの使用

DaVinci Resolveの各種トランジションは、簡単に使用できます。その一方で、想像するよりもはるか に詳細なカスタマイズが可能です。DaVinci Resolveはトランジション用のカーブエディターを搭載し ており、あらゆるトランジションのアニメーションをカスタマイズできます。それでは、今回のインタビ ュー編集用にトランジションをひとつ作成してみましょう。

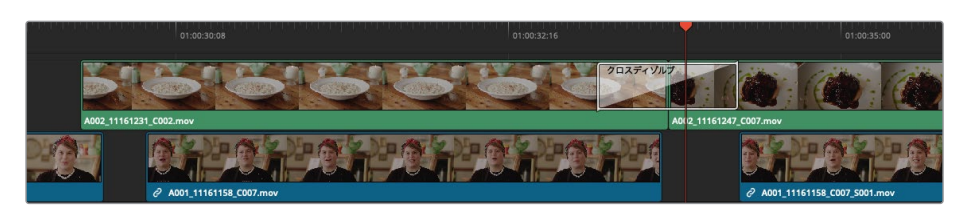

1 「B-Roll」トラックの、5つ目のクリップ (01:00:33:00あたり) に移動します。

これは、タイムラインの真ん中付近に位置する、マカロニ&チーズのショットです。

2 同クリップの末尾にある、クロスディゾルブ・トランジションを再生します。

トランジションは上手く機能していますが、後続クリップにはカメラが安定する前の状態が何フレ ームか含まれています。このような場合は、トランジションにイーズアウトを追加し、後続クリップ のフェードインを遅らせることで、同クリップ冒頭のカメラ揺れの影響を低減できます。この作業 は、トランジションカーブエディターを使用して、イーズアウトをカスタム作成して実行できます。

3 タイムライン上のトランジションを選択し、右下のひし形のアイコンをクリックして、キーフレー ムエディターを開きます。

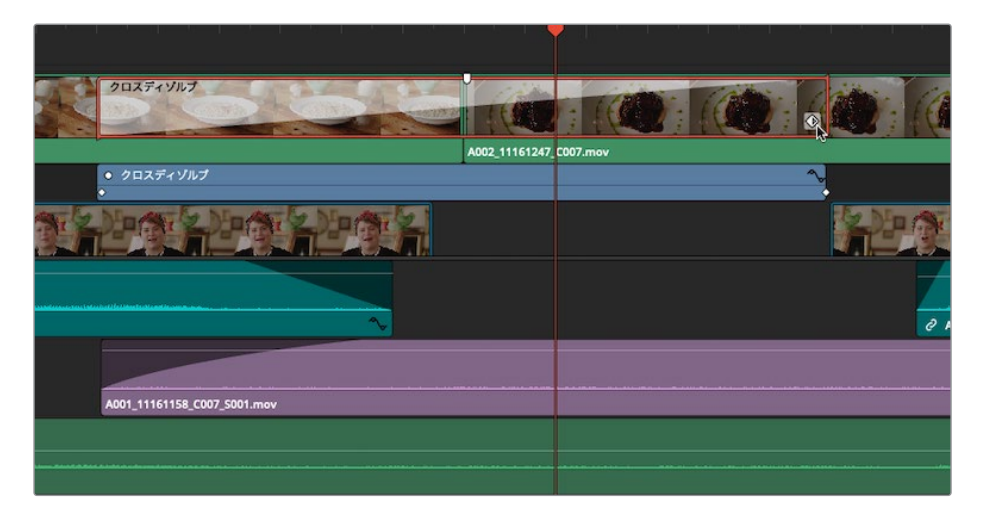

作業のこつ ひし形のアイコンが表示されていない場合は、タイムラインにズームインしてください。

- キーフレームを前後に動かすだけの場合は、このエディターで実行できます。しかし、カーブの加速度をカスタマイズするには、カーブエディターを使用する必要があります。
  - 4 クリップの下に表示されたキーフレームエディターの右端で、カーブエディターのアイコンをクリ ックし、トランジションのカーブエディターを開きます。

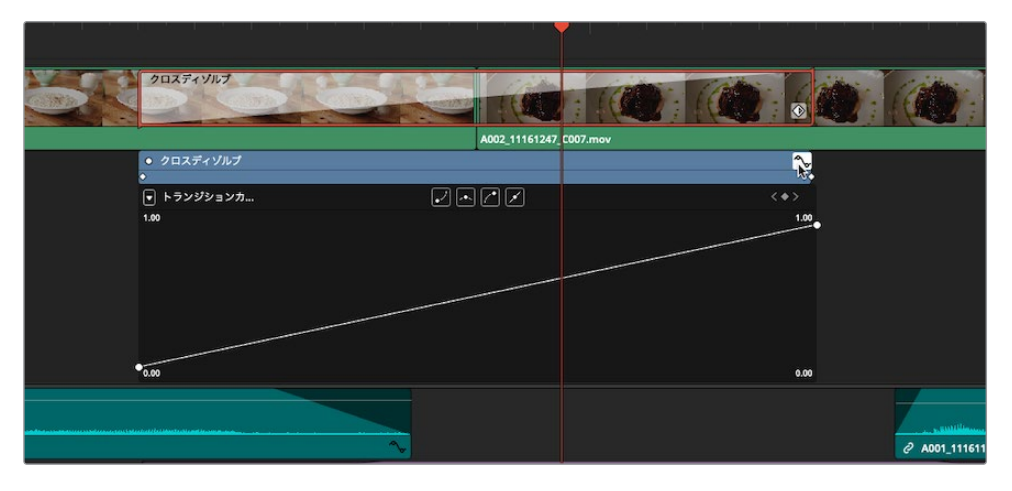

インスペクタで数値を入力してトランジションを調整する代わりに、カーブエディターでカーブ の勾配を調整し、トランジションの加速度を変更できます。デフォルトのトランジションは、左 下から右上への直線的なラインです。しかし、このラインの傾斜を少し緩やかにして、トランジ ションを減速させることができます。トランジションの前半を減速させるには、ライン上にコン トロールポイントを1つ追加し、左下のコントロールポイントと新しく追加したコントロールポイ ントの間の傾斜を緩やかにします。

5 ラインの左下から右上に向かって約3分の1の位置で、「Option + クリック」(macOS) または 「Alt + クリック」(Windows) し、コントロールポイントを作成します。

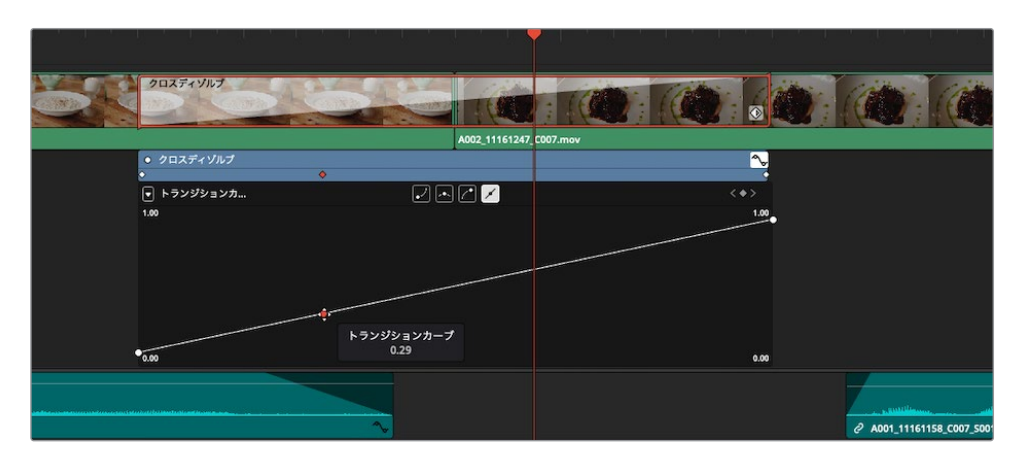
6 作成したコントロールポイントを、「トランジションカーブ」 ツールチップの表示が "0.10" になる まで下にドラッグします。

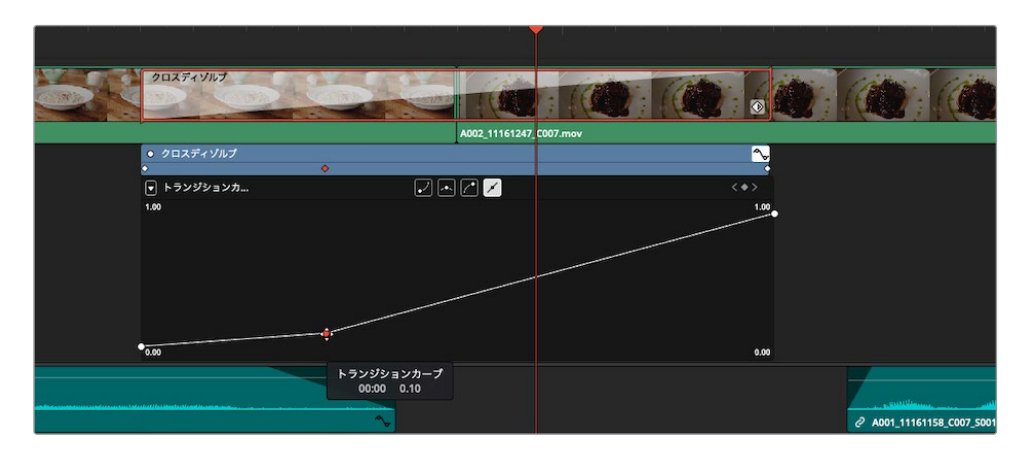

この数値は、トランジションがこのキーフレームの位置までに10%完了することを意味しています。

7 スラッシュ (/) を押してトランジションの周辺を再生し、結果を確認します。

加速度を変更したにも関わらず、後続クリップの先頭に含まれるカメラ揺れが十分に隠れていな い場合は、コントロールポイントを横方向に動かしてタイミングを変更できます。

8 キーフレームエディターで、コントロールポイントをクリップの真ん中付近まで右にドラッグし、 減速させる範囲を延長します。

|                     | 20274 YIJ                                            |                     |          |               |
|---------------------|------------------------------------------------------|---------------------|----------|---------------|
| 11161231_C002.mov   |                                                      | A002_11161247       | LUU7.mov |               |
|                     | <ul> <li>クロスディゾルブ</li> </ul>                         |                     | <b>^</b> |               |
|                     | <ul> <li>トランジションカ</li> <li>100</li> </ul>            | 00:02<br>トランジションカーブ | <+>      |               |
|                     | € <u>0.50</u>                                        |                     | 0,00     |               |
| 001_11161158_C007.m | nu darihar sa da da da da da da da da da da da da da |                     |          | ∂ A001_111611 |

9 スラッシュ(/)を押して、トランジションの周辺を再生します。

これで加速度は下がりましたが、コントロールポイント間のトランジションは直線的なままです。 トランジションを滑らかにするには、カーブエディターの上部にある補間ボタンを使用します。

10 先ほど追加したコントロールポイントを選択し、赤で表示します。

11 左から2番目の補間ボタンをクリックします。選択したコントロールポイントにイーズイン/イーズ アウトが追加され、調整用のベジェハンドルが表示されます。

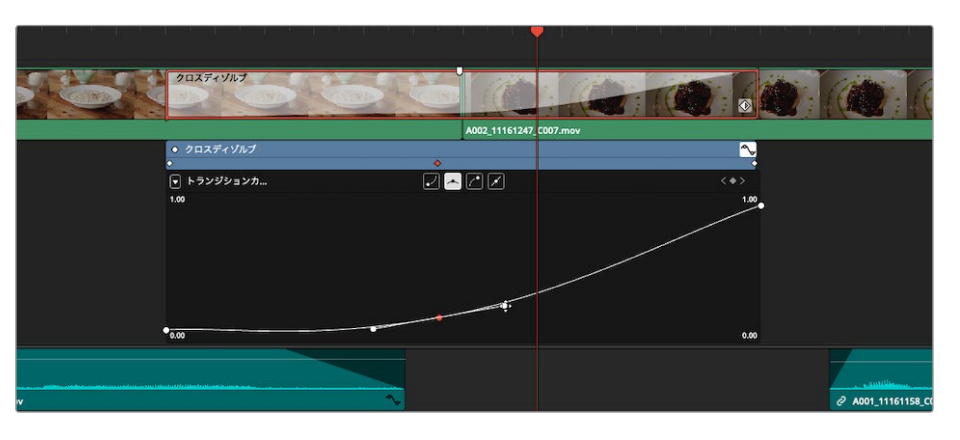

ベジェハンドルはほぼ水平な状態で追加されるので、トランジションが一時的に進まない箇所 が生じます。しかし、これは今回の目的にそぐわないため、ハンドルを調整し、トランジションを 徐々に加速させるようにします。

12 ベジェハンドルの右側を右上に少しドラッグし、滑らかなカーブを作成します。

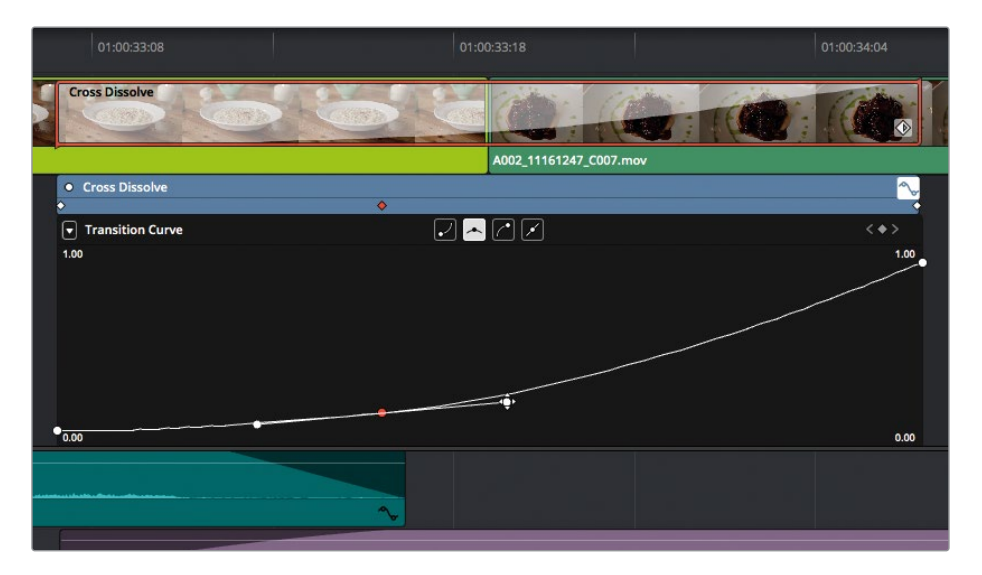

- 13 スラッシュ (/) を押して、トランジションの周辺を再生します。
- 14 満足できる結果が得られたら、グラフの右上のカーブエディターボタンをクリックして、カーブエディターを閉じます。さらに、タイムラインでトランジションの右下に表示されたひし形のキーフレームエディターボタンをクリックして、キーフレームエディターを閉じます。

今回作成したようなカスタムトランジションは、使用できる状況が非常に限られています。しかし、 同じカスタムトランジションを繰り返し使用する場合は、それらをプリセットとして保存できます。

## レッスンの復習

- "ラジオ編集"と呼ばれる作業は?
   A) ラジオ番組とテレビ番組の両方に使用される編集
   B) 映画の評論家向けに作成する短縮版
   C) 映像を編集する前に音声に集中する手法
- 2 タイムラインに点線で表示される編集点は?A) バックタイミング編集
  - B) スルー編集
  - C) トランジションを適用する必要のある編集点
- 3 フレーム間のビジュアルデータを再構築することで滑らかな結果が得られるリタイム処理は?
   A) ステレオスコピック
   B) オプティカルフロー
   C) フレームブレンド
- 4 短いジャンプカットを目立たなくすることができるトランジションは?
  - A) スムースワイプ
  - B) スムースディゾルブ
  - C) スムースカット
- 5 高度なトランジションコントロールにアクセスする方法は?
  - A) タイムラインでトランジションを右クリックし、「高度なトランジションコントロール」を選択する。
  - B) トランジションのキーフレームボタンをクリックし、カーブエディターボタンをクリックする。
  - C) インスペクタで、トランジションのカーブエディターボタンをクリックする。

### 答え

- Cです。インタビューの映像を編集する前に、自然で滑らかな音声の作成に専念する手法は、
   "ラジオ編集"と呼ばれることがあります(主に海外で使用される言葉です)。
- 2 Bです。スルー編集とは、ひとつのクリップ上に編集点があり、その前後のフレームが一切削除 されていない編集を指します。スルー編集は、点線の編集点で表示されます。
- 3 Bです。オプティカルフローでは、オリジナルのソースフレームに基づいて動きを推定し、新しい フレームが生成されます。これにより、動きが直線的なクリップのリタイムにおいて、極めて滑ら かな結果が得られます。
- 4 Cです。スムースカットは、短いジャンプカットを目立たなくする処理のために開発された、特殊なトランジションです。オプティカルフロー処理を使用して、トランジション全体を通してフレーム間の被写体を変形させ、スムースな映像にします。
- 5 Bです。トランジションカーブエディターを表示するには、トランジションの右下にあるひし形の アイコンをクリックしてキーフレームエディターを表示し、さらにカーブエディターボタンをクリ ックします。

## レッスン 5

アクションシーン の編集

様々な編集タスクの中で、最も楽しい編集のひ とつがアクションシーンです。毎日のようにアク ションシーンを編集するエディターは多くありま せんが、それらの編集で使用するテクニックは、 スポーツやダンスなど、動きが重視されるフッ テージの編集で大いに役立ちます。

アクションの全体的なリズムや流れを作るのは、 エディターの役目です。そのような編集は、カット の数や種類、ショットの長さを使い分けることで 作成できます。複数アングルからの選択、アクシ ョン中のカット割り、速度変更、適切なフレーム 削除およびリアクションショットの挿入は、すべ てアクションシーンの興奮度を高める要素です。

このレッスンでは、DaVinci Resolve 15でクリッ プの編集、トリム、リフレーム、リタイムを実行し て、インパクトの強い戦闘シーンを作成します。

#### 所要時間

このレッスンには約60分かかります。

### ゴール

| デイリータイムラインの作成      | 138 |
|--------------------|-----|
| タイムラインのタブ表示とスタック表示 | 140 |
| アクション中のカット割り       | 145 |
| アクションを引き立てる        | 151 |
| タイムラインのバージョンを比較    | 164 |
| レッスンの復習            | 167 |

# デイリータイムラインの作成

アクションのデイリーをすべて読み込んだ後、何から手をつけるか途方にくれるかもしれませんが、 長尺の戦闘シーンを前にして、圧倒される必要はありません。はじめに、デイリーリールを作成し、 実際に使用したい良い箇所をすべてマークします。先にこれらの作業を行うことで、シーンの組み立 てが簡単になります。

- プロジェクトマネージャーで右クリックし、「プロジェクトの読み込み」を選択します。"R15 編集 201" > "Lessons" > "Lesson 05 Action"の順に進みます。"R15 Editing Lesson 05 Action. drp"を選択して、「開く」をクリックし、さらに「OK」をクリックして、プロジェクトマネージャー に読み込みます。
- **2** 同プロジェクトを開き、メディアファイルを再リンクします。

このプロジェクトには、戦闘シーンが編集されたタイムラインが含まれています。

3 再生ヘッドをタイムラインの先頭に移動して、スペースバーを押して再生し、内容を確認します。

監督は、戦闘シーンの全体的な流れには満足しています。しかし同時に、編集をやり直して シーンのインパクトを強め、他のリアクションショットも試したいと考えています。元のタイムラ インを複製して編集をやり直すこともできますが、ここでは複数のタイムライン間で作業する方 法を試してみましょう。

- 4 メディアプールで "Dailies" ビンを選択し、リストビューボタンをクリックします。
- 5 「開始タイムコード」列のヘッダーをクリックし、クリップを昇順で並べ替えます。

| 🔲 🗸 < > D  | ailies           |      | ::: | ≣ Q ∨       | •••     |
|------------|------------------|------|-----|-------------|---------|
| ∨ マスター     | クリップ名            | リール名 |     | 開始タイムコー     | 終了タイ    |
| Dailies    | 🗔 18_pirates.mov |      |     | 22:20:36:07 | 22:21:  |
| VFX        | 04_pirates.mov   |      |     | 01:38:03:22 | 01:38:3 |
| Timelines  | 🗔 06_pirates.mov |      |     | 01:47:09:08 | 01:47:3 |
|            | 🔲 03_pirates.mov |      |     | 01:33:35:10 | 01:34:0 |
|            | 🔲 01_pirates.mov |      |     | 01:00:08:02 | 01:00:5 |
|            | 15_pirates.mov   |      |     | 15:09:40:19 | 15:10:2 |
|            | 14_pirates.mov   |      |     | 14:56:43:12 | 14:56:5 |
| R.         | 13_pirates.mov   |      |     | 13:33:10:12 | 13:34:3 |
|            | 10_pirates.mov   |      |     | 02:41:49:21 | 02:42:2 |
|            | 🗔 08_pirates.mov |      |     | 02:12:51:16 | 02:13:3 |
|            | 🔲 07_pirates.mov |      |     | 01:50:42:13 | 01:51:1 |
|            | 🗔 16_pirates.mov |      |     | 18:34:22:06 | 18:35:3 |
| <i>y</i> . | 🗔 05_pirates.mov |      |     | 01:39:51:07 | 01:40:3 |
|            | 🗔 12_pirates.mov |      |     | 13:31:42:11 | 13:32:3 |
|            |                  |      |     |             |         |
|            |                  |      |     |             |         |
|            |                  |      |     |             |         |

各クリップが、撮影された順で表示されます。この並び順にすることで、1回のカメラセットアップ で撮影したすべてのショット(すべてのテイク)が隣接して表示されるので、ショットを見つけや すくなります。また、この並び順を利用して、全クリップをタイムラインに編集できます。

6 "Dailies" ビンを右クリックして、「選択したビンで新規タイムラインを作成」を選択します。

| <b>□</b> < < > | Dailles                            |            | :::: | :=    | Q ~     |         |
|----------------|------------------------------------|------------|------|-------|---------|---------|
| ~ マスター         | クリップ名                              | リール名       |      | 開始夕   | 143**   | 終了タイ    |
| Dailies        | C 01 nirstes mov                   |            |      | 01:00 | :08:02  | 01:00:5 |
| VEX            | 選択したピンで新規タイムラインを作成                 | ₽.         |      | 01:33 | :35:10  | 01:34:0 |
| Timelines      | 選択したピンで新規マルチカムクリップを                | 作成         |      | 01:38 | :03:22  | 01:38:3 |
|                | 新規Fusionコンポジション                    |            |      | 01:39 | 51:07   | 01:40:3 |
|                | ピンを追加                              |            |      | 01:47 | 1:09:08 | 01:47:3 |
|                | ピンの名前を変更                           |            |      | 01:50 | :42:13  | 01:51:1 |
|                | ピンを削除                              |            |      | 02:12 |         | 02:13:3 |
| -              | 新しいウィンドウで開く                        |            |      | 02:41 | :49:21  | 02:42:2 |
|                | ステレオ3Dの同期                          |            |      | 13:31 | :42:11  | 13:32:5 |
|                | ステレオ3Dモード                          |            |      | 13:33 | :10:12  | 13:34:3 |
|                | メディアの読み込み                          | <b>X</b> I |      | 14:56 | :43:12  | 14:56:5 |
|                | XMLからメディアの読み込み…                    |            |      | 15:09 | :40:19  | 15:10:2 |
|                | 字幕の読み込み…                           |            |      | 18:34 | :22:06  | 18:35:3 |
|                | ピン内のクリップをすべて削除<br>選択したピンのクリップを再リンク |            |      | 22:20 | :36:07  | 22:21:5 |
|                | オーディオの自動同期 >                       |            |      |       |         |         |
|                | カラータグ                              |            |      |       |         |         |
|                | 並べ替え                               |            |      |       |         |         |
|                |                                    |            |      |       |         |         |

- 7 タイムライン名を **ラッシュ** に設定します。
- 8 「オーディオトラック数」を "2" に変更して、ソースクリップのオーディオクリップ特性と一致 させます。
- 9 「選択したイン点/アウト点を使用」のチェックを外します。

| 新規タイムライン     |                  |
|--------------|------------------|
| 開始タイムコード     | 01:00:00:00      |
| タイムライン名      | 57922            |
| ビデオトラック数     |                  |
| オーディオトラック数   | 2                |
| オーディオトラックの種類 | 選択したメディアに合わせる >> |
|              | 選択したイン点/アウト点を使用  |
|              |                  |
| カスタム設定を使用    | troen (find      |

10 「作成」をクリックします。

"Dailies" ビン内に "ラッシュ" タイムラインが作成され、タイムラインウィンドウに表示されます。

11 「Shift + Z」を押して、同タイムラインの全体を表示します。

"Dailies" ビン内のクリップが、同ビン内の並び順でタイムラインに編集されています。また、各クリップの既存のイン点やアウト点を使用しないよう選択したので、各テイクが全体の長さで編集されています。

# タイムラインのタブ表示とスタック表示

この "ラッシュ" タイムラインを、ソースクリップとして使用できます。そうすることで、他のテイクを 探す際に各クリップを個別にロードする必要がありません。はじめに、新しい戦闘シーンのラフカッ トに使用する新しいタイムラインを作成しましょう。最初に作成するラフカットには、作品に含めた いすべてのシーンを、大まかに正しい位置に編集します。これは細かい調整の過程ではなく、土台 を作る作業です。

- "Timelines" ビンを選択し、「ファイル」>「新規タイムライン」を選択します。タイムライン名を 剣の戦い v2 に設定します。
- 2 これから使用するソースオーディオにはモノチャンネルしか含まれていないので、「オーディオトラックの種類」を「モノ」に変更します。

| 新規タイムライン     |               |
|--------------|---------------|
|              |               |
| 開始タイムコード     | 01:00:00:00   |
| タイムライン名      | 剣の戦い v2       |
| ビデオトラック数     | 1             |
| オーディオトラック数   |               |
| オーディオトラックの種類 | Mono v        |
|              | ✔ 空のタイムラインを作成 |
|              |               |
| カスタム設定を使用    | キャンセル 作成      |

3 「作成」をクリックします。

ソースタイムラインを他のタイムラインに編集したい場合には、2つ以上のタイムラインを同時 に表示すると便利です。

4 「タイムライン表示オプション」を選択し、左端のオプションを選択して、タイムラインのスタッ ク機能を有効にします。

| 600         | ▼             |
|-------------|---------------|
| 01:09:06:00 | タイムライン表示オプション |
|             |               |
|             | ビデオ表 スタック表示   |
|             |               |
|             | オーディオ表示オプション  |
|             |               |
|             | トラックの高さ       |
|             |               |
|             |               |

タイムラインウィンドウに、これまでに作成した2つのタイムラインのタブが個別のタブで表示されます。これらのタブをクリックすることで、2つのタイムラインを切り替えられます。

作業のこつ タブを追加するには、既存のタブの右にあるプラス(+)ボタンをクリック します。タブを削除するには、タブ名の左にあるXボタンをクリックします。タブの並び 順は、タブを横方向にドラッグして変更できます。

5 "剣の戦い v2" タブのメニューで、"ラッシュ" タイムラインを選択します。

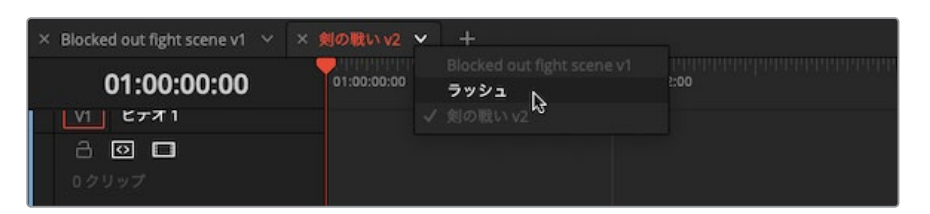

また、スタックした複数のタイムラインを同時に表示することも可能です。

6 タイムラインの右上に新しく表示された、スタック表示ボタンをクリックします。

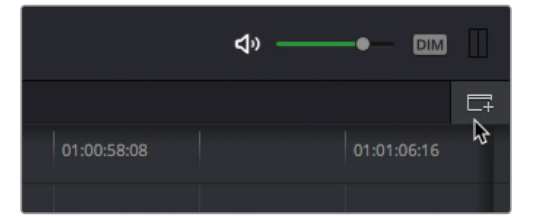

元のタイムラインの下に、タブの付いた2つ目のタイムラインが表示されます。

7 下のタイムラインウィンドウで、空のタブメニューで "剣の戦い v2" タイムラインを選択します。

| ▲1 オーディ<br>合 図 S M        | 1.0                               | 01_pir         | 03     | 04      | 05_pir                                                                                                    |     | 07. |
|---------------------------|-----------------------------------|----------------|--------|---------|----------------------------------------------------------------------------------------------------|-----|-----|
| A2 オーディ                   | 1.0                               |                |        |         |                                                                                                    |     |     |
| × タイムラインを選択 ×<br>01:00:00 | 十<br>locked out<br>シッシュ<br>Jの戦いv2 | fight sce<br>Q | ene v1 | -<br>In | anter en la constante de la constante de | ere | 110 |

これで、"ラッシュ" タイムラインと "剣の戦い v2" タイムラインの内容を同時に確認できます。 次は、シーンに集中できるようにインターフェースを整理しましょう。

- 8 「メディアプール」ボタンをクリックして、メディアプールを閉じます。
- 9 タイムラインビューアの右上にあるボタンをクリックして、シングルビューアモードに切り替えます。

10 "Fight Scene v1" タイムラインのタブをクリックし、「Shift + Z」を押して、同タイムラインの全体を表示します。

これで、同じ戦闘シーンで、より無駄の少ないバージョンを作成する準備が整いました。

- 11 "Fight Scene v1" タイムラインで、メインの戦闘シーンを構成している黄色のクリップをすべて 選択します。
- 12 選択したクリップを、"剣の戦い v2" タイムライン (下のタイムラインウィンドウ) にドラッグします。
   選択したクリップが、上のタイムラインから下のタイムラインにコピーされます。

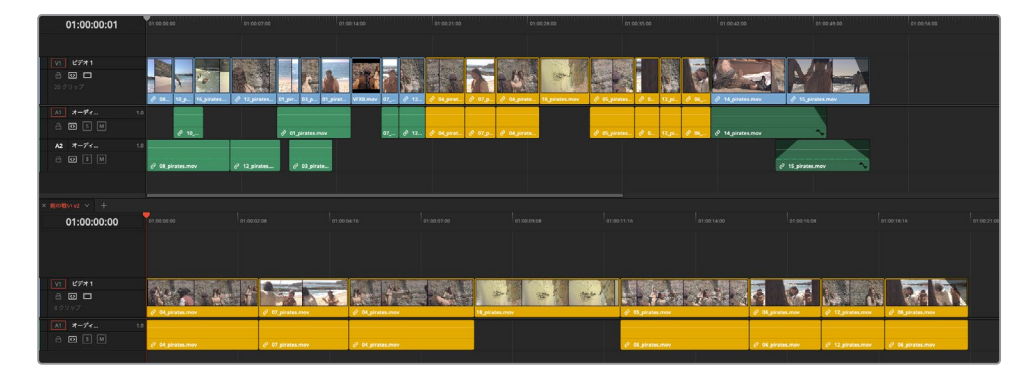

- 13 "剣の戦い v2" タイムラインで「Shift + Z」を押し、新しく編集されたクリップを確認します。 この他にも、スリーポイント編集のテクニックの一種を使用して、複数タイムライン間の編集を 実行することも可能です。
- 14 上のタイムラインウィンドウで、"ラッシュ" タイムラインのタブをクリックします。
- 15 再生ヘッドを、このタイムラインで3つ目のクリップである 04\_pirates.mov の先頭に移動します。
- 16 同クリップを再生して、主人公の男性が2回目にジャンプし、敵の前に割って入る瞬間にイン点をマークします。

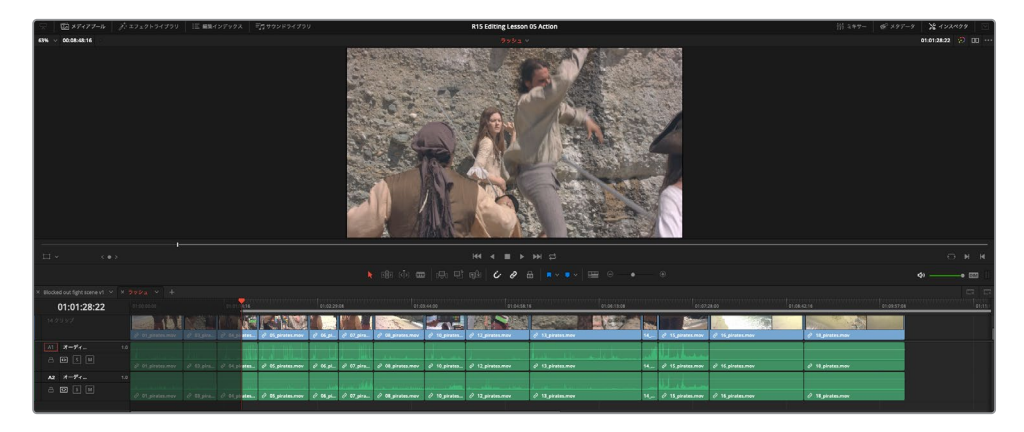

17 +112 と入力し、再生ヘッドを順方向に1.5秒に進め、アウト点を追加します。

- 18 「編集」>「コピー」を選択して、"ラッシュ" タイムラインで選択した部分をコピーします。
- 19 "剣の戦い v2" のタイムラインウィンドウをクリックし、再生ヘッドをタイムラインの先頭に移動 して、「編集」>「ペースト挿入」を選択します。

"ラッシュ" タイムラインでコピーした部分が "剣の戦い v2" タイムラインに挿入され、戦闘シーンの始まりを効果的な構成にできました。次は、ヒロインによる短いリアクションショットを挿入します。

| × 剣の戦いv2 ~ + |                               | 202              |                  |
|--------------|-------------------------------|------------------|------------------|
| 01:00:01:13  | 01:00:00:00                   | 01:00:02:08      | 01:00:04:16      |
|              |                               |                  |                  |
| V1 ビデオ 1     | and the second second         |                  |                  |
| 日 〇 □        |                               |                  |                  |
|              | C <sup>o</sup> 04_pirates.mov | C 04_pirates.mov | @ U/_pirates.mov |
| A1 オーディ 1.0  |                               |                  |                  |
|              | ∂ 04_pirates.mov              | O4_pirates.mov   | ∂ 07_pirates.mov |
| A2 オーディ 2.0  |                               |                  |                  |
| a o s M      | ∂ 04_pirates.mov              |                  |                  |

20 "ラッシュ" タイムラインで、再生ヘッドを 13\_pirates.mov に移動し、ヒロインのリアクション ショットを再生します。

主人公の男性がフレームに飛び込んでくるので、ヒロインが驚くリアクションを使用しましょう。

21 ヒロインが驚く瞬間(00:05:46:00)に、イン点をマークします。

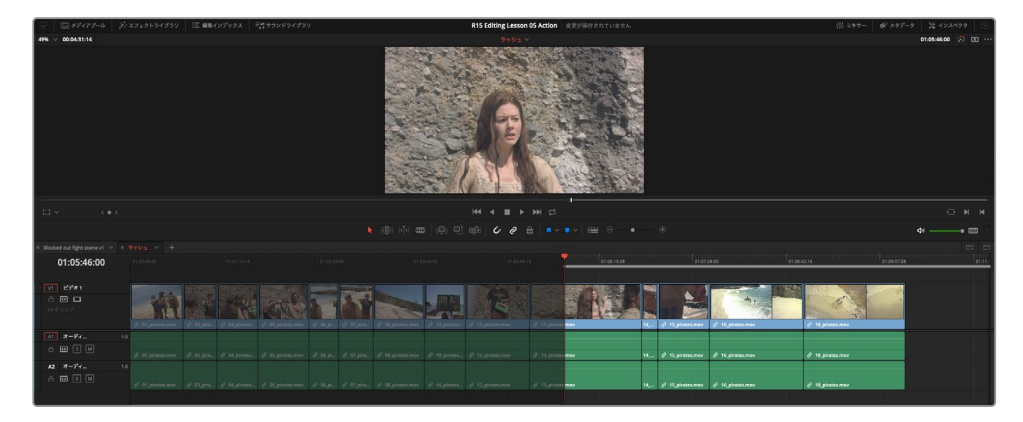

作業のこつ このタイムコード値は、"ラッシュ" タイムラインのものです。各クリップの 元のソースタイムコードを確認するには、タイムラインビューアのタイムコードボックス を右クリックして「ソースタイムコード」を選択します。

- 22 +4. (プラスサイン、4、 ピリオド) と入力して、 再生ヘッドを順方向に4秒進め、 ヒロインが上を見てから顔を戻したところにアウト点をマークします。
  - **23** 「Option + スラッシュ (/)」(macOS) または「Alt + スラッシュ (/)」(Windows) を押して、 イン点からアウト点まで再生します。

この4秒間に、ヒロインの素晴しいリアクションが含まれています。ヒロインは、主人公の男性が 飛び込んで来たことに驚き、彼がどこから来たかを確認するかのように右上を見ます。このシー ンに最適なリアクションです。

- 24 「Command + C」(macOS) または「Control + C」(Windows)を押して、マークした範囲を コピーします。
- 25 "剣の戦い v2" タイムラインを選択します。
- 26 再生ヘッドを、1つ目のクリップと2つ目のクリップの間に移動します。
- 27 「Shift + Command + V」(macOS)または(Shift + Control + V)(Windows)を押して、 コピーしたクリップをタイムラインにペースト挿入します。
- 28 上のタイムラインウィンドウで、右上のボタンをクリックしてタイムラインを閉じ、"剣の戦い v2" タイムラインのみを表示します。

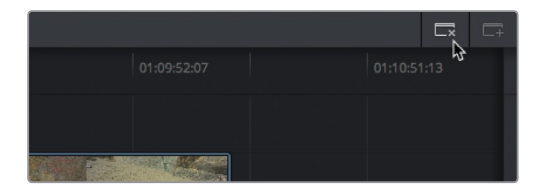

タイムラインのタブ表示およびスタック表示を使用することで、異なるタイムライン間の編集を簡単 に実行できます。このテクニックによって、新しいタイムラインに別のバージョンを作成できました。 これで、元のタイムラインに影響を与えずに、トリムなどの調整を加えられます。

#### ソースタイムラインからの編集

多くのエディターが好むもうひとつの編集テクニックが、ラッシュのタイムラインをソース ビューアで開き、使用したい部分をマークして、上書き編集や挿入編集を実行する方法で す。DaVinci Resolveでこれを実行するには、タイムラインをソースビューアにドラッグしま す。この方法で編集を行う際は、「編集」>「複合クリップを展開」を選択することで、複 合クリップを手動で展開する手間が省けます(複合クリップの詳細はレッスン7で学びま す)。ソースタイムラインは、「タイムライン」>「タイムラインとソースビューアをスワップ」 で表示することも可能です。これで、新しいバージョンの戦闘シーンの基本的な構成が完 成しました。次は、監督が求める、より無駄の少ない戦闘シーンを作成するためのトリム 方法を説明します。

これらのテクニックはジャンルを問わず使用できますが、特にアクションシーンで効果的です。

# アクション中のカット割り

アクション中のカット割りは基本的な編集テクニックであり、アクションシーンだけでなく、他のあら ゆるシーンの動きに適用できます。

アクション中のカットとは、ひとつのショットのアクションから、他のショットの一致するアクションに 切り替えることです。これにより、動きのない位置でカット割りした場合と比べ、シーンの流れが滑ら かになり、連続性も向上します。すでに戦闘シーンの大まかな構成は出来上がっているので、ダイナミ ックトリムを使用して、アクションの最中にショットを切り替えましょう。

- 1 「T」を押して、トリム編集モードに切り替えます。
- 2 再生ヘッドを、タイムラインの3つ目のクリップである 04\_pirates.mov の先頭に移動します。

| × 創の限いv2 × 十                  |                                |                  |                    |                  |                    |            |                               |                |                             |  |
|-------------------------------|--------------------------------|------------------|--------------------|------------------|--------------------|------------|-------------------------------|----------------|-----------------------------|--|
| 01:00:05:14                   |                                | 01 00 D4         |                    |                  |                    |            |                               |                |                             |  |
| VI ビデオ1<br>凸 回 ロ<br>10-クリップ   | <ul> <li>2 04.pirat</li> </ul> | A B. Josephere   | C D pirates.mev    | e 17 pirates.mer | A Si pirates may   | 37 37 37 4 | e 475 e 40<br>e 05 piratesmer | 2 55 pintes    | 12 pirate. 2 06 pirates.mov |  |
| A1 <b>#−7</b> 4 11<br>⊖ © S M | 0 04_pirat                     | ∂ 13_pirates.mov | P 64. jūrates. mov | J 87_pirates.mov | 🖉 64, pirates, mav |            | 🖉 05. pirates mav             | A the giraines | 12_pirate 🖉 06_pirates.mov  |  |
| A2 オーディ 21                    | 0 04.pirat                     | @ 13.pirates.mov |                    |                  |                    |            |                               |                |                             |  |

- 3 スペースバーを押して、クリップを再生します。
- 4 同クリップの最後は2本の剣がぶつかり合う瞬間で切り替わっていますが、このショットは動きの 速いアクションシーンにしては長すぎます。この問題を修正するには、同ショットをトリムして短 くし、今よりも前の段階で剣がぶつかり合う位置でショットを切り替えます。

この作業は、DaVinci Resolveのダイナミックトリムモードを使用して実行します。

- 5 再生ヘッドを 04\_pirates.mov と 07\_pirates.mov の間付近に移動します。
- 6 「トリム」>「ダイナミックトリムモード」を選択するか、「W」を押すか、ツールバーの「ダイナミ ックトリムモード」ボタンをクリックして、ダイナミックトリムを有効にします。

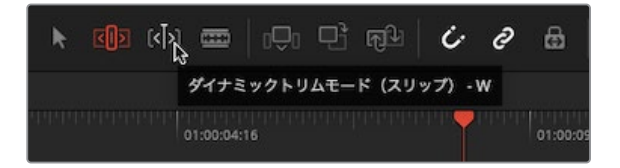

再生ヘッドから最も近い編集点が選択され、再生ヘッドおよびダイナミックトリムモードボタン が黄色になります。これで、ダイナミックトリムが有効になったことが確認できます。これによ り、JKLキーの機能も切り替わり、タイムラインを前後に移動するのではなく、選択した編集点 の調整が可能になります。 7 「U」を2回押して、先行クリップの末尾を選択します。

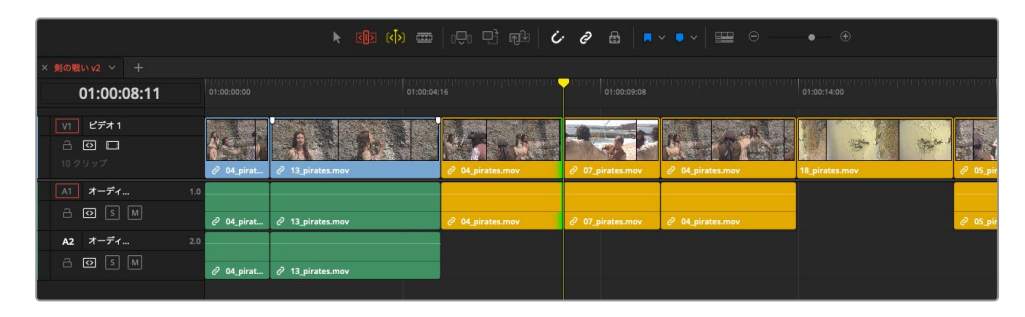

- 8 「J」を押して、同ショットの末尾をトリムします。ビューアを確認し、主人公の剣が左の海賊の 剣とぶつかり合う位置でキーを離します。
- 9 行き過ぎてしまった場合は、「L」を押してフレームを復元します。

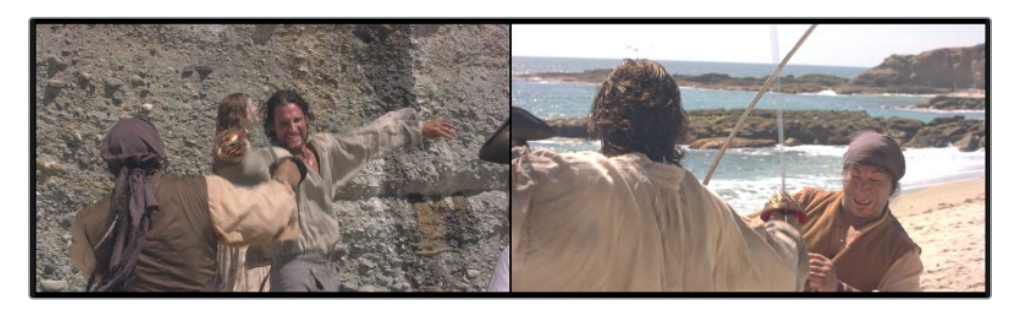

**作業のこつ** 編集点を配置する上で、フッテージの再生が速すぎる場合は、「K」を押しながら「J」または「L」をタップして1フレームずつトリムできます。また、「K」と「J」 または「L」を長押しして、トリムをスクラブできます。

10 スラッシュ (/) を押して、選択した編集点の周辺を再生し、結果を確認します。

**作業のこつ** ダイナミックトリムモードでは、JKLキーでのリアルタイムトリムが有効に なります。また、通常は再生の開始および停止に使用するスペースバーも、「現在のフ レーム周辺を再生」機能に切り替わります。

この編集で最も重要なのは、剣と剣がぶつかり合う瞬間にアクションを合わせることです。こ こでは、先行クリップの末尾を、剣と剣が初めてぶつかり合う直前の位置までトリムします。カ ット割りのタイミングをアクションの直前または直後にするかは、主にエディターの感覚に委 ねられます。しかし今回は、後続クリップのアクションのタイミングを考慮して、アクションの直 前でカット割りします。

11 下矢印キーを押して、07\_pirates.mov の末尾を選択します。

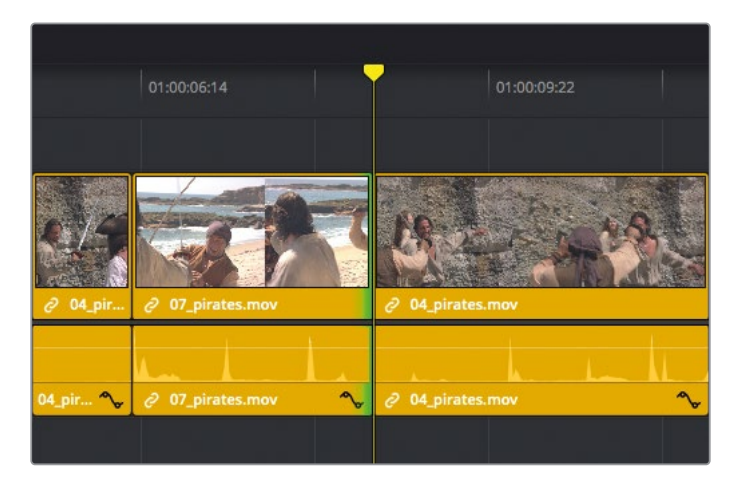

12 スラッシュ (/)を押して、選択した編集点の周辺を再生します。

作業のこつ 選択したアイテムの周辺を再生する機能の再生範囲を変更するには、 「DaVinci Resolve」>「環境設定」を選択し、さらに「ユーザー」タブの「編集」ペイ ンを選択します。「一般設定」で、「プリロール時間」と「ポストロール時間」を変更 できます。

アクションはほぼ一致していますが、まだ無駄を省けそうです。ここでも、ダイナミックトリムを 使用して、今より早いタイミングでカット割りを実行します。

- 13 「J」を押して、主人公の剣と右の海賊の剣がぶつかり合う位置までトリムします。

14 「U」を2回押して、トリムの対象を後続クリップの先頭に切り替えます。

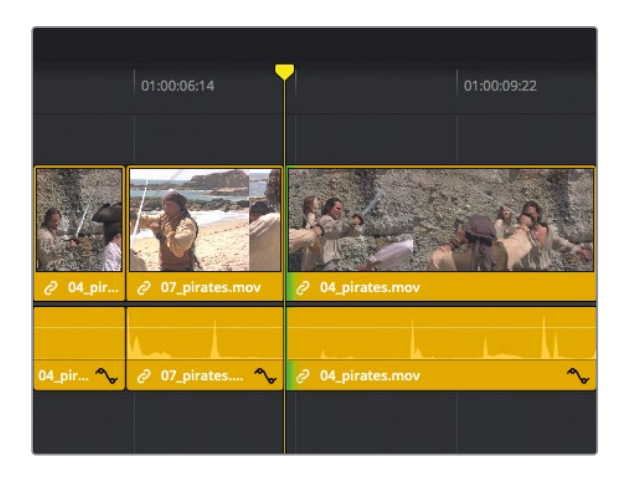

**作業のこつ** 「K」を押しながら「J」または「L」をタップすると、1フレームずつのトリムを実行できます。

**15** 「L」を押して、同じ海賊の剣と主人公の剣がぶつかり合う位置まで、後続ショットの先頭をリップルトリムします。

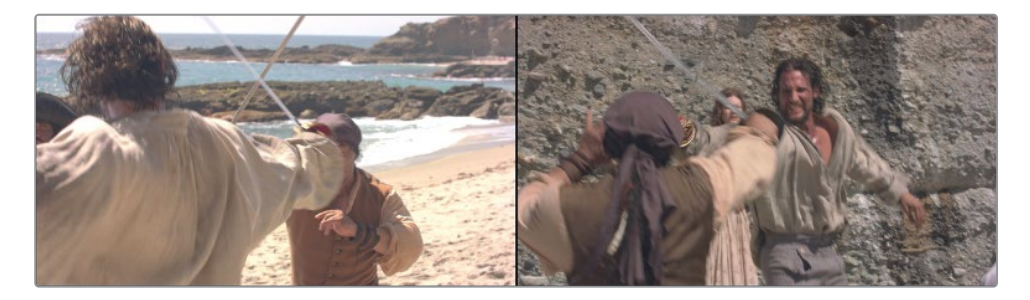

16 スラッシュ (/) を押して、選択した編集点の周辺を再生します。

アクション中のカット割りは基本的な編集テクニックであり、駆け出しのエディターは皆これを学びます。この手法では、アクションをきっかけにショットを切り替えます。このシンプルな原則を 守るだけで、流れるようなシーンを作成できます。

### アクションの繰り返し

アクションを一致させたことで、いくつかのショットの質が向上しました。次は、アクション編集にお ける比較的新しい手法を紹介します。近年のアクションシーンのカット割りでは、重要なショットで 同じアクションを繰り返し使用することで、ショットのインパクトを強める手法が一般的に用いられ ています。アクションが速すぎる場合などは、視聴者が見逃してしまう恐れがあります。先ほど作成 したトリムがその例です。2つのショットを数フレームずつ延長し、同じアクションを重複させると、 アクションが一層ダイナミックになります。

- 1 上矢印キーを押して、04\_pirates.mov と 07\_pirates.mov の間に移動します。
- 2 タイムラインビューアの下にあるループボタンをクリックするか、「Command + /」(macOS)または「Control + /」(Windows)を押して、ループ再生を有効にします。

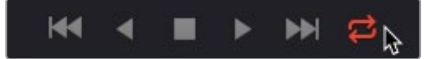

3 スラッシュ(/)を押して、04\_pirates.movと07\_pirates.movの間の編集点周辺を再生します。 剣と剣がぶつかり合うこのショットは、スピードが速すぎて、視聴者が内容を把握できない恐れ があります。そこで、両ショットを少しずつ延長してアクションを重複させ、ショットを強調してみ ましょう。はじめに先行クリップを調整し、その後で後続クリップに移ります。

ここでは、JKLキーではなく、コンマ (,) とピリオド (.) を押して単一フレームのトリムを実行します。

- 4 「U」を押して 04\_pirates.mov の末尾を選択し、ピリオド(.)を2~3回タップして、同クリップ の末尾に2~3フレーム追加します。
- 5 ループ再生を続けたまま「U」を2回押して、07\_pirates.mov の先頭を選択します。
- 6 編集点の後続クリップ側が選択できたら、コンマ(,)を2~3回タップして、同ショットの先頭に フレームを追加します。
- 7 必要であればさらに「U」キーを使用して編集点を選択し、アクションが重複する部分を微調 整します。
- 8 スペースバーを押して再生を停止します。
- 9 「W」を押して、ダイナミックトリムモードを終了します。
- **10** タイムラインビューアの下にあるループボタンを無効にするか、「Command + /」 (macOS) または「Control + /」 (Windows) を押します。

このように、同じアクションのフレームを少し重複させるだけで、視聴者に時間的な余裕を与えられます。しかし、アクションを少し早めに切り替えることで、シーンの躍動感が高まるのも事実です。

### ダイナミックトリムモードのロール編集

先ほどリップルトリムを実行した際は、編集点の両側で選択を切り替えました。その時に気づいたかもしれませんが、ダイナミックトリムモードでもロール編集が可能です。

 再生ヘッドを 05\_pirates.mov と 06\_pirates.mov の間の編集点に移動し、スラッシュ(/) を押して周辺を再生します。

主人公が振り返ってからショットが切り替わるので、不自然な印象です。

- 2 再生ヘッドが編集点の近くにある状態で「W」を押します。これで、ダイナミックトリムモードが 有効になり、編集点が選択されます。
- 3 必要に応じて「U」を押し、編集点をロールトリム用に選択します。
- 4 「J」を押して、編集点を1秒ほど逆方向に移動します。主人公が振り返る直前が目安です。

01:00:13:05 01:00:16:13 01:00:19:20

5 「W」を押して、ダイナミックトリムモードを無効にします。

### ダイナミックモードのスリップ編集とスライド編集

ダイナミックトリムモードでは、リップルトリムやロール編集の他、スリップ編集やスライド編集も可能です。

1 再生ヘッドを、タイムラインで最後から2番目のショットに移動します。これは、12\_pirates.mov からカットしたヒロインのリアクションショットです。

現在のショットではヒロインの感情が上手く伝わらないので、監督は同ショットの後ろの部分を 使用したいと考えています。

- 2 「T」を押してトリムモードに切り替え、「W」を押してダイナミックトリムモードを有効にします。
- 3 「Shift + V」を押して、再生ヘッドの位置にある 12\_pirates.mov を選択します。
- 4 「J」を押して同クリップをスリップし、同ショットの後半に含まれる、このシーンにより適した 部分を選択します。

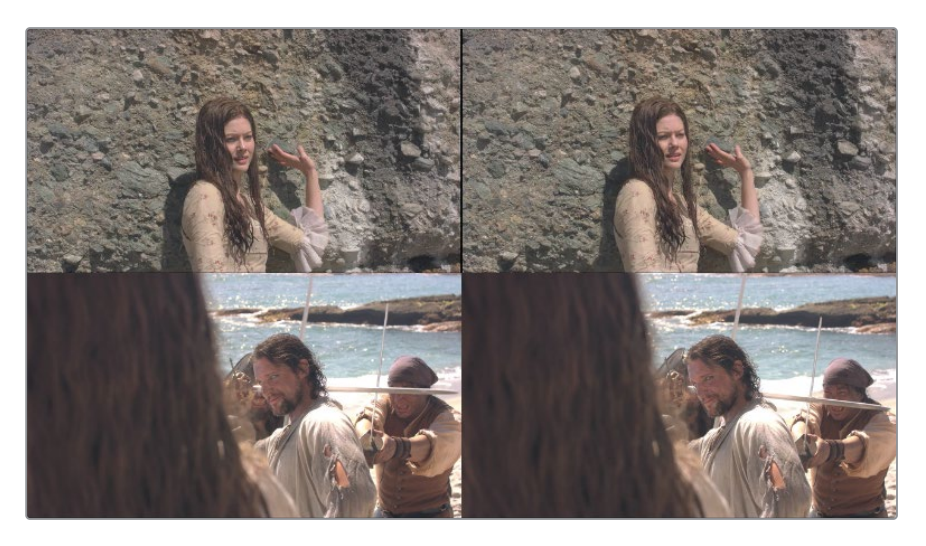

**作業のこつ** ショートカットを使用してショットをスリップさせると、編集が逆方向に実行されていると感じるかもしれません。スリップ編集では、イン点とアウト点を移動するのではなく、ショットのコンテンツをトリムの方向に移動します。

5 スラッシュ(/)を押して、変更の結果を確認します。

また、スライド編集も可能です。

6 「S」を押して、ダイナミックトリムモードをスリップからスライドに切り替えます ツールバーの ボタンも切り替わります。

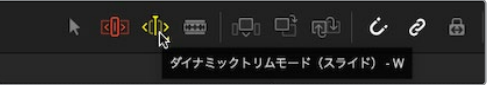

7 「K」を押したまま「J」を数回タップし、リアクションショットを逆方向に数フレーム、スライドします。主人公がウィンクする部分は残したいので、スライドしすぎないように注意してください。

作業のこつ スリップトリムとスライドトリムの切り替えは、ツールバーの「ダイナミックトリムモード」ボタンを右クリックして実行することも可能です。

8 「W」を押してダイナミックトリムモードを無効にし、「A」を押して選択モードに切り替えます。

以上の作業から分かるように、リップルトリムやロールトリム、スリップトリム、スライドトリムをダイ ナミックトリムモードで実行すると、多くの利点がありますしかし、このアクションシーンをさらに良 くする編集テクニックは他にも多数あります。

# アクションを引き立てる

アクションシーンに含まれるクリップの速度を変更し、コミカルにすることなくシーンに迫力を与える には、繊細な調整が求められます。ショットにもよりますが、速度を10~15%速くすることで、戦闘シ ーンはさらに迫力が増します。

**1** 05\_pirates.mov クリップを再生します。

| × 側の数いv2 × 十 |                   |               |            |                        |                |                                          |                |                  |                      |                            |             |
|--------------|-------------------|---------------|------------|------------------------|----------------|------------------------------------------|----------------|------------------|----------------------|----------------------------|-------------|
| 01:00:15:23  |                   |               |            |                        |                |                                          | 01,00(14,00    | 01:00:16:08      |                      |                            |             |
|              |                   |               |            |                        |                |                                          |                |                  |                      |                            |             |
| VI 2991      |                   | 100-01-100-00 |            | Constraint Real        | A LAR          |                                          |                |                  |                      |                            |             |
|              |                   |               |            |                        | S. A. D. P. M. | 10 10 10 10 10 10 10 10 10 10 10 10 10 1 | and the second |                  |                      | AND AND                    | <u>a 19</u> |
|              | 1 04. gran 1 1    | 1 pintes mov  | 8 Depire   | () 07 girstenmen () 04 | Lakates.mov    | 18_pirates.mov                           |                | 8 th girstes.mov | 0 06 girman 0 12 gi  | utes.mov 🖉 06. pirates.mov |             |
|              |                   |               |            |                        |                |                                          |                |                  |                      |                            |             |
|              | 0 04.pirates_ 0 1 | 3_pirates.mov | P DL pira_ | @ 07 pirates.mov @ 04  | Lpirates.mov   |                                          |                | @ 05_pirates.mov | 0 06 pirates 0 12 pi | ates.mov 2 06 pirates.mov  |             |
| A2 X-71- 2   | 2.0               |               |            |                        |                |                                          |                |                  |                      |                            |             |
|              | 0 04.pirates_ 0 1 | 1_pirates.mov |            |                        |                |                                          |                |                  |                      |                            |             |
|              |                   |               |            |                        |                |                                          |                |                  |                      |                            |             |

まず、ひとつのクリップの速度を変更してみましょう。

- 2 05\_pirates.mov クリップを選択し、右クリックして、「クリップの速度を変更」を選択します。
  - 3 「クリップの速度を変更」ダイアログで、「速度」を110.00%に設定します。「シーケンスをリッ プル」と「ピッチ補正」を選択して、「変更」をクリックします。

| クリップの速度を変更 |                  |                   |
|------------|------------------|-------------------|
|            |                  |                   |
| 速度         | 110.00 %         | ✔ シーケンスをリップル      |
| フレーム/秒     | 26.374           | 速度を反転             |
| 長さ         | 00:00:32:24      | フリーズフレーム          |
|            |                  | ✔ ピッチ補正           |
| -          |                  |                   |
| キーフレーム     | タイミングを維持         | ● 伸縮して適合          |
|            |                  |                   |
|            | キャンセル            |                   |
|            |                  |                   |
| mull.      | the second       | 20.4              |
|            |                  |                   |
|            | 2 05_pirates.mov | 2 06_pirates 2 12 |
|            |                  |                   |
|            | @ 05_pirates.mov | 2 06_pirates 2 12 |

「シーケンスをリップル」を選択すると、クリップの速度を上げて尺が短くなっても、タイムラインにギャップが生じません。また「ピッチ補正」を選択することで、オーディオが自然なまま維持されます。

メモ ピッチ補正は、macOS 10.10 Yosemite以降のバージョンでのみ使用できます。

4 変更を加えたショットを再生し、速度変更の結果を確認します。

剣と剣のぶつかり合いが、調整前より力強く感じられるのが分かります。わずかな違いですが、出 演者の動きがやや遅すぎるショットにこのような変更を加えることで、アクションがよりリアルに なります。また、可能であれば、監督または撮影監督に、より速いシャッタースピードでアクショ ンシーンを撮影するよう提案してください。それらのフッテージに速度変更を適用することで、 シーンの迫力がさらに増します。

### 可変速度変更でシーンの緊張感を増長

シンプルな一定の速度変更が、すべてのクリップに適している訳ではありません。場合によっては、ひ とつのクリップ内の異なる範囲に、異なる再生速度を割り当てたい場合もあります。現在のタイムラ インにも、これが当てはまるショットがひとつあります。

1 タイムラインの再生ヘッドを 18\_pirates.mov に移動します。

| 01:00:12:06 |                     |                 |                                       |                      |                    | 01:00:11:16    |         |                             |              |                  |                  |  |
|-------------|---------------------|-----------------|---------------------------------------|----------------------|--------------------|----------------|---------|-----------------------------|--------------|------------------|------------------|--|
|             |                     |                 |                                       |                      |                    |                |         |                             |              |                  |                  |  |
|             |                     | Instant I store |                                       | Contract I           |                    |                | 100     |                             | -            | THE OWNER        |                  |  |
| a 🖸 🖬       | 12 4 4              | A - 70          | 1 1 1 1 1 1 1 1 1 1 1 1 1 1 1 1 1 1 1 |                      | The and the public | 10 10          | and and | 1 × 1 × 1                   | 22.4         | 10.5             | 101              |  |
|             | @ 04. pirates       | pirates.mov     | e or bia-                             | 8 07 pirates.mov 8 0 | ( pirates.mov      | 18 pirates.mov |         | <li>2 0 06 pirates.mov</li> | @ 06 pirates | @ 12.pirates.max | 2 06 pirates.mov |  |
|             |                     |                 |                                       |                      |                    |                |         |                             |              |                  |                  |  |
|             | 0 04. pirates 0 13. |                 | 0 algin_                              | 0.07 sinahas.mov 0.0 | Girates.mov        |                |         | @ 05.pirates.mov            | 0 06 girsten | @ 12.pirates.mov | 2 06 pirates.mov |  |
|             |                     |                 |                                       |                      |                    |                |         |                             |              |                  |                  |  |
|             | 0 01. pirates_ 0 12 | pirates.mov     |                                       |                      |                    |                |         |                             |              |                  |                  |  |
|             |                     |                 |                                       |                      |                    |                |         |                             |              |                  |                  |  |

2 同クリップを再生して内容を確認します。

再生速度は100%で問題なさそうですが、このクリップにはアクションに間が空く瞬間があります。その部分を延長し、戦闘シーンの終わりに向けて緊張感を高めると良さそうです。リタイム コントロールを使用すると、クリップを複数の範囲に分け、各範囲に異なる再生速度を割り当 てられます。

3 再生ヘッドを、同クリップの先頭から約3分の1の位置に配置します。

| 01:00:09:14                       | 5              |   |                                    |
|-----------------------------------|----------------|---|------------------------------------|
| <ul> <li>A pirates.mov</li> </ul> | 18_pirates.mov | A | <ul> <li>O5_pirates.mov</li> </ul> |
| 04_pirates.mov 🔨                  |                |   | ∂ 05_pirates.mov ~                 |

ここが、アクションに間が空く部分の減速を開始する大まかな位置です。

- 4 同クリップを右クリックして「リタイムコントロール」を選択するか、「Command + R」(macOS) または「Control + R」(Windows)を押します。
- 5 クリップの下に表示される速度変更サブメニューで、「速度変更点を追加」を選択します。

アクションを引き立てる

 01:00:11:16
 01:00:14:00
 01:00:16:08

 × 速度変更
 18 pirates.mov

 100% ×
 2
 2
 05 pirates.mov

 100% ×
 2
 2
 05 pirates.mov

 100% ×
 2
 2
 05 pirates.mov

 100% ×
 2
 2
 05 pirates.mov

 100% ×
 2
 2
 05 pirates.mov

 100% ×
 2
 2
 05 pirates.mov

 100% ×
 2
 2
 05 pirates.mov

 100% ×
 2
 3
 5

 2
 100% ×
 5
 5

 3
 2
 3
 5

 3
 3
 3
 5

 3
 3
 3
 5

 3
 3
 3
 5

 3
 3
 3
 3

 3
 3
 3
 3

 4
 3
 3
 3

 4
 3
 3
 3

 5
 3
 3
 3
 </t

再生ヘッドの位置に速度変更点が追加され、クリップが2つの範囲に分かれ、それぞれに速度変 更サブメニューが表示されます。次に、もうひとつ速度変更点を追加します。これにより、クリッ プの中間部分だけを減速し、最後の部分は元の速度に戻せます。

- 6 再生ヘッドを、同クリップの先頭から約3分の2の位置に配置します。
- 7 クリップの下に表示される速度変更サブメニューで、「速度変更点を追加」を選択します。

これで、クリップを3つの範囲に分割できました。次は、中間部分の速度を下げます。

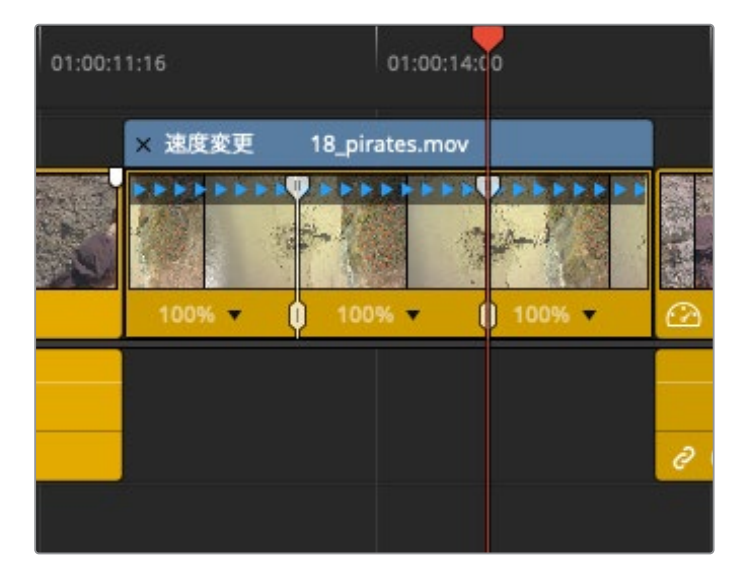

いずれかの範囲の再生速度を下げると、クリップの長さが変わります。その際に、タイムライン にギャップを残すか、タイムラインをリップルするかは、選択モードまたはトリムモードを選択 することで指定できます。今回の練習は、編集から無駄な部分を省く作業なので、トリムモード でタイムラインをリップルします。

- 8 「T」を押して、トリム編集モードを有効にします。
- 9 中間部分の速度変更サブメニューで、「速度を変更」>「75%」を選択します。

| 01:00:11:16 | 01:00:14:00                   | 01 | :00:16:08            |   |
|-------------|-------------------------------|----|----------------------|---|
| × 速度変更 18_p | rates.mov                     |    |                      |   |
|             | 0% - 0 100% - 2               | 20 | 05_pirates.mov       | 0 |
|             | 速度変更点を追加<br>速度変更点を削除          |    |                      |   |
|             | <b>速度を変更</b><br>100%にリセット     | >  | 10%<br>25%           |   |
|             | フリ <i>ー</i> ズフレーム<br>セグメントを反転 |    | 50%<br>75% b         |   |
|             | 巻き戻し                          |    | 100%                 |   |
|             | かりップをリセット                     |    | 110%<br>150%         |   |
|             |                               |    | 200%<br>400%<br>800% |   |

アクションを引き立てる

速度変更サブメニューの隣の数値が更新され、各セクションの現在の再生速度が表示されま す。また、クリップの長さの変更に応じて、タイムラインがリップルします。

10 クリップを再生して、速度変更の結果を確認します。

各速度変更点の位置を修正したり、各範囲の速度を変更したりするには、速度変更点をドラッ グします。各速度変更点には2つのハンドルがあります:上のハンドルで左の範囲の速度を変更 し、下のハンドルで各速度変更点の位置を変更できます。

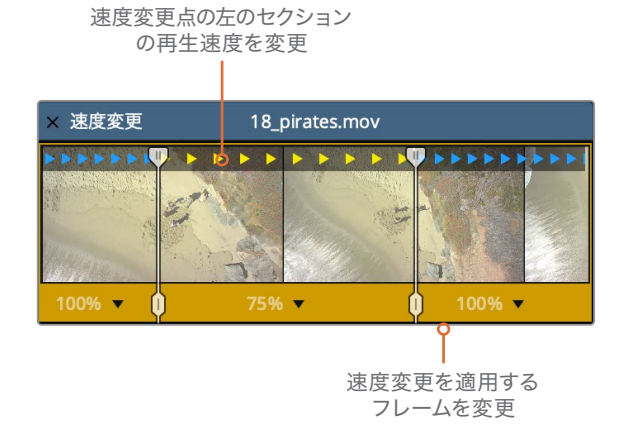

現在のクリップで、戦いに間が空く部分の再生速度だけを下げたいとすれば、1つ目の速度変更 点は早すぎ、2つ目の速度変更点は遅すぎます。

11 1つ目の速度変更点で、下のハンドルを右にドラッグし、主人公の剣と画面下の海賊の剣が離れ る瞬間に合わせます。

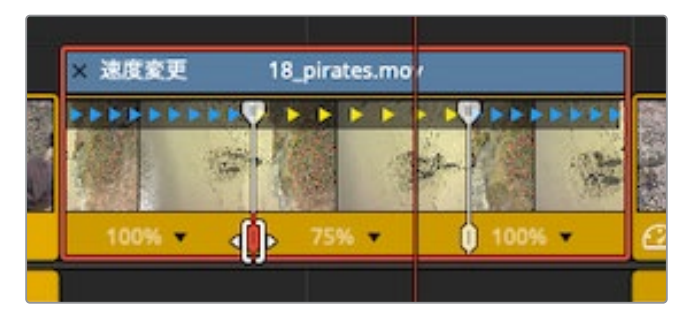

速度変更点で分割された両側の速度に影響がないのが分かります。変更されたのは、速度変 更点の位置のみです。

**12** 2つ目の速度変更点で、下のハンドルを右にドラッグし、主人公が画面上の海賊と戦い始める 位置に合わせます。

|       | × 速度変更 | 18_p | irates.mov |      | 1           |
|-------|--------|------|------------|------|-------------|
| C and |        |      |            |      | State State |
| v     | 100% 🔻 | ¢    | 75% 🔻      | <()> |             |
|       |        |      |            |      |             |

次は、速度変更点の位置を維持したまま、最初および最後の部分の速度を少し上げてみましょう。

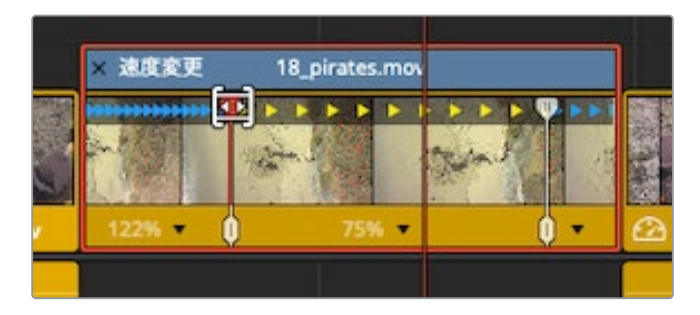

13 1つ目の速度変更点で、上のハンドルを左にドラッグし、最初の部分の速度を120%前後にします。

最後の部分には速度変更点がありませんが、クリップの上部にある速度バーを使用して速度を 変更できます。

14 マウスポインターを速度バーの右上に重ねます。

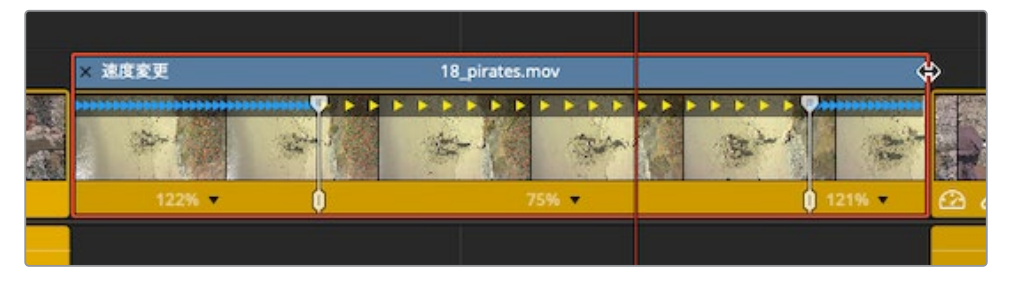

ポインターがサイズ変更カーソルに切り替わったら、クリップの端をドラッグして最後の部分の 速度を変更できます。

- 15 速度バーの端を左にドラッグして、最後の部分の速度を120%前後にします。
- 16 同クリップを再生して、変更の結果を確認します。
- **17**「Command + R」(macOS) または「Control + R」(Windows)を押すか、同クリップを右クリックして「リタイムコントロール」を選択し、リタイムコントロールを閉じます。
- 18 「A」を押して、選択モードに切り替えます。

ひとつの速度変更点を操作するだけで再生速度や速度変更の位置を個別に調整できるのは、 シンプルですがパワフルな機能です。レッスン5では、クリップの再生速度および速度変更点を調 整する他の方法を紹介します。

### 複数編集点の追加と選択

クリップの速度変更の他にも、アクションシーンに迫力を加える方法はあります。そのひとつが、アクション直前の1~2フレームを削除する方法です。物がぶつかる瞬間やその他のアクションの直前にわずかなジャンプカットを追加すると、ショットのインパクトを高められることがあります。

- 1 「Shift + Z」を押してタイムライン全体を表示します。
- 2 再生ヘッドを、タイムラインの4つ目のクリップ 07\_pirates.mov に移動します。
- 3 同クリップを再生して内容を確認します。

ここでは1~2フレームだけの削除なので、フレームを削除したい位置に編集点を作成するのが 最も簡単です。

4 再生ヘッドを 07\_pirates.mov の先頭から数フレーム進んだ位置に配置します。目安は、主人 公の剣と海賊の剣がまだ接触しており、海賊が後ずさりする直前です。

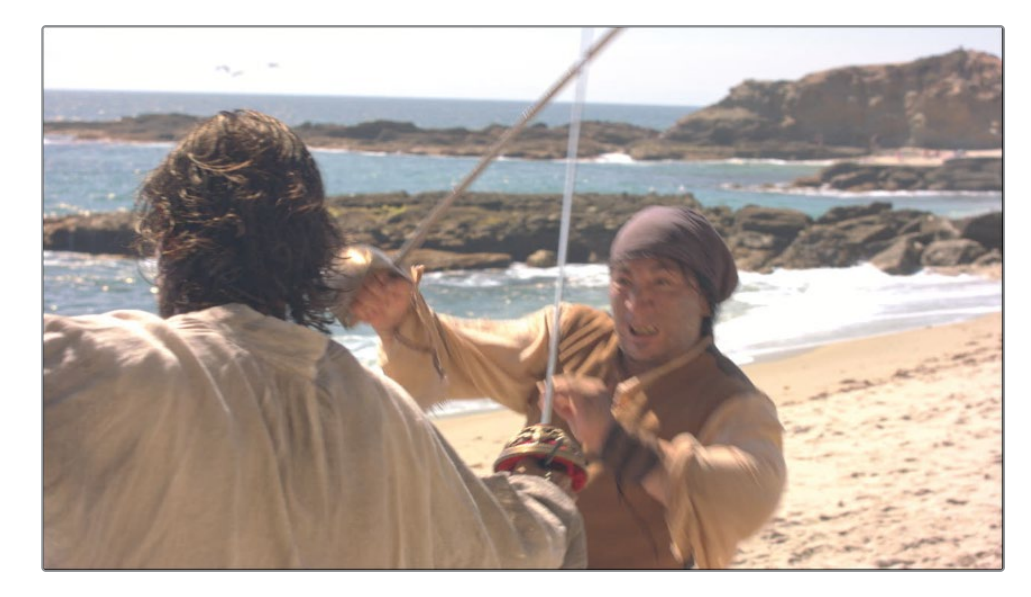

再生ヘッドをアクションの瞬間に近づけることで、インパクトを強められます。

 「タイムライン」>「レイザー」を選択するか、「Command + B」(macOS)または「Control + B」 (Windows)を押して、再生ヘッドの位置にスルー編集を追加します。

このコマンドは、自動選択が有効な全トラックのクリップに適用されます。

6 再生ヘッドを 07\_pirates.mov の末尾から数フレーム戻した位置に配置します。目安は、剣と 剣がぶつかり合う直前です。

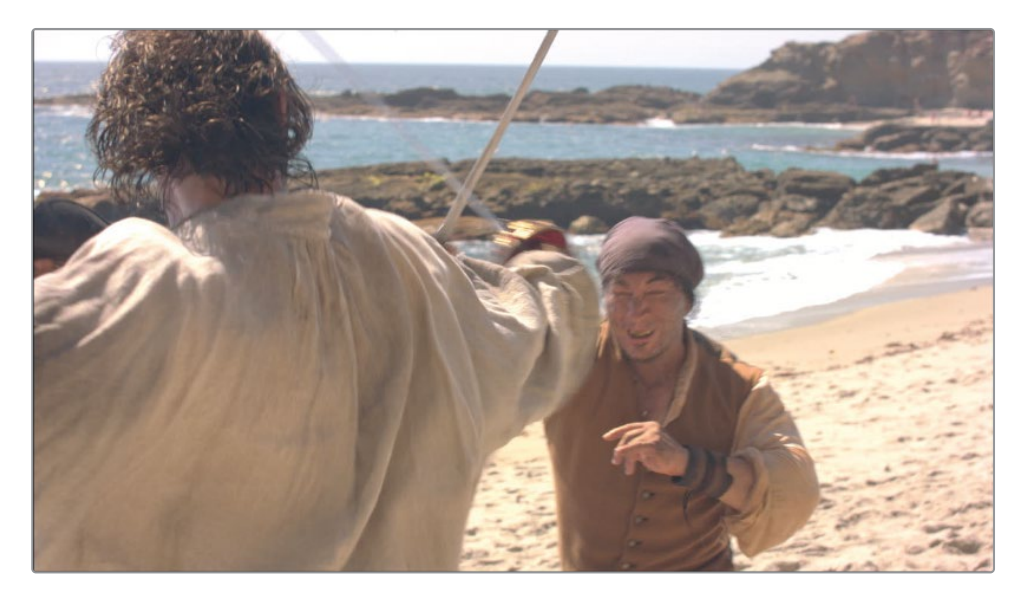

7 「タイムライン」>「レイザー」を選択するか、「Command + B」(macOS) または「Control + B」 (Windows)を押して、再生ヘッドの位置に2つ目のスルー編集を追加します。

これで、編集点を追加できました。次は、それらの編集点を両方選択して同時にトリムします。

- 8 「T」を押して、トリム編集モードを選択します。
- 9 レイザー編集で作成した1つ目の編集点の左上、タイムラインのグレーの領域にポインターを 移動します。

**作業のこつ** この作業を行うには、タイムラインにズームインする必要がある場合が あります。

10 右下に向かってドラッグし、2つの編集点を両方選択します。

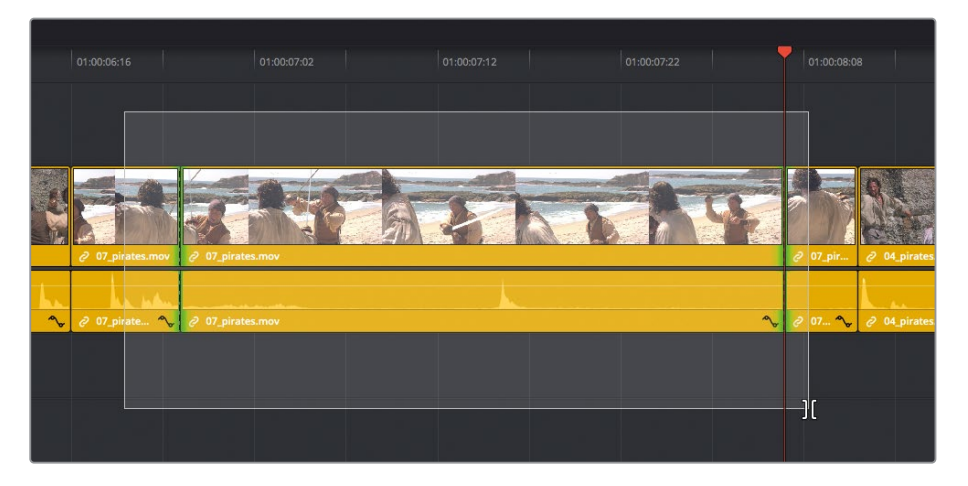

11 「U」を数回押して、両スルー編集点の左側(先行クリップの末尾)を選択します。

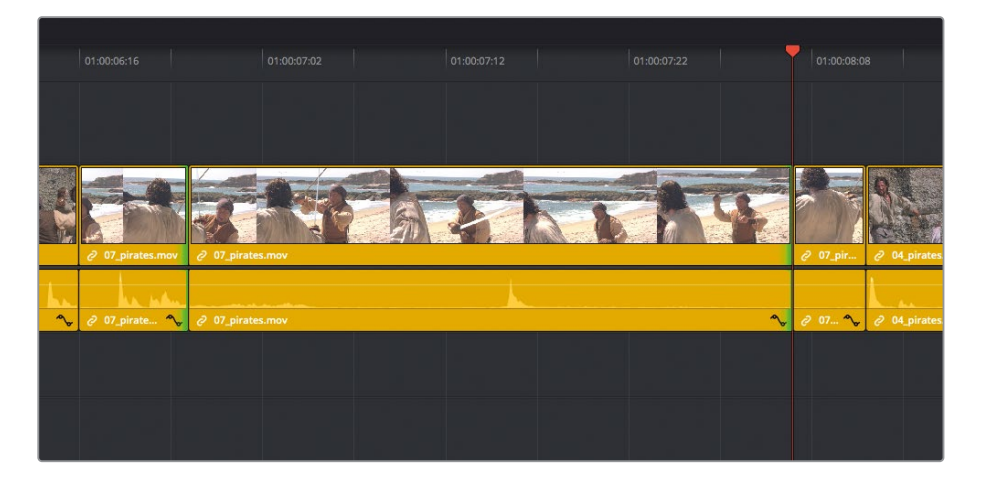

12 コンマ (,) を押して、各編集点から1フレームずつ削除します。

13 スラッシュ(/)を押して、新しい編集点を確認します。

14 「A」を押して、選択モードに戻ります。

このトリム方法を適切な位置で使用すると、高速シャッタースピードで撮影した場合と同じよう な効果が得られます。成功すれば、アクションシーンのペースを上げることができます。

### ショットのリフレーミング

単一フレームのトリムやショットのリタイムなどを通してクリップの速度をコントロールする ことは、例えそれらが一瞬の調整であっても、シーンに緊張感を与える上で役立ちます。 また、複数のアングルを使用することでも同様の効果が得られます。典型的な会話シーンとは異な り、アクションシーンの編集において複数のカメラアングルの映像がある場合は、ぜひ使用してくだ さい。また、それらの素材がない場合でも、手元の映像のサイズや位置を変更して作り出すことが 可能です。

1 タイムラインで、再生ヘッドを最後から3つ目のクリップ 06\_pirates.mov の先頭に移動します。

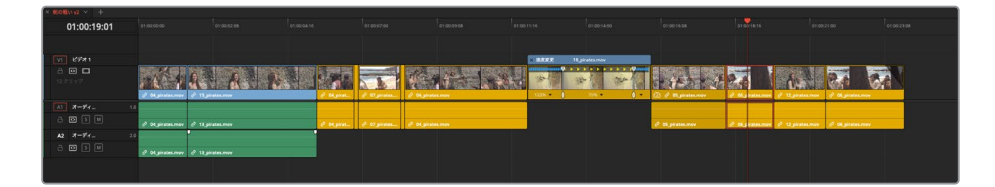

2 同クリップを選択し、スラッシュ(/)を押して周辺を再生します。

主人公の男性がメインのショットですが、ワイドショットであるため慌ただしい印象です。 このショットは、クローズアップに変えた方が主人公の見栄えが良さそうです。

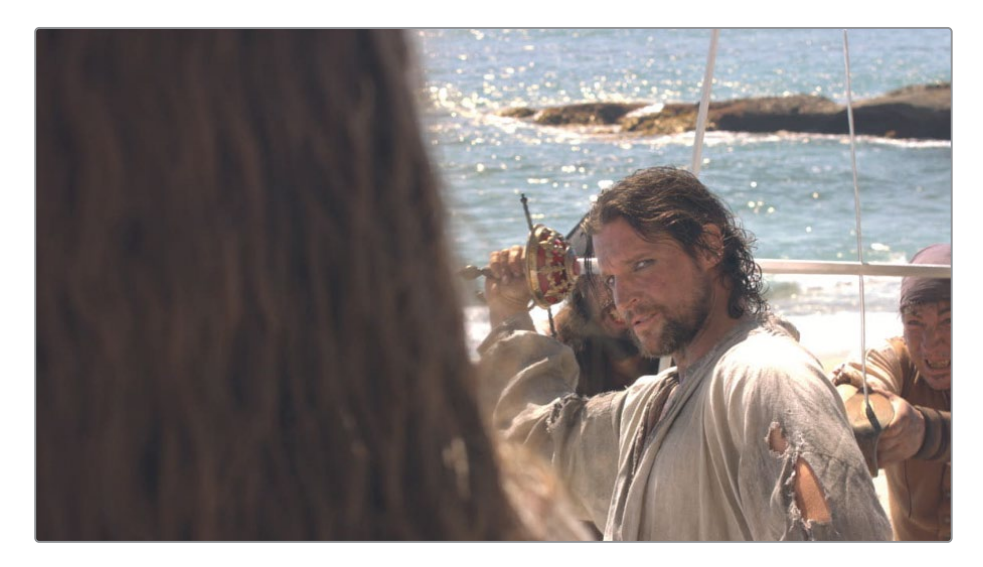

3 タイムラインビューアの左下にある、オンスクリーンコントロールをクリックします。

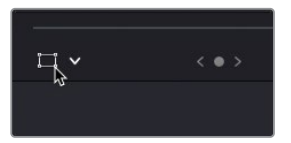

オンスクリーンコントロールを使用してイメージのサイズを拡大するには、フレームの周辺にスペースを作成する必要があります。これは、ビューアのイメージ表示の拡大率を下げることで実行できます。

4 マウスの中ボタンを使用するか、タイムラインビューアの左上の拡大メニューで現在より低い設 定を選択して、ビューアでイメージおよびオンスクリーンコントロールを小さめに表示します。

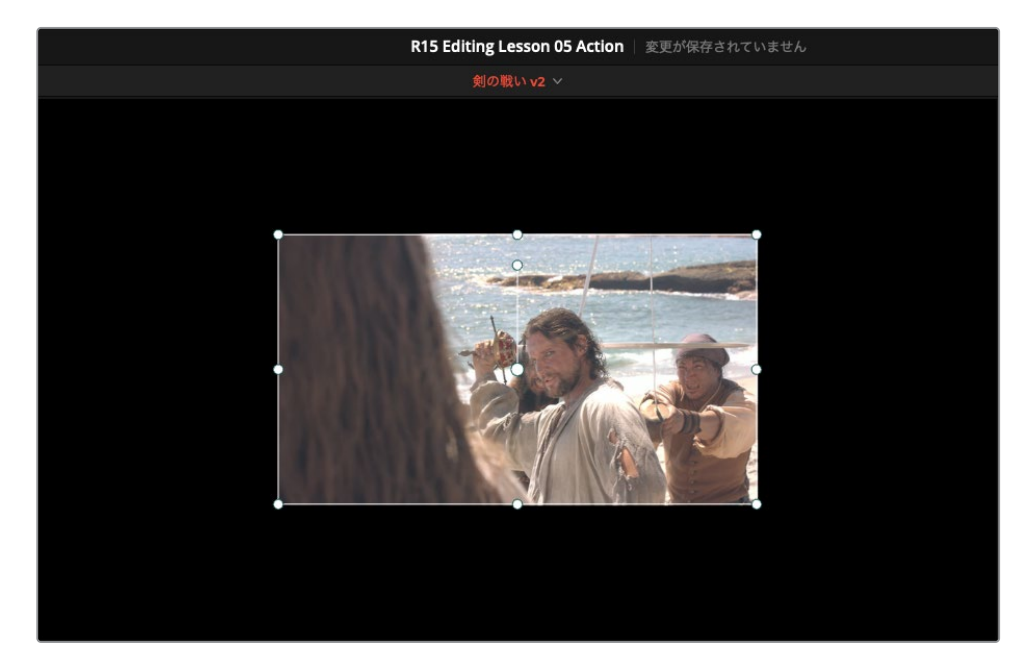

#### 5 オンスクリーンコントロールのいずれかの角のハンドルを外方向にドラッグして、イメージのサ イズを拡大します。

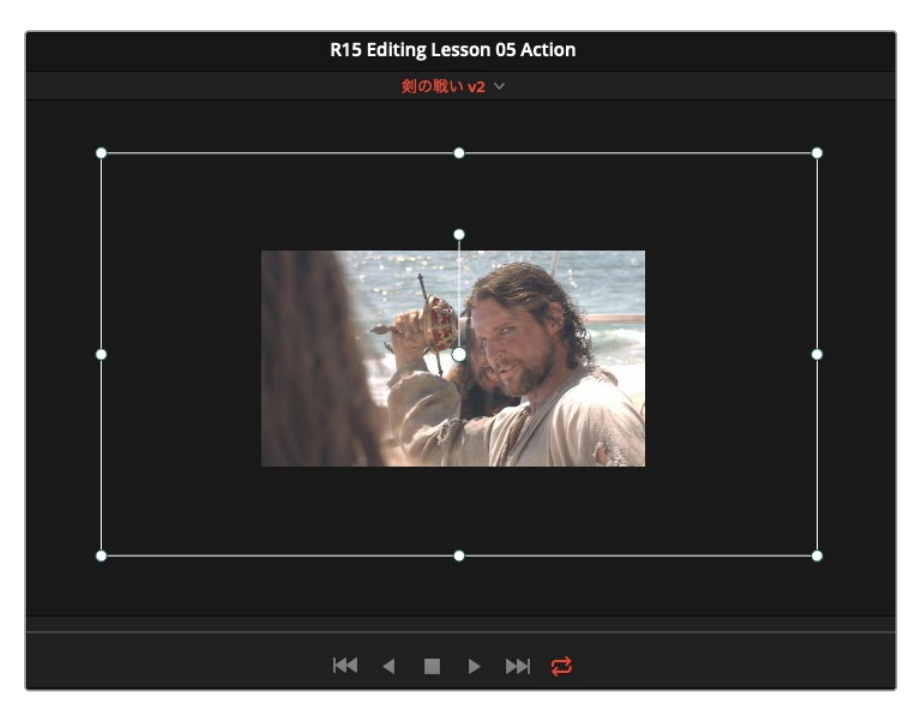

次は、ショットの位置を変更します。主人公をメインに、かつ右側の海賊がフレーム外に出ない ように調整します。

6 オンスクリーンコントロール内をドラッグして、フレームの右側がもっと見えるようにショットの 位置を変更します。

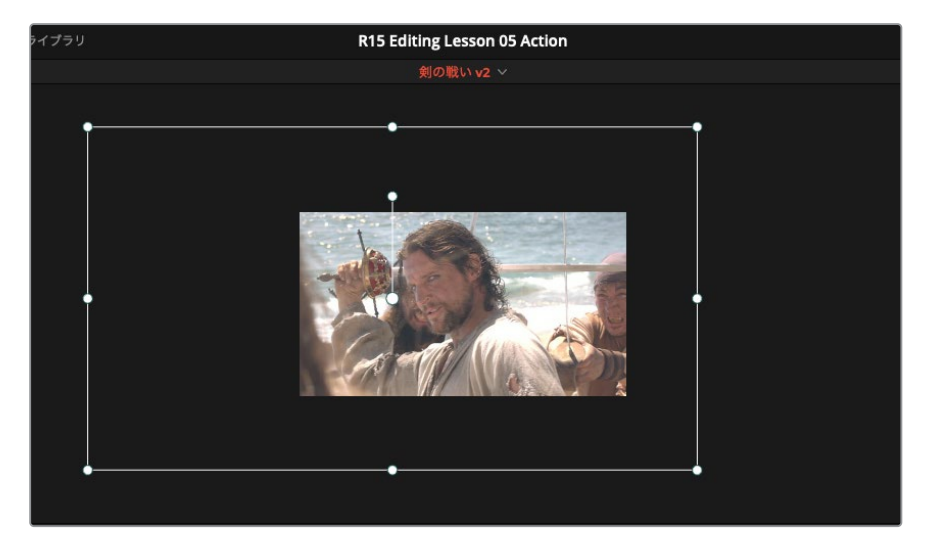

7 スラッシュ (/) を押して再生し、サイズと位置を変更したクリップを確認します。

サイズ変更は成功しました。しかし、ワイドショットでは許容できたカメラの揺れが、クローズア ップでは明らかに問題となっています。このカメラの揺れは、DaVinci Resolveのカラーページに 搭載されたスタビライザーを使用して除去できます。

8 カラーページボタンをクリックして、ツールバーで「トラッカー」ボタンをクリックします。

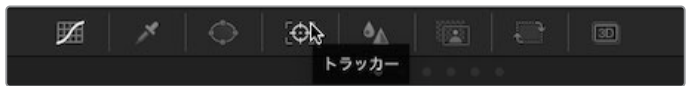

9 「トラッカー」パレットの右上のモードメニューで、「スタビライザー」を選択します。

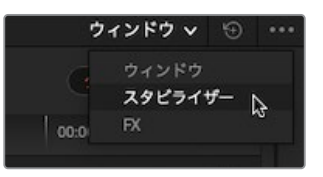

- 10 「スタビライズ」ボタンをクリックします。
- **11** 「Command + /」(macOS) または「Control + /」(Windows) を押してループを有効にし、再 生ボタンをクリックして結果を確認します。

残念ながら、スタビライザーを適用した結果、イメージが不自然になってしまいました。これ は、DaVinci Resolveのスタビライザーが、縦横のカメラの動きだけでなく、ティルト、回転、 ズーム、遠近の動きも安定化させたことが原因です。

しかし、今回の目的は、ハンドヘルドカメラの感覚を残したまま、カメラの大きな揺れを除去する ことです。そのためには、縦横のカメラの動きのみを安定化させる必要があります。

12 「スタビライザー」ウィンドウの右下のメニューで、「遠近」を「縦横のみ」に変更します。

| 8. | 53  | -1.83 | 0. | 遠近<br>遠近なし<br>縦横のみ ▶ | ţ |
|----|-----|-------|----|----------------------|---|
| ~  | ズーム |       |    | い<br>遠近 〜            |   |

デフォルトの「遠近」はカメラの動きの全特性を安定化させる一方、「縦横のみ」は縦方向と横 方向の動きのみを安定化させます。

13 再度「スタビライズ」 ボタンをクリックします。

今回の設定では、カメラ全体の自然な動きは維持したまま、縦横の揺れのみを除去できました。 次は、安定化する前のクリップをもう一度見て、元の状態を確認してみましょう。

**14** ループ再生を続けたまま、「スタビライザーをバイパス」 チェックボックスを選択して、スタビラ イザーを無効にします。 N0

アクションを引き立て

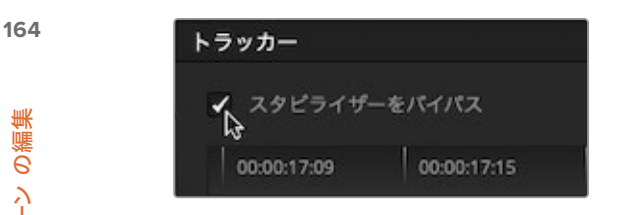

スタビライザーを無効にすると、クリップのサイズが若干縮小します。これは、スタビライザー が揺れを補正する上で、カメラの動きとは逆方向の動きを適用するために必要な分だけイメー ジを拡大するためです。

#### **15** 「スタビライザーをバイパス」の選択を外して、スタビライザーを有効にします。

結果を確認したところ、スタビライザーをもう少し強めに適用しても良さそうです。

16 「スタビライザー」パレットの「スムース」フィールドに、"0.75" と入力します。

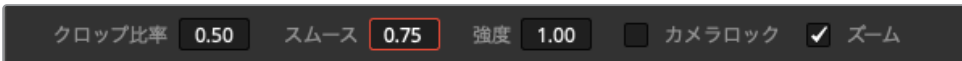

「スムース」の値を上げることで、元のカメラの動きを維持したまま、不要な揺れをさらに除去できます。「スムース」の値を上げると、イメージのサイズがさらに調整されます。したがって、これらの調整は、最終的な出力より高い解像度で撮影されたクリップで始めると良い結果が得られます。

17 エディットページに戻ります。

以上の様々なサイズ調整によって、画質が低下すると想像するかもしれませんが、多くの場合は低下しません。HDや2Kのデジタルシネマを作成する際に、Blackmagic DesignのURSAカメラで撮影した4.6Kのコンテンツを使用すると、クリップのズームインや位置変更を目的の構図に応じて実行できるという利点があります。プロジェクトがHDの場合でも、DaVinci Resolveはクリップの元のサイズからサイズ調整を行います。

# タイムラインのバージョンを比較

様々なプロジェクトにおいて、エディターは同じタイムラインの複数のバージョンを作成します。そして、同じシーンに複数のバージョンが存在する以上、それらがどのように違うのかを知りたいのは当然です。それらの違いは、必要に応じて自由に確認できます。DaVinci Resolveには、同じシーンの2つのバージョンを比較できる、便利な独自の比較ツールがあります。

 タイムラインビューアの右上で、2つのボックスのアイコンをクリックし、デュアルビューアモード に戻します。さらに「メディアプール」ボタンをクリックします。

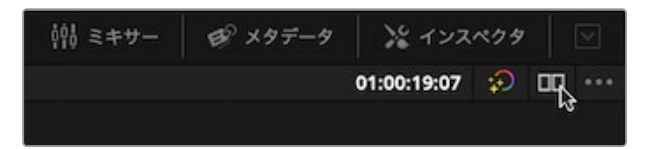

- 2 メディアプールで "Timelines" ビンを選択します。
- 3 "剣の戦い v2" タイムラインが開いた状態で、"Fight Scene v1" タイムラインを右クリックし、「 現在のタイムラインと比較」を選択します。

| ▽ マスター           | クリップ名  | リール名                                                                     |             |  |  |  |  |  |
|------------------|--------|--------------------------------------------------------------------------|-------------|--|--|--|--|--|
| Dailies          | 田 別の戦い | Blocked out fight crans v1     愛の歌     タイムライン                            |             |  |  |  |  |  |
| VFX<br>Timelines |        | 選択したクリップで新規タイムラインを作成<br>選択したクリップで新規マルチカムクリップを作成                          |             |  |  |  |  |  |
|                  |        | 現在のタイムラインと比較<br>タイムラインで開く                                                |             |  |  |  |  |  |
|                  |        | 選択したクリップをタイムラインに挿入<br>選択したクリップをハンドル付きでタイムラインに挿入<br>選択したクリップをタイムラインの末尾に追加 |             |  |  |  |  |  |
|                  |        | 選択したクリップでピンを作成<br>タイムラインを削除                                              | <u>৫</u> -জ |  |  |  |  |  |
|                  |        | ステレオ3Dの同期<br>ステレオ3Dモード                                                   |             |  |  |  |  |  |
|                  |        | クリップカラー<br>フラグ                                                           |             |  |  |  |  |  |
|                  |        | ポスターフレームに設定<br>ポスターフレームを消去                                               |             |  |  |  |  |  |

「タイムラインの比較」 ウィンドウが開き、タイムラインビューアに表示された現在のタイムラインが下に、 右クリックしたタイムラインが上に表示されます。

**4** 「タイムラインの比較」 ウィンドウの右上にあるズームスライダーを、 両タイムラインの全体が表示されるまで左にドラッグします。

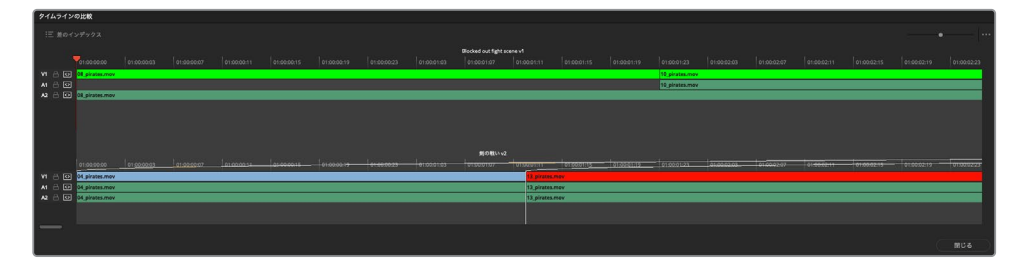

タイムラインが数箇所ハイライトされており、変更があった大きな部分を示しています。緑のハ イライトは、現在のタイムラインには存在しない、完全に新しい部分を示しています。赤のハイ ライトは、右クリックしたタイムラインには存在しない部分を示しています。上下のタイムライン それぞれに再生ヘッドがあるので、各タイムラインの内容は個別に確認できます。現在の "剣の 戦い v2" タイムラインは普段通りタイムラインビューアで再生され、"Fight Scene v1" タイムラ インはソースビューアで再生されます。

#### 5 比較タイムライン (上のタイムライン)の再生ヘッドを、緑の部分までドラッグします。

|          | 1:00:00:00 01:0     | 00:02:04 01:     | 1:00:04:09 01:00:0 | 6:14 🔀   01:00:0 |               |              | 01:00:13:05 |
|----------|---------------------|------------------|--------------------|------------------|---------------|--------------|-------------|
| V1 🔒 💽 👧 | _pirates.mov 10_pir | ates 16_pirates. | .mov 12_pirates    | mov              | 01_pirates.m  | 03_pirates01 | pirates.mov |
| A1 🔒 💽   | 10_pir              | ates.mov         |                    |                  | 01_pirates.mo | v            |             |
| A2 🔒 🖸 📴 | _pirates.mov        |                  | 12_pirates.        | nov              | 03_pira       | ates.mov     |             |

比較タイムラインはソースビューアに表示されます。現在のタイムラインをタイムラインビューア で確認するには、下のタイムラインの再生ヘッドをドラッグします。

6 下のタイムラインの再生ヘッドを赤い部分までドラッグし、ビューアで確認します。

ここで、2つのタイムラインを比較し、現在のタイムラインで変更を承認できます。

7 比較タイムラインで、1つ目の緑の部分を右クリックし、「変更を承認」を選択します。

|        | 01:00:00:00  | 01:     | 00:02:23       | 01:00:05:23     | 01:00:08:23 | 01:00:11:23        |
|--------|--------------|---------|----------------|-----------------|-------------|--------------------|
| V1 2 0 | 08_pirates   | 10_pira | 16_pirates.mov | 12_pirates.r    | 変更を承認へ      | 02 size 01_pirates |
| A2 8 0 | 08_pirates.n | nov     |                | 12_pirates.n ov | 03_         | pirates.mov        |
|        |              |         |                |                 |             |                    |

比較タイムラインの緑の部分が、現在のタイムラインに追加されます。

- 8 上のタイムラインで2つ目の緑の部分も右クリックし、「変更を承認」を選択します。これで、元 のタイムラインの最後の数ショットを、改良した新しいタイムラインに追加できます。
- 9 右下の「閉じる」ボタンをクリックして、新しい変更がすべて適用された現在のタイムラインに 戻ります。

以上のレッスンで分かるように、アクションシーンの編集で使用するツールは、他のジャ ンルで使用するのと同じツールです。しかし、アクションシーンではそれらを独特な方法 で使用します。アクションシーンはそれ自体が短いストーリー展開であるため、会話シー ンの高度な編集で使用するツールやいくつかのテクニックは、ここでも使用できます。 初めてアクションシーンを編集する場合でも、心配はいりません。ミニストーリーとして取り組み、 整理して作業を進めてください。

## レッスンの復習

- 1 2つ以上のタイムラインを同時に表示する方法は?
  - A)「タイムライン」>「追加タイムラインを開く」を選択する。
  - B) 他のタイムラインを「Command + ダブルクリック」(macOS) または「Control + ダブルク リック」(Windows) する。
  - C)「タイムライン表示オプション」でタイムラインのタブ表示を有効にする。
- 2 DaVinci Resolveがダイナミックトリムモードであることを確認できる視覚的機能は?(複数回答可)
  - A) ツールバーのダイナミックトリムボタンが黄色に変わる。
  - B) タイムラインの再生ヘッドが黄色に変わる。
  - C)トリム編集モードボタンが黄色に変わる。
- 3 ○か×で答えてください。JKLキーの機能は、ダイナミックトリムモードと他のモードで異なる。
- 4 速度変更点の下のハンドルで調整できるのは?
  - A) 速度変更点の左のクリップの速度
  - B) 速度変更点の右のクリップの速度
  - C) クリップの速度変更点の位置
- 5 スタビライザーとそのコントロール類がある場所は?
  - A) エフェクトライブラリ
  - B) 選択したクリップのインスペクタ
  - C) カラーページ

### 答え

- 1 Cです。「タイムライン表示オプション」メニューで左上のボタンをクリックし、タイムラインのス タック表示およびタブ表示を有効にします。
- 2 AとBです。タイムラインの再生ヘッド、およびツールバーのダイナミックトリムモードボタンが黄 色になります。
- 3 ○です。ダイナミックトリムモードでは、選択した編集点のトリムにJKLキーを使用します。
- 4 Cです。速度変更点の下のハンドルは、両側の速度を変更せずに、速度変更点の位置を調整す るために使用します。
- 5 Cです。スタビライザーとそのコントロール類は、カラーページに搭載されています。
# レッスン 6

# マルチカム編集

多くの制作では、複数のカメラを同時に回して シーンが撮影されます。撮影の内容は、台本の あるドラマシリーズ、リアリティー番組、インタビ ュー、ミュージックビデオなど様々です。このよ うに複数のカメラを使用する制作では、複数の アングルを同期して同時に表示できる、特殊な 編集環境が必要となります。

DaVinci Resolve 15のマルチカム編集機能では、 はじめに複数のクリップを同期し、複数のカメラ アングルを簡単に管理して編集できます。その 後、同期に関して心配する必要はありません。 DaVinci Resolveでは、一度カメラアングルを選 択した後で考えが変わっても、同じ同期ポイント で他のアングルを選択できることを分かった上 で、安心してアングルを切り替えられます。

このレッスンでは、マルチカム編集の機能を紹 介します。また、シンプルなものから複雑なもの まで、様々なマルチカムセットアップにおける最 適な作業方法を学び、よくある問題の解決方法 を習得します。

#### 所要時間

このレッスンには約75分かかります。

#### ゴール

| アングルの同期            | 170 |
|--------------------|-----|
| マルチカム・ミュージックビデオの編集 | 176 |
| 複雑なマルチカム編集         | 183 |
| レッスンの復習            | 195 |

# アングルの同期

プロジェクトの最初の段階でカメラアングル間の同期関係を確立することは、マルチカム編集を成功させる上で非常に重要です。はじめに、DaVinci Resolveでこの作業を行う様々な方法を見てみましょう。

- プロジェクトマネージャーで右クリックし、「プロジェクトの読み込み」を選択します。"R15 Editing 201" > "Lessons" > "Lesson 06 Multicam"の順にナビゲートします。"R15 Editing Lesson 06 Multicam.drp"を選択して、「開く」をクリックし、さらに「OK」をクリックして、プロジェクト マネージャーに読み込みます。
- 2 同プロジェクトを開き、メディアファイルを再リンクします。
- 3 メディアプールで、"01 Sasha Interview" ビンを選択します。
- 4 各クリップを再生し、インタビューの内容を確認します。

このビンに含まれる2つのインタビューショットは、自転車ショップCitizen Chainのサーシャがショ ップ名の由来を説明するシーンを、異なるアングルから撮影したものです。良い内容ですが、監督 はもう少し流れをよくしたいと考えています。幸いにも、このインタビューは2つのカメラで撮影さ れているので、アングルを切り替えて編集できます。Bロールのカットアウェイでジャンプカットを 隠したり、スムースカットトランジションでインタビューを継ぎ合せたりする必要はありません。

はじめに、2つのインタビュークリップを同期する必要があります。

5 メディアプールの両クリップを選択します。いずれかのクリップを右クリックし、「選択したクリ ップで新規マルチカムクリップを作成」を選択します。

| 🔲 🗸 < 👌 01 Sasha Interview | •                      | - Ft 💷 😑    | . Q ~ …                | 適応 ~ 00:00:00:00 |
|----------------------------|------------------------|-------------|------------------------|------------------|
| ~ マスター                     |                        |             |                        |                  |
| 03 JBR Extra Angle         | THE                    |             | Constant I             |                  |
| ✓ 02 Music Video           | 選択し 選択し                | たクリップで新規タイ  | ムラインを作成                |                  |
| 02a JBR Angles             | 道訳し<br>Intervie<br>道訳し | たクリップで新規マル  | チカムクリップを作              | <sup>⊧a≵</sup> ⊳ |
| 02b More Angles            | 選択し                    | たクリップをタイムラ  | インに挿入                  |                  |
| 01 Sasha Interview         | 選択し                    | たクリップをハンドル  | /付きでタイムライン<br>ノンの支尾に追加 | に挿入              |
| Timelines                  | 32121                  | ホクリップアビノームノ |                        |                  |
|                            | 選択し                    | たクリップを削除    | - 144                  | ☆ 43             |

「新規マルチカムクリップ」ウィンドウが表示されます。ここで、マルチカムクリップの作成方法 を選択できます。

- **6** 「マルチカムクリップ名」に、**サーシャのインタビュー** と入力します。
- 7 「フレームレート」は24のままにします。DaVinci Resolveは、ソースクリップのフレームレート を使用します。
- 8 「アングルの同期」を「サウンド」に変更します。

これにより、両クリップのオーディオコンテンツを基準として自動同期が実行されます。これは、 レッスン1で異なるシステムで収録されたクリップを同期した際と同じです。

| 新規マルチカムクリッ | 7               |              |
|------------|-----------------|--------------|
| 開始タイムコード   | 01:00:00:00     |              |
| マルチカムクリップ名 | サシャのインタピュー      |              |
| フレームレート    | 24 ~            |              |
| アングルの同期    | サウンド 🗸          |              |
| アングル名      | シーケンシャル         |              |
|            | □ 同じカメラのクリップを検出 |              |
| 検出方法       |                 |              |
|            | ✓ ソースクリップを「オリジナ | ・ルクリップ」ピンに移動 |
|            | キャンセル           | ffat         |

- 9 「ソースクリップをオリジナルクリップビンに移動」は、選択したままの状態にします。
- 10 「作成」をクリックします。

DaVinci Resolveがクリップのオーディオを分析し、選択したビン内に新しいマルチカムクリップ サーシャのインタビュー が作成されます。また、ソースである2つのインタビュークリップを含む "オリジナルクリップ" ビンも作成されます。

#### マルチカムクリップの表示

作成したマルチカムクリップは、他のあらゆるソースクリップと同様に扱えます。しかし、このマルチカムクリップには2つのアングルが含まれているので、それらのショットはいつでも切り替えられます。

1 サーシャのインタビュー マルチカムクリップをダブルクリックし、ソースビューアに開きます。

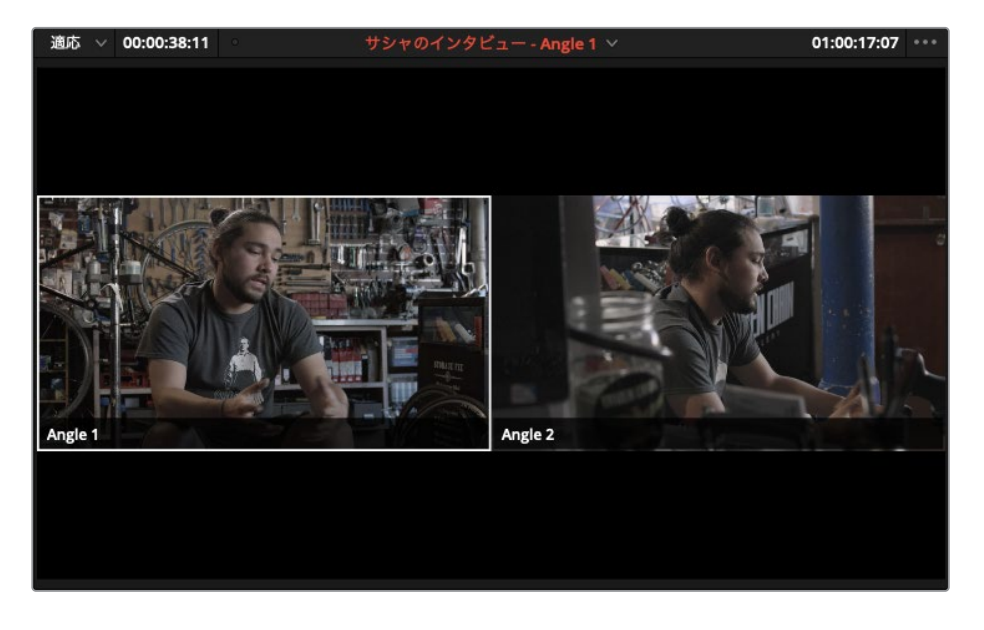

これはマルチカムクリップなので、DaVinci Resolveは自動的に2つのアングルを横並びで表示 します。赤枠が表示されたアングルが、現在アクティブなアングルです。映像や音声はアクティ ブなアングルから使用されます。

**メモ** 左のショット (アングル 1) の開始部分には、ブラックフレームがいくつか含まれています。これは、左のカメラの撮影が、右のカメラより少し遅れて開始されたことが原因です。これらのブラックフレームは問題ではありません。マルチカムのソースクリップは、それぞれが同じ長さである必要はありません。

- 3 ソースビューアで、彼が "I was a big fan of Orson Welles," と言う直前 (01:00:07:00あたり) にイン点をマークします。
- 4 次に、彼がカメラに向かって頷いた後、"Sort of a happy coincidence for us." と言う直前の位置(01:00:34:00あたり)にアウト点をマークします。

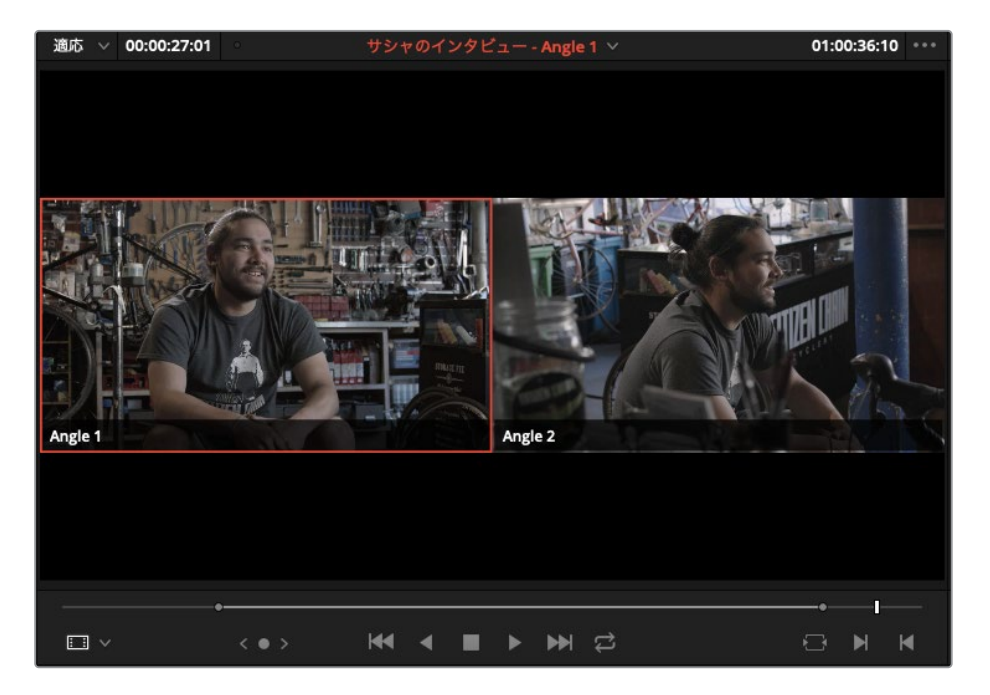

- 5 "Timelines" ビンを選択し、「Command + N」(macOS) または「Control + N」(Windows)を 押すか、「ファイル」>「新規タイムライン」を選択します。
- 6 タイムライン名を マルチカムインタビュー に設定し、「作成」をクリックします。
- 7 「F10」を押して、"マルチカムインタビュー" タイムラインに上書き編集を実行します。必要であ れば「Shift + Z」を押して、クリップ全体を表示します。

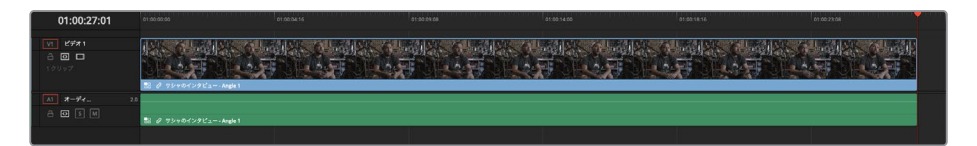

タイムライン上のマルチカムクリップを再生すると、現在アクティブなアングルが表示されます。2 つ目のアングルは表示されません。

### インタビュー音声の微調整

これで、インタビューのタイムラインを作成できました。次は、インタビューの流れを向上させる編集 を開始します。はじめに、良い流れを作る上で妨げとなる "Umm (んー) "や "Ahhh (あー) "を削除 します。その後で、インタビューの後半に含まれる不要な部分を削除します。

1 タイムラインを再生し、最初の "Ahh" を探します。最初の "Ahh" の直前にイン点をマークし、"Going through school" の直前にアウト点をマークします。

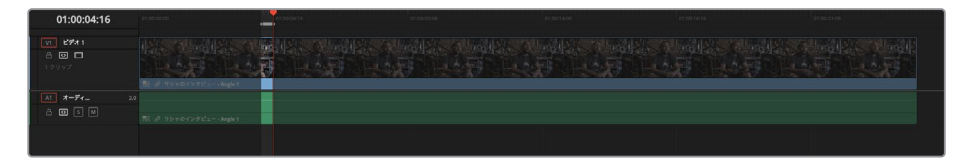

- 2 「Shift + Delete (またはBackspace)」を押して、マークした範囲をリップル削除します。
- 3 スラッシュ(/)を押して、編集点の周辺を再生して確認します。 この作業には、これまでのレッスンで十分に慣れているはずです。
- 4 タイムラインを再生し、約2秒後の "Umm" も同じテクニックで削除します。"I appreciate the pun," の後、"Citizen Chain, Citizen Kane." の前です。

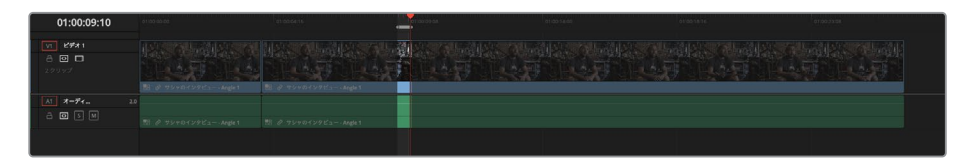

5 また、"And only after we named the shop," の前にも "Ahh" があるので、これもリップル削除します。

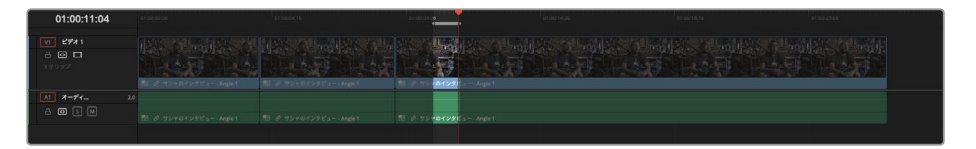

6 次に、"It was after we named the shop," の後にイン点をマークし、"We found out that Rosebud was really a bicycle." の前にアウト点をマークします。この範囲もリップル削除して、ジョークを引き立てるために無駄を省きます。

 01:00:16:00
 NAME
 NAME
 NAME
 NAME
 NAME
 NAME
 NAME
 NAME

 10:00:16:00
 10:00:16:00
 10:00:16:00
 10:00:16:00
 10:00:16:00
 10:00:16:00

 10:00:16:00
 10:00:16:00
 10:00:16:00
 10:00:16:00
 10:00:16:00

 10:00:16:00
 10:00:16:00
 10:00:16:00
 10:00:16:00

 10:00:16:00
 10:00:16:00
 10:00:16:00
 10:00:16:00

 10:00:16:00
 10:00:16:00
 10:00:16:00
 10:00:16:00

この時点で監督は、この編集が視聴者を十分に引きつけられると確信し、インタビューの残りの 部分は不要であると判断しました。

7 不要な部分を削除するために、"The inspiration for Rosebud," の前にイン点をマークします が、今回はアウト点はマークしません。

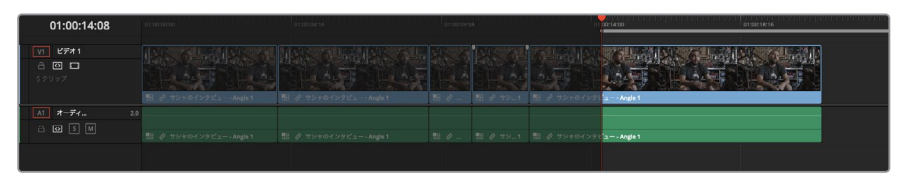

- 8 「Delete (またはBackcpace)」を押して、インタビューの残りの部分をタイムラインから削除します。
- 9 「Shift + Z」を押して、タイムラインを空きスペースに合わせて表示します。
- **10** 「Home」キーを押して再生ヘッドをタイムラインの先頭に移動し、再生ボタンをクリックしてインタビューの音声を聴きます。

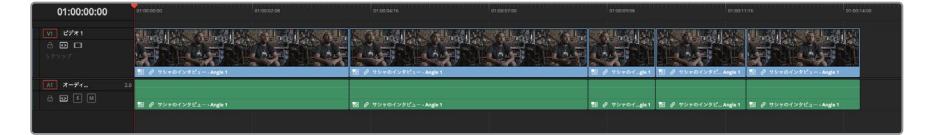

この時点で、インタビューが自然に聞こえ、流れの妨げとなる要素が含まれていないことを確認 します。何らかの調整が必要な場合は、レッスン3で学んだテクニックを使用して、編集点をリッ プルトリムしてください。

インタビューの音声編集が完成したら、マルチカムクリップでアングル切り替えを行う準備は完 了です。

### タイムラインでアングルを切り替える

マルチカム編集を行う際は、フッテージを再生したままリアルタイムでアングルを切り替える必要はありません。マルチカムクリップのアングルはいつでも切り替えられます。

 "マルチカムインタビュー"タイムラインで、1つ目と2つ目のクリップの間の編集点に再生ヘッド を移動します。

作業のこつ タイムラインに編集されたマルチカムクリップは、クリップ名の横に表示 される小さなボックスアイコンで識別できます。

- スラッシュ(/)を押して、周辺を再生して確認します。
   この時点では、かなり不自然なジャンプカットです。
- 3 タイムラインの1つ目のクリップを右クリックして、「マルチカムクリップのアングルを切り替え」 >「アングル 2 (Angle 2)」を選択します。

| 01:00:04:06 | 01:00:00:00                          | メディアプール内で検索<br>複製フレーム | > 01:00:04:10 |                 |
|-------------|--------------------------------------|-----------------------|---------------|-----------------|
|             | DEPENDENT VALUER SHE                 |                       | Real March 10 |                 |
|             | REPUBLIC DE                          | マルチカムクリップのアングルを切り替え   | > 🗸 Angle 1   |                 |
| 5クリップ       | <ul> <li>ご ク サシャのインタビュー・A</li> </ul> | ↓ クリップをリンク 下紙 ngle 1  | Angle 2       | トレート Angle 1    |
| A1 オーディ 2.0 |                                      |                       |               |                 |
| a 🛛 s M     | 副 & サシャのインタビュー・A                     | ngle 1                | 記 & サシャのイ     | ンタピュー - Angle 1 |

4 スラッシュ (/) を押して、クリップの切り替わり確認します。

ジャンプカットはあまり目立たなくなりました。しかし、編集点をずらすことで、より効果的にジャンプカットを隠せます。

- 5 「V」を押して、1つ目と2つ目のクリップの間の編集点を選択します。
- 6 「Option + U」(macOS) または「Alt + U」(Windows) を押して、ビデオの編集点のみを選択しま す。さらに、必要に応じて、ビデオの編集点がロールトリム用に選択されるまで「U」を押します。

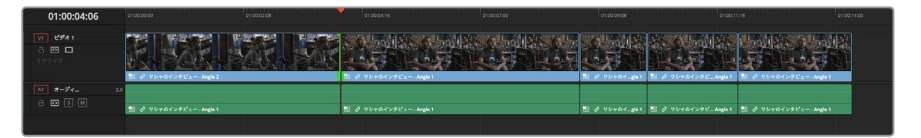

- 7 コンマ(,)を2~3回押してビデオの編集点を数フレーム左に移動し、わずかなLカットを作成します。
- 8 スラッシュ (/) を押して、クリップの切り替わりを確認します。

ビデオの編集点とオーディオの編集点を少しずらすことで、クリップの切り替わりが滑らかになり、かなり自然な印象になりました。

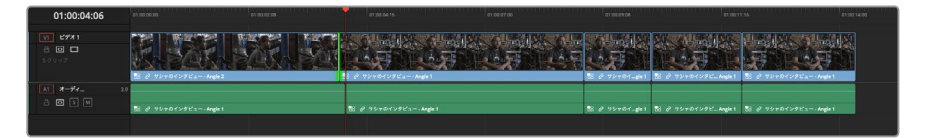

- 9 タイムラインで、3つ目のクリップを選択します。同クリップを右クリックし、「マルチカムクリップのアングルを切り替え」>「アングル 2 (Angle 2)」を選択します。
- 5つ目のクリップを右クリックし、「マルチカムクリップのアングルを切り替え」>「アングル 2 (Angle 2)」を選択します。
- 11 各編集点を再生して確認し、必要に応じて先ほどと同様のロール編集を実行して、ビデオとオー ディオの編集点をずらします。ビデオの編集点を1~2フレームずらすだけで、編集点の見え方が 大幅に改善される場合があります。

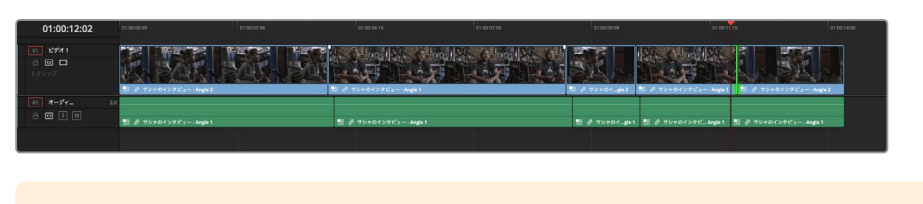

**作業のこつ**編集点をロールする際は、常に逆方向に戻してLカットを作成する必要はありません。ビデオの編集点を順方向にロールし、Jカットを作成した方が良い場合もあります。

12 終わったら、「Command + A」(macOS) または「Control + A」(Windows)を押して、タイム ラインの全クリップを選択します。選択したクリップのいずれかを右クリックし、「シングルクリ ップに変換」を選択します。

|                       | 新規複合クリップ<br>新規Fusionクリップ<br>新規VFX Connectクリップ<br>シングルクリップに変換           |                                        |                  |
|-----------------------|------------------------------------------------------------------------|----------------------------------------|------------------|
|                       | コピー<br>ペースト<br>ペースト導入<br>属性をペースト<br>属性をパースト<br>月生を削除<br>カット<br>リップルカット | 96C<br>26V<br>℃V<br>℃V<br>36X<br>0.96X |                  |
|                       | 選択を削除<br>リップル削除                                                        |                                        |                  |
| ике<br>Jum for con la | ✓ クリップを有効化<br>クリップの長さを変更<br>クリップの速度を変更                                 |                                        | <b>₩</b>         |
|                       |                                                                        |                                        |                  |
| 16                    |                                                                        |                                        |                  |
|                       |                                                                        |                                        |                  |
|                       | ✓ コンフォームロック有効<br>メディアプールのクリップにコンフォーム                                   |                                        |                  |
|                       | メディアプール内で検索<br>複製フレーム                                                  | >                                      |                  |
| VVCL - Migne I        | マルチカムクリップのアングルを切り替え                                                    | L >                                    |                  |
|                       |                                                                        | \ <b>X</b> KL                          |                  |
| インタピュー - Angle 1      |                                                                        | B @ サシャのイ                              | de1 🔠 🖉 サシャのインタビ |
|                       |                                                                        |                                        |                  |

マルチカムクリップをシングルクリップに変換すると、現在アクティブなアングルが通常のタイムラインクリップとしてタイムラインに残り、他のアングルはすべて削除されます。

インタビューを複数のカメラで撮影すると、Bロールを追加したり、スムースカットトランジションに 頼ったりせずに、カットを効果的に切り替えられます。

# マルチカム・ミュージックビデオの編集

複数のアングルをリアルタイムで切り替える作業は、マルチカム編集の醍醐味です。この作業は、 まるでスタジオでライブ撮影を監督しているような感覚で行えます。アングルをリアルタイムで切り 替えると、素材をタイムラインで再生しながら編集できるので、作業時間も大幅に短縮できます。

このレッスンでは、ミュージックビデオの冒頭でシンプルなマルチカム編集を実行します。その後、DaVinci Resolve 15のマルチカム編集機能を詳しく説明します。

メディアプールで、"Timelines" ビンを選択し、「Command + N」(macOS)または「Control + N」(Windows)を押して、新しいタイムラインを作成します。タイムライン名を シンプルなミュージックビデオ に設定します。

前のタイムラインに代わり、タイムラインウィンドウに新しいタイムラインが開きます。

2 "O2a JBR Angles" ビンを右クリックして、「選択したビンで新規マルチカムクリップを作成」 を選択します。

| <b>□</b> <                                  | 2a JBR Angles                          | •                                |            | ∎ ⊟ Q ~ •  | • • |
|---------------------------------------------|----------------------------------------|----------------------------------|------------|------------|-----|
| 〜 マスター<br>03 JBR Extra A<br>〜 02 Music Vide | ngle<br>o                              | CAM_01.mov                       | CAM_03.mov | CAM_10.mov |     |
| 02a JBR Arr                                 | dae<br>選択したピンで新<br>選択したピンで新            | 規タイムラインを作用<br><b>規マルチカムクリッ</b> フ | え<br>プを作成  |            |     |
| <ul> <li>O1 Sasha Int</li> </ul>            | 新規Fusionコンポ                            | ジション                             | ~          |            |     |
| オリジナル<br>Timelines                          | ピンを追加<br>ピンの名前を変更<br>ピンを削除<br>新しいウィンドウ | <del>ल्</del> ली<                |            |            |     |

作業のこつ マルチカムクリップは、選択したクリップや、選択した1つまたは複数のビンのコンテンツで作成できます。

- 3 「新規マルチカムクリップ」ウィンドウで、マルチカムクリップ名を シンプルなミュージックマル チカム に設定します。
- 4 「アングルの同期」を「サウンド」に変更します。
- 5 「アングル名」を「クリップ名」に変更します。

| 新規マルチカムクリッ | <b>7</b>                   |
|------------|----------------------------|
| 開始タイムコード   | 01:00:00:00                |
| マルチカムクリップ名 | シンプルなミュージックマルチカム           |
| フレームレート    | 24 > ドロップフレーム              |
| アングルの同期    | サウンド 〜                     |
| アングル名      | クリップ名 >                    |
|            | 同じカメラのクリップを検出              |
| 検出方法       |                            |
|            | ✔ ソースクリップを「オリジナルクリップ」ピンに移動 |
|            |                            |
|            | キャンセル 作成                   |

選択したビン内にマルチカムクリップが作成され、元のソースクリップは "オリジナルクリップ" ビンに保存されます。

メモ「アングル名」オプションの選択に基づいて、各アングルの並び順が決定されます。「シーケンシャル」を選択すると、DaVinci Resolveは各アングルにアングル1、アングル2のようにラベルを付け、それらを開始タイムコード値に基づいて並べ替えます。 「クリップ名」を選択すると、クリップ名が英数字順で並べられ、各アングルにラベルが付けられます。「メタデータ - アングル」または「メタデータ - カメラ」では、クリップがそれぞれのメタデータに記録された情報に基づいて並べられます。

#### 6 シンプルなミュージックマルチカム クリップをダブルクリックし、ソースビューアに開きます。

このマルチカムクリップでは、各ビデオクリップより少し先にオーディオクリップが始まります。 したがって、この時点ではクリップにビデオコンテンツが含まれていないように見えますが、クリ ップを数秒再生するとビデオコンテンツが表示されます。

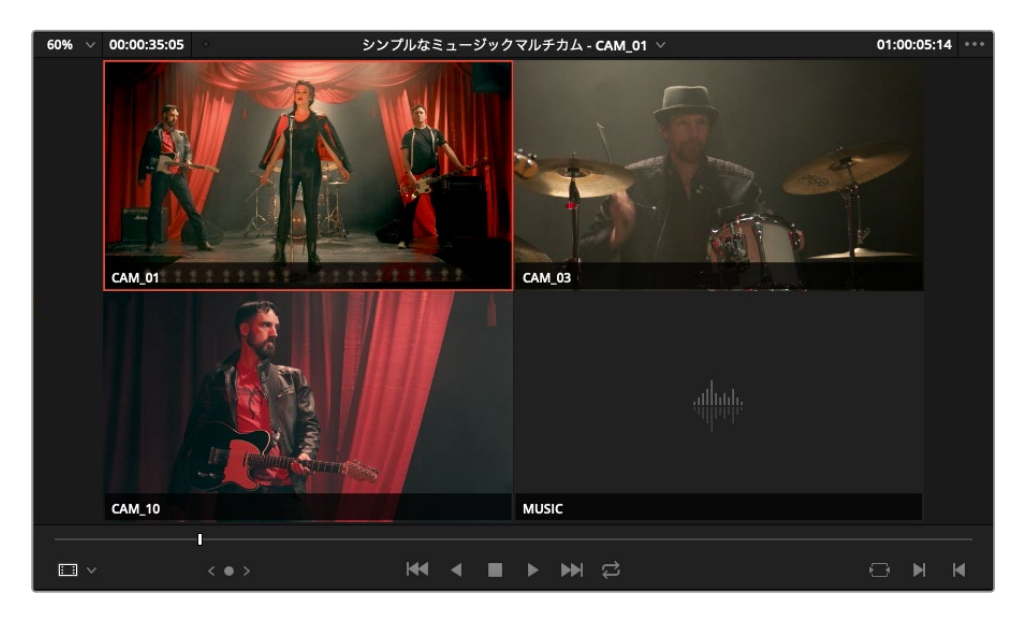

マルチカムクリップをソースビューアで開くと、複数のアングルが上下左右に表示されます。この 2x2マルチカムレイアウトでは、アングル1が左上のウィンドウ、アングル4が右下のウィンドウに 表示されます。各アングル名には、元のクリップ名が引き続き使用されます。

7 ソースビューアのオプションメニューで、「ビデオ&オーディオ」が選択されていることを確認します。

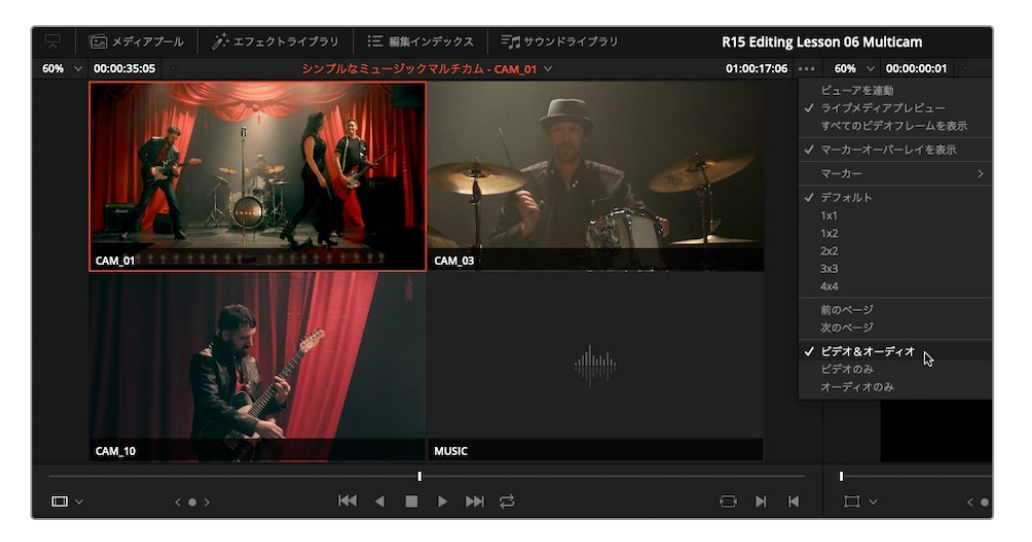

8 ソースビューアで "MUSIC" アングルをクリックして選択します。

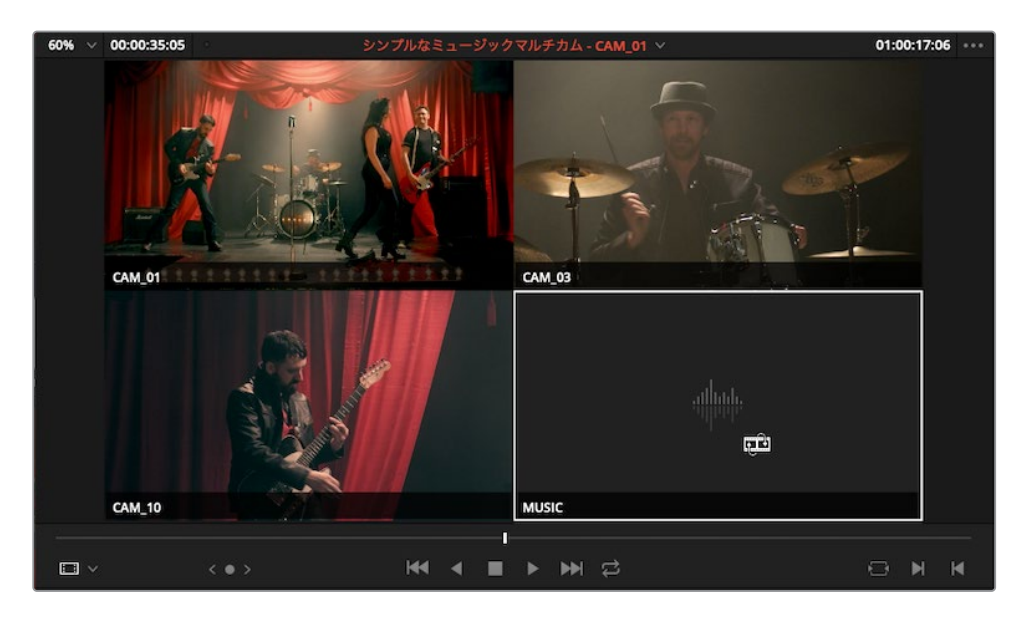

ソースビューアでクリップを再生すると、撮影時にカメラで録音されたオーディオではなく、音 楽トラックが聞こえます。

- 9 同期用の発信音の後、音楽が始まる直前の位置(01:00:03:03)にイン点をマークします。
- 10 上書き編集を実行し、このクリップを空のタイムラインに編集します。

**11** 必要に応じて「Shift + Z」を押し、クリップ全体を表示します。さらに「Home」を押して、再生へ ッドをタイムラインの先頭に戻します。

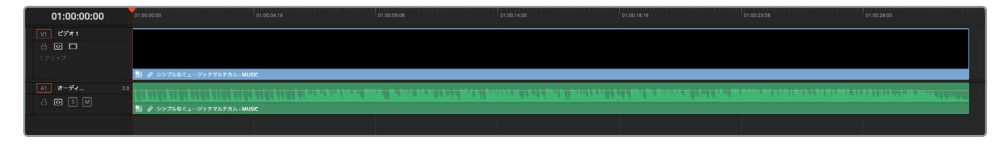

タイムラインを見ると、編集したクリップに映像が表示されていません。これは、モニタリング中のアングルが、映像のない音楽トラックであることを意味しています。

12 ソースビューアのモードメニューで「マルチカム」を選択し、マルチカムビューアを表示します。

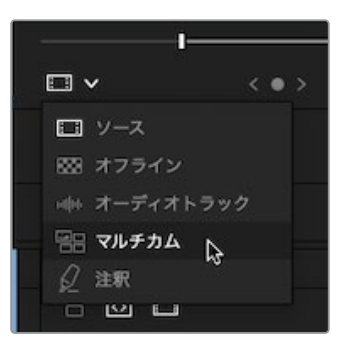

マルチカムクリップを表示したソースビューアの下に、3つのボタンがあります。これらはマルチ カムクリップを編集する際に使用するエレメントを決定するボタンで、左からビデオのみ、ビデ オとサウンド、サウンドのみの順に並んでいます。

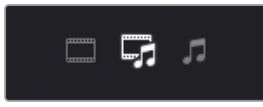

13 左端のビデオボタンをクリックして、マルチカムクリップのビデオのみを編集できるようにします。

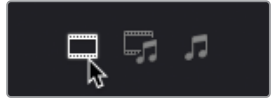

**14** ソースビューアで、"CAM\_01" を「Option + クリック」(macOS) または「Alt + クリック」 (Windows) します。

「Option」(macOS) または「Alt」(Windows) を押しながら数字キーを押すと、アクティブな ビデオアングルを切り替えられます。これらの修飾キーを使用しないと、カットが追加され、ア クティブなビデオアングルが切り替わります。

**15** この時点で、ソースビューアに2つのボックスが表示されます。青のボックスはアクティブなビデ オアングル、緑のボックスはアクティブなオーディオを示しています。

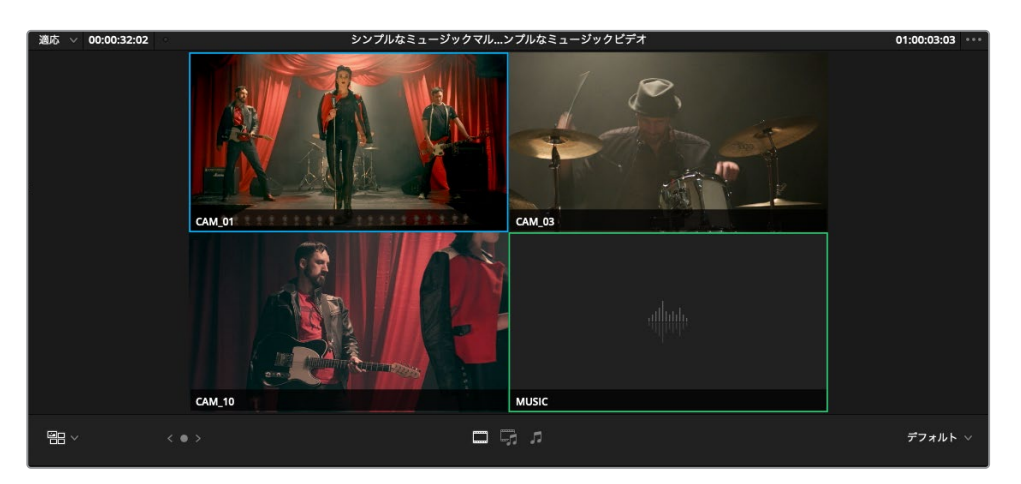

次は、前述した楽しい作業の時間です!

16 再生ヘッドをタイムラインの先頭に移動し、再生ボタンをクリックします。再生が始まったら、 ソースビューアで任意のビデオクリップをクリックして、マルチカムクリップのアングルを切り替えます。アングルを切り替える度に、タイムラインに編集点が追加されます。すべてのアングルを使用し、タイムラインを最後まで再生します。

**作業のこつ** キーボードの上部にある「1」、「2」、「3」キーを使用して、アングルをリア ルタイムで切り替えることも可能です。

**17** 再生ヘッドをタイムラインの先頭に戻し、再生ボタンをクリックして、マルチカム編集の結果を 確認します。

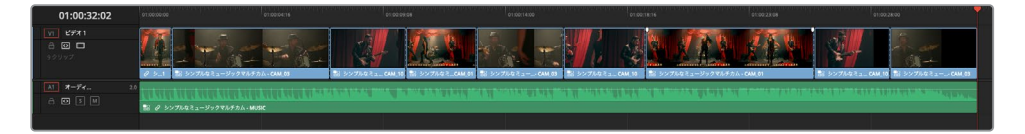

リアルタイムのマルチカム編集では、1回目で完璧な結果が得られることはあまりありません。ミスが偶然良い結果につながることもありますが、1回目で完璧なタイミングで最適なアングルに切り替えられる例は非常に稀です。したがって、1回目の結果はラフカットとして考えてください。ここから編集を微調整できます。

#### 182 マルチカム編集の調整

完成したラフカットを再生して確認すると、2種類の問題があることに気づくでしょう。アングルが 切り替わるタイミングが悪いか、切り替わったアングルが間違っているかです あるいはそれら両方 かもしれません。

しかし、心配は無用です。これは、テレビの生放送ではありません。ポストプロダクションである以上、実際に視聴されるまで、何度でも変更が許されます。しかも、ロールトリムを実行し、既存の編 集点の位置を変更する方法は、すでに習得しています。

作業のこつ マルチカム編集では、各アングル間の同期に十分に気を配る必要があります。 このことから、マルチカム編集では、クリップのリップル、スリップ、スライドは、それらの編 集方法を完璧に習得するまで避ける方が無難です。

前のレッスンで、マルチカム撮影されたインタビューを扱った際は、タイムラインでアングルを切り替えました。しかし、アングルが3つ以上ある場合は、ソースビューアでアングルを切り替える方が簡単です。以下でその方法を紹介します。

1 タイムラインのマルチカム編集を再生し、変更を加えたいショットまで進んだら、再生を停止します。

マルチカムモードでは、ソースビューアはタイムラインの再生ヘッドと自動的に連動します。したがって、マルチカム編集を再生するとソースビューアも更新されます。

2 マルチカムビューアで、現在と異なるアングルを「Option + クリック」(macOS) または「Alt + クリック」(Windows)して、アクティブなアングルを新しいアングルに切り替えます。

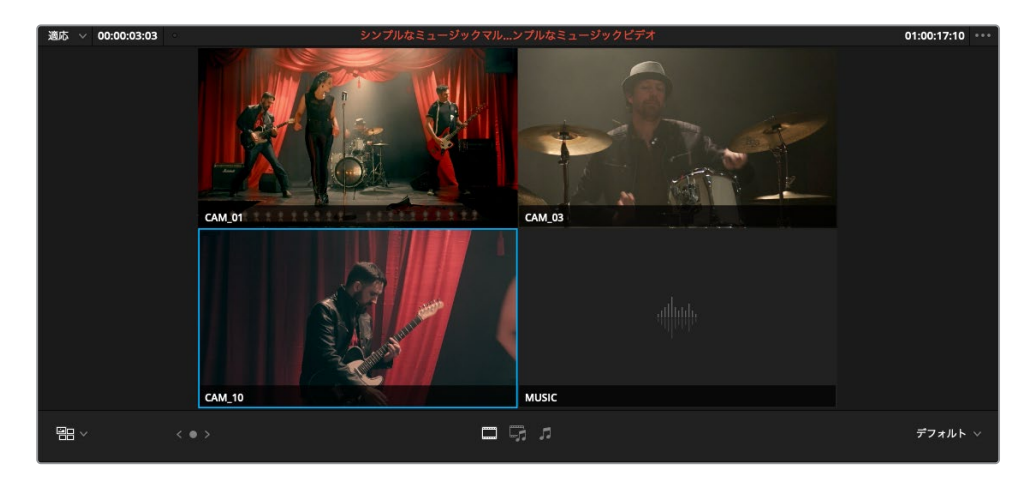

アクティブなアングルを切り替える際は、マウスポインターが置き換え編集アイコンに切り替わります。

新しいカットも簡単に追加できます。

3 タイムラインの再生ヘッドを任意のマルチカムクリップの途中に移動し、ソースビューアで他の アングルをクリックします。

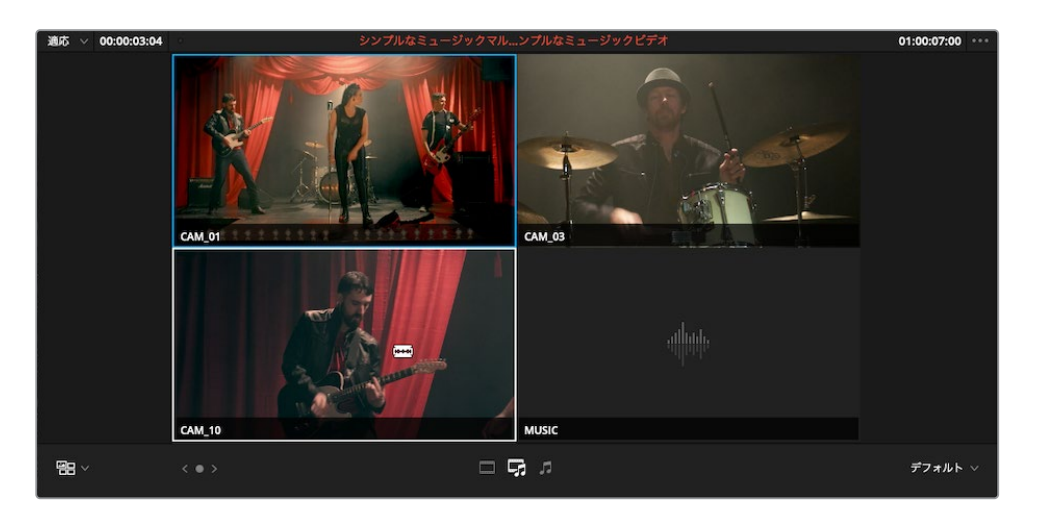

タイムラインの再生ヘッドの位置に新しい編集点が追加され、そこから次の編集点までが新しいアングルに置き換えられます。

作業のこつ キーボード上部の数字キー(1、2、3など)でも、タイムラインの再生ヘッドの 位置にカットを追加できます。「Option + 数字キー」(macOS)または「Alt + 数字キー」 (Windows)を押すと、タイムラインの再生ヘッドの位置でマルチカムクリップのアングル を切り替えられます。これらの操作は、再生中または停止時のどちらでも実行できます。

素晴らしい仕上がりです。以上の練習を通して、マルチカム編集の楽しさと、DaVinci Resolveでの作 業を体験しました。次は、やや複雑な編集にチャレンジしてみましょう。

# 複雑なマルチカム編集

3~4アングルのマルチカム編集は、非常に楽しい作業であり、比較的簡単です。しかし、それ以上の カメラで撮影したマルチカムショットの編集となると、作業も少し難しくなります。

複雑なマルチカム編集によく見られる問題を知ることは、それらの解決方法を学ぶ上で非常に重要です。

- "Timelines" ビンを選択し、「Command + N」(macOS) または「Control + N」(Windows)を 押して、新しいタイムラインを作成します。タイムライン名を 複雑なマルチカム に設定します。 前のタイムラインに代わり、タイムラインウィンドウに新しいタイムラインが表示されます。
- 2 "O2a JBR Angles" ビンを選択し、"O2b JBR More Angles" ビンを「Command + クリック」 (macOS) または「Control + クリック」(Windows) します。

3 「Command + A」(macOS)または「Control + A」(Windows)を押し、両ビン内のクリップ をすべて選択して、右クリックのメニューで「選択したクリップで新規マルチカムクリップを作 成」を選択します。

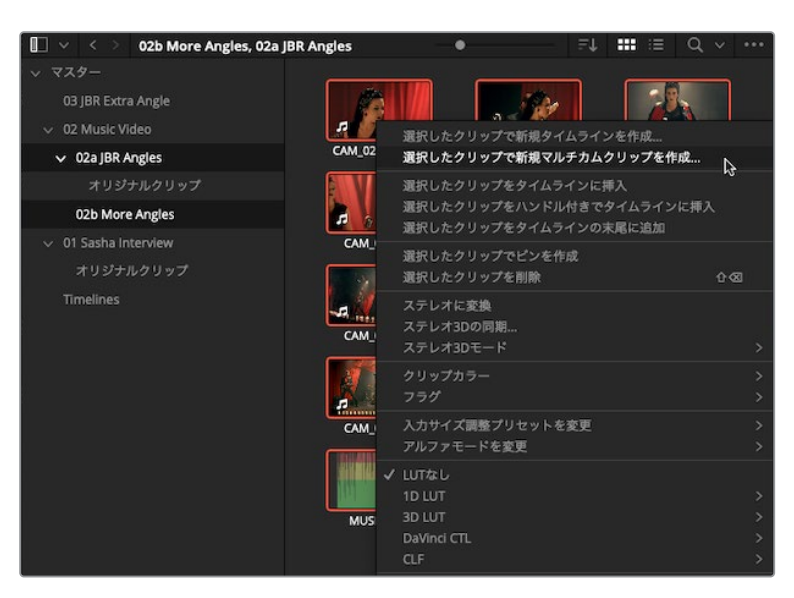

前の練習で作成したマルチカムクリップも含まれていますが、新しいマルチカムクリップの作成 にあたって、このクリップは無視されます。しかし、「Command + クリック」(macOS)または 「Control + クリック」(Windows)で選択を解除することも可能です。

- 4 開いたウィンドウで、マルチカムクリップ名を Miserable Girl に設定します。
- 5 「アングルの同期」を「サウンド」に変更します。

サウンドを基準にクリップを同期するのは優れた方法ですが、タイムコード、イン点、アウト点、 クリップマーカーを基準にクリップを同期することも可能です。それらのオプションは、ソースク リップにサウンドが含まれていない場合や、含まれていても品質が低い場合などに便利です。

- 6 「アングル名」を「クリップ名」に変更します。
- 7 「同じカメラのクリップを検出」にチェックを入れます。

このオプションを有効にすることで、DaVinci Resolveは各クリップのメタデータを参照し、カメラ番号またはカメラ名が同一のクリップを検出します。検出されたクリップは、マルチカムクリップ内で同じアングルとして扱われ、タイムコードに基づいて並べられます。

**作業のこつ** カメラ番号のメタデータは、メタデータパネルの「ショット&シーン」カテ ゴリーで確認できます。

8 今回は、ソースクリップを元の場所に残すために「ソースクリップをオリジナルクリップビンに移動」のチェックを外し、「作成」をクリックします。

| 新規マルチカムクリッ | プ               |             |
|------------|-----------------|-------------|
|            |                 |             |
| 開始タイムコード   | 01:00:00:00     |             |
| マルチカムクリップ名 | Miserable Girl  |             |
|            | 24 ~            |             |
| アングルの同期    | サウンド 〜          |             |
| アングル名      | クリップ名           |             |
|            | ✔ 同じカメラのクリップを検出 |             |
| 検出方法       | メタデータ - カメラ番号   |             |
|            | ソースクリップを「オリジナ」  | レクリップ」ピンに移動 |
|            | キャンセル           | 作成          |

Miserable Girl マルチカムクリップが作成されます。新しく作成するクリップは、選択しているビンの中で最も高い位置にあるビンに保存されます。

**作業のこつ**作成したマルチカムクリップが見つけられない場合は、このプロジェクト にあらかじめ用意されている "Multicam Clips" スマートビンを使用してください。

- 9 Miserable Girl マルチカムクリップをダブルクリックして、ソースビューアにロードします。
- 10 ソースビューアで、音楽が始まる直前の位置 (01:00:03:05) にイン点をマークし、"複雑なマルチ カム" タイムラインに同クリップを上書き編集します。

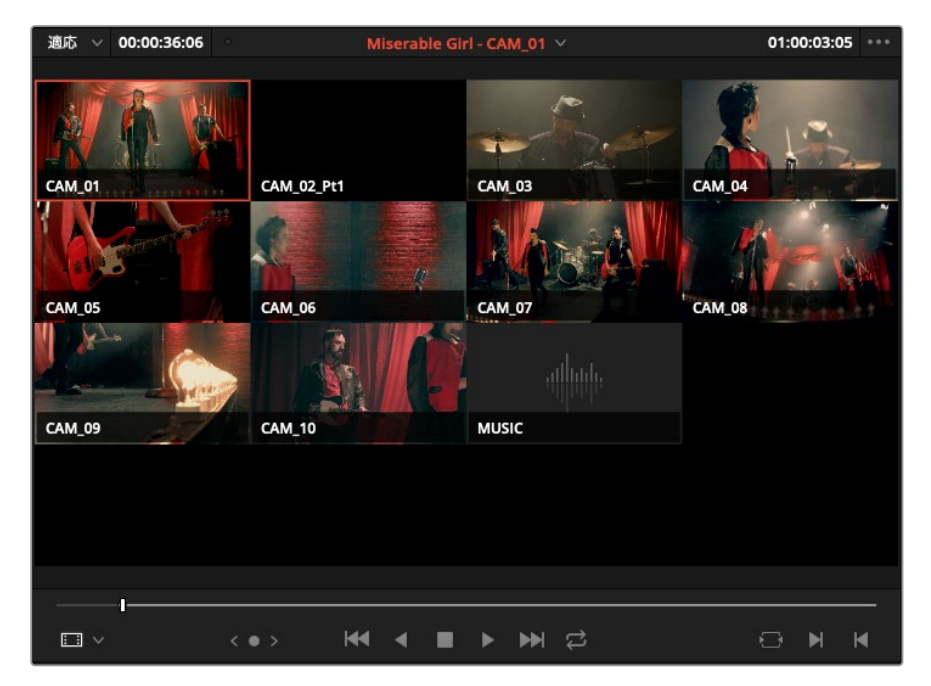

マルチカムクリップをタイムラインに編集する作業は、ソースビューアをマルチカムモードに切 り替える前に行うことが重要です。マルチカムモードは、マルチカムクリップがタイムラインに編 集された状態で使用するよう設計されています。

- 11 「Shift + Z」を押し、「Home」を押して、再生ヘッドをタイムラインの先頭に戻します。
- 12 ソースビューアのモードメニューで「マルチカム」を選択します。

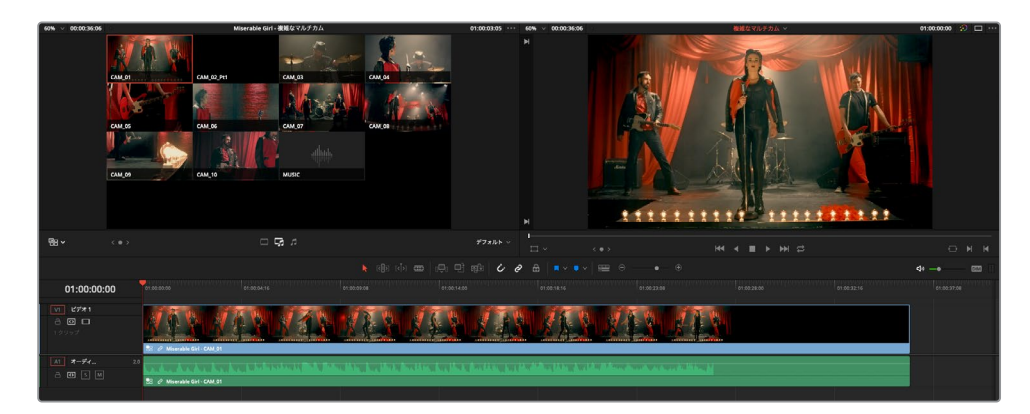

13 タイムラインを再生し、ソースビューアで各クリップの同期をチェックします。

作業のこつ いくつかのクリップには、先頭にブラックフレームが含まれています。これは、 各カメラで撮影開始・停止のタイミングが少しずつ異なるためです。

各クリップはアルファベット順に並んでいます。最初のクリップは "CAM 01" で、その映像と音声 がデフォルトとしてタイムラインで使用されています。

#### トラック名の変更

マルチカムクリップは、タイムラインでは1つのクリップに見えますが、実際には容器的なタイムラインの一種であり、複合クリップと非常に似ています。複合クリップの詳細はレッスン6で学びます。しかしこの段階では、アングル名を変更する必要がある場合などに、マルチカムクリップは専用のタイムラインで開けることを知っておくと便利です。

タイムラインヘッダーのメニューを使用して、各アングルの名前をより分かりやすいものに変更でき ます。しかし、トラック名を変更するには、「タイムライン表示オプション」メニューでトラック表示を 展開する必要があります。

1 「タイムライン表示オプション」メニューで、「スタック表示」を選択します。

| 688         | • • • • <b>•</b> • | ⊜•          | •  |
|-------------|--------------------|-------------|----|
| 01:00:09:08 | タイムライン表示オプ         | ション         |    |
|             |                    |             |    |
| 1. 10 2. 1  | ビデオョ スタック表示        |             | 24 |
|             |                    |             |    |
|             | オーディオ表示オプショ        | <u>&gt;</u> |    |
| MAR AND     |                    |             |    |
|             | トラックの高さ            |             |    |
|             | ビデオ                | •           |    |
|             | オーディオ ・●           |             |    |
|             |                    |             |    |
|             |                    |             |    |

これで、このプロジェクトで作成した各タイムラインを個別のタブとして開けます。

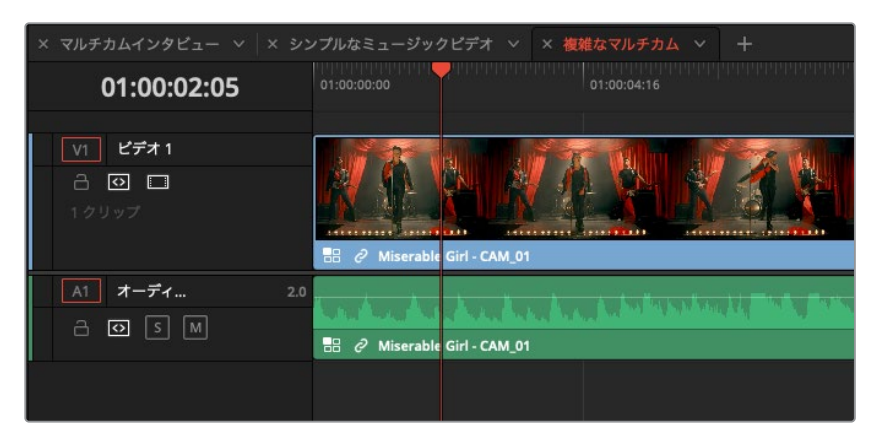

2 タイムラインで Miserable Girl クリップを右クリックし、「タイムラインで開く」を選択します。

マルチカムクリップがそのクリップ名のタイムラインで開き、DaVinci Resolveによるクリップの 構成が確認できます。この構成はシンプルで、「V1」トラックのコンテンツはマルチカムビューア に「アングル 1」として表示されます。「V2」トラックのコンテンツは「アングル 2」として表示さ れます。同様のルールがオーディオクリップにも適用されます。また、トラック名にはオリジナル クリップの名前が使用されます。

3 「V2」トラックのタイムラインヘッダーで、クリップ名の "CAM\_02\_Pt1" をクリックします。

レッスン 6 マルチカム編集

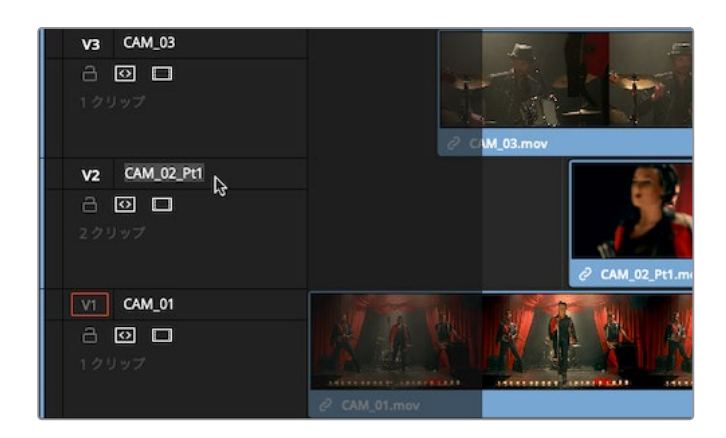

- 4 トラック名を CAM\_2 に変更します。
- 5 "複雑なマルチカム" タイムラインのタブをクリックし、マルチカムビューアを見て、2つ目のアン グル名が更新されていることを確認します。

### ビューアに表示されるアングルの並べ替え

マルチカムビューアで各アングルを見る際に、重要なアングルとそうでないアングルがあることに気 づく場合があります。あまり重要でないアングルが表示されていると、画面上で邪魔となり、必要な アングルを選択する上で作業の妨げとなる場合があります。ビューアに表示するアングルの数は、 マルチカムビューアのメニューで制限できます。

1 ソースビューアの右下にある、マルチカム表示メニューをクリックします。

任意のグリッドオプションを選択することで、表示されるアングル数を変更できます。

2 「3x3」を選択して、縦方向に3列、横方向に3列、計9つのアングルをビューアに表示します。

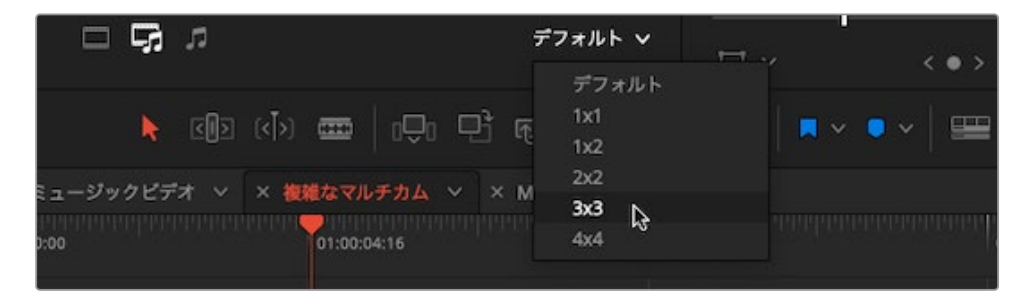

作業のこつ 表示するアングル数を減らすと、低速のコンピューターにおける再生パフォーマンスも向上します。

ソースビューアはアングルを複数のページに分け、そこから残りのカメラアングルにもアクセス 可能です。

3 右矢印アイコンをクリックして、残りのアングルを表示します。

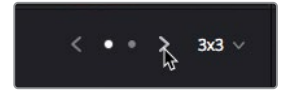

このページには、リードギタリストのショットである "CAM\_10" が表示されます。これは重要な クローズアップショットなので、ページ1に表示した方が便利です。トラックの並び順を変更し、 このアングルを移動しましょう。

- 4 タイムラインで、"Miserable Girl" タブをクリックします。
- 5 "CAM\_10" トラックまでスクロールし、同トラックのヘッダーを右クリックして、「トラックを下に 移動」を選択します。

| v10 CAM_10<br>合 ◎ □<br>1クリップ                                  |                                                                                      |
|---------------------------------------------------------------|--------------------------------------------------------------------------------------|
| <b>vg CAM_09</b><br>合 回 ロ<br>1 クリップ                           | <ul> <li>トラックを追加</li> <li>テボトラックを追加</li> <li>トラックを上に移動</li> <li>トラックを下に移動</li> </ul> |
|                                                               | トラックを削除<br>空のトラックを削除<br>トラックカラーを変更 >                                                 |
| A CAN 07                                                      | CAM_08.mov                                                                           |
| <ul> <li>(7) Cum_07</li> <li>금 @ □</li> <li>1 クリップ</li> </ul> | vine.<br>vine.<br>vine.<br>vine.                                                     |

これにより、"CAM\_10" と "CAM\_09" が入れ替わり、ギタリストのアングルもページ1に移動します。

6 "複雑なマルチカム" タブをクリックし、メインタイムラインに戻ります。

ソースビューアを見ると、"CAM\_10" と "CAM\_09" の位置が入れ替わったことが分かります。

#### 新しいアングルの追加

マルチカムクリップを専用のタイムラインで開くことで、そのマルチカムクリップを作成する際に追加できなかったアングルを追加することが可能です。例えば、同期したタイムコードを使用してマルチカムクリップを作成した際に、タイムコードが適切でないクリップがあった場合などです。そのような状況では、すでに作成したマルチカムクリップであっても、アングルを手動で追加できることを知っておくと便利です。

1 タイムラインで、Miserable Girl マルチカムタイムラインのタブをクリックします。

復雑なマルチカム編集

2 「タイムライン表示オプション」メニューをクリックし、「ビデオ表示オプション」の右端で 「プレーン」を選択します。「Shift + Z」を押して、ウィンドウにタイムライン全体を表示します。

190

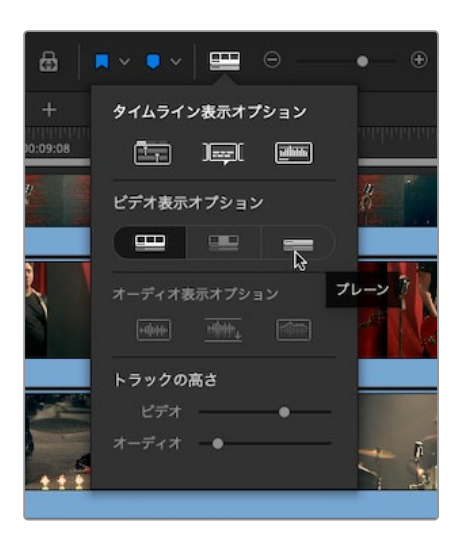

この表示オプションでは全トラックが小さく折り畳まれるので、最大限のスペースでタイムラインのトラックを移動できます。

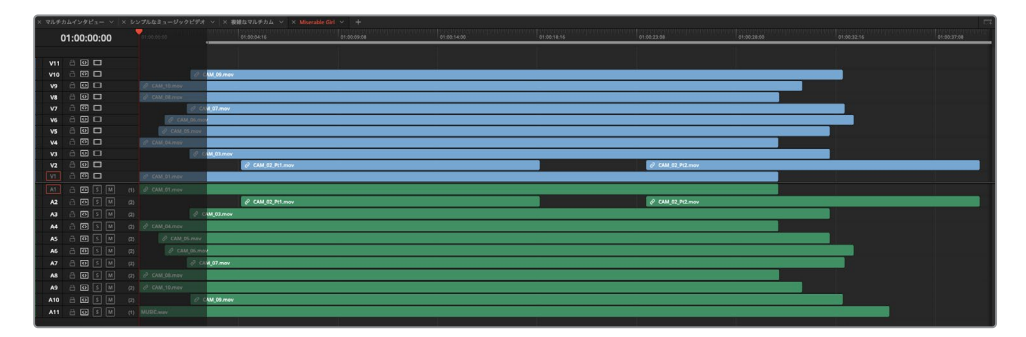

**メモ** "CAM\_02" にはクリップが2つ含まれています。これらは同じカメラで撮影され たクリップであり、それぞれのタイムコードと、マルチカムクリップ作成時に選択した「 アングル名」オプションに基づいて、同じトラックに配置されています。

- 3 メディアプールで、"03 JBR Extra Angle" ビンを選択します。
- 4 New Angle.mov クリップをソースビューアで開きます。

このクリップは、ステージ全体のローアングルショットであり、オリジナルのマルチカムクリップ には含まれていません。

5 ジョグバーを同ソースクリップの先頭に移動し、「Shift + 下矢印」を押して、1つ目のマーカーに ジャンプします。「」を押して、イン点を追加します。 このマーカーは、音楽の開始位置に配置されています。マーカーが適切な位置にあるので、この アングルとマルチカムクリップをすばやく同期できます。

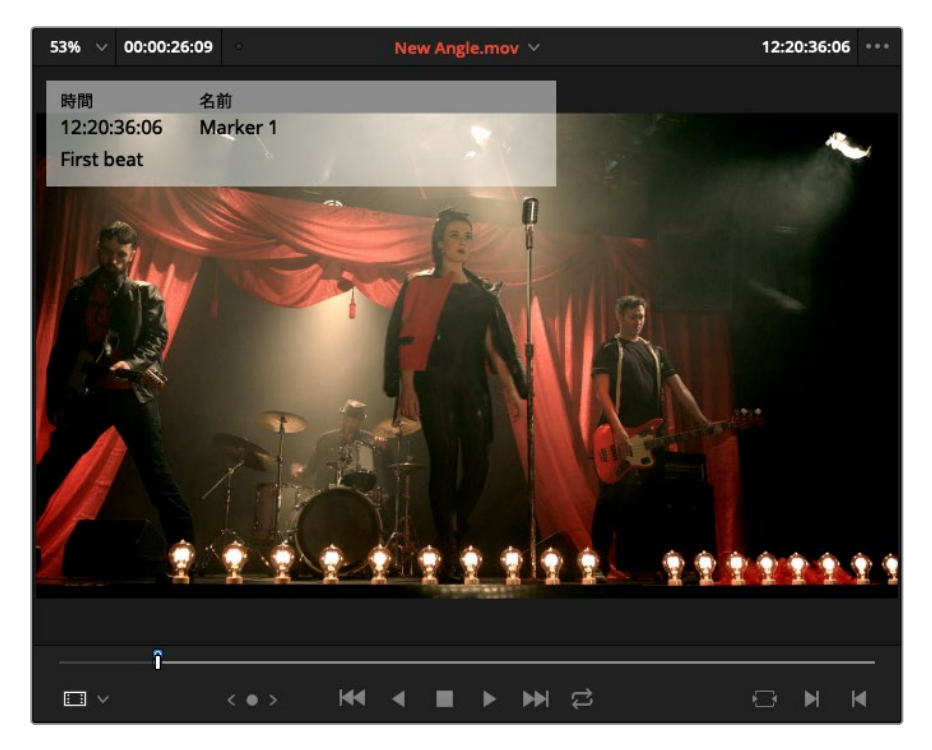

- 6 Miserable Girl マルチカムタイムラインで、再生ヘッドを音楽の開始位置(01:00:03:05)に移動します。このタイムラインにマークされているイン点は、このマルチカムクリップを専用のタイムラインに編集する前にマークしたイン点です。
- 7 「Option + Command + 1」(macOS) または「Alt + Control + 1」(Windows) を押して「A1」 トラックのソースコントロールを無効にするか、タイムラインのトラックヘッダーで「A1」のソー スコントロールを無効にします。

| × マルチカムインタビュー >  × シンプルなミュージックビデオ >  × 複雑なマルチカム > <mark>× Miserable Girl &gt;</mark> + |          |              |                         |  |  |  |  |  |
|----------------------------------------------------------------------------------------|----------|--------------|-------------------------|--|--|--|--|--|
| 01:0                                                                                   | 00:03:05 | 01:00:00:00  | 01:00:04:16 01:00:09:08 |  |  |  |  |  |
| <b>V11</b> 🔒                                                                           |          |              |                         |  |  |  |  |  |
| V10 🔒                                                                                  |          | <i>2</i> c   | IM_09.mov               |  |  |  |  |  |
| V9 🔒                                                                                   |          | ∂ CAM_10.mov |                         |  |  |  |  |  |
| V8 🔒                                                                                   |          | ∂ CAM_08.mov |                         |  |  |  |  |  |
| <b>v7</b> 🔒                                                                            |          |              | 1_07.mov                |  |  |  |  |  |
| V6 👌                                                                                   |          |              |                         |  |  |  |  |  |
| V5 👌                                                                                   |          |              |                         |  |  |  |  |  |
| V4 👌                                                                                   |          | ∂ CAM_04.mov |                         |  |  |  |  |  |
| <b>V3</b> 🔒                                                                            |          | ê a          | M_03.mov                |  |  |  |  |  |
| V2 👌                                                                                   |          |              | ∂ CAM_02_Pt1.mov        |  |  |  |  |  |
| V1 🔒                                                                                   |          | ∂ CAM_01.mov |                         |  |  |  |  |  |
| A1 合                                                                                   | S M (1)  | CAM_01.mov   |                         |  |  |  |  |  |
| A2 🔒                                                                                   |          |              | ∂ CAM_02_Pt1.mov        |  |  |  |  |  |

8 「F12」を押して "最上位トラックに配置" 編集を実行し、ソースビューアのクリップを「V11」トラック (一番上の空のトラック) に編集します。これで、同クリップが適切な位置から開始します。

| × र         | ルチナ | ካፊイ | ンタ                | 21- V | × シン  | プルなミュージック    | ビデオ >   × 複雑 | なマルチカム >       | × Miserable Girl | ~ | +      |
|-------------|-----|-----|-------------------|-------|-------|--------------|--------------|----------------|------------------|---|--------|
| 01:00:29:14 |     |     |                   | 29:14 |       |              |              |                |                  |   | :09:08 |
|             | V11 |     | $\diamond$        |       |       |              | New Angle.m  | ov             |                  |   |        |
|             | /10 |     | ♦                 |       |       |              | ∂ CAM_09.mov |                |                  |   |        |
|             | V9  |     | $\diamond$        |       |       | ∂ CAM_10.mov |              |                |                  |   |        |
|             | V8  |     | $\Diamond$        |       |       | ∂ CAM_08.mov |              |                |                  |   |        |
|             | V7  |     | $\diamond$        |       |       |              | ∂ CAM_07.mov |                |                  |   |        |
|             | V6  |     | $\diamond$        |       |       | 2 CAM        | _06.mov      |                |                  |   |        |
|             | V5  |     | $\Diamond$        |       |       | @ CAM_09     | i.mov        |                |                  |   |        |
|             | V4  |     | $\langle \rangle$ |       |       | CAM_04.mov   |              |                |                  |   |        |
|             | V3  |     | $\langle \rangle$ |       |       |              | CAM_03.mov   |                |                  |   |        |
|             | V2  |     | $\langle \rangle$ |       |       |              |              | ∂ CAM_02_Pt1.m | 10V              |   |        |
|             | V1  |     | $\langle \rangle$ |       |       | 2 CAM_01.mov |              |                |                  |   |        |
|             | A1  |     | $\diamond$        | S M   | ] (1) | ∂ CAM_01.mov |              |                |                  |   |        |
|             | A2  | a   | $\Diamond$        | S M   | ] (2) |              |              | ∂ CAM_02_Pt1.m | 107              |   |        |

マルチカムクリップに新しいアングルが追加されました。この後は、必要に応じてスリップトリム やスライドトリムを使用し、同クリップと音楽の同期関係を微調整できます。

メモ "最上位トラックに配置" 編集を実行すると、通常は新しいビデオトラックまたは オーディオトラックが作成されますが、この例ではタイムラインにすでに存在した空の 「V11」トラックが使用されました。「V11」トラックが空だったのは、このマルチカムクリ ップの "アングル 11 (Angle 11) " が、映像のない音楽トラックであるためです。映像の みのアングルを、空の「V11」トラックに手動で追加することで、両クリップが11番目のア ングルとしてビュ−アに表示されます。

- 9 タイムラインで、"Miserable Girl" タブを閉じます。これで、マルチカムクリップの変更はひとま ず終了です。
- 10 ソースビューアのメニューで、マルチカムビューアを再度有効にします。
- 11 「タイムライン表示オプション」メニューをクリックし、オーディオ波形を有効にするボタンをク リックします。「ビデオ表示オプション」を、好みに応じて他のオプションに変更します。 ここで、もう一度楽しい作業に戻りましょう。マルチカム編集の時間です!
- 12 マルチカムビューアで "オーディオのみ" ボタンをクリックし、ページ2に切り替え、"MUSIC" ア ングルを「Option + クリック」(macOS) または「Alt + クリック」(Windows) して、マルチカム クリップのオーディオを同アングルの音楽トラックに変更します。

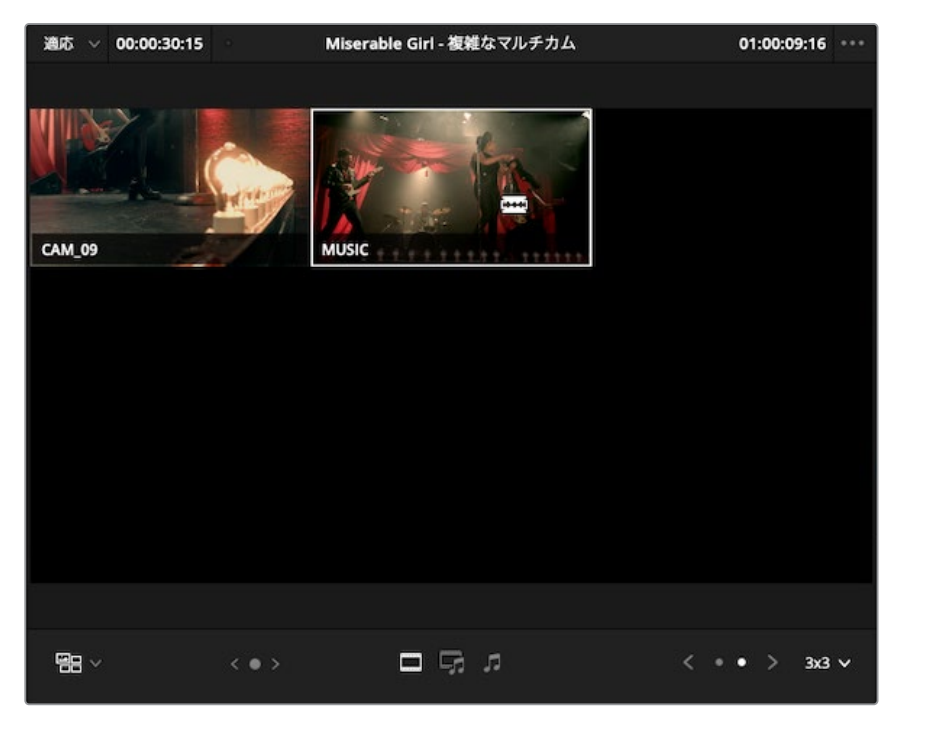

**13** ページ1に切り替え、"ビデオのみ" ボタンをクリックし、"CAM\_03" を「Option + クリック」 (macOS) または「Alt + クリック」(Windows) して、最初のアングルに映像を切り替えます。

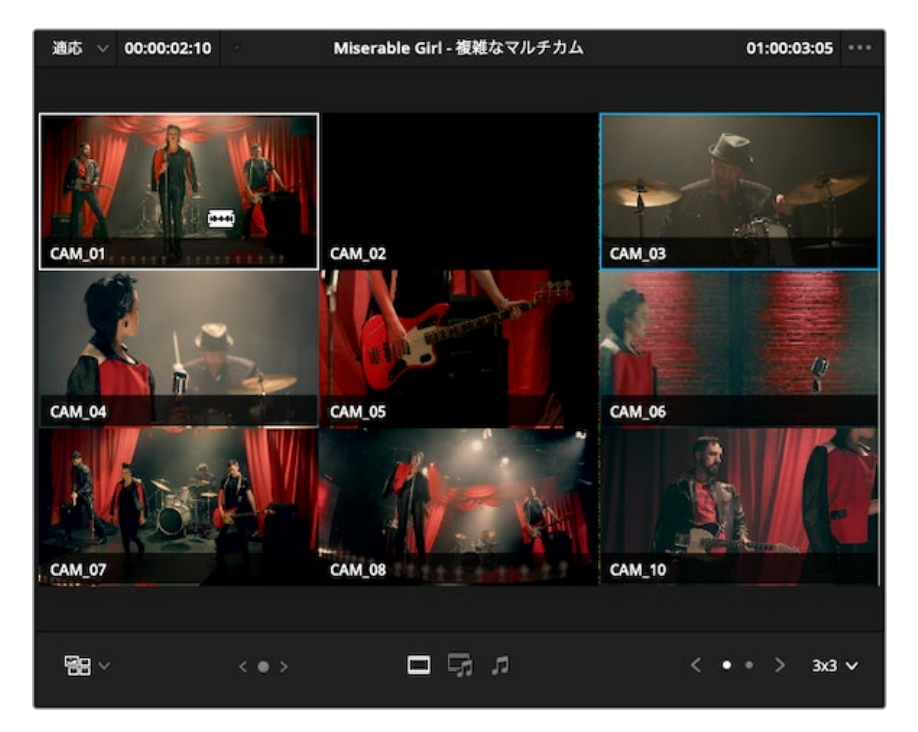

**14** 再生ヘッドをタイムラインの先頭までドラッグします。

15 再生を開始し、編集を開始します!

マルチカムクリップの最後まで編集を行ったら、先頭に戻り、編集点のロールやアングルの切り替え、新しいカットの追加など、さらなる微調整を加えてください。その際は、マルチカムビューアのページ2にある2つのアングルも忘れないでください!タイムライン全体をシングルクリップに変換し、 未使用のアングルをすべて除去したいと感じるかもしれませんが、カラーグレーディングの過程では、クリップごとにグレーディングを行うより、タイムラインを開いてトラックごとにグレーディング する方が簡単であることを考慮してください。

マルチカムプロジェクトをリアルタイムで再生しながら編集する際は、音楽のリズムとテーマを把握し、 それらの特徴を捉えながらカット割りすることが大切です。時には、マルチカムクリップを3~4種類 の異なるスタイルでカット割りし、様々なペースを試して、後で最善のものを選ぶのもひとつの方法 です。しかし、他のあらゆる編集と同様、視聴者に最高の映像を提供するためには、各カットを繰り 返しチェックし、微調整を行うことが不可欠です。

# レッスンの復習

- 1 マルチカムクリップで、音声のない映像のみのクリップのアングルを同期する上で使用できるのは?(複数回答可)
  - A) イン点とアウト点
  - B) マーカー
  - C) タイムコード
- 2 マルチカムビューで同時に表示できるアングルの最大数は?
  - A) 16
  - B) 18
  - C) 28
- 3 マルチカムクリップに新しい編集点を加えるのではなく、マルチカムクリップ全体を他のアング ルに切り替える際に使用する修飾キーは?
  - A) Command (macOS) またはControl (Windows)
  - B) Option (macOS) またはAlt (Windows)
  - C) Shift
- 4 ○か×で答えてください。アングルの並び順の変更、既存のマルチカムクリップへのアングルの 追加、既存のアングルの現在の並び順の変更などはできない。
- 5 ○か×で答えてください。マルチカムクリップをシングルクリップに変換すると、同期した他のア ングルはすべて失われる。

#### 答え

- 1 AとBとCです。アングルの同期には、音声ではなく、イン点やアウト点、タイムコード、マーカー を使用できます。
- 2 Aの16です。それ以上のアングルには他のページに切り替えてアクセスできますが、1ページに表示できる最大アングル数は16 (4x4) です。
- 3 Bです。任意のアングルを「Option + クリック」(macOS) または「Alt + クリック」(Windows) して、他のアングルに切り替えます。
- **4** ×です。マルチカムクリップを右クリックし、「タイムラインで開く」を選択して、既存のマルチカムクリップを調整できます。
- 5 ○です。マルチカムクリップをシングルクリップに変換すると、未使用のアングルはすべて削除され、タイムライン上のアクティブなアングルで使用されているクリップだけが残ります。

## レッスン 7

マルチレイヤー合成 の作成

マルチレイヤーのビデオ広告(プロモ)には、シームレス にアニメートされたストーリーラインに、ビデオ、オーデ ィオ、モーショングラフィックス、テキストが含まれていま す。創造力や想像力は動画広告を特別なものにする上で 大切ですが、最終的な目的はあくまでもメッセージを明 確に伝えることです。

このレッスンで学ぶレイヤリングやグラフィック、アニメーションなどのテクニックは、CMなど視聴者を瞬時に納得させる必要があるプロジェクトに適用できます。またこれらのテクニックは、難解で複雑な概念を分かりやすく説明する必要がある教育用コンテンツの制作でも役立ちます。

モーショングラフィックスは重要なメッセージを伝達す るので、視聴者が簡単に理解できるものでなければなり ません。つまり、明瞭さと簡潔さが重要です。使用するビ ジュアルエフェクトや動き、色などは、作品全体の明瞭性 を高めるものにする必要があります。そうすることで、視 聴者にメッセージを効果的に伝達するアニメーションが 作成できます。

このレッスンでは、DaVinci Resolve 15のエディットページ で使用できる合成機能およびアニメーション機能を紹介し ます。エディターは、合成の作成や、簡単なキーフレームア ニメーションの適用を依頼されることがあるでしょう。エ ディターやモーショングラフィックス・アーティストは、将 来的にFusionページやFusion Studioで作業する際に、エ ディットページの合成を指針、あるいはプリビズ(プリビジ ュアライゼーション)として使用できます。

#### 所要時間

このレッスンには約75分かかります。

#### ゴール

| 大まかなビジョンを描く             | 198 |
|-------------------------|-----|
| グラフィックの作業               | 216 |
| 複合クリップの作業               | 221 |
| マルチレイヤー再生パフォー<br>マンスの向上 | 229 |
| キーフレームの調整               | 231 |
| レッスンの復習                 | 237 |

# 大まかなビジョンを描く

明瞭なマルチレイヤーの動画広告を作成するには、作業を開始する前に作品のビジョンがなければ なりません。伝達したいメッセージが完全に定まっていなければ、適切なアプローチを選択するこ とはできません。

ここでの目的は、アニメートしたピクチャーウォールに、複数のビデオレイヤーを組み込んだ30秒の マルチレイヤーの動画広告を作成することです。動画広告の作成を始める前に、使用したいスタイル を確認しましょう。

- 1 プロジェクトマネージャーで右クリックし、「プロジェクトの読み込み」を選択します。"Lesson 07 Compositing" に進みます。"R15 Editing Lesson 07 Compositing.drp" を選択して、「開く」を クリックし、さらに「OK」をクリックして、プロジェクトマネージャーに読み込みます。
- 2 同プロジェクトを開き、メディアファイルを再リンクします。
- 3 エディットページのマスタービンで、final composite クリップをダブルクリックして再生します。

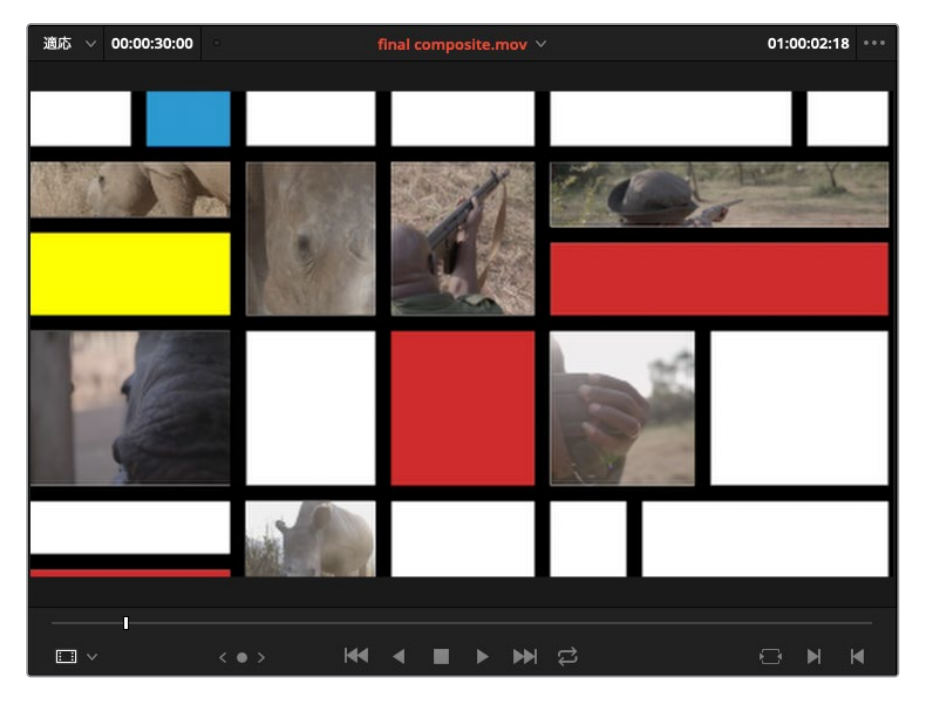

このクリップは、これから作成するビデオと同様、マルチレイヤーグラフィックの動画広告です。 見て分かるように、このようなプロジェクトを作成するには、多くのイメージを同時に可視化する 必要があります。そのためには、複数のタイムラインビデオトラックを使用して、それらのイメー ジを重ね合わせる必要があります。

クリップの縦の配列は、一番重要なショットを表示するタイミングを決定した後で決めることをお 勧めします。まずは、"start timeline" の詳細を見てみましょう。今回作成する動画広告の基本的 な構成は出来上がっていますが、いくつかエレメントが足りないタイムラインです。

4 "timelines"ビンで "01 start timeline" をダブルクリックします。

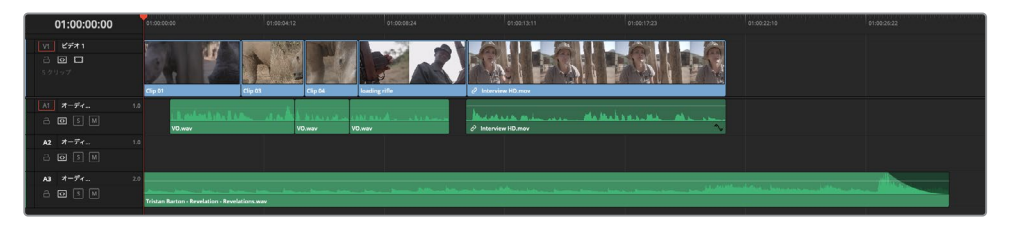

5 タイムラインを再生して、現在の編集を確認します。

このタイムラインには、ボイスオーバー (VO)の大部分、音楽の一部、Bロールクリップが編集 されています。以下の練習では、ナレーションの構築をさらに進め、さらにBロールクリップを 追加します。

### 前に使用したクリップを呼び出す

動画広告のボイスオーバーを編集する際は、2~3テイクを切り替えて試すことが多くなります。 テイクを何度も切り替えるので、前に使用したクリップにすばやく戻る方法をいくつか知っておくと 便利です。

このタイムラインには、ボイスオーバーのソースクリップから使用されたフレーズが含まれています。 目的のボイスオーバークリップを見つけてソースビューアにロードする最も簡単な方法は、タイムライ ン上のボイスオーバークリップからマッチフレームを実行する方法です。

1 タイムラインで、再生ヘッドが "オーディオ 1" の3つ目の VO.wav クリップの上にあることを確認します。Interview HD クリップの1つ前です。

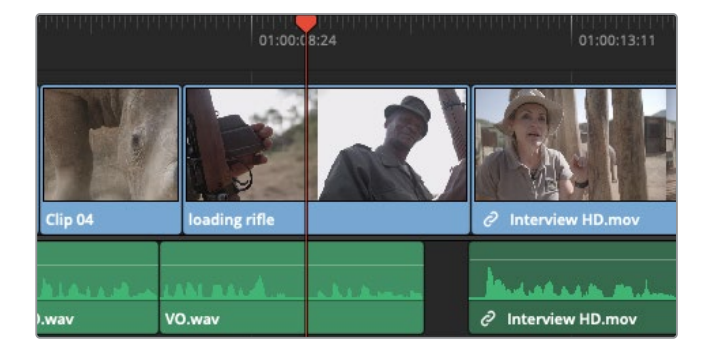

マッチフレームを実行して目的のフレーズを見つけるには、分析するトラックを指定する必要が あります。マッチフレーム用に適切なトラックを指定するには、マッチフレームを実行したいトラ ック (この例では "オーディオ 1") より上にある全トラックの自動選択を無効にします。

メモ 自動選択コントロールを使用する代わりに、マッチフレームするクリップを手動 で選択することも可能です。 199

大まやなビジョンを描く

 2 "ビデオ 1" トラックの自動選択ボタンをクリックするか、「Option + F1」(macOS)または「Alt + F1」(Windows)を押して、同トラックの自動選択を無効にします。

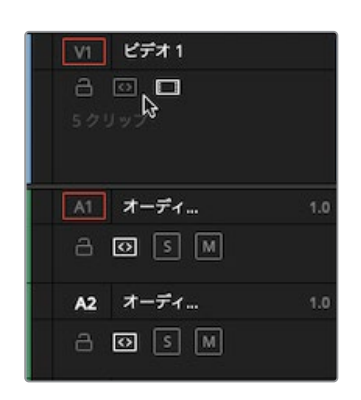

3 タイムラインビューアの右下でマッチフレームボタンをクリックするか、「F」キーを押して、マッ チフレームを実行します。

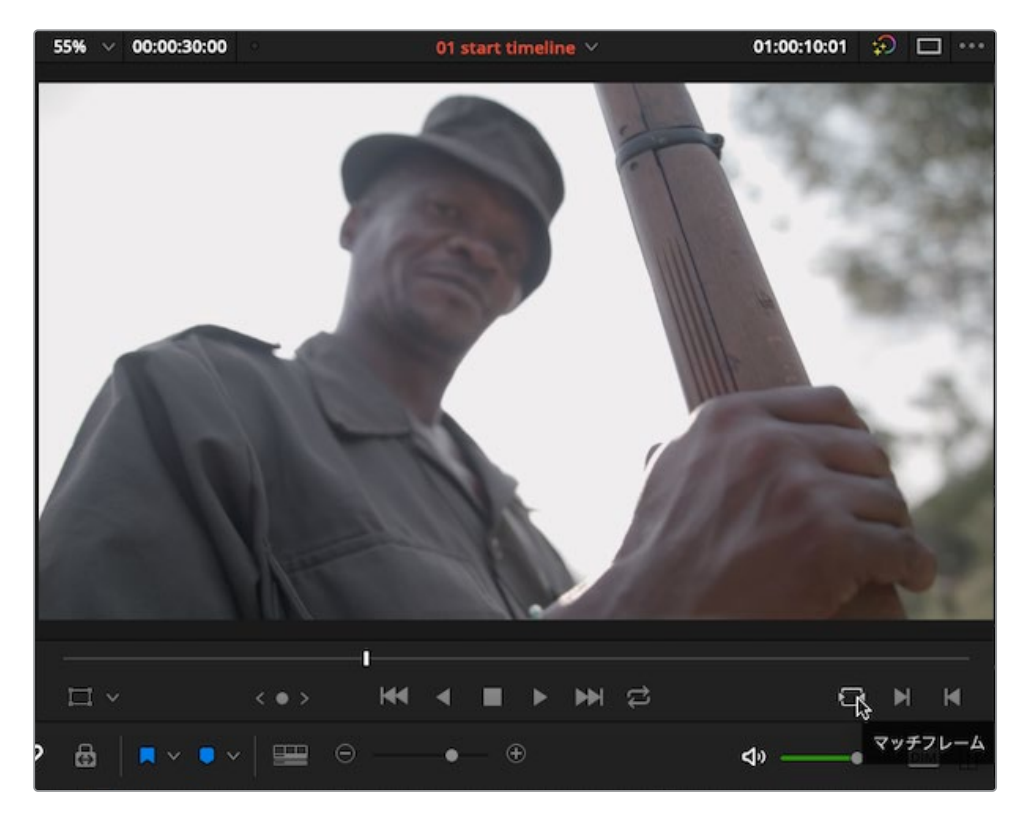

**作業のこつ** マッチフレームボタンはソースビューアの下にもあります。このボタンを使用すると、現在のソースフレームをタイムラインで特定できます。

201

大まかなビジョンを描く

マッチフレーム機能では、タイムラインの再生ヘッドの位置において、自動選択が有効なトラックのうち最も高い位置にあるトラックのクリップがロードされます。この単純な操作により、メディアプールを検索して以前使用したクリップを探し出す手間が省けます。

**作業のこつ**特定のタイムラインクリップをメディアプール内で見つけたい場合は、タイムラインでクリップを選択し、「クリップ」>「メディアプールでクリップを検索」を選択するか、クリップを右クリックして「メディアプール内で検索」を選択するか、「Option + F」(macOS)または「Alt + F」(Windows)を押します。

4 ソースビューアがアクティブな状態で、"3.." (3、ピリオド、ピリオド) と入力し、「Enter」 キーを 押します。

ピリオドを2回押すことは、値がゼロの小数点を2回入力するのと同じなので、3分 (3.00.00)の 入力と同じ結果になります。この位置は、次のクリップの先頭の近くです。

5 スペースバーを押して、最後のフレーズを再生します。

このフレーズを動画広告のエンディングに使用します。

- 6 3分の位置に戻り、博士が "This is why I continue to fight," と言う直前の位置 (00:03:01:00 あたり) にイン点をマークします。
- 7 博士が "Give up on them." と言った後の位置 (00:03:08:00) に、アウト点をマークします。

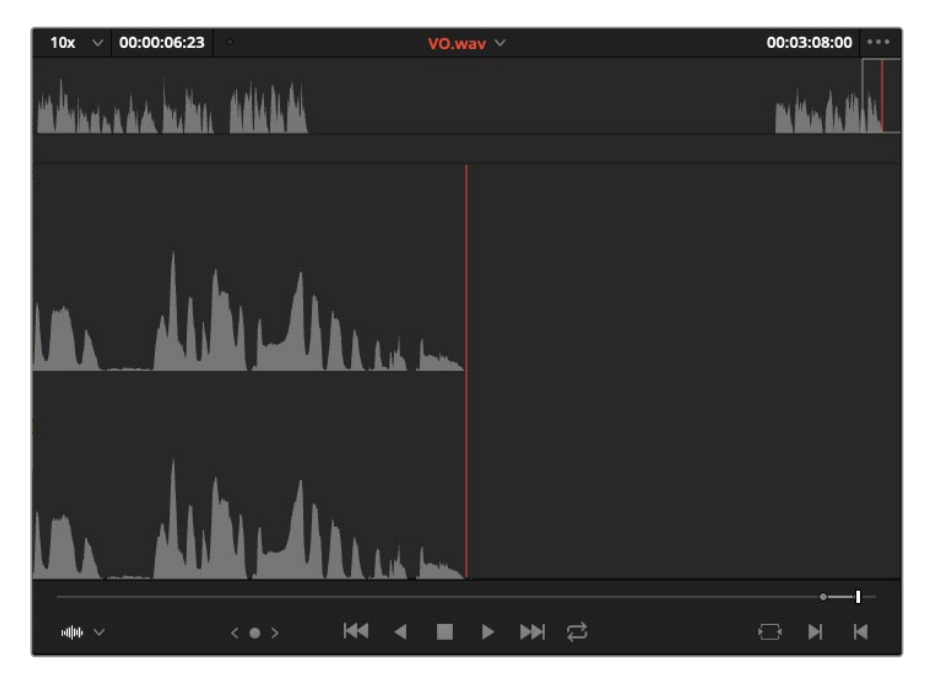

次は、このボイスオーバーをタイムラインの末尾に追加します。この作業は、編集オプションの ひとつである "末尾に追加" で実行します。

#### 8 「Shift + F12」を押して、目的のオーディオトラックの末尾にクリップを追加します。

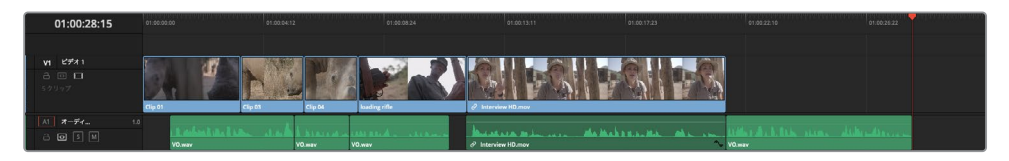

9 画面上のインタビューと、タイムラインに追加したボイスオーバー音声を再生して、編集を確認します。

現状では、カメラインタビューの直後にボイスオーバークリップが編集されています。声の素材 を編集する際は、人が呼吸することを忘れないでください。そして、同じことが編集にも当ては まります。

- 10 タイムラインの再生ヘッドを、追加したばかりの VO.wav クリップに重ねます。
- 11 「Shift + V」を押して、同クリップを選択します。

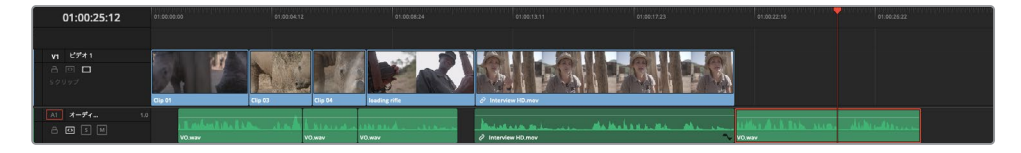

12 +10 と入力し、「Enter」 キーを押します。

| 01:00:25:12       | 01:50:90:00                            | 01.00.04:12                    | 01:00:08:24   | 01.00.13.11                    | 01.00.17.23   | 01:08:22:10       | 01.00.25.22                  |
|-------------------|----------------------------------------|--------------------------------|---------------|--------------------------------|---------------|-------------------|------------------------------|
| V1 ピቻ처1           |                                        |                                |               |                                | â II- ô       |                   |                              |
| 57997             | Cip 03                                 | Clip 64                        | Joading rifte | P Interview HD.may             |               |                   |                              |
| ▲ オーディ<br>合 回 5 単 | 1.0<br>1.1 milest http://ibs.<br>VOwer | ali da 📥 🛔 da jana ang jang sa |               | Australia and Australia Angles | and the state | udia da kitus ara | o. – olitiki solitika a sasa |

数値の前に「+」を入力したので、クリップが相対量(この場合は10フレーム)で移動します。これ により、2つのフレーズの間に非常に重要な息継ぎスペースが追加されました。次の練習に進む 前に、この段階で少し時間を取り、編集全体を確認してみましょう。

### フィット トゥ フィル編集

フィットトゥフィルは、ソースクリップとタイムラインの両方にイン点とアウト点を設定するフォーポイント編集です。ソースクリップとタイムラインで指定した長さが異なる場合、DaVinci Resolveは、ソースクリップの範囲をタイムラインの範囲に一致させるために必要な速度調整を自動的に算出します。動画広告では特定のアクションを音楽のビートや特定のボイスオーバーに合わせることが求められるため、この自動速度調整機能が役立ちます。

- 1 再生ヘッドをタイムラインの先頭に移動し、再生ボタンをクリックして、3つ目のビート (01:00:02:00 あたり) にイン点をマークします。
- 2 5つ目のビート(01:00:04:00あたり)にアウト点をマークします。

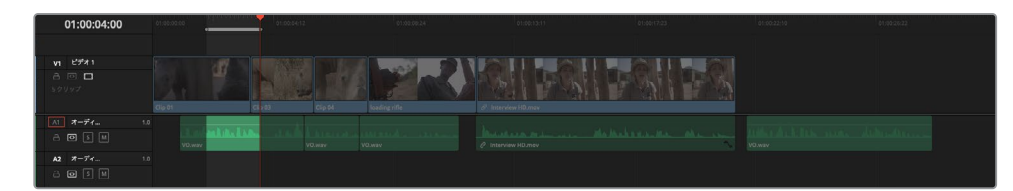

イン点とアウト点の間は約2秒です。これは、タイムラインビューアの左上にあるフィールドで確認できます。

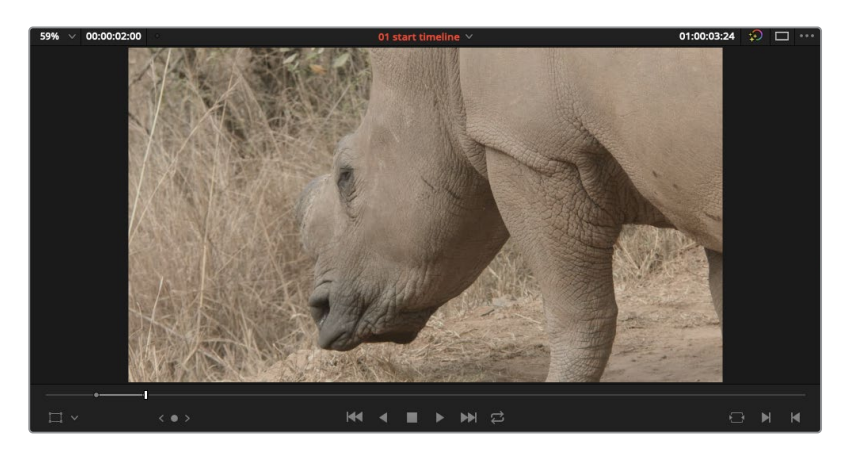

- 3 メディアプールで "Media" ビンを選択します。
- 4 Clip 02 クリップをダブルクリックして、ソースビューアにロードします。

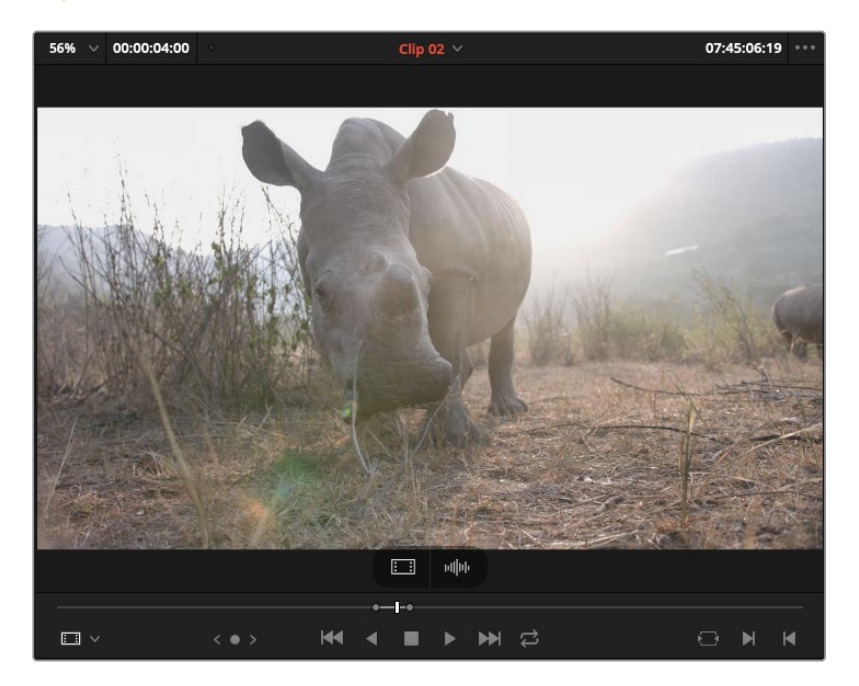

- このクリップにはすでにイン点とアウト点がマークされており、4秒間の範囲でタイムラインに編 集する準備が整っています。使用する範囲のコンテンツを確認してみましょう。
- 5 「Option + /」(macOS) または「Alt + /」(Windows) を押すと、イン点からアウト点まで再生 され、再生ヘッドが現在のフレームに戻ります。

このショットでは、サイが非常にゆっくり動いています。このショットをスピードアップして、サイ が顔を上げるまでの動作を、タイムラインでマークした2秒間の範囲に収めます。

6 ビデオトラックのみを編集できるように、タイムラインのトラックヘッダーで「A1」の配置先コン トロールを無効にします。

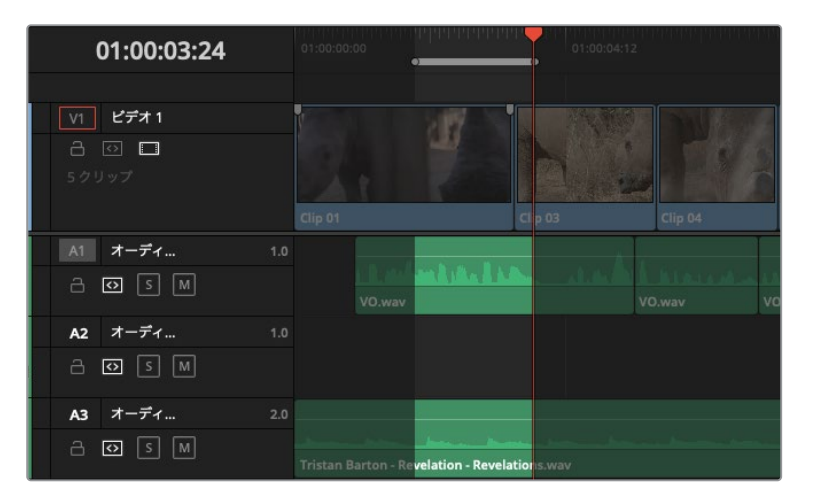

7 「Shift + F11」を押して、フィット トゥ フィル編集を実行します。

速度変更アイコンが表示されたクリップが、タイムラインに追加されます。このクリップは、4秒 間のソースクリップを2秒間のタイムライン範囲に収めるために速度が上がっています。

| 01:00:04:00               | 01:00:00 | 0:00        | nelne namero (         | 01:00:04:1 | 12<br>12 | 1111 |
|---------------------------|----------|-------------|------------------------|------------|----------|------|
| VI ビデオ 1<br>合 回<br>6 クリップ | Clip 01  |             | Clip 02                | Clip 03    | Clip 04  |      |
| A1 オーディ 1                 |          |             |                        | L L        |          |      |
| a 🖸 s M                   |          | VO.wav      |                        |            | VO.wav   | v    |
| A2 オーディ 1                 |          |             |                        |            |          |      |
| a 🖸 s M                   |          |             |                        |            |          |      |
| A3 オーディ 2                 | 0        |             |                        |            |          |      |
| a 🖸 s M                   | Tristan  | Barton - Re | evelation - Revelation | s.wav      |          | -    |
8 タイムラインに追加したサイのクリップの先頭に移動し、再生して確認してください。

フィット トゥ フィル編集はこのように簡単ですが、より簡単な場合もあります。フィット トゥ フィ ル編集でタイムライン上の既存のクリップを置き換える場合は、イン点とアウト点をマークする必 要がありません。タイムラインの再生ヘッドを置き換えたいクリップに重ね、目的のトラックの自動 選択コントロールを有効にします。フィット トゥ フィル編集を実行する際、DaVinci Resolveは、 置き換えるクリップのイン点とアウト点を自動的に算出します。

### 置き換え編集でアクションを揃える

動画広告では、複数のイメージをスクリーンに同時に表示したい場合があります。これを実行するに は、タイムラインの複数のトラックで、イメージを縦に重ねる必要があります。次に行う編集では、 スクリーン上で同時に表示するクリップを重ねます。

監督は、複数の発砲シーンをピクチャーウォールで同時に表示したいと考えています。また監督は、 それらのシーンを自然な間でボイスオーバーに取り入れたいと思っています。

1 タイムラインで loading rifle クリップを先頭から再生し、博士の台詞 "It isn't because they dislike you." と "It's just because they are scared." の間 (01:00:19:15あたり) で停止します。

この位置に新しいクリップの銃声を入れます。置き換え編集を行う際は、サウンドやアクション を入れたい場所に再生ヘッドを配置することが重要です。

2 左右の矢印キーを使い、再生ヘッドを "dislike you" と "it's just because" の間に配置します。

| 01:00:04:1:                | 2       | 01:00:3       | 18:24 | 14.1.1.1 | ann an an an an an an an an an an an an | 01:00:13:11       | na ang paga ang paga ang paga ang paga ang paga ang paga ang paga ang paga ang paga ang paga ang paga ang paga<br>Ing paga ang paga ang paga ang paga ang paga ang paga ang paga ang paga ang paga ang paga ang paga ang paga ang | UNDEPENDE   | 01:00:17:23 | an an tha an | AND DO           |
|----------------------------|---------|---------------|-------|----------|-----------------------------------------|-------------------|----------------------------------------------------------------------------------------------------|-------------|-------------|--------------|------------------|
| Clip 02                    | Clip 04 | Ioading rifle | R     |          | <ul><li>Interview</li></ul>             | w HD.mov          |                                                                                                    |             |             |              |                  |
| antine time, see A         | VO.wav  | VO.wav        |       |          | 2 Interview                             | v HD.mov          |                                                                                                    | the black o | H. L. Make  | - <b>*</b> - | <u>م</u> هر<br>۲ |
|                            |         |               |       |          |                                         |                   |                                                                                                    |             |             |              |                  |
| have been been been        |         |               |       | -        | المحمد                                  | the second second |                                                                                                    |             |             |              | permi            |
| velation - Revelations.wav |         |               |       |          |                                         |                   |                                                                                                    |             |             |              |                  |

作業のこつ後でこのフレームを探す必要がある場合は、クリップマーカーかタイムラインマーカーを追加しておくと便利です。

#### 3 メディアプールで single round shot をダブルクリックし、ソースビューアで開きます。

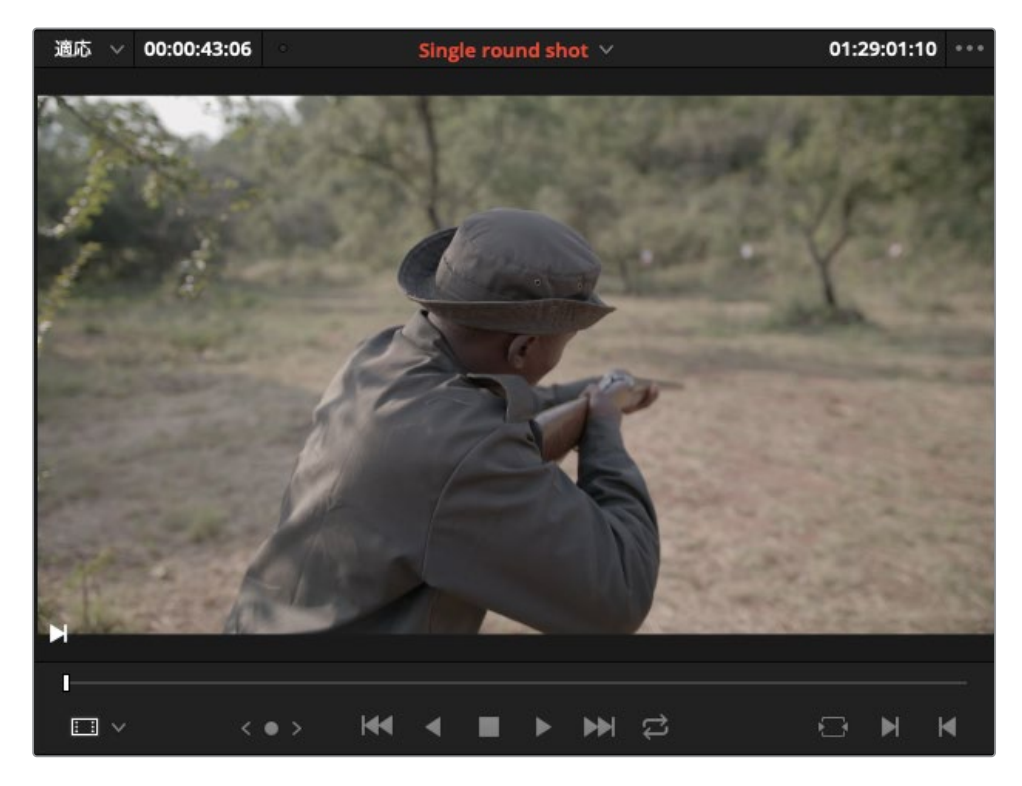

このクリップでは、ある時点で男性が銃を発砲します。発砲の瞬間を見つけるには、ソースビュー アのオーディオオーバーレイを使用すると簡単です。

4 ソースビューアの上にあるオプションメニューで、「クリップ全体のオーディオ波形を表示」を 選択します。

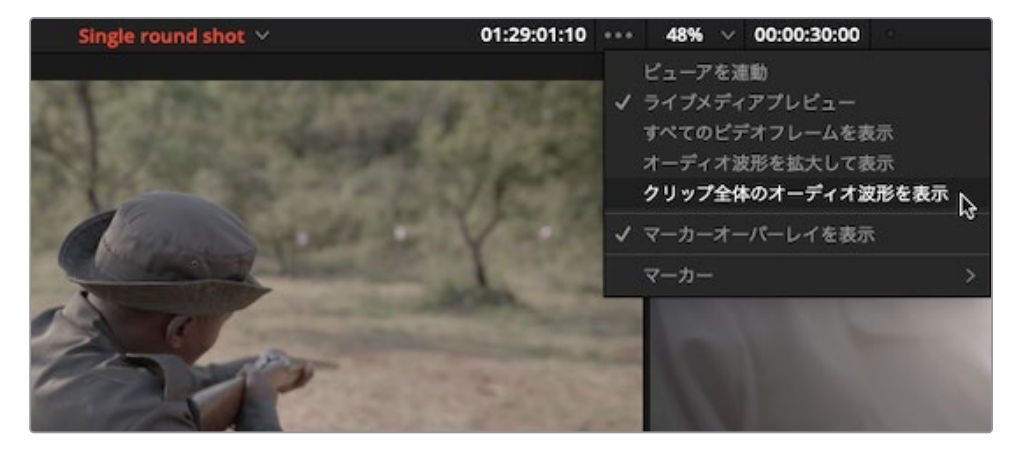

このクリップに含まれるサウンドは銃声だけなので、オーディオ波形オーバーレイを確認すると、 発砲の瞬間を簡単に特定できます。

5 ソースビューアの再生ヘッドをドラッグし、発砲の瞬間のフレームに重ねます。

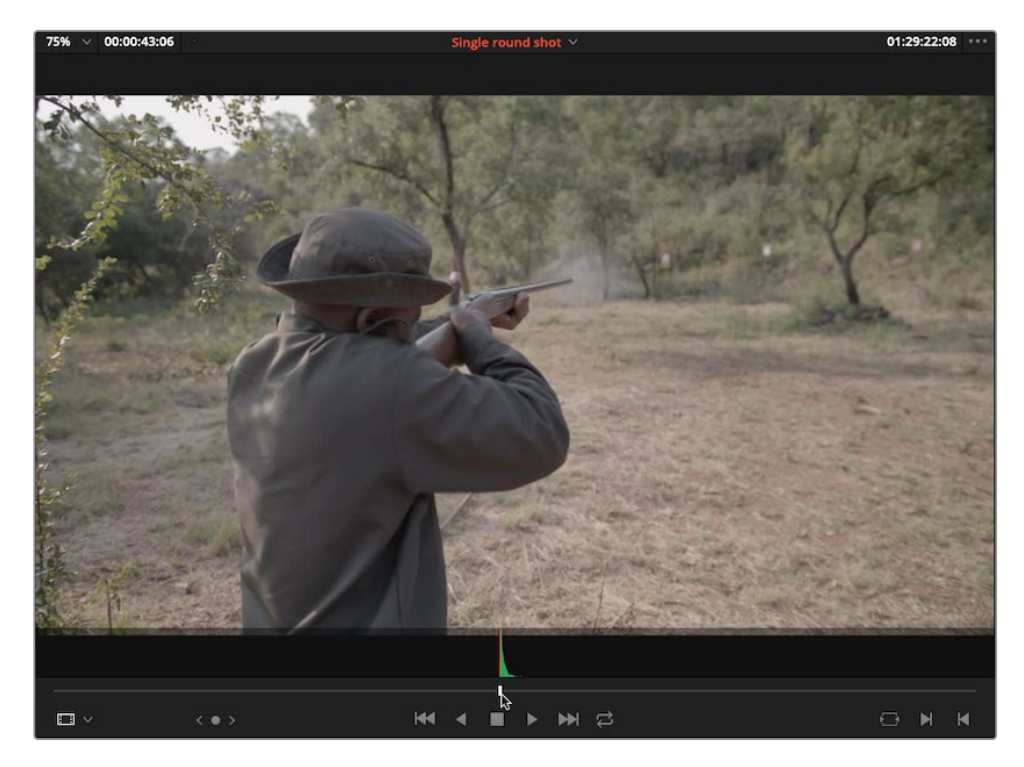

ソースビューアの再生ヘッドを使用して、銃声の瞬間を同期ポイントとして特定できました。一 方、タイムラインでは、博士が話す2フレーズの間が同期ポイントとして特定されています。置き 換え編集を実行する準備はほぼ完了です。

置き換え編集を効果的に行うためには、タイムラインとソースビューアの再生ヘッドの位置が全 てです。ソースビューアの再生ヘッドの位置にあるフレームが、タイムラインの再生ヘッドの位置 に配置されるため、置き換え編集では再生ヘッドの位置が非常に重要です。

すでに置き換え編集機能を使用して、タイムラインの既存のクリップ全体を置き換えたことがあ るかもしれません。しかし、置き換え編集を実行する前にタイムラインにイン点とアウト点をマー クすると、再生ヘッドの位置の両側に編集されるソースメディアのハンドルの長さが、イン点とア ウト点により制限されます。

6 「Q」キーを押して、タイムラインビューアをアクティブにします。

前の練習では、オーディオにマッチフレームするために "ビデオ 1" の自動選択を無効にしました。しかしここでは同トラックの自動選択を有効にして、クリップの長さをマークします。

7 "ビデオ 1" トラックの自動選択ボタンをクリックするか、「Option + F1」(macOS)または「Alt + F1」(Windows)を押して、同トラックの自動選択を有効にします。

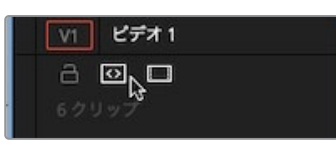

8 「マーク」>「クリップをマーク」を選択するか「X」キーを押して、"ビデオ 1"トラックの loading rifle ビデオクリップの範囲にイン点とアウト点をマークします。

新しいクリップを編集し、"loading rifle" クリップの上に重ねるには、新しいビデオトラックを追加する必要があります。

9 タイムラインで "ビデオ 1" トラックのヘッダーを右クリックし、「トラックを追加」を選択します。

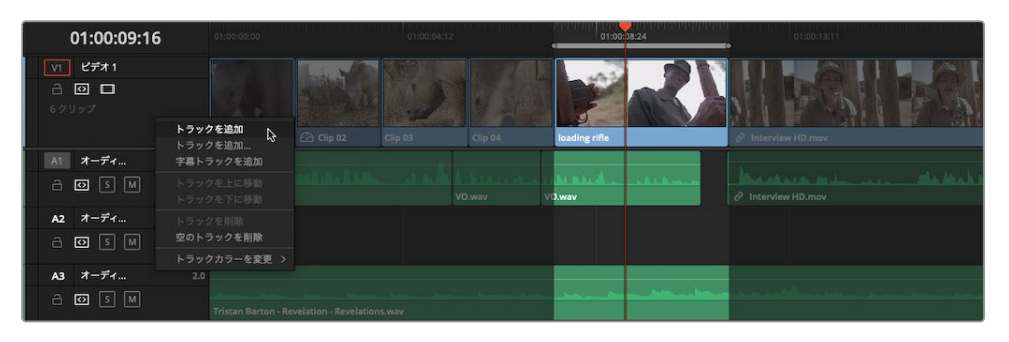

"ビデオ 1" の上に "ビデオ 2" が新しく追加されます。次は、このソースクリップの映像を "ビデオ 2" トラックにパッチします。

**10** 「Option + 2」(macOS) または「Alt + 2」(Windows) を押して、ソースビデオをタイムライン の "ビデオ 2" トラックにパッチします。

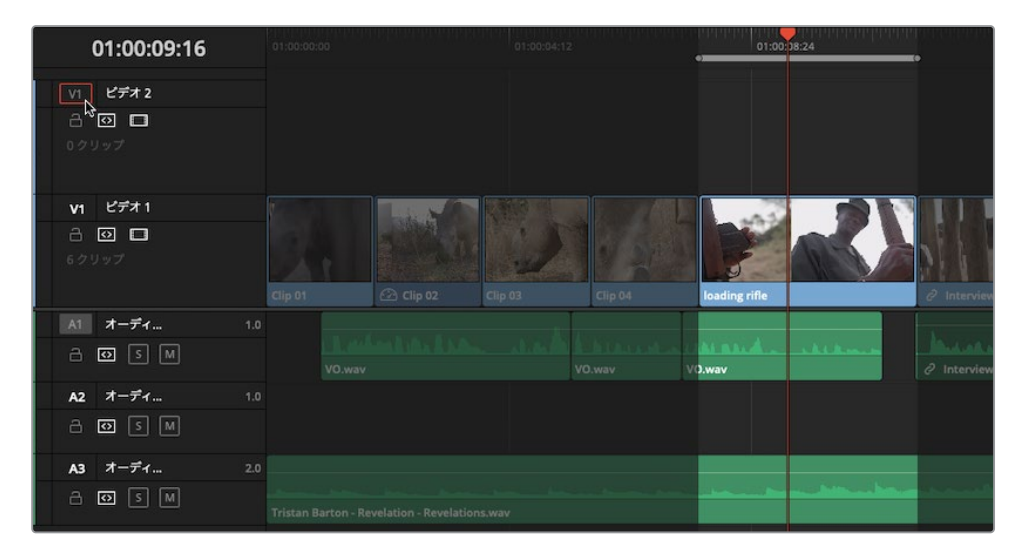

銃声も聞こえるようにしたいので、オーディオも編集します。

11 「Command + Option + 2」(macOS) または「Control + Alt + 2」(Windows)を押して、 ソースオーディオを "オーディオ 2" トラックにパッチします。

| 01:00:09:15                         | 01:00:00:00          | Q                     | 1:00:03:22 |         | 01:00:07:20   | C          | 1:00:11:18 |
|-------------------------------------|----------------------|-----------------------|------------|---------|---------------|------------|------------|
| <u>v1</u> ビデオ 2<br>合 〇<br>ロ<br>うリップ |                      |                       |            |         |               |            |            |
| V1 ビデオ 1                            |                      |                       |            |         |               |            |            |
|                                     |                      | Alter and Bills       | STA        | AL SHIT | A has         |            | 141        |
| 62092                               | AL                   |                       |            |         |               |            | 26.4       |
|                                     | Clip 01              | 🕜 Clip 02             | Clip 03    | Clip 04 | loading rifle |            | @ Inte     |
| A1 オーディ 1.0                         |                      |                       | A          |         |               |            |            |
| a 💽 s м                             | VO.wav               |                       | AAA        | D.wav   | VO.wav        | ~          | 0 Inte     |
| A1 オーディ 1.0                         |                      |                       |            |         |               |            |            |
| a <b>*</b> ⊒ s m                    |                      |                       |            |         |               |            |            |
| A3 オーディ 2.0                         |                      |                       |            |         |               |            |            |
| - <b>○</b> S M                      | Anna har             |                       |            |         |               | - Marchese | -          |
|                                     | Tristan Barton - Rev | velation - Revelation |            |         |               |            |            |

置き換え編集を実行する範囲、新しいクリップを配置するトラック、さらに再生ヘッドの位置が 正しく設定できたら、置き換え編集の準備は完了です。

12 「F11」を押して、置き換え編集を実行します。

| 01:00:09:16                                                           |                                             |                       | 01:00:08:24                            |                                          |
|-----------------------------------------------------------------------|---------------------------------------------|-----------------------|----------------------------------------|------------------------------------------|
| VI ビデオ2<br>合 ② こ<br>1 クリップ                                            |                                             |                       | <ul> <li>Single rour d shot</li> </ul> |                                          |
| V1 ビデオ1<br>合 〇 ロ<br>6クリップ                                             | Cip 01                                      | Tip 03         Cip 04 | Ioading rifle                          | <ul> <li>Ø Interview HD.mov</li> </ul>   |
| A1     オーディ     1.0       合     ①     ⑤     M                         | Li adami di Antoni<br>VO.wav                | vo.wav                | VO.wav                                 | Pinterview HD.mov                        |
| A1     オ−ディ     1.0       금     ⊡     S     M                         |                                             |                       | <ul> <li>Single round shot</li> </ul>  |                                          |
| A3         オーディ         2.0           合         ①         ⑤         M | Tristan Barton - Revelation - Revelations.v | une her here here     |                                        | an an an an an an an an an an an an an a |

これで、発砲シーンのクリップが "ビデオ 2" トラックのクリップの上に配置されました。 銃声は 博士の台詞の間にぴったり入っています。

13 スラッシュ(/)を押して、銃声のタイミングを含めて編集の結果を確認します。

追加する発砲シーンはもう1つあります。これは、single round shot クリップの上の別レイヤー に編集します。

14 メディアプールで two rounds shot をダブルクリックし、ソースビューアで開きます。

このクリップには発砲シーンが2つあります。オーディオオーバーレイを参照して、2つ目の銃声を見つけます。

大まやなビジョンを描く

#### 15 ソースビューアの再生ヘッドを銃声のフレームに移動します。

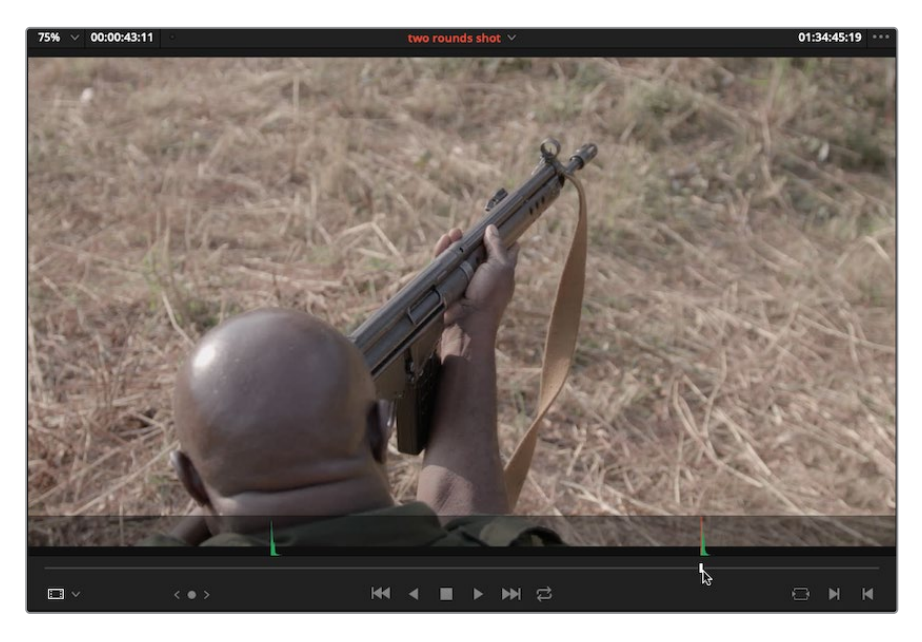

次は、オーディオとビデオをタイムラインの新しいトラックにパッチする必要があります。 16 任意のトラックヘッダーを右クリックし、「トラックを追加…」を選択します。

| V1 ビデオ2<br>合 ② ロ<br>1 クリップ |                                                      |
|----------------------------|------------------------------------------------------|
| V1 ビデオ1<br>合 回 ロ<br>6 クリップ |                                                      |
| A1 オーディ                    | トラックを追加<br>トラックを追加<br>字幕トラックを追加                      |
| A @ S M                    | トラックを上に移動<br>トラックを下に移動                               |
| A1 オーディ<br>A O S M         | トラックを削除<br>空のトラックを削除<br>トラックカラーを変更 >                 |
| A3 オーディ<br>合               | 2.0<br>Tristan Barton - Revelation - Revelations.wav |

「トラックを追加」 ウィンドウでは、追加するトラックの数と、現在のトラックに対してどの位置 に追加するかを選択できます。

**17** ビデオトラックの挿入位置を「上 - ビデオ 2」、オーディオトラックの挿入位置を「下 - オーディ オ 2」、オーディオトラックの種類を「モノ」に設定します。

| トラック数 | 1           |              |
|-------|-------------|--------------|
| 挿入位置  | 上 - ビデオ 2   |              |
| トラック  | 7数 1        |              |
| 挿入信   | 2置 下 - オーディ | <b>才 2 ∨</b> |
|       | SWE Mann    |              |

大まかなビジョンを描く

18 「トラックを追加」をクリックして、オーディオおよびビデオトラックを追加します。

スクリーンのサイズによっては、タイムライン表示オプションを使用して、ビデオトラックの高さ を変更する必要があるかもしれません。

| <b>×</b> • • |                      | Θ            | • |
|--------------|----------------------|--------------|---|
| タイムライ        | ン表示オフ                | <b>វ</b> ション | T |
|              | )@                   | ane          |   |
| ビデオ表示        | オプション                | ,            |   |
|              | -                    | =            |   |
| オーディオミ       | 長示オプシ:               | عد           |   |
|              | Heleite <sup>4</sup> |              |   |
| トラックの        | 高さ                   |              |   |
| ビデオ          | ¢.                   |              |   |
|              | 100                  | 17 1811A     |   |

常に特定の番号のトラックにパッチしなければならないわけではありません。上矢印キーを含むキー ボドショートカットを使用すれば、次に高い位置のビデオトラックにすばやくパッチできます。

- 19 「Command + Shift + 上矢印」(Mac) または「Control + Shift + 上矢印」(Windows)を押 して、ソースのV1を1つ高い位置にある "ビデオ 3" トラックにパッチします。
- 20 「Command + Option + 下矢印」(Mac) または「Control + Alt + 下矢印」(Windows)を押 して、ソースのA1を1つ低い位置にある "オーディオ 3" トラックにパッチします。

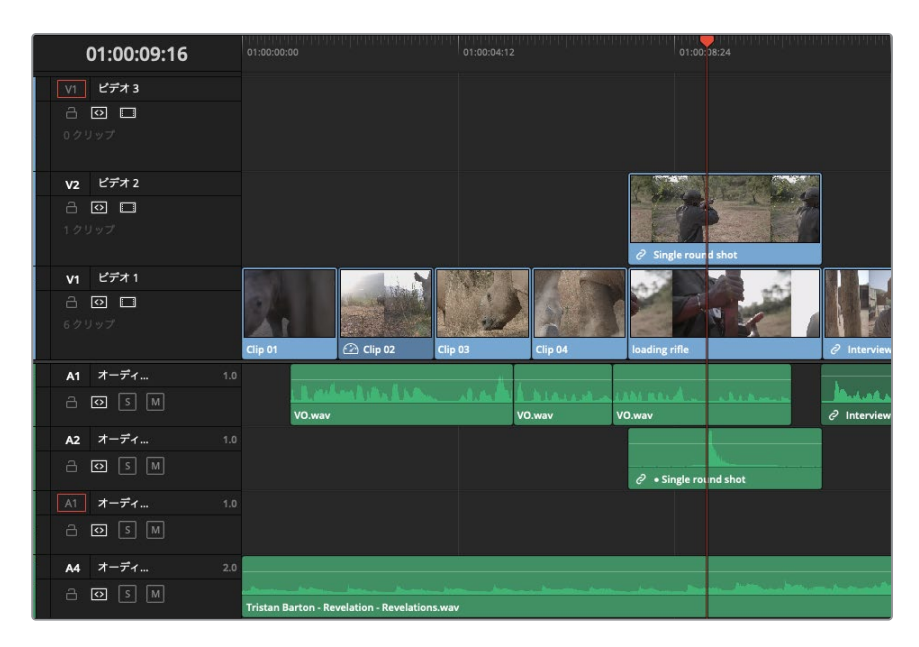

- 21 タイムラインの再生ヘッドを Single round shot の銃声の位置に移動します。
- 22 「X」を押して、自動選択が有効なトラックのうち、1番下のトラック ("ビデオ 1") のクリップの範囲をマークします。
- 23 「F11」を押して置き換え編集を実行し、目的のトラックにクリップを配置します。

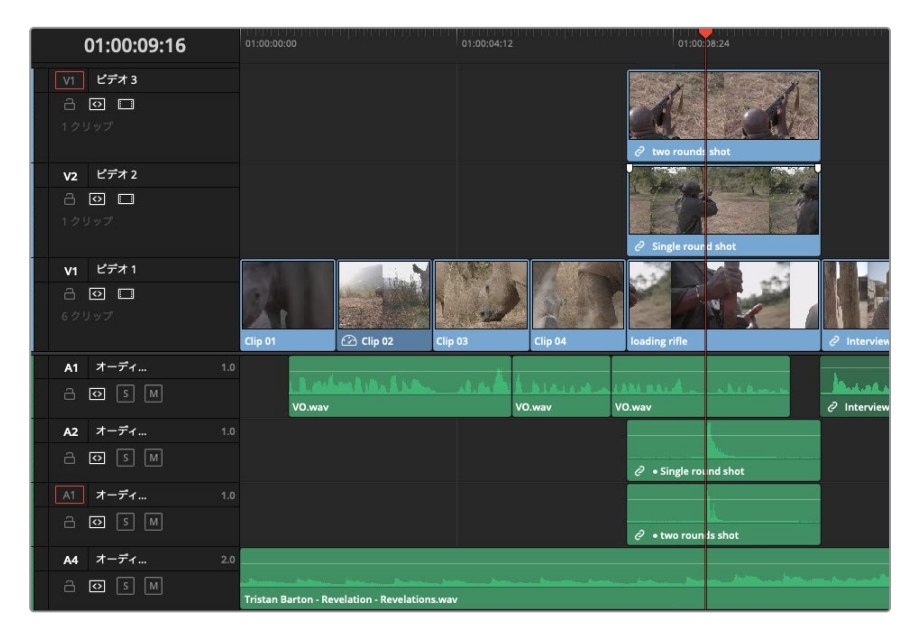

クリップの開始位置や停止位置よりも、アクションのタイミングがはるかに重要な状況は、置き 換え編集が最適です。

### スリップ編集でアクションを揃える

前の練習では、置き換え編集を使用して2つの発砲ショットを揃えました。しかし、サウンドに基づいてアクションを揃えたいものの、クリップがすでにタイムラインに編集されている場合はどうでしょうか? タイムラインに編集された複数のクリップを、サウンドを基準に揃える最も簡単な方法は、 スリップ編集です。

2つの発砲クリップの下にある、"ビデオ 1" トラックの loading rifle に注目しましょう。現状では loading rifle をタイムラインで見ることができないので、上の2トラックを無効にする必要があります。

1 タイムラインで single round shot および two rounds shot を選択します。いずれかのクリッ プを右クリックして「クリップを有効化」のチェックを外すか、「D」を押して、2つのクリップを 無効にします。

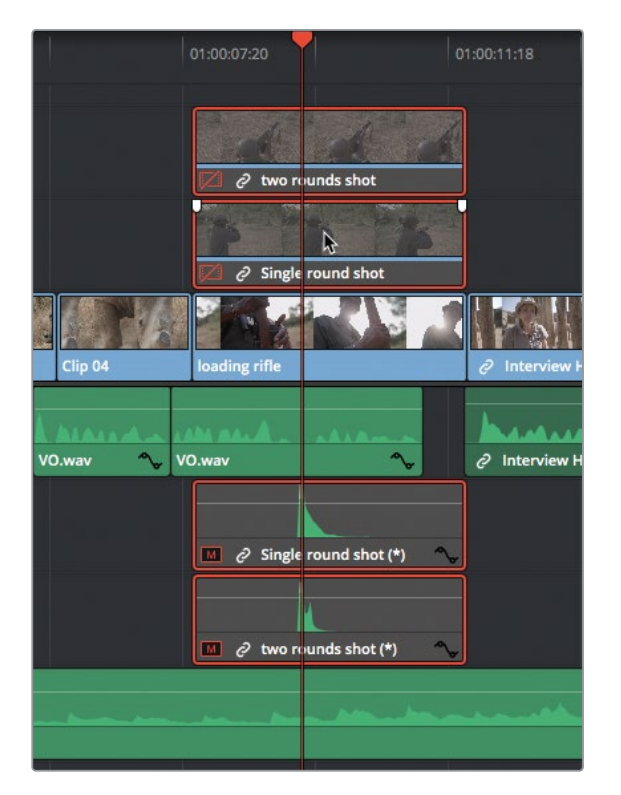

これで、選択した2つのクリップはビューアに表示されず、タイムラインではグレーになります。 その結果、"ビデオ 1" トラックの loading rifle クリップが見えるようになります。

2 スラッシュ (/) を押して loading rifle を再生し、コンテンツを確認します。

クリップの前半では、男性がライフル銃に弾薬筒を装填しています。このアクションと銃声を揃 えると、映像が上手くまとまりそうです。 大まかなビジョンを描く

3 再生ヘッドを "オーディオ 2" トラックの銃声の位置に移動します。 再生ヘッドが他の位置にあ る場合は、銃声の波形 (または参照用に追加したマーカー) をガイドとして使用します。

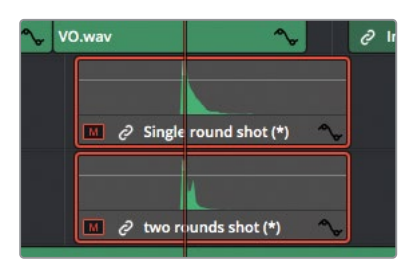

これで、ライフルのショットをスリップして銃声と揃えられます。

- 4 「T」を押して、トリム編集モードツールを選択します。
- 5 マウスポインターを loading rifle に重ね、スリップカーソルで同クリップを選択します。または 「Shift + V」(自動選択コントロールが有効なトラックのうち一番下のトラックのクリップを選 択するショートカット)で同クリップを選択します。

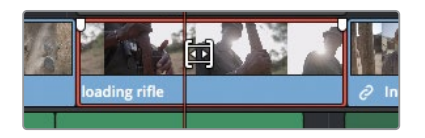

6 コンマ(,) キーを3~4回押して、クリップを3~4フレームずらします。

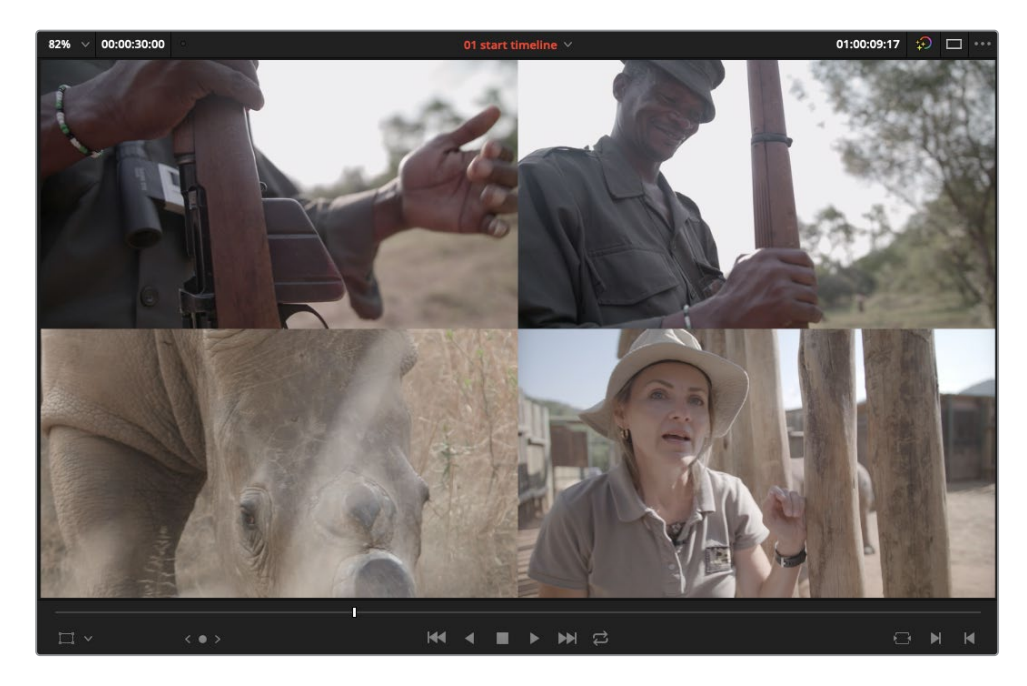

さて、ここで問題があります。デフォルトでは、スリップツールを使用するとビューアに4 Upディ スプレイが表示されますが、そこにはスリップ中のクリップの先頭および末尾のフレームしか表 示されません。しかし、ここで確認したいのは先頭や末尾のフレームではありません。確認する 必要があるのは、再生ヘッドの下にあるフレーム、つまりサウンドエフェクトを配置しようとして いるフレームです。

- **7** 「表示」>「編集中のプレビューを有効にする」のチェックを外すか、「Shift + Q」を押して、4 Upディスプレイを無効にします。
- 8 コンマ(,) キーとピリオド(.) キーを使用してショットをスリップし、男性が手で弾薬筒をぴしゃりと叩く瞬間に合わせます。

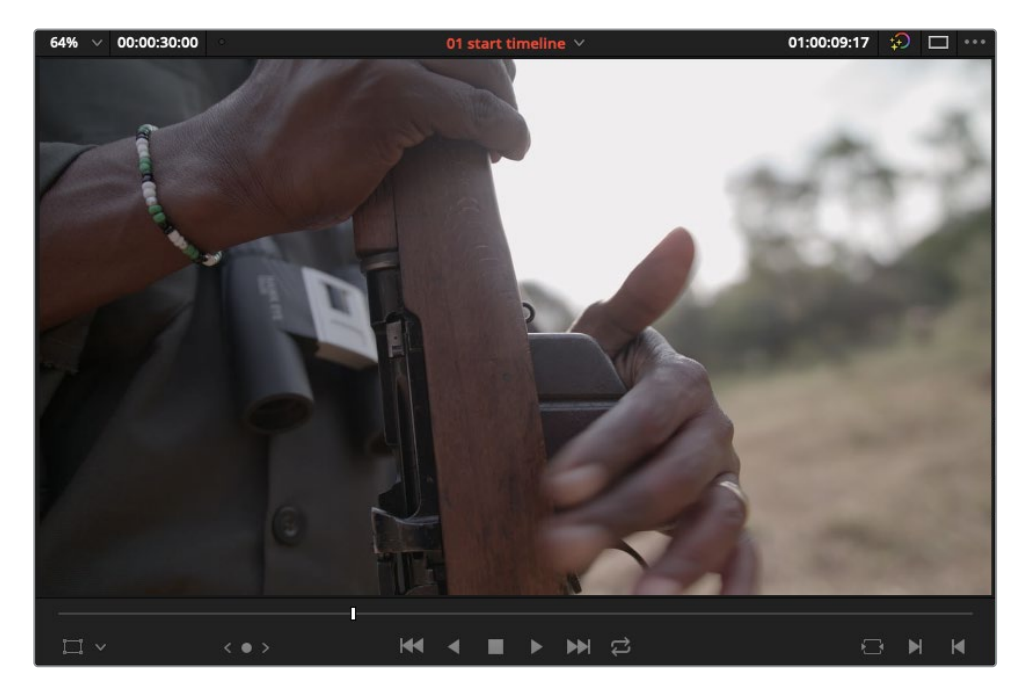

「表示」>「編集中のプレビューを有効にする」にチェックを入れるか、「Shift + Q」を押して、
 4 Upディスプレイを再度有効にします。

ライフルのショットとサウンドエフェクトが揃っていることを確認するには、サウンドとリンクしたビデオは無効にしたまま、サウンドエフェクトだけを有効にする必要があります。

- 10 「A」を押して選択モードツールに戻ります。
- 11 "オーディオ 2" トラックのオーディオクリップを「Option + クリック」(macOS) または「Alt + クリック」(Windows) して選択します。この方法では、リンクしたビデオクリップは選択されません。

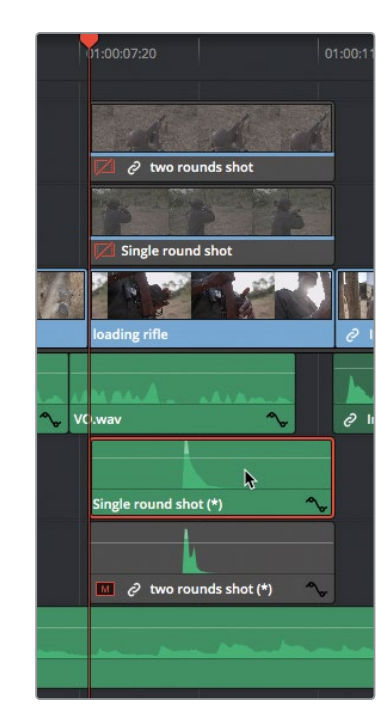

- 12 「D」を押して、選択したオーディオクリップを有効にします。
- 13 スラッシュ(/)を押して再生し、ライフルのショットと銃声が揃っていることを確認します。
- 14 無効になっている2つのビデオクリップを選択して「D」を2回押し、有効にします。

これで、複数のクリップがレイヤーとして重なり、アクションも揃いました。必要な映像素材はすべて タイムラインに編集できたので、次はモンドリアン調のピクチャーウォールに配置します。

# グラフィックの作業

グラフィックを使用した動画広告の作成では、構成によりイメージの配置が決まります。また、使用 するショットを決める際も、構成が大きく影響します。このプロジェクトのようなグラフィック編集 では、縦方向に配列した各エレメントがスクリーンにどう表示されるかを常に確認する必要があり ます。目標は、各エレメントが互いに補い合い、常に全体的なテーマを強調し、ボイスオーバーと論 理的に一致している映像です。

時間的・空間的な関係性を考慮してイメージを配置することで、視聴者の映像に対する解釈を誘導し、感情的な反応を高めることが可能です。

グラフィックデザインを考案するための最初のステップは、使用する可能性のあるグラフィックをすべて読み込むことです。DaVinci Resolveは、一般的なグラフィックファイルフォーマット (TIF、PNG、JPEG、PSDなど)の読み込み、およびイメージの透明度を決定するアルファチャンネルの読み込みに対応しています。

- 1 グラフィックの読み込み場所として、"graphics" ビンを選択します。
- 「ファイル」>「ファイルの読み込み」>「メディアの読み込み」を選択するか、メディアプールで 右クリックして「メディアの読み込み」を選択します。"R15 編集 201" > "Media" > "Rhinos"
   > "Graphics" の順に進みます。
- 3 .dropzones ファイルを選択し、「開く」をクリックして読み込みます。

選択したビンに、PSD形式のグラフィックが読み込まれます。このグラフィックをタイムラインに 編集し、必要な長さに延長できます。

4 ビン内の .dropzones を、タイムラインの "ビデオ 3" トラックの上にドラッグします。タイムラ インに "ビデオ 4" トラックが新しく追加されたら、マウスボタンを放します。

| 01:00:08:00    | 01:00:00:00                                                                                                    | 01:00:04:12                           | 01:00:08:24                                   | 01:00:13:11         | 01:00:17:23             |
|----------------|----------------------------------------------------------------------------------------------------|---------------------------------------|-----------------------------------------------|---------------------|-------------------------|
|                |                                                                                                    |                                       |                                               |                     |                         |
| V4 ビデオ 4       |                                                                                                    |                                       |                                               |                     |                         |
| a 🖸 🗖          |                                                                                                    | <b>-</b>                              |                                               |                     |                         |
|                | 🙆 dropzones.psd                                                                                                    |                                       |                                               |                     |                         |
| V1 ビデオ3        | 13 🖾 dropzones.psd                                                                                                    |                                       | And And                                       |                     |                         |
| a 🖸 🗖          |                                                                                                    |                                       |                                               |                     |                         |
|                |                                                                                                    |                                       | two rounds shot                               |                     |                         |
| V2 ビデオ 2       |                                                                                                    |                                       | 19 - 10 - 10 - 10 - 10 - 10 - 10 - 10 -       |                     |                         |
| ā 🖸 🗖          |                                                                                                    |                                       |                                               |                     |                         |
|                |                                                                                                    |                                       | Single round shot                             |                     |                         |
| V1 ビデオ 1       | Contraction of the second second seco | A THE PARTY                           | 1 20 1 20                                     | Rile Clin Clin      |                         |
| a 🖸 🗖          |                                                                                                    |                                       |                                               |                     |                         |
|                | Clip 01 🖄 Clip 02 Clip                                                                                                    | o 03 Clip 04                          | loading rifle                                 | Interview HD.mov    |                         |
| A1 オーディ 1.0    | and the second second                                                                                                    | A Press                               |                                               | L.                  |                         |
| a 🖸 s M        | LILCOMMANA A MOS.                                                                                                    | A A A A A A A A A A A A A A A A A A A | MARIA                                         | Briddenth Heimann   | A MARKER AND MALE AND A |
|                | VO.WaV                                                                                                    | VO.WaV                                |                                               | 2º Interview HD.mov | •                       |
| A2 オーデイ 1.0    |                                                                                                    |                                       |                                               |                     |                         |
| a 🖸 🖻 🕅        |                                                                                                    |                                       | • Single round shot                           |                     |                         |
| A3 オーディ 1.0    |                                                                                                    |                                       |                                               |                     |                         |
| 8 <b>0</b> 5 M |                                                                                                    |                                       | La la la la la la la la la la la la la la     |                     |                         |
|                |                                                                                                    |                                       | + two rounds shot                             |                     |                         |
| A4 オーディ 2.0    |                                                                                                    |                                       |                                               |                     |                         |
| a 🖸 s M        | Anno International International Internation |                                       | and the second states of the second states of |                     |                         |
|                | Tristan Barton - Revelation - Revelations.                                                                                                    | wav                                   |                                               |                     |                         |

5 .dropzones の先頭と末尾をトリムして、タイムライン全体の長さ(最初のクリップの先頭から最後のクリップの末尾まで)に延長します。

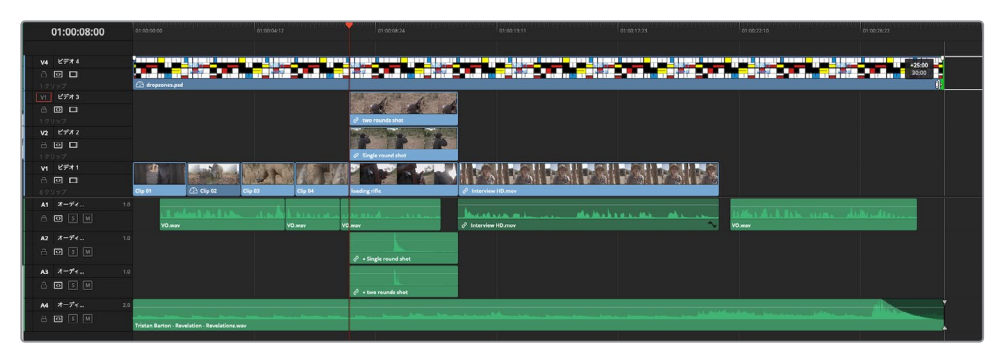

作業のこつ デフォルトでは、DaVinci Resolveはあらゆるイメージをタイムライン解像 度にスケーリングします。このグラフィックの解像度はタイムライン解像度より大幅に 高いですが、スケーリング処理されて一致します。このデフォルトの挙動は、プロジェク ト設定の「イメージスケーリング」カテゴリーで変更できます。

このグラフィックには、その名が示す通り(またタイムラインで確認できる通り)、透明部分として 使用するアルファチャンネルが含まれています。このチャンネルがあることで、各ビデオレイヤー をスケーリングし、グラフィックの下に配置して透明部分を埋める作業が簡単に実行できます。

作業のこつ グラフィックに含まれるアルファチャンネルを無視または反転したい場合 や、アルファチャンネルの種類を変更したい場合は、ビン内のクリップを右クリックし て「アルファモードを変更」を選択します。また、アルファモードの変更は「クリップ属 性」の「映像」タブでも実行できます。

### スケーリングとクロッピング

この時点では、各イメージはグラフィックの後ろにレイヤーとして重なっています。スクリーン上のス ケールコントロールとクロップコントロールを使用することで、グラフィックに含まれる複数の四角 形に各イメージを配置できます。

1 タイムラインの再生ヘッドを Interview HD クリップに重ね、「Shift + V」を押して選択します (自動選択が有効なトラックのうち最も下に位置する同トラックが選択されます)。

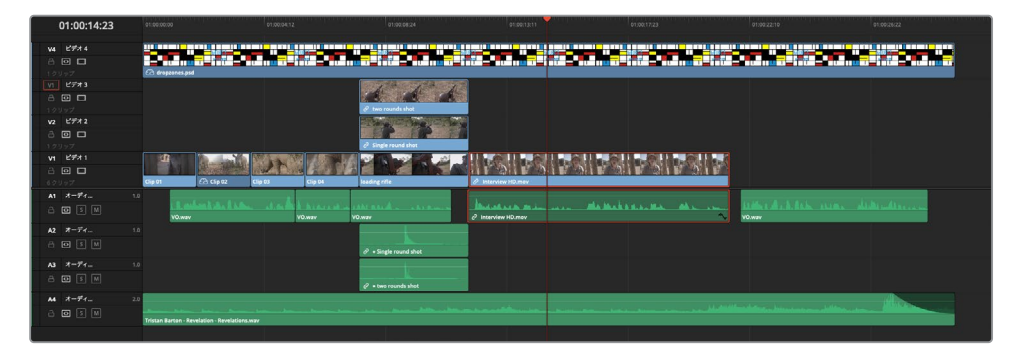

オンスクリーンコントロールを使用して、インタビュークリップの配置とクロップを行い、四角形の 1つに合わせます。これはメインのインタビュークリップなので、最も大きい四角形に配置します。

2 タイムラインビューアの左下にある「変形」オンスクリーンコントロールボタンをクリックして、ワ イヤフレームの外枠を表示します。

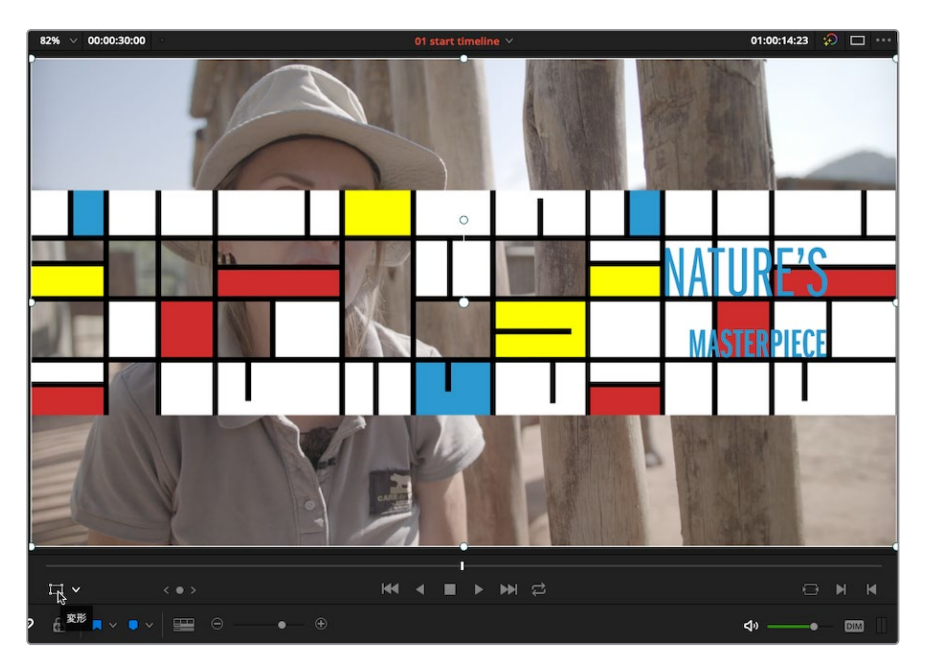

3 ワイヤフレームの四隅にあるコントロールハンドルのいずれかをドラッグしてイメージを縮小し、グラフィックの中央にある縦長の大きな四角形に合わせて配置します。

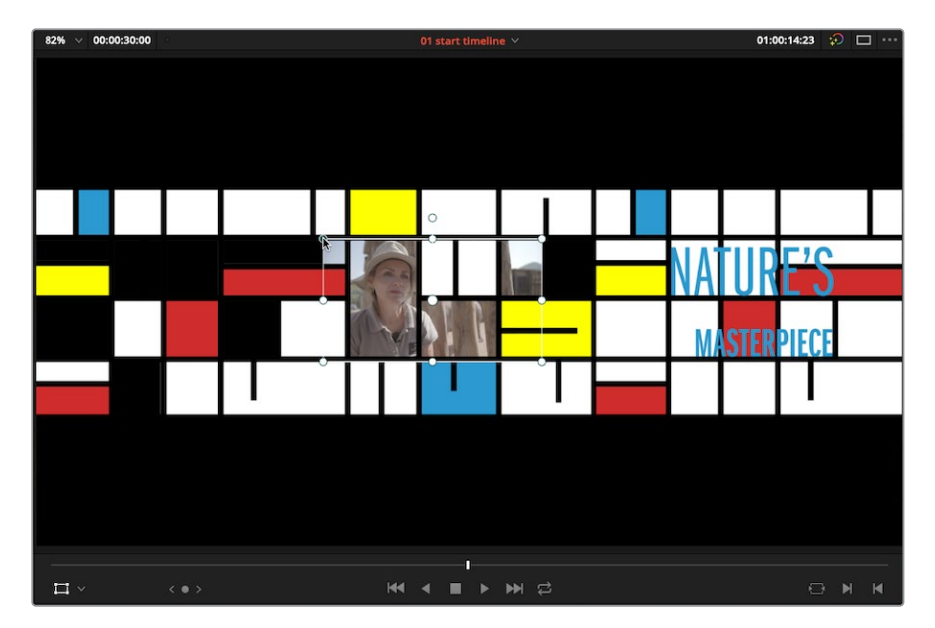

ビデオフレームと四角形のアスペクト比が異なるため、イメージの端が他の四角形にはみ出しています。別のオンスクリーンコントロールを使用してイメージをクロップすることで、四角形と 完璧に一致させられます。

4 タイムラインビューアの左下でオンスクリーンコントロールメニューをクリックし、「クロップ」を 選択します。

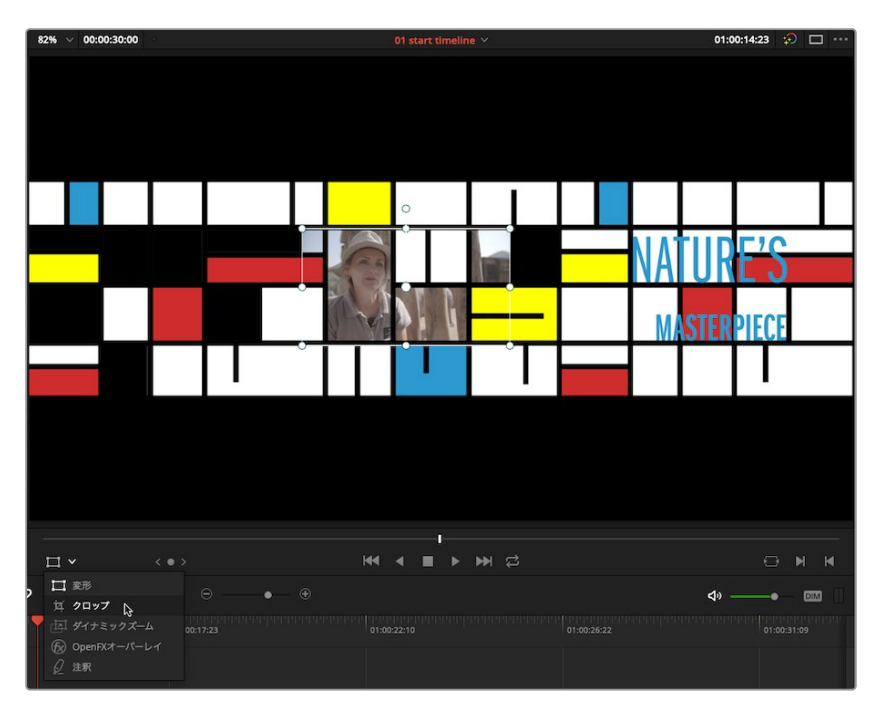

5 ワイヤフレームの上下左右のコントロールハンドルをドラッグし、四角形に合わせてイメージを クロップします。必要であれば、タイムラインビューアにズームインし、マウスのスクロールホイー ルまたは中ボタンを押しながらスクリーンをドラッグして、タイムラインビューア上のイメージを 移動できます。

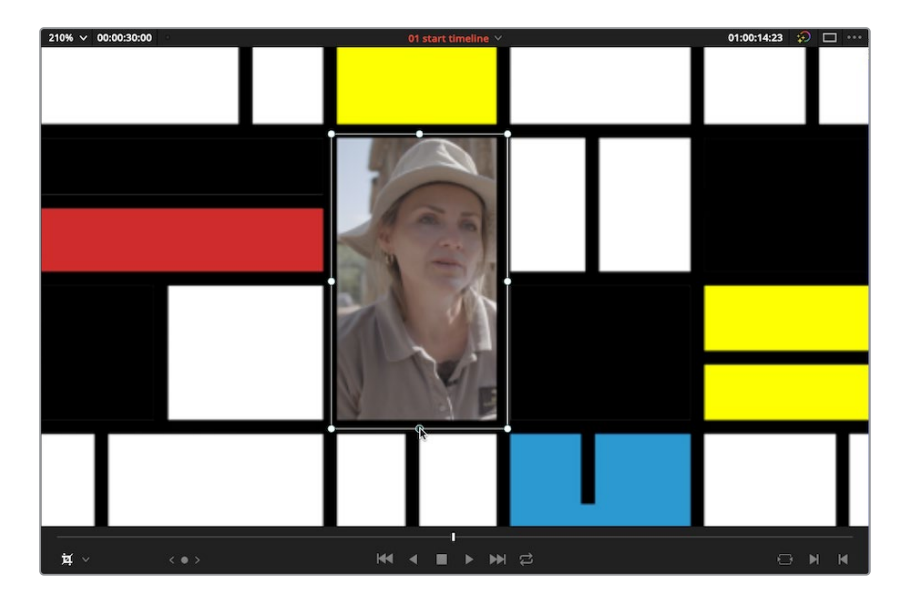

221

复合クリップの作業

6 タイムラインビューアの左下で「クロップ」オンスクリーンコントロールボタンをクリックし、ワイ ヤフレームの外枠を非表示にして、ズームメニューで「適応」を選択します。

各イメージでスケーリングとクロッピングを行い、空いている四角形に入れていきます。このタイムラ インは良い練習になるので、課外活動として他のイメージを完成させてください。次の練習では、すべ てのスケーリングとクロッピングが完了した新しいタイムラインに移動します。

# 複合クリップの作業

このプロジェクトのアニメーションは、グラフィックや映像素材を左から右にパンします。タイムラインの各クリップを個別にアニメートすることはもちろん可能ですが、全レイヤーをまとめて処理できれば作業が大幅に簡単になります。単一の素材としてアニメートできれば、複数のレイヤーやクリップを操作する必要がないためです。全トラックを複合クリップにまとめると、単一のクリップとして簡単に扱える一方で、各クリップにも個別にアクセスできます。

1 "timelines" ビンで、"02 cropped" タイムラインをダブルクリックします。

このタイムラインでは各イメージのスケーリングやクロッピングが完了しており、新しいクリップ もいくつか追加されています。まずは全体を確認してみましょう。

2 タイムラインを先頭から再生して最初の5クリップを視聴し、ナレーターが "It's just because they are scared." と言ったところで停止します。

このタイムラインは未完成ですが、複合クリップに変換することは可能です。複合クリップを作成した後でも、タイムラインに変更を加えられます。

- 3 「Command + A」(macOS) または「Control + A」(Windows)を押して、タイムライン全体お よび全コンテンツを選択します。
- 4 いずれかのクリップを右クリックし、「新規複合クリップ」を選択します。

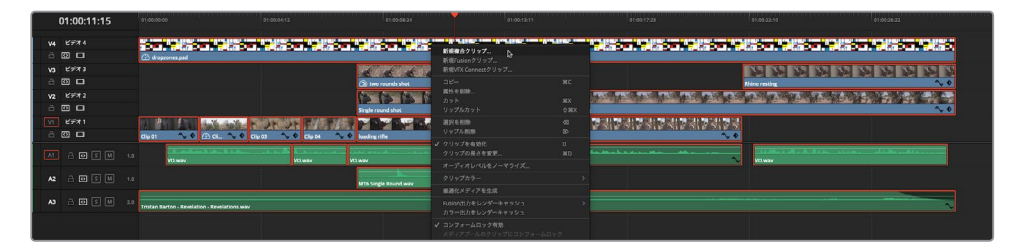

複合クリップの名前を入力するウィンドウが表示されます。複合クリップは通常のソースクリップ と同じように扱われ、それぞれにクリップ名があり、現在のビンに表示されます。

#### 5 複合クリップの名前を アニメーション 複合 01 に設定し、「Enter」を押します。

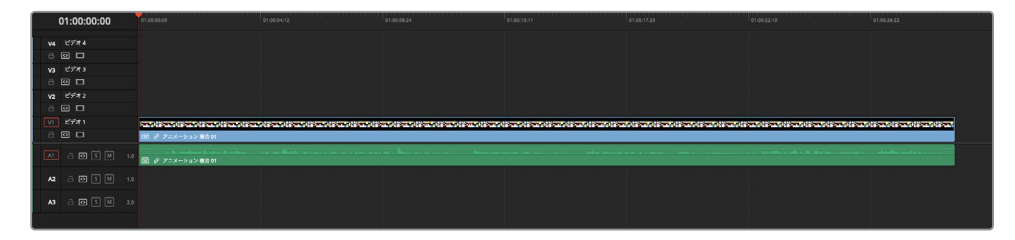

すべてのオーディオとビデオが1つの複合クリップにまとまり、メディアプールの現在のビンに追加されます。

| 😾 🖾 メディアス    | <b>ナール</b> / / エフェクトライプラリ | 三 編集イン   | ノデックス 📃     | <b>ロ</b> サウンドラ・ | イプラリ        |
|--------------|---------------------------|----------|-------------|-----------------|-------------|
| 🔲 🗸 < > time | lines                     |          |             | :≡              | a ~ …       |
| ▽ マスター       | クリップ名                     | リール名     | 開始タイムコー     | 終了タイムコ・         | 長さ          |
| V Madia      | 📖 01 start timeline       |          | 01:00:00:00 | 01:00:30:00     | 00:00:30:00 |
| e incuid     | 🛄 02 cropped              |          | 01:00:00:00 | 01:00:30:00     | 00:00:30:00 |
| audio        | III 03 layered            |          | 01:00:00:00 | 01:00:30:00     | 00:00:30:00 |
| timelines    | アニメーション 複合 01             | <u>`</u> | 00:00:00:00 | 00:00:30:00     | 00:00:30:00 |
| graphics     |                           | 3        |             |                 |             |
| Backup       |                           |          |             |                 |             |

複合クリップは、ビデオクリップとオーディオクリップのミックスダウンではありません。複合クリップは編集素材の入れ物であり、各素材にはいつでもアクセスできます。

**作業のこつ** ビン内の複合クリップを削除すると、通常のソースクリップの場合と同様 に、その複合クリップが編集されているタイムラインからも削除されます。

- 6 「タイムライン表示オプション」メニューで、「スタック表示」を有効にします。
- 7 タイムラインで アニメーション 複合 01 クリップを右クリックし、「タイムラインで開く」を選択します。

複合クリップが専用のタイムラインで展開され、元々の編集素材がすべて表示されます。この複 合クリップの中で変更を加えると、このプロジェクト内の全使用例 ("02 cropped" タイムライン とビン内の アニメーション 複合 01 クリップ)が更新されます。それでは実際に変更を加え、 それらが更新されるのを確認してみましょう。

8 タイムラインの先頭に移動し、最初の4クリップを再生します。

最初の4クリップがスクリーンに同時に表示されないことが分かります。現状では、各クリップが 順番に表示されています。しかし、グラフィックの穴を空のままにしたくないので、最初の4クリッ プが同時にスクリーンに表示されるようにする必要があります。そのためには、各イメージを同じ 長さにして上下に重ねる必要があります。

9 タイムラインで2つ目のクリップを選択し、「Option + 上矢印」(macOS)または「Alt + 上矢 印」(Windows)を押して、同クリップを1つ上のビデオトラックに移動します。

| 00:00:00:00     | 00:00:00:00                                   | 00:00:04:12          | 00:00:08:24             |
|-----------------|-----------------------------------------------|----------------------|-------------------------|
| <b>V4</b> ビデオ 4 |                                               |                      |                         |
|                 |                                               |                      |                         |
| va ビデオ3         | 🗠 dropzones.psd                               |                      | 1 1 1 1                 |
|                 |                                               |                      |                         |
|                 |                                               |                      | 🗈 two rounds shot 🛛 🔧 🔶 |
| V2 ビデオ 2        | Jan The Ala                                   |                      | x 19 - 19               |
| a 🖸 🗖           | 🕑 cli 🍾 🔷                                     |                      | Single round shot       |
| V1 ビデオ 1        |                                               |                      |                         |
| a 🖸 🗖           |                                               | 20 21 3 M            |                         |
|                 | Clip 01 🔷 🔷 🕻                                 | lip 03 🔷 🔍 Clip 04 🔷 | Ioading rifle           |
| A1 オーディ 1.0     | A set of the set                              | A .                  |                         |
|                 | VO.wav                                        | VO.wav               | VO.wav                  |
| A2 オーディ 1.0     |                                               |                      |                         |
| - <b>○ S</b> M  |                                               |                      | M4C Circle David www.   |
|                 |                                               |                      | Wro single Round.wav    |
| A3 1-71 2.0     |                                               |                      |                         |
|                 | Tristan Barton - Revelation - Revelations.wav |                      |                         |

10 タイムラインで3つ目のクリップを選択し、「Option + 上矢印」(macOS) または「Alt + 上矢印」 (Windows)を2回押して、同クリップを2つ上のビデオトラックに移動します。

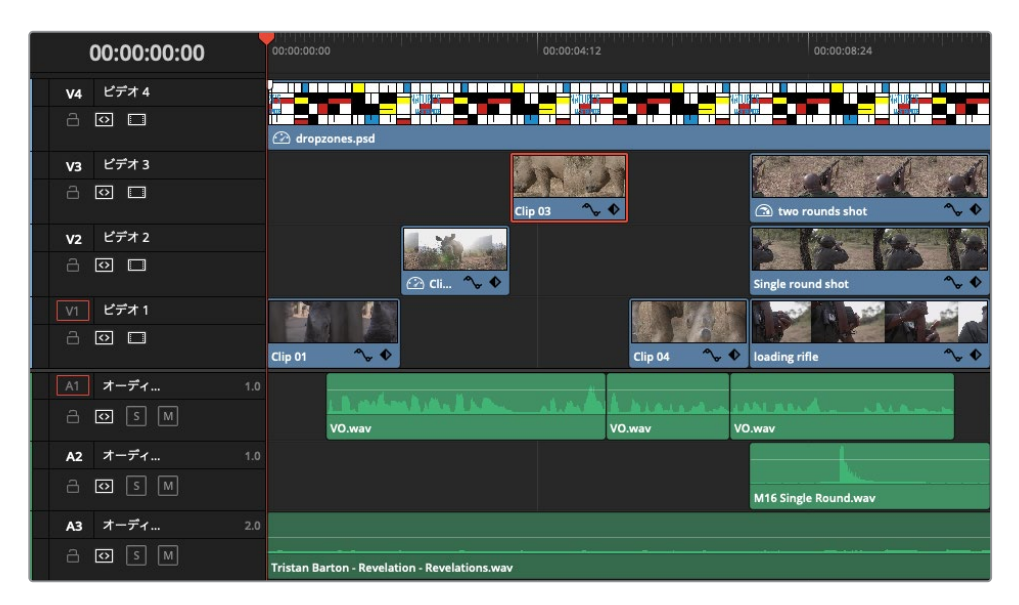

"ビデオ 4" トラックにはグラフィックがあるので、最後のクリップを移動する前に、新しいトラックにグラフィックを移動する必要があります。現時点で新しいトラックはありませんが、グラフィックを上に移動すると自動的に作成されます。

11 タイムラインでグラフィックのクリップを選択し、「Option + 上矢印」(macOS) または「Alt + 上矢印」(Windows)を押して、上の新しいトラックに移動します。

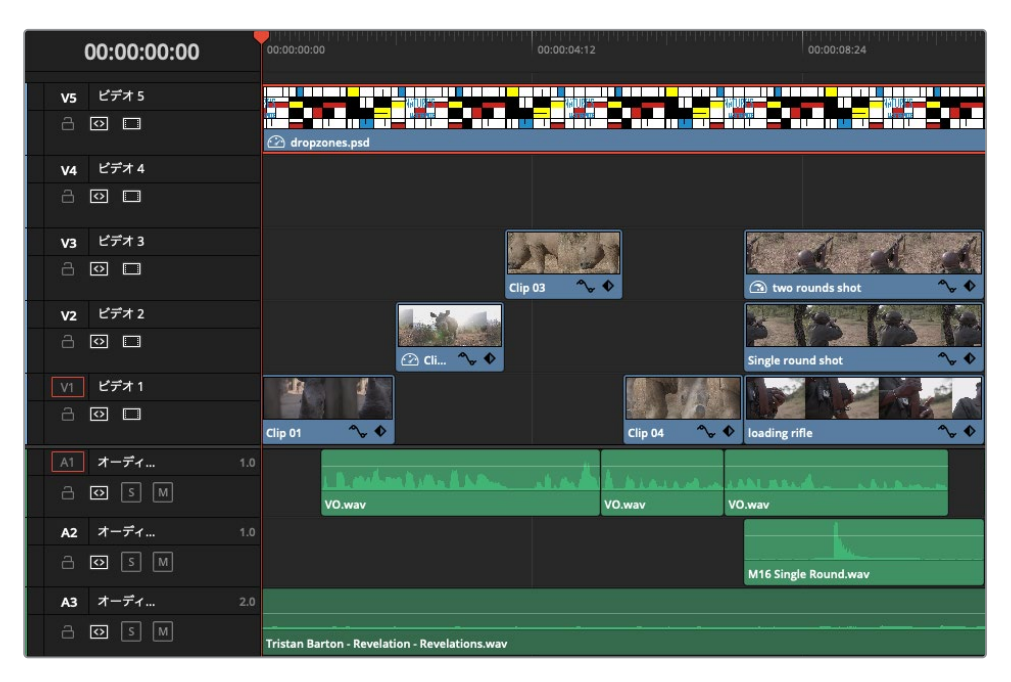

これで、最後のクリップを移動できます。

12 タイムラインで4つ目のクリップを選択し、「Option + 上矢印」(macOS) または「Alt + 上矢印」 (Windows) を3回押して、同クリップを3つ上のビデオトラックに移動します。

**作業のこつ** 矢印キーを使用してクリップを移動する際は、タイムラインの空の領域に のみ移動してください。クリップ同士が重なると、例えそれが一時的であっても、既存 のクリップが上書きされます。

これで、4つのクリップを別々のトラックに配置できました。次はそれらの先頭をトリムして、全4 クリップがタイムラインの先頭から始まるようにします。

13 「V2」、「V3」、「V4」トラックのクリップの先頭を「Command + クリック」(macOS) または 「Control + クリック」(Windows) します。

| 00:00:00:00     | 00:00:00:00 00:00:00:00 00:00:00:00           |
|-----------------|-----------------------------------------------|
| vs ビデオ 5        |                                               |
|                 | 🕜 dropzones.psd                               |
| V4 ビデオ 4        |                                               |
| a ⊙ ∎           | Clip 04 🗠 🔶                                   |
| <b>V3</b> ビデオ 3 |                                               |
| a 🖸 🖿           | Clip 03 🔨 Iwo rounds shot 🔨 V                 |
| V2 ビデオ 2        |                                               |
| a 🖸 🗖           | 22 CL ↓ ↓ Single round shot ↓ ↓               |
| V1 ビデオ 1        |                                               |
| 20              | Clip 01 ∿ ♦<br>Ioading rifle ∿ ♦              |
| A1 オーディ 1.0     |                                               |
| a 🖸 s M         | VO.wav VO.wav                                 |
| A2 オーディ 1.0     |                                               |
| a 🖸 s M         | M16 Single Round.wav                          |
| A3 オーディ 2.0     |                                               |
| a 🖸 s M         | Tristan Barton - Revelation - Revelations.wav |

- 14 再生ヘッドをタイムラインの先頭に移動します。
- 15 「E」を押して "編集を延長/短縮" を実行し、各クリップの先頭を再生ヘッドの位置まで延長します。
- 16 「Shift + Command + A」(macOS)または「Shift + Control + A」(Windows)を押して、 各クリップの先頭の選択を解除します。次に「V1」、「V2」、「V3」トラックのクリップの末尾を 「Command + クリック」(macOS)または「Control + クリック」(Windows)します。
- **17** 再生ヘッドを、loading rifle、Single round shot、two rounds shot の先頭に移動します。
- 18 「E」を押して "編集を延長/短縮" を実行し、今回は各クリップの末尾を再生ヘッドの位置まで 延長します。

| 00:00:08:00     | 00:00:00:00 00:00:04:12                       | 00:00:08:24               |
|-----------------|-----------------------------------------------|---------------------------|
| <b>V5</b> ビデオ 5 |                                               |                           |
| â 🖸 🔳           | C dropzones.psd                               |                           |
| V4 ビデオ 4        |                                               |                           |
| a 🖸 🗖           | Clip 04                                       | ~ •                       |
| <b>V3</b> ビデオ 3 | 1 12 12 12 12 12                              | a al a a                  |
| a <b>⊡</b>      | Clip 03                                       | t 🕞 two rounds shot 🕆 🔨 🔶 |
| <b>V2</b> ビデオ 2 | and a faith of the                            |                           |
| a 🖸 🗖           | 🕑 Clip 02 🍾 🔷                                 | Single round shot         |
| V1 ビデオ 1        | 41 4                                          |                           |
| a o ■           | Clip 01 🔨 🕹                                   | Ioading rifle             |
| A1 オーディ 1.0     |                                               |                           |
| a 🖸 s M         | VO.wav VO                                     | wav VC.wav                |
| A2 オーディ 1.0     |                                               |                           |
| a 🖸 s M         |                                               | M16 Single Round.wav      |
| A3 オーディ 2.0     |                                               |                           |
| a 🖸 s M         | Tristan Barton - Revelation - Revelations.wav |                           |

- これで、タイムラインの冒頭の四角形が4つのクリップで埋まりました。 次は、タイムラインの左 下にあるパスコントロールを使用して、複合クリップに戻ります。
  - **19** タイムラインの左下にあるパスコントロールで、メインタイムラインの名前 "02 cropped" をダ ブルクリックします。

| A3 オーディ 2.0                |                  |
|----------------------------|------------------|
| a 🛛 s M                    | Tristan Barton - |
|                            |                  |
| 02 cropped > アニメーション 複合 01 |                  |

先ほど加えた変更によりタイムラインが更新されたので、アニメーション 複合 01 複合クリッ プも更新されています。

20 タイムラインを先頭から数秒間再生し、変更が反映されていることを確認します。

タイムラインの複合クリップに加えた変更は、ビン内の複合クリップにもすべて反映されます。

作業のこつ 複合クリップを分解し、それを構成する複数のクリップに戻したい場合は、 タイムラインで複合クリップを選択して「クリップ」>「ここで展開」を選択するか、タイ ムラインで複合クリップを右クリックして「ここで展開」を選択します。これにより、複 合クリップに含まれるクリップが別々に表示されます。この操作を行っても、ビン内の 複合クリップは削除されません。

### 複合クリップをアニメート

動画広告にわずかなアニメーションを加えるだけで、映像はより目の離せないものとなります。アニ メーションを使用することで、視聴者の目を引き、作品の雰囲気を確立し、個々の素材間またはシー ン全体の間をより洗練された方法でつなぐことができます。DaVinci Resolveのアニメーション機能 は、他のアプリケーションでキーフレームアニメーションを使用した経験があれば馴染みのあるもの でしょう。アニメーションは、インスペクタ、タイムライン、ビューアで実行できます。

1 "timelines" ビンで "03 layered" タイムラインをダブルクリックし、タイムラインビューアで開きます。

このタイムラインでは、全クリップのレイヤリング、トリミング、クロッピング、配置が完了しています。つまり、複合クリップのアニメーション作業をすぐに開始できます。

**作業のこつ** 未使用のトラックを整理するには、いずれかのトラックヘッダーを右クリックして「空のトラックを削除」を選択します。

2 タイムラインで何も選択していない状態で、"10." (10、ピリオド) と入力し、「Enter」を押します。

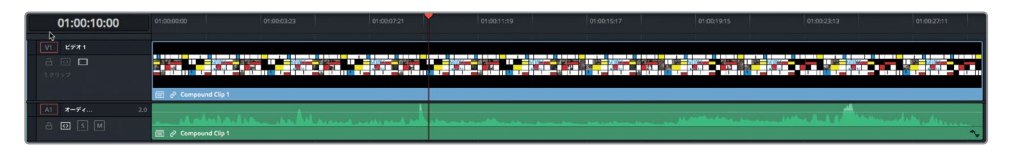

再生ヘッドが10秒の位置(銃声の直後)に配置されます。この位置に1つ目のキーフレームを作成して、アニメーションを開始します。

3 タイムラインの複合クリップを選択します。インスペクタを開き、「変形」 コントロールの「ズーム」 フィールドを2.800に設定して、イメージを拡大してフレームを埋めます。

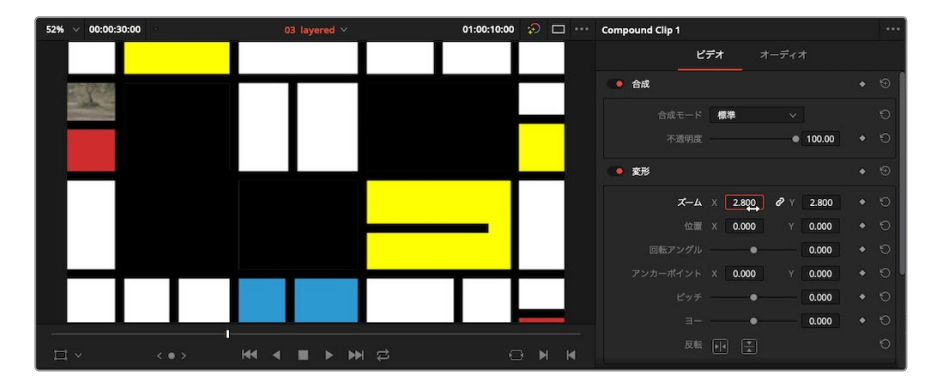

メモ DaVinci Resolveは、解像度非依存のアプリケーションです。この練習のような 複雑なスケーリング変更 (クリップの拡大や縮小)では、各クリップの最終的な解像 度は、ソースメディアのオリジナル解像度やタイムライン解像度、イメージスケーリン グ設定、さらにエディットページやカラーページで適用したあらゆる変形調整に基づ いて算出されます。これにより、適用した変形調整の数に関わりなく、各クリップが可 能な限り最大の解像度で出力されます。

4 「位置 X」フィールドを右にドラッグし、グラフィックの左端をスクリーンの左端に合わせます。 または、**1145** と入力して「Enter」を押します。

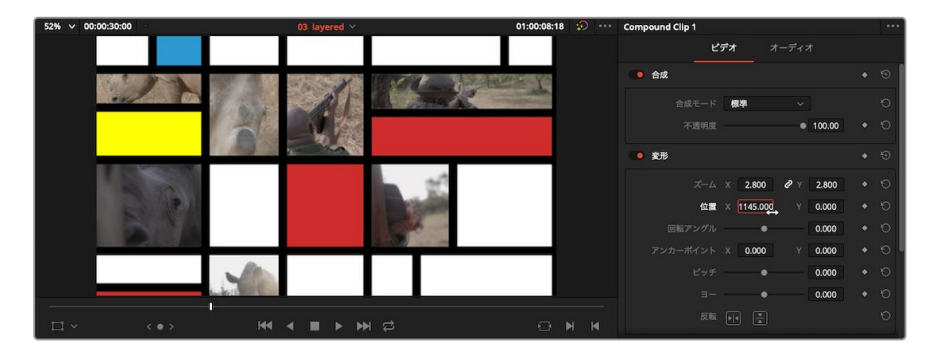

#### 5 インスペクタの「位置」 パラメーターの右にある、キーフレームボタンをクリックします。

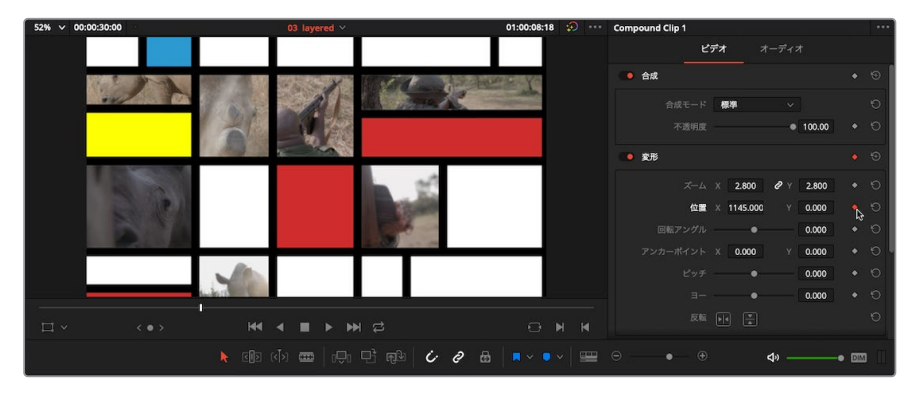

「変形」カテゴリーの「位置 X」および「位置 Y」パラメーターにキーフレームが追加されます。 アニメーションを完成させるには、タイムラインの末尾付近に移動して、最終的なフレーミングを 設定する必要があります。

- 6 タイムラインで何も選択していない状態で、24. (24、ピリオド)と入力し、「Enter」を押します。 再生ヘッドが、インタビューショットのまとめの台詞の手前に移動します。この位置に最後のキー フレームを追加します。
- 7 タイムラインの複合クリップを選択します。
- 6 「位置 X」フィールドを右にドラッグしてグラフィックの右端をスクリーンの右端に揃えるか、
   -1150 と入力して「Enter」を押します。

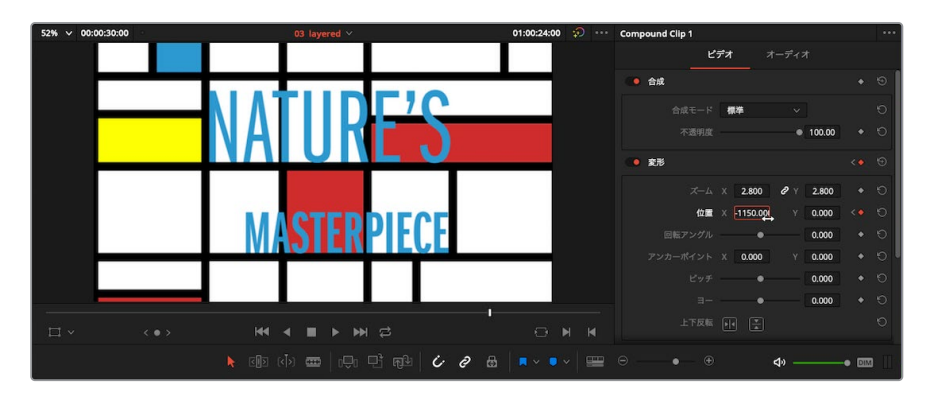

9 タイムラインを再生して内容を確認します。

以上の作業によって、最終的な出力のルックや、各四角形が表示されるタイミングが見えてきました。しかし、非常にパワフルなワークステーションを使用しない限り、アニメーションが滑らかに再生されず、実際の速度や動きを適切に評価することはできません。再生の品質を向上させるために、DaVinci Resolveに搭載されたいくつかのパフォーマンス最適化機能を見てみましょう。

# マルチレイヤー再生パフォーマンスの向上

多くのレイヤーを使用する際は、タイムラインを再生用に最適化することが大切です。コンピューターのRAMが限られている場合や、GPU (グラフィック プロセッシング ユニット) が十分でない場合は、この作業が特に重要となります。DaVinci Resolveでは、再生パフォーマンスのモニタリングや改善を複数の方法で実行できます。

1 再生ヘッドをタイムラインの先頭に移動して、再生ボタンをクリックします。

タイムラインビューアの左上にあるフレームレートディスプレイを見て、DaVinci Resolveの現 在の再生フレームレートを確認します。同ディスプレイの左にある小さなライトは、GPUのパフ ォーマンスに応じて緑か赤で点灯します。すべてのイメージ処理はGPUを経由します。ライトが緑 で点灯していれば、現在のフレームをリアルタイムでレンダリングする上で、GPUの処理能力が十 分であることを示しています。ライトが赤で点灯している場合は、リアルタイムレンダリングする 上でGPUの処理能力が不足していることを意味しています。GPUのパフォーマンスを向上させる には、クリップの解像度を下げるのが最も簡単です。

- 2 「再生」>「プロキシモード」>「1/2 解像度 (Half Resolution)」を選択します。
- 3 再生ヘッドをタイムラインの先頭に移動して、再生ボタンをクリックします。

プロキシモードを有効にすることで、ディスクからイメージを読み込む際の画質を下げ、パフォーマンスを向上させることができます。しかし、画質を下げることができず、かつ再生時に数秒待つことが問題でなければ、イメージをディスクキャッシュにレンダリングすることで滑らかな再生が可能になります。

4 「再生」>「プロキシモード」>「オフ」を選択します。

スマートレンダーキャッシュを有効にすると、通常の設定で滑らかに再生できないタイムライン 領域が自動的にレンダリングされます。スマートレンダーキャッシュに使用する圧縮フォーマッ トと、レンダリングが実行されるまでの待ち時間は、プロジェクト設定で指定できます。

- 5 「ファイル」>「プロジェクト設定」を選択するか、「Shift + 9」を押して、プロジェクト設定ウィンドウを開きます。
- 6 「マスター設定」パネルの「最適化メディア & レンダーキャッシュ」エリアで、「レンダーキャッシュのフォーマット」に「DNxHR LB」を選択します。

| 最適化メディア & レンダーキャッシュ           |                                                                                   |               |  |
|-------------------------------|-----------------------------------------------------------------------------------|---------------|--|
| 最適化メディアの解像度<br>最適化メディアのフォーマット | オリジナル<br>非圧縮10-bit                                                                | ~             |  |
| レンダーキャッシュのフォーマット              | DNXHR LB                                                                          | ×             |  |
|                               | <ul> <li>✓ 次の秒数後にバックグラウンドキャッシュを開始 5 秒</li> <li>ユーザーモードでトランジションを自動キャッシュ</li> </ul> |               |  |
|                               | ユーザーモードで合成を自動キャッシュ                                                                |               |  |
|                               | ✓ ユーザーモードでFusionエフェクトを自動                                                          | <b>カキャッシュ</b> |  |

DNxHR LBは低帯域幅の圧縮フォーマットで、HD 25fpsのメディアで約4.5MB/秒(約36Mbps) のデータレートが得られます。プロキシモードより高画質で視聴でき、ほぼすべてのシステムでよ り滑らかな再生が可能となります。

作業のこつ レンダーキャッシュフォーマットを変更すると、すでにキャッシュされたフレームもプロジェクト全体を通して再レンダリングされます。

7 「保存」をクリックしてプロジェクト設定ウィンドウを閉じます。

#### 8 「再生」>「レンダーキャッシュ」>「スマート」を選択します。

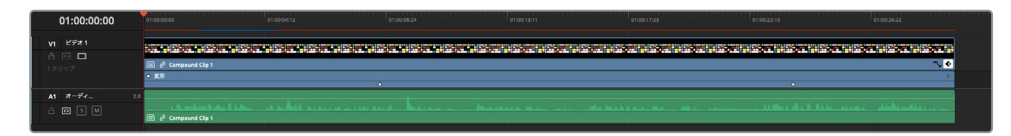

タイムライン上部に、キャッシュされる領域を示す赤いラインが表示されます。操作をしないまま一定の待ち時間 (デフォルトは5秒) が経過すると、DaVinci Resolveはフレームのキャッシュを開始し、キャッシュされた領域は、赤ラインから青ラインに変わります。

9 タイムラインの複合クリップがキャッシュされるのを待ち、タイムラインを再生してアニメーションを視聴します。

作業のこつ アニメーションの結果を確認するもうひとつの方法に、タイムラインで複合ク リップを開き、クリップやトラックを無効にする方法があります。再生するメディアの数を減 らすことで、DaVinci Resolveの作業負荷を低減できます。キーフレームのタイミングが確 定したら、複合クリップに含まれるクリップやトラックを再度有効にして、最終的なアニメー ションをキャッシュできます。

レッスン1では、編集準備の一環として低解像度のプロキシファイルを生成しました。そのようなファイルをスマートキャッシュ機能と併用すると、高解像度クリップや複雑なマルチレイヤータイムライン、フレーム間圧縮ビデオフォーマット (H.264など)の再生パフォーマンスが大幅に向上します。

# キーフレームの調整

これまでの作業で、再生パフォーマンスがアニメーションの有効性を評価できるレベルまで向上しま した。次は、アニメーションのタイミングと加速度をチェックして調整しましょう。現時点では、アニ メーションが始まるタイミングがやや早すぎます。アニメーションの開始直後、インタビューはブラッ クフレームになっています。キーフレームのタイミングを少し遅らせることで、博士が画面に入り込む 直前にインタビュークリップがスクリーンに表示されるようにできます。

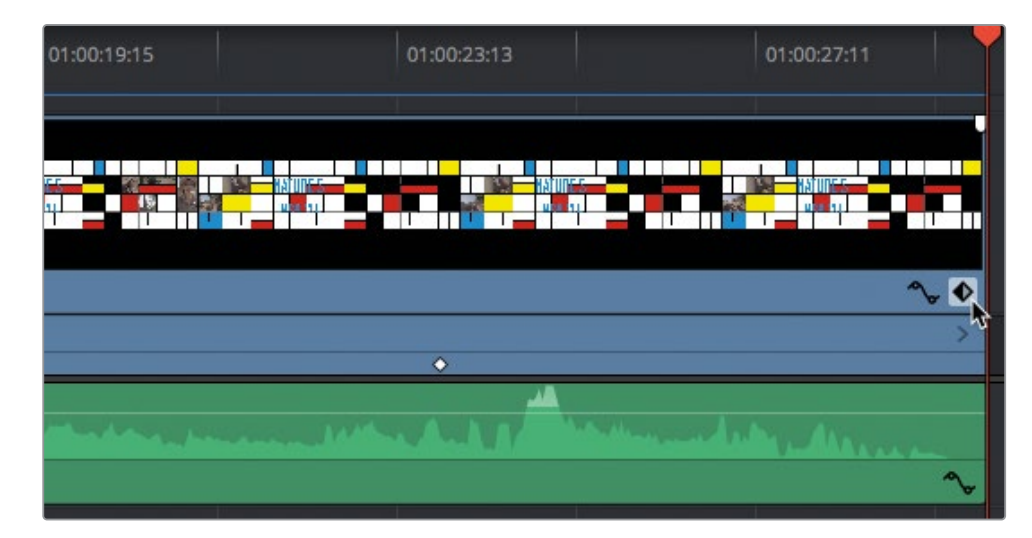

1 複合クリップの右下にある、ダイヤモンド型のキーフレームボタンをクリックします。

タイムラインの複合クリップの下に、キーフレームエディターが表示されます。2つのダイヤモンド アイコンは、すでに追加したキーフレームの現在の位置を示しています。

作業のこつ キーフレームエディターは、「クリップ」>「キーフレームエディターを表示」を選択するか、「Shift + Command + C」(macOS)または「Shift + Control + C」(Windows)を押しても表示できます。

2 アニメーションが始まるタイミングを変更するために、キーフレームエディターで1つ目のキーフレームを選択します。

選択したキーフレームは赤で表示され、タイムラインで前後にドラッグできます。

3 選択したキーフレームを右にドラッグし、ツールチップに "2:00" と表示される位置で止めます。 これで、スクリーン上のインタビューが聞こえる位置にキーフレームが配置されます。 ーフレームの調整

232

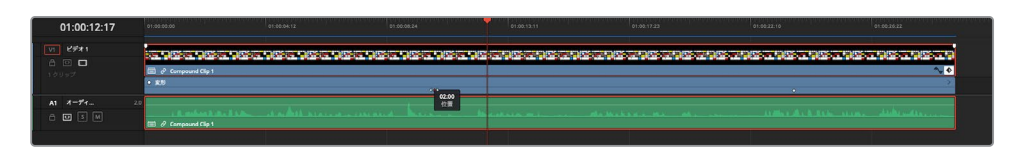

4 この作業を2つ目のキーフレームでも繰り返し、右にドラッグしてツールチップに "3:00" と表示 される位置で止めます。

作業のこつ 「Command + クリック」(macOS)または「Control + クリック」 (Windows)で複数のキーフレームを選択し、同時に移動することも可能です。

次は、最後のキーフレームにイーズイン/イーズアウトを追加して、アニメーションの終わり方を より滑らかにします。

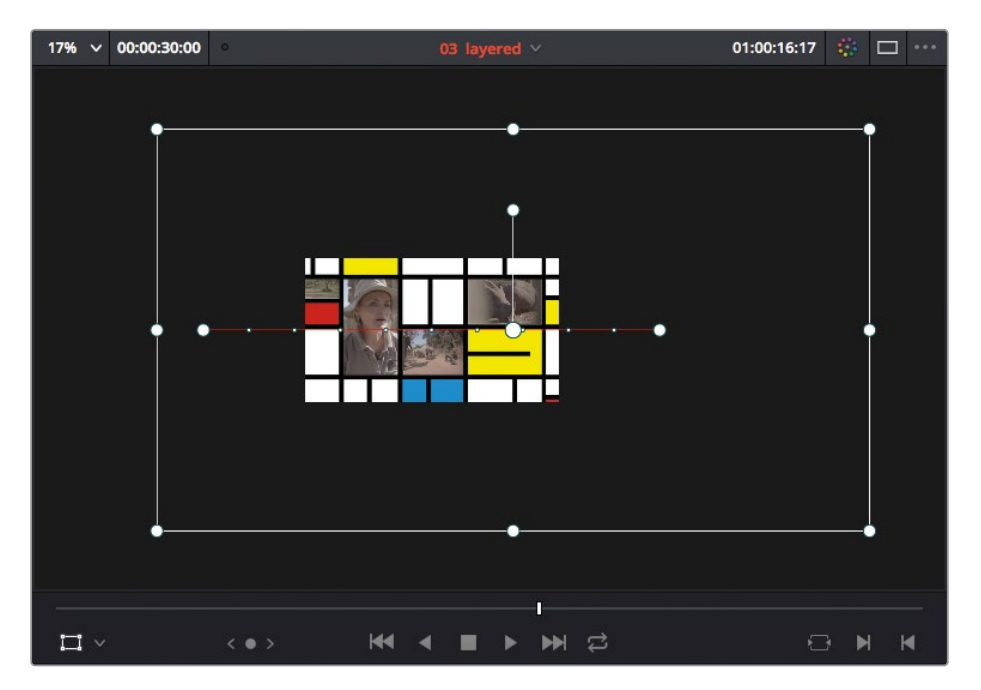

5 タイムラインビューアでオンスクリーンコントロールメニューをクリックし、「変形」を選択します。

6 タイムラインビューアで、イメージをズームアウトします。

これで、複合クリップに追加したキーフレームによるモーションパスが表示されます。また、通常の オンスクリーンコントロール (クリップのアンカーポイント、回転、ズーム) も同時に表示されます。

7 モーションパスの右側のキーフレームをクリックして選択します。これが アニメーション 複合 01 の1つ目のキーフレーム (アニメーションが始まるポイント) であり、 複合クリップがスクリーンの左端を離れるタイミングです。 同コントロールポイントを右クリックして、「スムース」を選択します。

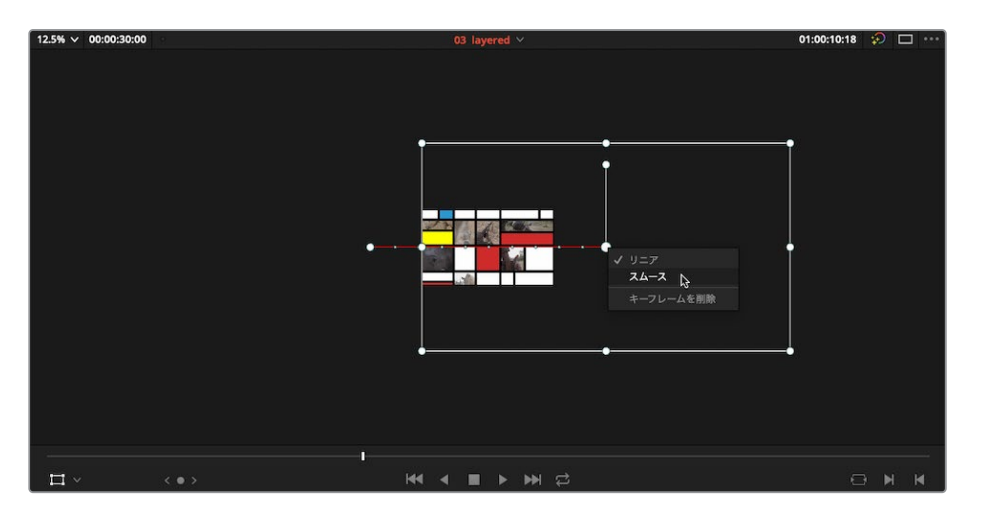

ベジェハンドルが追加され、モーションパスの曲率が調整可能になります。また、モーションパ スのイーズイン (滑らかさ)も調整できます。外側のハンドルでは、モーションパスの形状・曲率 を修正できます。内側のハンドルでは、アニメーションの加速度を調整できます。

8 外側のハンドルをわずかに右にドラッグしてキーフレームに近づけ、内側のハンドルも右に移 動します。

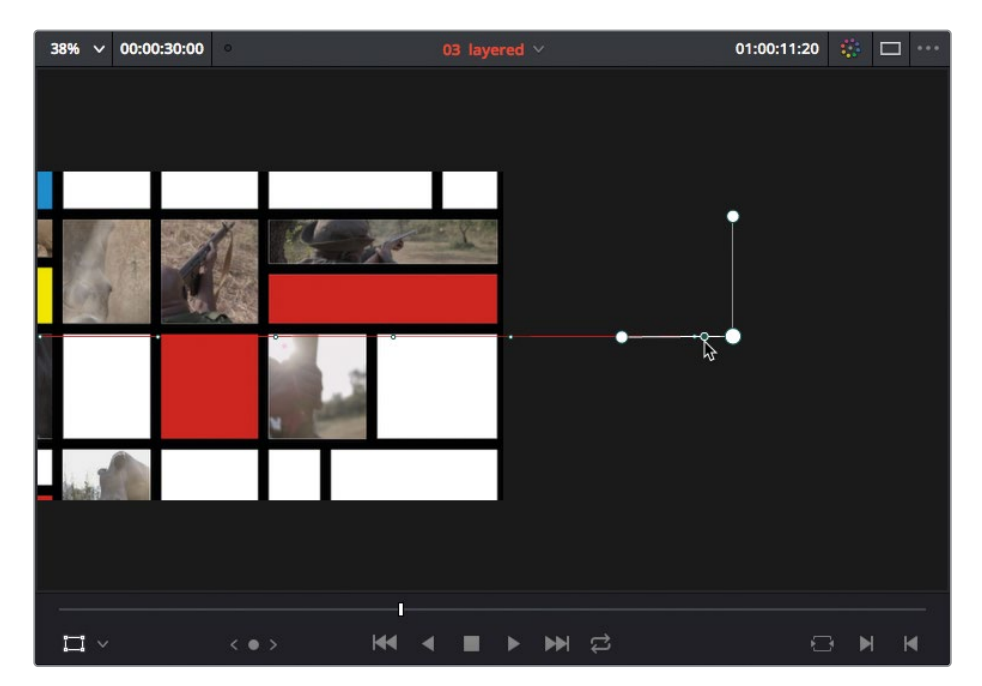

これらの変更を加えると、モーションパス上の各ドットが適応して移動します。この挙動により、 アニメーションの始まり方が滑らかになり、唐突さがなくなります。 キーフレームの調整

## 9 以上のステップを繰り返し、2つ目のキーフレーム (スクリーンの左側)のアニメーションも滑らかにします。

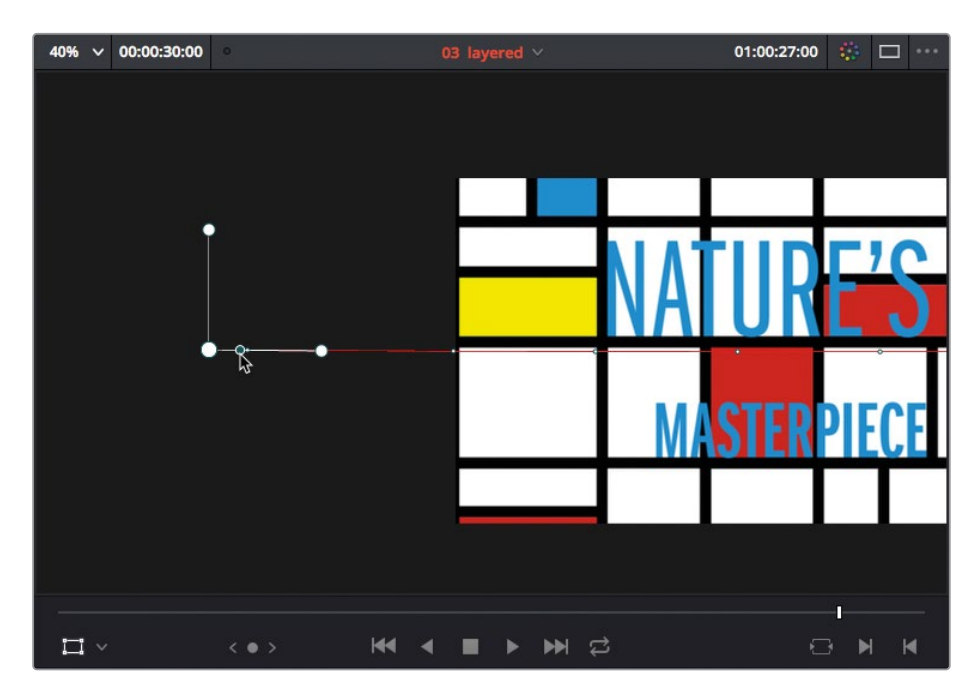

10 タイムラインビューアのズームメニューで「適応」を選択し、変形のオンスクリーンコントロール を非表示にします。新しいアニメーションがキャッシュされるのを待ち、その後で再生して、ア ニメーションの始まりと終わりが滑らかになったことを確認します。

これで、アニメーション終了部分のモーションパスが自然で滑らかになりました。

**作業のこつ**現在のレンダーキャッシュを消去して変更を反映させるには、タイムラインで複合クリップを選択し、「再生」>「レンダーキャッシュを削除」>「選択したクリップ」を選択します。

このアニメーションは、タイムラインのカーブエディターでも確認できます。

11 タイムラインで、複合クリップの右下にあるカーブエディターボタンをクリックします。

| 00:23:13 | 01:00:27:11   |
|----------|---------------|
|          |               |
|          |               |
| 3        | \<br><<br><+> |
|          | 5120.00       |
|          |               |
|          |               |
|          | -5120.00      |
|          | ub Anno       |
|          |               |

複合クリップの下のキーフレームエディターの下に、カーブコントロールが表示されます。

12 カーブエディターの左上にあるメニューをクリックし、「X位置」を選択します。

| 01:00:13:12                 |                                                                                                    | 01:00:04:12 |
|-----------------------------|----------------------------------------------------------------------------------------------------|-------------|
| VI ビデオ 1<br>合 (2)<br>1 クリップ | <ul> <li>マ Temporud für 1</li> <li>すべて</li> <li>合成</li> <li>不透明度</li> <li>変形</li> <li>ズーム X</li> <li>ズーム Y</li> <li>✓ X位置</li> <li>✓ Y位置</li> <li>✓ 回転アングル</li> </ul> |             |
| A1 オ−ティ<br>금 ত § M          | 2.0 □ ピッチ<br>□ ヨー                                                                                                    |             |
|                             | クロップ                                                                                                    |             |

**作業のこつ** 各パラメーターの隣のチェックは、それらのパラメーターにキーフレーム が追加されていることを意味します。

#### 13 「X位置」の1つ目のキーフレームを選択し、ベジェハンドルを確認します。

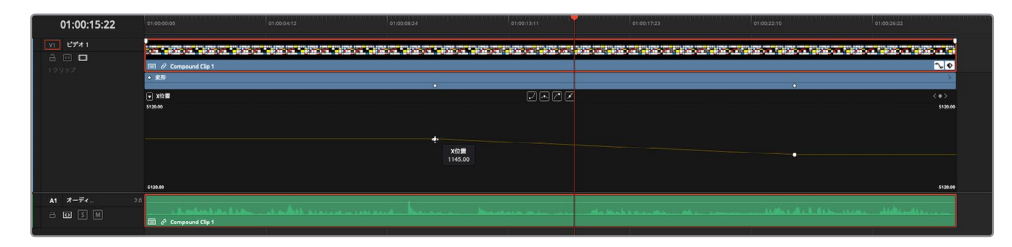

カーブエディターでは、アニメーションのモーションパス、X位置およびY位置のキーフレームを 個別に調整できます。

14 新しいアニメーションがキャッシュされるのを待ち、再生を開始して、アニメーションの変更を 確認します。その後は、好みに応じて調整を続けてください。

アニメーションはクリエイティブな可能性に溢れているため、画面を見る楽しさだけのために素材を 追加したくなることもあるでしょう。しかし、それだけの理由でアニメーションやグラフィックを追加 すると、視聴者に伝えたいメッセージの全体的なインパクトが薄れる原因となります。メッセージを 明瞭にするための素材が、逆に曖昧さを招いてしまうことがあります。

動画広告用にモーショングラフィックス・アニメーションを作成する際は、すべてのビジュアル素材 とそれらの動かし方を熟考してください。そして、プロジェクトを通して行う創造的・技術的なあら ゆる選択が、各シーンの品質を向上させ、さらには視聴者との意思疎通を助長するものであるよう 心がけてください。そうすることで、より魅力的なデザインを作成し、作品のインパクトを最大限に 高めることができます。

# レッスンの復習

- フィット トゥ フィル編集を使用して、あらかじめ指定した2秒間の範囲に4秒間のソースクリップを編集するとどうなる?
   A)最初の2秒間だけがタイムラインで使用される。
   B)クリップがリタイム処理され、オリジナルの50%の速度になる。
  - C) クリップがリタイム処理され、オリジナルの200%の速度になる。
- 2 ○か×で答えてください。置き換え編集では、ソースビューアでマークしたイン点とアウト点が 基準となる。
- 3 複合クリップを作成する方法は?
  - A) タイムラインのクリップの範囲にイン点とアウト点をマークし、「クリップ」>「新規複合クリ ップ」を選択する。
  - B) タイムラインでクリップを選択し、「クリップ」>「新規複合クリップ」を選択する。
  - C) メディアプールで「新規複合クリップ」 ボタンをクリックする。
- 4 複合クリップ内のコンテンツを編集する方法は?
   A) 複合クリップを右クリックし、「ここで展開」を選択しする。
   B) 複合クリップを右クリックし、「タイムラインで開く」を選択する。
   C) 複合クリップを右クリックし、「タブで開く」を選択する。
- 5 タイムラインのクリップに追加されたキーフレームのタイミングを調整できる場所は?
   A) インスペクタのキーフレームコントロール
   B) タイムラインのキーフレームエディター
  - C) クリップのキーフレームエディター

### 答え

- 1 配置先トラックのコンテンツを上書きしたソースクリップが、元の速度の200%にリタイム処理 されます。
- 2 ×です。置き換え編集では、タイムラインの範囲はイン点とアウト点で指定できますが、ソースビューアにマークされたイン点とアウト点は無視され、ソースビューアとタイムラインそれぞれの再生ヘッドの位置を揃えて編集が実行されます。
- 3 Bです。最初に、複合クリップに入れたい素材をタイムラインで選択します。次に「クリップ」> 「新規複合クリップ」を選択するか、選択したクリップを右クリックして、「新規複合クリップ」 を選択します。
- 4 Bです。メディアプールまたはタイムラインで複合クリップを右クリックし、「タイムラインで開く」 を選択します。または、「クリップ」>「タイムラインで開く」を選択します。
- 5 Cです。クリップの右下にあるキーフレームボタンをクリックします。またはクリップを選択して、「クリップ」>「キーフレームエディターを表示」を選択するか、「Command + Shift + C」(macOS)または「Control + Shift + C」(Windows)を押します。

### レッスン 8

# Fusionでグラフィック を作成

Fusionは、DaVinci Resolve 15のインターフェー スに統合された高度な合成アプリケーションで す。VFXやモーショングラフィックスをノード ベースで構築するアプローチでは、優れた画質 だけでなく、高い柔軟性と効率性が得られるこ とから、映画およびテレビ業界で優先順位の高 い選択肢となっています。エディターがFusionを 使用することで、独自のタイトルやクレジット ロールの作成、シーンに不足していた素材の挿 入、連続性の確保などが可能です。

FusionはDaVinci Resolveに統合されているので、 編集やグレーディング、オーディオミキシング、合 成の切り替えがシームレスに行えます。作業内容 を切り替える目的でメディアをトランスコードした り、レンダリングしたりする必要はありません。目 的のページをクリックするだけで、必要なツール に瞬時にアクセスできます。このチャプターで行 う練習は、Fusionページのインターフェースおよ び基本的な操作方法に慣れることが目的です。 それらの練習には、ノードの結合、クレジットロー ルの作成、クリップのトラッキング、グリーン/ブ ルーバックのキーイングなどが含まれます。

#### 所要時間

このレッスンには約40分かかります。

#### ゴール

| Fusionページのインターフェースの概要 | 240 |
|-----------------------|-----|
| ノードエディターについて          | 242 |
| テキストノードとマージノードの使用     | 247 |
| クレジットタイトルの作成          | 257 |
| シーンのトラッキング            | 263 |
| キーイングと合成              | 268 |
| レッスンの復習               | 277 |

# Fusionページのインターフェースの概要

DaVinci Resolveで独自のグラフィックや合成を作成する際は、はじめに画面下にあるFusionページのアイコンをクリックします。以下の練習では、Fusionのインターフェースを見ながら、各パネルのレイアウトと機能を紹介します。

このチャプターの練習で使用するプロジェクトは、短編SF映画「Sync」のショットがベースとなっています。

- プロジェクトマネージャーで右クリックし、「プロジェクトの読み込み」を選択します。"R15 編集 201" > "Lessons" > "Lesson 08 VFX" の順に進みます。
- **2** R15 Editing Lesson 08 VFX.drp を選択し、「開く」をクリックしてプロジェクトマネージャー に読み込みます。
- 3 同プロジェクトを開き、メディアファイルを再リンクします。
- 4 エディットページで "O1 Fusion timeline" が開いていることを確認し、再生ヘッドを1つ目のク リップに重ねます。

Fusionで特定のクリップを使用するには、エディットページでそのクリップに再生ヘッドを重ねる必要があります。ビデオトラックが複数ある場合は、一番上のクリップがFusionページに表示されます。

5 インターフェース下部でFusionページのアイコンをクリックするか、「Shift + 5」を押して、Fusion ページに切り替えます。

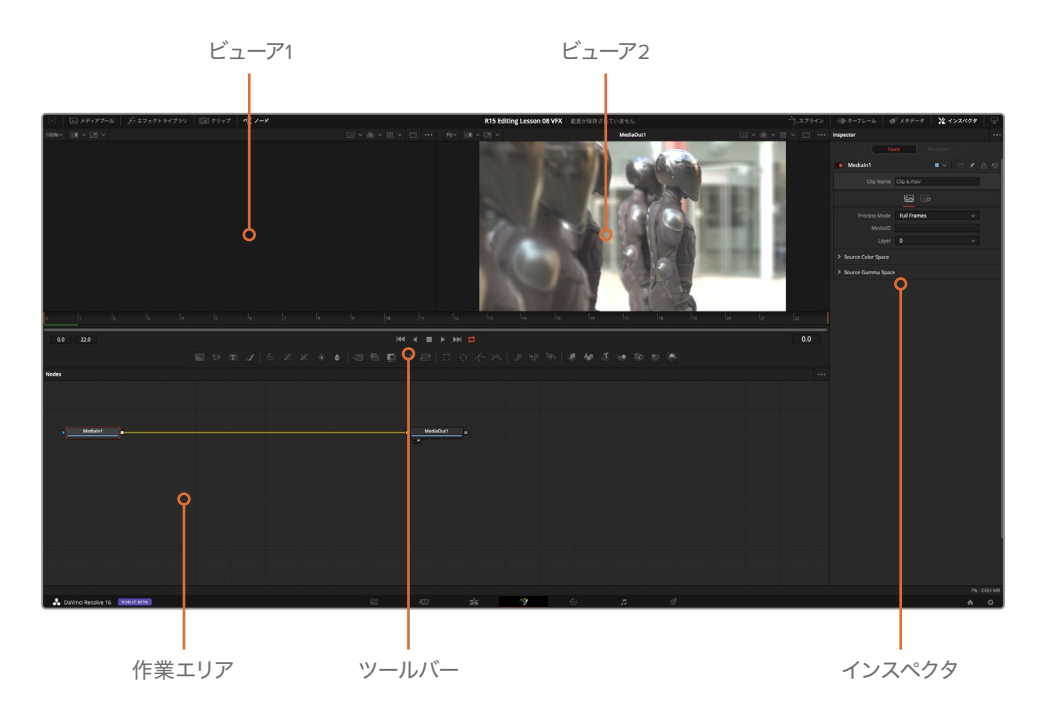
Fusionページのインターフェースの概要

Fusionは主に4つのセクションに分かれています。ページ上部の2つのビューアには、信号パイプ ラインのあらゆるノードの出力を表示できます。ビューアの下には、タイムルーラーと再生ヘッ ドコントロールがあります。ページ中央のツールバーでは、一般的に使用頻度の高いツールやエ フェクトにアクセスできます。ページ下部の広い作業エリアでは、ノードやキーフレーム、スプラ インエディターを使用して、合成を構築およびアニメートできます。ページ右側のインスペクタに は、選択したノードを調整するためのパラメーターが含まれています。

6 現在、メインの作業エリアにはノードエディターが表示されています。作業エリアでキーフレー ムやスプラインエディターを有効にするには、ページ上部のツールバーでそれらのボタンをクリ ックします。

作業エリアを前後左右に動かすには、マウスの中ボタンを押したままパネル内でドラッグします。

作業のこつ 作業エリアにズームインまたはズームアウトするには、「Command」 (macOS)または「Control」(Windows)を押しながら、マウスホイールをスクロー ルします。

7 ビューアの下で、再生ヘッド(赤いライン)をドラッグし、クリップをスクラブして内容を確認します。

a |1 |2 |3 |4 |3 |4 |7 |3 |9 |19 |11 |12 |12 |14 |15 |14 |17 |14 |19 |20 |21 |22 | 00 |220 |H4 ≼ ■ > H4 🖨 > H4 🖨

タイムルーラーの各フレームの下に表示される緑のラインは、ビデオがキャッシュされたことを意 味しています。合成をリアルタイムで表示するには、はじめにビデオを再生して全フレームをキャッ シュする必要があります。 タイムルーラーがすべて緑色になると、リアルタイムで再生できます。

**作業のこつ** Fusionページに割り当てるRAMを増やすには、環境設定の「システム」 タブにある「メモリー&GPU」」パネルで、Fusionのメモリーキャッシュに関する設定 を変更します。

タイムルーラーの両端にある黄色のラインは、レンダー範囲を示しています。この範囲が、再 生、キャッシュ、プレビュー、最終的なレンダリングに使用されます。長尺のテイクでは、黄色の バーをドラッグしてレンダー範囲を狭め、合成の部分のみに焦点を合わせることで、すばやいプ レビューが可能です。

作業のこつ 角括弧キー ([または]) を使用すると、タイムラインを1フレームずつ移動で きます。 再生ヘッドをレンダー範囲の先頭や末尾に移動したい場合は、「Option + 角括 弧 ([または])」 (macOS) あるいは「Alt + 角括弧 ([または])」 (Windows) を押します。

タイムルーラーの概要とノードエディター内の移動方法は以上です。次は、パイプラインにノー ドを追加します。

# ノードエディターについて

ノードベースの合成インターフェース (DaVinci Resolveカラーページのノードエディターを含む) では、パイプラインにおける各ノードの並び順と配置が非常に重要です。RGB信号は、ノードエディター内の様々なイメージ処理を通過して、最終的な出力ノードに達します。

この合成の仕組みを十分理解するには練習が必要ですが、レイヤーベースのシステムと比較してプロセッサー効率および汎用性が高いという特徴があります。

以下の練習では、信号パイプラインについてと、ノードの並び順がそれに与える影響を説明します。

## メディアノードをビューアに割り当てる

Fusionページのビューアの挙動は、 焦点を合わせたいワークフローの段階に応じて変更できます。 以下の練習では、 プレビュー用にビューアをノードに割り当てます。

1 Fusionページに読み込んだクリップやイメージファイルは、"メディア入力 (Medialn) "ノードとして表示されます。現在のノードエディターでは、"メディア入力1 (Medialn1) "ノードは、タイムラインのクリップ1のソースビデオファイルに接続されています。

"メディア出力 (MediaOut)" ノードは、信号フローの最終的な出力で、書き出し時のイメージの ルックを示しています。

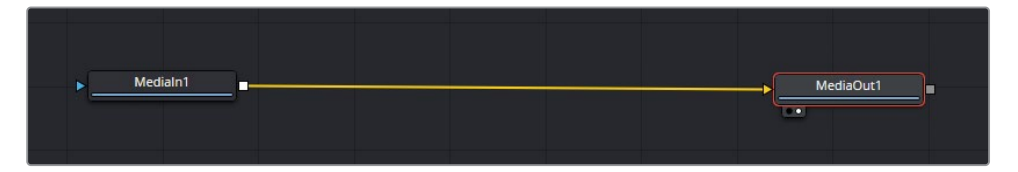

"メディア入力1 (MediaIn1)"を選択し、キーボードで「1」を押して、同ソースビデオの信号をビュー ア1に送信します。

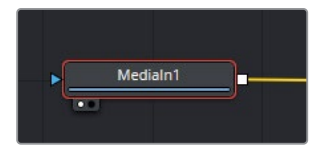

ノードの下にある2つのドットを見ると、そのノードがどちらのビューアに表示されているか分かります。ビューアの表示を変更するには、パイプラインの任意のノードをクリックして「1」または「2」を押すか、ノードの下のドットをクリックします。

**作業のこつ** 3つ目のディスプレイ (Blackmagic DesignのUltraStudioやDeckLinkカー ドに接続したフルスクリーンの放送用モニターなど)を使用する場合は、ノードの下に 3つのドットが表示されます。「3」を押すと、選択したノードがグレーディングモニター にフルスクリーンで表示されます。

- 2 ノードの並び順を維持し、それぞれの識別を簡単にするために、ノードの名前を変更できます。" メディア入力1 (MediaIn1) "を右クリックして「名前を変更 (Rename)」を選択するか、「F2」を 押して、名前変更ツールを表示します。
- 3 "SYNC\_SHOT" と入力します。

作業のこつ Fusionページのノードラベルには、スペースは表示されません。単語間は 大文字や下線などで区切ってください。

4 "メディア出力1 (MediaOut1) "の名前を、"OUTPUT" に変更します。
 メディアの割り当てと名前変更が完了しました。次は、2つのノードの間に他のノードを追加します。

## 新しいノードを追加

Fusionページでイメージを操作する上で、ノードの使用は不可欠です。ノードには、イメージのピクセ ルデータを変更するものや、イメージの動きや挙動を制御するもの、既存のイメージに追加するRGB データを生成するものなど、様々な種類があります。

メモ Fusionでは、信号の挙動に影響を与えるノードを "ツール" とも呼びます。本書の練習では、機能に応じていずれかの呼称を使用します。

ツールやノードにアクセスして合成に追加する方法は複数あります。ひとつは、エフェクトライブラリを使用する方法です。エフェクトライブラリでは、各ツールの名前が分かりやすく表示され、カテゴリー別に分類されています。

以下の練習では、タイムラインの1つ目のショットのサイズと構図を調整することで、シーンの持つメッセージを変更します。

- 1 エフェクトライブラリを開きます。
- 2 「ツール (Tools)」フォルダーを展開し、「変形 (Transform)」カテゴリーに進みます。

ノードエディターにしいて

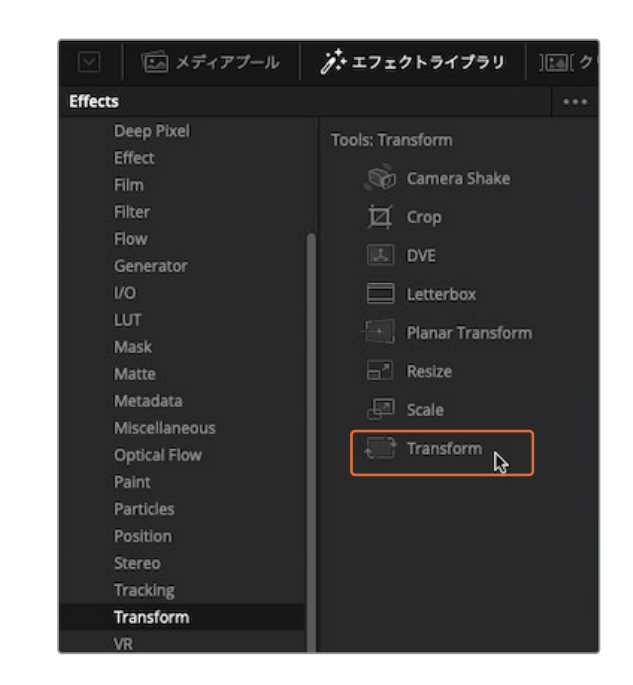

3 「変形 (Transform)」ツールを、ノードエディターの "SYNC\_SHOT" と "OUTPUT" の間にド ラッグします。

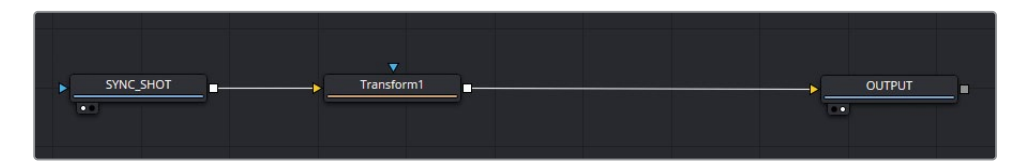

4 エフェクトライブラリボタンを再度クリックし、同パネルを非表示にして、ビューアを大きく表示します。

現状では、ビューアに表示されたシーンは、監視装置である "SYNC" を数多く並べて緊張感を 生み出しています。SYNCの列はフレームの大部分を占めており、グループとしての力強さが表 現されています。

この練習では、ショットのサイズと構図を調整することで、シーンの持つメッセージを変更します。その目的は、視聴者の意識を列中央のSYNC単体に向けさせることです。

- 5 "変形1 (Transform1)" ノードを選択します。
- 6 インスペクタで「サイズ (Size)」を1.2前後まで上げます。
- 7 ビューア2のオンスクリーンコントロールを使用して、ビデオを左にずらします。目安は、列中央のSYNC (スクリーン左から3人目)の存在感を強調できる位置です。

この作業の結果が反映されるのは、ビューア2のみです。ビューア1は現在 "SYNC\_SHOT" のソースを表示するよう設定されているので、この変形ノードの影響は受けません。

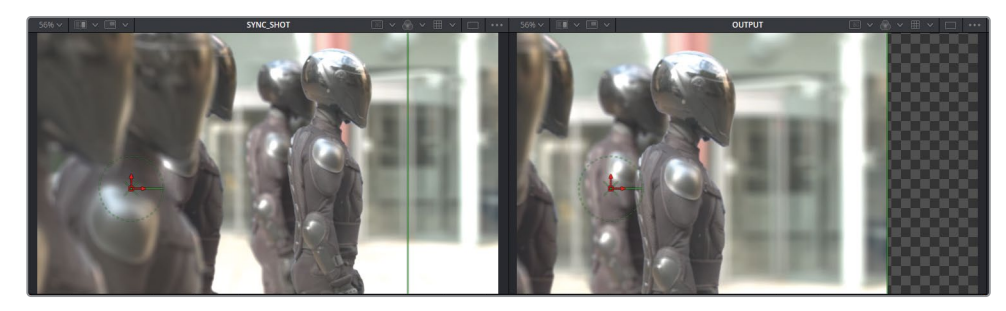

以上の操作により、スクリーンの右側に大きなギャップが生じます。このギャップは、ショット右 側のRGBデータを引き伸ばすことで埋められます。しかしこの手法をお勧めできるのは、動く 物体がない領域に限られており、データは焦点がずれているか、単色またはグラデーションで ある必要があります。

- 8 エフェクトライブラリを開きます。
- 9 エフェクトライブラリを開きます。

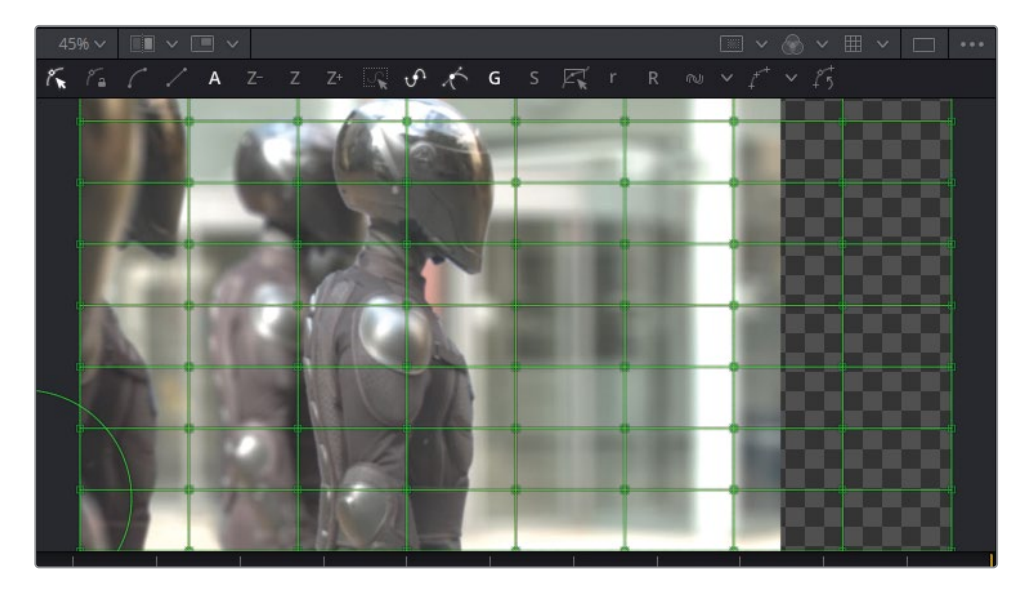

"変形 (Transform)" ノードの直後に、"グリッドワープ (Grid Warp)" ツールが追加されます。

**10** グリッドワープツールを使用すると、ビューア内でピクセルデータを伸縮できます。このデータ を適切に引き伸ばす上で、現時点はでグリッドの目が細かすぎます。

インスペクタの「グリッドサイズX (X Grid Size)」を2に設定します。グリッドが2列となり、ショット右側のデータ全体を引き伸ばせます。

- 11 「Command 」(macOS) または「Control」(Windows)を押しながら、マウスホイールをスク ロールして、ビューア2を少しズームアウトします。
- **12**「Command」(macOS) または「Control」(Windows) を押しながら、 グリッドの右側周辺をド ラッグして、右端の列に含まれるポイントをすべて選択します。

1280/20xfloar32

13 「Shift + Alt」を押しながら右矢印キーを押して、同列の端をスクリーン外まで移動します。

これにより、イメージの右半分のピクセルデータが引き伸ばされます。右側のギャップが完全に 埋まるまで、グリッドを引き伸ばします。

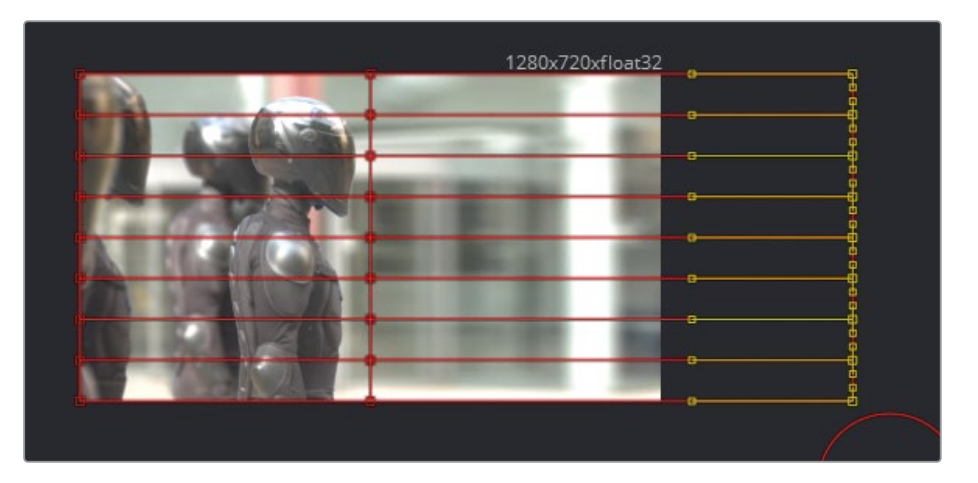

これで、シーンの雰囲気が変わりました。視聴者の意識は中央のSYNCにより強く向けられます。 次は、構図を変更したこのショットをエディットページのタイムラインで確認してみましょう。

14 インターフェース下部でエディットページのアイコンをクリックするか、「Shift + 4」を押します。 クリップに加えた変更がすでに反映されているのが分かります。レンダリングや書き出しは必 要ありません。

クリップの右下に表示されたアイコンは、このクリップがFusionページで合成されたことを示しています。

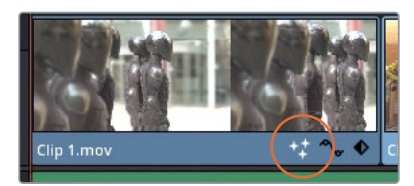

15 Fusionページに戻ります。

ワープツールでは劇的な変化を生むことができますが、フレームの端をリアルさを失わない範囲で延 長するなど、微細な調整も可能です。

# テキストノードとマージノードの使用

ツールとして機能するノードは、ノードパイプラインに直接接続できます。合成にさらなるメディアレイヤーを追加したい場合や、RGBデータを生成するノード(テキストノードや無地の背景)を追加したい場合は、マージノードを使用する必要があります。

## クリップ間の切り替え

以下の練習では、はじめにタイムライン上の他のクリップに切り替える必要があります。このチャプ ターの冒頭では、エディットページのタイムラインで再生ヘッドを目的のクリップに重ねることで、 操作対象のクリップを選択できることを説明しました。しかし、操作対象のクリップをFusionページ で切り替える方法もあります。

- 1 ページ上部の「クリップ」 ボタンをクリックして、サムネイルタイムラインを開きます。
- 2 「02」 クリップを選択します。

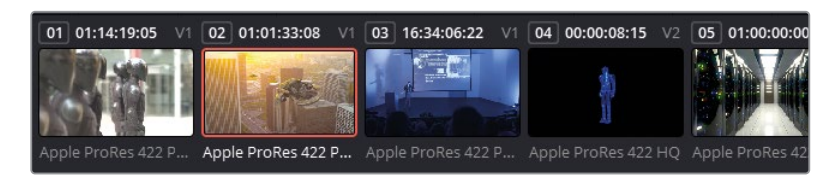

Fusionページに新しいクリップがロードされ、"メディア入力1 (MediaIn1) "ノードと "メディア出力1 (MediaOut1) "ノードだけで構成された空のパイプラインが表示されます。

タイムラインのサムネイルを右クリックすると、コンポジションコントロールが表示されます。合成の新しいバージョンを試したい一方で、それまでの作業も失いたくない場合は、これらのコントロールを使用してください。

3 「クリップ」ボタンを再度クリックしてサムネイルタイムラインを閉じ、ノードエディターとビュー アを大きく表示します。

目的のクリップを選択できました。次は、このクリップに重ねるオープニングタイトル・グラフィックの合成を開始します。

## 248 合成にテキストを追加

パイプラインにメディアを追加する際は、レイヤー構造における既存の合成との関係性を指定する 必要があります。マージノードは複数のメディアストリームのRGBデータを結合できるノードで、前景 専用および後景専用の入力があります。

以下の練習では、短編映画「SYNC」のオープニング用のテキストグラフィックをデザインします。

- 1 エフェクトライブラリを開き、「ツール (Tools)」>「ジェネレーター (Generator)」を選択します。
- 2 "テキスト+ (Text+)" ツールを、ノードエディター内の "メディア入力1 (MediaIn1)" の上の空の 領域にドラッグします。

ノードエディターに "テキスト+ (Text+)" ノードが表示されます。しかし、現時点では "メディ ア入力1 (MediaIn1) " と "メディア出力1 (MediaOut1) " の接続ラインに関与していないため、 ビューア2のイメージには影響していません。

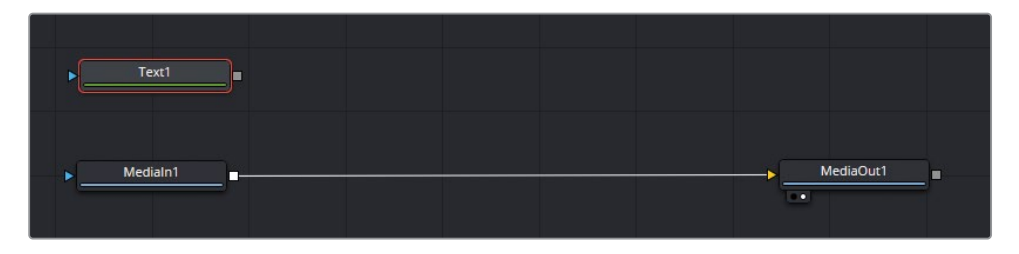

テキストをビデオに重ねるには、マージノードを使用する必要があります。

エフェクトライブラリでは全ツールにアクセスできますが、その中でも一般的なツールにはノードエ ディターの上にあるツールバーからもアクセスできます。ツールバーは6つのカテゴリーに分かれてい ます。各カテゴリーは左から順に、ジェネレーター、カラー、変形、マスク、パーティクル、3Dです。

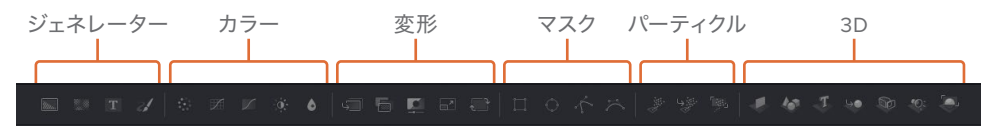

ツールバーでクリックしたツールは、選択したノードの後ろに挿入されます。必要な位置にノード を正確に追加できるので、それらを手動で接続する必要はありません。

作業のこつ マウスカーソルをツールバーのアイコンに重ねると、各ツールの名前が表示されます。

3 ノードエディターで "メディア入力1 (MediaIn1) " ノードを選択し、ツールバーで「マージ (Merge)」 ツールをクリックします。

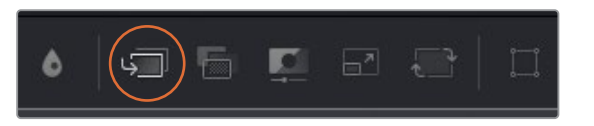

 $\infty$ 

くメシ

ノードエディターにマージノードが表示されます。このノードには、後景用 (黄色の三角形)、前 景用 (緑の三角形)、エフェクトマスク用 (青の三角形) で色分けされた3つの入力と、1つの出力 (白の四角形) があります。

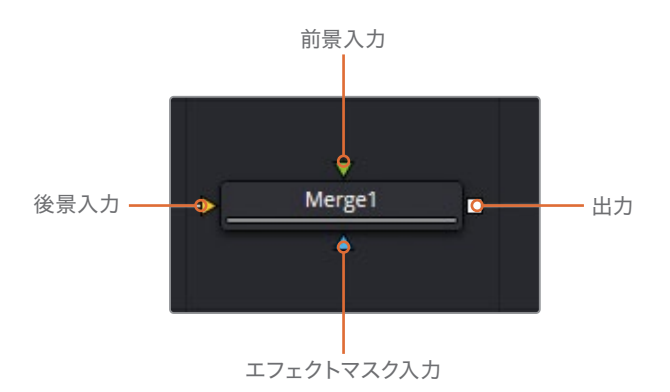

4 "テキスト1 (Text1) " ノードの出力をクリックし、"マージ1 (Merge1) " ノードまでドラッグして 接続します。

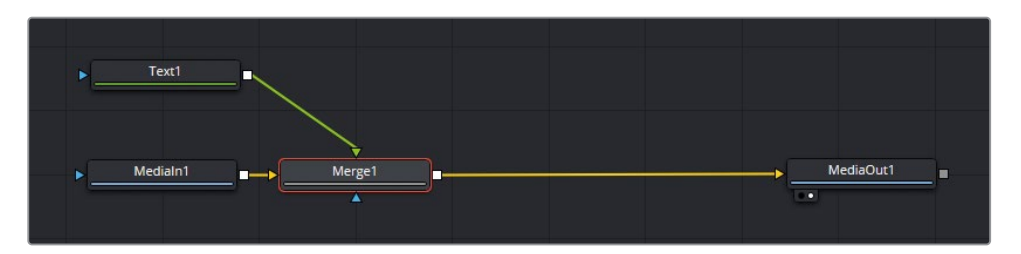

これで、"テキスト1 (Text1)" ノードを選択し、ビデオクリップに表示されるテキストを入力・編集できます。

メモ マージノードは、Fusionページにおいて非常に重要かつ使用頻度の高いツール のひとつです。マージノードでは、黄色のコネクターは常に後景レイヤー、緑のコネク ターは常に前景レイヤーを意味します。合成にレイヤーを追加する際は、新しいマー ジノードを作成して、前景レイヤーおよび後景レイヤーをノードパイプラインに接続 する必要があります。

- 5 インスペクタの「スタイル付きテキスト (Styled Text)」フィールドに、"SYNC" と入力します。
- 6 「フォント (Font)」メニューで、「Open Sans」と「通常 (Regular)」を選択します。
- 7 「サイズ (Size)」を0.125前後まで上げ、スクリーンで見やすくします。

作業のこつ 各パラメーターの下にあるグレーの小さなドットはデフォルトの位置を示しており、クリックするとスライダーがリセットされデフォルトの位置に戻ります。

- 8 「文字間隔 (Ttacking)」を1.100前後まで上げ、文字間隔を広げます。
  - 9 オンスクリーンコントロールを使用して、テキストの位置を右下に移動します。後景のビルにテキストを重ねると、明暗の差を生かしてテキストを強調できます。

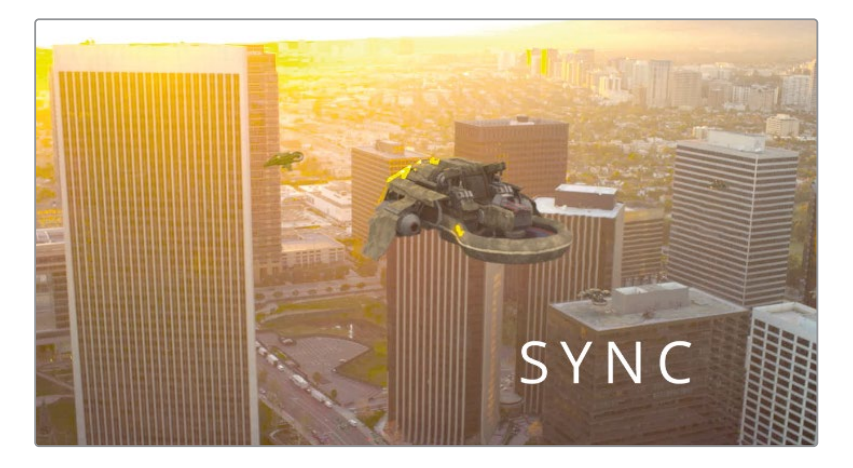

現時点では、テキストは単色の白です。「フォント (Font)」フィールドの下にあるカラースウォッチを 使用すると、テキストを他の単色に変更できます。テキストの外観に関するより高度なコントロー ル(縁取りや影の追加など)を使用するには、インスペクタ内の「シェーディング (Shading)」 タブを使用する必要があります。

## シェーディング機能を使用してテキストをカスタマイズ

テキストノードを構成する一つひとつの視覚的な要素が、シェーディングエレメントです。新しいテキストノードを作成した際、テキストの塗りの種類や色を指定できるシェーディングエレメントの数は、デフォルトでは1つだけです。

1 インスペクタ上部で「シェーディング (Shading)」 タブをクリックします。

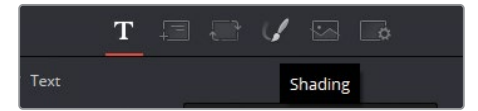

プロパティ (Properties)」で、「種類 (Type)」を「グラデーション (Gradient)」に変更します。
 スカマ 「除影グニデーション (Chardian Conditat)」が、た使用して、ニナストを塗りつごすが

これで、「陰影グラデーション (Shading Gradient)」バーを使用して、テキストを塗りつぶすグ ラデーションの色を指定できます。デフォルト設定は、黒から白のグラデーションです。

- 3 グラデーションバーの左側にある三角形をクリックし、下のカラーピッカーを使用して、色を暗いグレーに設定します。
- 4 グラデーションバーの右側にある三角形をクリックして、色を明るいグレーに設定します。
- 5 グラデーションバーをクリックして、グラデーションの左半分に新しい三角形を追加します。
- 6 カラーピッカーを使用して、中央のグラデーションカラーを白に設定します。

レッスン 8

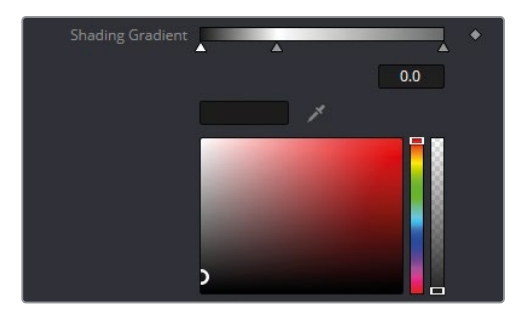

以上の結果、グラデーションがブラシで磨いた金属のような輝きになります。

テキストが後景からより際立つようにするには、ソフトシャドウの追加も効果的です。これを行うには、新しいシェーディングエレメントを作成し、シャドウ用として使用する必要があります。

- 7 「エレメント選択 (Select Element)」メニューをクリックして、「2」を選択します。
- 8 「有効 (Enabled)」をクリックして、新しいシェーディングエレメントのコントロールを開きます。

シェーディングエレメントの設定を変更する方法は複数あります。「プロパティ (Properties)」セ グメントの「アピアランス (Appearance)」コントロールでは、「文字塗りつぶし (Text Fill)」、 「文字縁取り (Text Outline)」、「境界塗りつぶし (Border Fill)」、「境界縁取り (Border Outline)」 から作業開始ポイントを選択できます。

しかし、シェーディングエレメントは、その番号によってデフォルト挙動が異なります。例えば、 エレメント2は赤の縁取りから始まります。作業時間を節約するために、ここではドロップシャド ウで始まるエレメント3を選択します。

- 9 「有効 (Enebled)」の選択を外して、シェーディングエレメント2を無効にします。
- **10** 「3」を選択し、「有効 (Enabled)」をクリックします。デフォルトのテキストシャドウが表示されます。
- **11** 「不透明度 (Opacity)」を0.5まで下げ、後景に対するシャドウを弱めます。
- 12 テキストを後景になじませるために、マージノードの合成モードを有効にします。

メモ 合成モード(またはブレンドモード)とは、2つのレイヤーを結合する処理のことです。それらの処理では、各レイヤーの輝度または色度のピクセル値を乗算、減算、 乗算、または除算するアルゴリズムが使用されます。ブレンドモードは、グラフィック デザインや、光と影をベースとしたVFXで使用されます。

"マージ1 (Merge1)" ノードを選択します。

13 「適用モード (Apply Mode)」を「ハードライト (Hard Light)」に変更します。

これにより、前景の暗いエレメント (グラデーションの端) がブレンドされ、明るいエレメントの 明度は維持されます。

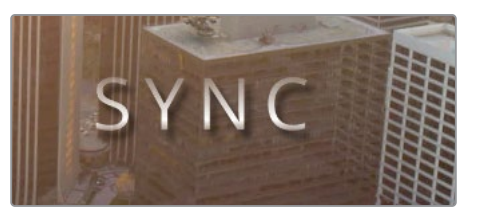

これで、テキストの準備ができました。次は、テキストのパラメーターをアニメートして、スクリーン上での見栄えをよりドラマチックにします。

## キーフレームのパラメーター

インスペクタのキーフレームコントロールを使用することで、タイムラインの進行とともにパラメー ターの値を変更できます。以下の練習では、テキストが表示される際の不透明度とサイズを変更し、 グラデーションを調整して動きのある輝きを表現します。さらに、キーフレームエディターを使用して アニメーションを微調整します。

 モーショングラフィックをアニメートする際は、動きの最後(グラフィックが最終的な位置に到 達するところ)から作業を開始すると良い結果が得やすくなります。

タイムルーラーの再生ヘッドを、フレーム75に移動します。

2 テキストに一般的に使用されるアニメーションのひとつが、不透明度の変更によるフェードイン効果です。

"マージ1 (Merge1)" ノードを選択した状態で、「ブレンド (Blend)」パラメーターの隣のキーフレームアイコンをクリックします。

Blend • 1.0 •

これにより、同パラメーターの値がこの位置でロックされます。

- 3 再生ヘッドをクリップの先頭 (フレーム58) に移動します。
- 4 「ブレンド (Blend)」パラメーターを0.0に設定します。 スクリーンからテキストが消えます。
- 5 タイムルーラーで再生ヘッドをドラッグして、テキストが徐々に表示されるのを確認します。 テキストの物理的な特性(サイズや回転など)もアニメート可能です。キーフレームアイコンがあ るパラメーターは、すべてアニメーションに対応しています。
- 6 "テキスト1 (Text1)" ノードを選択します。
- 7 インスペクタで「変形 (Transform)」タブに切り替えます。

同タブの「サイズ (Size)」セグメントにある「X」および「Y」パラメーターでは、テキストを縦方向または横方向に伸縮できます。ここでは「X」パラメーターをアニメートして、各文字をそれぞれの最終的なサイズまで拡大します。

8 再生ヘッドをフレーム75に移動します。

- 9 「X」 パラメーターの隣のキーフレームアイコンをクリックします。
- 10 再生ヘッドをクリップの先頭に移動します。
- 11 「X」の値を0.0に設定します。
- 12 タイムルーラーの再生ヘッドをドラッグして、アニメーションを確認します。文字がフェードイン しながら、横方向に拡大されるのが分かります。

最後に、テキストの色もアニメートします。グラデーションの設定を調整することで、文字上を移動する白い光を表現できます。

- 13 「シェーディング (Shading)」 タブに切り替えます。
- 14 再生ヘッドをクリップの末尾 (フレーム92) に移動します。
- **15** 「エレメント選択 (Slect Element)」で「1」を選択し、「シェーディンググラデーション (Shading Gradient)」バーの隣のキーフレームをクリックします。
- 16 再生ヘッドをクリップの先頭に移動します。
- 17 グラデーションの中心(白の三角形)を、グラデーションの右端までドラッグします。

アニメーションを再生すると、文字の回転に応じて白い光が移動するのが確認できます。しかし、不透明度のフェードおよび回転の速度が遅すぎます。次は、それらの2つのパラメーターの 速度を調整しましょう。

18 インターフェースの右上にある「キーフレーム」 ボタンをクリックします。

作業のこつ 「Command + F」(macOS) または「Control + F」(Windows)を押す と、キーフレームエディターまたはスプラインエディターのノードアニメーションをすべ て表示範囲に収められます。

- **19** "マージ1 (Merge1) "および "テキスト1 (Text1) "のヘッダーを展開します。これにより、すでに アニメートしたパラメーターとそれぞれのキーフレームがすべて表示されます。
- 20 「ブレンド (Blend)」と「文字サイズX (CharacerSizeX)」のパラメーターで、1つ目のキーフレーム(白の縦線)をタイムルーラーのフレーム65に移動します。

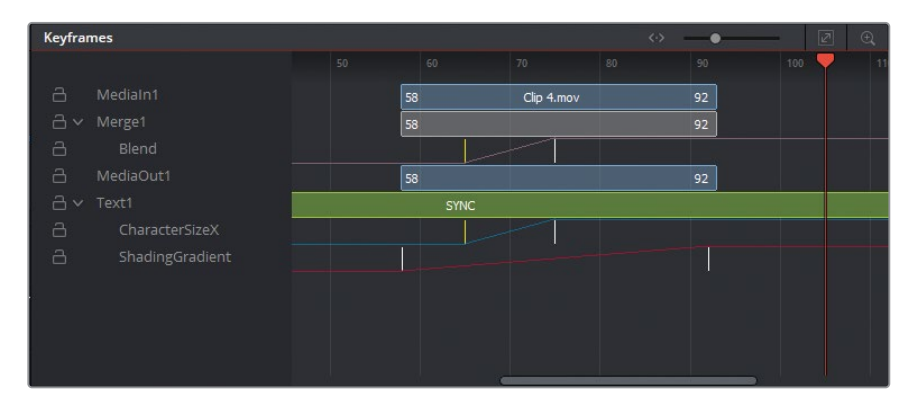

この状態でアニメーションを再生すると、文字がフェードインする前に若干の間があることが 分かります。キーフレームの間隔を狭めたことで、回転および不透明度の速度が上がりました。

以上から分かるように、キーフレーミング作業のほとんどは、タイムルーラーをキーフレーム配置 のガイドとして使用してインスペクタで実行できます。微調整を行ったり、アニメーションの速度 を緩めたりしたい場合は、キーフレームエディターやスプラインエディターにアクセスして、キーフ レームの挙動をより詳細に制御できます。

## エフェクトノードをパイプラインに追加

以下の練習では、グラデーションに対するライト(光)エフェクト、およびシンプルなブラーツールを 追加して、浅い被写界深度を表現します。新しいツールを追加する際は、パイプライン内でどの位置 にノードを配置すれば必要な結果が得られるかを考える必要があります。

- 1 エフェクトライブラリを開きます。
- 2 「OpenFX」を展開し、「ResolveFX ライト」を選択します。ここでは、テキストにエフェクトを適用し、変化するグラデーションを強調して、文字を "光の破片"のように見せるのが目的です。

そのためには、エフェクトをテキストノードの直後に配置する必要があります。

3 「アパーチャー回折」 エフェクトをドラッグして、"テキスト1 (Text1) " ノードと "マージ1 (Merge1) " ノードの間に接続します。

| Text1             | •   |
|-------------------|-----|
| Ļ                 |     |
| ApertureDiffracti | on1 |
| Ţ                 |     |
| Merge1            |     |
| *                 |     |

- 4 この状態では光が歪んで見えます。ライトエフェクトのパラメーターを調整して、グラデーションの値に適切に影響させる必要があります。
- 5 「ガンマ」の値を3.0まで上げ、テキストのグラデーションの明るい部分に光を集中させます。
- 6 「回折パターンのサイズ」を0.400まで下げ、回折を小さい領域に制限します。
- 7 「合成コントロール」の「明るさ」を0.11まで下げ、反射をよりリアルにします。

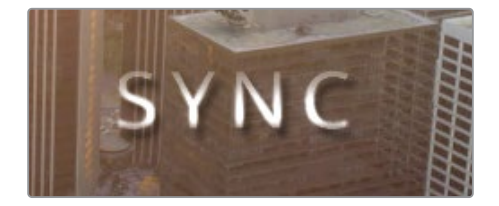

次は、テキストの合成をさらに引き立てるために、後景のイメージをぼかして、浅い被写界深度を表現します。ノードパイプラインを見直して、ブラーツールを配置すべき場所を考えてみましょう。

- マージノードの後ろに配置すると、テキストとイメージの両方にブラーが適用されます。
- アパーチャー回折の後ろに配置すると、テキストのみにブラーが適用されます。
- 後景のイメージのみをぼかしたいので、ブラーツールは "メディア入力1 (MediaIn1) "ノードの 後ろに配置する必要があります。
- 8 "メディア入力1 (MediaIn1) "を選択します。
- 9 ツールバーで「ブラー (Blur)」ボタンをクリックします (カラーカテゴリーの最後のボタンです)。
- 10 「ブラーサイズ (Blur Size)」を10.0まで上げ、イメージの焦点をずらします。

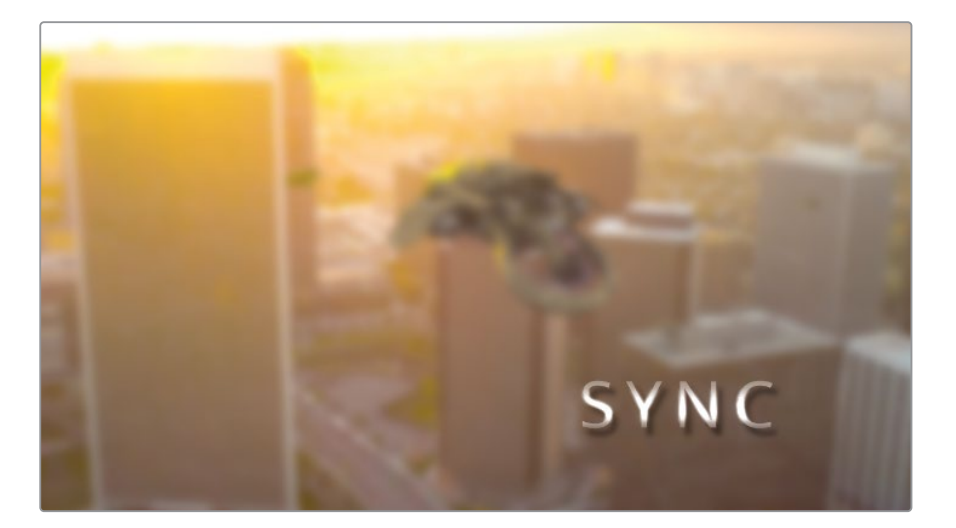

これでテキストが際立ちましたが、ブラーエフェクトを適用したことで、維持したい情報まで除去 されてしまいました。後景の宇宙船は視聴者に見えるように残すのが理想的です。

以下の練習では、ブラーツールを適用する領域、および焦点を合わせたままにする領域を、マス クを使用して指定します。

新しいノードをパイプラインに追加する際は、信号の各段階にどのような影響があるかを考える 必要があります。時には、新しいノードが最終的な合成に与える影響を確認するために、何度か の実験が必要になるかもしれません。経験を重ねるにつれ、このワークフローはより直感的なも のとなり、ノードの配置も明確に判断できるようになります。

## マスクを使用してエフェクトの適用範囲を制限

エフェクトを追加した後は、そのエフェクトが影響するイメージ領域を、マスクを使用して分離できます。マスクノードは、プリセット形状(長方形、楕円形)またはカスタム形状(多角形、Bスプライン)で 作成できます。アニメートにも対応しており、輝度/彩度データに基づいて作成することも可能です。

1 『ブラー1 (Blur1) "ノードを選択し、ツールバーで「楕円形 (Ellipse)」マスクをクリックします。

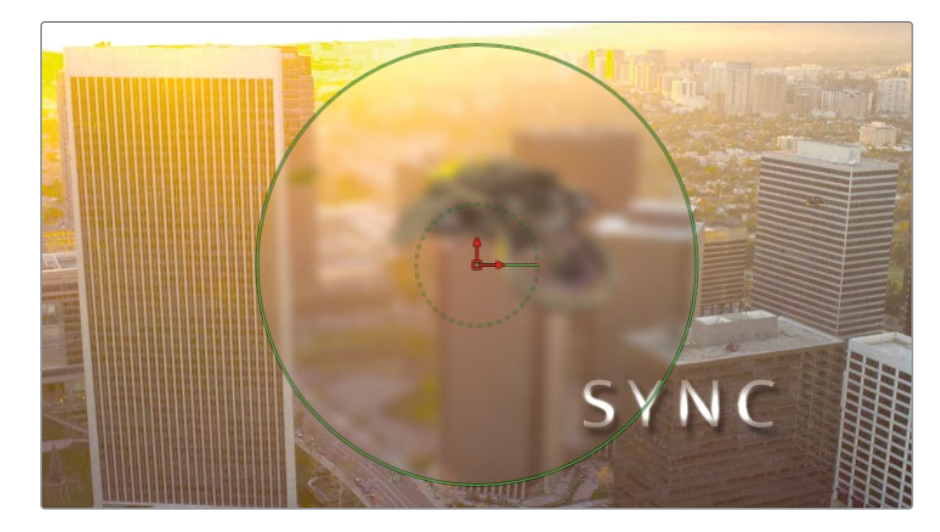

ビューアに円が表示され、ブラー効果がその中に制限されます。ソフトフォーカス効果を作成するには、円を反転して外側をぼかす必要があります。

- 2 インスペクタで「反転 (Invert)」チェックボックスを選択します。
- 3 「ソフトエッジ (Soft Edge)」を0.18まで上げ、境界線をぼかします。
- 4 タイムルーラーをスクラブして、宇宙船の位置を確認します。
- 5 ビューア内のコントロールを使用して、円形マスクの位置とサイズを調整し、ショット全体を通して宇宙船に焦点が合うようにします。

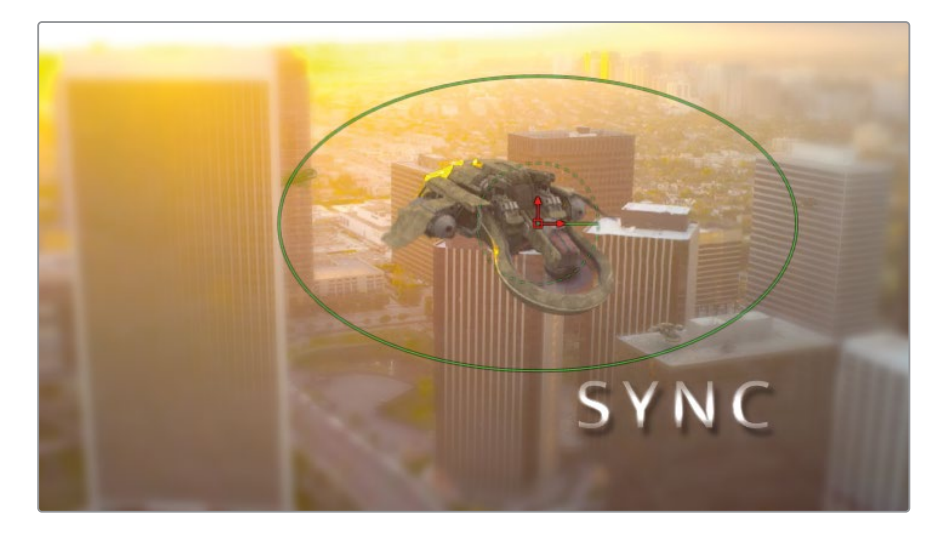

合成作業でマスクを使用する目的は多岐にわたります。モーショングラフィックスのデザインでは、マ スクは主に特定の形状の作成やアニメーションに使用されます。クロマキーのワークフローでは、グ リーンバックの不要な部分を除去するために使用されます。ロトスコープのワークフローでは、被写体 を丁寧にトラッキングし、その背後に他のイメージやビデオレイヤーを配置するために使用されます。

# クレジットタイトルの作成

ノードパイプラインの構造を理解した後は、業界で用いられるモーショングラフィックス専用のワークフローを見てみましょう。制作の規模や予算にもよりますが、作品の最後に流すクレジットタイトルの作成は、時としてエディターの役割となります。クレジットタイトルは、Fusionページのテキストノード、キーフレーミングした変形ノード、テキスト専用のパラメーターをいくつか使用して簡単に作成できます。

### 空のFusionコンポジションを生成

はじめに、クレジットタイトルの土台として使用する空のFusionコンポジションを作成する必要があります。

- 1 インターフェース下部でエディットページのアイコンをクリックするか、「Shift + 4」を押します。
- **2** ページ上部のボタンをクリックして、エフェクトライブラリを開きます。
- 3 「ツールボックス」>「エフェクト」を選択します。
- 4 「Fusionコンポジション」を、"01 Fusion timeline" タイムラインの末尾にドラッグします。

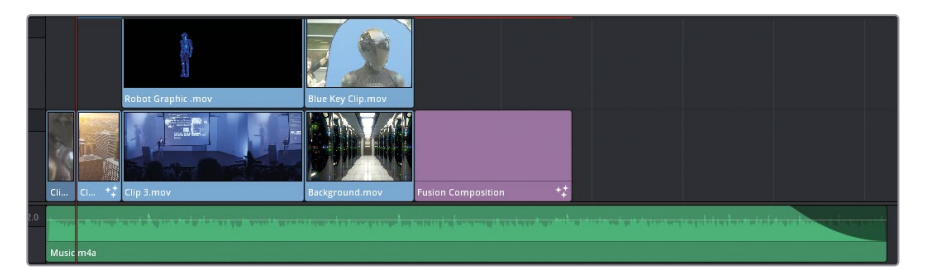

- 5 Fusionコンポジションクリップの長さを変更するために、タイムラインで同クリップを右クリック し、「クリップの長さを変更」を選択します。
- 6 クリップの長さを00:00:15:00に変更します。

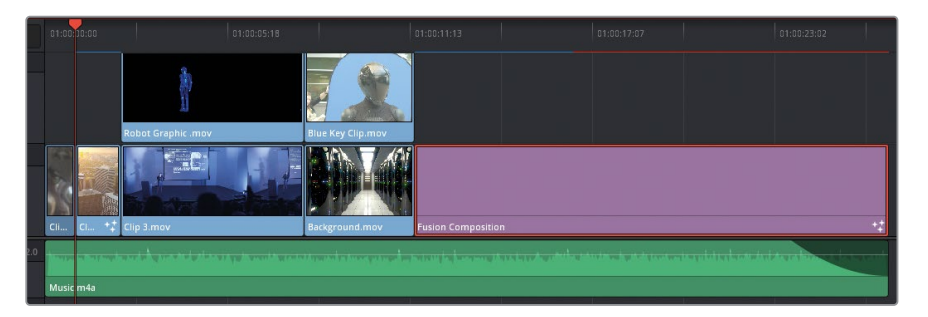

これにより、空のFusionコンポジションが15秒に延長されます。

7 同クリップに再生ヘッドを重ね、Fusionページに切り替えます。

この時点でノードエディターに表示されているのは、"メディア出力1 (MediaOut1) " ノードのみで す。前の練習とは異なり、関連するソースメディアがFusionコンポジションに含まれていません。

- 8 ツールバーの「テキスト+ (Text+)」ツールを、ノードエディターの空の領域にドラッグします。
  - 9 "テキスト1 (Text1) " ノードの出力を、"メディア出力1 (MediaOut1) " の入力に接続します。

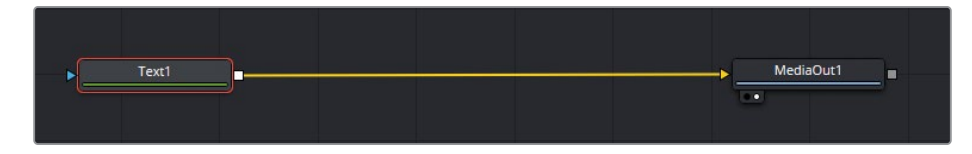

- 10 インスペクタの「スタイル付きテキスト (Styled Text)」フィールドに、映画のタイトル "SYNC" を入力します。
- 11 「Enter」 キーを2回押して、"Written and Directed by Hasraf Dulull" と入力します。
- 12 フォントを「Open Sans」、「通常 (Regular)」に設定します。
  - Sync Written and Directed by Hasraf Dulull
- 13 「サイズ (Size)」を0.05に下げます。

この2行は中央に配置し、それ以降のクレジット(出演者および役名)はそれぞれの列に配置します。

## タブ間隔を使用して列を作成

クレジットタイトルは、中央揃えにした2列のテキストで表示されるのが一般的です。テキストノードのインスペクタに含まれるパラメーターを使用すると、テキストの列を指定して並べる作業を1つの ノード内ですばやく実行できます。

- 1 「スタイル付きテキスト (Styled Text)」の監督の名前の下で、「Enter」キーを2回押します。
- 2 "Martin Batchelor Sync" と入力します。
- 3 「Enter」 キーを押して、 "Dean S. Jagger FBI Agent Jenkins" と入力します。

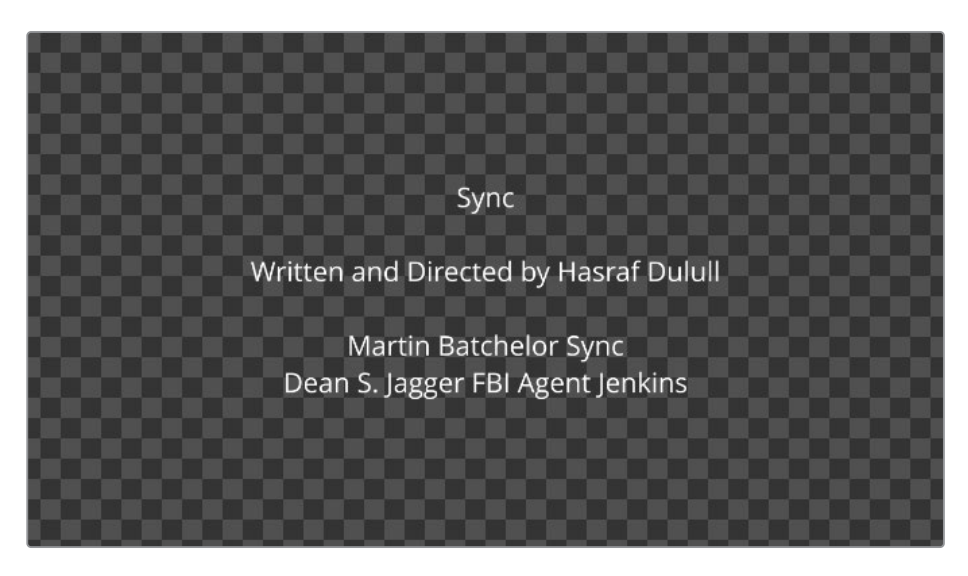

この時点では、2人の出演者の名前が中央揃えになっており、読みやすくありません。「タブ間隔 (Tab Spacing)」を使用すると、名前および役名の並び方を指定できます。キーボードの「Tab」 キー (通常はCaps Lockの上)を使用して、テキスト内に複数の列を作成できます。

- イスタイル付きテキスト (Styled Text)」ボックスで、"Martin Batchelor"の前をクリックし、「Tab」キーを押します。
- 5 "Dean S. Jagger" の前をクリックし、「Tab」 キーを押します。

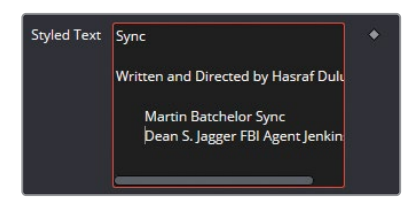

クレジットの2列目を作成するには、それぞれの役名の前をクリックして、再度「Tab」キーを押 す必要があります。

- 6 "SYNC"の前をクリックして「Tab」キーを押します。
- 7 "FBI" の前をクリックして「Tab」 キーを押します。

これで列を作成できましたが、ビューアを見るとテキストがさらに読みにくくなっています!これは、列の位置や並び方を指定していないことが原因です。

- 8 インスペクタの下部で、「タブ間隔 (Tab Spacing)」 カテゴリーを開きます。
- 9 「タブ (Tab)」で「1」が選択されている状態で、「位置 (Position)」を-0.03に変更します。
- 10 「アラインメント (Alignment)」を右端の1.0までドラッグし、名前の位置を揃えます。
- 11 「タブ」メニューで「2」を選択し、2列目を調整できる状態にします。
- 12 「位置 (Position)」を0.03に変更します。

クレジットタイトルの作成

#### **260 13** 「アラインメント (Alignment)」を左端の-1.0までドラッグし、役名の位置を揃えます。

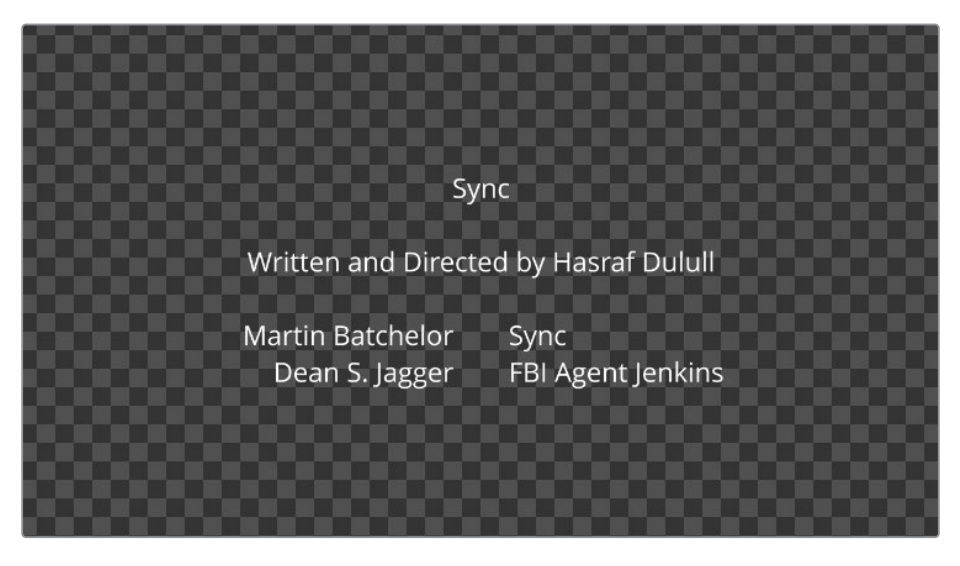

出演者の名前が右揃え、役名が左揃えになりました。他の出演者の名前も入力して、クレジット タイトルを完成できます。

- 14 "R15 編集 201" > "Lessons" > "Lesson 08 VFX" フォルダー内の、"Sync\_Credits.rtf" を開 きます。
- **15** 残りの出演者の情報をコピーし、「スタイル付きテキスト (Styled Text)」ボックスに入力した2 列の下にペーストします。

テキストファイルのタブ情報が反映され、出演者と役名が自動的に適切な列に配置されます。 この処理が自動的に実行されない場合は、「スタイル付きテキスト (Styled Text)」ボックスで 「Tab」キーを使用して、列を作成してください。

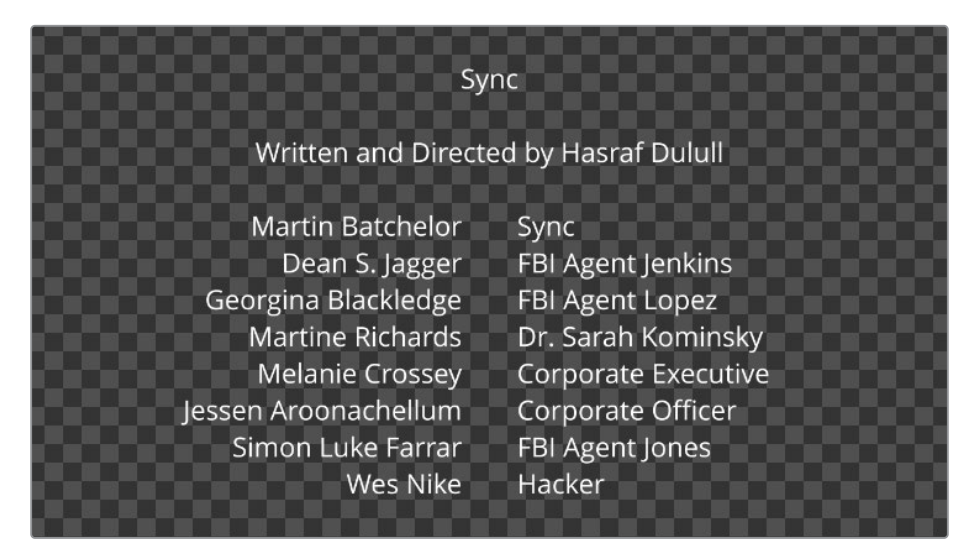

映画用のクレジットタイトルを作成する際は、名前と役名の前で「Tab」キーを押すことで、事前 に列を作成できます。タブ情報はほとんどのテキストエディターからコピー&ペーストできるの で、クレジットタイトルの列の位置も瞬時に反映されます。

## クレジットタイトルにロゴを追加

最後の仕上げとして、クレジットタイトルの終わりにロゴを追加し、変形ノードを使用してテキストレイヤーと一緒にスクロールさせます。

1 メディアプールを開きます。

Text1

2 "media" ビンを選択し、Blackmagic\_Design\_alpha\_logo.png をノードエディターにドラッ グします。

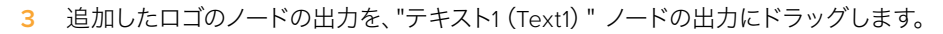

Medialn1

Merge1

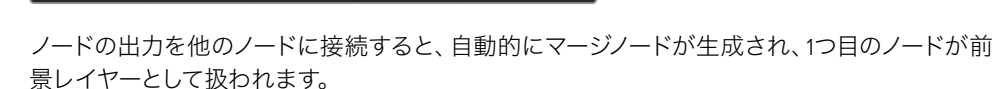

- 4 "メディア入力1 (MediaIn1) "の名前を、"LOGO" に変更します。
- 5 この時点ではロゴが大きすぎて、クレジットタイトルが見えません。変形ノードを使用することで、ロゴのサイズと位置を変更できます。

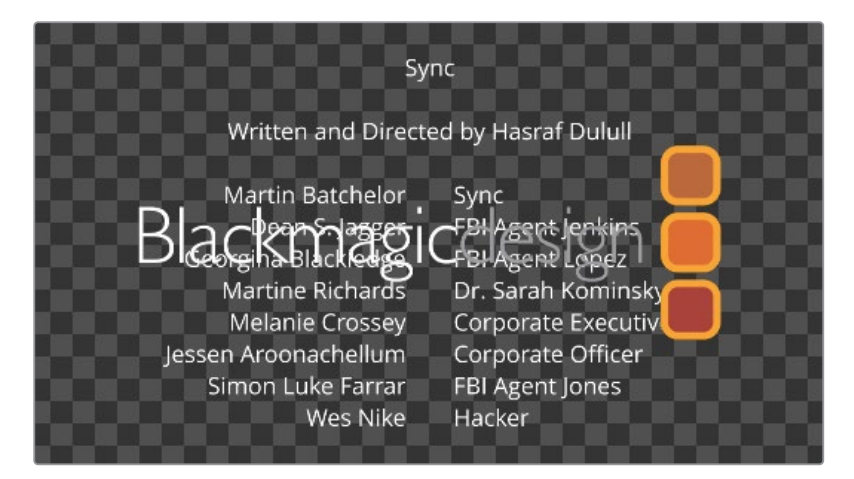

"LOGO" ノードを選択した状態で、ツールバーの「変形」 ツールをクリックします。

6 インスペクタで「サイズ (Size)」を0.60まで下げます。

#### 7 ロゴを配置しやすくするために、グレーの領域が見えるまでビューアをズームアウトします。

8 インスペクタの「センター Y (Center Y)」をドラッグするか、オンスクリーンコントロールを使用して、ロゴをクレジットタイトルの最後尾に移動します。

|                                                                                                    | 1280x720xfloat32                                                                                                    |  |
|----------------------------------------------------------------------------------------------------|----------------------------------------------------------------------------------------------------|--|
| Written and Directe                                                                                                    | ed by Hasraf Dulull                                                                                                    |  |
| Martin Batchelor<br>Dean S. Jagger<br>Georgina Blackledge<br>Martine Richards<br>Melanie Crossey<br>Jessen Aroonachellum<br>Simon Luke Farrar<br>Wes Nike | Sync<br>FBI Agent Jenkins<br>FBI Agent Lopez<br>Dr. Sarah Kominsky<br>Corporate Executive<br>Corporate Officer<br>FBI Agent Jones<br>Hacker |  |
|                                                                                                    |                                                                                                    |  |

すべての素材を追加したので、次はクレジットタイトルをアニメートできます。この作業は、"マージ1 (Merge1) " ノードの後に変形ノードを追加して行うのが最善です。そうすることで、クレジットタイトルとロゴを、結合された1つのレイヤーとして扱えます。

- 9 "マージ1 (Merge1)" ノードの後に変形ノードを追加します。
- 10 再生ヘッドを最初のフレーム (0.0) までドラッグします。
- 11 「センター Y (Center Y)」の値を下げ、クレジットタイトル全体がビューアの下に隠れる状態 にします。
- 12 「センター Y (Center Y)」の隣のキーフレームをクリックして、キーフレーミングを有効にします。
- 13 再生ヘッドを最後のフレーム (359.0) までドラッグします。
- 14 「センター Y (Center Y)」の値を上げ、クレジットとロゴがビューアの上に隠れる状態にします。
- 15 再生して、クレジットタイトルのアニメーションを確認します。

クレジットとロゴは、複数のマージノードおよび変形コントロールを併用して様々な方法で結合できます。

## シーンのトラッキング

トラッキングとは、ビデオクリップに含まれるピクセル値の変化に基づき、カメラまたは被写体の動き を検出する処理です。検出したトラッキングデータは他のレイヤーに適用できるので、様々な素材を シーンの一部として同時に動かすことができます。

トラッキングは、3Dキャラクターの挿入やポスターの貼り付け、スクリーンの置き換え、撮影機材の 除去など、動画の合成ワークフローにおいて非常に重要です。

## エディットページでFusionクリップを作成

合成用のメディア (グリーンバックや背景映像など)の編集において、メディアクリップの編集点を決定するのは概してエディターの役割です。この作業は多くの場合、エディットページのタイムラインで行うのが最も簡単です。

長さが決まったクリップをFusionクリップに変換すると、それらがマージされたノードとしてFusion ページに表示され、合成作業を開始できます。

1 インターフェース下部でエディットページのアイコンをクリックするか、「Shift + 4」を押します。

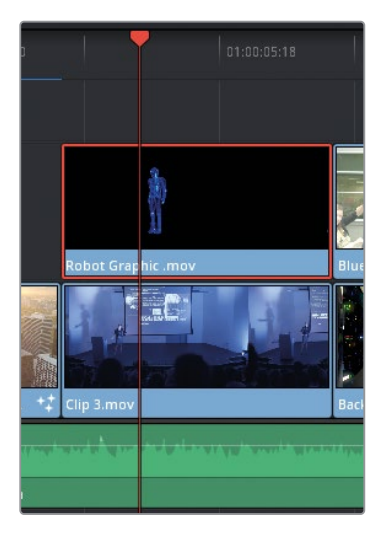

タイムライン上の3つ目のクリップは、壇上のプレゼンターの映像で、その上のビデオトラックに はロボットのグラフィックがあります。Fusionページに進む前に、このグラフィックのサイズと 配置を調整します。

- 2 ロボットのグラフィックのクリップを選択します。
- 3 エディットページのインスペクタを開きます。
- 4 「不透明度」を50.00に下げ、後景のイメージが見えるようにします。
- 5 ビューアの左下にある「変形」ボタンをクリックします。
- 6 オンスクリーンの変形コントロールを使用して、壇上のロボットのサイズと配置を変更します。

シーンのトラッキング

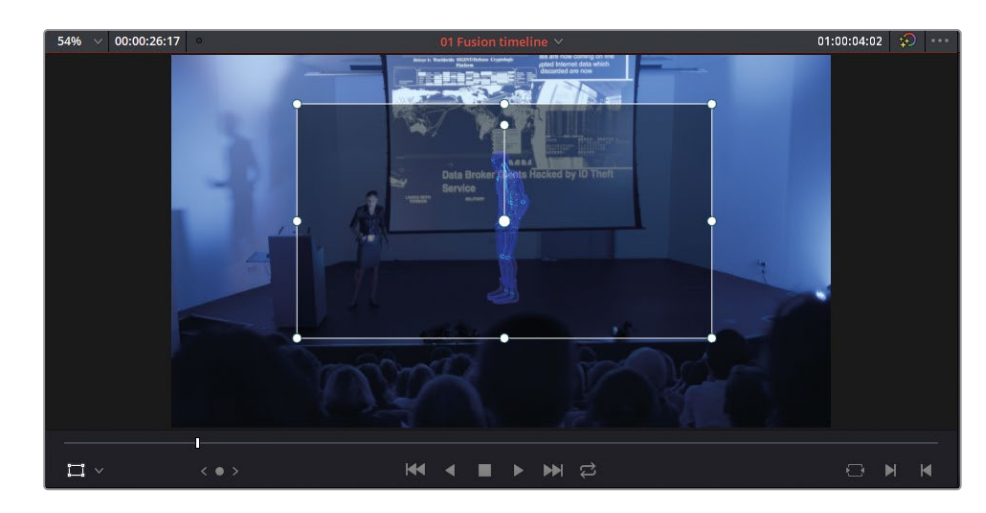

- 7 「不透明度」を100.00に戻します。
- 8 タイムラインで、ロボットのグラフィックと "Clip 3" を両方選択します。
- 9 右クリックして「新規Fusionクリップ」を選択します。
- 10 Fusionページに切り替えます。

新しく作成されたFusionクリップを見ると、2つのクリップがマージされています。

11 各クリップの名前を "BLACKPLATE" と "ROBOT" に変更します。

ロボットのグラフィックから黒い背景を除去するには、ブレンドモードを使用して前景レイヤーの暗い領域を減算します。

**12** "マージ1 (Merge1) " ノードをクリックして、「適用モード (Apply Mode)」を「スクリーン (Screen)」 に設定します。

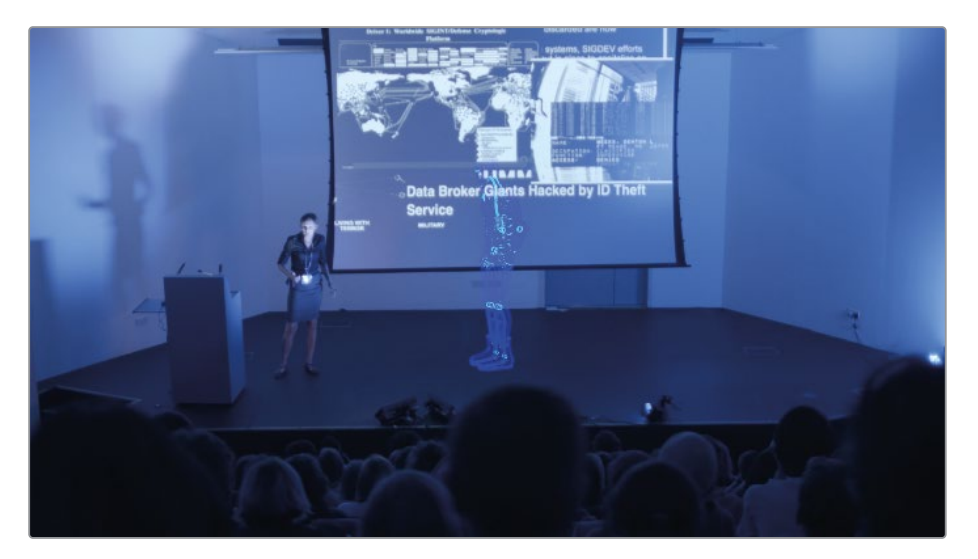

## トラッキングノードの使用

トラッカーツールでは、カメラの動きまたはショットに含まれる視覚的要素を安定して追跡する領域をフレーム内で指定できます。ビューア2には、緑のトラッカー枠が表示されます。[2]その際は、常にショット内に収まっており、シーンに追加するオブジェクトと同次元にある領域を指定するのが理想的です。

- 1 再生ヘッドをドラッグして、タイムルーラーの1つ目のフレームに移動します。これにより、フッ テージの分析が一方向だけで済むため、トラッキングが簡単になります。
- 2 トラッキングの対象として、"BACKPLATE"を選択します。
- 3 エフェクトライブラリの「ツール (Tools)」内で「トラッキング (Tracking)」フォルダーを選択 し、「トラッカー (Tracker)」ツールをクリックします。

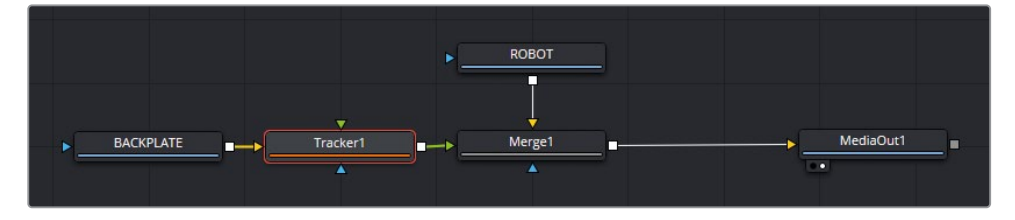

"BACKPLATE" と "マージ1 (Merge1) " の間に、"トラッカー1 (Tracker1) " が表示されます。 ビューア2には、緑のトラッカー枠が表示されます。

ビューア2でトラッカーにカーソルを重ねると、2つのボックスが表示されます。内側のボックスでは、プログラムがクリップの各フレームにおいて検索するエレメントを選択できます。外側のボックスは、選択したエレメントをプログラムが検索する領域です。選択したエレメントがフレームの切り替わりに応じて検索領域をはみ出してしまうと、トラッキングは成功しません。

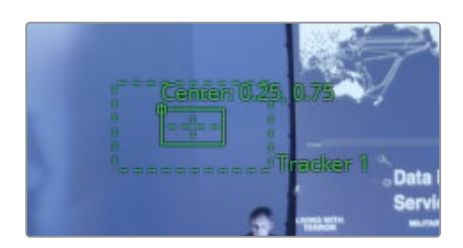

選択するエレメントとして適切なのは、コントラストが高く、ピントがしっかりと合っており、シーンに対して動きが安定した領域です。また、検索領域の形状はクリップの動きに基づいて変更す る必要があります。例えば、動きが急激なクリップでは、大きめの検索領域が必要となります。 いずれの場合でも、ボックスが大きいほど分析にかかる時間が長くなります。

4 トラッカーの左上角をドラッグして、ショット内の映写スクリーンの右下角に重ねます。白い背景 上にある暗い色の図形などは、トラッキングするエレメントとして理想的です。 5 カメラがパンする動きに対応できるよう、2つのボックス両方の右下角をドラッグして、エレメントおよび検索領域を拡大します。

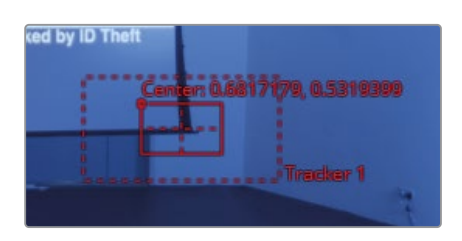

6 インスペクタの上部で、順方向にトラッキングするボタンをクリックします。

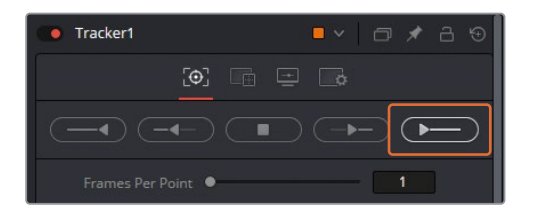

トラッキングの実行中はエレメントに注目します。トラッカーが追跡に失敗した場合は、使用で きないトラック分析を継続せず、作業を中断してください。

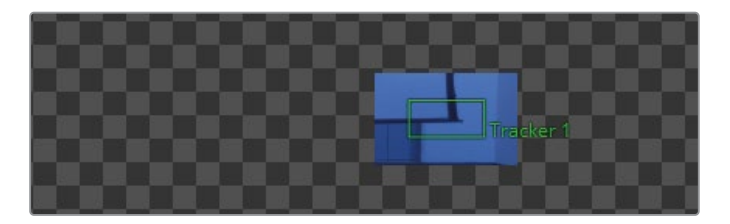

7 レンダリングを停止するかどうか確認するポップアップウィンドウが表示されます。「はい (Yes)」 をクリックして決定します。

**作業のこつ** ノードエディターで、空のグレーの領域をダブルクリックすると、オンス クリーンコントロールを一時的に非表示にできます。再度トラッカーノードを選択す ると、ビューアにオンスクリーンコントロールが表示されます。

次は、収集したデータをロボットに適用して、後景の動きと一致させます。

- 8 インスペクタの上部で「オペレーション (Operation)」タブをクリックします。
- 9 「オペレーション (Operation)」を「マッチムーブ (Match Move)」に変更します。
- 「マージ (Merge)」を「前景を後景にマッチ (FG over BG)」に設定します。これにより、前景のあらゆるエレメントの動きを、後景でトラッキングした動きと一致させることができます。
  現時点では、トラッカーノードに前景信号がありません。

- 11 "ROBOT" ノードの出力を、"トラッカー1 (Tracker1)"の緑の前景入力にドラッグします。
- 12 マージノードと同様、トラッカーノードにもブレンドモードのオプションがあります。インスペク タの「適用モード (Apply Mode)」を「スクリーン (Screen)」に変更し、ロボットのグラフィッ クを後景にブレンドします。

この時点で、トラッカーノードがグラフィックの結合とブレンドの役割を担っているので、マージ ノードは余分になりました。

- 13 "マージ1 (Merge1) " ノードを削除します。
- 14 タイムルーラーで再生ヘッドをドラッグし、トラッキングが成功していることを確認します。
- **15** グラフィックを後景になじませるために、"ROBOT" ノードの後に「ブラー (Blur)」ツールを追加 し、「ブラーのサイズ (Blur Size)」をデフォルトの1.0のままにして、弱めのブラーを適用します。
- 16 ツールボックスの「カラーコレクター (Color Corrector)」ツールをドラッグして、"ブラー1 (Blur1) " ノードの後に追加します。
- **17** インスペクタで、マスターホイールをシアン(青緑)の方向にドラッグし、グラフィックを緑がかった青にします。

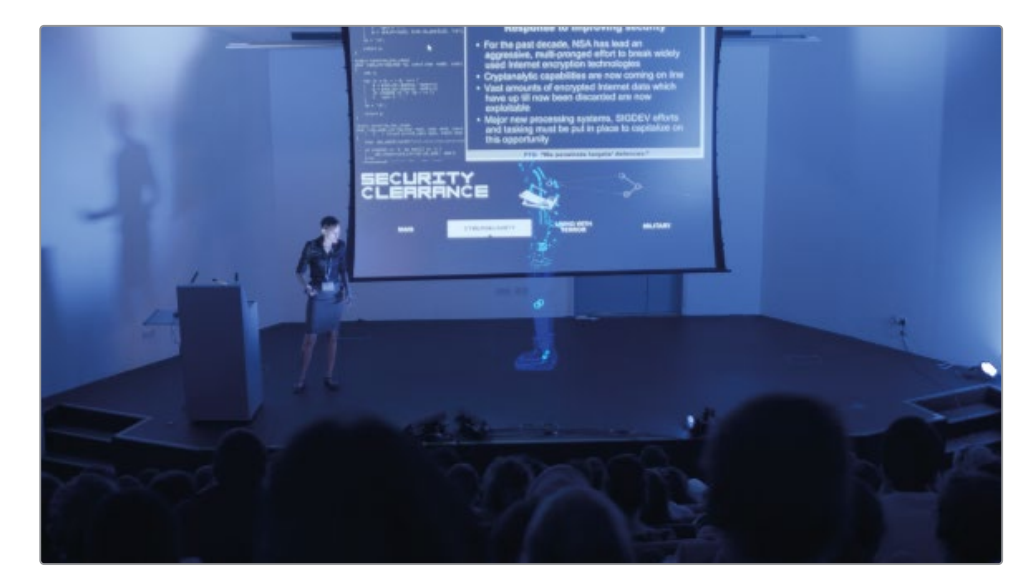

"ROBOT" ノードの接続ラインに変形ツールをもう1つ追加すれば、グラフィックのサイズや位置を変 更することも可能です。

マッチムーブ機能は、カメラに動きがあるシーンに人工的なエレメントを追加する上で、中心的な役割を担います。この機能は、空の置き換え、看板・標識等の除去、部分的な修復やペイント、3Dキャラクターや車両の合成などに使用されるのが最も一般的ですが、他にも非常に多くの作業で活用されています。

## キーイングと合成

クロマキーとは、フレームの一部をカラー特性に基づいて作業対象とする処理です。最もよくある 例が、ブルーバックやグリーンバックを除去して、前景の被写体を透明な後景に残す処理です。それ らの被写体は他のレイヤーに配置できることから、制作者は各レイヤーの素材を完全にコントロー ルできます。

## キーを抜く

以下の練習では、携帯式のブルーバックから被写体をキーイングし、それらを新しい環境に配置します。

- 1 エディットページに切り替えます。
- 2 タイムラインで "Blue Key Clip" と "Clip 4" を選択し、右クリックして「新規Fusionクリップ」 を選択します。
- 3 Fusionページに移動して、"メディア入力1 (MediaIn1)"の名前を "BACKPLATE" に変更し、「1」 を押して左のビューアに表示します。
- 4 "メディア入力2 (Medialn2)"の名前を "BLUESCREEN" に変更し、「2」を押して右のビューア に表示します。

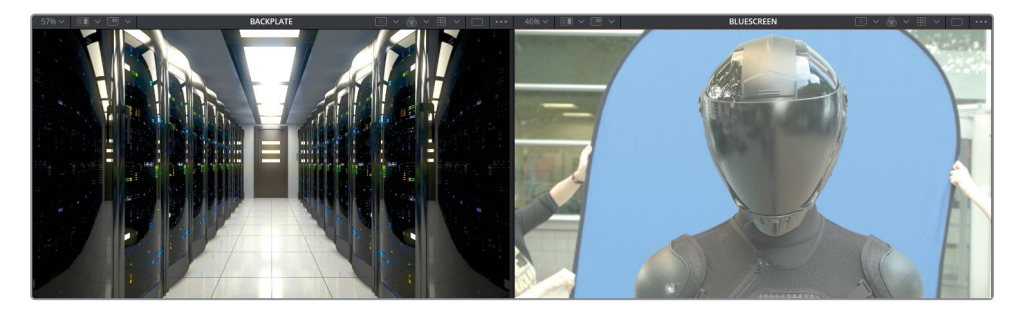

ビューアを見て分かるように、"BACKPLATE" ノードには、キャラクターを重ねたい後景 (室内の 映像) が含まれています。"BLUESCREEN" ノードは、携帯用ブルーバックの前に立つキャラクター のショットです。この合成を行うための最初のステップは、ブルーバックの除去です。

5 "マージ1 (Merge1)" ノードを選択し、「2」を押して右のビューアに表示します。

6 "BLUESCREEN" ノードを選択します。

これまでの練習では、新しいツールを追加する際にエフェクトライブラリやツールバーを使いました。ここでは3つ目の方法であるシンプルなショートカットを使用して、ノードをパイプラインにすばやく追加します。

7 「Shift + スペースバー」を押して、「ツール選択 (Select Tool)」 ウィンドウを表示します。

8 ウィンドウ下部の検索バーに、デルタまたはDeltaと入力します(本書の執筆時点で同ツール名 は英語です)。

| Select Tool      | ×  |
|------------------|----|
| Delta Keyer (DK) |    |
|                  |    |
|                  |    |
|                  |    |
|                  |    |
|                  |    |
|                  |    |
|                  |    |
|                  |    |
|                  |    |
| delta            | ×  |
| Cancel           | ld |

キーイングと合成

269

入力した検索文字に応じて、ウィンドウがフィルターされます。使用したいツールの名前が分かっている場合は、これが最速でツールを追加できる方法のひとつです。

- 9 「デルタキーヤー (Delta Keyer)」を選択して「追加」をクリックします。
- 10 ブルーバックを除去するには、インスペクタの「背景カラー (Background Color)」スワッチの隣 にあるピッカーツールをビューア2にドラッグし、

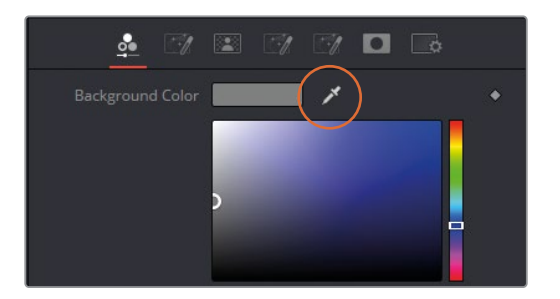

ブルーバックに重ねてボタンを放してカラーサンプルを選択します。

270

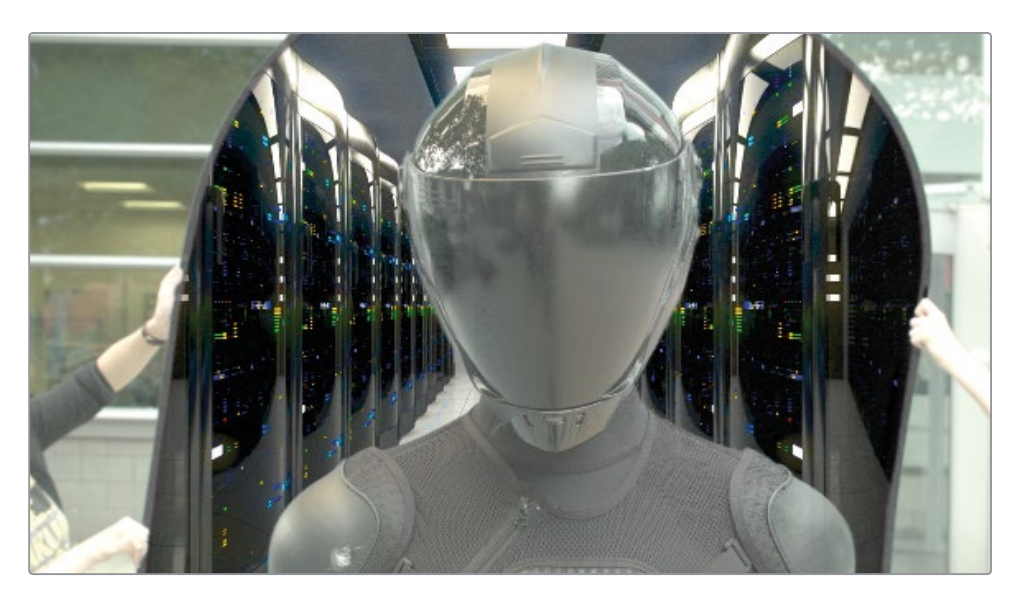

11 結果が即座に反映され、選択した青の色相が抽出されます。しかし、これはキーイング処理の最初のステップにすぎません。ここからキーの質をチェックし、クリーンアップする必要があります。

"デルタキーヤー1 (DeltaKeyer1)" ノードを選択して「1」を押します。

**12** ビューア1の「カラー (Color)」ドロップダウンメニューを開き、「アルファ (Alpha)」を選択して、 作成したキーのアルファチャンネルを表示します。

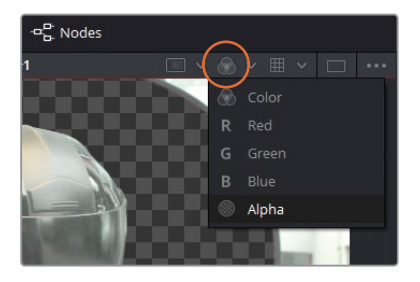

良質のキーは白黒です。黒は透明な部分、白は完全に不透明な部分です。現時点では、キーにグレーの領域が多いため、上のレイヤーに半透明の部分ができてしまいます。

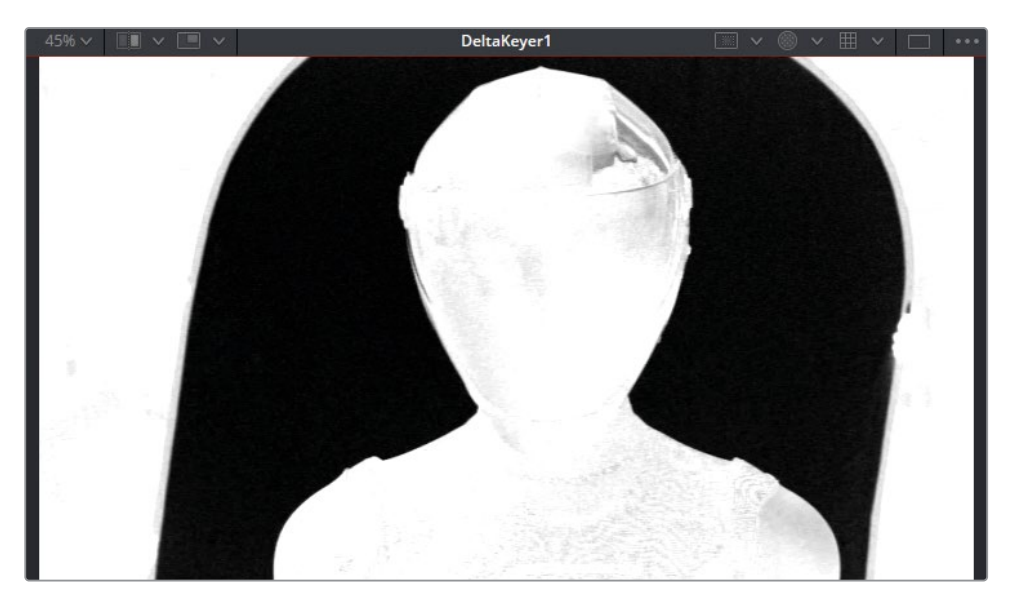

- 13 マットをクリーンアップするために、インスペクタの「マット (Matte)」タブを選択します。
- 14 「しきい値 (Threshold)」の「低 (Low)」を右にドラッグして、黒の後景にグレーの領域が含まれない状態にします。
- 15 「高 (High)」を左にドラッグして、前景のキャラクターを白一色の状態にします。
- 16 「前景をクリーン (Clean Foreground)」を右にドラッグして、ヘルメットの光反射を低減します。

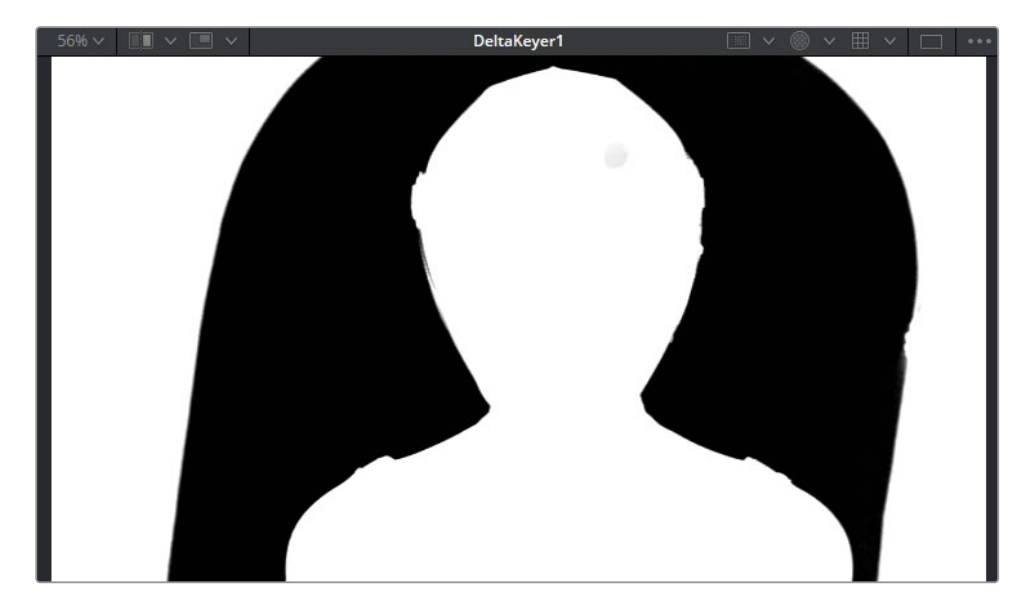

マットの質が大幅に向上しました。しかし、結合したイメージを見ると、前景レイヤーの端に除去すべき情報がまだ多く残っていることは明らかです。

## <sup>272</sup> ガベージマットの作成

前の練習では、マットを使用して、エフェクトノードの影響を受ける領域を指定しました。以下の練習 では、多角形マットを使用して、前景レイヤーから最終的に表示する領域を微調整します。この種類 のマスキングは、ガベージマットと呼ばれます。

- 1 ツールバーの「ポリゴン (Polygon)」ツールを、ノードエディターの空の領域にドラッグします。
- 2 再生ヘッドをドラッグして、クリップの最初のフレームに移動します。
- 3 ビューア2で、キャラクターの周囲をクリックして囲みます。必要であれば、ビューアをズームア ウトするとフレーム外の領域をクリックしやすくなります。

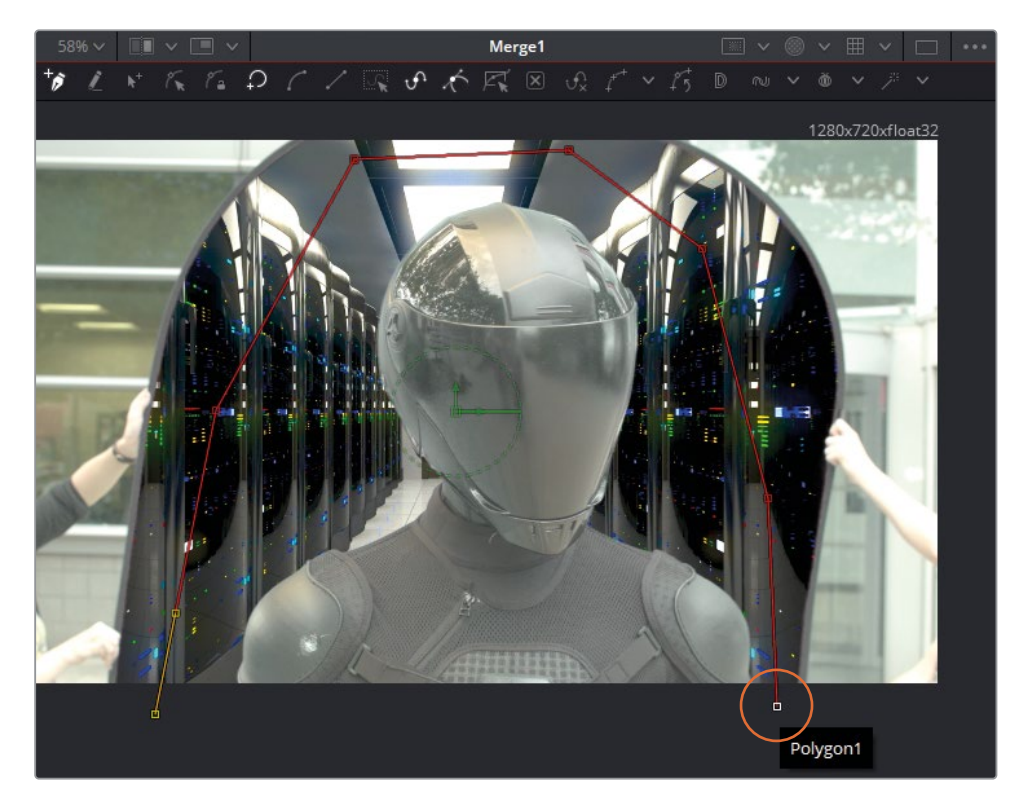

多角形の形状を作成する際は、最初にクリックしたポイントを最後にもう一度クリックしてシェ イプを閉じます。

4 次は、カメラのズームインに合わせて多角形の形状をアニメートする必要があります。デフォルトでは、タイムルーラーで他のフレームに移動し、多角形の形状を変更するだけで、それらが自動的にアニメートします。

再生ヘッドをドラッグして、クリップの最後のフレームに移動します。

5 新しいフレームに応じて、多角形の各ポイントを調整します。

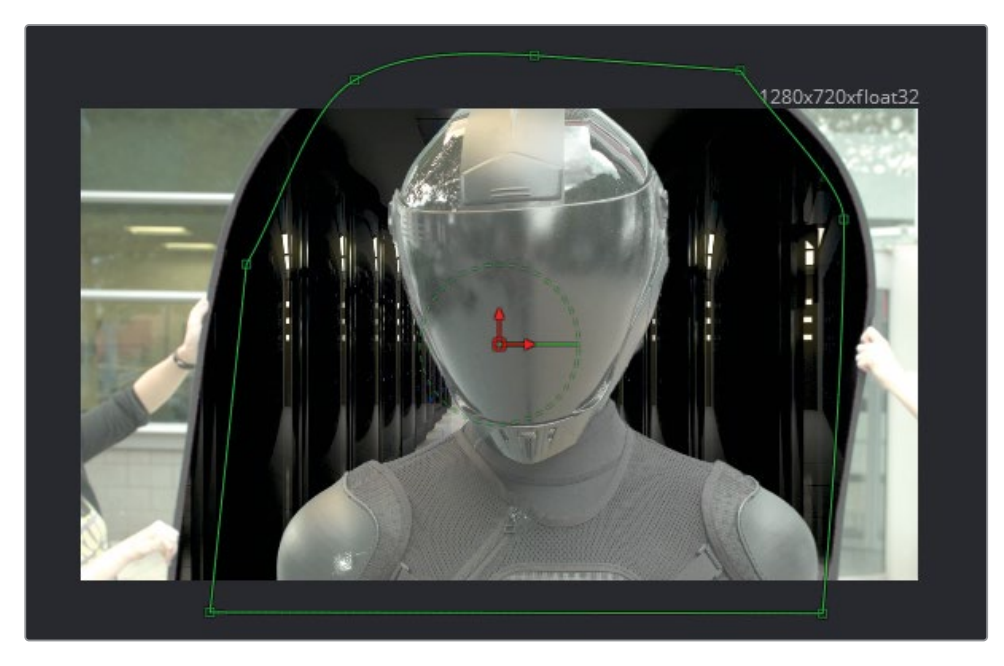

6 タイムルーラーの中心に移動し、必要であれば各ポイントをさらに調整します。

タイムルーラーの再生ヘッドを前後に動かし、多角形がキャラクターと一緒に滑らかに動くよう になるまで調整を続けます。

7 次は、完成したガベージマットをデルタキーヤーに接続します。デルタキーヤーには、クリーン プレートやソリッドマットなど複数の入力があり、ワークフローに応じて使い分けられます。

作業のこつ 任意のノードにマウスカーソルを重ねると、基本的なメタデータがインターフェースの左下に表示されます。

「Option」(macOS) または「Alt」(Windows) を押しながら、"多角形1 (Polygon1) " ノードの出 力を "デルタキーヤー1 (DeltaKeyer1) " ノードにドラッグします。

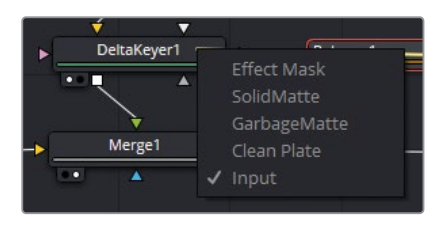

入力の種類を選択できるドロップダウンメニューが表示されます。

#### 8 「ガベージマット(GarbageMatte)」を選択します。

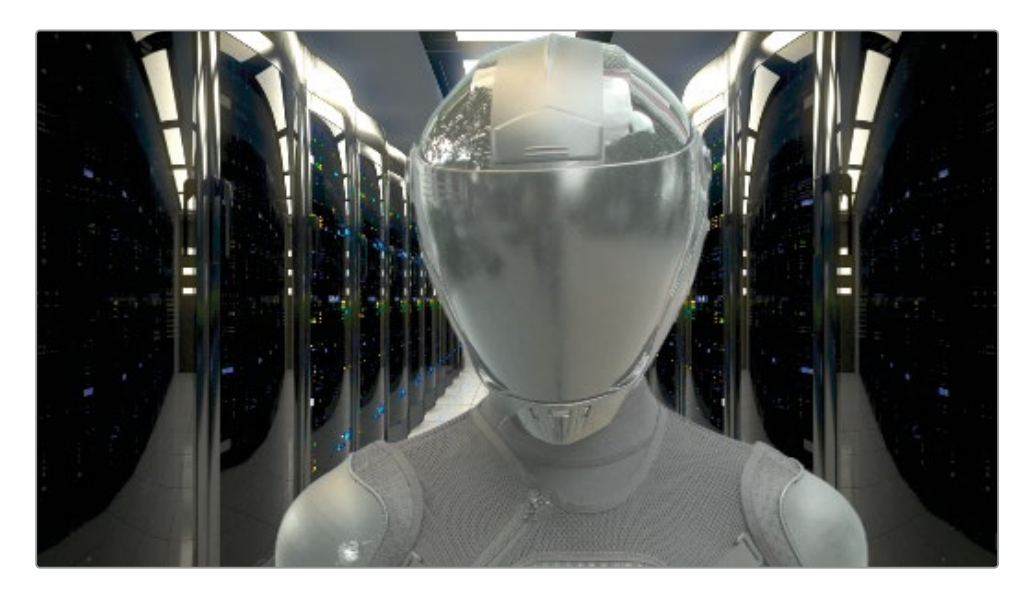

前景レイヤーに含まれるフレームの端が消え、被写体がクリーンに表示されます(逆の領域が 消える場合は、多角形ツールのインスペクタで「反転 (Invert)」の設定を変更してください)。

## カラーコレクションを使用してレイヤーを合成

各レイヤーはきれいに表示されましたが、それぞれの撮影環境やカラースペースの相違により、2つのイメージはまだ調和していません。したがって、次はカラーコレクターノードを使用して、前景と後景をマッチさせます。その後、パイプラインの末尾にカラーコレクターノードをもうひとつ追加して、シーン全体のルックを整えます。

- 1 "デルタキーヤー1 (DeltaKeyer1)" ノードを選択します。
- 2 「Shift + スペースバー」を押して、カラーまたはcorrと入力します(本書の執筆時点では同 ツール名は英語です)。
- 3 「カラーコレクター (Color Corrector)」を選択して、「追加 (Add)」を押します。

後景のルックに近づけるには、前景のイメージを大幅に暗くする必要があります。

4 「リフト (Lift)」を左にドラッグし、シャドウを暗くします (-0.5)。

前景のキャラクターが暗くなりましたが、後景も影響を受けてしまいました!その原因は、"BLUESCREEN" レイヤーのマスク (またはアルファチャンネル) に関係なく、カラーコレク ションツールがビデオフレーム全体に適用されている点にあります。

透明部分を含むノードの明るさや色を調整する際は、アルファチャンネルで指定された (プリマルチプ ライされた) 領域のみが影響を受けるよう、カラーコレクションツールを設定する必要があります。

5 この問題を解消するために、"カラーコレクター1 (ColorCorrector1) "ツールの「オプション (Options)」タブを開きます。

- 6 「補正前に除算/補正後に乗算(Pre-Divide/Post-Multiply)」を選択します。 グレードの適用が前景レイヤーのキャラクターのみに制限されます。
- 7 グレーディングを続行するために「補正 (Correction)」タブに戻ります。
- 8 「ガンマ (Gamma)」を左にドラッグし、ミッドトーンを暗くします (0.75)。
- 9 「コントラスト (Contrast)」を左にドラッグしてコントラストを下げ、ハイライトをシャドウに近づけます (0.70)。
- 10 イメージのミッドトーンが緑がかっているので、カラーホイールの中心をマゼンタ(赤紫)の方向 にわずかにドラッグして相殺します。
- 11 イメージのハイライトはやや暖かすぎます。インスペクタ上部の「領域 (Range)」メニューで、「 ハイライト (Highlights)」を選択します。

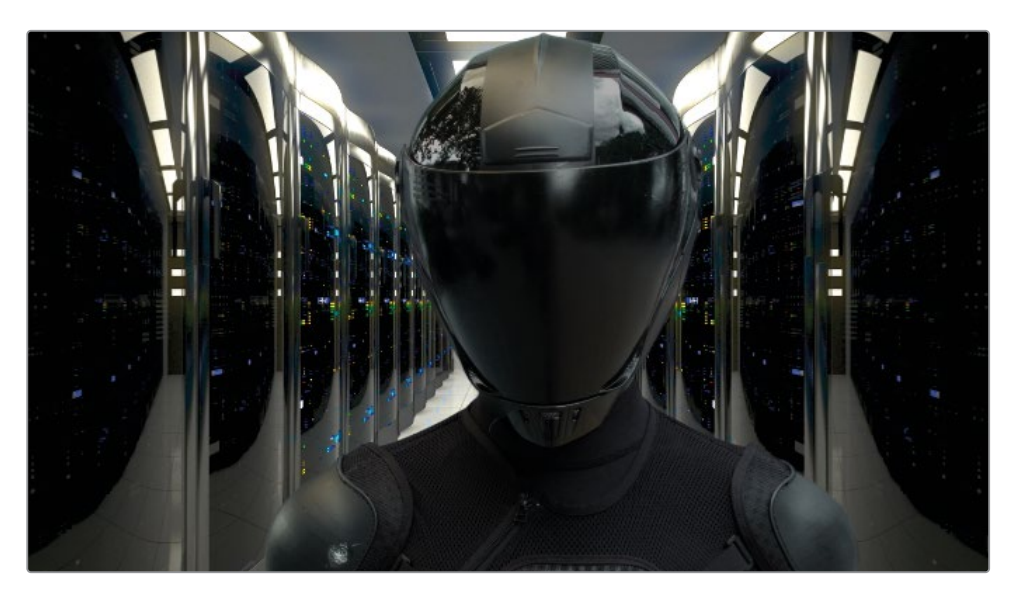

12 カラーホイールの中心を青/シアン (青緑) の方向にドラッグします。

両レイヤーがマッチしたので、次はクリップ全体のルックを調整します。

13 "マージ1 (Merge1) " ノードの後に、新しいカラーコレクターノードを追加します。

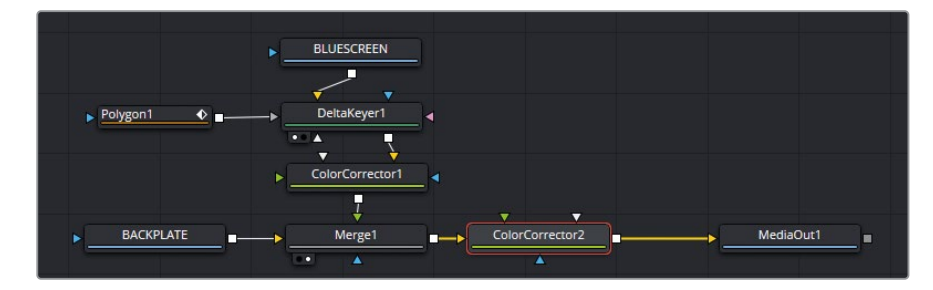

#### 14 はじめに、ガンマを下げてゲインを上げ、イメージのコントラストを強めます。

- 15 マスターカラーホイールを青/シアン(青緑)の方向にドラッグし、イメージを冷たい印象にします。
- 16 「領域 (Range)」メニューで「ハイライト (Highlights)」を選択します。
- 17 カラーホイールをマゼンタ (赤紫) の方向にドラッグし、天井の照明とスーツの反射に若干の赤 みを帯びさせます。
- 18 「領域 (Range)」メニューで「シャドウ (Shadows)」を選択します。
- 19 カラーホイールを緑の方向にドラッグし、イメージ全体に先端技術の雰囲気を加えます。

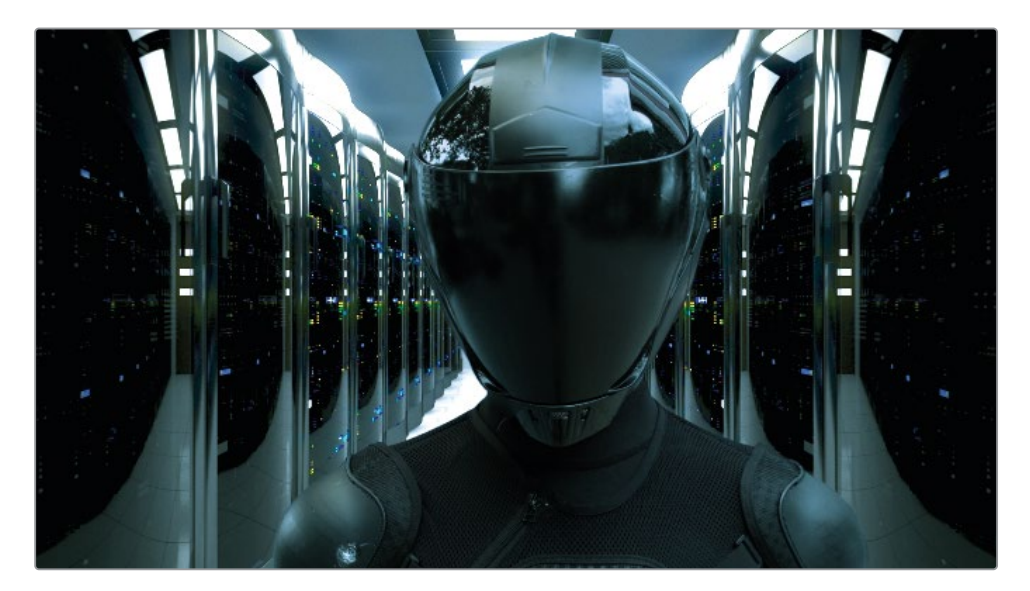

最後のカラーコレクターノードは、2つのレイヤーの合成において高い効果を発揮しており、シーン 全体のルックを強調しています。照明条件が変化するクリップ (このシーンのように途中で照明が消 えるものなど)では、キーフレームを適用して、カラーや輝度をシーンの進行に合わせて変化させる ことも可能です。

Fusionは、映画・テレビ業界のプロフェッショナルなVFX作業で使用されています。Fusionに搭載された多様なツールを使用することで、繊細な補修作業、モーショングラフィックスのデザインおよびアニメーション、人目を引くパーティクルジェネレーターや3Dアセットの使用、グリーンバックのキーイング、セットの拡張など、様々な作業が可能です。

ツールの種類やそれらのパラメーターは非常に数が多いため、すべてを把握して習得するには時間がかかるかもしれません。DaVinci Resolve 15ユーザーマニュアルには、Fusionの各機能に関する詳細が記載されています。また、同マニュアルの補足情報として「The Visual Effects Guide to DaVinci Resolve」もお勧めです。
### レッスンの復習

- 1 〇か×で答えてください。1つの合成で複数のメディア入力ノードを使用できる。
- 2 メディアノードとジェネレーターノード (テキストノードなど)を1つのパイプラインに結合する上 で必要なノードは?
- 3 テキストにドロップシャドウを追加する際に使用する、インスペクタ内のタブは?
- 4 トラッキングの対象として使用するのに不適切なのは?

A) 建物の角

- B) 机の上に貼られたステッカー
- C) 木の枝の葉
- D) 俳優の顔にペンで書かれた印
- 5 〇か×で答えてください。カラーコレクションエフェクトはアニメートできる。

レッスンの復習

#### 答え

- 1 ○です。メディア入力ノードは、メディアプール内のソースメディアとのリンクです。複数のレイ ヤーを合成する際は、各イメージまたは各ビデオソースに対して1つずつ専用のメディア入力ノー ドを使用します。
- 2 マージノードです。マージノードには前景入力と後景入力が1つずつあり、メディアノードやジェネレーターノードのレイヤー順を指定できます。新しいレイヤーを追加する度に、新しいマージノードが必要です。
- 3 「シェーディング (Shading)」タブです。このタブには、テキストの塗り、輪郭、陰影に関する高 度なコントロールが搭載されています。
- 4 木の枝の葉です。他の解答オプションでは、トラッキング対象が予測できる範囲で動きます。俳優の例は、顔に何かを追加するか、何かを除去することが目的であると考えられます。一方、木の葉は風で揺れるので、トラッキング対象として信頼性に欠けます。
- 5 ○です。隣にキーフレームアイコンがあるパラメーターは、アニメート可能です。変形コントロー ル、テキストパラメーター、エフェクト、カラーなどの値は、すべてアニメートできます。

### レッスン 9

サウンドトラックの 構築とミキシング

プロジェクトのサウンドトラックは、全体的な視聴体験に影響する非常に重要な要素のひとつです。DaVinci Resolve 15のFairlightページは、ハリウッド級の壮大なサウンドトラックを作成できるよう設計されていますが、同時にエディターでもすぐに馴染める使いやすさが特徴です。

このレッスンでは、オーディオ編集やサウンドデ ザイン、最終的なミキシングについて学びます。 その過程には、各トラックにプロフェッショナル なEQやダイナミクスコントロール、パン、オート メーションなどを適用する、"スイートニング" と 呼ばれる作業も含まれます。

ミキシングおよびマスタリングの目的は、各トラックの出力レベルを調整し、全体を聴いた際にバランス良く聞こえるよう整えることです。そのためには、トラックごとにレベルを調整するか、内容の似たトラックをサブミックスにまとめて単一フェーダーでコントロールします。最終的なマスターは、高品質なサウンドで、ラウドネスの納品基準に準拠している必要があります。Fairlightページは、プロジェクトのレベルをラウドネス基準に合わせる上で必要なツールをすべて搭載しています。

#### 所要時間

このレッスンには約80分かかります。

#### ゴール

| プロジェクトの準備           | 280 |
|---------------------|-----|
| Fairlightページのセットアップ | 281 |
| Fairlightページでの編集    | 286 |
| 音響空間でトラックをパン        | 294 |
| クリップレベルのノーマライズ      | 296 |
| クリップEQの使用           | 298 |
| ダイナミックレンジのコントロール    | 311 |
| トラックの調整を自動化         | 316 |
| バスを使用してミキシングを簡素化    | 320 |
| 追加出力バスの作成           | 329 |
| 音楽トラックとエフェクトトラ      |     |
| ックの割り当て             | 333 |
| ミックスのラウドネスをモニタリング   | 334 |
| レッスンの復習             | 337 |

## プロジェクトの準備

作業を開始する前に、まずはプロジェクトを開き、このレッスンで使用するビンとタイムラインを把握 しましょう。また、このレッスンでは新しいインターフェースページを使用するので、DaVinci Resolve 15のUI (ユーザーインターフェース)をリセットし、本書に含まれるスクリーンショットや説明と一致 するようにしましょう。その後は、レッスンを進めながら、必要に応じてワークスペースをカスタマイ ズできます。

**作業のこつ** このレッスンのオーディオを細やかに聴き分けるには、高品質のスピーカーや ヘッドフォンを使用するのが理想的です。

- プロジェクトマネージャーで右クリックし、「プロジェクトの読み込み」を選択します。"R15 編集 201" > "Lessons" > "Lesson 09 Audio" の順に進みます。"R15 Editing Lesson 09 Audio.drp" を選択します。「開く」をクリックして、プロジェクトを読み込みます。
- 2 同プロジェクトを開き、メディアファイルを再リンクします。

メディアプール内の一連のビンには、博士とFBI捜査官のシーンで使用する素材が含まれています。

3 マスタービンを右クリックし、「並べ替え」>「名前」を選択して、ビンを名前の順(昇順)で並 べ替えます。

| 👾 🖾 メディアプール                 | · / エフェクトライプラリ                               | 三 編集インデック       | ス | =n+                       | ウンド       | ライブミ | 5 Y |
|-----------------------------|----------------------------------------------|-----------------|---|---------------------------|-----------|------|-----|
| 🔟 🗸 < 🔿 マスター                |                                              |                 |   | :≡                        | Q         |      |     |
| マスター                        | クリップ名                                        | リール名            |   | 始タイムコ                     |           | 終了ター | r A |
| ✓ Dialogue clips            | 選択したピンで新規タイムライン<br>選択したピンで新規マルチカム            | ッを作成<br>クリップを作成 |   |                           |           |      |     |
| Audio                       | 新規Fusionコンポジション                              |                 |   |                           |           |      |     |
| Video<br>Recording          | ビンを追加<br>新しいウィンドウで開く                         |                 |   |                           |           |      |     |
| Timelines<br>VFX            | ステレオ3Dの同期<br>ステレオ3Dモード                       |                 |   |                           |           |      |     |
| Audio     Soundtrack and FX | メディアの読み込み…<br>XMLからメディアの読み込み…                | 361             |   |                           |           |      |     |
| Source party music<br>Foley | 字幕の読み込み<br>ビン内のクリップをすべて削除<br>選択したピンのクリップを再り: |                 |   |                           |           |      |     |
|                             | オーディオの自動同期                                   |                 |   |                           |           |      |     |
|                             | カラータグ                                        |                 |   |                           |           |      |     |
|                             | 並べ替え                                         |                 | ~ | 名前<br>作成日<br>変更日<br>ユーザーカ | 。<br>"並べ替 | 抗    |     |
|                             |                                              |                 | ~ | 昇順<br>降順                  |           |      |     |

- Timelines" ビンを選択し、必要であればリストビューに切り替えます。
   このビンには、このレッスンの練習で使用する7つのタイムラインが含まれています。
- 5 「クリップ名」列のヘッダーをクリックして、同ビン内を昇順で並べ替えます。

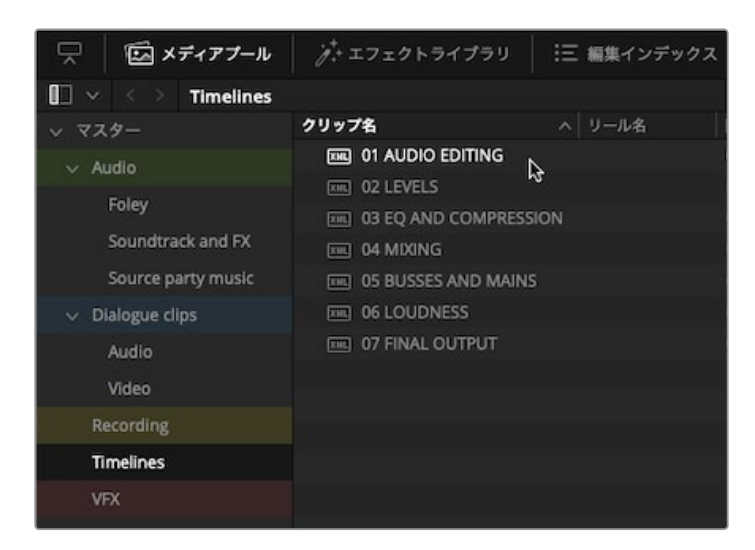

- 6 "01 AUDIO EDITING" タイムラインをダブルクリックして開きます。
- 7 タイムラインを再生し、シーンの内容を確認します。

オーディオトラックのサウンドを向上させる処理は、その作業内容から "オーディオコレクション" と呼 べるかもしれません。その過程では、各トラックの4つの基本要素 (EQ、ダイナミクス、パン、ボリュー ムレベル)のスイートニングを行い、最終的なミックスで各トラックが互いに補い合うよう調整します。

DaVinci Resolve 15では、これら4つの要素をトラックごとに制御できるので、追加プラグインやパッチングは必要ありません。これらのコントロールを詳細に説明するには、1つのコントロールごとに1レッスン、あるいは本1冊が必要になります。しかし、本書の目的は高度な編集について説明することであるため、ここでは各コントロールの基本的な機能と、それらをプロジェクトに適用すべきタイミングについて学びます。

## Fairlightページのセットアップ

DaVinci Resolveでは、映像編集からオーディオポストプロダクションへの移行が、過去に類を見ないほど簡単です。その理由は、DaVinci Resolveが、フル機能のDAW (デジタルオーディオワークステーション)であるFairlightページを搭載した唯一のプロ仕様編集システムであるためです。以下の練習を進めるにつれ、Fairlightページの多くの機能が、エディットページの機能と似ているか、または同一であることが分かります。

Fairlightページのセットアップ

1 DaVinci Resolveウィンドウの下部で「Fairlight」ボタンを押し、Fairlightページを開きます。

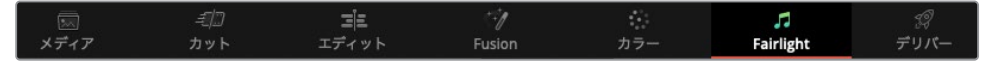

2 「ワークスペース」>「UIレイアウトをリセット」を選択します。

デフォルトのFairlightページに表示されるのは、オーディオトラック、ツールバー、トランスポートコントロールです。Fairlightタイムラインには、オーディオトラックを追加して作業するのに十分なスペースがあります。まずは、既存のトラックのサイズを変更し、使用可能なワークスペースの領域に合わせましょう。

- 3 必要であれば「Shift + Z」を押して、全クリップをタイムラインの表示範囲に収めます。
- 4 「Shift」を押しながらマウスホイールをスクロールして、オーディオトラックをタイムラインウィンドウの高さまで拡大します。

**作業のこつ** トラックパッドを使用する場合は、上にスクロールしてズームイン、下にス クロールしてズームアウトできます。Fairlightタイムラインのズームは、再生ヘッドおよ び選択したトラックを中心に実行されます。

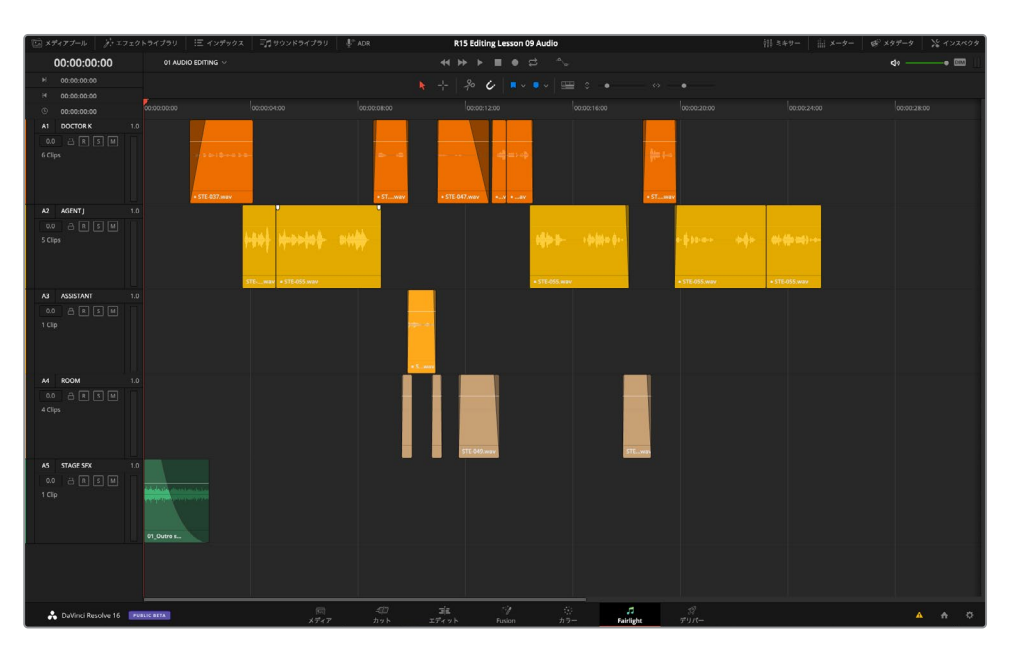

デフォルトでは、Fairlightワークスペースのメインは、タイムラインのオーディオトラックとメディ アプールのオーディオクリップです。しかし、ウィンドウ上部のボタンを使用すると、必要に応じて 他のインターフェースパネルを表示できます。

5 DaVinci Resolveウィンドウの左上で「メディアプール」ボタンをクリックし、メディアプール を表示します。メデイアプールには、Fairlightページのプレビュープレーヤーも含まれていま す。"Timelines" ビンをクリックし、必要であればリストビューに切り替えます。

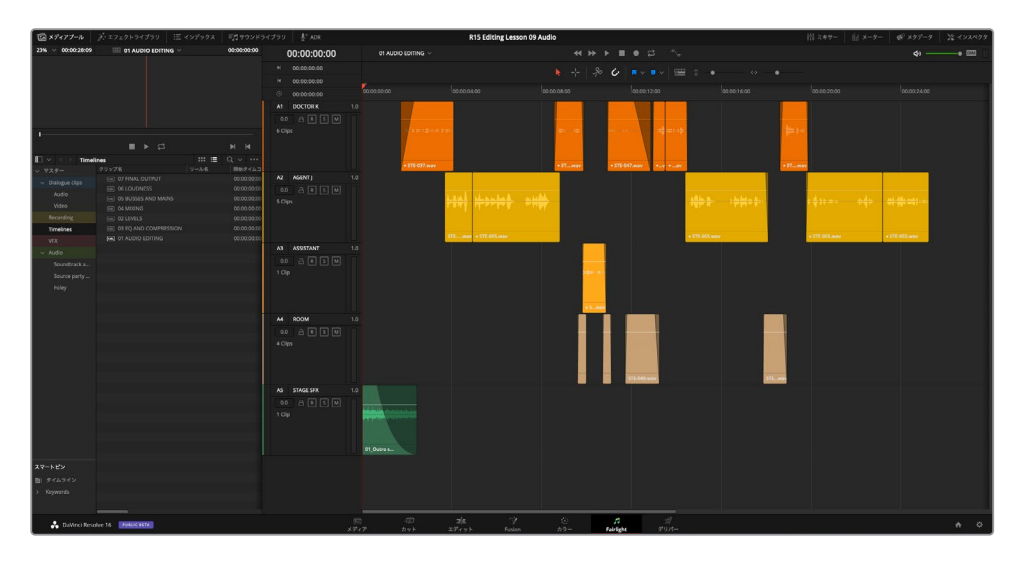

**作業のこつ** デフォルトでは、Fairlightページのメディアプールに表示されるのは、 オーディオクリップまたはオーディオ付きクリップのみです。この挙動は、右上のメデ ィアプールオプションメニューで変更できます。

6 DaVinci Resolveウィンドウの右上にある「メーター」ボタンをクリックして、モニタリングパネ ルを開きます。

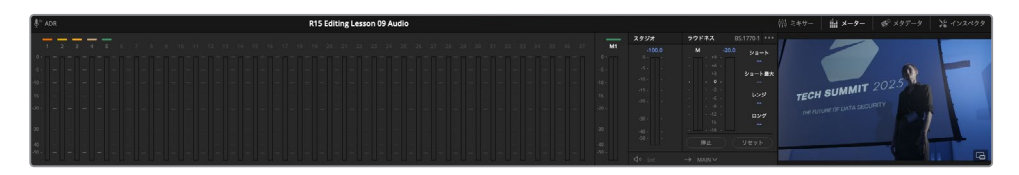

モニタリングパネルでは、現在のタイムラインに含まれるすべてのオーディオおよびビデオをモニタリングできます。

しかし、現時点で必要なのは、モニタリングパネルのビューアのみです。したがって、ビューアを別 ウィンドウとして拡大し、メーターを非表示にしましょう。

7 ビューアの右下で拡大ボタンをクリックし、ビューアをフローティングウィンドウに切り替えます。

前 ミキサー 前 メーター ジ メタデータ ※ インスペクタ ドロンスペクタ アECH SUMMIT 2025 TECH SUMMIT 2025 TECH SUM TECH SUM T

インターフェースの中央にビューアが表示されます。これで、ビューアの上部をドラッグして移動 できます。

- 8 「メーター」ボタンをクリックして、モニタリングパネルを非表示にします。
- 9 ビューアをスクリーン上の邪魔にならない場所に移動します。このレッスンを進める中で、ビュー アのサイズや位置はいつでも自由に変更してください。

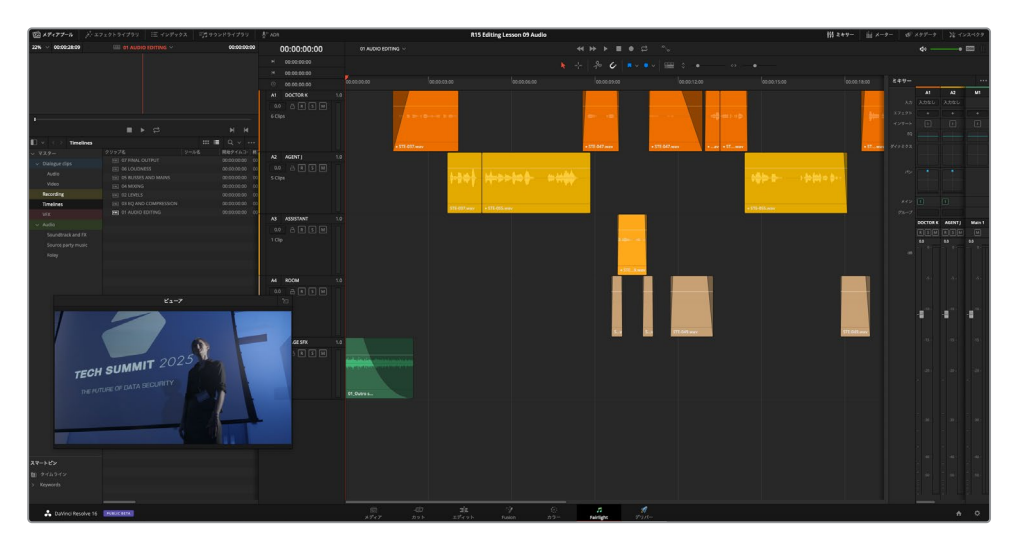

メモ Blackmagic Designハードウェアを使用してDaVinci Resolveワークステーションからクライアントモニターヘビデオを出力している場合は、Fairlightページでの作業中もビデオ出力が維持されるため、プレビュービューアを使用する必要はありません。

Fairlightページでは、ビデオトラックのクリップも表示できます。

10 「タイムライン表示オプション」ボタンをクリックし、「ビデオトラック」オプションを選択します。

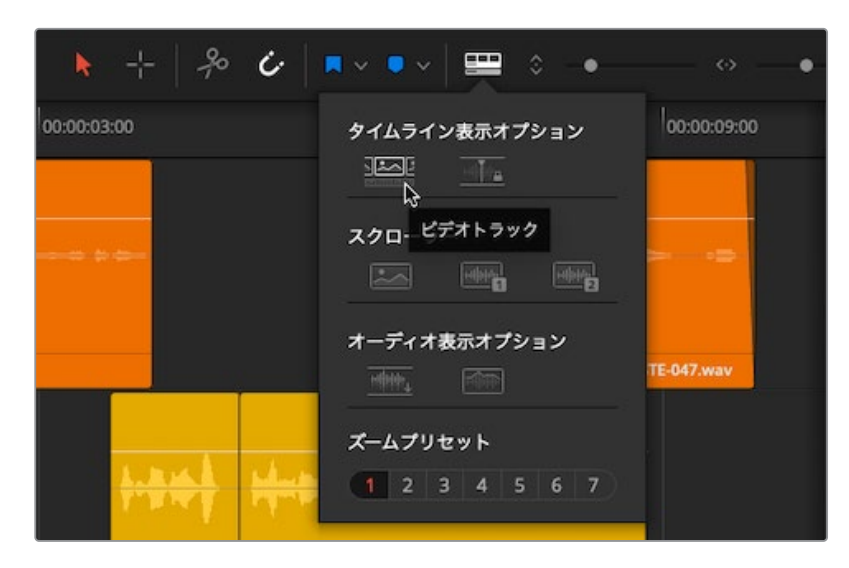

タイムラインにビデオトラックが表示されますが、編集はできません。これらのビデオトラック は、各クリップの開始位置および終了位置を確認する上で便利です。

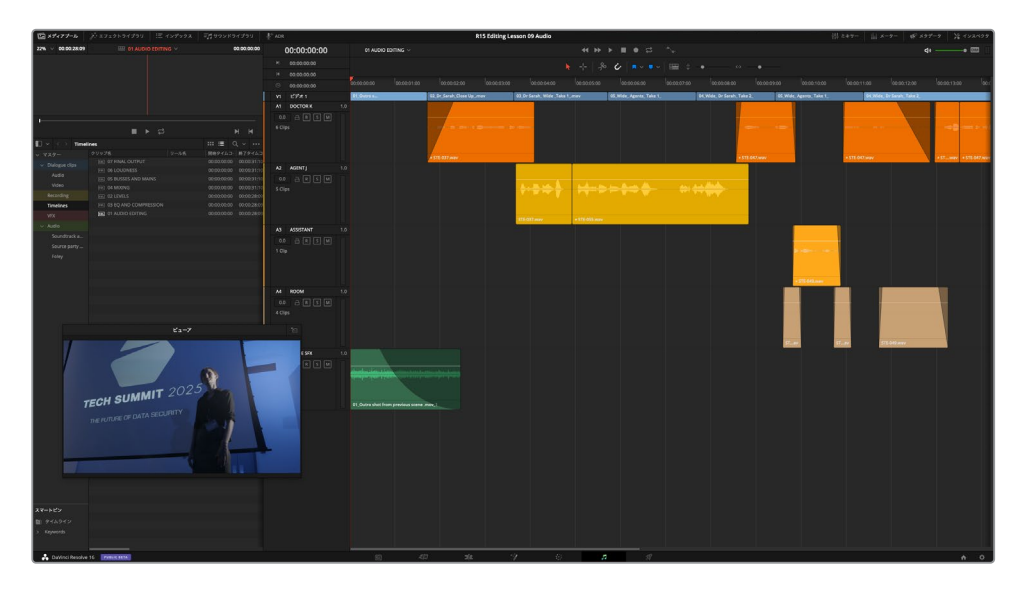

これで、オーディオポストプロダクションの作業を開始する準備が整いました!

### <sup>286</sup> Fairlightページでの編集

サウンドエフェクトについて考える際、最初のステップは音声なしでシーンを再生することです。つまり、無音の状態でシーンを観るのです。音声をミュートしてシーンを観ると、無音の映像を補うように イマジネーションが働きます。その結果、各シーンから想像される音声、あるいは各シーンで使用した い音声について考えることができます。

1 オーディオモニタリングコントロールで、ミュートボタンをクリックします。

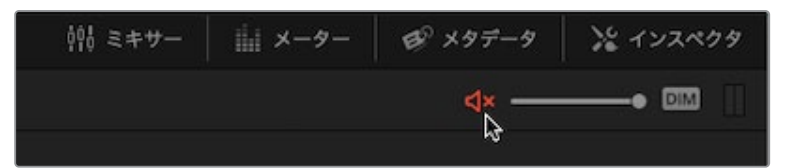

ミュートボタンが赤く点灯し、オーディオ再生がミュートされたことが分かります。

メモ ミュートボタンの右にあるスライダーでは、オーディオ再生のモニタリングレベルを変更できます。「DIM」ボタンでは再生ボリュームを瞬時に下げられるので、ミックスを聴きながらクライアントと話をしたい際などに便利です。

2 タイムラインを先頭からもう一度再生します。

再生中は、会話音声以外にどのようなサウンドを使用すると視聴者にとってシーンがよりリアル になるか考えてみましょう。また、特定のシーンで音楽やサウンドエフェクト、その他の音をい つ追加すれば、雰囲気がより高まるかを考えます。

- 3 ミュートボタンをクリックしてミュートを解除します。
- 4 タイムラインを先頭からもう一度再生します。再生中は、シーンの雰囲気を向上させるために必要なサウンドエフェクトを再度考察します。

**作業のこつ**シーンの向上に必要だと思われる様々なサウンドを覚えておくには、 マーカーを追加するのもひとつの方法です。再生中に思い付いたアイデアを自由に追 加しておけば、インデックスの「マーカー」タブでそれらの位置を簡単に確認できます。

今回の再生では、先ほど想像したサウンドエレメントがより必要であると感じるかもしれません。 まずは、この部屋にたくさんの人がいる雰囲気を出すために、背景音を追加する必要があります。

- 5 メディアプールの "Audio" ビンで、"Foley" ビンを選択します。
- 6 Atmosphere wild sound クリップを選択します。

| 🖾 メディアフール                     | <i>)</i> <sup>+</sup> , エフェクトライプラリ | :≡ ·        | インデックス |
|-------------------------------|------------------------------------|-------------|--------|
| 10x v 00:00:29:12             | Atmosphd sound                     | 00:00:16:11 |        |
|                               |                                    | •           |        |
|                               | ⊒ ► ₽                              |             |        |
| 🔲 🗸 < > Foley                 |                                    | ::: :≡      | Q ~    |
| ∨ マスター                        | クリップ名                              |             | リール名   |
| Audio J Atmosphere wild sound |                                    |             |        |
| Foley                         | 🎜 Dispatch.wav                     | ~           |        |
| Soundtrack a                  |                                    |             |        |
| Source party                  |                                    |             |        |

Fairlightページドの編集

このクリップはメディアプールのプレビュープレーヤーで再生できます。その方法は、イン点やアウト点の追加も含め、エディットページのソースビューアと似ています。

7 タイムラインで "STAGE SFX" トラックのヘッダーを右クリックし、「トラックを追加」>「モノ (Mono)」を選択します。

| A5 STAGE SF) | 5 M                                      | aut des    | alisana kan s  | مان میں اور اور اور اور اور اور اور اور اور اور |  |
|--------------|------------------------------------------|------------|----------------|-------------------------------------------------|--|
|              | <b>トラックを追加</b><br>トラックを追加                | >          | Mono<br>Stereo | \$                                              |  |
|              | トラックを上に移動<br>トラックを下に移動                   |            | 5.1<br>7.1     |                                                 |  |
|              | トラックを削除                                  |            | 適応             |                                                 |  |
|              | トラックの種類を変更                               | [ ><br>: > |                |                                                 |  |
|              | トラックカラーを変更                               | <br>[ >    |                |                                                 |  |
|              | <b>属性をコピー</b><br>属性をペースト<br><b>属性を削除</b> |            |                |                                                 |  |

8 新しいトラックの名前を WALLA 1 に変更し、同トラックのヘッダーを右クリックして「トラック カラーを変更」>「チョコレート」を選択します。

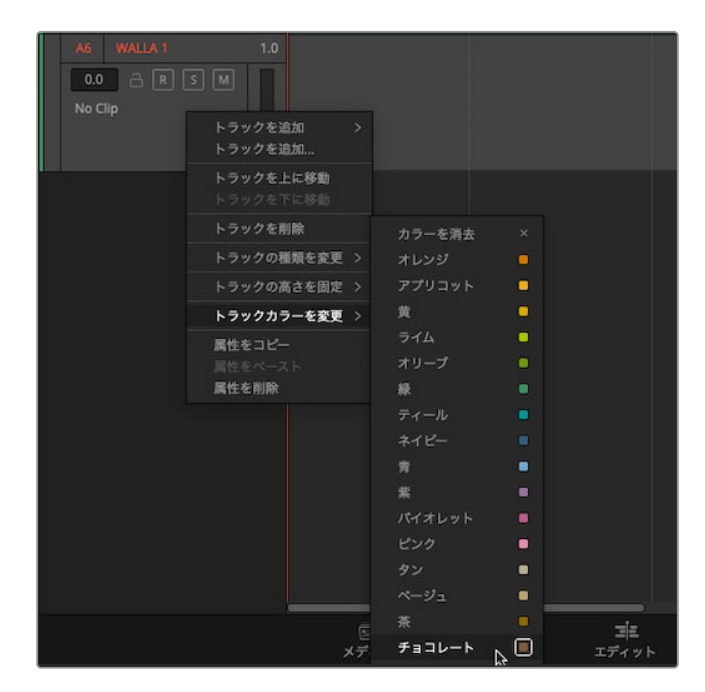

作業のこつ "WALLA" トラックは背景音のトラックであり、大勢の人々による認識で きない話し声が含まれています。

9 メディアプールの Atmosphere wild sound クリップを "WALLA 1" トラックにドラッグし、 「A1」トラックの博士の最初の台詞と同時に始まるよう配置します。

新しいオーディオクリップがトラックカラーと同じ色で追加されます。しかし、このクリップは シーンに対して長すぎます。

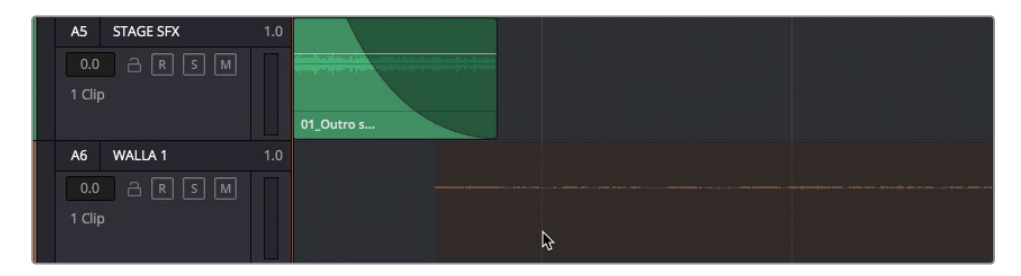

10 同クリップの末尾を、「A2」トラック (FBI捜査官のトラック) の最後のダイアログクリップの末尾 に合わせてトリムします。

| 0   | 00:00:00:00 | 00:00:00:00 | 00.00.04:00            | 00-00-08-00 | 00:00:12:00               | 00:00:16:00  | 00:00:20:00     | 00:00:24:00     |
|-----|-------------|-------------|------------------------|-------------|---------------------------|--------------|-----------------|-----------------|
|     | DOCTOR K    |             |                        |             |                           |              |                 |                 |
| 0.0 |             | STE-037.wa  |                        | STE-0v (*)  | STE-047.wav (*) S) STE(*) |              | STE(*)          |                 |
|     | AGENT       |             | ****                   |             |                           |              |                 |                 |
|     |             |             | STEwav STE-055.wav (*) |             | STE                       | -055.wav (*) | STE-055.wav (*) | STE-055.way (*) |
|     | ASSISTANT   |             |                        |             |                           |              |                 |                 |
|     |             |             |                        | STE_(*      |                           |              |                 |                 |
|     | ROOM        |             |                        |             |                           |              |                 |                 |
| 0.0 |             |             |                        |             | STE-049.wav               |              | Lav             |                 |
|     | STAGE SFX   |             |                        |             |                           |              |                 |                 |
| 0.0 |             | 01_Outro sa |                        |             |                           |              |                 |                 |
| A6  | WALLA 1     |             |                        |             |                           |              |                 |                 |
| 0.0 |             | TASCAM_12   | 12.wav                 |             |                           |              |                 |                 |
|     |             |             |                        |             |                           |              |                 |                 |

11 同クリップの先頭および末尾でフェードハンドルをドラッグし、背景音のイン点とアウト点にフ ェードインとフェードアウトを適用します。

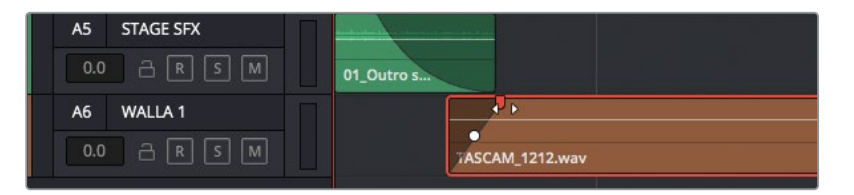

12 「Home」をクリックし、シーンを先頭から再生して、サウンドエフェクトを確認します。

### サウンドエフェクトの構築

音楽やサウンドトラックの作成で一般的に用いられるサウンドデザイン・テクニックのひとつに、ト ラックをダブリングして音を厚くする手法があります。音は累積されるので、トラック数が多いほど 音が多いことになります。

例えば、部屋の中で10人が話しているトラックは、ミックスの中でそのトラックをどれだけ大音量で 再生したとしても、あくまで、部屋の中で10人が話している音にしか聞こえません。しかし、そのトラ ックをコピー(ダブリング)して、複製したトラックに配置し、オリジナルのクリップからわずかに位置 を変更してタイミングをずらすことで、部屋いっぱいに人がいるように聞こえます。現時点でこのシー ンのトラックは、背景に見える数人分の音声にしか聞こえません。パーティー会場が大勢の人々であ ふれている雰囲気を演出するには、"WALLA"トラックを2倍もしくは3倍に増やす必要があります。

単なる反響音ではなく、人々の話し声に聞こえるようにするには、クリップを複製し、タイミングをわず かにずらす必要があります。その後、いくつかのテクニックを用いて、最初のトラックと差別化します。

- "WALLA 1" トラックのヘッダーを右クリックし、「トラックを追加」>「モノ (Mono)」を選択します。新しいトラックの名前を WALLA 2 に変更し、同トラックのヘッダーを右クリックして「トラックカラーを変更」>「チョコレート」を選択します。
- WALLA 1"トラックのクリップを選択し、「編集」>「コピー」を選択するか、「Command + C」 (macOS) または「Control + X」(Windows)を押します。
- WALLA 2" トラックのヘッダーをクリックし、同トラックを選択します。
   選択したトラックに、半透明バージョンのクリップが表示されます。

290

| A6 WALLA1 1.0<br>0.0 ∂ R ≤ M<br>1 Clip       |  |
|----------------------------------------------|--|
| A7 WALA2 1.0<br>0.0 ∩ R S M<br>No Clip<br>Do |  |

- 4 「編集」>「ペースト」を選択するか、「Command + V」(macOS)または「Control + V」 (Windows)を押して、コピーしたクリップを新しいトラックにペーストします。
- 5 シーンを再生し、結果を確認します。

この時点ではまだ、さほど多くない人数の話し声と、時おりグラスが触れ合う音が聞こえるだけです。2つのトラックを同時に再生しても、現時点で認識できる違いはボリュームレベルの増加のみです。

2つのクリップをずらす作業は、複製を左右にドラッグするだけで実行できます。しかし、より巧妙 にクリップをずらすには、片方のクリップで認識しやすい音を探し、その音をもう一方のクリップ の同じ音から遠ざけます。この例では、グラスが触れ合う音を使用してクリップをずらします。こ の音はクリップ内で最大音量のピークなので、簡単に見つけられます。

- 6 JKLキーを使用して、"WALLA" トラックの最大音量のピーク周辺を再生します。その後、再生へ ッドをピークの直前に配置します。
- 7 タイムラインルーラーを使用して、複製したクリップの先頭を00:00:06:00前後までトリムします。

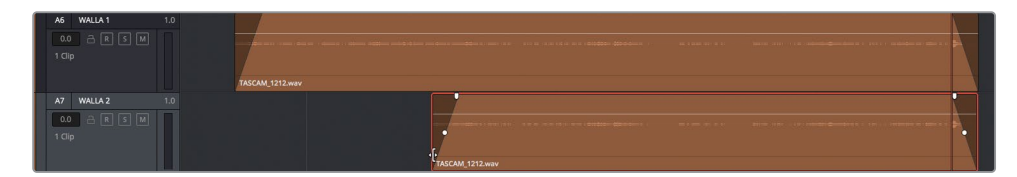

 8 "WALLA 2" トラックのクリップを選択し、「Command + X」(macOS) または「Control + X」 (Windows)を押して、選択したクリップをカットします。

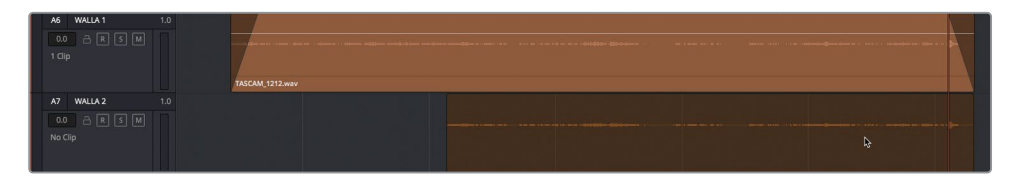

クリップをコピーした際と同様、同クリップが半透明になります。しかし今回は、複製を作成する のではなくクリップを移動します。

「J」キーを押して、半透明のクリップの先頭を「A6」トラックのクリップの先頭と揃えます。
 「Command + V」(macOS)または「Control + V」(Windows)を押してペーストします。

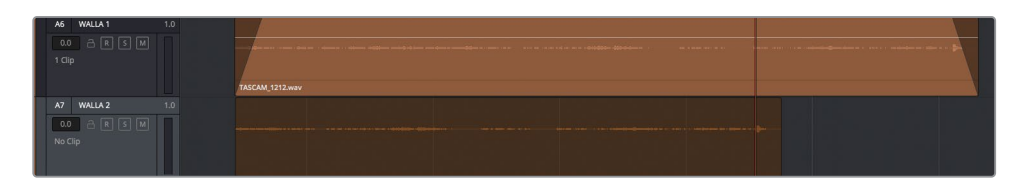

移動中、再生ヘッドは選択したクリップと一緒に動きます。複製したクリップは短いですが、次のステップで同クリップの速度を変更し、その結果長さも変更されるので、気にする必要はありません。

作業のこつ エディットページの場合と同じように、単にクリップをドラッグして移動 することも可能です。

10 2つの "WALLA" トラックの先頭を再生し、それらの位置をずらしたことで部屋の中の人数が多 く聞こえるのを確認します。再生中はいずれかの "WALLA" トラックでミュートのオン/オフを 切り替え、1トラックのみ再生した場合と、複製して位置をずらしたトラックも同時に再生した場 合とを比較します。終わったら、トラックのミュートを解除します。

オーディオレベルは累積されるので、現在は背景音のボリュームが大きすぎます。次のステップ に進む前に、"WALLA"トラックの再生レベルを下げましょう。

「Fairlight」>「クリップ情報ディスプレイを表示」を選択し、さらに「ボリューム」を選択します。
 「OK」をクリックします。

| クリップ情報を | 表示                                       |
|---------|------------------------------------------|
| 名前      | <ul> <li>ファイル名</li> <li>クリップ名</li> </ul> |
| クリップ情報  | ステム/チャンネル<br>グループクリップ                    |
|         | EQ<br>SRC                                |
|         | тсе<br>✓ ポリューム                           |
|         | ▶<br>■ リンクされたクリップ                        |
| キャンセノ   | ь ок                                     |

タイムラインの各クリップの先頭付近に、現在のゲインレベルが表示されます。

12 シーンを再生し、"WALLA" トラックのクリップのボリュームカーブを下げます。自分の耳を頼りにして、適切なレベルに設定します。適切なレベルが分からない場合は、両クリップを-2.80dB 前後に設定してください。

| A6 WALLA 1<br>0.0 금 ℝ S M<br>1 Clip | 1.0 | -2.7dB TASCAM_1212.wav |
|-------------------------------------|-----|------------------------|
| A7 WALLA 2<br>0.0 금 ℝ S M<br>1 Clip |     | 2.7dB TASCAM_1212.wav  |

作業のこつ 選択したクリップのボリューム調整は、インスペクタでも実行できます。

これで、追加のエキストラを雇ったり、シーンを再撮影したり、大人数で録音したりせずに、パー ティー会場の人数を増やすことができました。そして何より、トラックのダブリングという優れた オーディオ編集テクニックを習得しました。オーディオポストプロダクションでは、正確なクリッ プ移動が必要となります。一般的なキーボードショートカット(カット、コピー、移動、ペースト) を使用することで、作業時間を大幅に削減できます。

#### オーディオに速度変更を適用

以下の練習では、エディットページでオーディオの速度変更を適用し、シーンをさらに引き立てます。 考慮すべき3つの要素は、長さ、ピッチ(音程)、同期です。

1 エディットページに切り替えます。

Fairlightページで行った編集作業が、エディットページにすべて反映されているのが分かります。 これは、2つのページが方法こそ違えど同じタイムラインを表示しているためです。

2 タイムラインを下にスクロールして、「A7」の "WALLA 2" トラックのオーディオクリップを選択します。選択したクリップを右クリックして、「クリップの速度を変更」を選択します。

| A1 DOCTOR K  | 1.0                   | 新規複合クリップ                               |                    |
|--------------|-----------------------|----------------------------------------|--------------------|
| - ⊡ IS M     | 2 • 02_Dr_Sar         |                                        | жc                 |
| A2 AGENTJ    | 1.0                   | ペースト挿入                                 | 표V<br>습糕V          |
| - ∞ s M      | And States            | 属性をペースト                                | VV Alba            |
|              | STE-03 2 • 05_Wide_   | 高性を削除<br>カット                           | 2 • 05_Wide_<br>%X |
| A3 ASSISTANT | 1.0                   | リップルカット                                | Ω₩X                |
| 2 🖸 S M      |                       | 選択を削除                                  | 8                  |
| A4 ROOM      |                       | リップル削除                                 | 80                 |
| a 🖸 s M      |                       | ✓ クリップを有効化<br>クリップの長さを変更               | D<br>⊯D            |
|              |                       | クリップの速度を変更                             |                    |
| A5 STAGE SFX | 1.0                   | オーディオレベルをノーマライズ                        |                    |
| 2 🖸 S M      | 2 01_Outr ~           | クリップカラー                                | >                  |
| A6 WALLA 1   | 1.0                   | オーディオエフェクトをキャッシュ                       |                    |
| - 0 s M      | Atmosphere wild sound | ✓ コンフォームロック有効<br>メディアプールのクリップにコンフォームロッ | ·ŋ                 |
| A7 WALLA 2   | 1.0                   | メディアプール内で検索                            |                    |
| a o s M      | Atmosphere wild sound | クリップ属性<br>複製フレーム                       | >                  |
|              |                       |                                        |                    |

「クリップの速度を変更」ウィンドウには、速度を変更する「速度」フィールドや「ピッチ補正」 チェックボックスが含まれています。ここでの目的は、"WALLA" クリップのピッチを下げ、1つ目 の "WALLA" トラックと違いを付けることです。そうすることで、前の練習で作成した大人数の 話し声をより強調できます。

- 3 「クリップの速度を変更」 ウィンドウで、「ピッチ補正」 チェックボックスの選択を解除します。 これにより、深くゆっくりとしたサウンドを生成できます。
- 4 「速度」フィールドに 90 と入力します。「変更」をクリックするか、「Return」を押します。

| クリップの速度を変更         |                               |                                            |
|--------------------|-------------------------------|--------------------------------------------|
| 速度<br>フレーム/秒<br>長さ | 90 %<br>23.976<br>00:00:43:23 | シーケンスをリップル<br>速度を反転<br>フリーズフレーム<br>✔ ピッチ補正 |
| キーフレーム             | <ul> <li>タイミングを維持</li> </ul>  | ● 伸縮して適合                                   |
|                    | <b>#</b> #>t                  |                                            |
|                    |                               |                                            |
|                    |                               |                                            |

タイムラインで変化は確認できませんが、サウンドは変更されています。次は、"WALLA 2" トラックのクリップをトリムして、「A6」トラックのクリップと長さを合わせます。

- +06:19 23:11
- 5 クリップの右端をドラッグして延長します。終わったら、同クリップの選択を解除します。

6 「A6」および「A7」トラックをソロにします。両トラックを再生し、さらに各トラックをソロにして、オリジナルクリップと速度変更したクリップのピッチを聴き比べます。終わったら、両トラックのソロを解除します。

結果を聴いて分かるように、サウンドデザインにおける速度変更は、ビデオトラックの場合と同じように便利です。2つの "WALLA" トラックが、部屋いっぱいのゲストが話す声のようになりました。

## 音響空間でトラックをパン

パンコントロールを使用すると、トラックのオーディオをパノラマ音場に配置できます。これにより、撮影監督がショットの視覚的エレメントを構成するのと同じように、聴覚的エレメントの空間的配置を 構成できます。モノトラックは、フレーム外またはフレーム内の任意の位置から聞こえるよう正確に配 置できます。DaVinci Resolve 15のエディットページおよびFairlightページは、高度なパンコントロー ルを搭載しており、2D (ステレオ)および3D (サラウンド)のオーディオ配置をサポートしています。

以下の練習では、パンコントロールを使用して "WALLA" トラックの幅を広げ、ダイアログトラックの邪魔をしないようにします。

メモ 静かな部屋で作業しており、品質の良いステレオオーディオモニターを使用している場合は、そのまま作業を継続できます。コンピューターに内蔵されたスピーカーや安価なシングルスピーカーを使用している場合、以下のパンの練習ではヘッドフォンを使用することをお勧めします。

- **1** Fairlightページに戻ります。
- 2 再生を開始し、サウンドを注意深く聴きます。メインの会話や周囲の話し声が聞こえてくる方向 が正確に分かりますか?

視覚では各音源の位置を認識できます。しかし、目を閉じて再生すると、全トラックが両スピー カーから均等に聞こえるのが分かります。つまり、すべてのサウンドが音場の中心に集まってい る状態です。

それでは、2つの "WALLA" トラックをそれぞれ左端と右端にパンしてみましょう。

3 「ミキサー」ボタンをクリックします。

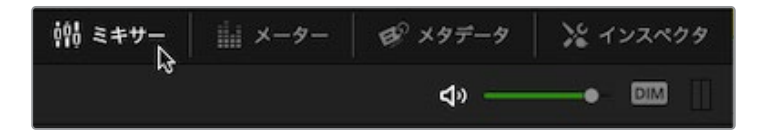

4 ミキサーのパンコントロールで、「A6」の "WALLA 1" トラックの青いハンドルを左上角までド ラッグします。「A7」の "WALLA 2" トラックで、青いハンドルを右上角までドラッグします。

| EQ     |          | $\square$ |           |      |           |         |         |        |
|--------|----------|-----------|-----------|------|-----------|---------|---------|--------|
| ダイナミクス |          |           |           |      |           |         |         |        |
|        |          |           |           |      |           |         |         |        |
| パン     |          |           | -         |      |           | -       |         |        |
|        |          |           |           |      |           |         |         |        |
|        |          |           |           |      |           |         |         |        |
| メイン    | 1        | 1         | 1         | 1    | 1         | 1       | 1       |        |
| グループ   |          |           |           |      |           |         |         |        |
|        | DOCTOR K | AGENT J   | ASSISTANT | ROOM | STAGE SFX | WALLA 1 | WALLA 2 | Main 1 |
|        | RSM      | RSM       | RSM       | RSM  | RSM       | RSM     | RSM     | м      |

5 タイムラインを先頭から再生し、2つの "WALLA" トラックを音響空間の左端と右端にパンした 結果を確認します。

変化が分かりますか? わずか数秒の作業で、音響空間の両端を周囲の話し声で埋めることが できました。その結果、パーティー参加者たちの声がより大きな部屋に広がっているように感じ られます。また、それらの声を俳優から遠ざけることで、重要な会話が聞こえやすくなります。

次は、パンコントロールを詳しく見てみましょう。

6 ミキサーの「A6」トラックで、パンコントロールをダブルクリックして「オーディオパン」ウィン ドウを開きます。

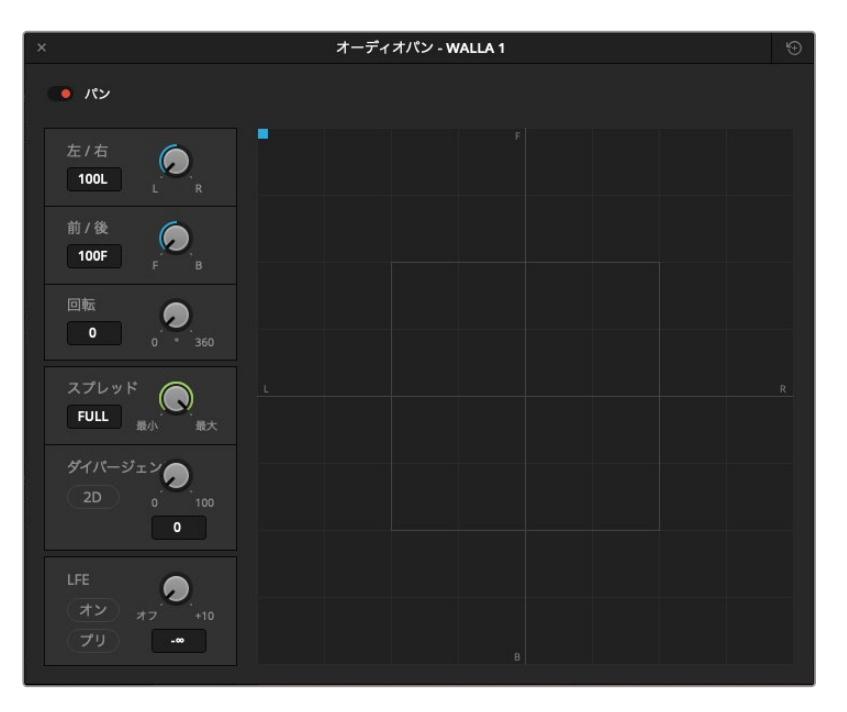

パンコントロールは、設定やプロジェクトに応じて、2D (ステレオ)または3D (サラウンド)で機能します。 グラフの中心が、視聴者から見た音場の中心です。 グラフの上、右、下、左に表示された F、R、B、Lは、パノラマ音場における前、右、後、左を示しています。

パノラマ音場のオーディオトラック配置は、視聴者が認識する音源の位置に影響します。「スプ レッド」は、リンクされたソース用のコントロールです。「ダイバージェンス」では、サラウンドミ ックス内でオーディオ信号を他のスピーカーに拡散する度合いを指定します。「LFE」では、トラ ックのサウンドを低音効果 (LFE) スピーカーに送信する量を指定します。

「A6」の "WALLA" トラックをよく見ると、左前の位置にパンされていることが分かります。 パンを左後に変更して、違いを聴いてみましょう。

メモ 音の位置を前後に変更しても、ステレオスピーカーやヘッドフォンでは変化が分からない場合があります。また、左右チャンネルのみを出力するオーディオインタ−フェースやミキサーでモニタリングしている場合、左前もしくは右前にパンされていない出力は聞こえないことがあります。

- 7 「A6」トラックのみをソロにし、他のトラックはソロを解除します。
- 8 再生を開始し、青いハンドルをパン領域の左後角までドラッグします。次に中心までパンし、さらに右にパンします。パンコントロールを左に戻します。

パンと同時に、パーティー参加者たちの声が部屋の中を移動したことが分かりましたか? この シーンのサウンドデザイナーまたはリレコーディングミキサーとして、配置を決定してください。

9 「A6」および「A7」トラックのパンコントロールを使用して、両 "WALLA" トラックをパノラマ音場の任意の位置に配置します。適切な位置が分からない場合は、左端と右端(前後軸ではセンター)に配置してください。

トラックのパンによるシーンの音響空間構成が終わった後は、各トラックのレベル調整を続行できます。オーディオのポストプロダクションにおいて、ボリュームコントロールは最終的なミックスを出力するまで継続的に行う作業です。

## クリップレベルのノーマライズ

会話音声のレベルに一貫性を持たせることは、最も重要な作業のひとつです。この練習で使用する ような会話シーンを含め、インタビューやボイスオーバー、その他のスピーチを編集するタイムライ ンでも同様です。DaVinci Resolveではこの作業を簡単に実行できるので、より多くの時間をレベル の微調整に費やせます。

- 1 メディアプールで "Timelines" ビンを選択し、"02 LEVELS" タイムラインをダブルクリックして 開きます。
- 2 同タイムラインを再生し、会話音声を注意深く聴きます。

会話音声は全体的にクリアですが、レベルを整える必要があります。

- 3 「A1」、「A2」、「A3」ダイアログトラックの全クリップを選択します。
- 4 選択したクリップのいずれかを右クリックし、「オーディオレベルをノーマライズ」を選択します。

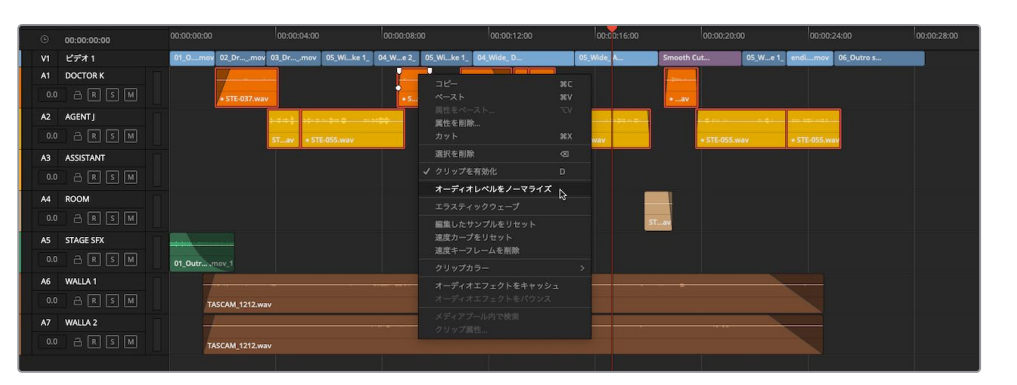

「オーディオレベルをノーマライズ」 ウィンドウが表示されます。 このウィンドウでは、ターゲットレベルを指定し、ノーマライズを適用する方法を選択できます。

「ターゲットレベル」を-12dBFSに設定し、「レベル設定」で「個別」を選択します。

メモ -12dBFSは、これらのクリップの調整を開始する上で適切なレベルです。ノーマラ イズを適用する際に選択するレベルは、プロジェクトの納品要件によって異なります。 「レベル設定」で「個別」を選択すると、各クリップはそれぞれのピーク値に基づいて ノーマライズされます。一方「相対」では、選択した全クリップの中で最も高いピーク 値に基づいて、各クリップに同程度のノーマライズが適用されます。

6 タイムラインを再生して結果を確認します。

5

これで、各クリップのピーク値が-12dBFSになるようレベルが調整されました。しかし、博士の3つ目のクリップはレベルがまだ少し高すぎます。

クリップレベルのノーマライズ

7 ボリュームカーブを使用して、"DOCTOR" トラックの3つ目のクリップのレベルを4dB前後まで 下げます。

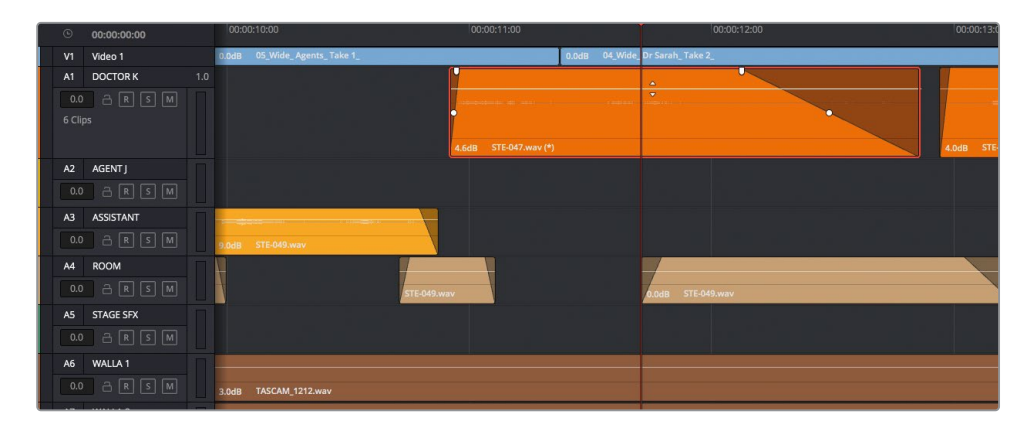

# クリップEQの使用

EQ (イコライザー)は、特定の周波数を操作することで全体的なサウンドを引き立てる機能です。EQ を使用する主な目的は、会話音声の妨げとなる周波数を低減し、サウンド全体に良い影響を与える周 波数を増幅して、音質を向上させることです。Fairlightページでは、インスペクタでクリップごとに4バ ンドのEQ、ミキサーでトラックごとに6バンドのパラメトリックEQを使用できます。

### EQを使用してラジオボイスを作成

周波数イコライザーの機能を理解するために、まずはEQを極端に適用し、録音された音声を無線 機のようなラジオボイスにしてみましょう。クリップの特定の周波数を除去することで、CB無線の限 定的な周波数を再現します。その過程では、様々な周波数にも調整を加え、声の音質を引き立てる 周波数および損なう周波数を見極めます。

1 メディアプールの "Timelines" ビンで、"03 EQ AND COMPRESSION" タイムラインを開きます。

このタイムラインは、同じシーンにいくつかの環境音が追加された別バージョンです。

2 「A8」の "RADIO" トラックをソロにして、同トラックのクリップを再生します。

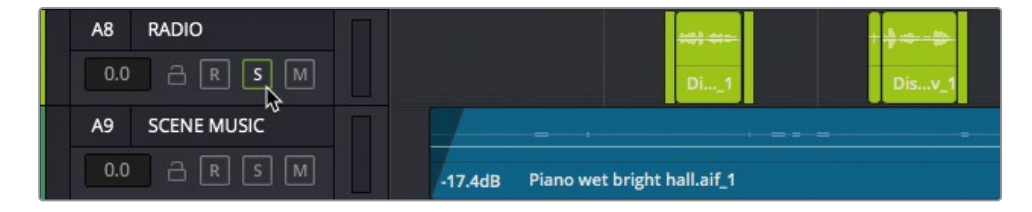

現時点で声は普通です。次は、これらのクリップの詳細をインスペクタで確認しましょう。注目 するのは、声が含まれている2つ目と5つ目のクリップです(各クリップの両側にあるクリック音 ではありません)。

- 3 タイムラインを横方向に拡大し、「A8」トラックの両クリップがはっきり見える状態にします。
- **4** ツールバーで「インスペクタ」ボタンをクリックします。
- 5 「A8」トラックで2つ目のクリップを選択し、インスペクタに詳細を表示します。
- 6 「クリップのEQ」ボタンをクリックして、EQを有効にします。

EQを変更する前に、各コントロールの概要を見てみましょう。

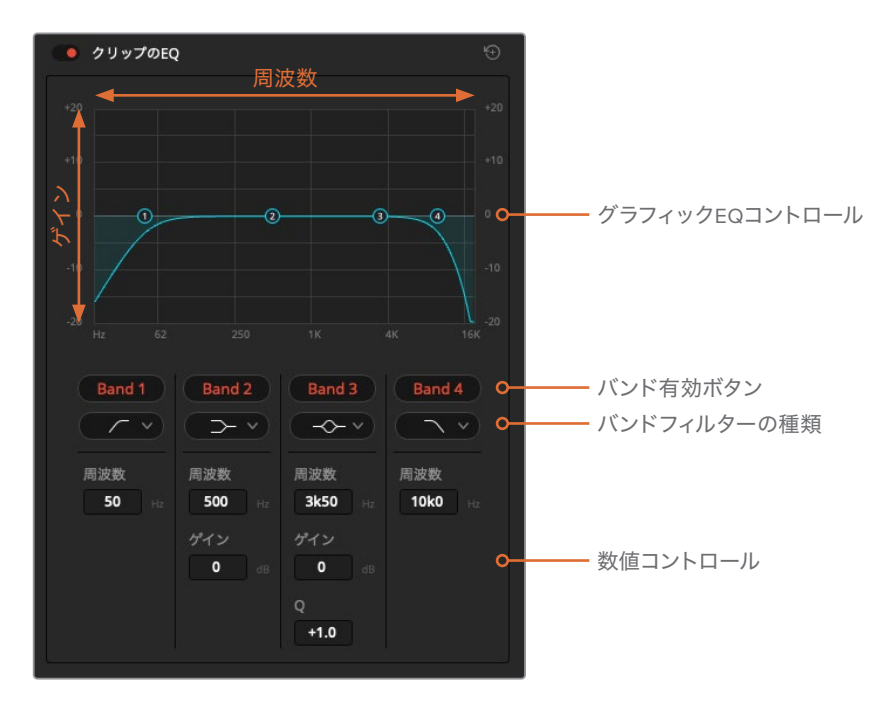

グラフィックEQコントロールエリアでは、グラフを見ながら周波数を調整できます。EQグラフの下にある数値コントロールでは、各バンド(帯域)の周波数とゲインをより詳細にコントロールできます。

デフォルト設定では、青いグラフは、先頭と末尾にフェードハンドルを適用したクリップのよう な形状になっています。カーブ左端の急勾配は、低周波数をカットして高周波数を聞こえやす くするハイパスフィルターです。カーブ右端の勾配は、高周波数をカットして低周波数を聞こえ やすくするローパスフィルターです。次の練習では、ハイパスフィルターとローパスフィルターの 両方を適用して、クリップに録音された声に変更を加えます。

#### 300 会話音声のEQの周波数

オーディオの周波数は、ヘルツ (Hz) またはキロヘルツ (kHz) で測定されます。

低い数値は低周波数、高い数値は高周波数を意味します。

特定の周波数帯域でゲインを変更すると、その帯域内の周波数のボリュームレベルが増幅(増加) または減衰(低減)されます。特定の周波数または狭い周波数帯域を除去する作業は、"カット" と 呼ばれます。

人間の平均的な可聴周波数帯域は、20Hz~20kHz(20,000Hz)です。

#### 周波数グラフをスイープして帯域を定める

EQグラフのグラフィックコントロールを左右にドラッグする操作は、"スイープ"と呼ばれます。 スイープは、調整が必要な周波数帯域を特定する上で最も効果的な方法です。以下の練習では、 バンド3で中音域のベルカーブを左右にスイープし、再生中に特定の周波数を増幅または減衰させ、 出演者の声を分離します。その後、バンド1とバンド4でハイパスフィルターとローパスフィルターを調 整し、これらのフィルターが音声に与える影響を確認します。まずは、バンド3以外の全バンドを無効 にしましょう。その後、ベルカーブを左右に移動して、録音された声を評価します。

1 トランスポートコントロールで、ループ再生を有効にし、「R」を押して範囲選択ツールに切り替 えます。

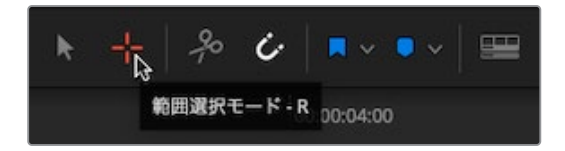

2 範囲選択ツールを使用して、「A8」トラックの2つ目のクリップを選択します。同クリップをも う一度クリックして、インスペクタに表示します。

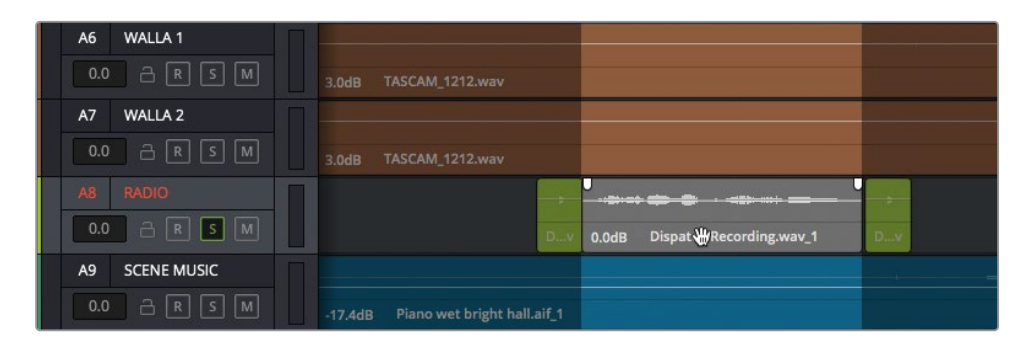

3 「クリップのEQ」コントロールで、「バンド1 (Band 1)」、「バンド2 (Band 2)」、「バンド4 (Band 4)」の赤いボタンをクリックして無効にします。これにより、バンド3に集中しやすくなります。

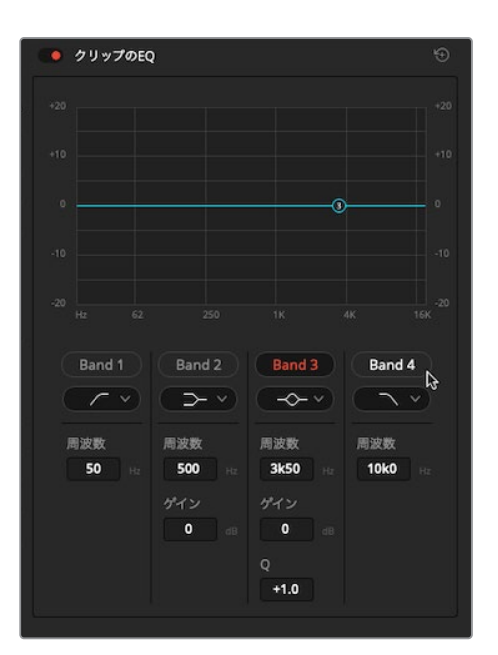

4 「バンド3 (Band 3)」ボタンの下にあるバンドフィルターメニューで、バンド2および3で使用可能な周波数フィルターの種類を確認します。

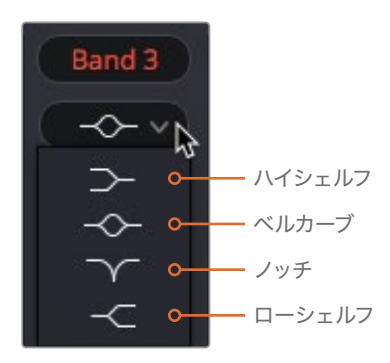

ハイシェルフフィルターとローシェルフフィルターは、ハイパスフィルターとローパスフィルター に似ていますが、シェルフフィルターは不要な周波数を減衰させるのに対し、パスフィルターは 不要な周波数を完全に遮断する点で異なります。ベルカーブは、グラフの任意の位置に適用し て、特定の周波数を増幅または減衰します。ベルカーブが影響する範囲は、Qコントロールを使 用して狭くまたは広くできます。ノッチフィルターは、特定の周波数を完全に除去 (カット)する ために使用します。

**作業のこつ** 会話音声のEQ調整では、カットは狭く、増幅は広く行うのが一般的で す。EQは若干の調整で大きな変化をもたらすので、編集に微調整を加える際や、カラー ホイールで色相を調整する際のように、少しずつ変更するようにしてください

#### 302 人間の声の基本的な周波数帯域

| 男性  | 80–160Hz  | 低域 | 50–250Hz     |
|-----|-----------|----|--------------|
| 女性  | 165–255Hz | 中域 | 250–2300Hz   |
| 子ども | 250–300Hz | 高域 | 2500–20000Hz |

女性の声は一般的に165~255Hzです。この声の基本周波数を見つけるには、周波数グラフをス イープすると便利です。グラフでバンド3のハンドルをドラッグし、同バンドのベルカーブをスイープ します。ベルカーブを上にドラッグすると現在の周波数が増幅し、下にドラッグすると減衰します。

- 「Option + スラッシュ (/)」(macOS) または「Alt + スラッシュ (/)」(Windows) を押して、 選択した範囲のループ再生を開始します。
- 6 再生中、バンド3のベルカーブハンドルを上にドラッグし、左右にスイープして、異なる周波数が 増幅されるのを確認します。次に、ベルカーブを下にドラッグし、左右にスイープして、特定の周 波数を減衰することが声に与える影響を確認します。終わったら、スペースバーを押して再生を 停止します。

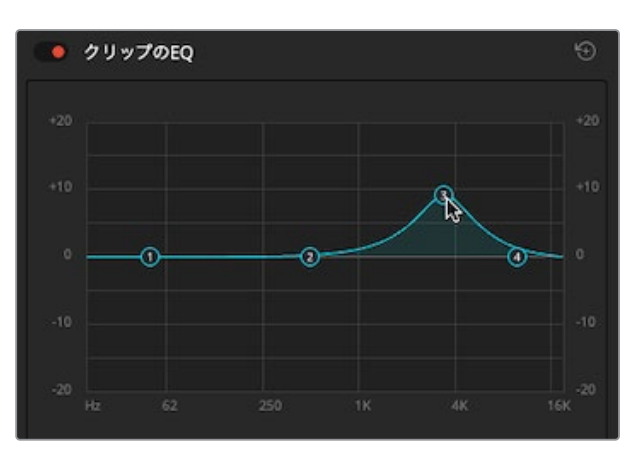

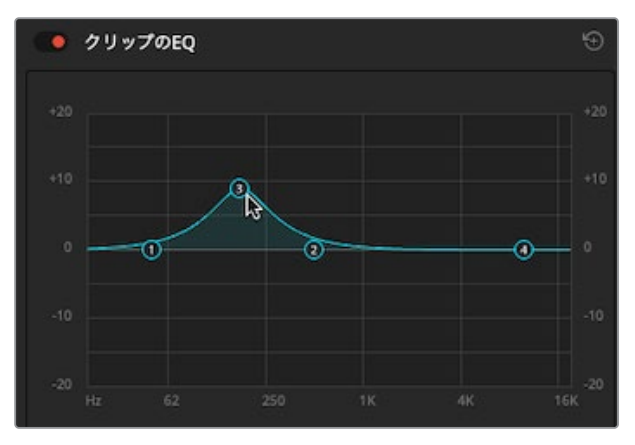

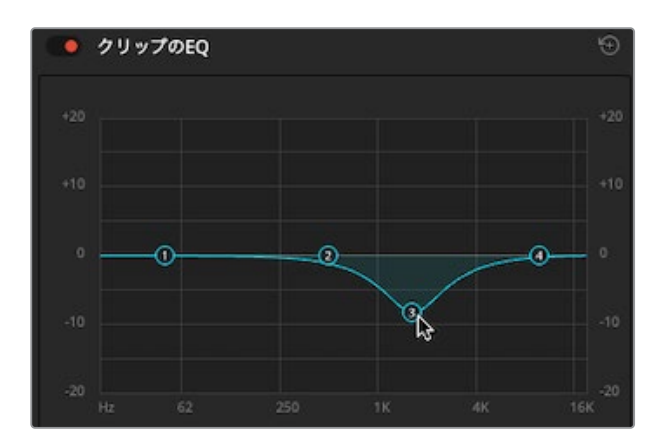

サウンドを聴いて分かるように、周波数グラフをスイープすることで、声に好影響や悪影響を与 えている周波数を特定しやすくなります。この練習では、声を無線機のようなラジオボイスに するのが目的なので、高周波数と低周波数のほとんどを除去し、残りの周波数をベルカーブで 増幅します。

7 「バンド3 (Band 3)」をクリックして無効にし、「バンド1 (Band 1)」と「バンド4 (Band 4)」 をクリックします。

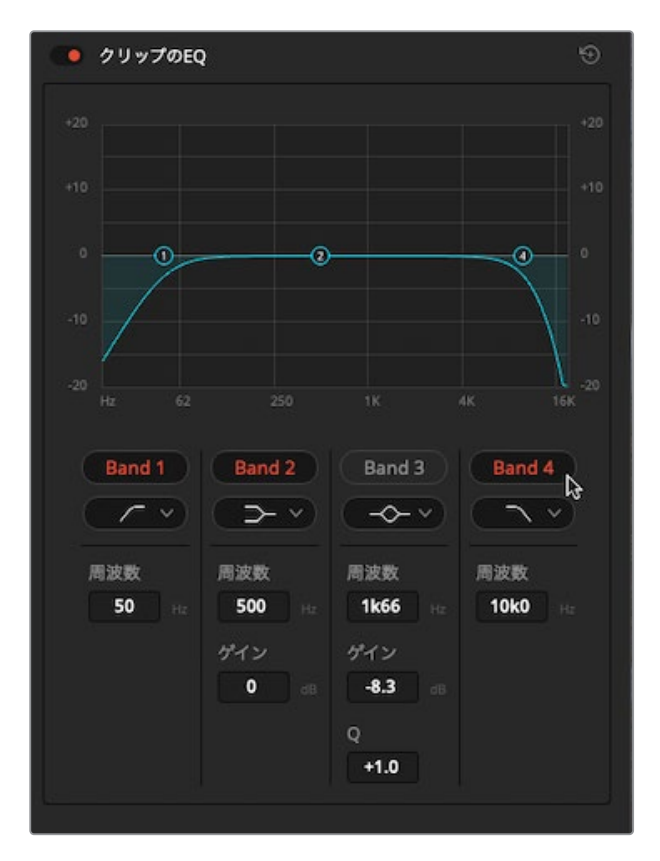

グラフでバンド1のハンドルをドラッグすると、ハイパスフィルターをスイープできます。ハイパス フィルターは、カーブで遮断した帯域より高い周波数のみを通過させる周波数フィルターです。

- 8 必要であれば「Option + スラッシュ (/)」(macOS)または「Alt + スラッシュ (/)」(Windows) を押して、ループ再生を再開します。
- 9 ループ再生中は、バンド1のEQハンドルを右にドラッグして低域周波数および中域周波数を除去し、声の変化を確認します。4kHzまで右にスイープし、その後550Hzまで左にスイープします。

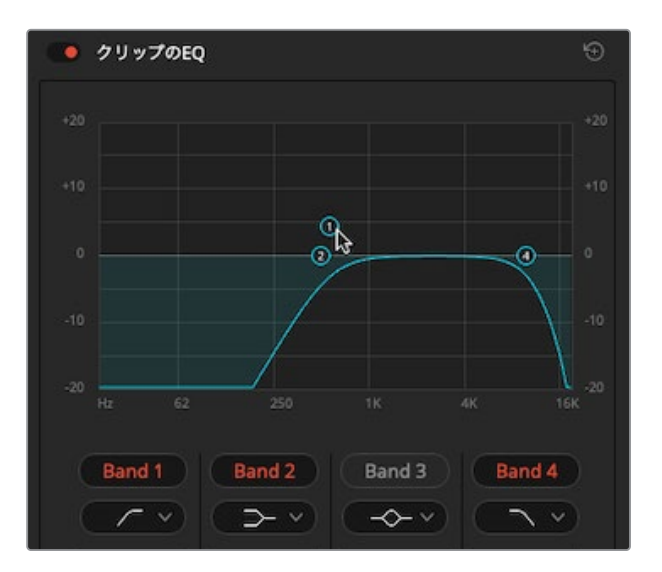

10 ループ再生を継続し、バンド4のEQハンドルを、バンド1のカーブに影響を与えない位置まで左 にスイープします。次に、2kHz付近まで右にスイープします。終わったら、再生を停止します。

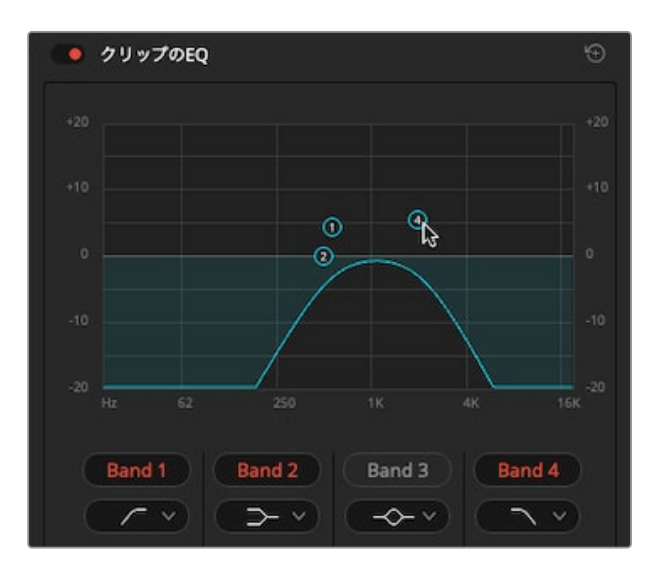

最後のステップは、バンド3のベルカーブを使用して、バンド1からバンド4までの周波数をスイー プして増幅する作業です。

- 11 バンド3を有効にして、ループ再生を開始します。
- 12 再生中、バンド3を増幅し、左右にスープして、ラジオボイスのような音がする周波数を探します。終わったら、再生を停止します。

ここでの判断に正解や誤りはないので、自分の耳を信じて作業を続けてください。ハイパスフィルターとローパスフィルターの適用後に残った狭い周波数帯域内であれば、どの周波数を増幅してもラジオボイスエフェクトを強調できます。

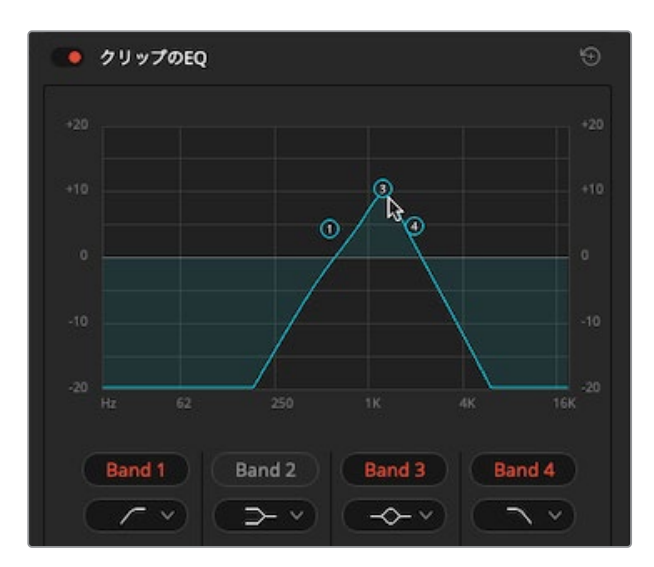

最後に、EQのオン/オフを切り替えてクリップを再生し、ビフォー&アフターを聴き比べます。

- 13 ループ再生を開始します。「クリップのEQ」ボタンをクリックしてEQのオン/オフを切り替え、EQ の適用前と適用後を比較します。終わったら、再生を停止します。
- 14 「A」を押して選択モードに切り替え、「A8」の RADIO トラックの2つ目のクリップを選択します。
- **15** 「Command + C」(macOS) または「Control + C」(Windows)を押して、同クリップをコピー します。
- **16** 同トラックの5つ目のクリップを右クリックし、「属性をペースト」を選択するか、「Option + V」 (macOS) または「Alt + V」(Windows)を押します。
- **17** 「属性をペースト」ウィンドウで、「EQ」を選択して「適用」をクリックし、EQ設定をペーストします。

クリップEQの使用

レッスン 9 サウンドトラックの 構築とミキシング

| 属性をペースト                                     |                        |      |
|---------------------------------------------|------------------------|------|
| コピー元 Dispatch Recor<br>ペースト先 Dispatch Recor | rding.wav<br>rding.wav |      |
| ー オーディオ属性                                   |                        |      |
| 「 ポリューム                                     | プラグイン                  | Z EQ |
|                                             | キャンセル                  | 通用   |

18 「A8」の "RADIO" トラックのソロボタンを解除します。

EQを使用することで、任意の周波数を調整し、ラジオボイスエフェクトを作成できました。次の練習では、このトラックにダイナミクスコントロールを適用して、エフェクトを完成させます。しかしその前に、トラックEQを適用して、ジェンキンス捜査官の声を全体的に明瞭にしましょう。

周波数レベルのトラブルシューティング

100Hz~300Hz レベルが低すぎるとサウンドが薄くなり、高すぎると明瞭さが失われます。

200Hz~500Hz 適切なレベルでは温かみのあるサウンドとなり、高すぎるとこもった印象になります。

250Hz~750Hz レベルが高すぎると濁ったサウンドになる場合があります。

600Hz~1.1kHz レベルが高すぎると鼻音のようなサウンドになる場合があります。

1kHz~3kHz 言葉の聞き取りやすさを調整します。

- **3kHz~6kHz** 音の存在感を高めます。
- 5kHz~8kHz 歯擦音 (S音)を調整します。
- **9kHz~15kHz** 艶や輝きを調整します。
- 10kHz~20kHz 息や空気感を調整します。

#### EQで会話音声をスイートニング

以上の練習から分かるように、周波数グラフをスイープして、声の低域と高域をカットするのは簡単です。しかし、サウンドを注意深く聴き、慎重にカットを行い、特定の周波数を増幅して声の音質を向上させるには、練習と根気強さが必要です。以下の練習では、"AGENT J"トラックに3種類の異なるベルカーブを適用し、同トラックの音質に悪影響を与えている周波数を見つけて低減し、他の周波数を選択的に増幅して、音質を向上させます。

**作業のこつ** 音質に悪影響を与えている周波数の特定とカット (または減衰) は、はじめ に行うべき作業です。その後で、好影響を与えている周波数を増幅して声のスイートニン グを行います。

- 1 「Shift + Z」を押して、全クリップをタイムラインの表示範囲に収めます。
- **2** 「A2」の "AGENT J" トラックをソロにします。次に、範囲選択ツールを使用して、「A2」トラックの最初のクリップグループを囲うようにドラッグし、ループ再生用に選択します。

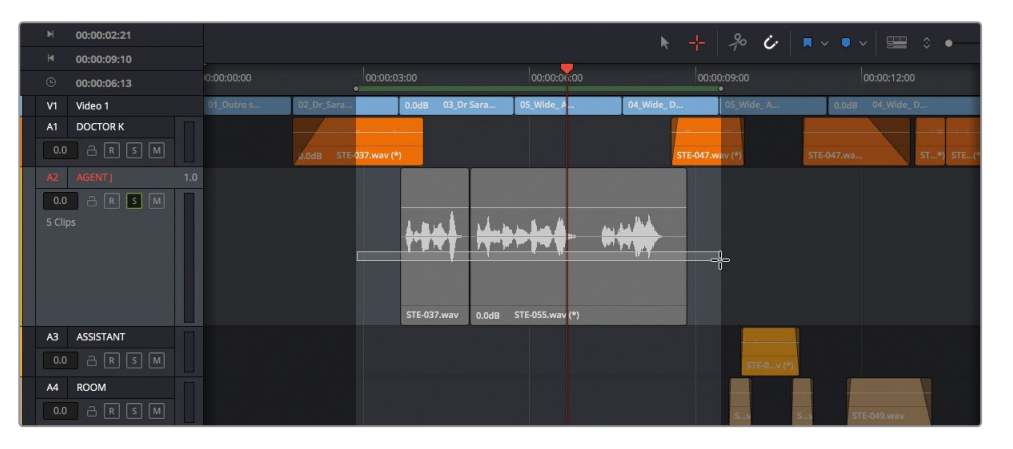

3 ミキサーで「A2」トラックのEQボックスをダブルクリックし、EQウィンドウを開きます。

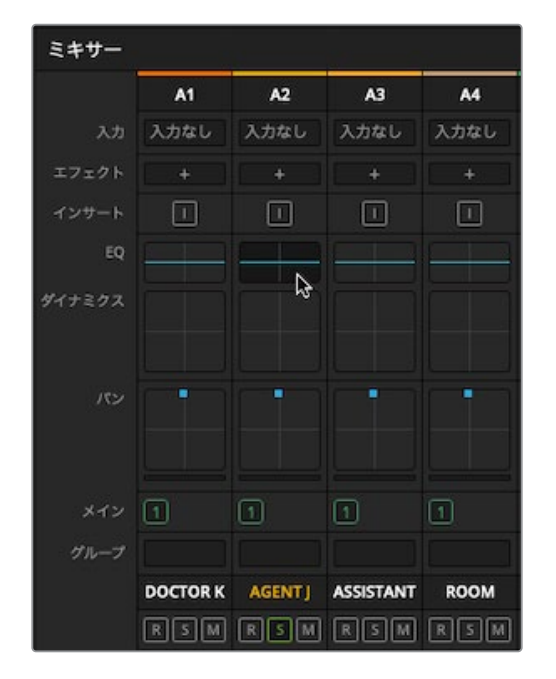

これで、スイープを開始して不要な周波数を特定できます。ジェンキンス捜査官の声の問題は、 低音が強く、音がこもっていることです。この音質は、他のトラックを含めた最終的なミックスに おいて明瞭さを欠く原因となります。ジェンキンス捜査官の声の基本周波数は80~160Hzに位置 します。こもった音質の原因となっている周波数は200~500Hzです。まずは、バンド3のベル カーブで低域~中域をスイープし、問題の原因となっている周波数を特定しましょう。 クリップEQの使用

4 ループ再生を開始します。バンド3のハンドルをドラッグして+10~15dBまで上げ、200~500Hz の間を左右にスイープします。周波数グラフをスイープしながら、捜査官の声を注意深く聴き ます。声の音質を向上させる周波数と、逆に悪化させる周波数を聴き分けます。終わったら、 再生を停止します。

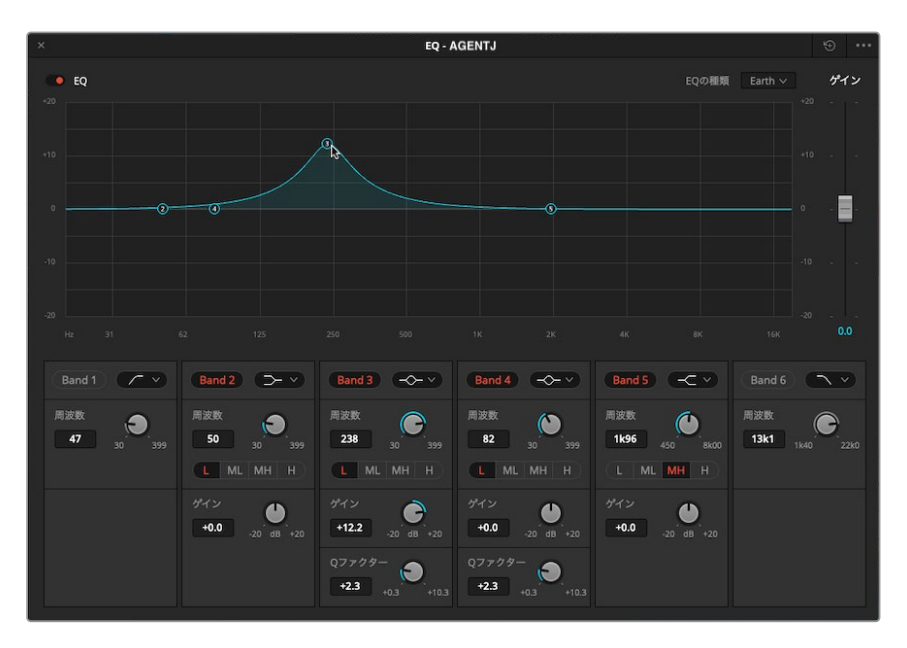

200Hz付近を増幅すると声の音質が向上し、450Hz付近を増幅するとダンボール箱に向かって 話しているかのように声が聞き取りにくくなります。

**作業のこつ** 声の音質のわずかな改善や悪化を聴き分けられるよう耳を鍛える作業に は時間がかかります。これは、カラリストが肌のトーンや影のわずかなニュアンスを見 分けられるよう目を鍛えるのと同じです。

5 ループ再生を再開し、バンド3のベルカーブハンドルを450Hz付近までドラッグします。さらに、 同ハンドルを0dBラインの下までドラッグし、-3dB前後に設定します。

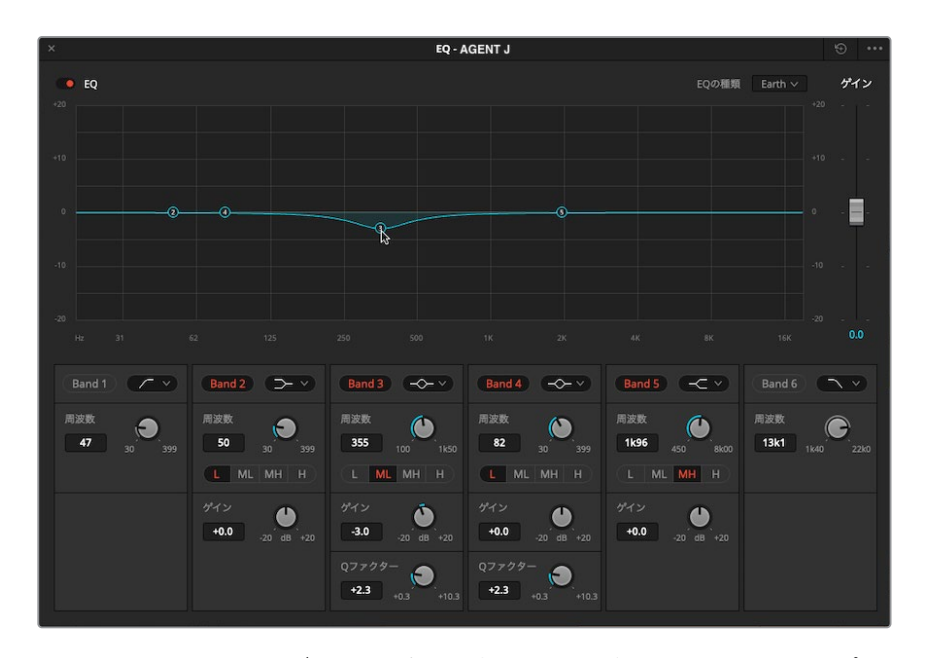

次に、バンド4のベルカーブをスイープして、声の明瞭さを向上させる "スイートスポット" を探しま す。捜査官の声の音質は、200Hz付近を増幅することで向上することがすでに分かっています。 次は、声の音質を最も向上させる周波数帯域をより正確に特定し、その帯域のレベルを3dBほど 増幅します。この作業は他のトラックも再生しながら行います。

6 「A2」のソロを解除します。ループ再生を開始します。バンド4のベルカーブで120~300Hzを スイープします。捜査官の声の音質が最も向上する周波数帯域を特定し、それらの周波数のレ ベルを少し増幅します。

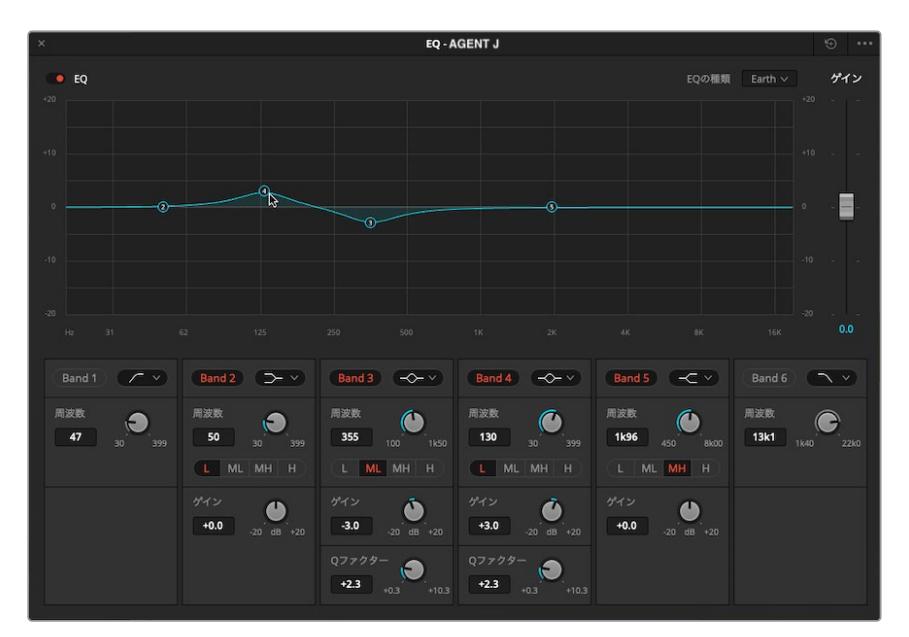

自分の直感と耳を信頼してください。しかし、適切な周波数やレベルが分からない場合は、130Hz 周辺を3dBほど増幅してください。

捜査官の声の仕上げとして、1~3kHzを増幅し、声を聞き取りやすくします。

7 「バンド5 (Band 5)」のフィルターをベルカーブに変更します。バンド5のベルカーブを上にド ラッグして、カーブの形状を確認します。

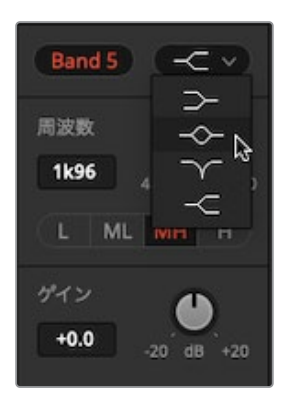

デフォルトのカーブは、これから行う変更に対して幅が広すぎます。周波数帯域を狭めるには 「Qファクター」コントロールを使用します。

- 8 「バンド5 (Band 5)」コントロールの下部で「Qファクター」コントロールを右にドラッグし、 カーブの形状をバンド3やバンド4のカーブ (+2.3)の形状に近づけます。
- 9 再生を開始して、1~3kHzをスイープします。声の明瞭さが最も向上する周波数を特定し、その帯 域を1~3dBほど増幅します。

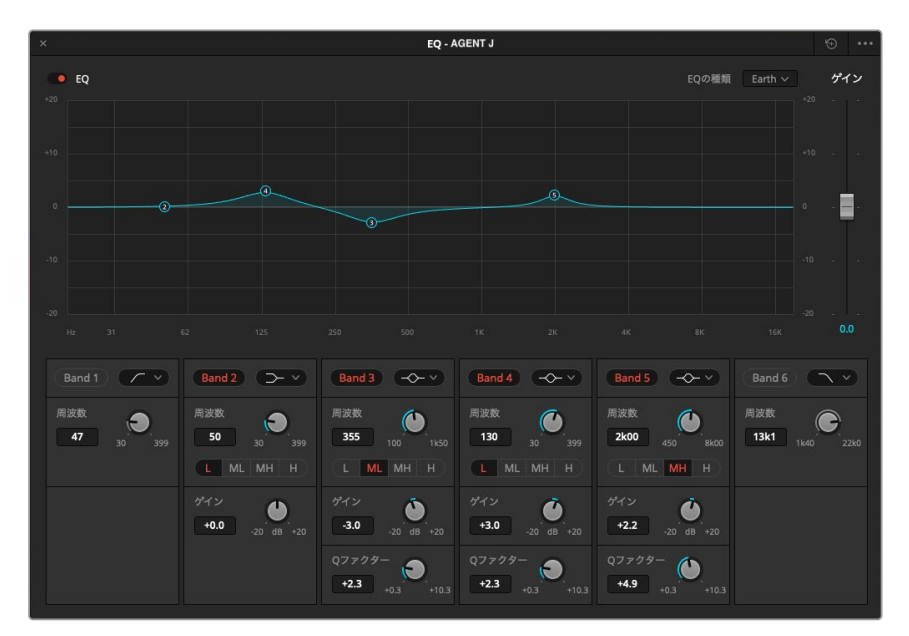

- 10 ループ再生を継続し、「EQ」ボタンのオン/オフを何度か切り替えて、捜査官の声を聴き比べま す。終わったら、再生を停止します。
- 11 「EQ AGENT J」 ウィンドウを閉じ、「A2」 トラックのクリップの選択を解除します。

わずかなEQ調整ではありますが、ジェンキンス捜査官の声の音質が大幅に向上しました。プロジェクトの編集作業では、登場人物ごとに音声を別々のトラックに分けることで、ボリュームレベルのバランスが調整しやすくなるだけでなく、必要に応じてEQをトラック全体に適用できます。

# ダイナミックレンジのコントロール

ダイナミックレンジとは、ひとつのトラックにおける最大レベルと最少レベルの差を指します。トラックのダイナミックレンジは、ショットにおけるコントラストと非常に似ています。ダイナミックレンジが広いトラックには、大音量と小音量の両要素が含まれます。その例として、登場人物が囁き、直後に叫ぶシーンなどが挙げられます。一方、ダイナミックレンジが狭いトラックは、ボリュームに抑揚がありません。出演者の声のボリュームが最初から最後まで均一なテレビCMなどはその一例です。カラーページで波形やパレードスコープを使用したことがありますか?トラックのダイナミクス調整は、クリップの白黒レベル調整と非常に似ています。白レベルを最大音量、黒レベルを最小音量として考えると簡単です。

Fairlightページのミキサーパネルでは、4つの基本的なダイナミクスコントロールを簡単に調整できます。

- 1 「A8」の "RADIO" トラックをソロにし、範囲選択ツールで同トラックの2つ目のクリップを選択 して、ループ再生の範囲を指定します。
- 2 ミキサーの「A8」 チャンネルストリップで、ダイナミクスのエリアをダブルクリックし、「ダイナミ クス」 ウィンドウを開きます。

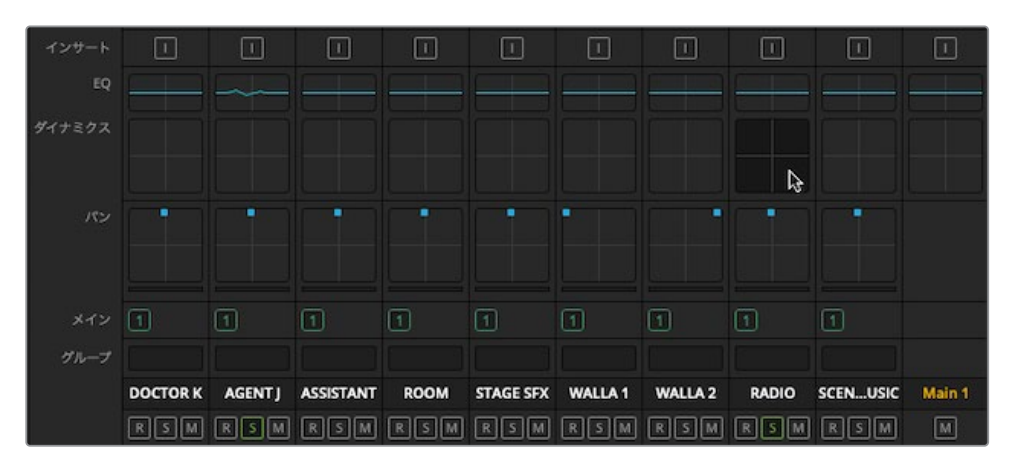

Fairlightページのダイナミクスコントロールでは、4種類のツールでトラックのダイナミックレン ジを調整できます。

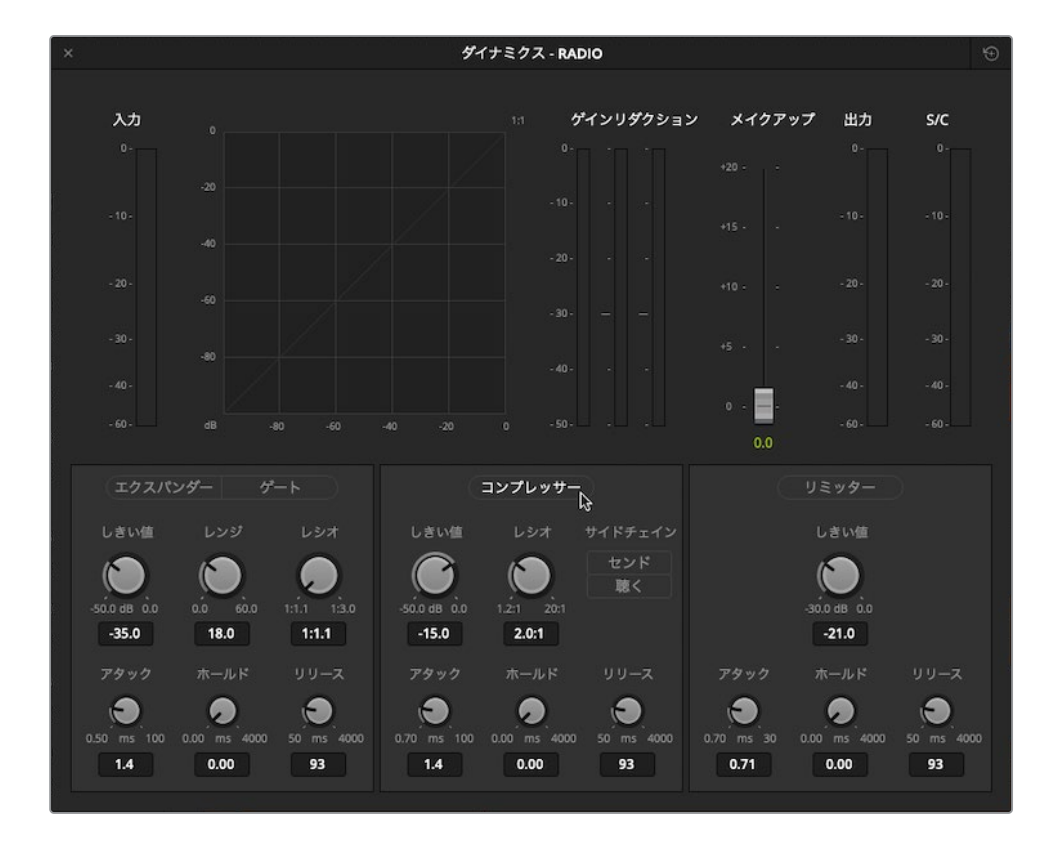

コンプレッサーは最も一般的なコントロールで、レベルの高いピークを下げ、レベルの低いピーク に近づけることで、ダイナミックレンジを狭めます。コンプレッサーは、音量の小さい話し言葉の レベルを上げ、音量の大きい話し言葉のレベルを下げたい場合などに大変優れたツールです。

エクスパンダーは、最大音量のピークと最小音量のピークの差を広げることで、ダイナミックレンジを広げます。

リミッターおよびゲートは、音響上の "壁" として機能します。リミッターは一定レベルを超過す るサウンドを制限し、ゲートはしきい値に達しないサウンドを聞こえないようにカットします。

以下の練習では、"RADIO" トラックに強めの圧縮を適用し、全体のゲインを増幅することで、 ラジオボイスさらに強調します。前の練習で行なった周波数の調整は、第一ステップにすぎま せん。ダイナミックレンジを圧縮してラジオボイスをさらに変更し、送受信無線機の内部音声処 理を再現します。

**作業のこつ** スマートフォンやインターホン、送受信無線機など、多くのデバイスが高 圧縮を用いてダイナミックレンジを制限し、話し言葉を伝達しています。このような処 理は、話し言葉におけるボリュームの自然な抑揚とは異なる結果につながりますが、 声を増幅する上で便利な方法のひとつです。

サウンドトラックの 構築とミキシング

レッスン 9
3 「ダイナミクス - RADIO」 ウィンドウで、「コンプレッサー」 ボタンをクリックし、コンプレッサー コントロールを有効にします。

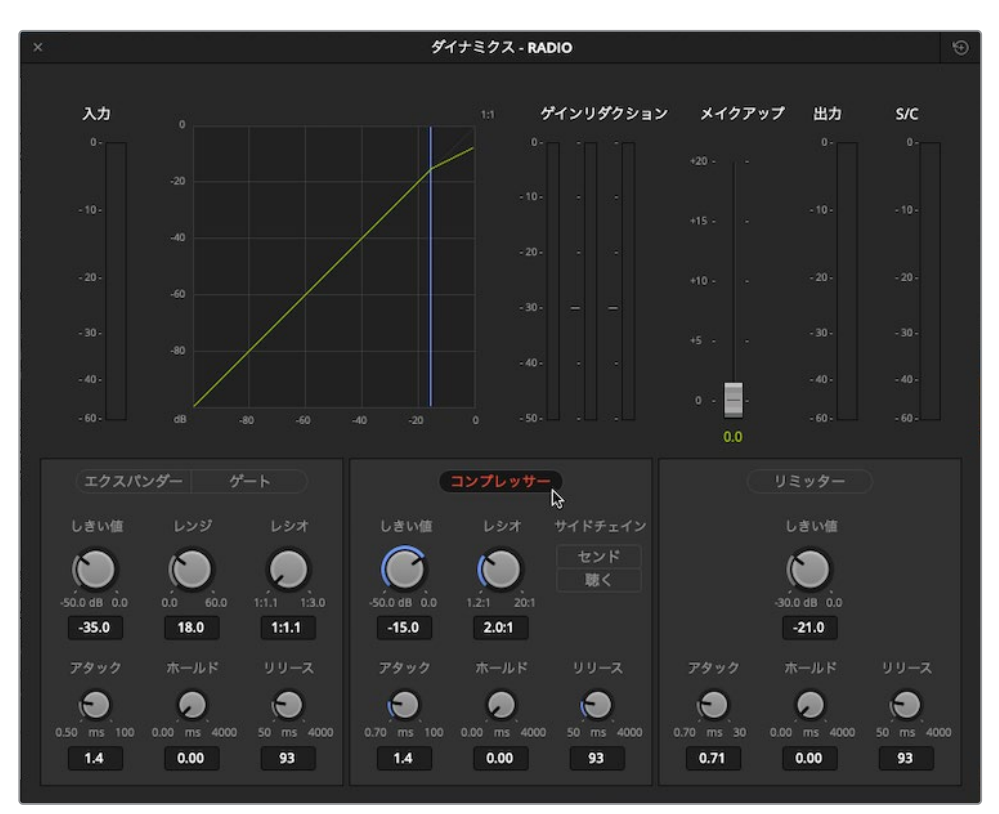

コンプレッサーのデフォルト設定は、「しきい値」が-15dB、「レシオ」が2.0:1です。「しきい値」 は、ダイナミックレンジ内で圧縮を開始する位置を示しています。つまりこの例では、しきい値 である-15dBを超過するピークが、すべて2:1の比率で圧縮されます。これは、信号が-15dBを2dB 超過しした場合、1dBの超過のみ許容されることを意味します。トラックのダイナミックレンジが 広い場合は、「レシオ」で高い値を選択できます。例えば5:1に設定すると、信号が-15dBを5dB超 過した場合に1dBの超過のみ許容されます。音質の変化は、圧縮が強いほど分かりやすくなりま す。しかし、このシーンでは低音質のラジオスピーカーの音を表現することが目的であるため、 圧縮が強いほど良い結果が得られます。

4 ループ再生を開始します。「ダイナミクス」ウィンドウまたはミキサーの「A8」チャンネルストリップで、出力メーターを使用して、ソロにしたトラックの平均ボリュームを確認します。

現在の平均ボリュームは-23dB前後です。これは、現在のしきい値よりも低い値です。

5 「しきい値」ノブを左にドラッグし、-24dB前後に設定します。次に「レシオ」ノブを右にドラッ グし、比率を8.0:1に上げます。 圧縮を適用しながら、音質の変化を聴きます。 ダイナミックレンジのコントロール

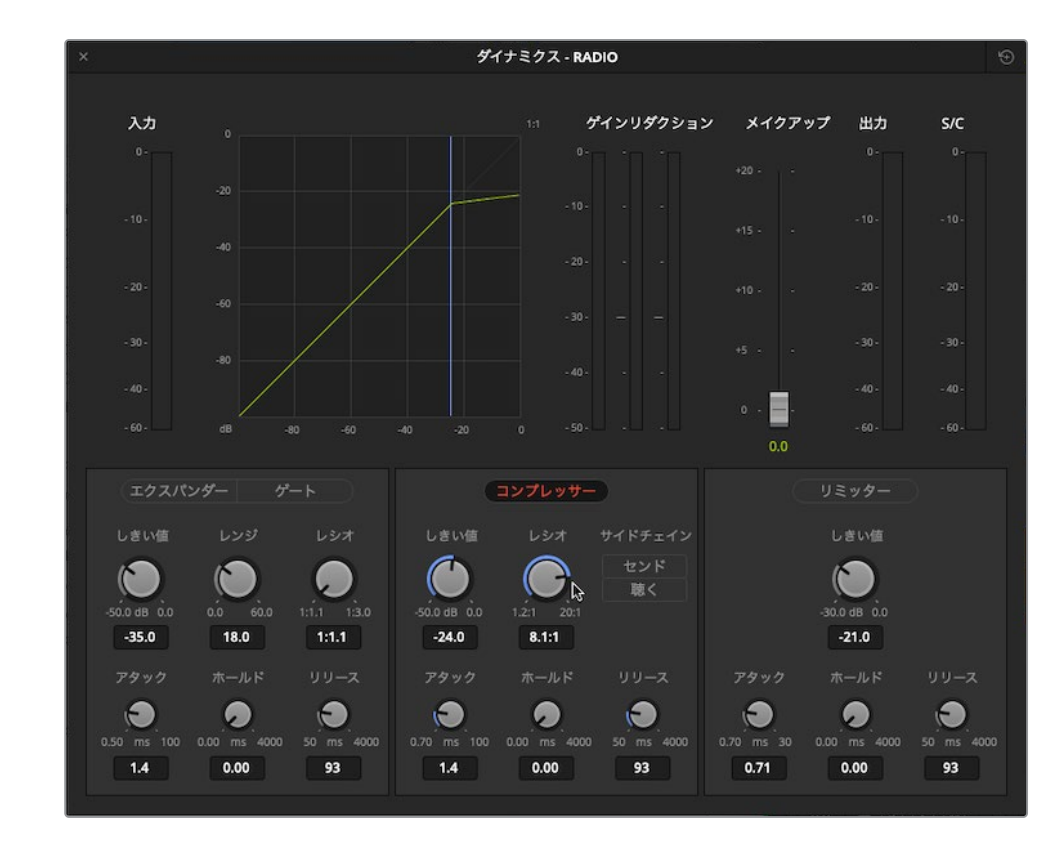

-24dBをしきい値に強い圧縮が適用されているため、デシベルカーブ(明るい緑のライン)の上部を見ると、ピークがほぼ水平な状態であることが分かります。

次は、ゲインを増幅して強い圧縮をより分かりやすくしましょう。「メイクアップ」 ゲインフェーダー を使用すると、トラックに適用したコンプレッサーから出力されるサウンド全体のレベルを上げ られます。トラックの全体的な出力レベルは、ミキサーのトラックフェーダーでも調整できます。

6 「メイクアップ」ゲインフェーダーを上にドラッグして+10dB前後に設定し、トラックの出力レベ ルを-12dB前後まで上げます。

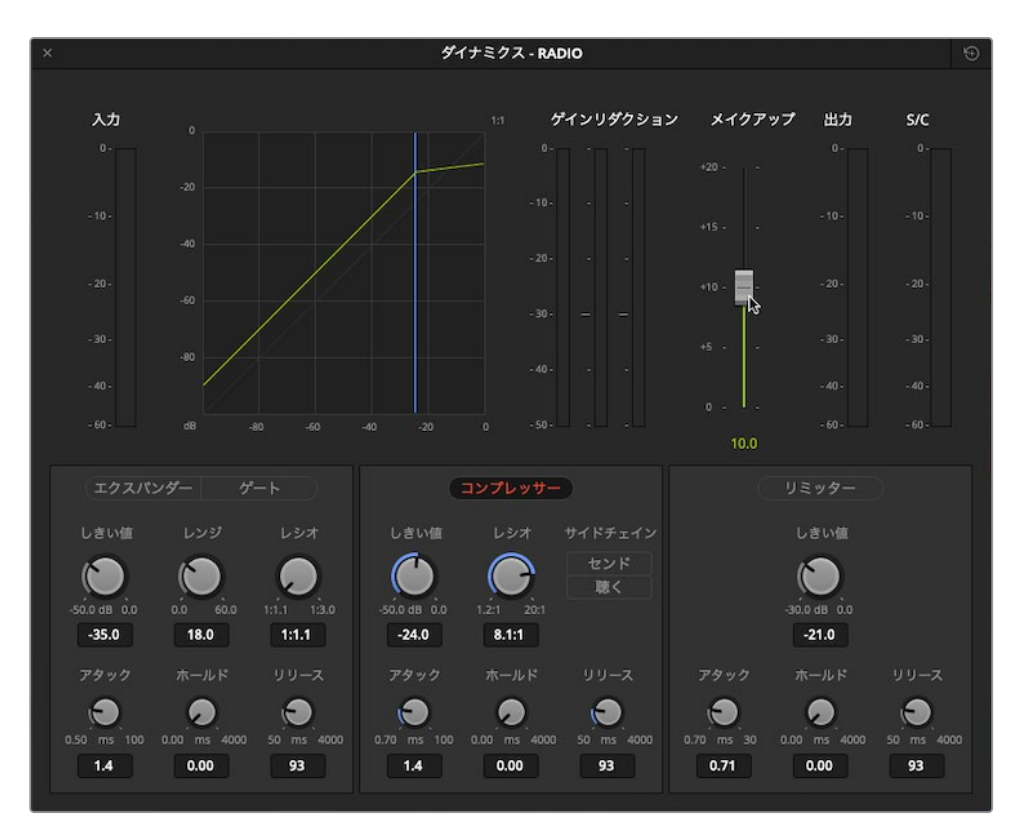

これで、トラックに適用した圧縮がはっきりと分かります。現時点で "RADIO" トラックは音量 が大きすぎますが、後の段階でもミキサーでレベルを下げられ、かつ圧縮による歪み効果も維持できるので心配無用です。

- 7 「コンプレッサー」ボタンのオン/オフを切り替え、声に対する圧縮の有無を聴き比べます。終わったら「ダイナミクス」ウィンドウを閉じ、「A8」トラックのソロおよびクリップの選択を解除します
- 8 タイムラインを再生して、完成したラジオボイスを他のトラックと併せて聴きます。

ここでは、前の練習とは異なる方法で声を調整しました。これは圧縮やEQの極端な例ですが、今後 取り組むプロジェクトで強めの圧縮が必要になった際は、同じ方法でコンプレッサーを適用できま す。この後は、博士とジェンキンス捜査官のダイアログトラックに弱めの圧縮を適用して、二人の声 がミックスの中で際立つようにしてください。 315

ダイナミックレンジのコントロール

# トラックの調整を自動化

ミキシング中は、フェーダーやパン、その他のコントロールを調整するのもミキシング作業の一環で す。それらの調整は、最終的なミキシングの段階でリアルタイムで実行することも可能ですが、パラ メーターの変更をオートメーションとして記録することも可能です。以下の練習では、Fairlightペー ジに搭載されたDaVinci Resolveのオートメーションコントロールを使用して、タイムラインの進行 に合わせたパンコントロールの変更を記録します。

Fairlightページの上部を見ると、トランスポートコントロールの右にオートメーションボタンがあります。

- 1 メディアプールの "Timelines" ビンで、"04 MIXING" タイムラインを開きます。
- オートメーションボタンをクリックして、オートメーションツールバーを開きます。

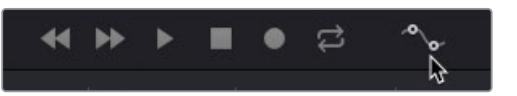

オートメーションツールバーには、オートメーションの設定や記録の全オプションをコントロール するボタンがあります。ボタンは左から右にグループ別にまとめられています。

オートメーションは「記録」 モードまたは「修正」 モードで記録できます。「記録」 モードでは、 各コントロールに対する変更の絶対値を記録します。「修正」 モードでは、すでに記録されたレ ベルに対する増加または低減の相対値を記録します。

その他の重要なオートメーション設定:

- 「タッチ」メニューでは、オートメーション開始時の挙動を指定できます。「タッチ」メニューで 「オフ」モードを選択すると、オートメーションは記録されません。
- 「ラッチ」モードでは、オートメーション用にセットしたコントロールを調整すると同時に記録 が開始され、そのコントロールを放しても記録が継続されます。
- 「スナップ」モードでは、コントロールを調整すると同時にオートメーション記録が開始され、 そのコントロールを放すと停止します。

この練習では、ラジオボイスを左にパンした状態から開始し、博士が1回目に無線機を見た後 にパンを自動的に右に移動することで、2回目の無線呼び出しがジェンキンス捜査官の無線機 から聞こえるようにします。博士が2回目に無線機を見る際の視線をガイドとして使用します。

作業のこつ オートメーションを記録する際は、事前に少なくとも1回は練習すること をお勧めします。

3 オートメーションの「タッチ」メニューが「オフ」に設定されていることを確認します。

作業のこつ オートメーションの記録中以外は、「タッチ」メニューを「オフ」に設定 しておくことをお勧めします。それ以外のモードにしておくと、再生中に誤ってオート メーションを記録したり上書きしたりする可能性があります。オートメーションツール バーの左にあるオートメーションボタンをクリックすると、タイムラインに適用されて いる全オートメーションの有効/無効を切り替えられます。

**4** オートメーションツールバーで、「パン」ボタンをクリックします。

停止時 イベント ホールド リターン 有効 フェーダ ミュート パン EQ コンプ ゲート リミッタ Aux プラグイン ◆ ▶ ▶ ■ ● ☆ へ。

- 5 ミキサーの「A8」 チャンネルストリップでパンコントロールをダブルクリックし、「オーディオパン」 ウィンドウを開きます。
- 6 再生を開始して、パン操作を練習します。
- 7 記録する準備が整ったら、パンを左スピーカーに移動します。
- 8 「タッチ」メニューで「ラッチ」を選択します。

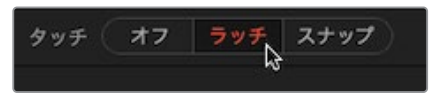

9 再生を開始し、パンのオートメーションを記録します。終わったら、「タッチ」メニューを「オフ」 に戻します。

作業のこつ モノのエフェクトトラックにおけるパンの自動化は、移動するオブジェクトをサウンドで追跡できる優れた方法です。

- 10 オートメーションツールバーで「パン」ボタンをクリックし、パンのオートメーションの選択を解除します。「オーディオパン」ウィンドウを閉じます。
- 11 タイムラインを再生して、オートメーションの結果を確認します。

記録したオートメーションを再生すると、パン設定が変更されるのが分かります。また、パンコントロールも自動的に更新されます。

### 記録したオートメーションの修正

特定のコントロールでオートメーションを記録した後は、そのオートメーショングラフをタイムライン トラックに表示できます。

1 「A8」の "RADIO" トラックのヘッダーを右クリックし、「トラックの高さを固定」>「大」を選択 します。または、トラックの高さを見やすい高さに手動で変更します。

| A7  | WALLA 2     |                  |                 |
|-----|-------------|------------------|-----------------|
| 0.0 | a R S M     | Тазсам           | 1_1212.wav      |
|     | RADIO       | トラックを追加 >        | + +             |
| 0.0 | a R S       | トラックを追加          | Disv_1          |
| A9  | SCENE MUSIC | トラックを上に移動        |                 |
| 0.0 | a R s       | トラックを下に移動        | ight hall.aif_1 |
| A10 | SCENE FX    | トフックを削除          |                 |
| 0.0 | a R S       | トラックの高さを固定 >     |                 |
| A11 | SCENE FX    | トラックカラーを変更 >     | ◆ なじ<br>最小      |
| 0.0 | a R S       | 属性をコピー           | 小               |
| A12 | STING       | 属性をペースト<br>属性を削除 | *               |
| 0.0 | 8 R 5 N     | 4                | 最大<br>カスタム      |
| A13 | BEAT        |                  |                 |
| 0.0 |             | 4                |                 |

オートメーションコントロールを表示すると、各トラックのヘッダーに追加コントロールが表示 されます。

2 新しく表示されたメニューで「左右パン」を選択します。

| A7 WALLA 2               |                                                                                                    |              |
|--------------------------|----------------------------------------------------------------------------------------------------|--------------|
| 0.0 A R S M              | TASCAM_1212.wav                                                                                                    |              |
| A8 RADIO 1.              |                                                                                                    |              |
| 0.0 👌 R S M              |                                                                                                    |              |
| なし 🗸 🔩                   |                                                                                                    | A A A        |
| ✓ なし<br>フェーダーレベル<br>ミュート | la la transmission de la transmission de la transmis | <u>₩₽₽</u> ₩ |
|                          |                                                                                                    |              |
| コンプレッサー >                | Disv_1                                                                                                    | Disv_1       |
| エクスパンター ><br>リミッター >     |                                                                                                    |              |
| Aux ><br>プラグイン >         | Piano wet bright hall.aif_1                                                                                                    |              |
| その他 >                    |                                                                                                    |              |
| 0.0 A R S M              |                                                                                                    |              |
| A11 SCENE FX             |                                                                                                    |              |
| 0.0 A R S M              |                                                                                                    |              |

トラックが更新され、前の練習で記録したパンの変更が表示されます。

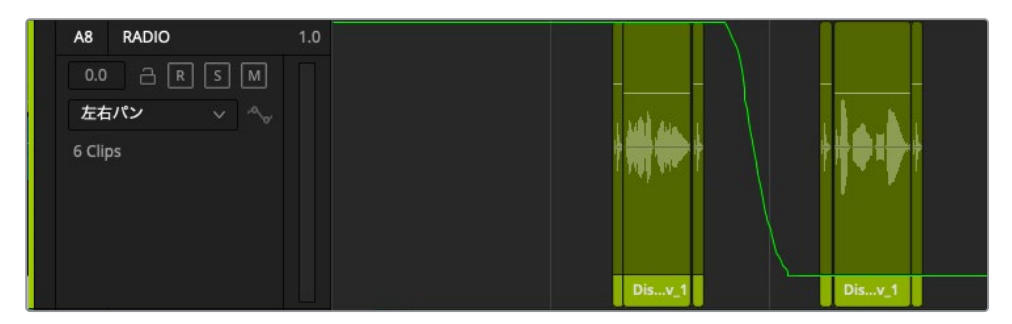

記録したオートメーションデータを修正したい場合は、2つの方法があります。1つ目は、パンの変 更を再度記録する方法です。再生ヘッドをオートメーション記録より手前に配置し、タイムライン を再生して、必要に応じてコントロールを調整します。2つ目は、ペンシルツールを使用して、オー トメーショングラフを描き直す方法です。

3 「ペンシル」ツールを選択します。

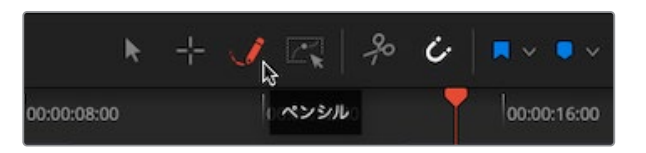

- 4 修正したいオートメーションデータの左に、ペンシルツールを配置します。
- 5 オートメーションデータ上をペンシルツールでドラッグして、グラフを描き直します。

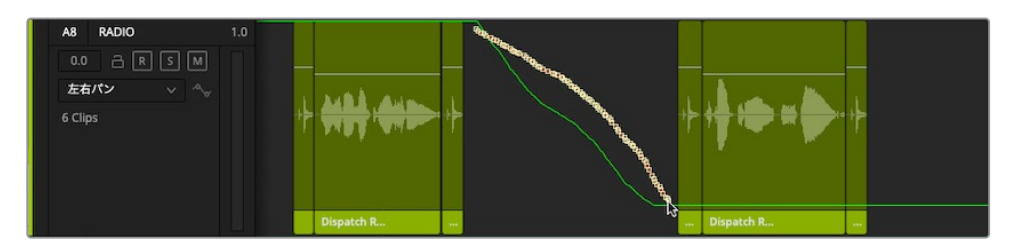

作業のこつ 複数のオートメーションキーフレームを同時に調整するには、ペンシル ツールの右にある範囲選択ツールを使用します。複数のオートメーションキーフレー ムを囲うようにドラッグし、オートメーショングラフ内で上下左右にまとめて移動しま す。または「Delete」キーでそれらを削除できます。

低速のコンピューターやラップトップの場合、オートメーションの使用がビデオ再生に影響する 可能性があります。これ以降の練習でワークフローを効率化するには、オートメーションツール バーを非表示にしてオートメーションを一時的に無効にすることも可能です。無効にしたオート メーションは、最終的な出力を行う際に再度有効にできます。

**メモ**ペンシルツールおよび範囲選択ツールが表示されるのは、オートメーションツールが有効の際のみです。

6 オートメーションボタンをクリックして、オートメーションツールバーを非表示にします。

トラックコントロールの自動化について理解したら、自分のプロジェクトでもオートメーションを試してください。

# バスを使用してミキシングを簡素化

クリップのレベルを個別に調整する方法はすでに習得しました。しかし、内容が似ており、バランス調整が済んでいるトラック(会話、環境音、音楽など)が数多くある場合は、各トラックの出力信号をまとめて1つのバスに送信して、サブミックスを作成できます。その名が示す通り、サブミックスを使用すると、複数トラックをまとめたサブセットを個別にミックスできます。

サブミックスバスは信号の経路です。複数のトラックの信号を1つのチャンネルストリップに送信する ことで、複数の信号を1つのトラックとしてコントロールできます。

以下の練習では、会話、音楽、さらにバックグラウンドのFXトラック用にサブミックスバスを作成します。

作業を開始する前に、以下の練習を効率的に行えるように、DaVinci Resolveインターフェースを再構成しましょう。

- 1 メディアプールの "Timelines" ビンで、"05 BUSSES AND MAINS" タイムラインを開きます。
- 2 Fairlightページ上部のツールバーにある「メーター」ボタンをクリックし、モニタリングパネルを 表示します。
- 3 ビューアウィンドウの右上にあるドックボタンをクリックして、ビューアをモニタリングパネルに 戻します。

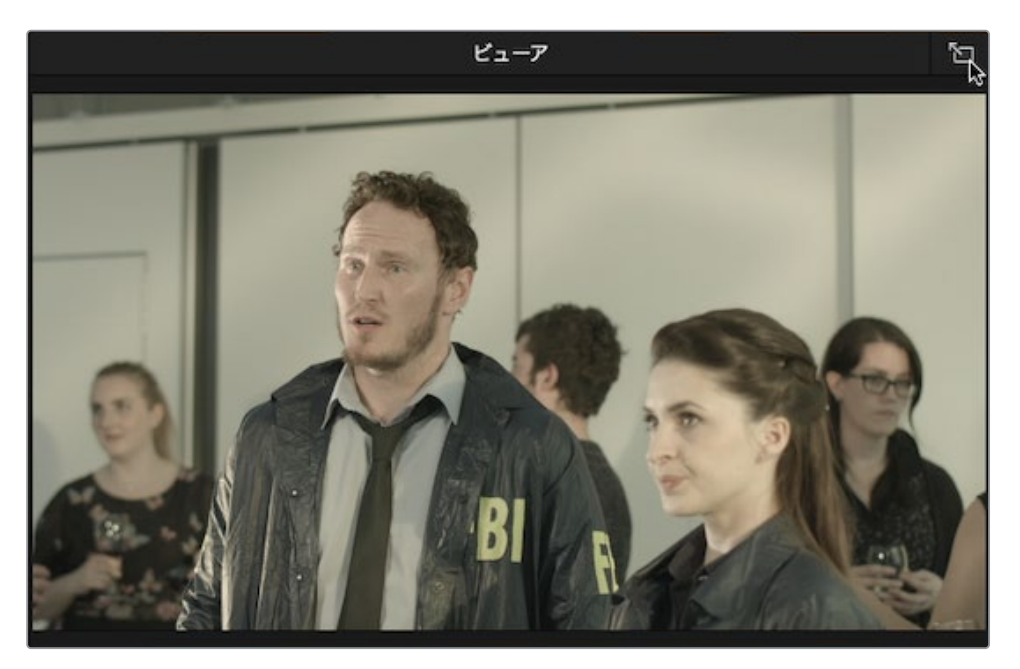

これで、ビューアがモニタリングパネルの右に収まります。

4 Fairlightページで「Fairlight」>「バスのフォーマット」を選択し、「バスのフォーマット」ウィン ドウを開きます。

| ペスのフォ                  | ーマット           | n ann ann ann |             |                    |       | or 2000 - 2             |
|------------------------|----------------|---------------|-------------|--------------------|-------|-------------------------|
| <b>バスの追</b><br>使用 2/11 | 加<br>28<br>1/8 | t (           | オプ (<br>/24 | <b>Aux</b><br>0/24 | राम्  | トラック<br><sup>3/48</sup> |
|                        |                |               |             |                    | 7- 低減 |                         |
| Main                   | Main 1         | Stereo        |             | 2 🗖                |       |                         |
|                        |                |               |             |                    |       |                         |
|                        |                |               |             |                    |       |                         |
|                        |                |               |             |                    |       |                         |
|                        |                |               |             |                    |       |                         |
|                        |                |               |             |                    |       |                         |
|                        |                |               |             |                    |       |                         |
|                        |                |               |             |                    |       |                         |
|                        |                |               |             |                    |       |                         |
|                        |                |               |             |                    |       |                         |
|                        |                |               |             |                    |       |                         |
|                        |                |               |             |                    |       |                         |
|                        |                |               |             | 複製                 | ) ( 削 | 除                       |
|                        |                |               |             |                    |       |                         |
|                        |                |               |             |                    | c     | Ж                       |

このウィンドウでは、タイムラインの各トラックを4種類のバスのいずれかに割り当てられます。 現在プロジェクトに含まれているのは、デフォルトのメインバス "Main 1" のみです。「フォーマッ ト」 および 「チャンネル」 列を見ると、このメインバスがステレオ構成であることが分かります。

| バスの追    | か メイン  | <u>ح ج ( ج</u> | <u> </u> | Aux   | マルチトラッ |
|---------|--------|----------------|----------|-------|--------|
| 便用 5/12 |        |                |          |       |        |
|         | 名前     |                |          | チャンネル | 低減     |
| Main    | Main 1 | Stereo         |          |       |        |
|         |        |                |          |       |        |
|         |        | Mono           |          |       |        |
|         |        | Mono           |          |       |        |
|         |        |                |          |       |        |
|         |        |                |          |       |        |
|         |        |                |          |       |        |
|         |        |                |          |       |        |
|         |        |                |          |       |        |
|         |        |                |          |       |        |
|         |        |                |          |       |        |
|         |        |                |          |       |        |
|         |        |                |          |       |        |
|         |        |                |          |       |        |
|         |        |                |          | 複製    |        |

5 「サブ」ボタンを3回クリックして、リストに新しいサブミックスバスを3つ追加します。

「バスのフォーマット」 ウィンドウの "Main 1" の下に、3つの新しいサブバス (サブミックス) が 表示されます。

これら3つのサブバスは、ミキサーの右端およびモニタリングパネルにそれぞれ「S1」、「S2」、「S3」と表示されます。

次は、3つのサブバスに名前を付け、各バスに送信するトラックの内容に基づいてフォーマット とカラーを変更しましょう。

6 「ユーザー名」 列で "Sub 1" をダブルクリックし、 **会話** と入力します。 次に、 "Sub 2" の名前を 音楽 に、 "Sub 3" を **背景FX** に変更します。

| 使用 5/12 |        |        | 3/24 | 0/    | 24  |        | 0/48 |
|---------|--------|--------|------|-------|-----|--------|------|
| バス      |        | フォーマット |      | チャンネル | カラー | 低減     |      |
| Main    | Main 1 | Stereo |      |       |     |        |      |
| Sub 1   | 会話     | Mono   |      |       |     |        |      |
| Sub 2   | 音楽     | Mono   |      |       |     |        |      |
| Sub 3   | 背景FX   | Mono   |      |       |     |        |      |
|         |        |        |      |       |     |        |      |
|         |        |        |      |       |     |        |      |
|         |        |        |      |       |     |        |      |
|         |        |        |      |       |     |        |      |
|         |        |        |      |       |     |        |      |
|         |        |        |      |       |     |        |      |
|         |        |        |      |       |     |        |      |
|         |        |        |      |       |     |        |      |
|         |        |        |      |       |     |        |      |
|         |        |        |      | 始劇    |     | ( Will | 20.  |

7 「フォーマット」 列で、"音楽" と "背景FX" のフォーマットを「ステレオ (Stereo)」 に変更しま す。"会話" は「モノ (Mono)」 のままにします。

最後に、各サブミックスのカラーをタイムラインのトラックに合わせて変更しましょう。

8 「カラー」 列で、"Sub 1" のカラーを「黄」、"Sub 2" のカラーを「ネイビー」、"Sub 3" のカラー を「チョコレート」に変更します。

| バスの追    | 加 くろう  | <u>بر (ج</u> | 7 | A     | XL  | マルチトラッ |
|---------|--------|--------------|---|-------|-----|--------|
| 使用 7/12 |        |              |   |       |     |        |
| パス      |        |              |   | チャンネル | カラー | 低減     |
| Main    | Main 1 | Stereo       |   |       |     |        |
| Sub 1   | 会話     | Mono         |   |       | • • |        |
| Sub 2   | 音楽     | Stereo       |   |       |     |        |
| Sub 3   | 背景FX   | Stereo       |   | 2     |     |        |
|         |        |              |   |       |     |        |
|         |        |              |   |       |     |        |
|         |        |              |   |       |     |        |
|         |        |              |   |       |     |        |
|         |        |              |   |       |     |        |
|         |        |              |   |       |     |        |
|         |        |              |   |       |     |        |
|         |        |              |   |       |     |        |
|         |        |              |   |       |     |        |
|         |        |              |   |       |     |        |
|         |        |              |   | 複製    |     | 削除     |

9 「OK」をクリックして「バスのフォーマット」ウィンドウを閉じます。各バスの新しい名前とカラーは、ミキサーとメーターにも反映されます。

| M1     | S1 | S2 | S3   |
|--------|----|----|------|
|        |    |    |      |
| +      |    |    |      |
| -      |    |    |      |
|        |    |    |      |
|        |    |    |      |
|        |    |    |      |
|        |    |    |      |
| Main 1 | 会話 | 音楽 | 背景FX |
| Μ      | М  | M  | Μ    |

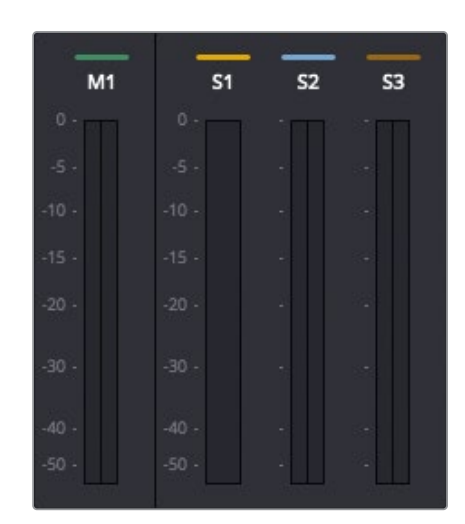

これでサブミックスの設定はすべて完了です。次は、これらのサブミックスに適切なトラックを ルーティングします。

### トラックをサブミックスに割り当てる

次は、各バスにトラックを割り当てる必要があります。

1 「Fairlight」>「バスの割り当て」を選択して、「バスの割り当て」ウィンドウを開きます。

| パスの割り当て        |             |            |           |             |          |          |            |             |       |    |
|----------------|-------------|------------|-----------|-------------|----------|----------|------------|-------------|-------|----|
| バス             |             |            |           |             |          |          |            |             |       |    |
|                |             |            |           |             |          |          |            |             |       |    |
| M1:Main 1      | S1:会話       | S2:音楽      | S3:背景FX   |             |          |          |            |             |       |    |
|                |             |            |           |             |          |          |            |             |       |    |
|                |             |            |           |             |          |          |            |             |       |    |
|                |             |            |           |             |          |          |            |             |       |    |
|                |             |            |           |             |          |          |            |             |       |    |
| トラック           |             |            |           |             |          |          |            | すべて割当       | すべて解  | 余  |
|                |             |            |           |             |          |          |            |             |       |    |
| DOCTOR K       | AGENT J     | ASSISTANT  | ROOM      | STAGE SFX   | WALLA 1  | WALLA 2  | RADIO      | SCENE MUSIC | SCENE | FX |
|                |             |            |           | MII         |          |          | INI I      |             | INIT  |    |
| SCENE FX<br>M1 | STING<br>M1 | BEAT<br>M1 | BED<br>M1 | SCORE<br>M1 | 会話<br>M1 | 音楽<br>M1 | 背景FX<br>M1 |             |       |    |
|                |             |            |           |             |          |          |            |             |       |    |
|                |             |            |           |             |          |          |            |             |       |    |
|                |             |            |           |             |          |          |            |             |       |    |
|                |             |            |           |             |          |          |            |             |       |    |

「バスの割り当て」 ウィンドウは2つのエリアに分かれています。 ウィンドウの上部には、全バス のリストが表示されます。 ウィンドウの下部には、使用可能なトラックが表示されます。「トラッ ク」 エリアを見ると、各トラック名の下にあるイニシャルが、各トラックの現在の割り当てを示し ています。 各トラック名の下に表示された「M1」は、それらのトラックが "Main 1" 出力に割り当 てられていることを意味しています。 "会話"、"音楽"、"背景FX" サブミックスにトラックを割り当 てると、それぞれ「S1」、「S2」、「S3」と表示されます。

バス構成の理解を深めるために、まずは現在のトラック割り当てを解除して、最初からやり直してみましょう。そのためには、各バスを個別に選択して「すべて解除」 ボタンをクリックする必要があります。

2 「バスの割り当て」 ウィンドウの「バス」 エリアで、「M1:Main 1」 ボタンをクリックします。

| パスの割り当て   |       |       |         |
|-----------|-------|-------|---------|
| パス        |       |       |         |
| M1:Main 1 | S1:会話 | S2:音楽 | S3:背景FX |
| Ş         |       |       |         |

バス名がハイライトされ、選択されていることが分かります。

3 「トラック」エリアで「すべて解除」 ボタンをクリックします。

| к                | スの割り当て         |               |                 | 17.<br>17. |                 |               |               |             |                   | ::: ≔         | •••• |
|------------------|----------------|---------------|-----------------|------------|-----------------|---------------|---------------|-------------|-------------------|---------------|------|
|                  | バス             |               |                 |            |                 |               |               |             |                   |               |      |
|                  | M1:Main 1      | 51:会話         | 52:音楽           | S3:背景FX    |                 |               |               |             |                   |               |      |
|                  |                |               |                 |            |                 |               |               |             |                   |               |      |
|                  |                |               |                 |            |                 |               |               |             |                   |               |      |
|                  |                |               |                 |            |                 |               |               |             |                   |               |      |
|                  | トラック           |               |                 |            |                 |               |               |             |                   | すべて解説         |      |
|                  | DOCTOR K<br>M1 | AGENT J<br>M1 | ASSISTANT<br>M1 | ROOM<br>M1 | STAGE SFX<br>M1 | WALLA 1<br>M1 | WALLA 2<br>M1 | RADIO<br>M1 | SCENE MUSIC<br>M1 | SCENE F<br>M1 | x    |
| 1<br>1<br>1<br>1 | SCENE FX<br>M1 | STING<br>M1   | BEAT<br>M1      | BED<br>M1  | SCORE<br>M1     | 会話<br>M1      | 音楽<br>M1      | 背景FX<br>M1  |                   |               |      |
|                  |                |               |                 |            |                 |               |               |             |                   |               |      |
|                  |                |               |                 |            |                 |               |               |             |                   |               |      |
|                  |                |               |                 |            |                 |               |               |             |                   |               |      |

「M1:Main 1」 出力バスに割り当てられた全トラックが解除されます。 再生時に音が聞こえるの は、メイン出力に割り当てられたトラックのみです。 つまり、最終的にはこれらのトラックを再度 割り当てる必要があります。

| バス  | の割り当て     |         |           | 300<br> |           |         |         |       |             | :::: :≡ |      |
|-----|-----------|---------|-----------|---------|-----------|---------|---------|-------|-------------|---------|------|
| ,   | な         |         |           |         |           |         |         |       |             |         |      |
|     | M1:Main 1 | S1:会話   | S2:音楽     | S3:背景FX |           |         |         |       |             |         |      |
|     |           |         |           |         |           |         |         |       |             |         |      |
|     |           |         |           |         |           |         |         |       |             |         |      |
|     |           |         |           |         |           |         |         |       |             |         |      |
| , I | ラック       |         |           |         |           |         |         |       | べて割当        | すべて解除   | ît 🔪 |
|     | DOCTOR K  | AGENT J | ASSISTANT | ROOM    | STAGE SFX | WALLA 1 | WALLA 2 | RADIO | SCENE MUSIC | SCENE F |      |
|     | SCENE FX  | STING   | BEAT      |         | SCORE     | 会話      | 音楽      | 背景FX  |             |         |      |
|     |           |         |           |         |           |         |         |       |             |         |      |
|     |           |         |           |         |           |         |         |       |             |         |      |
|     |           |         |           |         |           |         |         |       |             |         |      |

- すべてのトラックおよびバスの割り当てが解除されました。次は、手動で各バスを選択し、それ らにトラックを割り当てます。
  - 4 「バス」エリアで「S1:台詞」バスを選択します。「トラック」エリアで、「DOCTOR K」「AGENT J」、「ASSISTANT」トラックを選択します。これらはすべて会話音声を含むトラックです。

| Л | スの割り当て         |               |                 |         |           |         |         |       |             |      | ≣     | ••• |
|---|----------------|---------------|-----------------|---------|-----------|---------|---------|-------|-------------|------|-------|-----|
|   | <i>.</i>       |               |                 |         |           |         |         |       |             |      |       |     |
|   | M1:Main 1      | 51:会話         | S2:音楽           | S3:背景FX |           |         |         |       |             |      |       |     |
|   |                |               |                 |         |           |         |         |       |             |      |       |     |
|   | トラック           |               |                 |         |           |         |         |       | すべて割当       | ৰুশন | 解除    |     |
|   | DOCTOR K<br>S1 | AGENT J<br>S1 | ASSISTANT<br>51 | ROOM    | STAGE SFX | WALLA 1 | WALLA 2 | RADIO | SCENE MUSIC | SCEN | ie fx |     |
|   | SCENE FX       | STING         | BEAT            | BED     | SCORE     |         |         |       |             |      |       |     |
|   |                |               |                 |         |           |         |         |       |             |      |       |     |
|   |                |               |                 |         |           |         |         |       |             |      |       |     |

作業のこつ 無線ボイスのトラックには、認識可能な英語の話し言葉が含まれています。したがって、他のダイアログトラックと同様、通常であればこのトラックは、海外配信用のM&Eミックス(音楽&エフェクト)には入れません。しかし、このシーンでサブミックスを作成した目的は、メインのダイアログトラックをコントロールすることです。また同様に、このシーンの音楽ソースは、視聴者に聴かせるための音楽というよりも、背景の環境音の一部です。したがってこの音楽ソースは、"音楽"サブミックスではなく、"背景FX"サブミックスに割り当てます。このシーンでサブミックスを使用する主な目的は、シーンの後半において "会話"、"音楽"、"背景FX"トラックのバランスを調整することです。

- 5 「S2:音楽」バスを選択し、同バスに「STING」、「BEAT」、「BED」、「SCORE」トラックを割り 当てます。
- 6 「B3:背景FX」バスを選択し、同バスに「STAGE SFX」、「WALLA 1」、「WALLA 2」、「SCENE MUSIC」トラックを割り当てます。

| パスの割り当て        |                   |                  |           |                                |           |                     |                |                   | ≔         |
|----------------|-------------------|------------------|-----------|--------------------------------|-----------|---------------------|----------------|-------------------|-----------|
| パス             |                   |                  |           |                                |           |                     |                |                   |           |
|                |                   |                  |           |                                |           |                     |                |                   |           |
| M1:Main 1      | S1:会話             | S2:音楽            | S3:背景FX   |                                |           |                     |                |                   |           |
|                |                   |                  |           |                                |           |                     |                |                   |           |
|                |                   |                  |           |                                |           |                     |                |                   |           |
|                |                   |                  |           |                                |           |                     |                |                   |           |
|                |                   |                  |           |                                |           |                     |                |                   |           |
| トラック           |                   |                  |           |                                |           |                     |                | すべて割当             | すべて解除     |
| DOCTORK        | ACENITI           | ACCICTANIT       | POOM      | STACE SEV                      | 10/ALLA 1 |                     |                |                   |           |
| DUCIURK        | AGENTI            | A33131ANV1       | RUUM      |                                | VVALLA    |                     | 11013103       |                   | COENIE EV |
| S1             | S1                | 51               |           | STAGE SPA                      | S3        | S3                  | RADIO          | SCENE MUSIC       | SCENE FX  |
| S1<br>SCENE FX | S1<br>STING       | S1<br>BEAT       | BED       | STAGE SPA<br>S3                | S3<br>金話  | S3                  | RADIO          | SCENE MUSIC<br>S3 | SCENE FX  |
| S1<br>SCENE FX | STING<br>SZ       | S1<br>BEAT<br>S2 | BED<br>52 | STAGE SPA<br>S3<br>SCORE<br>S2 | S3<br>会話  | WALLA 2<br>S3<br>音楽 | RADIO<br>背景FX  | SCENE MUSIC<br>S3 | SCENE FX  |
| S1<br>SCENE FX | S1<br>STING<br>S2 | S1<br>BEAT<br>S2 | BED<br>S2 | STAGE SFA<br>S3<br>SCORE<br>S2 | 53<br>会話  | WALLA 2<br>S3       | TRADIO<br>背景FX | SCENE MUSIC<br>S3 | SCENE FX  |
| SCENE FX       | S1<br>STING<br>S2 | S1<br>BEAT<br>S2 | BED<br>S2 | SIAGE STA<br>S3<br>SCORE<br>S2 |           | WALLA 2<br>S3<br>音楽 | 育景FX           | SCENE MUSIC<br>S3 | SCENE FX  |

次は、まだ割り当てていないトラックを「M1:Main 1」出力に割り当てる作業です。これらのトラックには短いサウンドが含まれており、各トラックのレベルはミキサーのフェーダーを使用して 個別に調整できます。また、3つのサブミックスバスも「M1:Main 1」バスに割り当て、それらの オーディオがメイン出力から聞こえるようにする必要があります。

7 「M1:Main 1」バスを選択し、割り当てが済んでいない全トラックと、「会話」、「音楽」、「背景 FX」バスを割り当てます。

| パスの割り当て        | ***           |                 |            |                 |               |               |             |                   | ::: :≡         | ••• |
|----------------|---------------|-----------------|------------|-----------------|---------------|---------------|-------------|-------------------|----------------|-----|
| パス             |               |                 |            |                 |               |               |             |                   |                |     |
| M1:Main 1      | S1:会話         | S2:音楽           | S3:背景FX    |                 |               |               |             |                   |                |     |
| トラック           |               |                 |            |                 |               |               |             | すべて割当             | すべて解除          |     |
| DOCTOR K<br>S1 | AGENT J<br>S1 | ASSISTANT<br>S1 | ROOM<br>M1 | STAGE SFX<br>S3 | WALLA 1<br>S3 | WALLA 2<br>S3 | RADIO<br>M1 | SCENE MUSIC<br>S3 | SCENE FX<br>M1 |     |
| SCENE FX<br>M1 | STING<br>S2   | BEAT<br>S2      | BED<br>S2  | SCORE<br>S2     | 会話<br>M1      | 音楽<br>M1      | 背景FX<br>M1  |                   |                |     |
|                |               |                 |            |                 |               |               |             |                   |                |     |

8 「バスの割り当て」 ウィンドウで、「保存」 ボタンをクリックします。

全トラックがメイン出力またはサブバスに割り当てられ、ミキサーでもメーターの反応が確認 できます。

### ミキサーでバスを調整

ミキサーの中段には、メインミックスやサブミックス、各トラックの現在の信号フローが表示されるので、それぞれの割り当てが確認できます。以下の練習では、タイムラインを再生し、全トラックおよび全サ ブミックスが適切に再生されることを確認します。その後、各サブミックスのフェーダーを調整します。 327

バスを使用してミキシングを簡素化

| ミキサー |              |                                                                                                    |           |      |           |         |         |       |          |          |          |       |      |      |   |        |    |           | •••  |
|------|--------------|----------------------------------------------------------------------------------------------------|-----------|------|-----------|---------|---------|-------|----------|----------|----------|-------|------|------|---|--------|----|-----------|------|
|      | A1           | A2                                                                                                    | A3        | A4   | A5        | A6      | A7      | A8    | A9       | A10      | A11      | A12   | A13  | A14  |   | M1     | S1 | <b>S2</b> | 53   |
|      | 入力なし         | 入力なし                                                                                                    | 入力なし      | 入力なし | 入力なし      | 入力なし    | 入力なし    | 入力なし  | 入力なし     | 入力なし     | 入力なし     | 入力なし  | 入力なし | 入力なし |   |        |    |           |      |
|      |              |                                                                                                    |           |      |           |         |         |       |          |          |          |       |      |      |   |        |    |           | +    |
|      |              |                                                                                                    |           |      |           |         |         |       |          |          |          |       |      |      |   |        |    |           |      |
|      |              |                                                                                                    |           |      |           |         |         |       |          |          |          |       |      |      |   |        |    |           |      |
|      | $\backslash$ | $\mathbf{\mathbf{\mathbf{\mathbf{\mathbf{\mathbf{\mathbf{\mathbf{\mathbf{\mathbf{\mathbf{\mathbf{\mathbf{\mathbf{\mathbf{\mathbf{\mathbf{\mathbf{$ |           |      |           |         |         |       |          |          |          |       |      |      |   |        |    |           |      |
|      |              |                                                                                                    |           |      |           |         |         |       |          |          |          |       |      |      |   |        |    |           |      |
|      |              |                                                                                                    |           |      |           |         |         |       |          |          |          |       |      |      |   |        |    |           |      |
|      |              |                                                                                                    |           |      |           |         |         |       |          |          |          |       |      |      |   |        |    |           |      |
|      | DOCTOR K     | AGENT J                                                                                                    | ASSISTANT | ROOM | STAGE SFX | WALLA 1 | WALLA 2 | RADIO | SCENUSIC | SCENE FX | SCENE FX | STING | BEAT | BED  |   | Main 1 | 会話 | 音楽        | 背景FX |
|      | RSM          | RSM                                                                                                    | RSM       | RSM  | RSM       | RSM     | RSM     | RSM   | RSM      | RSM      | RSM      | RSM   | RSM  | RSM  | R | м      | Μ  | Μ         | м    |

**作業のこつ** ミキサーは左端の境界線をドラッグしていつでも拡大・縮小できます。 バスはミキサーの右側に常に表示されます。

- 1 ミキサーの左端を左にドラッグして、必要に応じてミキサーを拡大します。
- 2 「Shift + Z」を押して、全クリップをタイムラインの表示範囲に収めます。
- 3 プロジェクトを先頭から再生し、現在のミックスを試聴します。

ミックスの聞こえは良好です。先ほどの作業では、各トラックのレベルは変更しておらず、それ らをコントロールする方法を変更しました。クリップのレベルカーブや個々のフェーダーは通常 通り調整できます。

しかしミックスをよく聴くと、"背景FX" トラックが少し邪魔になっているようです。次は、いくつかの背景サウンドのレベルを下げて、会話音声を際立たせましょう。

4 再生を開始してシーンを見ながら、「S3」のフェーダーを下にドラッグして、会話の邪魔にならな いレベル (-5dB前後) に設定します。

これらの作業を通して、ミキサーを操作する上でサブミックスが非常に便利であることが分かります。3つのフェーダーを1つずつ下げるよりも、3つのトラックを割り当てた1つのフェーダーを下げる方がはるかに簡単です。

作業のこつ 大型ミキシングコンソールを使用するリレコーディングミキサーの多くは、再生中にハードウェアのフェーダーを操作する際、教会のオルガン奏者のように手を動かすことに慣れています。しかし、ソフトウェアのみの環境で作業する場合は、マウスやトラックパットで上手く操作する必要があります。トラックやサブミックスバスの調整はいつでもオートメーションとして記録できるので、最終的なミキシング作業を簡素化できます。また、DaVinci ResolveのFairlightページは、数多くのハードウェアミキシングコンソールと互換性があります。互換性のあるミキシングハードウェアは、www.blackmagicdesign.com/jp で確認できます。

# 追加出力バスの作成

タイムラインの信号は、すべてトラックからメイン出力へと流れます。試聴方法がコンピューターのス ピーカーかヘッドフォンかに関わらず、タイムラインの再生時に聴いているのはメイン出力の音声です。

現在のタイムラインにはメイン出力が1つ、サブミックスバスが3つ、個別のトラックが16あります。しかし、最終的なプロジェクトの納品要件によっては、追加のメイン出力バスを複数のフォーマットで 作成する必要があります。事実、プロの現場で作成されるプロジェクトの多くでは、ステレオとサラ ウンドなど複数バージョンのミックスが求められます。

さらに、プログラムを他言語に吹き替える場合は、他言語で話す声優の台詞に置き換えられるよう、ミックスのM&Eバージョン (台詞を含まない音楽とエフェクトのみのバージョン)を作成する必要があります。

メインバスの作成および割り当ては、「バスのフォーマット」および「バスの割り当て」 ウィンドウでサ ブミックスバスを作成した際と同じように実行できます。

以下の練習では、3チャンネルのDCP (デジタルシネマプロジェクション)メイン出力と、現在のミック スに基づくM&E (音楽&エフェクト)メイン出力を作成します。M&Eミックスは、"Main 1" ミックスか ら会話音声を抜いたものと同一です。したがって、"Main 1" を複製し、全トラックおよびサブミックス を全く同じようにパッチしてから、必要な変更を加えます。DCPメイン出力はゼロから作成します。

- 1 Fairlightページで、「Fairlight」>「バスのフォーマット」を選択します。
- 2 「バスのフォーマット」 ウィンドウで "Main 1" を選択し、「複製」 ボタンをクリックします。

"Main 1"の下に、メインバスの複製 (「バス」および「ユーザー名」が "Main 2") が表示されます。

| 使用 9/12 |        |        |        |     |    |
|---------|--------|--------|--------|-----|----|
|         |        |        |        |     |    |
|         |        |        |        | カラー | 低減 |
| Main    | Main 1 | Stereo | 2      |     |    |
| Main 2  | Main 1 | Stereo |        |     |    |
| Sub 1   | 会話     | Mono   |        | • • |    |
| Sub 2   | 音楽     | Stereo |        |     |    |
|         | 背景FX   | Stereo |        |     |    |
|         |        |        |        |     |    |
|         |        |        |        |     |    |
|         |        |        |        |     |    |
|         |        |        |        |     |    |
|         |        |        |        |     |    |
|         |        |        |        |     |    |
|         |        |        |        |     |    |
|         |        |        |        |     |    |
|         |        |        |        |     |    |
|         |        |        |        |     |    |
|         |        |        | 40.001 |     |    |
|         |        |        | 侯殺     | • ) |    |

#### **330** 3 「メイン」ボタンをクリックして、DCPメイン用に新しいメイン出力を作成します。

|         |        |        | AU | ×   | YN7 - 795 |
|---------|--------|--------|----|-----|-----------|
| 史用 10/1 |        |        |    |     |           |
|         |        |        |    |     | 低減        |
| Main    | Main 1 | Stereo |    |     |           |
| Main 2  | Main 1 | Stereo |    |     |           |
| Main 3  | Main 3 | Mono   |    | • • |           |
| Sub 1   | 会話     | Mono   |    | • • |           |
| Sub 2   | 音楽     | Stereo |    |     |           |
| Sub 3   | 背景FX   | Stereo |    |     |           |
|         |        |        |    |     |           |
|         |        |        |    |     |           |
|         |        |        |    |     |           |
|         |        |        |    |     |           |
|         |        |        |    |     |           |
|         |        |        |    |     |           |
|         |        |        |    |     |           |
|         |        |        |    | _   |           |

「バスのフォーマット」 ウィンドウの "Main 1" の下に、2つの新しいメイン ("Main 2" と "Main 3") が表示されました。

4 "Main 2" バスのユーザー名を M&E に、"Main 3" バスの名前を DCP に設定します。

デフォルトでは、"Main 1" の出力フォーマットはステレオですが、これはいつでも変更できます。 または、各納品フォーマット用に複数のメインを作成できます。例えば、DCPの納品では、マルチ チャンネル・サラウンドサウンドのプロジェクトとして最低3チャンネル (LCR) または最大16チャ ンネルのオーディオが必要です。

このレッスンを進めるに当たって、サラウンドサウンドをセットアップする必要はありません。まず は、これらのチャンネルの最低要件を使用して、LCR (左、センター、右)に設定しましょう。LCR は一般的なフォーマットで、"廉価版のサラウンドサウンド"と呼ばれることもあり、全トラックが 3つのフロントスピーカーにマッピングされます。LCRミキシングでは、音楽とエフェクトは左右 チャンネルにマッピングされ、会話音声はセンターチャンネルに固定されます。会話音声をセン ターに配置するという意味ではマルチスピーカー・サラウンドサウンド・フォーマットに似ていま すが、同フォーマットは追加のサイドスピーカーやバックスピーカー、低音効果 (LFE)を生むサブ ウーファーがある点で異なります。 5 "DCP" バスのフォーマットを「LCR」に変更します。

| スのフォー                    | ーマット           | pan shan anda | 10410 - 11784<br>- | Stand Charles      | ю.<br> |       | n shrikkishin a |
|--------------------------|----------------|---------------|--------------------|--------------------|--------|-------|-----------------|
| <b>バスの追か</b><br>使用 12/12 | 0 メイン<br>8 3/8 | サプ<br>3/24    |                    | <b>Aux</b><br>0/24 |        | (च्रा | ●チトラック<br>0/48  |
|                          |                |               |                    |                    |        |       | 低減              |
| Main                     | Main 1         | Stereo        |                    |                    |        |       |                 |
| Main 2                   | M&E            | Stereo        |                    |                    |        |       |                 |
| Main 3                   | DCP            | LCR           |                    | 3                  |        |       |                 |
| Sub 1                    | 会話             | Mono          |                    |                    |        |       |                 |
| Sub 2                    | 音楽             | Stereo        |                    |                    |        |       |                 |
| Sub 3                    | 背景FX           | Stereo        |                    |                    |        |       |                 |
|                          |                |               |                    |                    |        |       |                 |
|                          |                |               |                    |                    |        |       |                 |
|                          |                |               |                    |                    |        |       |                 |
|                          |                |               |                    |                    |        |       |                 |
|                          |                |               |                    |                    |        |       |                 |
|                          |                |               |                    |                    |        |       |                 |
|                          |                |               |                    |                    |        |       |                 |
|                          |                |               |                    | 複製                 |        |       | 削除              |
|                          |                |               |                    |                    |        |       | 014             |

追加出カバスの作成

これで、ミキサーの右端およびモニタリングパネルに「M1」、「M2」、「M3」と3つのメイン出力が ある状態になりました。

- 6 「バスのフォーマット」 ウィンドウで「OK」 をクリックします。
- **7** 「Fairlight」>「バスの割り当て」を選択します。

次は、作成した各メイン出力にトラックを割り当てます。まずは「M3:DCP」バスから始めましょう。その後、「M2」バスのセットアップは一人で行ってみてください。

8 「バスの割り当て」 ウィンドウの「バス」 エリアで、「M3:DCP」 バスを選択します。「トラック」 エ リアで、「台詞」、「音楽」「背景FX」を選択します。最後に、「M1」 出力に直接マッピングされ ているトラックをすべて選択し、それらを「M3」 出力にも割り当てます。以下のトラックが対象 です: ROOM、STAGE SFX、RADIO、END FX、SC FX 1、SC FX 2

| 12227     |         |           |               |           |         |          |                   |             |         |
|-----------|---------|-----------|---------------|-----------|---------|----------|-------------------|-------------|---------|
| バス        |         |           |               |           |         |          |                   |             |         |
| M1:Main 1 | M2:M&E  | M3:DCP    | S1:会話         | 52:音楽     | S3:背景FX |          |                   |             |         |
|           |         |           |               |           |         |          |                   |             |         |
|           |         |           |               |           |         |          |                   |             |         |
|           |         |           |               |           |         |          |                   |             |         |
| トラック      |         |           |               |           |         |          | <b>T</b>          | べて割当        | すべて解除   |
| DOCTOR K  | AGENT J | ASSISTANT | ROOM<br>M1 M3 | STAGE SFX | WALLA 1 | WALLA 2  | RADIO<br>M1 M2 M3 | SCENE MUSIC | SCENE F |
| SCENE FX  | STING   | BEAT      | BED           | SCORE     | 会話      | 音楽       | 背景FX              |             |         |
| M1.M2.M3  | 52      | 52        | <b>S</b> 2    | 52        | M1.M3   | M1.M2.M3 | M1.M2.M3          |             |         |
|           |         |           |               |           |         |          |                   |             |         |
|           |         |           |               |           |         |          |                   |             |         |
|           |         |           |               |           |         |          |                   |             |         |
|           |         |           |               |           |         |          |                   |             |         |
|           |         |           |               |           |         |          |                   |             |         |
|           |         |           |               |           |         |          |                   |             |         |
|           |         |           |               |           |         |          |                   |             |         |
|           |         |           |               |           |         |          |                   |             |         |
|           |         |           |               |           |         |          |                   |             |         |
|           |         |           |               |           |         |          |                   |             |         |
|           |         |           |               |           |         |          |                   |             | 13.45   |

9 「保存」をクリックして、「バスの割り当て」ウィンドウを閉じます。 素晴らしい仕上がりです。これで "DCP" 出力バスのセットアップは完了です。

### 複数の出力とバスをモニタリング

モニタリングパネルの「スタジオ」設定では、ミキシング中に試聴する出力またはサブミックスを指定 できます。デフォルト設定は常に "Main 1" の出力です。他のメイン出力やバスをモニタリングするに は、「スタジオ」 メーターの下にあるメニューで選択します。

それでは試してみましょう。以下の練習では、「スタジオ」設定のモニタリングメニューをDCP出力に 変更します。変更したら、タイムラインを再生し、その後、メイン出力に戻します。スタジオ内のモニ タリング対象はいつでも変更できます。

1 「スタジオ」メーターの下にあるモニタリングメニューで "DCP" を選択します。

| スタジオ                    | ラウドネス      | BS.1770-1 ***  |
|-------------------------|------------|----------------|
| -3.7                    | . M . +9 . | 2.2 ショート       |
|                         |            | +0.4           |
|                         | 0 -        | ショート最大<br>+0.4 |
|                         |            | +0.4           |
|                         |            | レンジ<br>14.9    |
|                         |            | ロング<br>-0.7    |
|                         |            | Utant          |
| ্বি∌ Main 1 ∨           |            |                |
| Main 1<br>M&E           |            |                |
| DCP<br>会話<br>音楽<br>背景FX | <b>₽</b>   | 2 ≎ •          |

- 2 タイムラインを再生し、DCP出力をモニタリングします。
- 3 「スタジオ」設定のモニタリングメニューを "Main 1" に戻します。

作業のこつ 作業が終わった後は、「スタジオ」コントールを常にメイン出力に戻すこ とをお勧めします。

### 音楽トラックとエフェクトトラックの 割り当て

次は、"音楽&エフェクト"メイン出力の目的について考え、適切なトラックおよびサブミックスをすべて割り当ててください。

例えば、このレッスンの "RADIO" トラックには話し言葉が含まれていますが、この台詞は台本には 無く、音源もスクリーン上で見えないので、他言語バージョンにおいて翻訳されない可能性もありま す。台詞およびリファレンス音源が台本に記されている場合は、(とりあえず)M&E出力に入れて配 給業者の判断に委ねることができますが、

このレッスンでは "RADIO" トラックをM&Eミックスから除外します。これを行う最善の方法は、"背景FX" バスの複製を作成し、そこから "RADIO" トラックを除外する方法です。

もうひとつ考慮すべき問題は "ROOM" トラックです。厳密には、"ROOM" トラックはダイアログミックスの一部です。会話音声や撮影時に録音された背景音はダビングから除外する必要があるので、"ROOM" トラックはM&Eミックスから除外します。

- 334 1 「バスのフォーマット」 ウィンドウで、"背景FX" サブミックスを複製します。
  - 2 新しく複製したサブミックスの名前を、"背景FX M&E" に変更します。
  - 3 「バスの割り当て」 ウィンドウで、同サブミックスに "WALLA" トラックおよび "SC MUSIC" ト ラックを割り当てます。
  - 4 「バスの割り当て」 ウィンドウで「M2:M&E」 バスを選択し、適切なサブミックスおよびトラック を割り当てます。 M&E出力バスには、一切の話し言葉を入れるべきではありません。
  - 5 「バスの割り当て」ウィンドウで変更を保存します。
  - 6 「スタジオ」設定のモニタリングメニューで「M&E」を選択し、タイムラインを再生してM&E出 力を聴きます。会話音声およびラジオボイスを一切含まないシーンの音声が確認できます。
  - 7 M&E出力に必要なトラックが聞こえなかったり、会話音声が聞こえたりする場合は、「バスの割 り当て」ウィンドウに戻り、必要な変更を加えてください。
  - 8 「スタジオ」設定のモニタリングメニューを "Main 1" に戻します。

## ミックスのラウドネスをモニタリング

最終的な出力の準備が整った後は、出力レベルをモニタリングする必要があります。以前は、放送 規格はサウンドトラックの最も高いピークレベルに基づいて定められていました。つまり、そのレベ ルを超過しない限り、オーディオコンテンツは品質管理を問題なく通過していました。その結果、 オーディオを高度に圧縮してダイナミックレンジを狭め、すべてのボイスオーバーを最大許容レベル に維持するテレビCMが一般的となりました。

音響的な条件を平等にするために、新しく導入されたのがラウドネス規格です。この規格は、番組の 長さや種類に関わらず、全放送プラグラムに適用されます。放送コンテンツのラウドネス基準値は、 北米およびアジアの一部では-24LUFS(ラウドネスユニット・フルスケール)が一般的であるのに対 し、欧州では-23LUFSです (これらの規格は劇場映画、予告編、ストリーミングで異なります)。

DaVinci Resolveでは、それらの値を2種類のモニタリングパネルメーターで測定できます。ピーク メーターは従来のRMS (二乗平均平方根) メーターで、デシベルスケールのすべてのトラックおよび バスで使用できます。ラウドネスメーターは、プログラムのラウドネス値をLUFS (ラウドネスユニッ ト・フルスケール) に基づいて測定します。

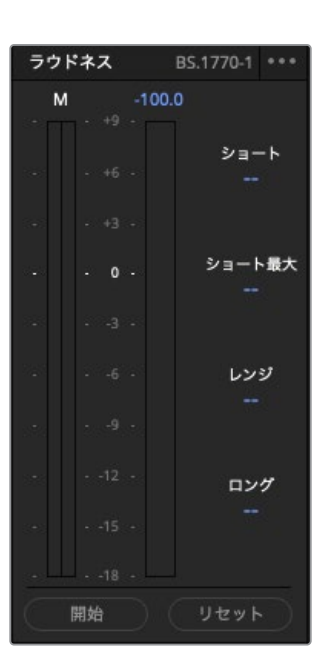

ミックスのラウドネスをモニタリング

ラウドネスメーターは、プログラム全体の聴覚上の音量感を測定する目的で使用できます。これにより、最終的なミックスのレベルがラウドネス基準 (ITU BS.1770) を満たしているか確認できます。

Fairlightページのラウドネスメーターには、最も重要な「ロング」レベルを含む、様々なラウドネス測 定値を出力する数値ディスプレイがあります。

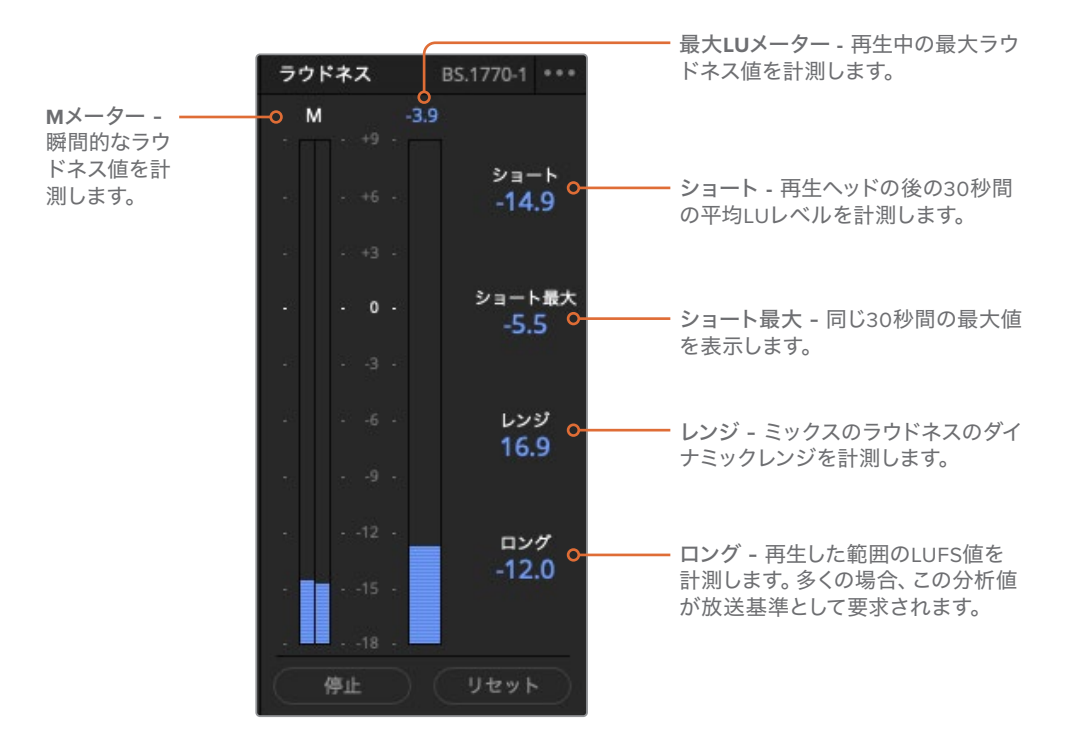

- 「M」メーターは、再生ヘッドの位置の瞬間的なラウドネスユニットを表示します。
- ラウドネスユニットメーターは、再生範囲内の全チャンネルの合計値を表示します。
   同メーター上部の数値は、その再生範囲内の最大LU値です。
- ・ 「ショート」は、30秒間ごとのラウドネスを表示します。
- 「ショート最大」は、再生範囲内の最大トゥルーピーク値を表示します。
- 「レンジ」は、プログラム全体のラウドネスのダイナミックレンジを表示します。
- 「ロング」は、再生範囲全体の平均ラウドネス値を表示します。放送局の基準値(-23または-24LUFS)に一致させるのはこの値です。この基準値はプロジェクト設定で変更できます。

以下の練習では、ラウドネスディスプレイの「ロング」をモニタリングして、基準値である-23LUFS の前後0.5以内に収めます。

- 1 ラウドネスメーターの下部で「リセット」ボタンをクリックし、現在の測定値をすべて消去します。
- 2 再生ヘッドをシーンの先頭に移動します。
- 3 ラウドネスメーターの下で「開始」ボタンをクリックし、分析を有効にします。
- 4 スペースバーを押してタイムラインを再生します。再生中は「ロング」の表示に注目し、ステレオミックスの測定値がラウドネススケール (-23LUFS) の0にどれだけ近いか確認します。

ラウドネスメーターは青のみで表示されるメーターで、測定範囲は-18~+9です。一方、デシベルメーターは-50~0dBFSを緑、黄、赤の範囲で表示します。ラウドネスメーターがこのように設計されている理由は、-23LUFSとラウドネスメータースケールの0が等しいためです。ラウドネスメーターでレベルをモニタリングする際は、レベルを0前後に維持することが大切です。

作業のこつ コンテンツを納品する地域で定められたラウドネス値 (ロング) が-23以 外の場合は、プログラム設定の「一般オプション」 に含まれる 「ターゲットラウドネス レベル」 で、ラウドネスの基準値を変更できます。

ラウドネスユニットとデシベルではオーディオの分析および測定の方法が異なりますが、それら は1対1の関係性にあるため、「ロング」の値を合わせる際はフェーダーを簡単に調整できます。例 えば、プログラム全体を再生した後に「ロング」に+2LUFSと表示された場合、マスターフェーダー を使用してデシベル値を2dB下げることで、「ロング」の値を0に合わせられます。

- 5 マスターフェーダーを必要に応じて上下に調整し、「ロング」の値を0 (-23LUFS) に近づけます。 この例では1.5dBほど増幅すると適切な値になります。
- 6 ラウドネスメーターをリセットし、「停止」をクリックして、タイムラインを再生します。

この時点でレベルが完璧でなくても心配ありません。ラウドネスメーターおよび「ロング」の値は、プロジェクトを最終的に出力する際に基準値に合わせてください。

7 ここまでの作業を保存します。

メモ ミキシングが完成したバージョンを視聴したい場合は、"07 FINAL OUTPUT" タイム ラインを開いて再生してください。

### レッスンの復習

- 1 Fairlightページでタイムラインのオーディオミキシングを始める準備として、エディットページ で行うべきステップは?
  - A) タイムラインをXMLファイルで書き出し、そのファイルをFairlightページで開く。
  - B)「ファイル」>「Fairlightに送信」を選択する。
  - C) Fairlightページボタンをクリックする。
- 2 オーディオトラックを、左スピーカー、右スピーカー、またはシステムに接続された他のサラウン ドスピーカーのいずれかで再生するために使用するミキサーコントロールは?
  - A) パン
  - B) ダイナミクス
  - C) EQ
- 3 ダイアログ音声の低音を下げたい場合に使用するコントロールは?
  - A) パン
  - B) ダイナミクス
  - C) EQ
- 4 ダイアログトラック、エフェクトトラック、音楽トラック用のサブミックスをセットアップできる 場所は?
  - A)「Fairlight」>「バスのフォーマット」
  - B)「Fairlight」>「バスの割り当て」
  - C)「Fairlight」>「入力/出力のパッチ」
- 5 ターゲットラウドネスレベル (ラウドネス基準値) を、デフォルトの-23LUFSから他の値に変更 できる場所は?
  - A) ターゲットラウドネスレベルは変更できない。
  - B) プロジェクト設定
  - C) ユーザー環境設定

### 答え

- 1 Cです。Fairlightページに切り替えるだけで作業を続行できます。エディットページとFairlight ページはいつでも切り替えられます。
- 2 Aのパンコントロールです。
- 3 CのEQコントロールです。
- 4 Aです。サブミックスおよびメインは、「Fairlight」>「バスのフォーマット」でセットアップできます。その後、各トラックやサブミックスを適切にルーティングするには、「Fairlight」>「バスの割り当て」を選択するか、ミキサー内のメインボタンおよびサブミックスボタンを使用します。
- 5 Bです。ターゲットラウドネスレベルは、プロジェクト設定ウィンドウの「一般オプション」 タブに ある「オーディオメーター」 セクションで設定できます。

### レッスン 10

# プロジェクトの 書き出し

プロジェクトの完成時や、ワークフローの中間 地点、デイリーの生成時などでプロジェクトを 書き出したい場合は、DaVinci Resolve 15のデ リバーページでレンダリングや最終的な出力に 関する設定が行えます。

このレッスンの目的は、高度な書き出しオプショ ンを理解することです。その過程を通して、字幕 の使用、デジタルシネマ用の出力、複数のプロジ ェクトから複数のジョブを出力する方法などに ついて理解を深めます。

#### 所要時間

このレッスンには約40分かかります。

### ゴール

| 字幕の使用             | 340 |
|-------------------|-----|
| 字幕付きプログラムの書き出し    | 350 |
| デジタルシネマのタイムラインを構成 | 352 |
| DCPのレンダリング        | 355 |
| 複数プロジェクトのジョブを     |     |
| レンダリングおよび編集       | 360 |
| レッスンの復習           | 363 |

# 字幕の使用

DaVinci Resolve 15では、複数の方法でタイムラインに字幕を追加できます。プロジェクトで使用 する字幕をすべて手動で作成することもできますが、DaVinci Resolveがサポートする字幕ファイル (.srt)を読み込むことも可能です。

- プロジェクトマネージャーで右クリックし、「プロジェクトの読み込み」を選択します。"R15 編集 201" > "Lessons" > "Lesson 10 Delivery" の順に進みます。"R15 Editing Lesson 10 Deliver.drp" を選択し、「開く」をクリックして、プロジェクトマネージャーに読み込みます。
- 2 同プロジェクトを開き、メディアファイルを再リンクします。

このプロジェクトには、博士とFBI捜査官によるシーンの完成バージョンが含まれています。シーンを再確認し、オーディオのミックス状態をチェックします。この時点で残っている作業は、字幕を追加して、納品用の最終的なファイルを出力することだけです。

3 エディットページで、エフェクトライブラリを開きます。

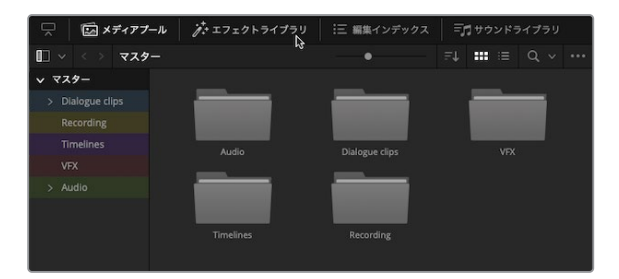

4 エフェクトライブラリの「タイトル」 グループで、「字幕」 セクションを見つけます。

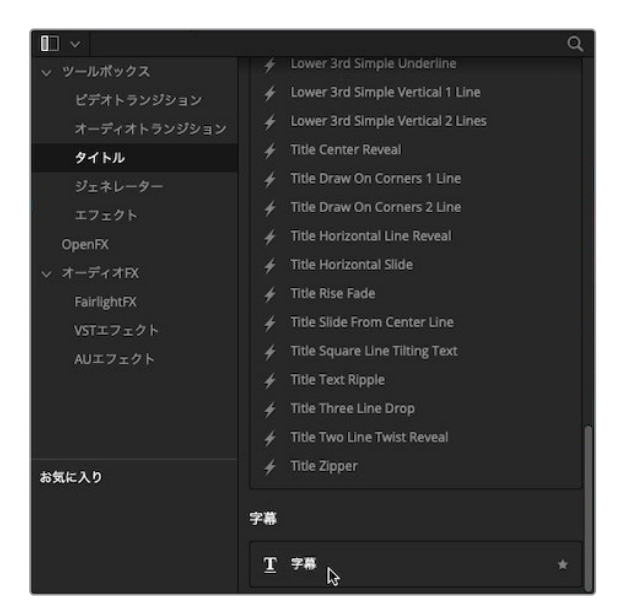

5 「字幕」 ジェネレーターを、タイムラインのビデオトラックの上の何もないスペースにドラッグ し、タイムラインの先頭にスナップします。

タイムラインに "字幕 1" とラベルの付いた新しいトラックが表示され、タイムラインビューアに 字幕のテキストが表示されます。

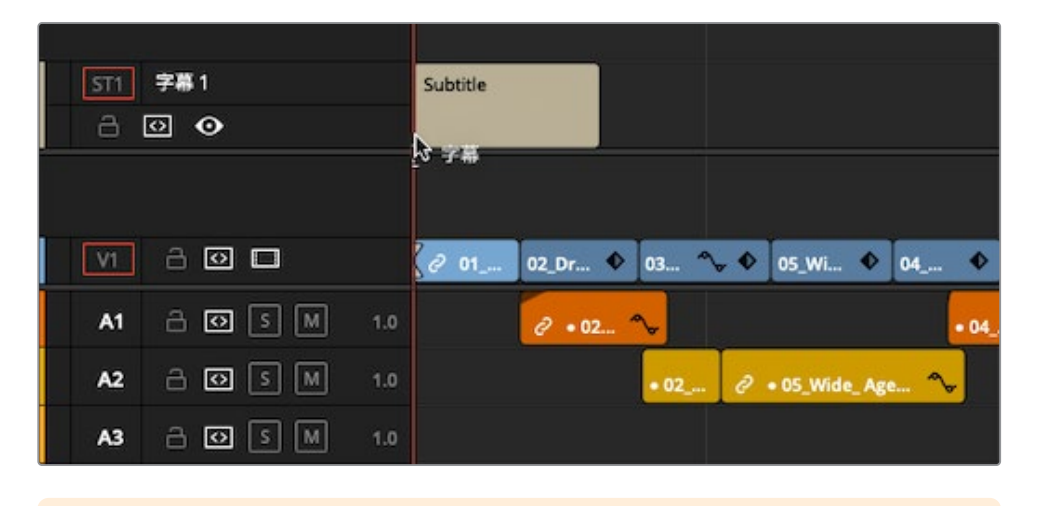

作業のこつ 字幕トラックの表示/非表示は、「タイムライン表示オプション」メニュー で切り替えられます。

6 タイムラインで字幕を選択し、インスペクタを開きます。

インスペクタには、各キャプション用および字幕トラック全体用のコントロールがあります。

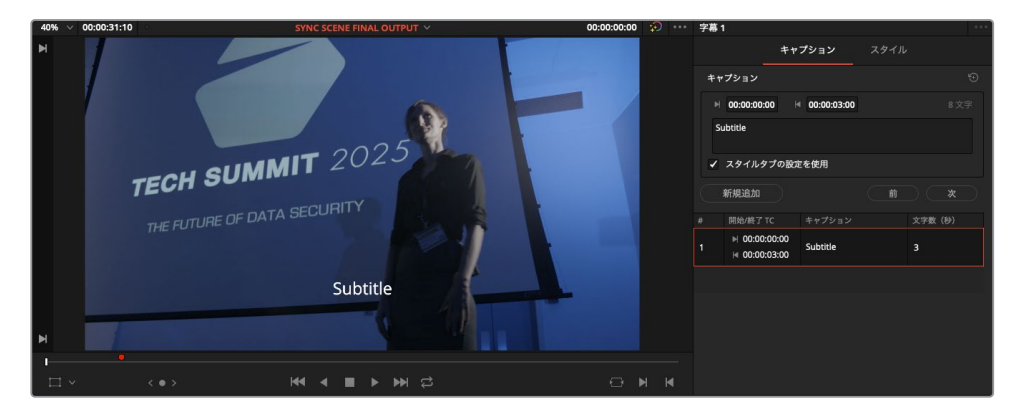

字幕の使用

**342 7** 「キャプション」フィールドで "Subtitle" の文字をハイライトし、**Applause** (拍手の意味) と入力します。

| 子幂 | 1             |               |          |
|----|---------------|---------------|----------|
|    | <b>キ</b> ヤ    | プション スタイ      | r JL     |
| +  | ャプション         |               |          |
| •  | 00:00:00      | ⊌ 00:00:03:00 |          |
| 1  | Applause      |               |          |
| L  |               |               |          |
| -  | スタイルタフの設定     | ビを使用          |          |
|    | 新規追加          |               | <b>次</b> |
| ¥  | 開始/終了 TC      | キャプション        | 文字数 (秒)  |
|    | ▶ 00:00:00:00 | Applause      | 3        |

**メモ** 各行の最大文字数と、各キャプションの最短時間は、プロジェクト設定ウィンド ウの「字幕」パネルで設定できます。

8 再生ヘッドをタイムラインの2つ目のクリップ 02\_Dr\_Sarah\_Close Up.mov の先頭に移動し、 インスペクタで「新規追加」ボタンをクリックします。

|     |                    |     |           | ar a        |         |       |                  |          |         |
|-----|--------------------|-----|-----------|-------------|---------|-------|------------------|----------|---------|
| ST1 | 字幕1<br>可 <b>の</b>  |     | Applause  | Subtitle    |         |       |                  |          |         |
|     |                    |     |           |             |         |       |                  |          |         |
|     |                    |     |           |             |         |       |                  |          |         |
| V1  | a <b>o</b> □       |     | 2 01_Outr | 02_Dr 🍾 🔶   | 03_Dr S | ∿ ♦   | 05_Wi 🍾 🔶        | 04 🍫 🔷   | 05_Wi 🖴 |
| A1  | - <b>○</b> S M     | 1.0 |           | € • 02_Dr_S | ~       |       |                  | • 04     | ~       |
| A2  | - <b>○</b> S M     | 1.0 |           |             | • 02 ^  | . 0 . | 05_Wide_Agents_T | ake 1_ 🍾 |         |
| A3  | - <b>○</b> [S] [M] | 1.0 |           |             |         |       |                  |          | • 0 🍫   |

再生ヘッドの位置に新しい字幕が上書き追加されます。

9 新しい字幕ジェネレーターを選択し、インスペクタで博士の台詞 (Oh, thank you. I'm so glad you really liked it.) を入力します。

10 2つ目の字幕ジェネレーターの末尾を、「V1」トラックの2つ目のクリップ 02\_Dr\_Sarah\_Close Up.mov の末尾に合わせてトリムします。

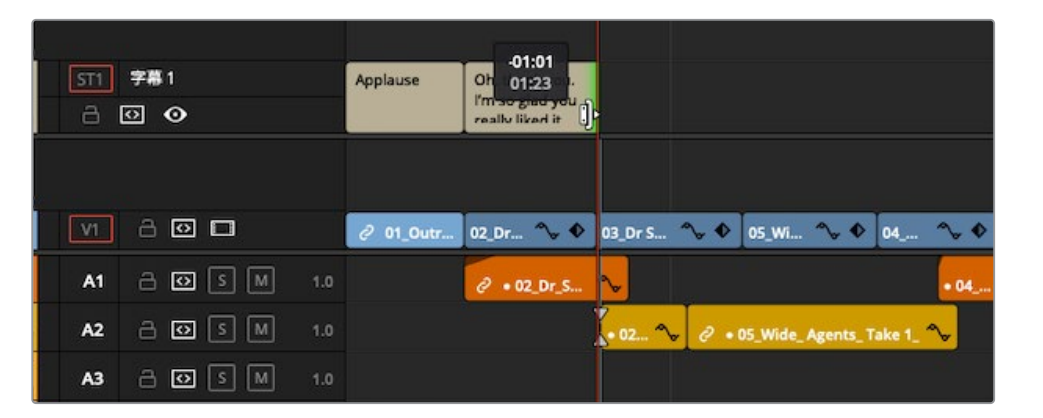

字幕ジェネレーターは、タイムライン上の他のクリップと同じように編集またはトリムできます。

### 字幕ファイルの読み込み

このタイムラインで作業を続行し、各台詞に字幕を追加していくことも可能です。しかし、会話音声を書き起こした.srtファイルがある場合は、そのファイルをDaVinci Resolveに読み込んだ方が効率が良く、台詞も正確です。

- メディアプールで「Shift + Command + N」(macOS) または「Shift + Control + N」(Windows) を押して、新規ビンを作成します。新しいビンの名前を 字幕 に変更します。
- 2 「ファイル」>「ファイルの読み込み」>「字幕の読み込み」を選択します。

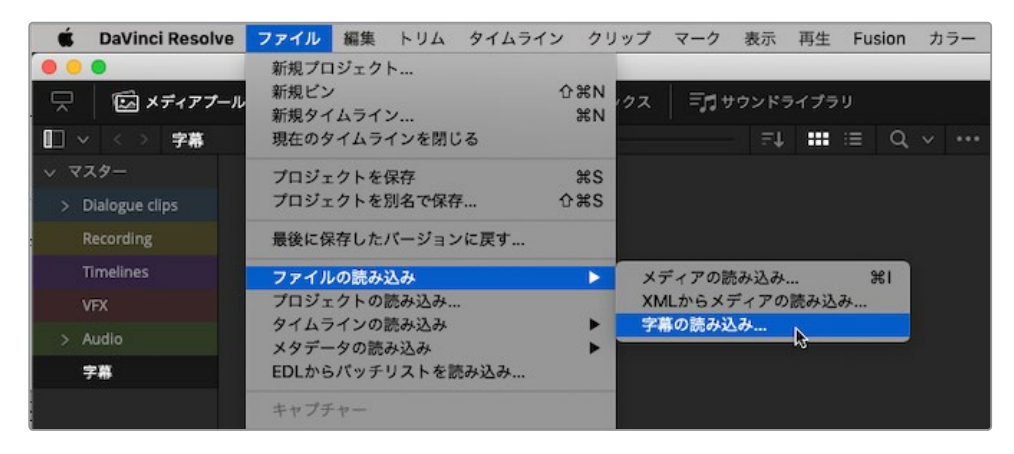

3 "R15 編集 201" > "Lessons" > "Lesson 10 Delivery" の順に進み、Lesson 10 Subtitles US.srt ファイルを選択します。

#### 4 「開く」 をクリックします。

選択したビンに、.srtファイルが字幕クリップとして追加されます。

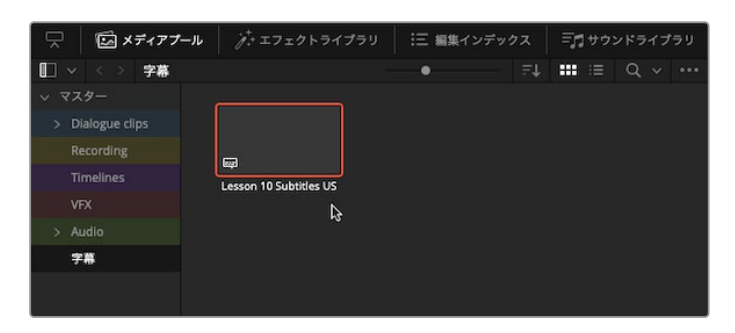

5 字幕ファイル Lesson 10 Subtitles US を選択し、タイムラインにドラッグして、先頭を赤いタイムラインマーカーに合わせて配置します。

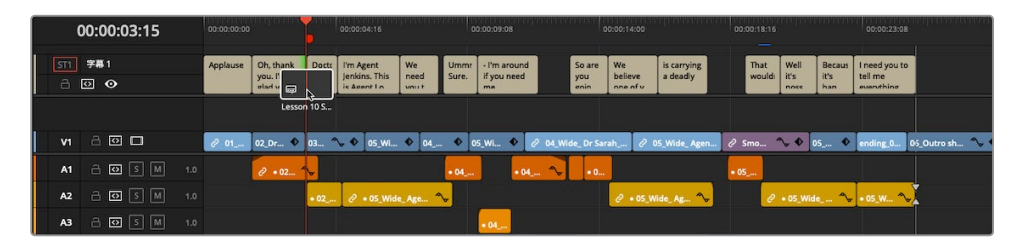

.srtファイルに含まれるすべての字幕が、タイムラインの "字幕1" トラックに追加されます。

### 字幕の調整

DaVincin Resolveのタイムラインにおいて、字幕クリップの挙動は他のあらゆるクリップと同様です。

1 1814 と入力し、博士が "That wouldn't be possible." と言う直前の位置に移動します。この位置からタイムラインを再生し、台詞と字幕を確認します。

博士の台詞に対して、字幕が表示されるのが遅すぎるので、字幕のタイミングを調整し、同期を 修正する必要があります。

- 2 「T」を押して、トリム編集モードに切り替えます。
- 3 タイムラインで、"That wouldn't be possible." の字幕の下部をクリックします。これにより、マウスポインターがスライドアイコンに切り替わります。

4 同字幕を左に17フレームほど(「A1」トラックの博士のダイアログクリップの先頭にスナップする まで)、スライドします。

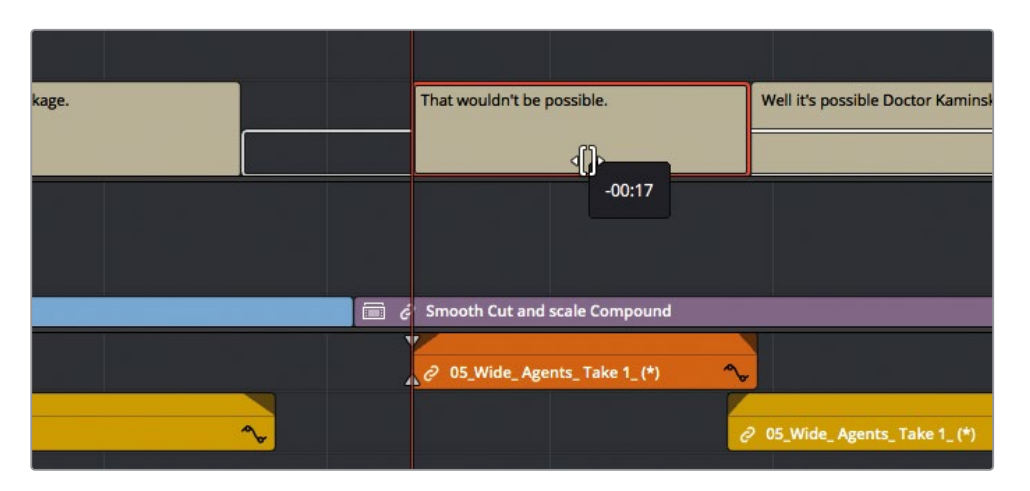

- 5 字幕を正しい位置にスライドしたら、スラッシュ (/) を押して変更を確認します。
- 6 「A」を押して選択モードに戻します。

字幕ジェネレーターは、リップルやロールトリムにも対応しているほか、レイザー編集モードや キーボードショートカットを使用して字幕をカットし、短いクリップにすることも可能です。字幕ト ラックの自動選択コントロールは、タイムラインの他のトラックの場合と同じように機能します。

### 字幕の同期を維持

字幕とオーディオクリップの同期をさらに確実にしたい場合は、クリップをリンクさせると便利です。 これにより、誤ってタイムラインに変更を加え、字幕の同期がずれてしまった場合に、赤い同期インジ ケーターに同期のずれが表示されます。

 タイムラインで、2つ目の字幕クリップ "Oh thank you, I'm so glad you really liked it." を選 択します。

この字幕を「A1」トラックのオーディオクリップとリンクさせます。

2 2つ目の字幕クリップを選択したら、「A1」のオレンジのオーディオクリップを「Command + クリック」(macOS)または「Control + クリック」(Windows)します。

3 両クリップを選択したら、それらのいずれかを右クリックしてメニュー下部の「クリップをリンク」 を選択するか、「Option + Command + L」(macOS) または「Alt + Control + L」(Windows) を押して、クリップをリンクします。

|            | אן הם הנה הם הם היה או היה הם הם הם הם היה היה היה הי |                                        | - 6800        | 10 10 00 00 00 00 00 00 00 00 00 00 00 0 |
|------------|-------------------------------------------------------|----------------------------------------|---------------|------------------------------------------|
|            |                                                       | ✓ クリップを有効化<br>クリップの長さを変更<br>クリップの速度を変更 | D<br>₩D       |                                          |
|            |                                                       | オーディオレベルをノーマライズ                        |               |                                          |
|            | Oh, thank you. I'm so glad you real                   | クリップカラー                                |               | Jenkins. This is Agent                   |
|            |                                                       | オーディオエフェクトをキャッシュ                       |               |                                          |
|            |                                                       | ✓ コンフォームロック有効<br>メディアプールのクリップにコンフォームロッ |               |                                          |
| scene .mov | 02_Dr_Sarah_Close Up_mov                              | メディアプール内で検索<br>クリップ属性<br>複製フレーム        |               | <b>~ ◆</b> ¢                             |
|            | • 02_Dr_Sarah_Close Upmov                             | クリップをリンク                               | 7 <b>.%</b> L |                                          |
|            |                                                       | • 02_Dr_Sarah_Close Upmd               | w ∿ (         | 2 • 05_Wide_ Agents_ Ta                  |

複数の字幕を、複数のビデオクリップやオーディオクリップに同時にリンクすることも可能です。

- 4 タイムラインで、次の3つの字幕クリップと、「A2」の2つの黄色のオーディオクリップを選択します。
- 5 「Option + Command + L」(macOS) または「Alt + Control + L」(Windows) を押して、それ らのクリップをリンクします。

| id it.  | Ø Doctor Sarah Kaminsky? Ø I'm Agent Jenkins. This is Agent Jenkins. This is Agent Jenkins. |                            | it Lopez.              |  | We need you to come with us right away. |                          | ľ          | Jmmm. Sun |
|---------|---------------------------------------------------------------------------------------------|----------------------------|------------------------|--|-----------------------------------------|--------------------------|------------|-----------|
|         |                                                                                             |                            |                        |  |                                         |                          |            |           |
| ∿ ♦ 03_ | Dr Sarah_ Wide _Take 1mov                                                                   | ^ ♦ [                      | O5_Wide_Agents_Take 1_ |  | ~                                       | 🗸 🔹 🤌 🥔 04_Wide_ Dr Sara | h_ Take 2_ |           |
|         | ~                                                                                           |                            |                        |  |                                         |                          | ð          | 04_Wide_  |
|         | 9 02_Dr_Sarah_Close Upmov (*)                                                               | ◆ 05_Wide_ Agents_ Take 1_ | (*)                    |  |                                         |                          |            | ~         |

クリップがリンクされました。これにより、同期が外れた際には、赤い "同期ずれインジケーター" が表示されます。

### 字幕のスタイル

DaVinci Resolveに搭載された他のタイトルジェネレーターと同じように、字幕ジェネレーターにも多 くのパラメーターがあります。これらを使用して、字幕やクローズドキャプションのスタイルや位置を 変更できます。字幕に適用される一般的なスタイルのひとつが、文字の背後に表示する半透明のボッ クスです。これにより、文字と背景の明るさに差がない場合でも文字が際立ちます。

6 再生ヘッドをタイムラインの最後の字幕に重ねます。

スクリーンで字幕の末尾を見ると、文字とビデオの色や明るさが近いため、やや読みにくい状態 になっています。

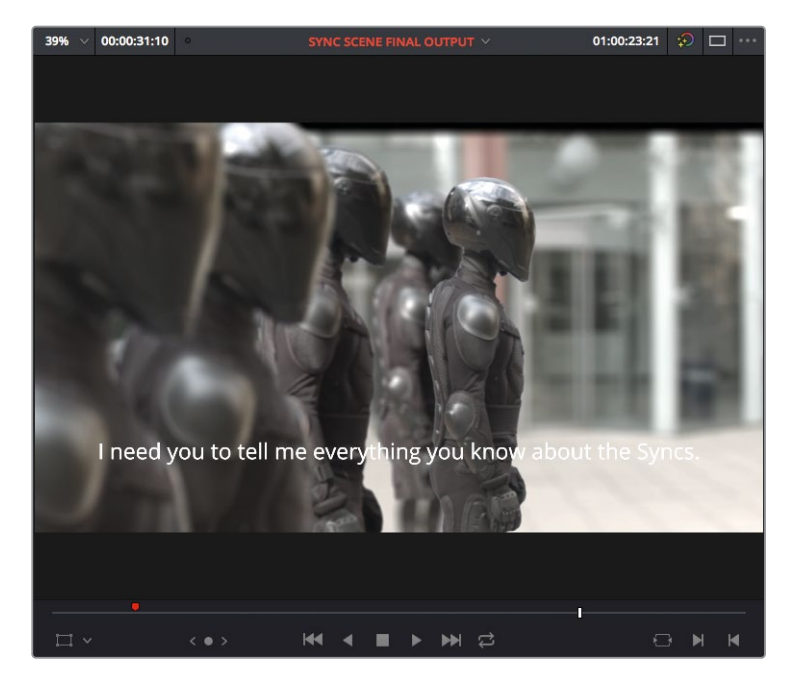

- 7 タイムラインで同字幕を選択し、インスペクタで「スタイル」タブをクリックします。
- 8 「背景」オプションまで下にスクロールし、横のスイッチをクリックして背景設定を有効にします。
- 9 「幅」および「高さ」の値を調整し、白い文字の背後のボックスを拡大して、明るさが近い背景 でも文字が際立つよう調整します。

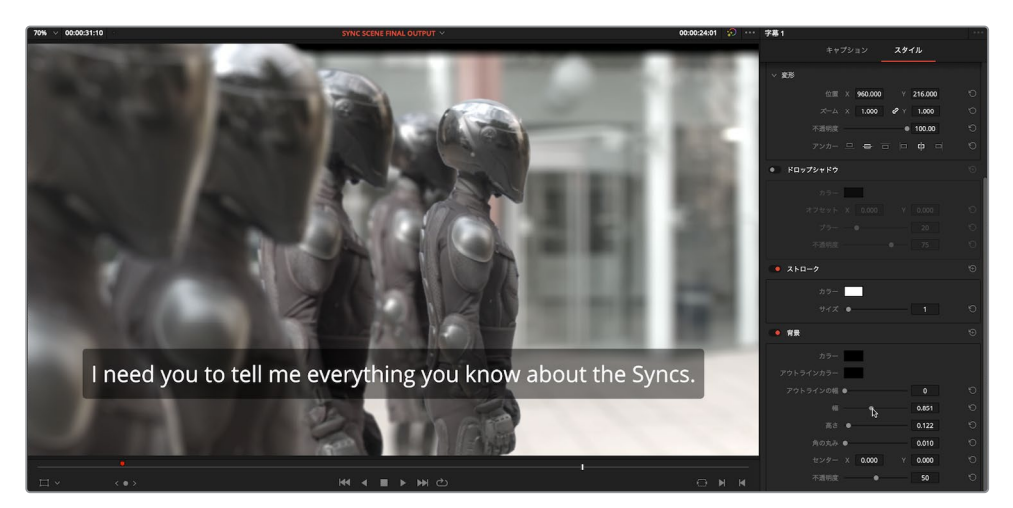

ここではトラックスタイルを追加したので、この変更は同じトラックの全字幕に適用されます。こ の挙動は、ひとつのトラックにあるすべての字幕にスタイル変更を適用したい場合に便利です。

しかし、すべての字幕ではなく、特定の字幕だけに限定してカラーやフォント、位置を調整する必要 がある場合は、個別の字幕に対する設定をトラック全体の設定より優先させることができます。

10 タイムラインの再生ヘッドを、1つ目の字幕に重ねます。

この字幕は、台詞ではなく、サウンドエフェクトの内容(拍手)を表示しています。そして、監督は 台詞とサウンドエフェクトの表示を区別したいと考えています。

- 11 タイムラインで同字幕を選択し、インスペクタで「キャプション」 タブをクリックします。
- 12 「スタイルタブの設定を使用」の選択を解除します。

このキャプション用の追加コントロールが表示されます。

13 他のキャプションと区別するために、「フォントフェイス」を「斜体 (Italic)」に変更します。字幕 に変更が適用されます。

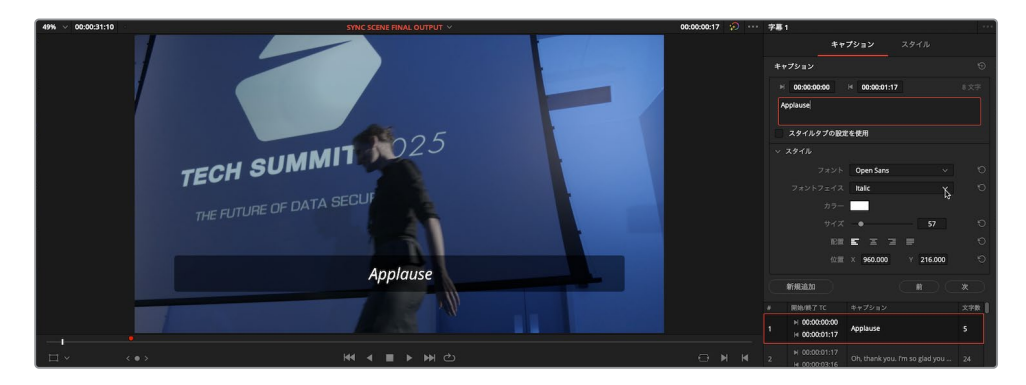

### 字幕トラックを追加

字幕トラックは複数追加できます。これは、複数言語の字幕を提供する必要がある場合などに特に 便利です。

 エディットページのタイムラインで、任意のトラックヘッダーを右クリックし、「字幕トラックを 追加」を選択します。

| 511 字幕 1 | トラックを追加<br>トラックを追加<br><b>字幕トラックを追加</b> |
|----------|----------------------------------------|
|          | トラックを上に移動<br>トラックを下に移動                 |
| vi A ସ 🗆 | トラックを削除<br>空のトラックを削除                   |
|          | トラックカラーを変更 >                           |
| A1 🔒 🖸 💈 | 字幕の書き出し                                |

、ッスン 10 プロジェクトの 書き出し
タイムラインに新しい字幕トラックが追加されます。

2 メディアプールの "字幕" ビン内で右クリックし、「字幕の読み込み」を選択します。

| 🔍 🖾 メディアプール      | → <sup>+</sup> <sup>+</sup> <sup>+</sup> <sup>+</sup> <sup>+</sup> <sup>+</sup> <sup>+</sup> <sup>+</sup> <sup>+</sup> <sup>+</sup> | 三 編集インデックス                    | 三月サウンドラ   | イブラリ |  |     |  |
|------------------|----------------------------------------------------------------------------------------------------|-------------------------------|-----------|------|--|-----|--|
| ■ ∨ < > 字幕       |                                                                                                    |                               | •         | ≡t   |  | Q ~ |  |
| マスター             |                                                                                                    |                               |           |      |  |     |  |
| > Dialogue clips |                                                                                                    | タイムライン                        |           |      |  |     |  |
| Recording        |                                                                                                    | 選択したクリップとピンで新                 | 道タイムラインを作 | E 67 |  |     |  |
| Timelines        | Lesson 10 Subtitles US                                                                                                    | 選択したピンで新規マルチカ                 | ムクリップを作成  |      |  |     |  |
| VFX              |                                                                                                    | 新規Fusionコンポジション               |           |      |  |     |  |
| > Audio          |                                                                                                    | ビンを追加                         |           |      |  |     |  |
| 字幕               |                                                                                                    | ステレオ3Dの同期                     |           |      |  |     |  |
|                  |                                                                                                    | ステレオ3Dモード                     |           |      |  |     |  |
|                  |                                                                                                    | メディアの読み込み                     |           |      |  |     |  |
|                  |                                                                                                    | XMLからメディアの読み込み、               |           |      |  |     |  |
|                  |                                                                                                    | 子幕の読み込み                       |           |      |  |     |  |
|                  |                                                                                                    | ピン内のクリップをすべて削<br>ピンのクリップを再リンク | <b>₿</b>  |      |  |     |  |
|                  |                                                                                                    | オーディオの自動同期                    |           |      |  |     |  |
|                  |                                                                                                    |                               |           |      |  |     |  |
|                  |                                                                                                    |                               |           |      |  |     |  |
|                  |                                                                                                    |                               |           |      |  |     |  |

- 3 "R15 編集 201" > "Lessons" > "Lesson 10 Delivery" の順に進み、Lesson 10 Subtitles FR.webvtt ファイルを選択します。「開く」をクリックします。
- 4 この新しい字幕ファイルを、先ほど作成した字幕トラックにドラッグして、タイムラインの先頭 に合わせて配置します。

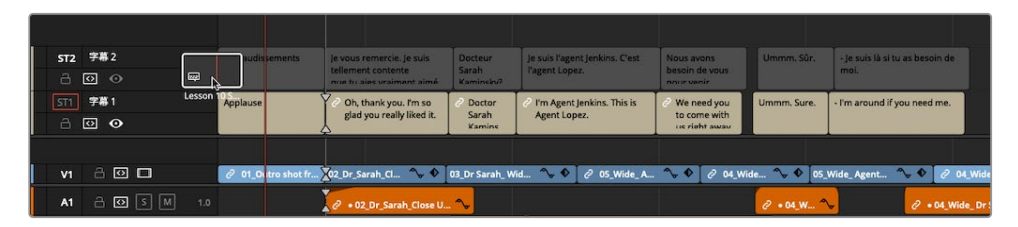

この字幕ファイルにはフランス語の字幕が含まれています。字幕トラックに言語名を反映させると、他のトラックと区別しやすくなります。

メモ この字幕には、前の練習で作成したスタイルは適用されていません。しかし、WebVTTフォーマットは基本的なテキストフォーマットをサポートしているので、 最初の字幕は斜体になっています。

- 5 "字幕 1" トラックのトラック名をダブルクリックし、en\_US と入力して、この字幕が米国の視聴 者向けの英語であることを分かりやすくします。
- 6 "字幕 2" トラックのトラック名をダブルクリックし、fr\_FR と入力して、この字幕がフランスの 視聴者向けのフランス語であることを分かりやすくします。

字幕の使用

|                    |                  | 12 ····                        |
|--------------------|------------------|--------------------------------|
| 5T2 fr_FR<br>금 ⊙ ⊙ | Applaudissements | Je vous remer<br>tellement con |
| 5T1 en_US<br>금 @ ⊙ | App ause         | Oh, thank glad you r           |

作業のこつ タイムラインビューアに表示する字幕を選択するには、表示したいトラックのヘッダーで目のアイコンをクリックします。字幕は1トラックしか表示できません。

## 詳細

ワークフローや納品要件によっては、国際標準化機構の定める2~3文字のコードを各言語に対して 使用する必要があります。

詳細は同機構のウェブサイト (www.loc.gov/standards/iso639-2/php/code\_list.php) を参照して ください。

# 字幕付きプログラムの書き出し

字幕をプログラムと一緒に書き出す際は、多数のオプションがあります。納品のフォーマットに応じて、字幕は焼き付けグラフィック、サポートされたメディアファイルへの埋め込みテキスト、または別ファイルとして書き出せます。

以下の練習では、ウェブでの使用に適したファイルを、別の字幕ファイルと併せて出力します。

- 1 デリバーページの「レンダー設定」ウィンドウで、「Vimeo」 プリセットの720Pを選択します。
- 2 「ビデオ」タブを下にスクロールし、「字幕設定」オプションを表示して、「字幕の書き出し」に チェックを入れます。
- 3 「書き出し方法」オプションを「別ファイル」に設定します。

「ビデオに焼き付け」オプションを選択すると、DaVinci Resolveは最終的にレンダリングするビデオファイルに、現在アクティブな字幕をスタイル込みで焼き付けます。このオプションでは、 字幕がビデオコンテンツの一部として固定されます。「埋め込みキャプション」を選択すると、 現在アクティブな字幕トラックがエンベデッドメタデータのレイヤーとして、それをサポートして いるメディアファイルに出力されます。現時点でDaVinci Resolveは、MXF OP1A/QuickTimeコ ンテナにおけるCEA-608とテキストキャプションをサポートしています。

「フォーマット」メニューで「WebVTT」を選択し、字幕トラックの「en\_US」と「fr\_FR」を両方選択します。

| <ul> <li>&gt; 詳細設定</li> <li>~ 字幕設定</li> <li>✓ 字幕の書き出し</li> </ul> |            |
|------------------------------------------------------------------|------------|
| 書き出し方法                                                           |            |
| 別ファイル                                                            | 1          |
| フォーマット                                                           |            |
| WebVTT                                                           |            |
| 以下の字幕トラックを書き出し                                                   |            |
| 🖌 en_US                                                          |            |
| ∽_ fr_FR                                                         |            |
|                                                                  | レンダーキューに追加 |

- 5 「ブラウズ」ボタンをクリックし、"R15 編集 201" > "Lessons" > "Lesson 10 Delivery" > "Output Folder" の順にナビゲートして、書き出すコンテンツの保存先を指定します。「OK」を クリックします。
- 6 「ファイル」 タブをクリックし、「ファイルサブフォルダー」 フィールドに Web と入力します。

| レンダー 💿 単一のクリップ 🔵 個別のクリップ                                                                                          |  |
|----------------------------------------------------------------------------------------------------|--|
| ビデオ オーディオ ファイル                                                                                                    |  |
| ファイル名 • ファイル名を設定<br>タイムライン名                                                                                       |  |
| ファイル名を設定 SYNC SCENE FINAL OUTPUT                                                                                  |  |
| ファイルサフィックス                                                                                                    |  |
| ファイルサプフォルダー Web                                                                                                   |  |
| <ul> <li>8 ◇ 桁をファイル名に使用</li> <li>クリップの開始フレーム 1</li> <li>開始タイムコード 00:00:000</li> <li>既存のファイルをすべて置き換え ()</li> </ul> |  |
| レンダー速度 最大 ~                                                                                                    |  |

7 「レンダーキューに追加」をクリックします。

ジョブがレンダーキューに追加されます。レンダリングを開始する前に他のジョブも追加すると、 それらをまとめて処理できます。

## 352 データレベルについて

「詳細設定」に含まれる「データレベル」では、イメージのデータレンジをソースに基づいて指定で きます。デフォルトの「自動」は、選択したコーデックに適したデータレベルでメディアをレンダリン グします。「ビデオ」はYCbCrフォーマットのオプションであり、Rec.709ビデオ規格を使用するフ ォーマットにおいて、10-bitシステムのピクセルデータ値を64~940に制限します。「フル」は、映画 の標準である4~1024値にデータレンジを拡張します。この規格はDPXなどのデジタルフィルムフ ォーマットで使用されています。通常この設定は変更せず、DaVinci Resolveにデータレベルを自動 選択させます。しかし、最終的なビデオがキャリブレーション済みのモニターで見るより大幅に暗 いまたは明るい場合は、データレベルの処理が適切でない可能性があります。稀ではありますが、 そのような問題が生じる場合は、データレベルを目的に応じて手動で設定してください。

# デジタルシネマのタイムラインを構成

デジタルシネマパッケージ(以下DCP)とは、劇場でデジタルムービーファイルを投影する上で必要な メディアおよびメタデータファイルをまとめたパッケージです。DaVinci Resolveには、暗号化されて いないDCPを簡単に作成できる便利な機能があります。以下の練習では、DCPに関する実用的な情 報と、デリバーページで実行する必要があるコンフィギュレーション作業を紹介します。

**作業のこつ** DaVinci Resolve 15では、easyDCPプラグインを使用して、暗号化されたDCP ファイルを作成することも可能です。

DCPを作成する際は、DaVinci Resolveのタイムラインを以下のいずれかに設定する必要があります。 2K解像度は以下の3種類から選択できます。

- 2K ネイティブ (1.90:1) 2048 × 1080。24、25、30、48、50、60 fps。
- ・ 2K フラット (1.85:1) 1998 × 1080。24、25、30、48、50、60 fps。
- 2K シネマスコープ (2.39:1) 2048 × 858。24、25、30、48、50、60 fps。

4K解像度は以下の3種類から選択できます。

- 4K ネイティブ (1.90:1) 4096 × 2160。24、25、30、48、50、60 fps。
- 4K フラット (1.85:1) 3996 × 2160。24、25、30、48、50、60 fps。
- 4K シネマスコープ (2.39:1) 4096 ×1716。24、25、30、48、50、60 fps。

このプロジェクトはRec.709のフルHD解像度です。しかし、実際の業務では、複数フォーマットでの 書き出しが必要となる場合が多くなります。ここでは、DCPで出力することを前提としましょう。DCP 書き出しの解像度には、フルHDから最も近い解像度オプションである2Kフラットを使用します。そ のためには、プロジェクトをスケールアップし、イメージの上下を少しクロップする必要があります。

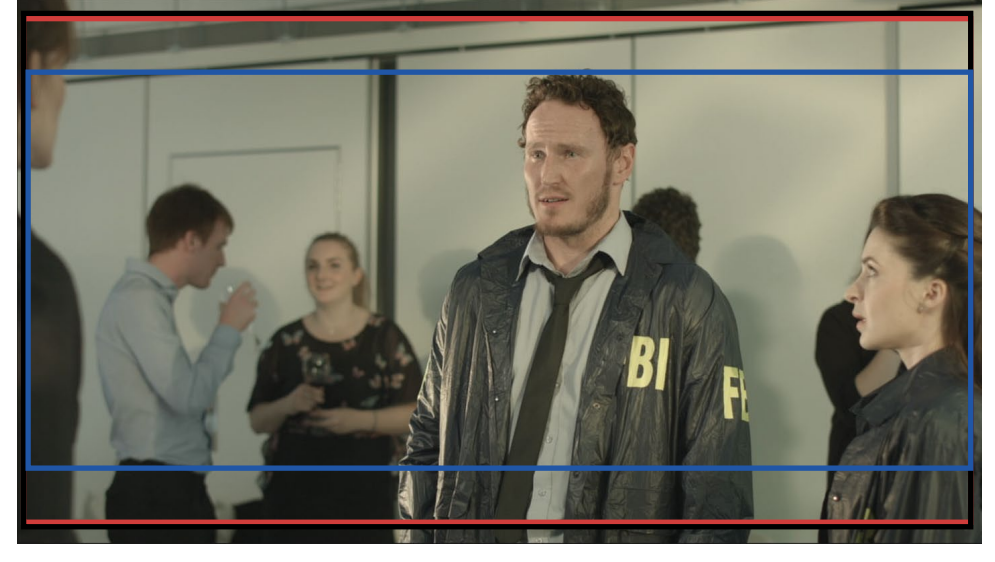

16 x 9フレーム 1.78:1

作業のこつ 4K DCPを2Kプロジェクターで再生すると、2K DCPの場合よりも低いビットレートが使用されます。この理由から、2Kプロジェクターを使用することが分かっている場合は、例えコンテンツがそれ以上の解像度をサポートしていても、常に2K DCPを作成してください。

- 1 「ファイル」>「プロジェクトを別名で保存」を選択し、プロジェクトを **R15 編集 レッスン10 DCP書き出し** という名前で保存します。
- 2 「ファイル」>「プロジェクト設定」を選択するか、「Shift + 9」を押します。
- 3 「マスター設定」パネルの「タイムライン解像度」を「1998 x 1080 DCI Flat 1.85」に設定します。

| タイムライン解像度<br>ウセルアスペクト比 | 1920 x 1080 HD ∨<br>1920 x 1080 HD<br>3840 x 2160 Ultra HD               |
|------------------------|--------------------------------------------------------------------------|
| ウセルアスペクト比              | 1920 x 1080 HD<br>3840 x 2160 Ultra HD                                   |
|                        |                                                                          |
|                        | 1828 x 1332 Academy<br>1828 x 1556 Scope                                 |
| インフレームレート              | 1998 x 1080 DCI Hat 1.85<br>2048 x 858 DCI Scope 2.39<br>2048 x 1080 DCI |
|                        | インフレームレート<br>再生フレームレート                                                   |

4 「イメージスケーリング」パネルの「入力スケーリング」で、「解像度が一致しないファイル」を 「最短辺をマッチ:他をクロップ」に設定します。

| プロジェクト設定:R15 編集 レ | ッスン10 DCP書き出し |                                       |
|-------------------|---------------|---------------------------------------|
| プリセット             | イメージスケーリング    |                                       |
| マスター設定            |               |                                       |
| イメージスケーリング        |               | 入力のスケーリングを上書き                         |
| カラーマネージメント        |               |                                       |
| 一般オプション           |               | 出力のスケーリングを上書き                         |
| カメラRAW            |               |                                       |
| キャプチャー・再生         |               | <ul> <li>自動</li> <li>+&gt;</li> </ul> |
| 字幕                |               |                                       |
| Fairlight         | デインターレース品質    | <ul> <li>普通</li> <li>高品質</li> </ul>   |
|                   | 入力スケーリング      |                                       |
|                   | 解像度が一致しないファイル | 最長辺をマッチ: 黒帯を挿入 ── >                   |
|                   |               |                                       |
|                   | 出力スケーリング      | 最短辺をマッチ:他をクロップ                        |
|                   |               | 金辺をマッチ:編小/拡大                          |
|                   |               |                                       |
|                   | 解像度           | 1920 × 1080                           |

このオプションは、ソースクリップの最も短い辺をタイムライン解像度と一致させるため、レター ボックスやピラーボックスが生じません。しかし、イメージの上部と下部は少しクロップされます。

5 「保存」をクリックしてウィンドウを閉じます。

これで、フレームサイズの設定は完了です。しかし、フレームレートに関しては、ほぼすべてのDCPが 24fpsであるのに対し、現在のタイムラインは23.976fpsです。幸いにも、DCPは23.98fpsを24fpsと して読み取るため、オーディオ再生は一致しています。

レッスン 10 プロジェクトの 書き出し

# DCPのレンダリング

すべてのフォーマット設定が完了しました。次は、デリバーページでDCP特有のパラメーターを設定します。

1 左上の「レンダー設定」で「カスタム」をクリックします。

DCPパッケージの出力に特化したデフォルトプリセットは無いので、自分で専用のものを作成します。

2 「レンダー」メニューで「単一のクリップ」を選択します。

DCPを作成する際は、プロジェクトを常に単一ファイルで出力します。

- 3 「ビデオ」タブの「フォーマット」メニューで「DCP」を選択します。
- 「コーデック」メニューで「Kakadu JPEG 2000 2K DCI Flat」を選択し、「種類」メニューで「2K DCI Flat」を選択します。

| レンダー               | ● 単一のクリップ 🔿 個別のクリップ                                                 |
|--------------------|---------------------------------------------------------------------|
| ピデオ                | オーディオ ファイル                                                          |
| ✔ ビデオの書き出し         |                                                                     |
| フォーマット             | DCP v                                                               |
| コーデック              | Kakadu JPEG 2000 V                                                  |
| 種類                 | 2K DCI Flat V                                                       |
|                    | 2K DCI                                                              |
| 解像度<br>フレームレート     | 2K DCI Flat<br>2K DCI Scope<br>4K DCI<br>4K DCI Flat                |
| 最大ビットレート           | 4K DCI Scope                                                        |
| Slope-Rate Control | Disable     Slope threshold     Minimum pixel rate     0.00     bpp |
| Qstep              | ● 自動<br>● 制限 0.00390                                                |

作業のこつ 以上の設定で、暗号化されていないDCPパッケージを出力できます。暗号 化されたパッケージを出力したい場合は、「コーデック」メニューで「easyDCP」を選択 してください。easyDCPのデモバージョンは、DaVinci Resolveの全バージョンに搭載 されています。同デモバージョンでは、ウォーターマークの付いた高品質の映像および 音声を15秒間再生できます。すべての機能を使用するには、各DaVinci Resolveシステ ム用に www.easyDCP.com よりライセンスモジュールを購入し、サーバー証明書セット を生成する必要があります。詳細はDaVinci Resolveマニュアルを参照してください。 「最大ビットレート」は、多くのプロジェクターの最大値である250Mbit/秒のままにします。

「Interopパッケージを使用」チェックボックスでは、DCPの規格を、旧式ではあっても広くサポートされているInterop方式か、新しくて機能豊富なSMPTE方式から選択できます。SMPTE方式には、より広範囲のフレームレートをサポートしているという利点があります。一方、Interop方式は、フレームレートこそ24fpsと48fpsに限定されますが、より多くの劇場が対応しているという大きな利点があります。

| ✔ ピデオの書き出し |                  |            |
|------------|------------------|------------|
| フォーマット     | DCP              |            |
| コーデック      | Kakadu JPEG 2000 | <b>~</b>   |
| 種類         | 2K DCI Flat      | ~          |
|            | ✓ Interopパッケージを使 | 囲          |
|            | ₽<br>A           |            |
|            |                  | 5 <u> </u> |
|            |                  |            |

作業のこつ DCPはXYZカラースペースを使用します。カラースペースの変換は、DCP の書き出し中に実行されます。ソースのカラースペースは、「カラーマネージメント」パ ネルの「タイムラインカラースペース」で決定されます。これは、DaVinci YRGBカラー マネージメントを使用していない場合でも同様です。

# DCPのオーディオ設定

DCPの書き出しでは、オーディオ設定がやや分かりにくい場合があります。特に、このプロジェクトの ようなステレオミックスは厄介かもしれません。まず、ステレオのサウンドトラックは劇場の座席によ って聞こえ方が変わり、モノのダイアログトラックは位置が分からなくなる傾向にあります。プロジェ クトが完全なサラウンドサウンドミックスでない場合、2チャンネルのステレオで発生するこれらの問 題は、ステレオサウンドトラック用に3チャンネルのLCR (左、右、センター) ミックスを作成することで 回避できます。LCRミックスでは、すべての会話音声をセンターチャンネルに配置し、音楽やサウンド エフェクトは左右のチャンネルに配置します。

Fairlightページでオーディオを完成させる場合は、メインバスを目的のフォーマットでセットアップするだけです。このプロジェクトでは、レッスン9で作成したLCRメインバスをセットアップします。他にも5.1や7.1、あるいはIMAXのミックスを出力する場合は、それらのメインバスを追加してミキサーの信号パンを適切に設定できます。

1 「オーディオ」 タブをクリックします。

**~ッスン 10** 

| レンダー         | 🌢 単一のクリップ 🔿 個別のクリッ   |     |
|--------------|----------------------|-----|
| ೭೯೫          | オーディオ ファイル           |     |
| ✔ オーディオの書き出し |                      |     |
| コーデック        | リニアPCM               |     |
| ピット深度        |                      |     |
| 出力トラック:1     | Stereo Main (Stereo) | < € |
|              |                      |     |

DCPのレンダリング

オーディオコーデックに選択できるのは「リニアPCM」のみです。DCPのオーディオは、MXFラッパーファイルに格納された放送用.WAVファイル(24-bit、48kHz)に変換されます。その上で 重要なのは、出力するメインまたはサブミックスを制御することです。

2 「出力トラック:1」メニューで、レッスン9で作成した「DCP(LCR)」を選択します。

| 出力トラック:1 | Stereo Main (Stereo) | Œ |
|----------|----------------------|---|
|          | Stereo Main (Stereo) |   |
|          | M&E (Stereo)         |   |
|          | DCP (LCR)            |   |
|          | DIALOGUE (Mono)      |   |
|          | SCENE FX (Mono)      |   |
|          | FX (Stereo)          |   |
|          | MUSIC (Stereo)       |   |
|          | タイムライントラック           |   |
|          | 全タイムライントラック          |   |

作業のこつ 言語の異なる複数のDCPを作成する場合は、ミキサーでM&Eと会話音 声を別々のサブバスとしてセットアップするのが理想的です。

Fairlightを使用するオーディオミキシングの利点として、それ自体が編集・カラーグレーディン グシステムに統合されていることに加え、オーディオフォーマットに捉われずに作業し、ミキシ ングが終わってから複数のフォーマットで出力できる点があります。各種フォーマット(ステレ オ、LCR、サラウンド)や、それに伴う様々なスピーカーコンフィギュレーションとモニターコント ロールおよびメーターは、簡単に切り替えられます。

# <sup>358</sup> DCPの名前付けと出力

DCPの名前付けでは、"デジタルシネマ名前付け規則 (Digital Cinema Naming Convention)"と呼ばれる、やや特殊な規則に従う必要があります。1つの映画で複数のバージョン (英語5.1、スペイン語5.1、ステレオ、機内放送用バージョンなど)を作成する場合は、適切なコンテンツ名を含むコンポジションプレイリスト (CPL)を作成する必要があります。DaVinci Resolveの「DCPコンポジション名ジェネレーター」ウィンドウでは、同名前付け規則に従う名前を、分かりやすい手順で作成できます。

1 「ビデオ」タブをクリックします。

コンテンツタイトル作成ツールには同タブからアクセスできます。

2 「コンポジション設定」に含まれる「コンポジション名」メニューで「編集」ボタンをクリックし、 「コンポジション名ジェネレーター」を開きます。

| ~ コンポジション設定     | E - |          |  |
|-----------------|-----|----------|--|
| コンポジション名<br>発行者 |     |          |  |
|                 | ~   | 現在の日付を使用 |  |

このウィンドウでメタデータを入力すると、それらの情報を基にして、DCPサーバーおよび劇場の管理システムと適合するコンテンツタイトルが作成されます。

**作業のこつ** 英語タイトルに含まれる単語の区切りには、スペースやハイフン、下線で はなく、大文字を使用してください。

3 情報を入力し、各メニューオプションを使用して、コンテンツタイトルに追加されるメタデータ を選択します。「OK」をクリックしてウィンドウを閉じます。

| コンポジション名ジェネレーター                  |                                                                        |                    |                                               |  |
|----------------------------------|------------------------------------------------------------------------|--------------------|-----------------------------------------------|--|
|                                  | 1_ADV_F-185                                                            |                    | 24 文字                                         |  |
| 作品タイトル                           | SyncSceneFinal                                                         | オーディオの種類           | None V                                        |  |
| コンテンツの種類                         | ADV (Aement) V                                                         |                    | HI VI SL                                      |  |
| コンテンツのパージョン<br>Content Modifiers | 0<br>Temp Pre RedBand                                                  | 解像度                | None ><br>実際の幅x高さを使用                          |  |
|                                  | Chain 3D 2D<br>Mastered Luminance 1 fl                                 |                    | None v                                        |  |
| Custom Modifiers                 | Dolby Vision Eclair Color                                              |                    | 日付を含める<br>✓ 売行日を使用 20190813 ✓                 |  |
| アスペクト比                           | <ul> <li>None ● Flat O Scope O Full</li> <li>エンコードアスペクト比を使用</li> </ul> | 施設                 | None v                                        |  |
| <b>音声言語</b><br>字幕言語              | None         V           None         OCAP         CCAP                | スタンダード<br>パッケージの種類 | None     IOP     SMPTE     None     OV     VF |  |
| <b>地域</b><br>レイティング              | None V                                                                 |                    |                                               |  |
|                                  |                                                                        | リセット               | キャンセル OK                                      |  |

コンテンツタイトルは、DCPの入ったフォルダーの名前と混同すべきではありません。DCPの入ったフォルダーの名前は、デリバーページの「ファイル」タブで管理します。

**4** 「ファイル」 タブをクリックし、他の出力の場合と同様に名前を追加します。

最後に、DCPの保存先を選択する必要があります。出力先は前の練習で設定したので、ここでは 他のファイルサブフォルダーを指定するだけです。

5 「ファイルサブフォルダー」フィールドに **DCP** と入力します。

359

DCPのレンダリング

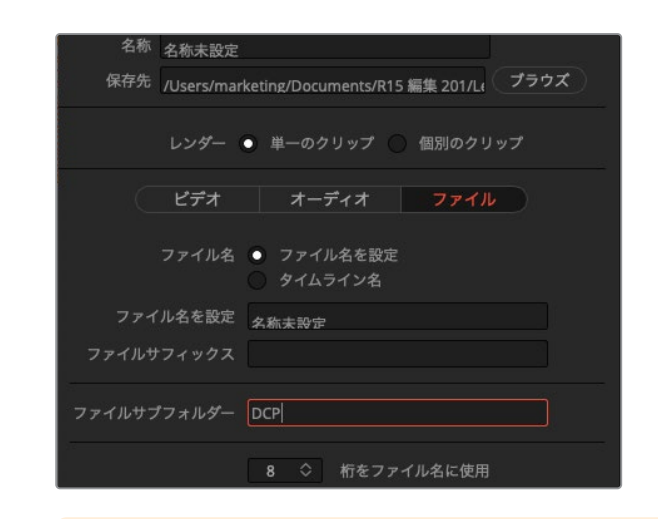

作業のこつ DCPは、CRU Dataport DX-115エンクロージャー内のハードディスクに直接出力することも可能です。同エンクロージャーは、多くのデジタルカメラサーバーに直接ロードできるだけでなく、映画祭の納品条件である場合もあります。また、USB 2.0/3.0ハードディスクやUSBスティックに出力すると(ファイルサイズが収まる場合)さらに便利です。ストレージデバイスは、その種類に関わらず、Linux EXT2またはEXT3ドライブとしてフォーマットされている必要があります。この作業をmacOSまたはWindows環境で実行するには、Linuxをバーチャル環境としてインストールします。サーバーの種類によっては、USB電源のデバイスをマウントするのに十分な電力が供給されません。その場合は、外部電源を使用するUSBドライブを使用してください。

6 保存先のドライブを設定したら、「レンダーキューに追加」をクリックします。

選択したハードドライブにDCPをレンダリングした後は、テストを行うのが理想的です。しかし、DCP を確実にテストするには、劇場を借り、観客がいる場合と同様に上映するしかありません。カラー変 換が完璧であることや、サウンドミックスが目的に沿っていることを間違いなく確認するには、これが 唯一の方法です。ただし、DCPパッケージをDaVinci Resolveに読み込んで視聴することは可能です。

# 複数プロジェクトのジョブを レンダリングおよび編集

レンダーキューには、現在のプロジェクトまたはデータベース上の全プロジェクトのジョブを表示で きます。長尺のプロジェクトを複数のリールに分割する場合や、フレームレートが異なる複数のタイ ムラインを同一のクライアントに納品する場合は、現在のジョブをレンダリングしてから他のプロジ ェクトを出力するのではなく、レンダーキューの全ジョブにアクセスする必要があります。

- 1 デリバーページが開いていることを確認します。
- 2 レンダーキューのオプションメニューで、「すべてのプロジェクトを表示」を選択します。

|                       | 🗐 レンダーキュー 🛛 🖂        |  |  |
|-----------------------|----------------------|--|--|
| レンダーキュー               |                      |  |  |
| ジョブ1                  | すべてのプロジェクトを表示<br>更新  |  |  |
| R15 編集 レッスン10 D       | ジョブの詳細を表示            |  |  |
| 10 Delivery/Output Fc | レンダーした項目を削除<br>すべて削除 |  |  |
|                       |                      |  |  |

現在のデータベース上のあらゆるプロジェクトでレンダーキューに追加した全ジョブが表示され、それらを選択およびレンダリングできる状態になります。

レンダーキューに追加したジョブは、設定の変更やリストからの削除が可能です。

3 レンダーキューのオプションメニューで、「ジョブの詳細を表示」を選択します。

解像度、コーデック、フレームレートなど、各ジョブの詳細な設定が表示されます。

| レンダーキュー  ジョブ1  ジョブ1  K15 Editing Lesson 10  ジョブの詳細を表示  デ  レンダーした項目を削除 すべて削除  ジョブ2  ・・・・・・・・・・・・・・・・・・・・・・・・・・・・・・・・・・・                                                                                                    |       |                                                | 🗐 レンダーキュー 🛛 🖂                             |
|----------------------------------------------------------------------------------------------------|-------|------------------------------------------------|-------------------------------------------|
| ジョブ1          ✓         ずべてのプロジェクトを表示         更新            vimeo         R15 Editing Lesson 10         … 10 Delivery/Output Fc         … 10 Delivery/Output Fc         ジョブの詳細を表示         ジョブの詳細を表示         ジョブの詳細を表示         ジョブの詳細を表示         ジョブの詳細を表示         ショブの詳細を表示         ショブの         ショブの詳細を表示         ショブの詳細を表示         ショブの詳細を表示         ショブの詳細を表示         ショブの詳細を表示         ショブの詳細を表示         ショブの詳細を表示         ショブの詳細を表示         ショブの         ショブの         ショ         ショブの         ショブの         ショブの         ショブ         ショブ         ・         ・         ・ | レンダー= | <b>≠</b>                                       |                                           |
| vimeo     R15 Editing Lesson 10     ジョブの詳細を表示       10 Delivery/Output Fc     レンダーした項目を削除<br>すべて削除                                                                                                    | ジョブ1  |                                                | ✓ すべてのプロジェクトを表示<br>更新                     |
| vimeo<br>… 10 Delivery/Output Fc<br>すべて削除<br>ジョブ2                                                                                                    | vimeo | R15 Editing Lesson 10<br>10 Delivery/Output Fc | ジョブの詳細を表示                                 |
| ジョブ2 の イン                                                                                                    |       |                                                | レンダーした項目を削除<br>すべて削除                      |
|                                                                                                    | ジョブ 2 |                                                | 🗟 🖌 ×                                     |
| R15 編集 レッスン10 DCP書き出し   SYNC SC<br>10 Delivery/Output Folder/名称未設定.mov                                                                                                    |       | R15 編集 レッスン10 D<br>10 Delivery/Output Fo       | <b>CP書き出し   SYNC SC</b><br>lder/名称未設定.mov |

4 レンダーキューで、「ジョブ 1」の鉛筆アイコンをクリックします。

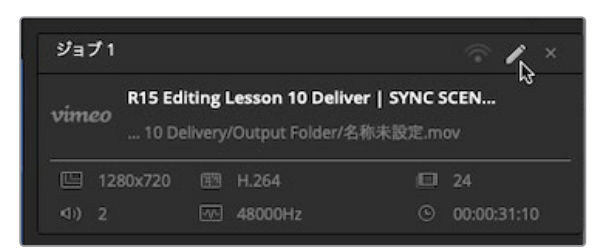

「ジョブ 1」は他のプロジェクトのジョブであるため、プロジェクトが切り替わり、レンダー設定に 前のジョブの設定が反映されます。

レンダー設定の下部に「ジョブを更新」 および「キャンセル」 ボタンが表示されるのは、このジョ ブが現在編集中であることを意味しています。

少し変更を加えて、ジョブを更新してみましょう。

- 5 「ビデオ」タブで、解像度を「1920 x 1080 HD」に変更します。
- 6 「ジョブを更新」をクリックします。

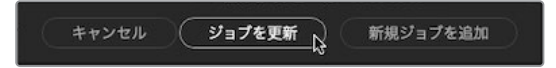

この変更により、オリジナルのVimeoジョブが新しい設定に更新され、レンダーキューのジョブ 詳細に反映されます。

| ジョ                                                                                      | ブ1       |  |  |                  |   | 🗇 🌶 ×       |  |  |
|-----------------------------------------------------------------------------------------|----------|--|--|------------------|---|-------------|--|--|
| <b>R15 Editing Lesson 10 Deliver   SYNC SCEN</b><br>10 Delivery/Output Folder/名称未設定.mov |          |  |  |                  |   |             |  |  |
|                                                                                         | 192<br>2 |  |  | H.264<br>48000Hz |   | 24          |  |  |
|                                                                                         | 2        |  |  | 40000112         | 9 | 00.00.51.10 |  |  |

**作業のこつ** ジョブを削除するには、レンダーキューでジョブの右上にある「×」 ボタン をクリックします。

7 最後に、レンダーキューでどちらのジョブも選択されていないことを確認し、「レンダー開始」ボ タンをクリックして、出力ファイルを作成します。

## リモートレンダリング

DaVinci Resolve Studioは、レンダリング処理を他のDaVinci Resolveワークステーションに分配す るリモートレンダリングに対応しています。リモートレンダリングを実行するには、全ワークステーシ ョンにDaVinci Resolve 15 Studioがインストールされている必要があります。また、全ワークステー ションに共有Postgresデータベースがあり、必要な全メディアファイルに同一のファイル名パスでア クセスできる必要があります。この方法では、1台のコンピューターをレンダリングステーションとして 稼働させ、他の全ワークステーションで編集やグレーディングを継続できます。

視覚的・技術的に適切なビデオプロジェクトを書き出す上で、レンダリング設定を正しく行うことは極めて重要です。これらの設定を理解することには重要な利点があり、エディターとしてのスキルが向上す るだけでなく、自分のプロジェクトを業界標準に準拠する最適な品質で納品できると確信を持てます。

本書では、編集に使用する様々なワークフローやツールを、実際の手法を紹介しながら説明しました。しかし、一般的なガイドラインに従って作業する場合でも、エディターは自分の選択するワーク フローに多くの自由があることを覚えておくことが重要です。

他の技術的・創造的なスキルと同様に、編集を習得するには練習と実験が不可欠です。特にキャリ アの初期は、シーンを編集する上で作業に確信が持てず、自信を失うことがあるかもしれません。 そこで重要なのは、ツールを賢く活用し、できるだけ明瞭なストーリー制作を意識して編集に取り 組むことです。

周囲の意見を参考にし、自分の過去の作品を再評価して、何が効果的であり、何が効果的でないか、 その理由まで理解することが大切です。編集に関する多くの問題に取り組み、好みのワークフロー を確立するにつれ、作業に対する自信が深まり、個人としての、またプロとしての編集スタイルを決 定づけるスキルを獲得できます。

# レッスンの復習

- 1 選択したフォーマットに応じて、字幕を最終的なビデオファイルと併せて出力する際に表示されるオプションは?(複数回答可)
  - A) ビデオに焼き付け
  - B) 埋め込みキャプション
  - C) 別ファイル
- 2 2Kおよび4Kの映画で許容されるアスペクトレシオ規格は?
   A) DCI、DCIフラット、DCIスコープ
   B) 2.35:1、1.85:1アナモルフィック、16:9正方形ピクセル
   C) シネマスコープ、IMAX、スーパーマリオネーション
- 3 ○か×で答えてください。ジョブの設定はレンダーキューに追加した後でも変更できる。
- 4 DCPのコンポジション名を指定する場所は?
  - A) プロジェクト設定
  - B) DCPのレンダー設定
  - C)「ファイル」>「easyDCP」>「KDM/Digestの読み込み」
- 5 ○か×で答えてください。同じデータベース上の他のプロジェクトでレンダーキューに追加したジョブには、プロジェクトマネージャーからアクセスできる。

## 答え

- A、B、Cのすべてです。字幕は、キャプション、別ファイル(SRTまたはWebVTT)、あるいは QuickTime/MXF OP1Aコンテナファイルの埋め込みキャプション(テキストまたはCEA-608) として出力できます。
- 2 DCI、DCIフラット、DCIスコープです。
- 3 ○です。レンダーキューに追加されたジョブの鉛筆アイコンをクリックし、レンダー設定で現在 の設定を変更して、「ジョブを更新」をクリックします。
- 4 Bです。「DCPコンポジション名ジェネレーター」ウィンドウにアクセスするには、レンダー設定の「 ビデオ」タブで、「コンポジション名」フィールドの隣にある「ブラウズ」ボタンをクリックします。
- 5 xです。他のプロジェクトでレンダーキューに追加したジョブにアクセスするには、レンダーキュー のオプションメニューをクリックし、「すべてのプロジェクトを表示」を選択します。

## おつかれさまでした!

本書のレッスンはこれで終了です!これで、ハイエンドのプロフェッショナルなポストポロダクション を自分のコンピューターで完遂できました。ポストプロダクションの世界は、時折正当に評価されな いこともありますが、本当に素晴らしいものです。本書のレッスンを通して、ポストプロダクション の価値と、DaVinci Resolveに標準装備された高品質のツールに対する理解が深まれば幸いです。

オンラインテストでスキルを試してください: https://www.blackmagicdesign.com/jp/products/ davinciresolve/training

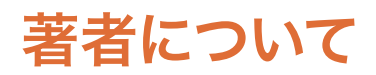

クリス・ロバーツ 氏は20年以上のキャリアにわたって、オンラインの企業宣伝ビデオからテレビ番組 まであらゆるプログラムを編集している。2003年よりビデオ編集のトレーニングを提供しており、 Avid、Apple、Adobeのノンリニア編集ソフトウェアを使用。トレーニングの受講者は、大学の学生 および職員、放送ジャーナリスト、さらにはスポーツやドキュメンタリー番組、ドラマのエディターな ど様々。Blackmagicの認定マスタートレーナーとして、ヨーロッパ各地でDaVinci Resolveトレーニ ングを行っている。同氏は英国ウスターシャーにパートナーのサマンサさんと暮らしており、仕事以 外の時間は、文明崩壊後を描いたフィクション作品を読んだり、ハードロックやブルースを聴いたり、 見逃したテレビ番組を一気に観たりして楽しんでいる。

**ロリー・キャントウェル**氏は業界で25年以上の経験を持つエディター。長年にわたり数多くの主要 放送局、ポストプロダクション施設、広告代理店の仕事を担当し、多くの異なるジャンルにおいて様 々なコンテンツを提供している。英国を拠点とするキャントウェル氏は、Soho Editors Ltdの共同設 立者でもある。ロンドンの中心部に拠点を置くSoho Editors Ltdは、ヨーロッパ有数のポストプロダ クションサービスの人材紹介会社であり、Blackmagic Designのトレーニングセンターでもある。

Apple Final Cut Studio、Autodesk Smoke、Final Cut Pro Xの認定トレーナー、そしてBlackmagic DaVinci Resolveのマスタートレーナーである同氏は、Resolveの驚異的なカラーグレーディング・ツールセットに惚れ込み、お気に入りの編集ツールとして愛用している。

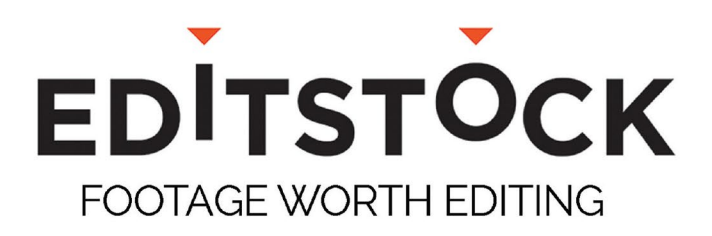

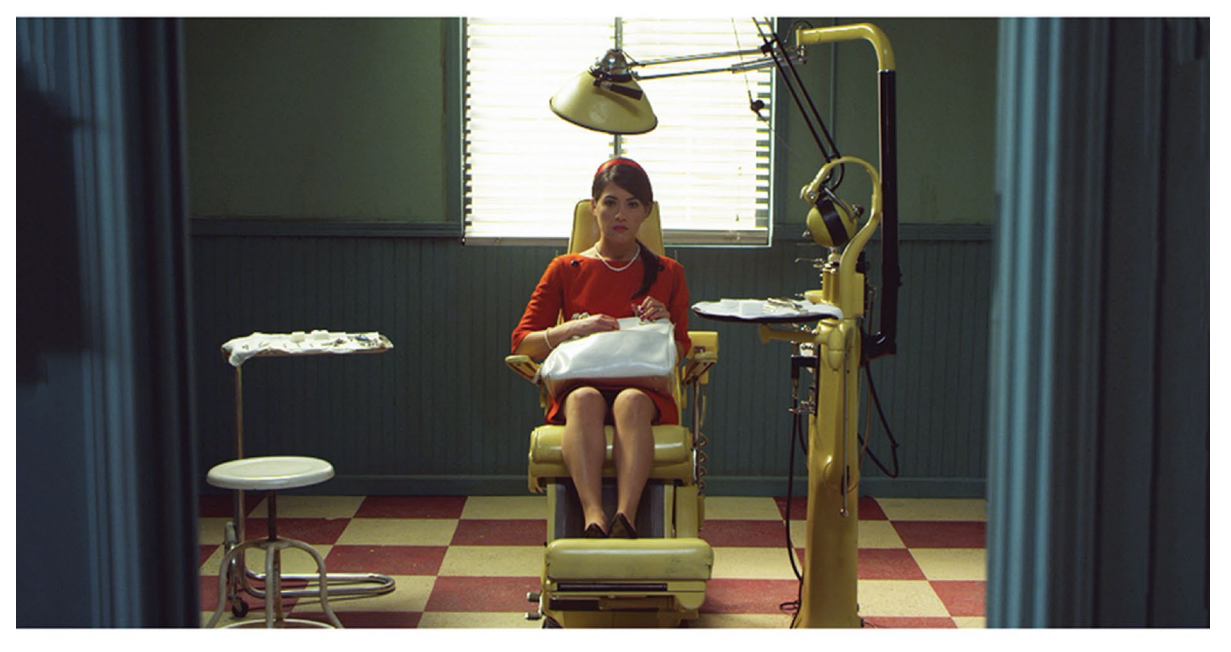

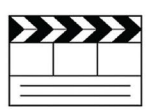

#### **Professionally Shot Films**

Teach editing with dailies from professional films. Students can use our footage on their reels.

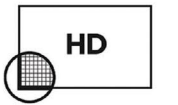

#### **High Resolution Media**

Inspire students with beautiful HD images. Raw RED, Arri, and ProRes media are available.

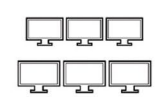

#### Site Licenses

Educational licenses never expire and apply to any number of students on a campus.

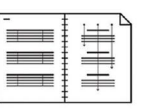

#### Paperwork Included

Get professionally lined scripts, storyboards, treatments, and other documents used by the crew.

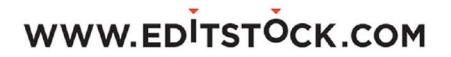

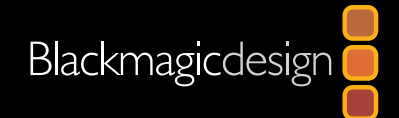

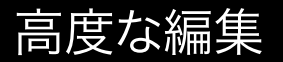

# DAVINCI RESOLVE 15

DaVinci Resolve 15は、世界最先端の編集、VFX、カラーコレクション、オーディオポ ストプロダクションを実現するソリューションです。Blackmagic Designの公式トレー ニングガイドである本書を通して、DaVinci Resolveの高度な編集機能を用いた様々 な編集スキルを習得できます。本書に含まれる実践的なレッスンでは、ドラマやドキュ メンタリー、ミュージックビデオ、アクションシーンの編集方法を説明します。その過程 では、エディットページおよびFusionページを使用して、視聴者の目を引くエフェクトを 作成する方法も学びます。また、オーディオのミキシング方法や、完成した作品をデジ タルシネマやテレビ放送、ストリーミングサービス用に書き出す方法も習得します。

### レッスンの概要

- メディアファイルのバックアップ・読み込み
- フッテージの管理・最適化(編集作業の前準備)
- 各種ジャンルのプロフェッショナルな編集テクニック
- フレーム精度のリアルタイムトリム
- 高度なトランジションオプション
- 可変速度エフェクトでアクションを引き立てる
- ・ サブフレーム単位のオーディオ編集
- ・ 複数カメラアングルの同期 (マルチカム編集)
- エディットページで複雑な合成を構築
- 複合クリップの作成・使用
- ・ キーフレームを使用して洗練されたアニメーションを作成
- Fusionページで一般的なタスクを実行
- Fairlightページでオーディオを編集・ミキシング
- ・ 会話音声のスイートニングと内蔵EQおよびダイナミクスによるサウンドの向上
- 字幕の使用
- プロジェクトをデジタルシネマやオンライン配信用に書き出す
- 複数ユーザーによるコラボレーティブ・ワークフローのセットアップ

#### 本書の対象者

本書は初心者からプロのエディターまで、幅広いユーザーを対象としています。各レッスンは明瞭 簡潔で、初心者でも次々と新しいステップに進むことができます。すでに他のシステムを使用してい るプロのエディターの場合でも、基本的な編集やトリム、オーディオ作業、テキストの追加、エフェク ト等について学べます。また、専門家が提供するこつや秘訣によって、作業がスピードアップします!

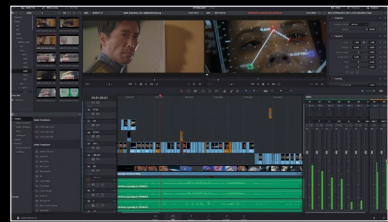

プロフェッショナルな編集

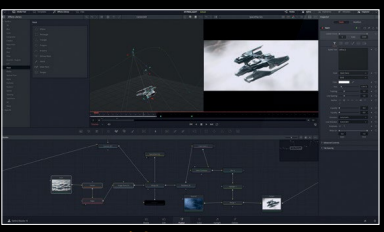

Fusionエフェクト

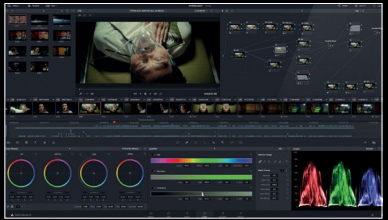

カラーコレクション

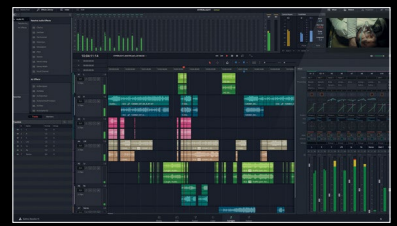

Fairlightオーディオ